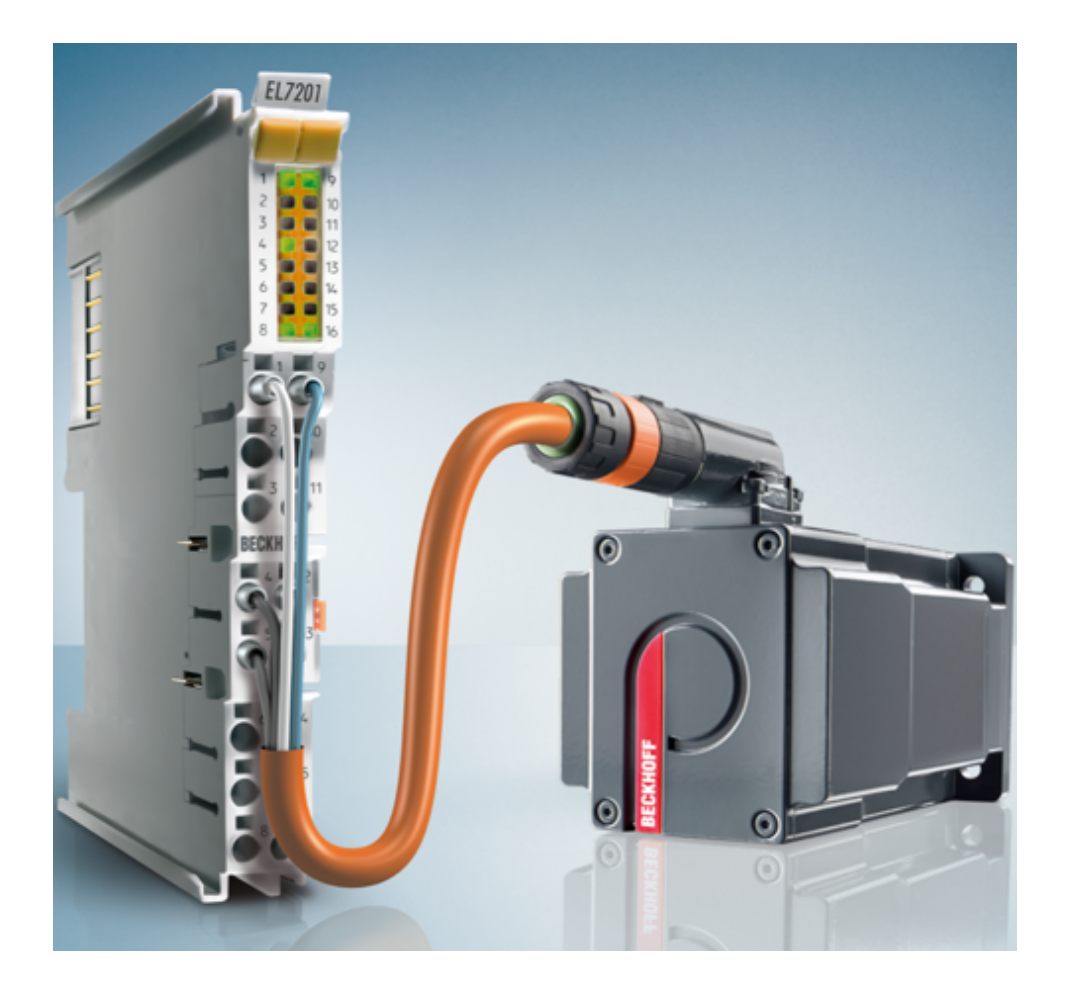

Dokumentation

# EL72x1-0010

Servo-Motorklemmen mit OCT (One Cable Technology)

Version: 2.0 Datum: 30.11.2015

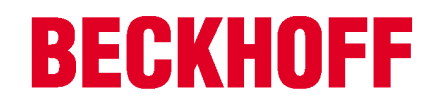

## 1 Produktübersicht Servo-Motorklemme

EL7201-0010 [> 12] Servo-Motorklemme mit OCT, 50 V<sub>DC</sub>, 2,8 A<sub>eff</sub>

EL7211-0010 [> 12] Servo-Motorklemme mit OCT, 50 V<sub>DC</sub>, 4,5 A<sub>eff</sub>

## Inhaltsverzeichnis

| 1 | Produktübersicht Servo-Motorklemme |                            |                                                 |                |  |
|---|------------------------------------|----------------------------|-------------------------------------------------|----------------|--|
| 2 | Vorw                               | ort                        |                                                 | . 6            |  |
|   | 2.1                                | Hinweise zur Dokumenta     | tion                                            | . 6            |  |
|   | 2.2                                | Sicherheitshinweise        |                                                 | . 7            |  |
|   | 2.3                                | Ausgabestände der Dok      | umentation                                      | . 8            |  |
|   | 2.4                                | Versionsidentifikation Eth | nerCAT Geräte                                   | . 8            |  |
| 3 | Prod                               | uktübersicht               |                                                 | 12             |  |
| - | 3.1                                | Einführuna                 |                                                 | 12             |  |
|   | 3.2                                | Technische Daten           |                                                 | 14             |  |
|   | 3.3                                | Technologie                |                                                 | 15             |  |
|   | 3.4                                | Start                      |                                                 | 17             |  |
| 4 | Grun                               | dlagen der Kommunikat      | ion                                             | 18             |  |
| - | ۵1 un                              |                            |                                                 | 18             |  |
|   | 4.1                                | EtherCAT Verkabelung       | Drahtgehunden                                   | 10             |  |
|   | 4.2                                | Alloomoino Hinwoiso zur    | Watchdog Einstellung                            | 10             |  |
|   | 4.5                                | EthorCAT State Machine     |                                                 | 19             |  |
|   | 4.4                                |                            |                                                 | 21             |  |
|   | 4.5                                | Distributed Clock          |                                                 | 22             |  |
| _ | 4.0                                |                            |                                                 | 20             |  |
| 5 | Insta                              | llation                    |                                                 | 29             |  |
|   | 5.1                                | Tragschienenmontage        |                                                 | 29             |  |
|   | 5.2                                | Montagevorschriften für    | Klemmen mit erhöhter mechanischer Belastbarkeit | 31             |  |
|   | 5.3                                | Anschlusstechnik           |                                                 | 32             |  |
|   | 5.4                                | Montage von passiven K     | lemmen                                          | 35             |  |
|   | 5.5                                | Einbaulagen                |                                                 | 36             |  |
|   | 5.6                                | Schirmkonzept              |                                                 | 37             |  |
|   | 5.7                                | Hinweise zur Strommess     | ung über Hall-Sensor                            | 38             |  |
|   | 5.8                                | EL72x1-0010 - LEDs und     | I Anschlussbelegung                             | 40             |  |
| 6 | Inbet                              | riebnahme                  |                                                 | 44             |  |
|   | 6.1                                | TwinCAT 2.1x               |                                                 | 44             |  |
|   |                                    | 6.1.1 Installation Twin    | CAT Realtime Treiber                            | 44<br>48       |  |
|   |                                    | 6.1.3 Offline Konfigura    | tionserstellung (Master: TwinCAT 2.x)           | <del>5</del> 2 |  |
|   |                                    | 6.1.4 Online Konfigura     | tionserstellung "Scannen" (Master: TwinCAT 2.x) | 58             |  |
|   |                                    | 6.1.5 Allgemeine Slave     | PDO Konfiguration                               | 67             |  |
|   |                                    | 6.1.7 Konfiguration mit    | dem TwinCAT System Manager                      | 77             |  |
|   | 6.2                                | Start up und Parameter-I   | Konfiguration                                   | 84             |  |
|   |                                    | 6.2.1 Einbindung in die    | NC-Konfiguration                                | 84             |  |
|   |                                    | 6.2.2 Einstellungen mit    | dem Drive Manager                               | 88             |  |
|   |                                    | 6.2.4 Einstellungen in     | der NC                                          | 93<br>97       |  |
|   |                                    | 6.2.5 Anwendungsbeis       | piel 1                                          | 05             |  |
|   |                                    | 6.2.6 Inbetriebnahme o     | hne die NC, Status-Wort/Control-Wort            | 10             |  |
|   |                                    | 6.2.7 Einstellungen der    | automatischen Konfiguration 1                   | 14             |  |
|   |                                    | 6.2.9 Homing               | 1<br>1<br>1                                     | 16             |  |
|   |                                    | 6.2.10 Touch Probe         |                                                 | 20             |  |

## **BECKHOFF**

|         | 6.3                                                                                                    | Betriebsarten         6.3.1       Übersicht         6.3.2       CSV         6.3.3       CST         6.3.4       CSTCA         6.3.5       CSP                                                                                                    | 123<br>123<br>123<br>127<br>130<br>134                                                         |
|---------|----------------------------------------------------------------------------------------------------|----------------------------------------------------------------------------------------------------|------------------------------------------------------------------------------------------------|
|         | 6.4                                                                                                    | Profile MDP 742 oder DS 402                                                                                                    | 139                                                                                            |
|         | 6.5                                                                                                    | Prozessdaten MDP742                                                                                                    | 139                                                                                            |
|         | 0.0                                                                                                    | Prozessdaten DS402                                                                                                    | 143                                                                                            |
| 7       | EL72                                                                                                    | x1-0010-DS402 - Objektbeschreibung und Parametrierung                                                                                                    | 148                                                                                            |
|         | 7.1                                                                                                    | Konfigurationsdaten                                                                                                    | 149                                                                                            |
|         | 7.2                                                                                                    | Konfigurationsdaten (herstellerspezifisch)                                                                                                    | 152                                                                                            |
|         | 7.3                                                                                                    | Kommando-Objekt                                                                                                    | 152                                                                                            |
|         | 7.4                                                                                                    | Eingangsdaten/Ausgangsdaten                                                                                                    | 152                                                                                            |
|         | 7.5                                                                                                    | Informations-/Diagnostikdaten                                                                                                    | 157                                                                                            |
|         | 7.6                                                                                                    | Standardobjekte                                                                                                    | 160                                                                                            |
| 8       | EL72                                                                                                    | x1-0010-MDP742 - Objektbeschreibung und Parametrierung                                                                                                    | 167                                                                                            |
|         | 8.1                                                                                                    | Restore-Objekt                                                                                                    | 167                                                                                            |
|         | 8.2                                                                                                    | Konfigurationsdaten                                                                                                    | 167                                                                                            |
|         | 8.3                                                                                                    | Konfigurationsdaten (herstellersnezifisch)                                                                                                    | 172                                                                                            |
|         |                                                                                                    | Konigurationsdaten (herstellerspezinsen).                                                                                                    |                                                                                                |
|         | 8.4                                                                                                    | Kommando-Objekt                                                                                                    | 172                                                                                            |
|         | 8.4<br>8.5                                                                                                    | Kommando-Objekt<br>Eingangsdaten                                                                                                    | 172<br>172                                                                                     |
|         | 8.4<br>8.5<br>8.6                                                                                                    | Kommando-Objekt<br>Eingangsdaten<br>Ausgangsdaten                                                                                                    | 172<br>172<br>174                                                                              |
|         | 8.4<br>8.5<br>8.6<br>8.7                                                                                                    | Kommando-Objekt<br>Eingangsdaten<br>Ausgangsdaten<br>Informations-/Diagnostikdaten                                                                                                    | 172<br>172<br>174<br>176                                                                       |
|         | 8.4<br>8.5<br>8.6<br>8.7<br>8.8                                                                                                    | Kommando-Objekt<br>Eingangsdaten<br>Ausgangsdaten<br>Informations-/Diagnostikdaten<br>Standardobjekte                                                                                                    | 172<br>172<br>174<br>176<br>179                                                                |
| 9       | 8.4<br>8.5<br>8.6<br>8.7<br>8.8<br><b>Fehle</b>                                                                                     | Kommando-Objekt<br>Eingangsdaten<br>Ausgangsdaten<br>Informations-/Diagnostikdaten<br>Standardobjekte                                                                                                    | 172<br>172<br>174<br>176<br>179<br><b>188</b>                                                  |
| 9       | 8.4<br>8.5<br>8.6<br>8.7<br>8.8<br><b>Fehle</b><br>9.1                                                                              | Kommando-Objekt.<br>Eingangsdaten<br>Ausgangsdaten<br>Informations-/Diagnostikdaten<br>Standardobjekte.<br>Diagnose - Diag Messages.                                                                                                    | 172<br>172<br>174<br>176<br>179<br><b>188</b><br>188                                           |
| 9       | 8.4<br>8.5<br>8.6<br>8.7<br>8.8<br><b>Fehle</b><br>9.1<br><b>Anha</b>                                                               | Kommando-ObjektEingangsdaten<br>Ausgangsdaten<br>Informations-/Diagnostikdaten<br>Standardobjekte                                                                                                    | 172<br>172<br>174<br>176<br>179<br><b>188</b><br>188<br><b>193</b>                             |
| 9<br>10 | <ul> <li>8.4</li> <li>8.5</li> <li>8.6</li> <li>8.7</li> <li>8.8</li> <li>Fehle</li> <li>9.1</li> <li>Anha</li> <li>10.1</li> </ul> | Kommando-ObjektEingangsdaten                                                                                                    | 172<br>172<br>174<br>176<br>179<br><b>188</b><br>188<br><b>193</b>                             |
| 9<br>10 | 8.4<br>8.5<br>8.6<br>8.7<br>8.8<br><b>Fehle</b><br>9.1<br><b>Anha</b><br>10.1<br>10.2                                               | Kommando-ObjektEingangsdaten                                                                                                    | 172<br>174<br>176<br>179<br><b>188</b><br>188<br><b>193</b><br>193                             |
| 9<br>10 | 8.4<br>8.5<br>8.6<br>8.7<br>8.8<br><b>Fehle</b><br>9.1<br><b>Anha</b><br>10.1<br>10.2<br>10.3                                       | Kommando-ObjektEingangsdaten                                                                                                    | 172<br>174<br>176<br>179<br><b>188</b><br>188<br><b>193</b><br>193<br>194<br>194               |
| 9<br>10 | 8.4<br>8.5<br>8.6<br>8.7<br>8.8<br><b>Fehle</b><br>9.1<br><b>Anha</b><br>10.1<br>10.2<br>10.3<br>10.4                               | Kommando-ObjektEingangsdaten<br>Ausgangsdaten<br>Informations-/Diagnostikdaten<br>Standardobjekte<br><b>rbehebung</b><br>Diagnose - Diag Messages<br><b>ng</b><br>Firmware-Kompatibilität<br>EtherCAT AL Status Codes<br>Firmware Update EL/ES/EM/EPxxxx<br>Wiederherstellen des Auslieferungszustandes | 172<br>174<br>174<br>176<br>179<br><b>188</b><br>188<br><b>193</b><br>193<br>194<br>194<br>204 |

## 2 Vorwort

### 2.1 Hinweise zur Dokumentation

Diese Beschreibung wendet sich ausschließlich an ausgebildetes Fachpersonal der Steuerungs- und Automatisierungstechnik, das mit den geltenden nationalen Normen vertraut ist. Zur Installation und Inbetriebnahme der Komponenten ist die Beachtung der nachfolgenden Hinweise und Erklärungen unbedingt notwendig.

Das Fachpersonal hat sicherzustellen, dass die Anwendung bzw. der Einsatz der beschriebenen Produkte alle Sicherheitsanforderungen, einschließlich sämtlicher anwendbaren Gesetze, Vorschriften, Bestimmungen und Normen erfüllt.

### Disclaimer

Diese Dokumentation wurde sorgfältig erstellt. Die beschriebenen Produkte werden jedoch ständig weiter entwickelt. Deshalb ist die Dokumentation nicht in jedem Fall vollständig auf die Übereinstimmung mit den beschriebenen Leistungsdaten, Normen oder sonstigen Merkmalen geprüft. Falls sie technische oder redaktionelle Fehler enthält, behalten wir uns das Recht vor, Änderungen jederzeit und ohne Ankündigung vorzunehmen. Aus den Angaben, Abbildungen und Beschreibungen in dieser Dokumentation können keine Ansprüche auf Änderung bereits gelieferter Produkte geltend gemacht werden.

### Marken

Beckhoff<sup>®</sup>, TwinCAT<sup>®</sup>, EtherCAT<sup>®</sup>, Safety over EtherCAT<sup>®</sup>, TwinSAFE<sup>®</sup>, XFC<sup>®</sup>und XTS<sup>®</sup> sind eingetragene und lizenzierte Marken der Beckhoff Automation GmbH & Co. KG. Die Verwendung anderer in dieser Dokumentation enthaltenen Marken oder Kennzeichen durch Dritte kann zu einer Verletzung von Rechten der Inhaber der entsprechenden Bezeichnungen führen.

### Patente

Die EtherCAT-Technologie ist patentrechtlich geschützt, insbesondere durch folgende Anmeldungen und Patente: EP1590927, EP1789857, DE102004044764, DE102007017835 mit den entsprechenden Anmeldungen und Eintragungen in verschiedenen anderen Ländern.

Die TwinCAT-Technologie ist patentrechtlich geschützt, insbesondere durch folgende Anmeldungen und Patente: EP0851348, US6167425 mit den entsprechenden Anmeldungen und Eintragungen in verschiedenen anderen Ländern.

### Ether**CAT**

EtherCAT<sup>®</sup> ist eine eingetragene Marke und patentierte Technologie lizensiert durch die Beckhoff Automation GmbH, Deutschland

### Copyright

© Beckhoff Automation GmbH & Co. KG, Deutschland.

Weitergabe sowie Vervielfältigung dieses Dokuments, Verwertung und Mitteilung seines Inhalts sind verboten, soweit nicht ausdrücklich gestattet.

Zuwiderhandlungen verpflichten zu Schadenersatz. Alle Rechte für den Fall der Patent-, Gebrauchsmusteroder Geschmacksmustereintragung vorbehalten.

### 2.2 Sicherheitshinweise

### Sicherheitsbestimmungen

Beachten Sie die folgenden Sicherheitshinweise und Erklärungen! Produktspezifische Sicherheitshinweise finden Sie auf den folgenden Seiten oder in den Bereichen Montage, Verdrahtung, Inbetriebnahme usw.

### Haftungsausschluss

Die gesamten Komponenten werden je nach Anwendungsbestimmungen in bestimmten Hard- und Software-Konfigurationen ausgeliefert. Änderungen der Hard- oder Software-Konfiguration, die über die dokumentierten Möglichkeiten hinausgehen, sind unzulässig und bewirken den Haftungsausschluss der Beckhoff Automation GmbH & Co. KG.

### **Qualifikation des Personals**

Diese Beschreibung wendet sich ausschließlich an ausgebildetes Fachpersonal der Steuerungs-, Automatisierungs- und Antriebstechnik, das mit den geltenden Normen vertraut ist.

### Erklärung der Symbole

In der vorliegenden Dokumentation werden die folgenden Symbole mit einem nebenstehenden Sicherheitshinweis oder Hinweistext verwendet. Die Sicherheitshinweise sind aufmerksam zu lesen und unbedingt zu befolgen!

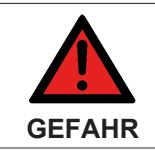

#### Akute Verletzungsgefahr!

Wenn der Sicherheitshinweis neben diesem Symbol nicht beachtet wird, besteht unmittelbare Gefahr für Leben und Gesundheit von Personen!

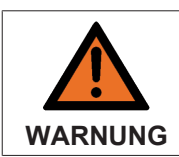

### Verletzungsgefahr!

Wenn der Sicherheitshinweis neben diesem Symbol nicht beachtet wird, besteht Gefahr für Leben und Gesundheit von Personen!

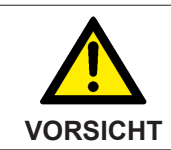

#### Schädigung von Personen!

Wenn der Sicherheitshinweis neben diesem Symbol nicht beachtet wird, können Personen geschädigt werden!

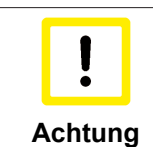

### Schädigung von Umwelt oder Geräten

Wenn der Hinweis neben diesem Symbol nicht beachtet wird, können Umwelt oder Geräte geschädigt werden.

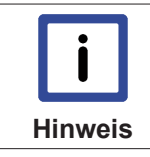

#### Tipp oder Fingerzeig

Dieses Symbol kennzeichnet Informationen, die zum besseren Verständnis beitragen.

## 2.3 Ausgabestände der Dokumentation

| Version | Kommentar                                                                                                    |  |
|---------|----------------------------------------------------------------------------------------------------|--|
| 2.0     | - Migration<br>- Strukturupdate<br>- Update Revisionsstand                                                                                                    |  |
| 1.4     | <ul> <li>Update Kapitel "Technische Daten"</li> <li>Kapitel "Montagehinweise bei erhöhter mechanischer Belastbarkeit" ergänzt</li> <li>Strukturupdate</li> <li>Update Revisionsstand</li> </ul> |  |
| 1.3     | - EL7211-0010 ergänzt<br>- Strukturupdate                                                                                                    |  |
| 1.2     | - Ergänzung Kapitel "Endschalter"                                                                                                    |  |
| 1.1     | - Update MDP-Objektbeschreibung                                                                                                    |  |
| 1.0     | - Erste Veröffentlichung<br>- Korrekturen & Ergänzungen                                                                                                    |  |
| 0.2     | - Korrekturen & Ergänzungen                                                                                                    |  |
| 0.1     | - Vorläufige Dokumentation für EL72x1-0010                                                                                                    |  |

### 2.4 Versionsidentifikation EtherCAT Geräte

### Bezeichnung

Ein Beckhoff EtherCAT-Gerät verfügt über eine 14stellige technische Bezeichnung, die sich zusammensetzt aus

- Familienschlüssel
- Тур
- Version
- Revision

| Beispiel         | Familie                                                    | Тур                                         | Version                          | Revision |
|------------------|------------------------------------------------------------|---------------------------------------------|----------------------------------|----------|
| EL3314-0000-0016 | EL-Klemme<br>(12 mm, nicht<br>steckbare<br>Anschlussebene) | 3314<br>(4 kanalige<br>Thermoelementklemme) | 0000<br>(Grundtyp)               | 0016     |
| CU2008-0000-0000 | CU-Gerät                                                   | 2008<br>(8 Port FastEthernet<br>Switch)     | 0000<br>(Grundtyp)               | 0000     |
| ES3602-0010-0017 | ES-Klemme<br>(12 mm,<br>steckbare<br>Anschlussebene)       | 3602<br>(2 kanalige<br>Spannungsmessung)    | 0010<br>(Hochpräzise<br>Version) | 0017     |

### Hinweise

- die oben genannten Elemente ergeben die technische Bezeichnung
- Die Bestellbezeichnung setzt sich dagegen zusammen aus
  - Familienschlüssel (EL, EP, CU, ES, KL, CX, .....)
  - Тур
  - Version
- Die **Revision** gibt den technischen Fortschritt wie z.B. Featureerweiterung in Bezug auf die EtherCAT Kommunikation wieder und wird von Beckhoff verwaltet.

Prinzipiell kann ein Gerät mit höherer Revision ein Gerät mit niedrigerer Revision ersetzen, wenn nicht anders z.B. in der Dokumentation angegeben.

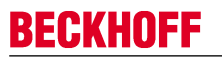

Jeder Revision zugehörig und gleichbedeutend ist üblicherweise eine Beschreibung (ESI, EtherCAT Slave Information) in Form einer XML-Datei, die zum Download auf der Beckhoff Webseite bereitsteht. Die Revision wird seit 2014/01 außen auf den IP20-Klemmen aufgebracht, siehe Abb. 1.

• Typ, Version und Revision werden als dezimale Zahlen gelesen, auch wenn sie technisch hexadezimal gespeichert werden.

#### Identifizierungsnummer

Beckhoff EtherCAT Geräte der verschiedenen Linien verfügen über verschiedene Arten von Identifizierungsnummern:

#### Produktionslos/Chargennummer/Batch-Nummer/Seriennummer/Date Code/D-Nummer

Als Seriennummer bezeichnet man im Allgemeinen die 8-stellige Nummer, die auf dem Gerät aufgedruckt oder auf einem Aufkleber angebracht ist. Diese Seriennummer gibt den Bauzustand im Auslieferungszustand an und kennzeichnet somit nicht eindeutig eine ganze Produktions-Charge.

Aufbau der Seriennummer: KK YY FF HH

KK - Produktionswoche (Kalenderwoche) YY - Produktionsjahr FF - Firmware-Stand HH - Hardware-Stand

Beispiel mit Ser. Nr.: 12063A02: 12 - Produktionswoche 12 06 - Produktionsjahr 2006 3A - Firmware-Stand 3A 02 -Hardware-Stand 02

Ausnahmen können im **IP67-Bereich** auftreten, dort kann folgende Syntax verwendet werden (siehe jeweilige Gerätedokumentation):

Syntax: D ww yy x y z u

- D Vorsatzbezeichnung
  ww Kalenderwoche
  yy Jahr
  x Firmware-Stand der Busplatine
  y Hardware-Stand der Busplatine
  z Firmware-Stand der E/A-Platine
- u Hardware-Stand der E/A-Platine

Beispiel: D.22081501 Kalenderwoche 22 des Jahres 2008 Firmware-Stand Busplatine: 1 Hardware Stand Busplatine: 5 Firmware-Stand E/A-Platine: 0 (keine Firmware für diese Platine notwendig) Hardware-Stand E/A-Platine: 1

### **Eindeutige Seriennummer/ID**

Darüber hinaus verfügt in einigen Serien jedes einzelne Modul über eine eindeutige, fortlaufende Seriennummer.

Siehe dazu auch weiterführende Dokumentation im Bereich

- IP67: EtherCAT Box
- <u>Safety</u>: <u>TwinSafe</u>

### Beispiele für Kennzeichnungen:

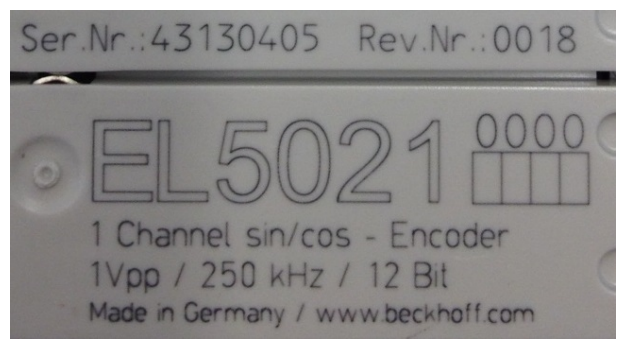

Abb. 1: EL5021 EL-Klemme, Standard IP20-IO-Gerät mit Chargennummer und Revisionskennzeichnung (seit 2014/01)

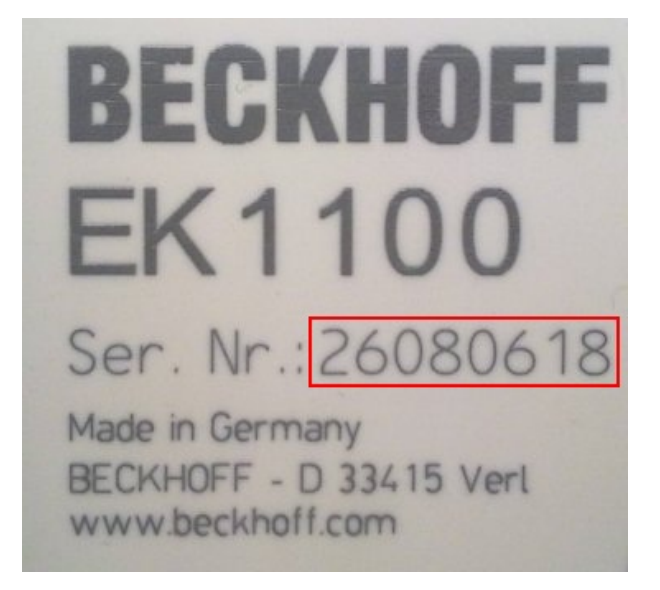

Abb. 2: EK1100 EtherCAT Koppler, Standard IP20-IO-Gerät mit Chargennummer

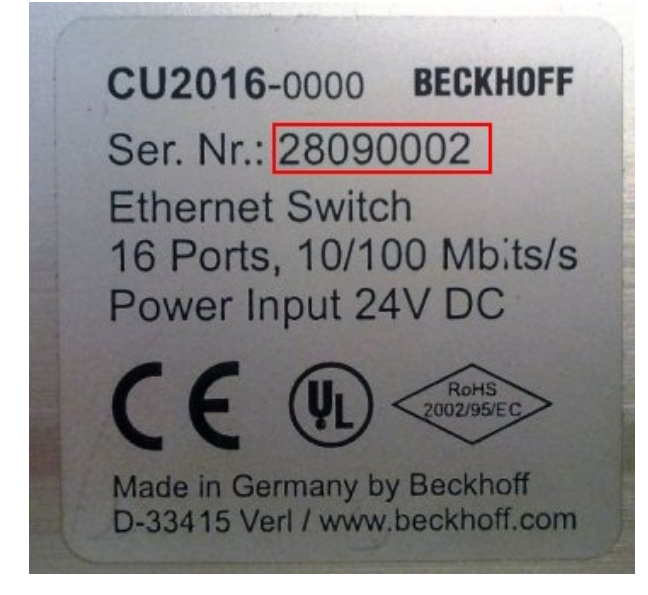

Abb. 3: CU2016 Switch mit Chargennummer

## BECKHOFF

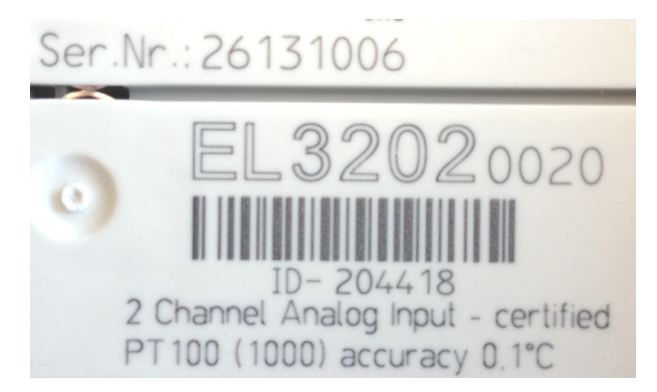

Abb. 4: EL3202-0020 mit Chargennummern 26131006 und eindeutiger D-Nummer 204418

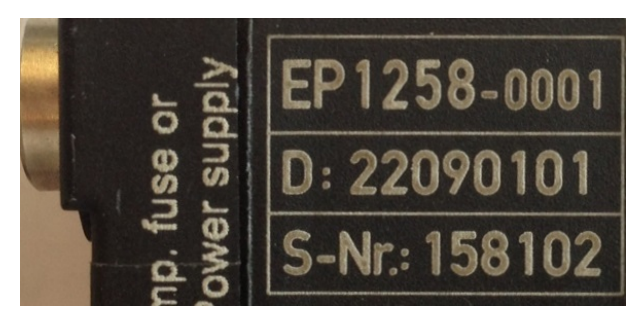

Abb. 5: EP1258-00001 IP67 EtherCAT Box mit Chargennummer 22090101 und Seriennummer 158102

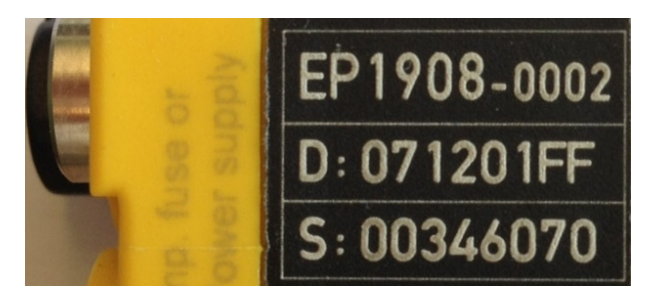

Abb. 6: EP1908-0002 IP76 EtherCAT Safety Box mit Chargennummer 071201FF und Seriennummer 00346070

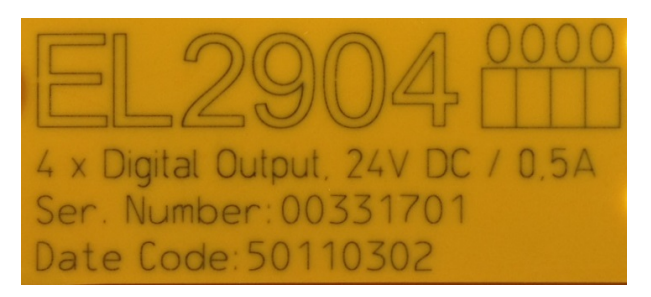

Abb. 7: EL2904 IP20 Safety Klemme mit Chargennummer/DateCode 50110302 und Seriennummer 00331701

## 3 Produktübersicht

## 3.1 Einführung

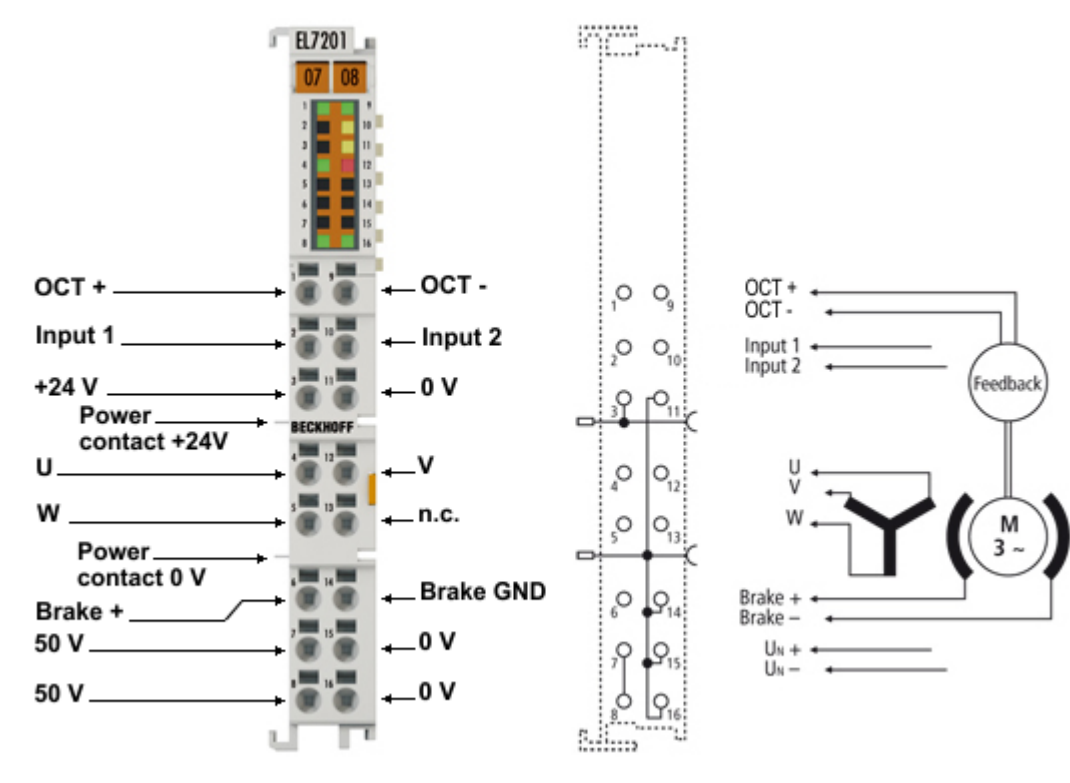

Abb. 8: EL7201

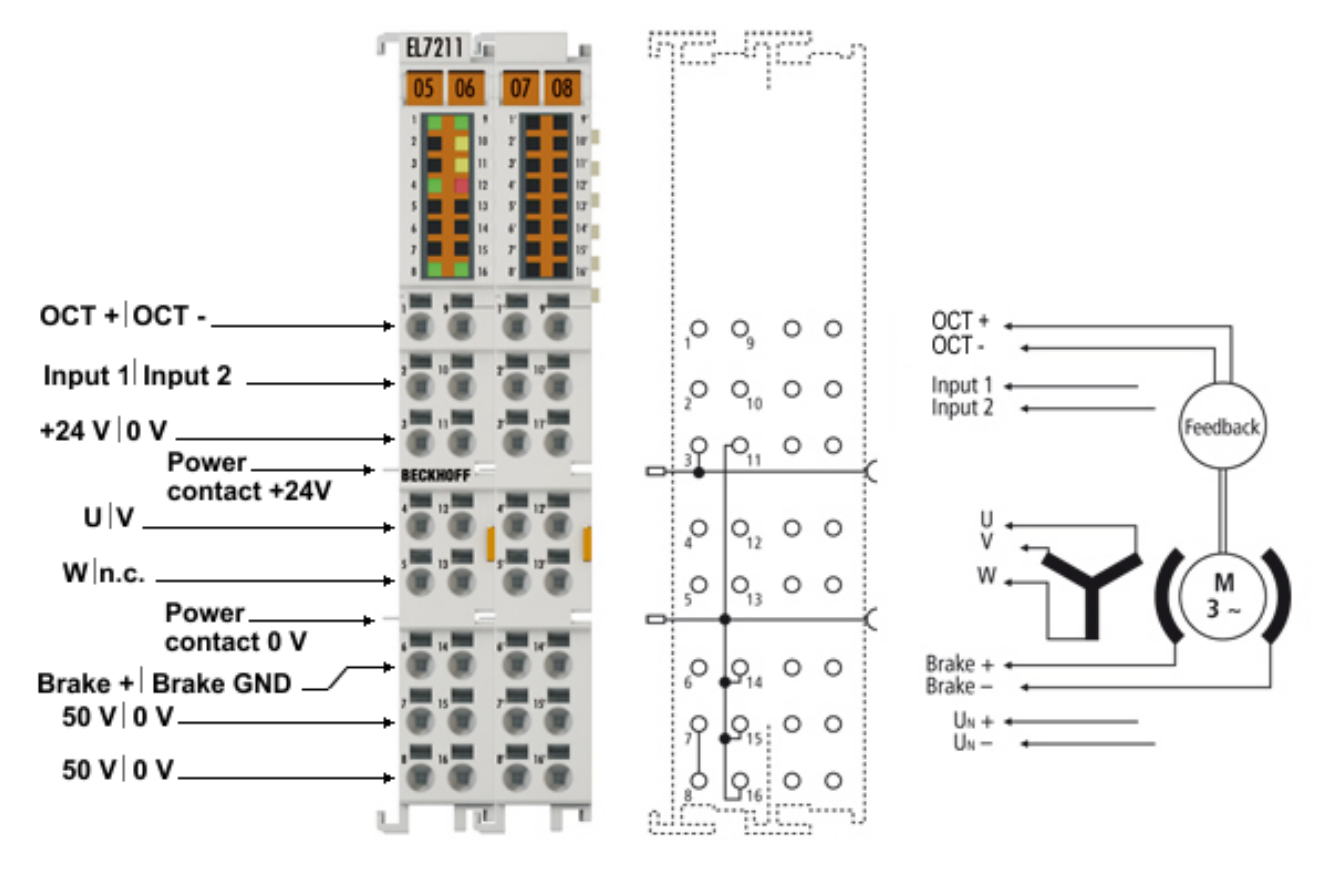

Abb. 9: EL7211

### Servo-Motorklemmen mit OCT

Die Servomotor-EtherCAT-Klemmen EL7201-0010 (50 V<sub>DC</sub>, 2,8 A<sub>eff</sub>) und EL7211-0010 (50 V<sub>DC</sub>, 4,5 A<sub>eff</sub>), mit integriertem Absolutwert-Interface, bieten hohe Servo-Performance in sehr kompakter Bauform. Die EL72x1-0010 wurde für die Motortypen der Reihe AM81xx von Beckhoff Automation konzipiert.

Die schnelle Regelungstechnik, auf Basis einer feldorientierten Strom- und PI-Drehzahlregelung, unterstützt schnelle und hochdynamische Positionieraufgaben. Zahlreiche Überwachungen, wie der Über- und Unterspannung, des Überstroms, der Klemmentemperatur oder der Motorauslastung, über die Berechnung eines I<sup>2</sup>T-Modells, bieten ein Höchstmaß an Betriebssicherheit.

EtherCAT, als leistungsfähige Systemkommunikation, und CAN-over-EtherCAT (CoE), als Applikationsschicht, ermöglichen die ideale Anbindung an die PC-basierte Steuerungstechnik. Neueste Leistungshalbleiter garantieren minimale Verlustleistung und ermöglichen beim Bremsbetrieb eine Rückspeisung in den Zwischenkreis.

Die LEDs zeigen Status-, Warn und Fehlermeldungen sowie eventuell aktive Limitierungen an.

Mit der One Cable Technology (OCT) wird die Geberleitung eingespart, indem die Signale des Gebers digital über das vorhandene Motorkabel übertragen werden. Das Einlesen der elektronischen Typenschilder der passenden Motoren der Serie AM81xx ermöglicht eine Plug-and-Play-Lösung und bietet höchsten Komfort bei der Inbetriebnahme.

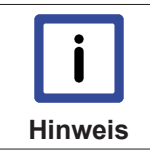

#### Empfohlende TwinCAT-Version

Um die volle Performance der EL72x1-0010 in Anspruch nehmen zu können wird empfohlen, die EL72x1-0010 mit mindestens TwinCAT 2.11 R3 zu betreiben!

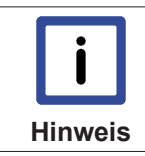

#### **Obligatorische Hardware**

Die EL72x1-0010 muss mit einem echtzeitfähigen Rechner und Distributed Clocks betrieben werden!

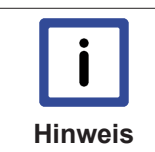

#### Freigegebene Motoren

Ein einwandfreier Betrieb kann nur mit den von Beckhoff freigegebenen Motoren gewährleistet werden.

#### Schnellverweise

#### **Hinweise zum Anschluss**

- · Kapitel "Montage und Verdrahtung",
  - LEDs und Anschlussbelegung [> 40]
  - Schirmkonzept [ 37]
  - Hinweise zur Strommessung über Hallsensor [> 38]

#### **Hinweise zur Konfiguration**

- · Kapitel "Inbetriebnahme",
  - Konfiguration der wichtigsten Parameter [> 84]
- · Kapitel "Konfiguration mit dem TwinCAT System Manager",
  - Objektbeschreibung und Parametrierung [> 167]

#### Anwendungsbeispiel

- · Kapitel "Inbetriebnahme",
  - Anwendungsbeispiel [> 105]

## 3.2 Technische Daten

### Voraussetzungen

| Technische Daten                                   | EL7201-0010                                                                                                    | EL7211-0010                                               |  |  |
|----------------------------------------------------|----------------------------------------------------------------------------------------------------|-----------------------------------------------------------|--|--|
| Anzahl Ausgänge                                    | 3 Motorphasen, 2 Motorhaltebremse                                                                                                    |                                                           |  |  |
| Anzahl Eingänge                                    | 2 (4) Zwischenkreisspannung, 2 absolutes Feedback,<br>2 digitale Eingänge                                                                                                    |                                                           |  |  |
| Zwischenkreisversorgungsspannung                   | 850 V <sub>DC</sub>                                                                                                    |                                                           |  |  |
| Versorgungsspannung                                | 24 V <sub>DC</sub> über die Powerkontakte / über d                                                                                                    | len E-Bus                                                 |  |  |
| Ausgangsstrom                                      | 2,8 A <sub>eff</sub>                                                                                                    | 4,5 A <sub>eff</sub>                                      |  |  |
| Spitzenstrom                                       | 5,7 A <sub>eff</sub> für 1 Sekunde                                                                                                    | 9 A <sub>eff</sub> für 1 Sekunde                          |  |  |
| Nennleistung                                       | 170 W                                                                                                    | 276 W                                                     |  |  |
| Ausgangsspannung Motorhaltebremse                  | 24 V (+ 6 %, - 10 %)                                                                                                    |                                                           |  |  |
| Max. Ausgangsstrom Motorhaltebremse                | max. 0,5 A                                                                                                    |                                                           |  |  |
| Lastart                                            | Permanenterregte Synchronmotoren, in (Baureihe AM81xx)                                                                                                    | nduktiv                                                   |  |  |
| PWM Schaltfrequenz                                 | 16kHz                                                                                                    |                                                           |  |  |
| Stromreglerfrequenz                                | doppelte PWM Schaltfrequenz                                                                                                    |                                                           |  |  |
| Geschwindigkeitsreglerfrequenz                     | 16 kHz                                                                                                    |                                                           |  |  |
| Diagnose-LED                                       | Status, Warnung, Fehler und Limits                                                                                                    |                                                           |  |  |
| Verlustleistung                                    | typ. 1,6 W                                                                                                    |                                                           |  |  |
| Stromaufnahme aus dem E-Bus                        | typ. 120 mA                                                                                                    |                                                           |  |  |
| Stromaufnahme aus den 24 V                         | typ. 55 mA + Haltebremse                                                                                                    |                                                           |  |  |
| Unterstützt Funktion NoCoeStorage [> 22]           | Ja                                                                                                    |                                                           |  |  |
| Verpolungsschutz                                   | <ul> <li>24 V Spannungsversorgung: ja, durch Body-Diode der Überspannungsschutzeinrich-<br/>tung</li> <li>50 V Spannungsversorgung: ja, durch Body-Diode der Überspannungsschutzeinrich-<br/>tung</li> </ul> |                                                           |  |  |
| Absicherung<br>(vom Anwender durchzuführen)        | 24 V Spannungsversorgung: 10 A<br>50 V Spannungsversorgung: 10 A                                                                                                    |                                                           |  |  |
| Potenzialtrennung                                  | 500 V (E-Bus/Signalspannung)                                                                                                    |                                                           |  |  |
| Mögliche EtherCAT-Zykluszeiten                     | Vielfaches von 125 µs                                                                                                    |                                                           |  |  |
| Konfiguration                                      | keine Adresseinstellung erforderlich<br>Konfiguration über TwinCAT System M                                                                                                    | anager                                                    |  |  |
| Gewicht                                            | ca. 60 g                                                                                                    | ca. 95 g                                                  |  |  |
| zulässiger Umgebungstemperaturbereich im Betrieb   | 0°C + 55°C                                                                                                    |                                                           |  |  |
| zulässiger Umgebungstemperaturbereich bei Lagerung | -25°C + 85°C                                                                                                    |                                                           |  |  |
| zulässige relative Luftfeuchtigkeit                | 95%, keine Betauung                                                                                                    |                                                           |  |  |
| Abmessungen (B x H x T)                            | ca. 15 mm x 100 mm x 70 mm (Breite angereiht: 12 mm)                                                                                                    | ca. 27 mm x 100 mm x 70 mm (Breite ange-<br>reiht: 24 mm) |  |  |
| Montage [ > 29]                                    | auf 35 mm Tragschiene nach EN 6071                                                                                                    | 5                                                         |  |  |
| Vibrations- / Schockfestigkeit                     | gemäß EN 60068-2-6 / EN 60068-2-27,<br>siehe auch <u>Montagevorschriften [▶ 31]</u> für Klemmen mit erhöhter mechanischer Be-<br>lastbarkeit                                                                 |                                                           |  |  |
| EMV-Festigkeit / Aussendung                        | gemäß EN 61000-6-2 / EN 61000-6-4<br>gemäß IEC/EN 61800-3                                                                                                    |                                                           |  |  |
| EMV Kategorie                                      | Kategorie C3 - Standard<br>Kategorie C2, C1 - Zusatzfilter erforderlich                                                                                                    |                                                           |  |  |
| Schutzart                                          | IP20                                                                                                    |                                                           |  |  |
| Einbaulage                                         | siehe Hinweis [ 36]                                                                                                    |                                                           |  |  |
| Zulassung                                          | CE                                                                                                    |                                                           |  |  |

### 3.3 Technologie

Die Servomotorklemme EL72x1-0010 integriert einen vollwertigen Servoverstärker für Servomotoren bis 170 W in kleinster Bauform.

### Servomotor

Der Servomotor ist ein elektrischer Motor. Zusammen mit einem Servoverstärker bildet der Servomotor einen Servoantrieb. Der Servomotor wird in einem geschlossenen Regelkreis positions-, moment- oder geschwindigkeitsgeregelt betrieben.

Die Servoklemme EL72x1-0010 unterstützt die Ansteuerung von permanenterregten Synchronmotoren. Diese bestehen aus drei um 120° verschobenen Spulen und einen permanenterregten Rotor.

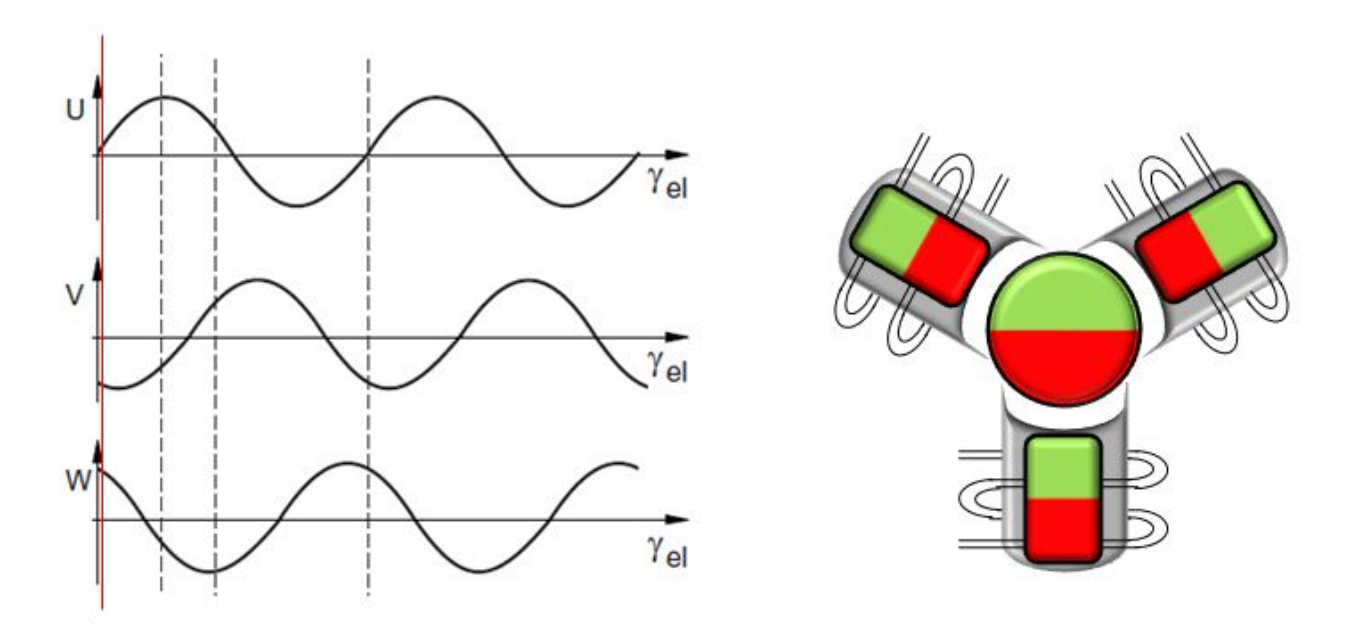

*Abb. 10:* Drei um 120° verschobenen Spulen eines Synchronmotors

Besonders in hochdynamischen und präzise-positionierenden Anwendungen zeigen Servomotoren ihre Vorzüge:

- sehr hohe Positioniergenauigkeit bei Applikationen mit höchstem Präzisionsanspruch durch integrierte Positionsrückführung
- · hoher Wirkungsgrad und hohes Beschleunigungsvermögen
- Servomotoren sind überlastbar und verfügen daher über eine weitaus höhere Dynamik als beispielsweise ein Schrittmotor
- · belastungsunabhängiges hohes Drehmoment bis in die oberen Drehzahlbereiche
- · reduzierter Einsatz von Wartung auf ein Minimum

Die EtherCAT-Servomotorklemme bietet dem Anwender die Möglichkeit kompakte und kostengünstige Anlagen zu konstruieren, ohne auf die Vorteile eines Servomotors verzichten zu müssen.

### Die Beckhoff Servoklemme

Die EL72x1-0010 ist ein vollwertiger Servoverstärker für den direkten Anschluss von Servomotoren im unteren Leistungsbereich. Weitere Module oder Verkabelung, um eine Verbindung zum Steuerungssystem herzustellen entfallen dadurch komplett. Das führt zu einer sehr kompakten Steuerungslösung. Durch die E-Bus-Anbindung der EL72x1-0010 stehen dem Anwender die Eigenschaften von EtherCAT in vollen Zügen zur Verfügung. Dazu zählen insbesondere die kurze Zykluszeit, der niedrige Jitter, die Gleichzeitigkeit und die einfache Diagnose, die EtherCAT zu bieten hat. Mit Hilfe dieser Performance von EtherCAT kommt die Dynamik, die ein Servomotor erreichen kann, optimal zur Geltung.

Eine Nennspannung von max. 50  $V_{DC}$  und ein Nennstrom von max. 4,5 A ermöglichen es dem Anwender einen Servomotor mit einer Leistung von bis zu 276 W anzutreiben. Als Last können permanenterregte Synchronmotoren mit einem Nennstrom bis 4,5 A betrieben werden. Zahlreiche Überwachungen, z. B. der Über- und Unterspannung, des Überstroms, der Klemmentemperatur oder der Motorauslastung, bieten ein Höchstmaß an Betriebssicherheit. Moderne Leistungshalbleiter garantieren minimale Verlustleistung und ermöglichen, im Bremsbetrieb, eine Rückspeisung in den Zwischenkreis.

Mit der Integration eines vollwertigen Servoverstärkers in eine nur 12 mm breite EtherCAT-Klemme EL7201-0010 setzt Beckhoff in Sachen Baugröße neue Maßstäbe. Diese geringe Baugröße ist dank neuster Halbleitertechnik und dem daraus resultierendem sehr hohem Leistungsfaktor möglich. Doch trotz der geringen Baugröße muss auf nichts verzichtet werden.

Die integrierte, schnelle Regelungstechnik, mit einer feldorientierten Strom- und PI-Drehzahlregelung unterstützt hochdynamische Positionieraufgaben. Neben dem direkten Anschluss von Motor und Resolver ist auch der Anschluss einer Motorhaltebremse möglich.

### Anbindung an die Steuerung

Ein weiterer großer Vorteil der EL72x1-0010 ist die einfache Anbindung an die Steuerungslösung. Die vollständige Integration in das Steuerungssystem erleichtert die Inbetriebnahme und Parametrierung. Wie jede andere Beckhoff-Klemme wird die EL72x1-0010 einfach in den Klemmenverbund eingeschoben. Anschließend kann der Klemmenverbund komplett vom TwinCAT System Manager eingescannt oder vom Applikateur manuell angefügt werden. Im System Manager kann die EL72x1-0010 mit der TwinCAT NC verknüpft und parametriert werden.

### **Skalierbare Motion-Lösung**

Die Servoklemme ergänzt die Produktpalette der Kompakt-Antriebstechnik für die Beckhoff I/O-Systeme, die für Schrittmotoren, AC- und DC-Motoren verfügbar sind. Mit der EL72x1-0010 wird das Angebot an Servoverstärkern noch feiner skalierbar: Vom Kleinst-Servoverstärker bis 170 W, in der EtherCAT-Klemme, bis zum AX5000-Servoverstärker mit 118 kW, bietet Beckhoff ein breites Programm, inklusive der Servomotoren.

Die Baureihe AM81xx wurde speziell für die Servomotorklemme EL72x1-0010 entwickelt.

### Die One Cable Technology (OCT)

Bei den Servomotoren der Serie AM8100-xF**2** x erfolgt die Übertragung der Feedback-Signale direkt über die Leitung zur Spannungsversorgung, sodass Power und Feedbacksystem in einem Motoranschlusskabel zusammengefasst sind. Durch die One Cable Technology werden die Informationen störsicher und zuverlässig über eine digitale Schnittstelle übertragen. Da sowohl motor- als auch reglerseitig Kabel und Steckverbinder entfallen, werden die Komponenten- und Inbetriebnahmekosten reduziert.

### Thermisches Motormodell I<sup>2</sup>T

Das thermische I<sup>2</sup>T Motormodell bildet das thermische Verhalten der Motorwicklung unter Berücksichtigung des absoluten Wärmewiderstands  $R_{th}$  und der Wärmekapazität  $C_{th}$  des Motors und der Statorwicklung ab.

Im Modell wird angenommen, dass der Motor bei Dauerbetrieb mit Nennstrom I<sub>nenn</sub> seine maximale Dauerbetriebstemperatur T<sub>nenn</sub> erreicht. Diese Temperatur entspricht einer Auslastung des Motors von 100%. Bei Betrieb mit Nennstrom erreicht das Motormodell nach einer Zeit von  $\tau_{th}=R_{th}\cdot C_{th}$  eine Auslastung von 63% und erreicht langsam seine Dauerbetriebstemperatur.

Wird der Motor mit einem Strom größer dem Nennstrom betrieben, erreicht das Modell eine Auslastung von 100% schneller.

Überschreitet die Auslastung des I<sup>2</sup>T Modells den Wert von 100%, wird der angeforderte Sollstrom auf den Nennstrom limitiert, um die Motorwicklung thermisch zu schützen. Die Auslastung fällt auf maximal 100% zurück. Bei Unterschreiten des Nennstroms fällt die Auslastung auf unter 100% und die Limitierung des Sollstroms wird aufgehoben.

Bei einem vorher auf Umgebungstemperatur abgekühlten Motor kann die Zeit zum Erreichen von 100% Auslastung bei Bestromung mit einem Sollstrom größer als Nennstrom grob mit  $\tau_{th} \cdot I_{nenn}^2 / I_{ist}^2$  abgeschätzt werden.

Die exakte Berechnung des Durchtritts von 100% Auslastung erfordert die Kenntnis der aktuellen Auslastung.

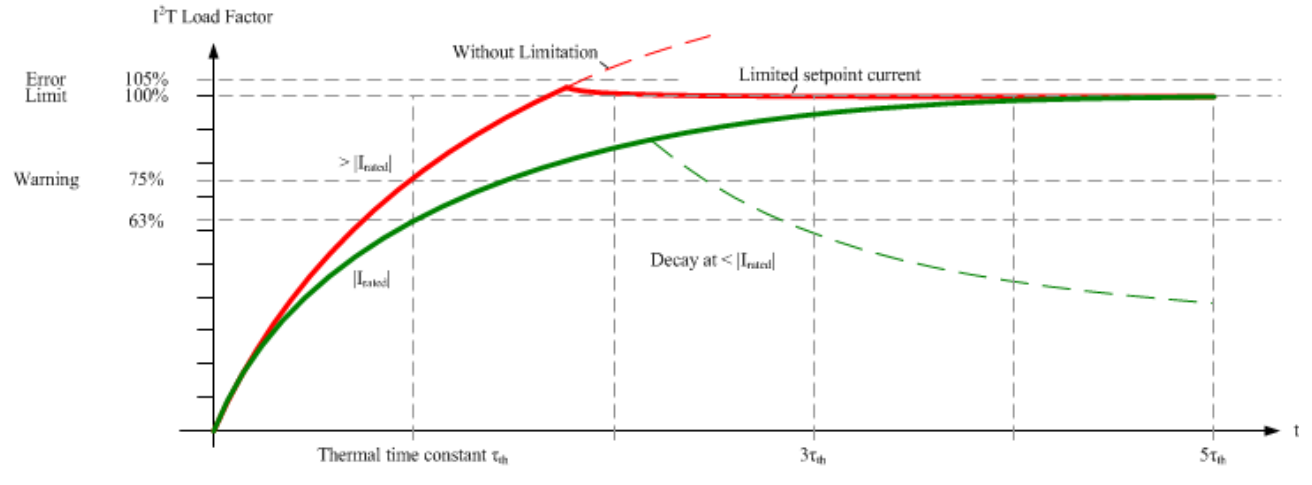

Abb. 11: Limitierung auf den Nennstroms des Motors

### 3.4 Start

Zur Inbetriebsetzung:

- montieren Sie den EL72x1-0010 wie im Kapitel Montage und Verdrahtung [> 29] beschrieben.
- konfigurieren Sie den EL72x1-0010 in TwinCAT wie im Kapitel Inbetriebnahme [> 44] beschrieben.

## 4 Grundlagen der Kommunikation

### 4.1 EtherCAT Grundlagen

Grundlagen zum EtherCAT Feldbus entnehmen Sie bitte der Dokumentation <u>EtherCAT System</u> <u>Dokumentation</u>.

### 4.2 EtherCAT-Verkabelung - Drahtgebunden

Die zulässige Leitungslänge zwischen zwei EtherCAT-Geräten darf maximal 100 Meter betragen. Dies resultiert aus der FastEthernet-Technologie, die vor allem aus Gründen der Signaldämpfung über die Leitungslänge eine maximale Linklänge von 5 + 90 + 5 m erlaubt, wenn Leitungen mit entsprechenden Eigenschaften verwendet werden. Siehe dazu auch die <u>Auslegungsempfehlungen zur Infrastruktur für EtherCAT/Ethernet</u>.

### Kabel und Steckverbinder

Verwenden Sie zur Verbindung von EtherCAT-Geräten nur Ethernet-Verbindungen (Kabel + Stecker), die mindestens der Kategorie 5 (CAT5) nach EN 50173 bzw. ISO/IEC 11801 entsprechen. EtherCAT nutzt 4 Adern des Kabels für die Signalübertragung.

EtherCAT verwendet beispielsweise RJ45-Steckverbinder. Die Kontaktbelegung ist zum Ethernet-Standard (ISO/IEC 8802-3) kompatibel.

| Pin | Aderfarbe | Signal | Beschreibung        |
|-----|-----------|--------|---------------------|
| 1   | gelb      | TD+    | Transmission Data + |
| 2   | orange    | TD-    | Transmission Data - |
| 3   | weiß      | RD+    | Receiver Data +     |
| 6   | blau      | RD-    | Receiver Data -     |

Aufgrund der automatischen Kabelerkennung (Auto-Crossing) können Sie zwischen EtherCAT-Geräten von Beckhoff sowohl symmetrisch (1:1) belegte, wie auch Cross-Over-Kabel verwenden.

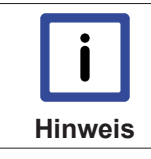

### Empfohlene Kabel

Geeignete Kabel zur Verbindung von EtherCAT-Geräten finden Sie auf der <u>Beckhoff Web-</u> site!

### E-Bus-Versorgung

Ein Buskoppler kann die an ihm angefügten EL-Klemmen mit der E-Bus-Systemspannung von 5 V versorgen, i.d.R. ist ein Koppler dabei bis zu 2 A belastbar (siehe Dokumentation des jeweiligen Gerätes). Zu jeder EL-Klemme ist die Information, wie viel Strom sie aus der E-Bus-Versorgung benötigt, online und im Katalog verfügbar. Benötigen die angefügten Klemmen mehr Strom als der Koppler liefern kann, sind an entsprechender Position im Klemmenstrang Einspeiseklemmen (z.B. <u>EL9410</u>) zu setzen.

Im TwinCAT Systemmanager wird der vorberechnete theoretische maximale E-Bus-Strom angezeigt. Eine Unterschreitung wird durch negativen Summenbetrag und Ausrufezeichen markiert, vor einer solchen Stelle ist eine Einspeiseklemme zu setzen.

| B I/O Devices                     | Number           | Box Name        | Add  | Туре        | In Si | Out | E-Bus (mA) |
|-----------------------------------|------------------|-----------------|------|-------------|-------|-----|------------|
| B 🛤 Device 1 (EtherCAT)           | lii 1            | Term 1 (EK1100) | 1001 | EK1100      |       |     |            |
| Device 1-Image     Device 1-Image | ₹2               | Term 2 (EL2008) | 1002 | EL2008      |       | 1.0 | 1890       |
| Device 1-Image-Inio               | ₹3               | Term 3 (EL2008) | 1003 | EL2008      |       | 1.0 | 1780       |
|                                   | ₹4               | Term 4 (EL2008) | 1004 | EL2008      |       | 1.0 | 1670       |
| B & InfoData                      | <sup>™</sup> i 5 | Term 5 (EL6740  | 1005 | EL6740-0010 | 2.0   | 2.0 | 1220       |
| B I Term 1 (EK1100)               | <b>*</b> i 6     | Term 6 (EL6740  | 1006 | EL6740-0010 | 2.0   | 2.0 | 770        |
| 🖶 😫 InfoData                      | ₱⊒ 7             | Term 7 (EL6740  | 1007 | EL6740-0010 | 2.0   | 2.0 | 320        |
| Term 2 (EL2008)                   | ··· 8            | Term 8 (EL6740  | 1008 | EL6740-0010 | 2.0   | 2.0 | -130 !     |
| Term 3 (EL2008)                   | <b>9</b>         | Term 9 (EL6740  | 1009 | EL6740-0010 | 2.0   | 2.0 | -580 !     |

Abb. 12: Systemmanager Stromberechnung

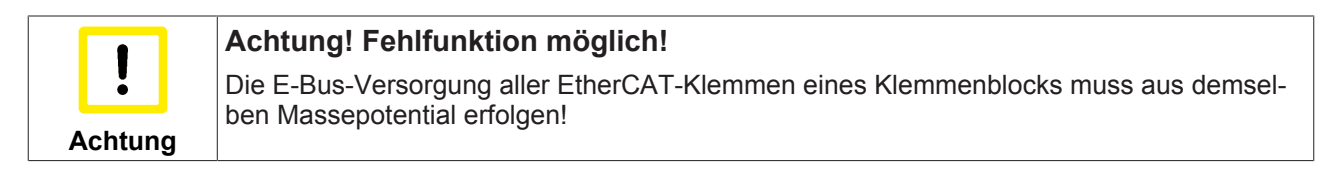

### 4.3 Allgemeine Hinweise zur Watchdog-Einstellung

Die ELxxxx Klemmen sind mit einer Sicherungseinrichtung (Watchdog) ausgestattet, die z.B. bei unterbrochenem Prozessdatenverkehr nach einer voreinstellbaren Zeit die Ausgänge in einen sicheren Zustand schaltet, in Abhängigkeit vom Gerät und Einstellung z.B. auf AUS.

Der EtherCAT Slave Controller (ESC) verfügt dazu über zwei Watchdogs:

- SM-Watchdog (default: 100 ms)
- PDI-Watchdog (default: 100 ms)

### SM-Watchdog (SyncManagerWatchdog)

Der SyncManager-Watchdog wird bei jeder erfolgreichen EtherCAT-Prozessdaten-Kommunikation mit der Klemme zurückgesetzt. Findet z.B. durch eine Leitungsunterbrechung länger als die eingestellte und aktivierte SM-Watchdog-Zeit keine EtherCAT-Prozessdaten-Kommunikation mit der Klemme statt, löst der Watchdog aus und setzt die Ausgänge auf FALSE. Der OP-Status der Klemme bleibt davon unberührt. Der Watchdog wird erst wieder durch einen erfolgreichen EtherCAT-Prozessdatenzugriff zurückgesetzt. Die Überwachungszeit ist nach u.g. Verfahren einzustellen.

Der SyncManager-Watchdog ist also eine Überwachung auf korrekte und rechtzeitige Prozessdatenkommunikation mit dem ESC von der EtherCAT-Seite aus betrachtet.

### PDI-Watchdog (Process Data Watchdog)

Findet länger als die eingestellte und aktivierte PDI-Watchdog-Zeit keine PDI-Kommunikation mit dem EtherCAT Slave Controller (ESC) statt, löst dieser Watchdog aus. PDI (Process Data Interface) ist die interne Schnittstelle des ESC, z.B. zu lokalen Prozessoren im EtherCAT

Slave. Mit dem PDI-Watchdog kann diese Kommunikation auf Ausfall überwacht werden.

Der PDI-Watchdog ist also eine Überwachung auf korrekte und rechtzeitige Prozessdatenkommunikation mit dem ESC, aber von der Applikations-Seite aus betrachtet.

Die Einstellungen für SM- und PDI-Watchdog sind im TwinCAT Systemmanager für jeden Slave gesondert vorzunehmen:

## BECKHOFF

| Erweiterte Einstellungen                                                                                                 |                                                                                                    | × X                                                                                                    |  |  |
|----------------------------------------------------------------------------------------------------|----------------------------------------------------------------------------------------------------|----------------------------------------------------------------------------------------------------|--|--|
| Allgemein     Verhalten     Timeout Einstellungen     FMMU / SM     Init Kommandos     Distributed Clock     ESC Zugriff | Verhalten<br>Startup Überprüfungen<br>Øberprüfe Vendor Ids<br>Prüfe Produkt Codes<br>Oberprüfe Revision Nummer<br>Øberprüfe Seriennummer                                                                                                | State Machine<br>Auto Status Wiederherstellung<br>Relnit nach Komm. Fehler<br>Log Communication Changes<br>Final State<br>OP SAFEOP in Config Mode                                                                                                    |  |  |
|                                                                                                    | Prozessdaten<br>■ Nutze LRD/LWR statt LRW<br>■ WC State Bit(s) einfügen<br>Allgemein<br>■ No AutoInc - Use 2. Address<br>Watchdog<br>■ Set Multiplier (Reg. 400h):<br>■ Set PDI Watchdog (Reg. 410h):<br>■ Set SM Watchdog (Reg. 420h): | ○ SAFEOP ○ PREOP ○ INIT         Info Data         ✓ Status einfügen         △ Ads Adresse einfügen         △ AoE NetId einfügen         □ Drive Kanäle einfügen         1000       ms:         1000       ms:         100.000         OK       Cancel |  |  |

Abb. 13: Karteireiter EtherCAT -> Erweiterte Einstellungen -> Verhalten --> Watchdog

Anmerkungen:

- der Multiplier ist für beide Watchdogs gültig.
- jeder Watchdog hat dann noch eine eigene Timereinstellung, die zusammen mit dem Multiplier eine resultierende Zeit ergibt.
- Wichtig: die Multiplier/Timer-Einstellung wird nur beim Start in den Slave geladen, wenn die Checkbox davor aktiviert ist.
   Ist diese nicht aktiviert, wird nichts herunter geladen und die im ESC befindliche Einstellung bleibt unverändert.

### **Multiplier**

Beide Watchdogs erhalten ihre Impulse aus dem lokalen Klemmentakt, geteilt durch den Watchdog-Multiplier:

1/25 MHz \* (Watchdog-Multiplier + 2) = 100 µs (bei Standard-Einstellung 2498 für den Multiplier)

Die Standard Einstellung 1000 für den SM-Watchdog entspricht einer Auslösezeit von 100 ms.

Der Wert in Multiplier + 2 entspricht der Anzahl 40ns-Basisticks, die einen Watchdog-Tick darstellen. Der Multiplier kann verändert werden, um die Watchdog-Zeit in einem größeren Bereich zu verstellen.

### Beispiel "Set SM-Watchdog"

Die Checkbox erlaubt eine manuelle Einstellung der Watchdog-Zeiten. Sind die Ausgänge gesetzt und tritt eine EtherCAT-Kommunikationsunterbrechung auf, löst der SM-Watchdog nach der eingestellten Zeit ein Löschen der Ausgänge aus. Diese Einstellung kann dazu verwendet werden, um eine Klemme an langsame EtherCAT-Master oder sehr lange Zykluszeiten anzupassen. Der Standardwert des SM-Watchdog ist auf 100 ms eingestellt. Der Einstellbereich umfasst 0..65535. Zusammen mit einem Multiplier in einem Bereich von 1..65535 deckt dies einen Watchdog-Zeitraum von 0..~170 Sekunden ab.

### Berechnung

Multiplier = 2498  $\rightarrow$  Watchdog-Basiszeit = 1 / 25 MHz \* (2498 + 2) = 0,0001 Sekunden = 100  $\mu$ s SM Watchdog = 10000  $\rightarrow$  10000 \* 100  $\mu$ s = 1 Sekunde Watchdog-Überwachungszeit

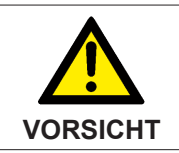

### VORSICHT! Ungewolltes Verhalten des Systems möglich!

Die Abschaltung des SM-Watchdog durch SM Watchdog = 0 funktioniert erst in Klemmen ab Version -0016. In vorherigen Versionen wird vom Einsatz dieser Betriebsart abgeraten.

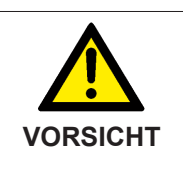

# VORSICHT! Beschädigung von Geräten und ungewolltes Verhalten des Systems möglich!

Bei aktiviertem SM-Watchdog und eingetragenem Wert 0 schaltet der Watchdog vollständig ab! Dies ist die Deaktivierung des Watchdogs! Gesetzte Ausgänge werden dann bei einer Kommunikationsunterbrechung NICHT in den sicheren Zustand gesetzt!

### 4.4 EtherCAT State Machine

Über die EtherCAT State Machine (ESM) wird der Zustand des EtherCAT-Slaves gesteuert. Je nach Zustand sind unterschiedliche Funktionen im EtherCAT-Slave zugänglich bzw. ausführbar. Insbesondere während des Hochlaufs des Slaves müssen in jedem State spezifische Kommandos vom EtherCAT Master zum Gerät gesendet werden.

Es werden folgende Zustände unterschieden:

- Init
- Pre-Operational
- · Safe-Operational und
- · Operational
- Boot

Regulärer Zustand eines jeden EtherCAT Slaves nach dem Hochlauf ist der Status OP.

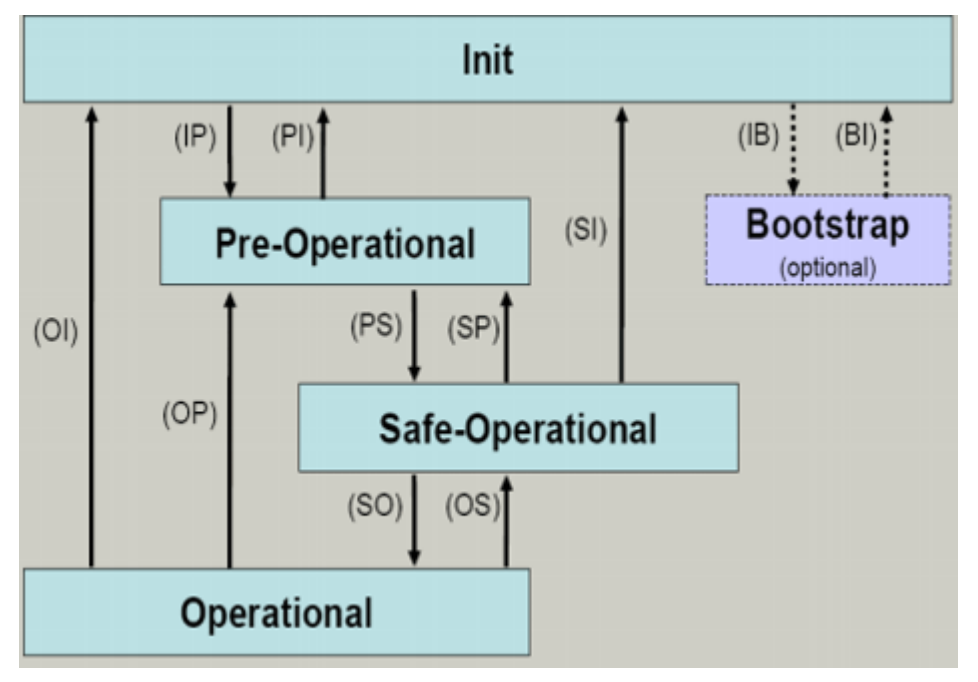

Abb. 14: Zustände der EtherCAT State Machine

### Init

Nach dem Einschalten befindet sich der EtherCAT-Slave im Zustand Init. Dort ist weder Mailbox- noch Prozessdatenkommunikation möglich. Der EtherCAT-Master initialisiert die Sync-Manager-Kanäle 0 und 1 für die Mailbox-Kommunikation.

### **Pre-Operational (Pre-Op)**

Beim Übergang von Init nach Pre-Op prüft der EtherCAT-Slave, ob die Mailbox korrekt initialisiert wurde.

Im Zustand *Pre-Op* ist Mailbox-Kommunikation aber keine Prozessdaten-Kommunikation möglich. Der EtherCAT-Master initialisiert die Sync-Manager-Kanäle für Prozessdaten (ab Sync-Manager-Kanal 2), die FMMU-Kanäle und falls der Slave ein konfigurierbares Mapping unterstützt das PDO-Mapping oder das Sync-Manager-PDO-Assignement. Weiterhin werden in diesem Zustand die Einstellungen für die Prozessdatenübertragung sowie ggf. noch klemmenspezifische Parameter übertragen, die von den Defaulteinstellungen abweichen.

### Safe-Operational (Safe-Op)

Beim Übergang von *Pre-Op* nach *Safe-Op* prüft der EtherCAT-Slave, ob die Sync-Manager-Kanäle für die Prozessdatenkommunikation sowie ggf. ob die Einstellungen für die Distributed-Clocks korrekt sind. Bevor er den Zustandswechsel quittiert, kopiert der EtherCAT-Slave aktuelle Inputdaten in die entsprechenden DP-RAM-Bereiche des EtherCAT-Slave-Controllers (ECSC).

Im Zustand *Safe-Op* ist Mailbox- und Prozessdaten-Kommunikation möglich, allerdings hält der Slave seine Ausgänge im sicheren Zustand und gibt sie noch nicht aus. Die Inputdaten werden aber bereits zyklisch aktualisiert.

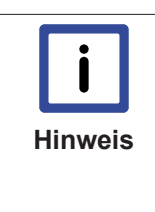

### Ausgänge im SAFEOP

Die standardmäßig aktivierte <u>Watchdogüberwachung</u> [▶ 19] bringt die Ausgänge im Modul in Abhängigkeit von den Einstellungen im SAFEOP und OP in einen sicheren Zustand - je nach Gerät und Einstellung z.B. auf AUS. Wird dies durch Deaktivieren der Watchdogüberwachung im Modul unterbunden, können auch im Geräte-Zustand SAFEOP Ausgänge geschaltet werden bzw. gesetzt bleiben.

### Operational (Op)

Bevor der EtherCAT-Master den EtherCAT-Slave von *Safe-Op* nach *Op* schaltet muss er bereits gültige Outputdaten übertragen.

Im Zustand *Op* kopiert der Slave die Ausgangsdaten des Masters auf seine Ausgänge. Es ist Prozessdatenund Mailbox-Kommunikation möglich.

### Boot

Im Zustand *Boot* kann ein Update der Slave-Firmware vorgenommen werden. Der Zustand *Boot* ist nur über den Zustand *Init* zu erreichen.

Im Zustand *Boot* ist Mailbox-Kommunikation über das Protokoll *File-Access over EtherCAT (FoE)* möglich, aber keine andere Mailbox-Kommunikation und keine Prozessdaten-Kommunikation.

### 4.5 CoE-Interface

### Allgemeine Beschreibung

Das CoE-Interface (CANopen-over-EtherCAT) ist die Parameterverwaltung für EtherCAT-Geräte. EtherCAT-Slaves oder auch der EtherCAT-Master verwalten darin feste (ReadOnly) oder veränderliche Parameter, die sie zum Betrieb, Diagnose oder Inbetriebnahme benötigen. CoE-Parameter sind in einer Tabellen-Hierarchie angeordnet und prinzipiell dem Anwender über den Feldbus lesbar zugänglich. Der EtherCAT-Master (TwinCAT System Manager) kann über EtherCAT auf die lokalen CoE-verzeichnisse der Slaves zugreifen und je nach Eigenschaften lesend oder schreibend einwirken.

Es sind verschiedene Typen für CoE-Parameter möglich wie String (Text), Integer-Zahlen, Bool'sche Werte oder größere Byte-Felder. Damit lassen sich ganz verschiedene Eigenschaften beschreiben. Beispiele für solche Parameter sind Herstellerkennung, Seriennummer, Prozessdateneinstellungen, Gerätename, Abgleichwerte für analoge Messung oder Passwörter.

Die Ordnung erfolgt in 2 Ebenen über hexadezimale Nummerierung: zuerst wird der (Haupt)Index genannt, dann der Subindex. Die Wertebereiche sind

- Index: 0x0000...0xFFFF (0...65535<sub>dez</sub>)
- SubIndex: 0x00...0xFF (0...255 dez)

Üblicherweise wird ein so lokalisierter Parameter geschrieben als 0x8010:07 mit voranstehendem "0x" als Kennzeichen des hexidezimalen Zahlenraumes und Doppelpunkt zwischen Index und Subindex.

Die für den EtherCAT-Feldbusanwender wichtigen Bereiche sind

- 0x1000: hier sind feste Identitäts-Information zum Gerät hinterlegt wie Name, Hersteller, Seriennummer etc. untergebracht. Außerdem liegen hier Angaben über die aktuellen und verfügbaren Prozessdatenkonstellationen.
- 0x8000: hier sind die für den Betrieb erforderlichen funktionsrelevanten Parameter für alle Kanäle zugänglich wie Filtereinstellung oder Ausgabefrequenz.

Weitere wichtige Bereiche sind:

- 0x4000: hier befinden sich bei manchen EtherCAT-Geräten die Kanalparameter. Historisch war dies der erste Parameterbereich, bevor der 0x8000 Bereich eingeführt wurde. EtherCAT Geräte, die früher mit Parametern in 0x4000 ausgerüstet wurden und auf 0x8000 umgestellt wurden, unterstützen aus Kompatibilitätsgründen beide Bereiche und spiegeln intern.
- 0x6000: hier liegen die Eingangs-PDO ("Eingang" aus Sicht des EtherCAT-Masters)
- 0x7000: hier liegen die Ausgangs-PDO ("Ausgang" aus Sicht des EtherCAT-Masters)

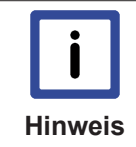

#### Verfügbarkeit

Nicht jedes EtherCAT Gerät muss über ein CoE-Verzeichnis verfügen. Einfache I/O-Module ohne eigenen Prozessor verfügen i.d.R. über keine veränderlichen Parameter und haben deshalb auch kein CoE-Verzeichnis..

Wenn ein Gerät über ein CoE-Verzeichnis verfügt, stellt sich dies im TwinCAT System Manager als ein eigener Karteireiter mit der Auflistung der Elemente dar:

| General EtherCAT Process Data Startup CoE - Online Online |                                                         |             |                          |  |  |
|-----------------------------------------------------------|---------------------------------------------------------|-------------|--------------------------|--|--|
| Update Lis                                                | st 📃 🗖 Auto Update                                      | 🔽 Single Up | date 🔽 Show Offline Data |  |  |
| Advanced                                                  |                                                         |             |                          |  |  |
| Add to Start.                                             | Ip Offline Data                                         | Modul       | e OD (AoE Port): 0       |  |  |
| Index                                                     | Name                                                    | Flags       | Value                    |  |  |
| 1000                                                      | Device type                                             | RO          | 0x00FA1389 (16389001)    |  |  |
| 1008                                                      | Device name                                             | RO          | EL2502-0000              |  |  |
| 1009                                                      | Hardware version                                        | RO          |                          |  |  |
| 100A                                                      | Software version                                        | RO          |                          |  |  |
| 😟 ··· 1011:0                                              | Restore default parameters                              | RO          | >1<                      |  |  |
| i ⊡ 1018:0                                                | Identity                                                | RO          | > 4 <                    |  |  |
| 1018:01                                                   | Vendor ID                                               | RO          | 0x00000002 (2)           |  |  |
| 1018:02                                                   | Product code                                            | RO          | 0x09C63052 (163983442)   |  |  |
| 1018:03                                                   | Revision                                                | RO          | 0x00130000 (1245184)     |  |  |
| 1018:04                                                   | Serial number                                           | RO          | 0x00000000 (0)           |  |  |
| 😟 10F0:0                                                  | Backup parameter handling                               | RO          | >1<                      |  |  |
|                                                           | 1400:0 PWM RxPD0-Par Ch.1     1401:0 PWM RxPD0-Par Ch.2 |             | >6<                      |  |  |
| 主 ··· 1401:0                                              |                                                         |             | >6<                      |  |  |
|                                                           | PWM RxPD0-Par h.1 Ch.1                                  | RO          | >6<                      |  |  |
|                                                           | PWM RxPD0-Par h.1 Ch.2                                  | RO          | >6<                      |  |  |
|                                                           | PWM RxPDO-Map Ch.1                                      | RO          | >1<                      |  |  |

Abb. 15: Karteireiter "CoE-Online"

In der oberen Abbildung sind die im Gerät "EL2502" verfügbaren CoE-Objekte von 0x1000 bis 0x1600 zusehen, die Subindizes von 0x1018 sind aufgeklappt.

### Datenerhaltung

Einige, insbesondere die vorgesehenen Einstellungsparameter des Slaves sind veränderlich und beschreibbar. Dies kann schreibend/lesend geschehen

- über den Systemmanager (Abb. *"Karteireiter , CoE-Online"*) durch Anklicken Dies bietet sich bei der Inbetriebnahme der Anlage/Slaves an. Klicken Sie auf die entsprechende Zeile des zu parametrierenden Indizes und geben sie einen entsprechenden Wert im "SetValue"-Dialog ein.
- aus der Steuerung/PLC über ADS z.B. durch die Bausteine aus der TcEtherCAT.lib Bibliothek Dies wird für Änderungen während der Anlangenlaufzeit empfohlen oder wenn kein Systemmanager bzw. Bedienpersonal zur Verfügung steht.

Werden online auf dem Slave CoE-Parameter geändert, wird dies in Beckhoff-Geräten üblicherweise ausfallsicher im Gerät (EEPROM) gespeichert. D.h. nach einem Neustart (Repower) sind die veränderten CoE-Parameter immer noch erhalten. Andere Hersteller können dies anders handhaben.

Ein EEPROM unterliegt in Bezug auf Schreibvorgänge einer begrenzten Lebensdauer. Ab typischerweise 100.000 Schreibvorgängen kann eventuell nicht mehr sichergestellt werden, dass neue (veränderte) Daten sicher gespeichert werden oder noch auslesbar sind. Dies ist für die normale Inbetriebnahme ohne Belang. Werden allerdings zur Maschinenlaufzeit fortlaufend CoE-Parameter über ADS verändert, kann die Lebensdauergrenze des EEPROM durchaus erreicht werden.

|         | Datenerhaltung                                                                                                    |
|---------|----------------------------------------------------------------------------------------------------|
|         | ✓ Datenerhaltungsfunktion                                                                                                    |
| Hinweis | <ul> <li>a) wird unterstützt: die Funktion ist per einmaligem Eintrag des Codeworts 0x12345678 in<br/>CoE 0xF008 zu aktivieren und solange aktiv, wie das Codewort nicht verändert wird.<br/>Nach dem Einschalten des Gerätes ist sie nicht aktiv.</li> <li>Veränderte CoE-Werte werden dann nicht im EEPROM abgespeichert, sie können so-<br/>mit beliebig oft verändert werden.</li> </ul> |
|         | <ul> <li>b) wird nicht unterstützt: eine fortlaufende Änderung von CoE-Werten ist angesichts der<br/>o.a. Lebensdauergrenze nicht zulässig.</li> </ul>                                                                                                    |

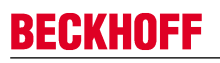

Hinweis

#### Startup List

Veränderungen im lokalen CoE-Verzeichnis der Klemme gehen im Austauschfall mit der alten Klemme verloren. Wird im Austauschfall eine neue Klemme mit Werkseinstellungen ab Lager Beckhoff eingesetzt, bringt diese die Standardeinstellungen mit. Es ist deshalb empfehlenswert, alle Veränderungen im CoE-Verzeichnis eines EtherCAT Slave in der Startup List des Slaves zu verankern, die bei jedem Start des EtherCAT Feldbus abgearbeitet wird. So wird auch ein im Austauschfall ein neuer EtherCAT Slave automatisch mit den Vorgaben des Anwenders parametriert.

Wenn EtherCAT Slaves verwendet werden, die lokal CoE-Wert nicht dauerhaft speichern können, ist zwingend die StartUp-Liste zu verwenden.

### Empfohlenes Vorgehen bei manueller Veränderung von CoE-Parametern

- gewünschte Änderung im Systemmanager vornehmen Werte werden lokal im EtherCAT Slave gespeichert
- wenn der Wert dauerhaft Anwendung finden soll, einen entsprechenden Eintrag in der StartUp-Liste vornehmen.

|  | General Ethe | rCAT Proce: | ss Data Startup | CoE - Online Online |                           |
|--|--------------|-------------|-----------------|---------------------|---------------------------|
|  |              |             |                 |                     |                           |
|  | Transition   | Protocol    | Index           | Data                | Comment                   |
|  | C <ps></ps>  | CoE         | 0x1C12:00       | 0x00 (0)            | clear sm pdos (0x1C12)    |
|  | C <ps></ps>  | CoE         | 0x1C13:00       | 0x00 (0)            | clear sm pdos (0x1C13)    |
|  | C <ps></ps>  | CoE         | 0x1C12:01       | 0x1600 (5632)       | download pdo 0x1C12:01 i  |
|  | C <ps></ps>  | CoE         | 0x1C12:02       | 0x1601 (5633)       | download pdo 0x1C12:02 i  |
|  | C <ps></ps>  | CoE         | 0x1C12:00       | 0x02 (2)            | download pdo 0x1C12 count |
|  |              |             |                 |                     |                           |
|  |              |             | 嘗 Insert        |                     |                           |
|  |              |             | 💥 Delete        |                     |                           |
|  |              |             | Edit            |                     |                           |

Die Reihenfolge der StartUp-Einträge ist dabei i.d.R. nicht relevant.

Abb. 16: StartUp-Liste im TwinCAT System Manager

In der StartUp-Liste können bereits Werte enthalten sein, die vom Systemmanager nach den Angaben der ESI dort angelegt werden. Zusätzliche anwendungsspezifische Einträge können angelegt werden.

### **Online/Offline Verzeichnis**

Während der Arbeit mit dem TwinCAT System Manager ist zu unterscheiden ob das EtherCAT-Gerät gerade "verfügbar", also angeschaltet und über EtherCAT verbunden und damit **online** ist oder ob ohne angeschlossene Slaves eine Konfiguration **offline** erstellt wird.

In beiden Fällen ist ein CoE-Verzeichnis nach Abb. *"Karteireiter , CoE-Online"* zu sehen, die Konnektivität wird allerdings als offline/online angezeigt.

- wenn der Slave offline ist:
  - wird das Offline-Verzeichnis aus der ESI-Datei angezeigt. Änderungen sind hier nicht sinnvoll bzw. möglich.
  - · wird in der Identität der konfigurierte Stand angezeigt
  - wird kein Firmware- oder Hardware-Stand angezeigt, da dies Eigenschaften des realen Gerätes sind.
  - ist ein rotes Offline zu sehen

| General EtherCAT Process Data Startup CoE - Online Online |                            |          |                            |  |  |  |
|-----------------------------------------------------------|----------------------------|----------|----------------------------|--|--|--|
| Update Li:                                                | st 📃 🗖 Auto Update         | 🔽 Single | Update 🔽 Show Offline Data |  |  |  |
| Advanced                                                  |                            |          |                            |  |  |  |
| Add to Start                                              | up Offline Data            | Mo       | odule OD (AoE Port): 0     |  |  |  |
| Index                                                     | Name                       | Flags    | Value                      |  |  |  |
| 1000                                                      | Device type                | RO       | 0x00FA1389 (16389001)      |  |  |  |
| 1008                                                      | Device name 🛛 🗛 🔪          | RO       | EL2502-0000                |  |  |  |
| 1009                                                      | Hardware version           | RO       |                            |  |  |  |
| 100A                                                      | Software version           | RO       |                            |  |  |  |
| 😟 ·· 1011:0                                               | Restore default parameters | RO       | >1<                        |  |  |  |
| Ē <u></u> 1018:0                                          | Identity                   | RO       | > 4 <                      |  |  |  |
| 1018:01                                                   | Vendor ID                  | RO       | 0x0000002 (2)              |  |  |  |
| 1018:02                                                   | Product code               | RO       | 0x09C63052 (163983442)     |  |  |  |
| 1018:03                                                   | Revision                   | RO       | 0x00130000 (1245184)       |  |  |  |
| 1018:04                                                   | Serial number              | RO       | 0x0000000 (0)              |  |  |  |
| 😟 🗉 10F0:0                                                | Backup parameter handling  | RO       | >1<                        |  |  |  |
|                                                           | PWM RxPDO-Par Ch.1         | RO       | >6<                        |  |  |  |
|                                                           | PWM RxPDO-Par Ch.2         | RO       | > 6 <                      |  |  |  |
|                                                           | PWM RxPDO-Par h.1 Ch.1     | RO       | > 6 <                      |  |  |  |
| 主 ··· 1403:0                                              | PWM RxPD0-Par h.1 Ch.2     | RO       | > 6 <                      |  |  |  |
|                                                           | PWM RxPDO-Map Ch.1         | RO       | >1<                        |  |  |  |

#### Abb. 17: Offline-Verzeichnis

- wenn der Slave online ist
  - wird das reale aktuelle Verzeichnis des Slaves ausgelesen. Dies kann je nach Größe und Zykluszeit einige Sekunden dauern.
  - wird die tatsächliche Identität angezeigt
  - wird der Firmware- und Hardware-Stand des Gerätes laut elektronischer Auskunft angezeigt
  - ist ein grünes **Online** zu sehen

| General EtherCAT Process Data Startup CoE - Online Online     |                            |       |                        |  |
|---------------------------------------------------------------|----------------------------|-------|------------------------|--|
| Update List 📃 Auto Update 🔽 Single Update 🗖 Show Offline Data |                            |       |                        |  |
| Advanced                                                      |                            |       |                        |  |
| Add to Startup Online Data Module OD (AoE Port): 0            |                            |       |                        |  |
| Index                                                         | Name                       | Flags | Value                  |  |
| 1000                                                          | Device type                | RO    | 0x00FA1389 (16389001)  |  |
| 1008                                                          | Device name                | RO    | EL2502-0000            |  |
| 1009                                                          | Hardware version           | RO    | 02                     |  |
| 100A                                                          | Software version           | RO    | 07                     |  |
|                                                               | Restore default parameters | RO    | >1<                    |  |
| Ė~ 1018:0                                                     | Identity                   | RO    | > 4 <                  |  |
| 1018:01                                                       | Vendor ID                  | RO    | 0x0000002 (2)          |  |
| 1018:02                                                       | Product code               | RO    | 0x09C63052 (163983442) |  |
| 1018:03                                                       | Revision                   | RO    | 0x00130000 (1245184)   |  |
| 1018:04                                                       | Serial number              | RO    | 0x00000000 (0)         |  |
| 😟 🗉 10F0:0                                                    | Backup parameter handling  | RO    | >1<                    |  |
| . <b>. 1</b> 400:0                                            | PWM RxPDO-Par Ch.1         | RO    | >6<                    |  |

Abb. 18: Online-Verzeichnis

### Kanalweise Ordnung

Das CoE-Verzeichnis ist in EtherCAT Geräten angesiedelt, die meist mehrere funktional gleichwertige Kanäle umfassen. z.B. hat eine 4 kanalige Analogeingangsklemme 0..10 V auch 4 logische Kanäle und damit 4 gleiche Sätze an Parameterdaten für die Kanäle. Um in den Dokumentationen nicht jeden Kanal auflisten zu müssen, wird gerne der Platzhalter "n" für die einzelnen Kanalnummern verwendet.

Im CoE-System sind für die Menge aller Parameter eines Kanals eigentlich immer 16 Indizes mit jeweils 255 Subindizes ausreichend. Deshalb ist die kanalweise Ordnung in  $16_{dez}/10_{hex}$ -Schritten eingerichtet. Am Beispiel des Parameterbereichs 0x8000 sieht man dies deutlich:

- Kanal 0: Parameterbereich 0x8000:00 ... 0x800F:255
- Kanal 1: Parameterbereich 0x8010:00 ... 0x801F:255
- Kanal 2: Parameterbereich 0x8020:00 ... 0x802F:255
- ...

Allgemein wird dies geschrieben als 0x80n0.

Ausführliche Hinweise zum CoE-Interface finden Sie in der <u>EtherCAT-Systemdokumentation</u> auf der Beckhoff Website.

## 4.6 Distributed Clock

Die Distributed Clock stellt eine lokale Uhr im EtherCAT Slave Controller (ESC) dar mit den Eigenschaften:

- Einheit 1 ns
- Nullpunkt 1.1.2000 00:00
- Umfang 64 Bit (ausreichend für die nächsten 584 Jahre); manche EtherCAT-Slaves unterstützen jedoch nur einen Umfang von 32 Bit, d.h. nach ca. 4,2 Sekunden läuft die Variable über
- Diese lokale Uhr wird vom EtherCAT Master automatisch mit der Master Clock im EtherCAT Bus mit einer Genauigkeit < 100 ns synchronisiert.

Detaillierte Informationen entnehmen Sie bitte der vollständigen EtherCAT-Systembeschreibung.

## 5 Installation

### 5.1 Tragschienenmontage

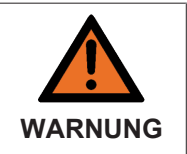

Verletzungsgefahr durch Stromschlag und Beschädigung des Gerätes möglich!

Setzen Sie das Busklemmen-System in einen sicheren, spannungslosen Zustand, bevor Sie mit der Montage, Demontage oder Verdrahtung der Busklemmen beginnen!

### Montage

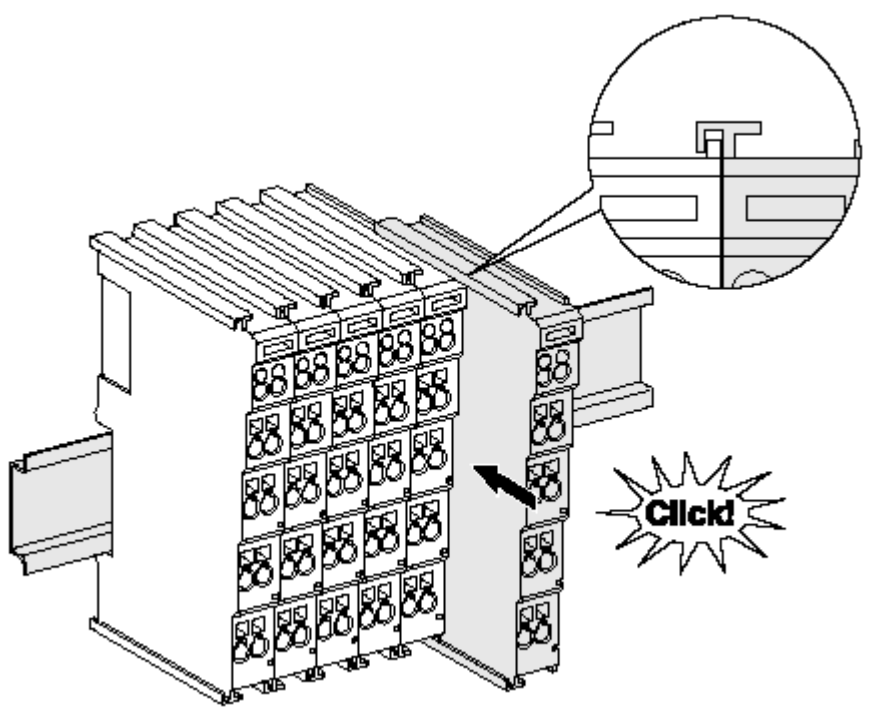

Abb. 19: Montage auf Tragschiene

Die Buskoppler und Busklemmen werden durch leichten Druck auf handelsübliche 35 mm Tragschienen (Hutschienen nach EN 60715) aufgerastet:

- 1. Stecken Sie zuerst den Feldbuskoppler auf die Tragschiene.
- 2. Auf der rechten Seite des Feldbuskopplers werden nun die Busklemmen angereiht. Stecken Sie dazu die Komponenten mit Nut und Feder zusammen und schieben Sie die Klemmen gegen die Tragschiene, bis die Verriegelung hörbar auf der Tragschiene einrastet. Wenn Sie die Klemmen erst auf die Tragschiene schnappen und dann nebeneinander schieben ohne das Nut und Feder ineinander greifen, wird keine funktionsfähige Verbindung hergestellt! Bei richtiger Montage darf kein nennenswerter Spalt zwischen den Gehäusen zu sehen sein.

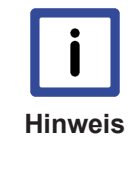

### Tragschienenbefestigung

Der Verriegelungsmechanismus der Klemmen und Koppler reicht in das Profil der Tragschiene hinein. Achten Sie bei der Montage der Komponenten darauf, dass der Verriegelungsmechanismus nicht in Konflikt mit den Befestigungsschrauben der Tragschiene gerät. Verwenden Sie zur Befestigung von Tragschienen mit einer Höhe von 7,5 mm unter den Klemmen und Kopplern flache Montageverbindungen wie Senkkopfschrauben oder Blindnieten.

### Demontage

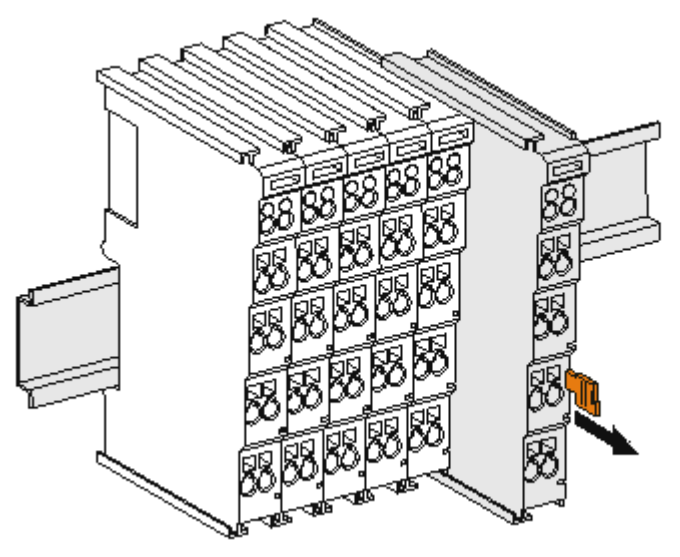

Abb. 20: Demontage von Tragschiene

Jede Klemme wird durch eine Verriegelung auf der Tragschiene gesichert, die zur Demontage gelöst werden muss:

- 1. Ziehen Sie die Klemme an ihren orangefarbigen Laschen ca. 1 cm von der Tragschiene herunter. Dabei wird die Tragschienenverriegelung dieser Klemme automatisch gelöst und sie können die Klemme nun ohne großen Kraftaufwand aus dem Busklemmenblock herausziehen.
- 2. Greifen Sie dazu mit Daumen und Zeigefinger die entriegelte Klemme gleichzeitig oben und unten an den geriffelten Gehäuseflächen und ziehen sie aus dem Busklemmenblock heraus.

### Verbindungen innerhalb eines Busklemmenblocks

Die elektrischen Verbindungen zwischen Buskoppler und Busklemmen werden durch das Zusammenstecken der Komponenten automatisch realisiert:

- Die sechs Federkontakte des K-Bus/E-Bus übernehmen die Übertragung der Daten und die Versorgung der Busklemmenelektronik.
- Die Powerkontakte übertragen die Versorgung für die Feldelektronik und stellen so innerhalb des Busklemmenblocks eine Versorgungsschiene dar. Die Versorgung der Powerkontakte erfolgt über Klemmen auf dem Buskoppler (bis 24 V) oder für höhere Spannungen über Einspeiseklemmen.

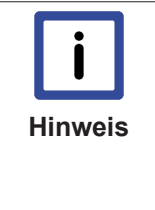

#### Powerkontakte

Beachten Sie bei der Projektierung eines Busklemmenblocks die Kontaktbelegungen der einzelnen Busklemmen, da einige Typen (z.B. analoge Busklemmen oder digitale 4-Kanal-Busklemmen) die Powerkontakte nicht oder nicht vollständig durchschleifen. Einspeiseklemmen (KL91xx, KL92xx bzw. EL91xx, EL92xx) unterbrechen die Powerkontakte und stellen so den Anfang einer neuen Versorgungsschiene dar.

### **PE-Powerkontakt**

Der Powerkontakt mit der Bezeichnung PE kann als Schutzerde eingesetzt werden. Der Kontakt ist aus Sicherheitsgründen beim Zusammenstecken voreilend und kann Kurzschlussströme bis 125 A ableiten.

## BECKHOFF

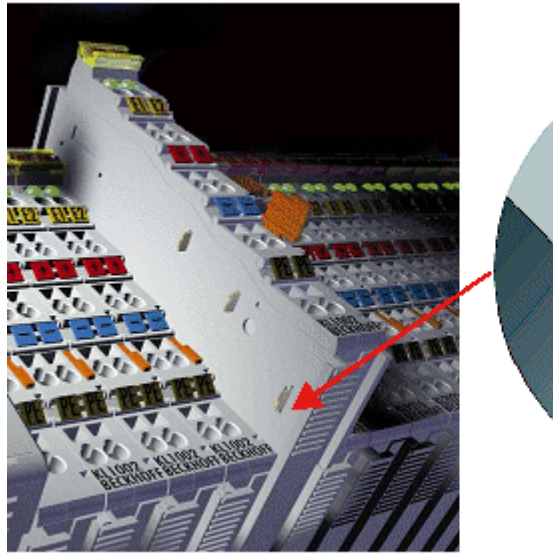

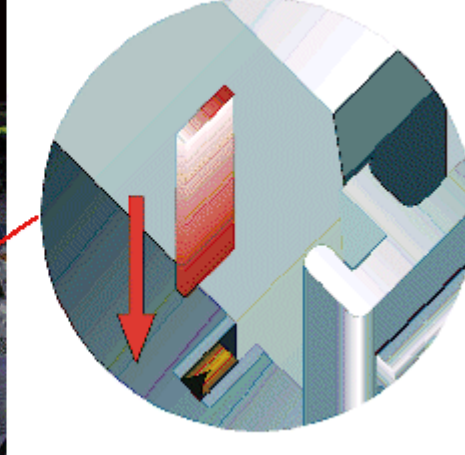

Abb. 21: Linksseitiger Powerkontakt

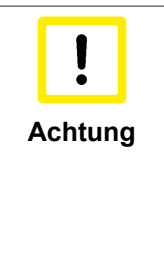

### Beschädigung des Gerätes möglich

Beachten Sie, dass aus EMV-Gründen die PE-Kontakte kapazitiv mit der Tragschiene verbunden sind. Das kann bei der Isolationsprüfung zu falschen Ergebnissen und auch zur Beschädigung der Klemme führen (z. B. Durchschlag zur PE-Leitung bei der Isolationsprüfung eines Verbrauchers mit 230 V Nennspannung). Klemmen Sie zur Isolationsprüfung die PE- Zuleitung am Buskoppler bzw. der Einspeiseklemme ab! Um weitere Einspeisestellen für die Prüfung zu entkoppeln, können Sie diese Einspeiseklemmen entriegeln und mindestens 10 mm aus dem Verbund der übrigen Klemmen herausziehen.

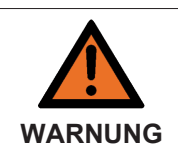

### Verletzungsgefahr durch Stromschlag!

Der PE-Powerkontakt darf nicht für andere Potentiale verwendet werden!

### 5.2 Montagevorschriften für Klemmen mit erhöhter mechanischer Belastbarkeit

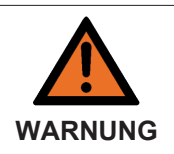

Verletzungsgefahr durch Stromschlag und Beschädigung des Gerätes möglich!

Setzen Sie das Busklemmen-System in einen sicheren, spannungslosen Zustand, bevor Sie mit der Montage, Demontage oder Verdrahtung der Busklemmen beginnen!

### Zusätzliche Prüfungen

Die Klemmen sind folgenden zusätzlichen Prüfungen unterzogen worden:

| Prüfung   | Erläuterung                                                  |  |
|-----------|--------------------------------------------------------------|--|
| Vibration | 10 Frequenzdurchläufe, in 3-Achsen                           |  |
|           | 6 Hz < f < 60 Hz Auslenkung 0,35 mm, konstante Amplitude     |  |
|           | 60,1 Hz < f < 500 Hz Beschleunigung 5 g, konstante Amplitude |  |
| Schocken  | 1000 Schocks je Richtung, in 3-Achsen                        |  |
|           | 25 g, 6 ms                                                   |  |

### Zusätzliche Montagevorschriften

Für die Klemmen mit erhöhter mechanischer Belastbarkeit gelten folgende zusätzliche Montagevorschriften:

- Jede Einbaulage ist zulässig
- Es ist eine Tragschiene nach EN 60715 TH35-15 zu verwenden
- Der Klemmenstrang ist auf beiden Seiten der Tragschiene durch eine mechanische Befestigung, z.B. mittels einer Erdungsklemme oder verstärkten Endklammer zu fixieren
- Die maximale Gesamtausdehnung des Klemmenstrangs (ohne Koppler) beträgt: 64 Klemmen mit 12 mm oder 32 Klemmen mit 24 mm Einbaubreite
- Bei der Abkantung und Befestigung der Tragschiene ist darauf zu achten, dass keine Verformung und Verdrehung der Tragschiene auftritt, weiterhin ist kein Quetschen und Verbiegen der Tragschiene zulässig
- Die Befestigungspunkte der Tragschiene sind in einem Abstand vom 5 cm zu setzen
- Zur Befestigung der Tragschiene sind Senkkopfschrauben zu verwenden
- Die freie Leiterlänge zwischen Zugentlastung und Leiteranschluss ist möglichst kurz zu halten; der Abstand zum Kabelkanal ist mit ca.10 cm zu einhalten

### 5.3 Anschlusstechnik

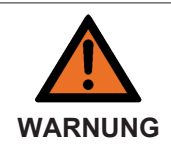

Verletzungsgefahr durch Stromschlag und Beschädigung des Gerätes möglich!

Setzen Sie das Busklemmen-System in einen sicheren, spannungslosen Zustand, bevor Sie mit der Montage, Demontage oder Verdrahtung der Busklemmen beginnen!

### Übersicht

Mit verschiedenen Anschlussoptionen bietet das Busklemmensystem eine optimale Anpassung an die Anwendung:

- Die Klemmen der Serien KLxxxx und ELxxxx mit Standardverdrahtung enthalten Elektronik und Anschlussebene in einem Gehäuse.
- Die Klemmen der Serien KSxxxx und ESxxxx haben eine steckbare Anschlussebene und ermöglichen somit beim Austausch die stehende Verdrahtung.
- Die High-Density-Klemmen (HD-Klemmen) enthalten Elektronik und Anschlussebene in einem Gehäuse und haben eine erhöhte Packungsdichte.

### Standardverdrahtung

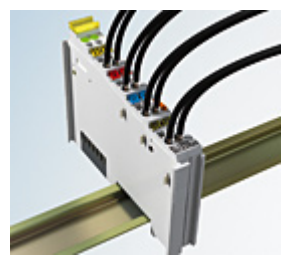

Abb. 22: Standardverdrahtung

Die Klemmen der Serien KLxxxx und ELxxxx sind seit Jahren bewährt und integrieren die schraublose Federkrafttechnik zur schnellen und einfachen Montage.

### BECKHOFF

### Steckbare Verdrahtung

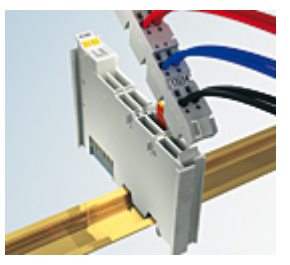

Abb. 23: Steckbare Verdrahtung

Die Klemmen der Serien KSxxxx und ESxxxx enthalten eine steckbare Anschlussebene.

Montage und Verdrahtung werden wie bei den Serien KLxxxx und ELxxxx durchgeführt.

Im Servicefall erlaubt die steckbare Anschlussebene, die gesamte Verdrahtung als einen Stecker von der Gehäuseoberseite abzuziehen.

Das Unterteil kann, über das Betätigen der Entriegelungslasche, aus dem Klemmenblock herausgezogen werden.

Die auszutauschende Komponente wird hineingeschoben und der Stecker mit der stehenden Verdrahtung wieder aufgesteckt. Dadurch verringert sich die Montagezeit und ein Verwechseln der Anschlussdrähte ist ausgeschlossen.

Die gewohnten Maße der Klemme ändern sich durch den Stecker nur geringfügig. Der Stecker trägt ungefähr 3 mm auf; dabei bleibt die maximale Höhe der Klemme unverändert.

Eine Lasche für die Zugentlastung des Kabels stellt in vielen Anwendungen eine deutliche Vereinfachung der Montage dar und verhindert ein Verheddern der einzelnen Anschlussdrähte bei gezogenem Stecker.

Leiterquerschnitte von 0,08 mm<sup>2</sup> bis 2,5 mm<sup>2</sup> können weiter in der bewährten Federkrafttechnik verwendet werden.

Übersicht und Systematik in den Produktbezeichnungen der Serien KSxxxx und ESxxxx werden wie von den Serien bekannt KLxxxx und ELxxxx weitergeführt.

### High-Density-Klemmen (HD-Klemmen)

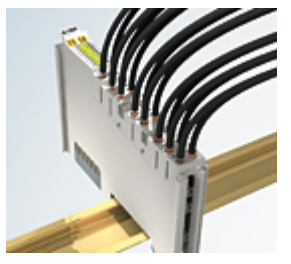

Abb. 24: High-Density-Klemmen

Die Busklemmen dieser Baureihe mit 16 Anschlusspunkten zeichnen sich durch eine besonders kompakte Bauform aus, da die Packungsdichte auf 12 mm doppelt so hoch ist wie die der Standard-Busklemmen. Massive und mit einer Aderendhülse versehene Leiter können ohne Werkzeug direkt in die Federklemmstelle gesteckt werden.

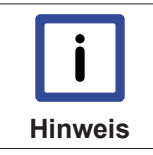

### Verdrahtung HD-Klemmen

Die High-Density-Klemmen (HD-Klemmen) der Serien ELx8xx und KLx8xx unterstützen keine stehende Verdrahtung.

### Ultraschall-litzenverdichtete Leiter

# **i** Hinweis

### Ultraschall-litzenverdichtete Leiter

An die Standard- und High-Density-Klemmen (HD-Klemmen) können auch ultraschall-litzenverdichtete (ultraschallverschweißte) Leiter angeschlossen werden. Beachten Sie die unten stehenden Tabellen zum Leitungsquerschnitt [▶ 34]!

### Verdrahtung

# Klemmen für Standardverdrahtung ELxxxx / KLxxxx und Klemmen für stehende Verdrahtung ESxxxx / KSxxxx

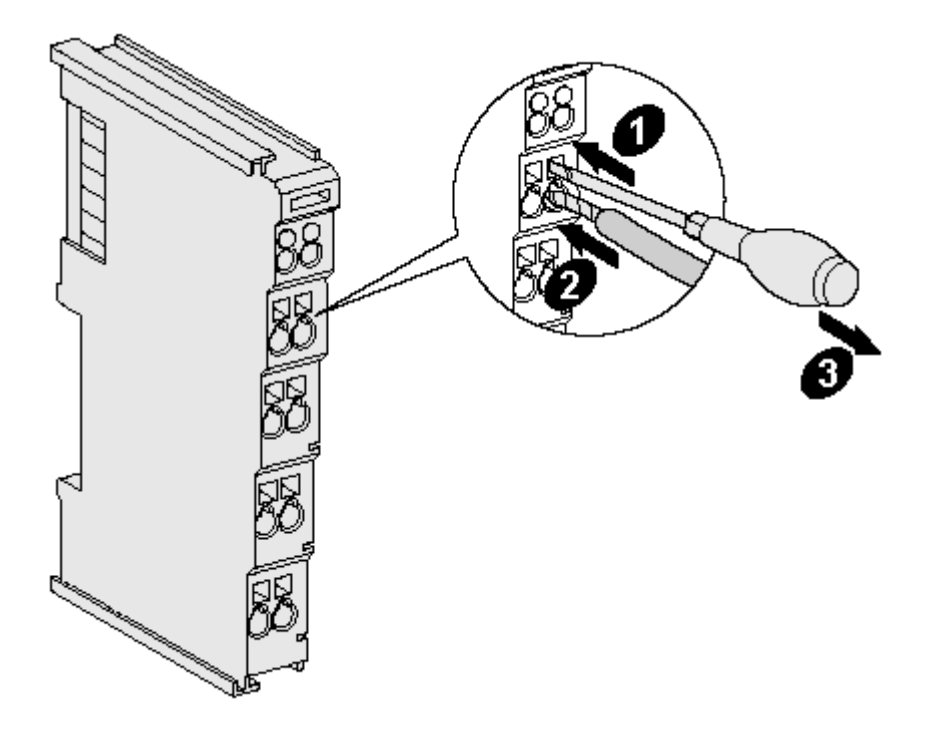

Abb. 25: Befestigung einer Leitung an einem Klemmenanschluss

Bis zu acht Anschlüsse ermöglichen den Anschluss von massiven oder feindrähtigen Leitungen an die Busklemmen. Die Klemmen sind in Federkrafttechnik ausgeführt. Schließen Sie die Leitungen folgendermaßen an:

- 1. Öffnen Sie eine Federkraftklemme, indem Sie mit einem Schraubendreher oder einem Dorn leicht in die viereckige Öffnung über der Klemme drücken.
- 2. Der Draht kann nun ohne Widerstand in die runde Klemmenöffnung eingeführt werden.
- 3. Durch Rücknahme des Druckes schließt sich die Klemme automatisch und hält den Draht sicher und dauerhaft fest.

| Klemmengehäuse      | ELxxxx, KLxxxx           | ESxxxx, KSxxxx           |
|---------------------|--------------------------|--------------------------|
| Leitungsquerschnitt | 0,08 2,5 mm <sup>2</sup> | 0,08 2,5 mm <sup>2</sup> |
| Abisolierlänge      | 8 9 mm                   | 9 10 mm                  |

### High-Density-Klemmen ELx8xx, KLx8xx (HD)

Bei den HD-Klemmen erfolgt der Leiteranschluss bei massiven Leitern werkzeuglos, in Direktstecktechnik, d. h. der Leiter wird nach dem Abisolieren einfach in die Kontaktstelle gesteckt. Das Lösen der Leitungen erfolgt, wie bei den Standardklemmen, über die Kontakt-Entriegelung mit Hilfe eines Schraubendrehers. Den zulässigen Leiterquerschnitt entnehmen Sie der nachfolgenden Tabelle.

| Klemmengehäuse                                     | HD-Gehäuse                        |
|----------------------------------------------------|-----------------------------------|
| Leitungsquerschnitt (Aderleitung mit Aderendhülse) | 0,14 0,75 mm <sup>2</sup>         |
| Leitungsquerschnitt (massiv)                       | 0,08 1,5 mm <sup>2</sup>          |
| Leitungsquerschnitt (feindrähtig)                  | 0,25 1,5 mm²                      |
| Leitungsquerschnitt (ultraschall-litzenverdichtet) | nur 1,5 mm² (siehe <u>Hinweis</u> |
|                                                    | [ <u>▶ 33]</u> !)                 |
| Abisolierlänge                                     | 8 9 mm                            |

## BECKHOFF

### Schirmung

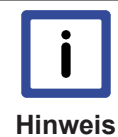

### Schirmung

Analoge Sensoren und Aktoren sollten immer mit geschirmten, paarig verdrillten Leitungen angeschlossen werden.

### 5.4 Montage von passiven Klemmen

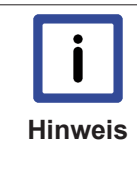

### Hinweis zur Montage von Passiven Klemmen

EtherCAT-Busklemmen (ELxxxx / ESxxxx), die nicht aktiv am Datenaustausch innerhalb des Busklemmenblocks teilnehmen, werden als passive Klemmen bezeichnet. Zu erkennen sind diese Klemmen an der nicht vorhandenen Stromaufnahme aus dem E-Bus. Um einen optimalen Datenaustausch zu gewährleisten, dürfen nicht mehr als 2 passive Klemmen direkt aneinander gereiht werden!

### Beispiele für Montage von passiven Klemmen (hell eingefärbt)

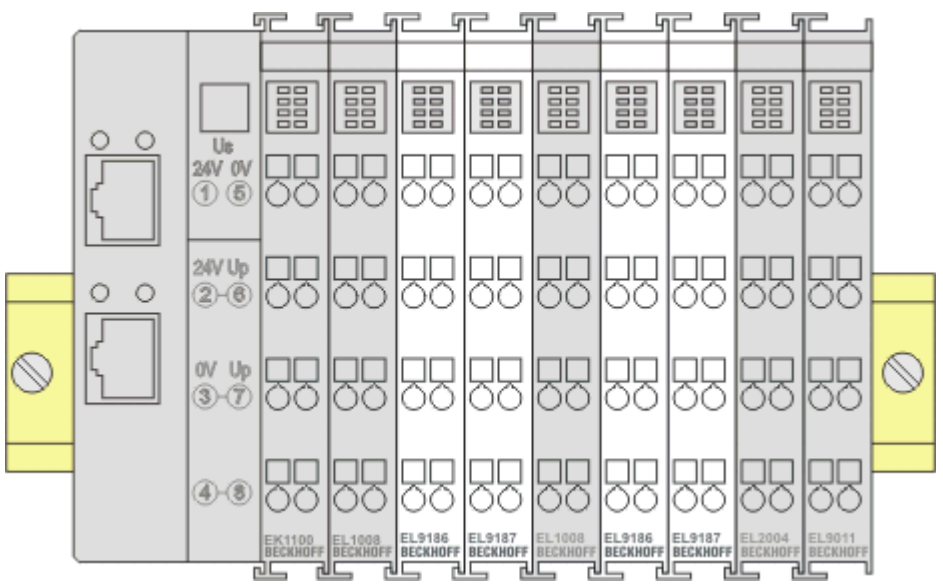

Abb. 26: Korrekte Konfiguration

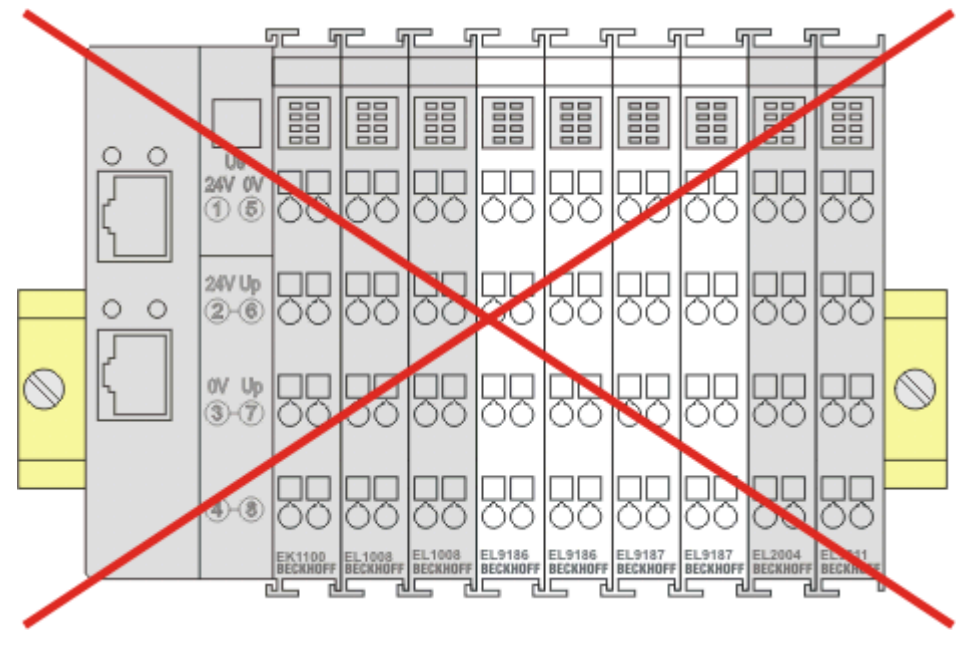

Abb. 27: Inkorrekte Konfiguration

### 5.5 Einbaulagen

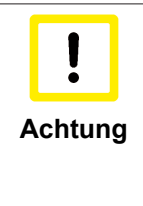

### Einschränkung von Einbaulage und Betriebstemperaturbereich

Entnehmen Sie den technischen Daten zu einer Klemme, ob sie Einschränkungen bei Einbaulage und/oder Betriebstemperaturbereich unterliegt. Sorgen Sie bei der Montage von Klemmen mit erhöhter thermischer Verlustleistung dafür, dass im Betrieb oberhalb und unterhalb der Klemmen ausreichend Abstand zu anderen Komponenten eingehalten wird, so dass die Klemmen ausreichend belüftet werden!

### **Optimale Einbaulage (Standard)**

Für die optimale Einbaulage wird die Tragschiene waagerecht montiert und die Anschlussflächen der EL/KL-Klemmen weisen nach vorne (siehe Abb. *"Empfohlene Abstände bei Standard Einbaulage"*). Die Klemmen werden dabei von unten nach oben durchlüftet, was eine optimale Kühlung der Elektronik durch Konvektionslüftung ermöglicht. Bezugsrichtung "unten" ist hier die Erdbeschleunigung.

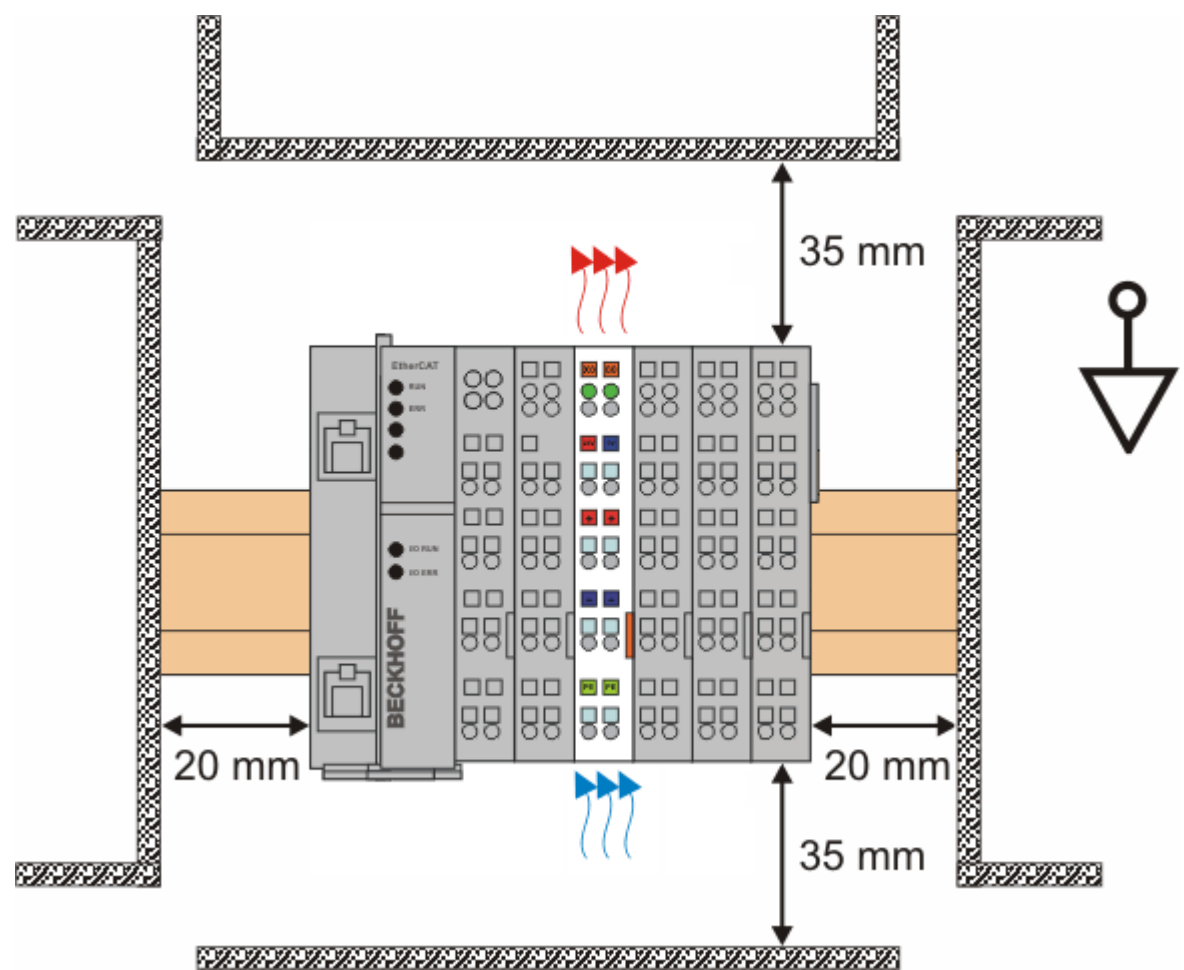

Abb. 28: Empfohlene Abstände bei Standard Einbaulage

Die Einhaltung der Abstände nach Abb. "Empfohlene Abstände bei Standard Einbaulage" wird empfohlen.

### Weitere Einbaulagen

Alle anderen Einbaulagen zeichnen sich durch davon abweichende räumliche Lage der Tragschiene aus, s. Abb. *"Weitere Einbaulagen"*.

Auch in diesen Einbaulagen empfiehlt sich die Anwendung der oben angegebenen Mindestabstände zur Umgebung.
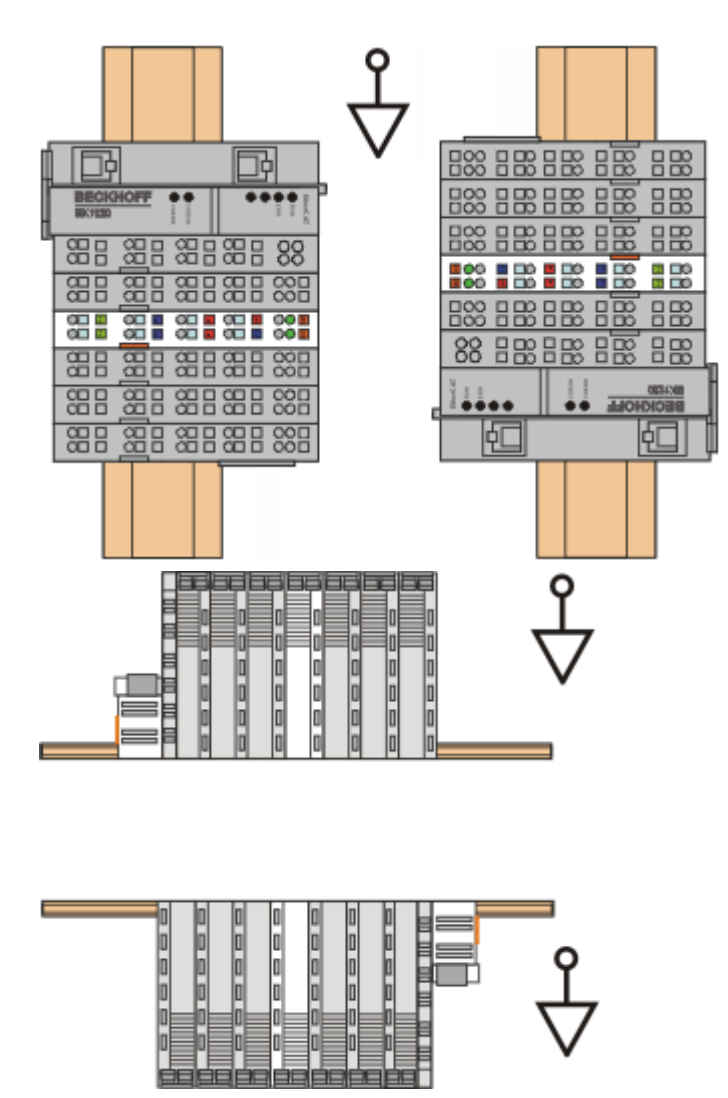

Abb. 29: Weitere Einbaulagen

## 5.6 Schirmkonzept

Die vorkonfektionierten Leitungen von Beckhoff Automation bieten zusammen mit der Schirmschiene einen optimalen Schutz gegen elektro-magnetische Störungen.

#### Anschluss der Motorleitung an die Schirmschiene

Befestigen Sie die Schirmschienenträger 1 auf der Hutschiene 2. Die Tragschiene 2 muss großflächig mit der metallischen Rückwand des Schaltschranks verbunden sein. Montieren Sie die Schirmschiene 3 wie unten abgebildet.

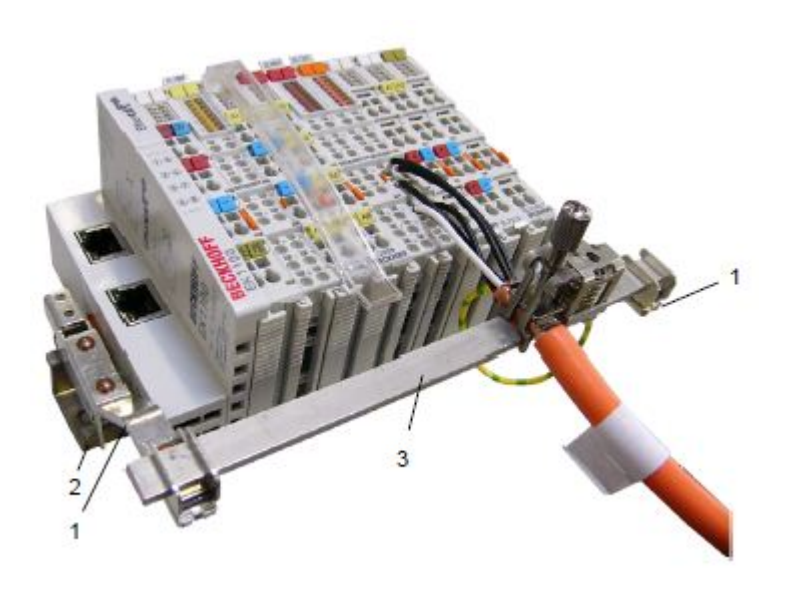

Abb. 30: Schirmschiene

Verdrahten Sie die Adern 4 der Motorleitung 5 und befestigen Sie dann das kupferummantelte Ende 6 der Motorleitung 5 mit der Schirmschelle 7 an die Schirmschiene 3. Ziehen Sie die Schraube 8 bis zum Anschlag an.

Befestigen Sie die PE-Schelle 9 an die Schirmschiene 3. Klemmen Sie die PE-Ader 10 der Motorleitung 5 unter die PE-Schelle 9.

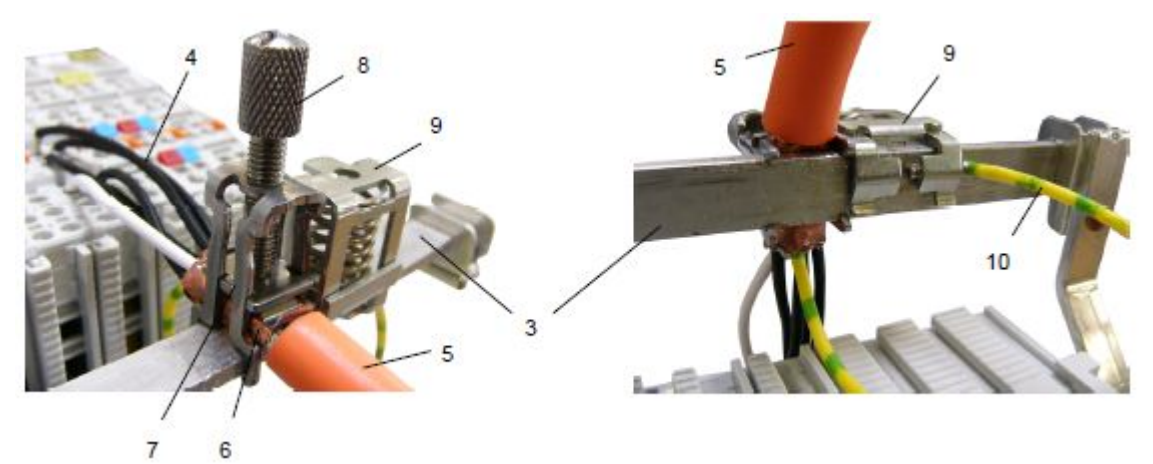

Abb. 31: Schirmanbindung

#### Anschluss der Feedbackleitung

Der Schirmanschluss der Feedbackleitung geschieht über die metallische Steckerbefestigung beim Anschrauben des Feedbacksteckers an den AM3100.

Auf der Klemmenseite kann der Schirm ebenfalls aufgelegt werden. Verdrahten Sie die Adern der Feedbackleitung und befestigen Sie das kupferummantelte Ende der Feedbackleitung mit der Schirmschelle 7 an der Schirmschiene 3. Motor- und Feedbackleitung können zusammen mit der Schraube 8 der Schirmschelle 7 aufgelegt werden.

## 5.7 Hinweise zur Strommessung über Hall-Sensor

Das in dieser Dokumentation angesprochene Gerät verfügt über einen oder mehrere integrierte Hall-Sensoren zur Strommessung.

Dabei wird das magnetische Feld, das durch einen Stromfluss durch einen Leiter erzeugt wird, von dem Hall-Sensor quantitativ erfasst.

Um die Messung nicht zu beeinträchtigen wird empfohlen, äußere Magnetfelder vom Gerät abzuschirmen oder hinreichend weit entfernt zu halten.

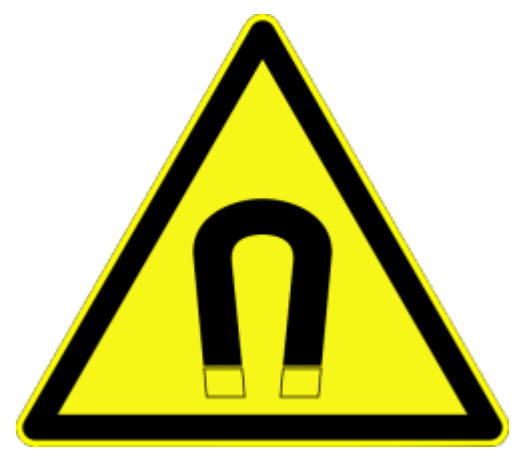

Abb. 32: Hinweis

#### Hintergrund

Ein stromdurchflossener Leiter erzeugt in seinem Umfeld ein magnetisches Feld nach

 $B = \mu_0 * I / (2\pi * d)$ 

mit

B [Tesla] magnetisches Feld

 $\mu$ 0 = 4\* $\pi$ \*10<sup>-7</sup> [H/m] (Annahme: keine magnetische Abschirmung)

I [A] Strom

d [m] Abstand zum Leiter

|         | Beeinträchtigung durch äußere Magnetfelder                                                                                                    |  |  |  |  |  |
|---------|----------------------------------------------------------------------------------------------------|--|--|--|--|--|
|         | Die magnetische Feldstärke sollte allseitig um das Gerät herum eine zulässige Größe nicht übersteigen.                                                                                                   |  |  |  |  |  |
| Hinweis | Praktisch bedeutet dies für den empfohlenen Mindestabstand eines benachbarten Strom-<br>leiters zur Geräteoberfläche:                                                                                    |  |  |  |  |  |
|         | - Strom 10 A: 12 mm                                                                                                    |  |  |  |  |  |
|         | - Strom 20 A: 25 mm                                                                                                    |  |  |  |  |  |
|         | - Strom 40 A: 50 mm                                                                                                    |  |  |  |  |  |
|         | Wenn es in der Gerätedokumentation nicht anders spezifiziert ist, ist das Aneinanderreihen von Modulen (z.B. Reihenklemmen im 12 mm Rastermaß) gleichen Typs (z.B. EL2212-0000) darüber hinaus zulässig. |  |  |  |  |  |

## 5.8 EL72x1-0010 - LEDs und Anschlussbelegung

#### EL7201-0010

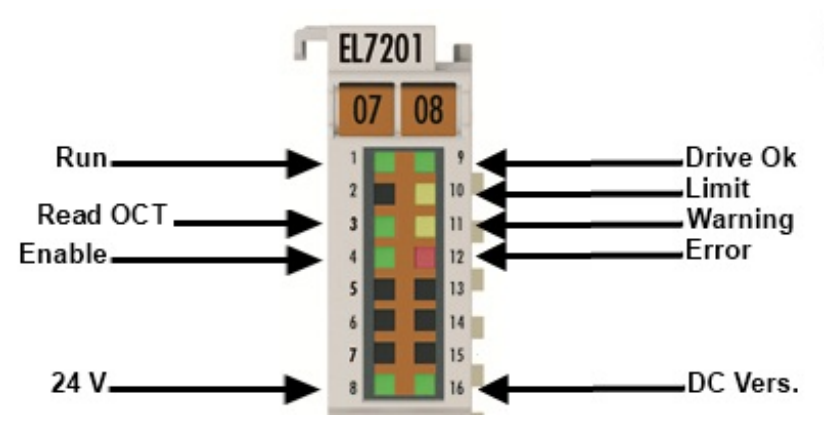

Abb. 33: EL7201-0010 - LEDs

#### LEDs

| LED                                                                                     | Farbe  | Bedeutung                                             |                                                                                                    |  |  |
|-----------------------------------------------------------------------------------------|--------|-------------------------------------------------------|----------------------------------------------------------------------------------------------------|--|--|
| RUN                                                                                     | grün   | Diese LED gibt den Betriebszustand der Klemme wieder: |                                                                                                    |  |  |
|                                                                                         | aus    |                                                       | Zustand der EtherCAT State Machine [> 77]: INIT = Initialisierung der Klemme                                                                                                    |  |  |
| schnell<br>blinker                                                                      |        | schnell<br>blinkend                                   | Zustand der EtherCAT State Machine: <b>BOOTSTRAP</b> = Funktion für <u>Firmware-Updates</u><br>[▶ 194] der Klemme                                                                                                    |  |  |
|                                                                                         |        | blinkend                                              | Zustand der EtherCAT State Machine: <b>PREOP</b> = Funktion für Mailbox-Kommunikation und abweichende Standard-Einstellungen gesetzt                                                                                                    |  |  |
|                                                                                         |        | Einzelblitz                                           | Zustand der EtherCAT State Machine: <b>SAFEOP</b> = Überprüfung der Kanäle des <u>Sync-Ma-nagers [) 77]</u> und der Distributed Clocks.<br>Ausgänge bleiben im sicheren Zustand                                                                                                    |  |  |
|                                                                                         |        | an                                                    | Zustand der EtherCAT State Machine: <b>OP</b> = normaler Betriebszustand; Mailbox- und Pro-<br>zessdatenkommunikation ist möglich                                                                                                    |  |  |
| Drive OK                                                                                | grün   | an                                                    | Treiberstufe betriebsbereit                                                                                                    |  |  |
| Limit                                                                                   | orange | an                                                    | Die LED ist mit dem Bit 11 des Statuswortes ( <u>MDP742 [▶ 173]</u> / <u>DS402 [▶ 153]</u> ) verknüpft<br>(Internal limit active)<br>Limit erreicht (z. B. Torque- oder Drehzahllimit)                                                                                              |  |  |
| Read OCT         grün         blinkt         Das elektronische Typenschild wird gelesen |        | Das elektronische Typenschild wird gelesen            |                                                                                                    |  |  |
|                                                                                         |        | aus                                                   | Das Lesen des elektronischen Typenschilds wurde beendet                                                                                                    |  |  |
| Warning                                                                                 | orange | blinkt                                                | Fehler beim Lesen des Typenschildes                                                                                                    |  |  |
|                                                                                         |        | an                                                    | Die LED ist mit dem Bit 7 des Statuswortes ( <u>MDP742 [▶ 173]</u> / <u>DS402 [▶ 153]</u> ) verknüpft<br>(Warning)<br>Der Schwellwert "Warning" ist überschritten.<br>I <sup>2</sup> T-Modell<br>Temperatur (80°C) überschritten<br>Spannung                                        |  |  |
| Enable                                                                                  | grün   | an                                                    | Die LED ist mit dem Bit 1 und 2 des Statuswortes ( <u>MDP742 [▶ 173]</u> / <u>DS402 [▶ 153]</u> ) ver-<br>knüpft (wenn "Switched on" oder "Operation enabled")<br>Treiberstufe freigegeben                                                                                          |  |  |
| Error                                                                                   | rot    | an                                                    | Die LED ist mit dem Bit 3 des Statuswortes ( <u>MDP742</u> [▶ 173] / <u>DS402</u> [▶ 153]) verknüpft<br>(Fault)<br>Der Schwellwert für "Error" ist überschritten.<br>Überstrom<br>Spannung nicht vorhanden<br>Resolver nicht angeschlossen<br>max. Temperatur (100°C) überschritten |  |  |
| +24 V über Po-<br>werkontakte                                                           | grün   | an                                                    | 24 V Spannungsversorgung für die Klemme liegen an.                                                                                                    |  |  |
| DC Versorgung<br>Zwischenkreis                                                          | grün   | an                                                    | Spannung für den DC Versorgungs-Zwischenkreis liegt an.                                                                                                    |  |  |

## Anschlussbelegung

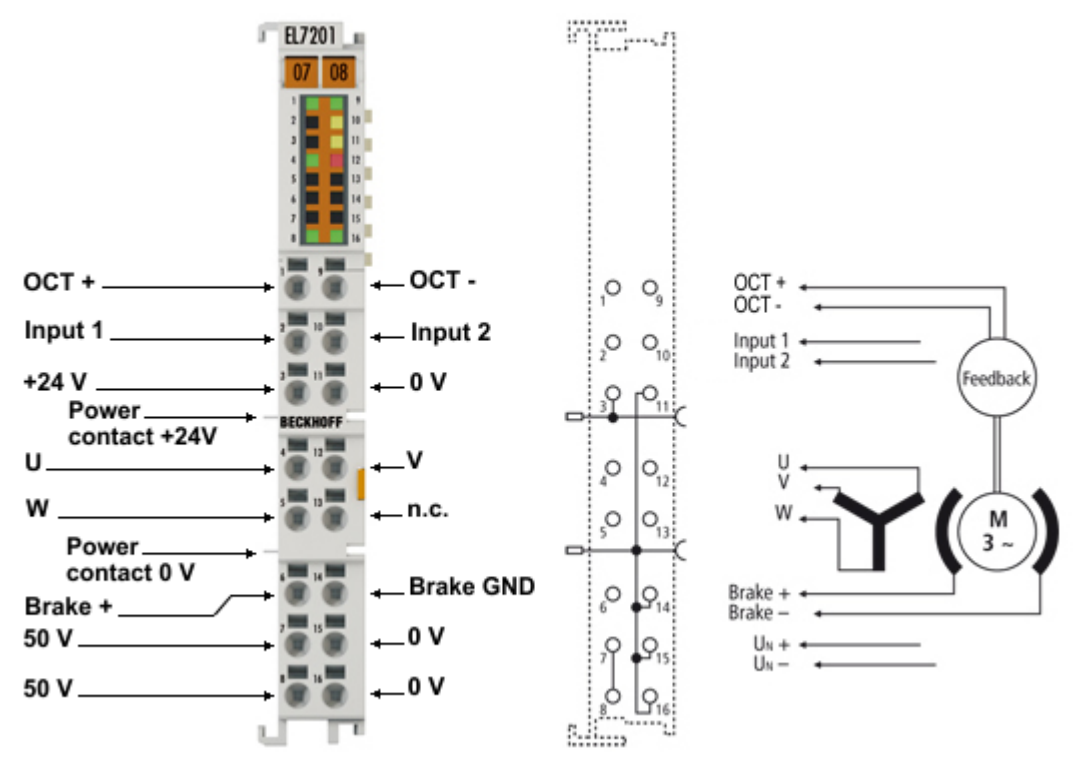

#### Abb. 34: EL7201-0010 - Anschlussbelegung

| Klemmstelle | Name      | Kommentar                                   |
|-------------|-----------|---------------------------------------------|
| 1           | OCT +     | Positiver Eingang des absoluten Feedbacks   |
| 2           | Input 1   | Digitaler Eingang 1                         |
| 3           | +24 V     | Power Kontakt +24 V                         |
| 4           | U         | Motorphase U                                |
| 5           | W         | Motorphase W                                |
| 6           | Brake +   | Motorbremse +                               |
| 7           | 50 V      | Versorgung des DC Zwischenkreises + (850 V) |
| 8           |           |                                             |
| 9           | OCT -     | Negativer Eingang des absoluten Feedbacks   |
| 10          | Input 2   | Digitaler Eingang 2                         |
| 11          | 0 V       | Power Kontakt 0 V                           |
| 12          | V         | Motorphase V                                |
| 13          | n.c.      | not connected                               |
| 14          | Brake GND | Motorbremse 0 V                             |
| 15          | 0 V       | Versorgung des DC Zwischenkreises 0 V       |
| 16          |           |                                             |

### EL7211-0010

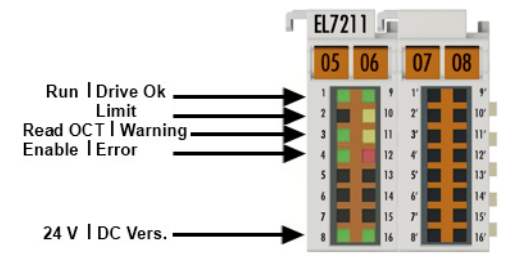

Abb. 35: EL7211-0010 - LEDs

#### LEDs

| LED                            | Farbe  | Bedeutung                                             | ng                                                                                                    |  |  |
|--------------------------------|--------|-------------------------------------------------------|----------------------------------------------------------------------------------------------------|--|--|
| RUN grün                       |        | Diese LED gibt den Betriebszustand der Klemme wieder: |                                                                                                    |  |  |
|                                |        | aus                                                   | Zustand der EtherCAT State Machine [▶ 77]: INIT = Initialisierung der Klemme                                                                                                    |  |  |
|                                |        | schnell<br>blinkend                                   | Zustand der EtherCAT State Machine: <b>BOOTSTRAP =</b> Funktion für <u>Firmware-Updates</u><br>[> 194] der Klemme                                                                                                    |  |  |
|                                |        | blinkend                                              | Zustand der EtherCAT State Machine: <b>PREOP</b> = Funktion für Mailbox-Kommunikation abweichende Standard-Einstellungen gesetzt                                                                                                    |  |  |
|                                |        | Einzelblitz                                           | Zustand der EtherCAT State Machine: <b>SAFEOP</b> = Überprüfung der Kanäle des <u>Sync-Ma-nagers [▶ 77]</u> und der Distributed Clocks.<br>Ausgänge bleiben im sicheren Zustand                                                                                                    |  |  |
|                                |        | an                                                    | Zustand der EtherCAT State Machine: <b>OP</b> = normaler Betriebszustand; Mailbox- und Pro-<br>zessdatenkommunikation ist möglich                                                                                                    |  |  |
| Drive OK                       | grün   | an                                                    | Treiberstufe betriebsbereit                                                                                                    |  |  |
| Limit                          | orange | an                                                    | Die LED ist mit dem Bit 11 des Statuswortes ( <u>MDP742 [▶ 173]</u> / <u>DS402 [▶ 153]</u> ) verknüpft (Internal limit active)<br>Limit erreicht (z. B. Torque- oder Drehzahllimit)                                                                                                 |  |  |
| Read OCT grün blin             |        | blinkt                                                | Das elektronische Typenschild wird gelesen                                                                                                    |  |  |
|                                |        | aus                                                   | Das Lesen des elektronischen Typenschilds wurde beendet                                                                                                    |  |  |
| Warning                        | orange | blinkt                                                | Fehler beim Lesen des Typenschildes                                                                                                    |  |  |
|                                |        | an                                                    | Die LED ist mit dem Bit 7 des Statuswortes ( <u>MDP742 [▶ 173]</u> / <u>DS402 [▶ 153]</u> ) verknüpft<br>(Warning)<br>Der Schwellwert "Warning" ist überschritten.<br>I <sup>2</sup> T-Modell<br>Temperatur (80°C) überschritten<br>Spannung                                        |  |  |
| Enable                         | grün   | an                                                    | Die LED ist mit dem Bit 1 und 2 des Statuswortes ( <u>MDP742 [▶ 173]</u> / <u>DS402 [▶ 153]</u> ) ver-<br>knüpft (wenn "Switched on" oder "Operation enabled")<br>Treiberstufe freigegeben                                                                                          |  |  |
| Error                          | rot    | an                                                    | Die LED ist mit dem Bit 3 des Statuswortes ( <u>MDP742 [▶ 173]</u> / <u>DS402 [▶ 153]</u> ) verknüpf<br>(Fault)<br>Der Schwellwert für "Error" ist überschritten.<br>Überstrom<br>Spannung nicht vorhanden<br>Resolver nicht angeschlossen<br>max. Temperatur (100°C) überschritten |  |  |
| +24 V über Po-<br>werkontakte  | grün   | an                                                    | 24 V Spannungsversorgung für die Klemme liegen an.                                                                                                    |  |  |
| DC Versorgung<br>Zwischenkreis | grün   | an                                                    | Spannung für den DC Versorgungs-Zwischenkreis liegt an.                                                                                                    |  |  |

#### Anschlussbelegung

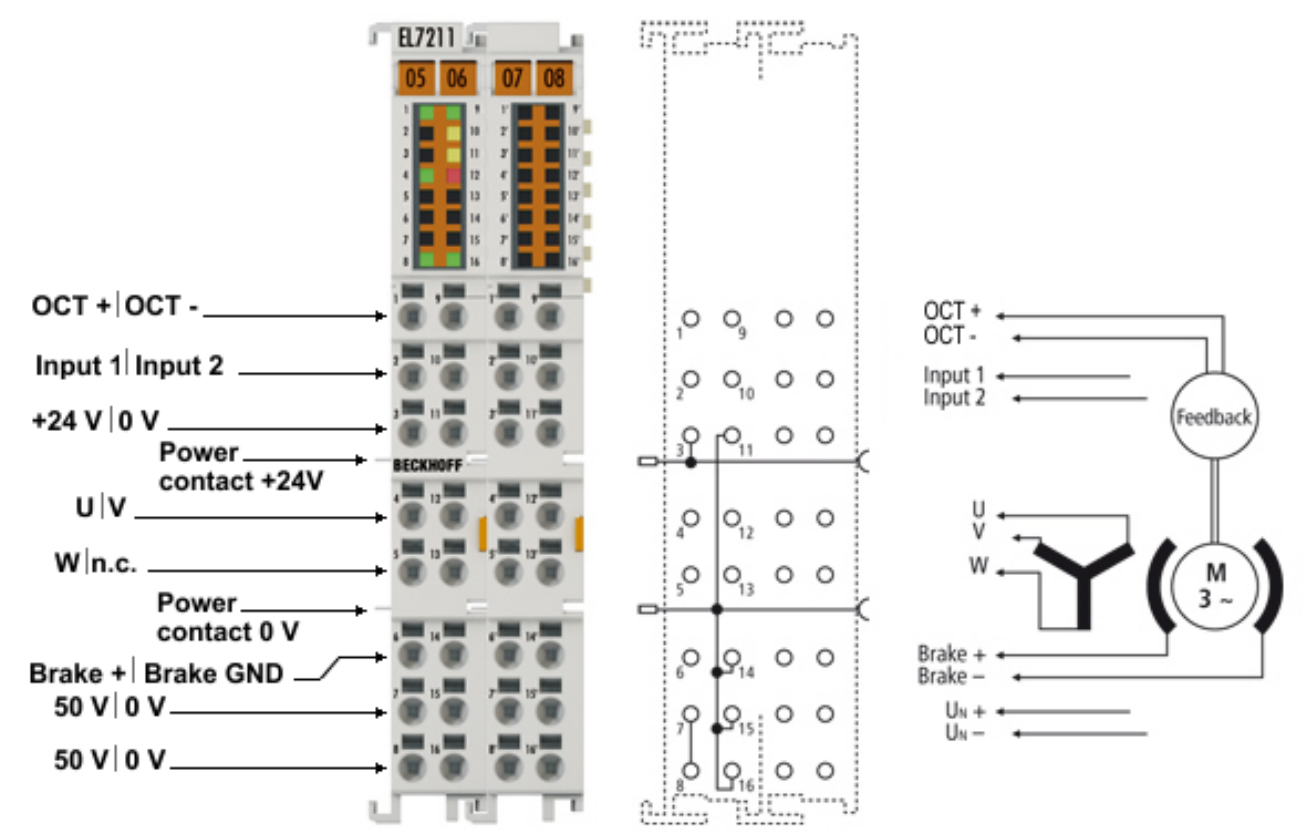

Abb. 36: EL7211-0010 - Anschlussbelegung

| Klemmstelle | Name      | Kommentar                                   |  |  |
|-------------|-----------|---------------------------------------------|--|--|
| 1           | OCT +     | Positiver Eingang des absoluten Feedbacks   |  |  |
| 2           | Input 1   | Digitaler Eingang 1                         |  |  |
| 3           | +24 V     | Power Kontakt +24 V                         |  |  |
| 4           | U         | Motorphase U                                |  |  |
| 5           | W         | Motorphase W                                |  |  |
| 6           | Brake +   | Motorbremse +                               |  |  |
| 7           | 50 V      | Versorgung des DC Zwischenkreises + (850 V) |  |  |
| 8           |           |                                             |  |  |
| 9           | OCT -     | Negativer Eingang des absoluten Feedbacks   |  |  |
| 10          | Input 2   | Digitaler Eingang 2                         |  |  |
| 11          | 0 V       | Power Kontakt 0 V                           |  |  |
| 12          | V         | Motorphase V                                |  |  |
| 13          | n.c.      | not connected                               |  |  |
| 14          | Brake GND | Motorbremse 0 V                             |  |  |
| 15          | 0 V       | Versorgung des DC Zwischenkreises 0 V       |  |  |
| 16          |           |                                             |  |  |
| 1' - 16'    |           | n.c.                                        |  |  |

# 6 Inbetriebnahme

## 6.1 TwinCAT 2.1x

## 6.1.1 Installation TwinCAT Realtime Treiber

Um einen Standard Ethernet Port einer IPC Steuerung mit den nötigen Echtzeitfähigkeiten auszurüsten, ist der Beckhoff Echtzeit Treiber auf diesem Port unter Windows zu installieren.

Dies kann auf mehreren Wegen vorgenommen werden, ein Weg wird hier vorgestellt.

Im Systemmanager ist über Options -> Show realtime Compatible Devices die TwinCAT-Übersicht über die lokalen Netzwerkschnittstellen aufzurufen.

| Ei | le | Edit | <u>A</u> ctions | ⊻iew | Options | Help                                  |
|----|----|------|-----------------|------|---------|---------------------------------------|
|    | D  | Ē    | 🗃 🖬             | 6    | Show    | Real Time Ethernet Compatible Devices |

Abb. 37: Aufruf im Systemmanager

| Installation of TwinCAT RT-Ethernet Adapters                                                       | 8               |
|----------------------------------------------------------------------------------------------------|-----------------|
| Ethernet Adapters                                                                                  | Update List     |
| Installed and ready to use devices      LAN3 - TwinCAT-Intel PCI Ethernet Adapter (Gigabit)        | Install         |
| 100M - TwinCAT-Intel PCI Ethernet Adapter      100M - TwinCAT-Intel PCI Ethernet Adapter (Gigabit) | Bind            |
| Compatible devices                                                                                 | Unbind          |
| Disabled devices                                                                                   | Enable          |
|                                                                                                    | Disable         |
|                                                                                                    | 🔲 Show Bindings |

Abb. 38: Übersicht Netzwerkschnittstellen

Hier können nun Schnittstellen, die unter "Compatible devices" aufgeführt sind, über den "Install" Button mit dem Treiber belegt werden. Eine Installation des Treibers auf inkompatiblen Devices sollte nicht vorgenommen werden.

Ein Windows-Warnhinweis bzgl. des unsignierten Treibers kann ignoriert werden.

Alternativ sind im Systemmanager über die EtherCAT-Eigenschaften die kompatiblen Ethernet Ports einsehbar.

| SYSTEM - Configuration     NC - Configuration     PLC - Configuration     I/O - Configuration                                                                                                    | General Adapter Et | herCAT Online CoE - Online  |                                 |
|----------------------------------------------------------------------------------------------------|--------------------|-----------------------------|---------------------------------|
|                                                                                                    |                    | 💿 OS (NDIS) 💫 O PCI         | O DPRAM                         |
| ⊕      ⊕     ⊕     ⊕     ⊕     ⊕     ⊕     ⊕     ⊕     ⊕     ⊕     ⊕     ⊕     ⊕     ⊕     ⊕     ⊕     ⊕     ⊕     ⊕     ⊕     ⊕     ⊕     ⊕     ⊕     ⊕     ⊕     ⊕     ⊕     ⊕     ⊕     ⊕     ⊕     ⊕     ⊕     ⊕     ⊕     ⊕     ⊕     ⊕     ⊕     ⊕     ⊕     ⊕     ⊕     ⊕     ⊕     ⊕     ⊕     ⊕     ⊕     ⊕     ⊕     ⊕     ⊕     ⊕     ⊕     ⊕     ⊕     ⊕     ⊕     ⊕     ⊕     ⊕     ⊕     ⊕     ⊕     ⊕     ⊕     ⊕     ⊕     ⊕     ⊕     ⊕     ⊕     ⊕     ⊕     ⊕     ⊕     ⊕     ⊕     ⊕     ⊕     ⊕     ⊕     ⊕     ⊕     ⊕     ⊕     ⊕     ⊕     ⊕     ⊕     ⊕     ⊕     ⊕     ⊕     ⊕     ⊕     ⊕     ⊕     ⊕     ⊕     ⊕     ⊕     ⊕     ⊕     ⊕     ⊕     ⊕     ⊕     ⊕     ⊕     ⊕     ⊕     ⊕     ⊕     ⊕     ⊕     ⊕     ⊕     ⊕     ⊕     ⊕     ⊕     ⊕     ⊕     ⊕     ⊕     ⊕     ⊕     ⊕     ⊕     ⊕     ⊕     ⊕     ⊕     ⊕     ⊕     ⊕     ⊕     ⊕     ⊕     ⊕     ⊕     ⊕     ⊕     ⊕     ⊕     ⊕     ⊕     ⊕     ⊕     ⊕     ⊕     ⊕     ⊕     ⊕     ⊕     ⊕     ⊕     ⊕     ⊕     ⊕     ⊕     ⊕     ⊕     ⊕     ⊕     ⊕     ⊕     ⊕     ⊕     ⊕     ⊕     ⊕     ⊕     ⊕     ⊕     ⊕     ⊕     ⊕     ⊕     ⊕     ⊕     ⊕     ⊕     ⊕     ⊕     ⊕     ⊕     ⊕     ⊕     ⊕     ⊕     ⊕     ⊕     ⊕     ⊕     ⊕     ⊕     ⊕     ⊕     ⊕     ⊕     ⊕     ⊕     ⊕     ⊕     ⊕     ⊕     ⊕     ⊕     ⊕     ⊕     ⊕     ⊕     ⊕     ⊕     ⊕     ⊕     ⊕     ⊕     ⊕     ⊕     ⊕     ⊕     ⊕     ⊕     ⊕     ⊕     ⊕     ⊕     ⊕     ⊕     ⊕     ⊕     ⊕     ⊕     ⊕     ⊕     ⊕     ⊕     ⊕     ⊕     ⊕     ⊕     ⊕     ⊕     ⊕     ⊕     ⊕     ⊕     ⊕     ⊕     ⊕     ⊕     ⊕     ⊕     ⊕     ⊕     ⊕     ⊕     ⊕     ⊕     ⊕     ⊕     ⊕     ⊕     ⊕     ⊕     ⊕     ⊕     ⊕     ⊕     ⊕     ⊕     ⊕     ⊕     ⊕     ⊕     ⊕     ⊕     ⊕     ⊕     ⊕     ⊕     ⊕     ⊕     ⊕     ⊕     ⊕     ⊕     ⊕     ⊕     ⊕     ⊕     ⊕     ⊕     ⊕     ⊕     ⊕     ⊕     ⊕     ⊕     ⊕     ⊕     ⊕     ⊕     ⊕     ⊕     ⊕     ⊕     ⊕     ⊕     ⊕     ⊕     ⊕     ⊕     ⊕     ⊕     ⊕     ⊕     ⊕     ⊕     ⊕     ⊕     ⊕     ⊕     ⊕     ⊕     ⊕     ⊕     ⊕     ⊕     ⊕     ⊕     ⊕     ⊕     ⊕ | Description:       | 1G (Intel(R) PR0/1000 PM Ne | twork Connection - Packet Sched |
|                                                                                                    | Device Name:       | \DEVICE\{2E55A7C2-AF68-48   | A2-A9B8-7C0DE2A44BF0}           |
|                                                                                                    | PCI Bus/Slot:      |                             | Search                          |
|                                                                                                    | MAC Address:       | 00 01 05 05 f9 54           | Compatible Devices              |
|                                                                                                    | IP Address:        | 169.254.1.1 (255.255.0.0)   |                                 |

Abb. 39: Eigenschaften EtherCAT Gerät

Nach der Installation erscheint der Treiber aktiviert in der Windows-Übersicht der einzelnen Netzwerkschnittstelle (Windows Start --> Systemsteuerung --> Netzwerk)

| 上 1G Properties 🔹 😢 🛛                                                                                                    |
|----------------------------------------------------------------------------------------------------|
| General Authentication Advanced                                                                                                    |
| Connect using:                                                                                                    |
| TwinCAT-Intel PCI Ethernet Adapter (                                                                                                    |
| This connection uses the following items:                                                                                                |
| Client for Microsoft Networks Client for Microsoft Networks QoS Packet Scheduler TwinCAT Ethernet Protocol                               |
| I <u>n</u> stall <u>U</u> ninstall P <u>r</u> operties<br>Description                                                                    |
| Allows your computer to access resources on a Microsoft<br>network.                                                                      |
| <ul> <li>Show icon in notification area when connected</li> <li>Notify me when this connection has limited or no connectivity</li> </ul> |
| OK Cancel                                                                                                    |

Abb. 40: Windows-Eigenschaften der Netzwerkschnittstelle

Andere mögliche Einstellungen sind zu vermeiden:

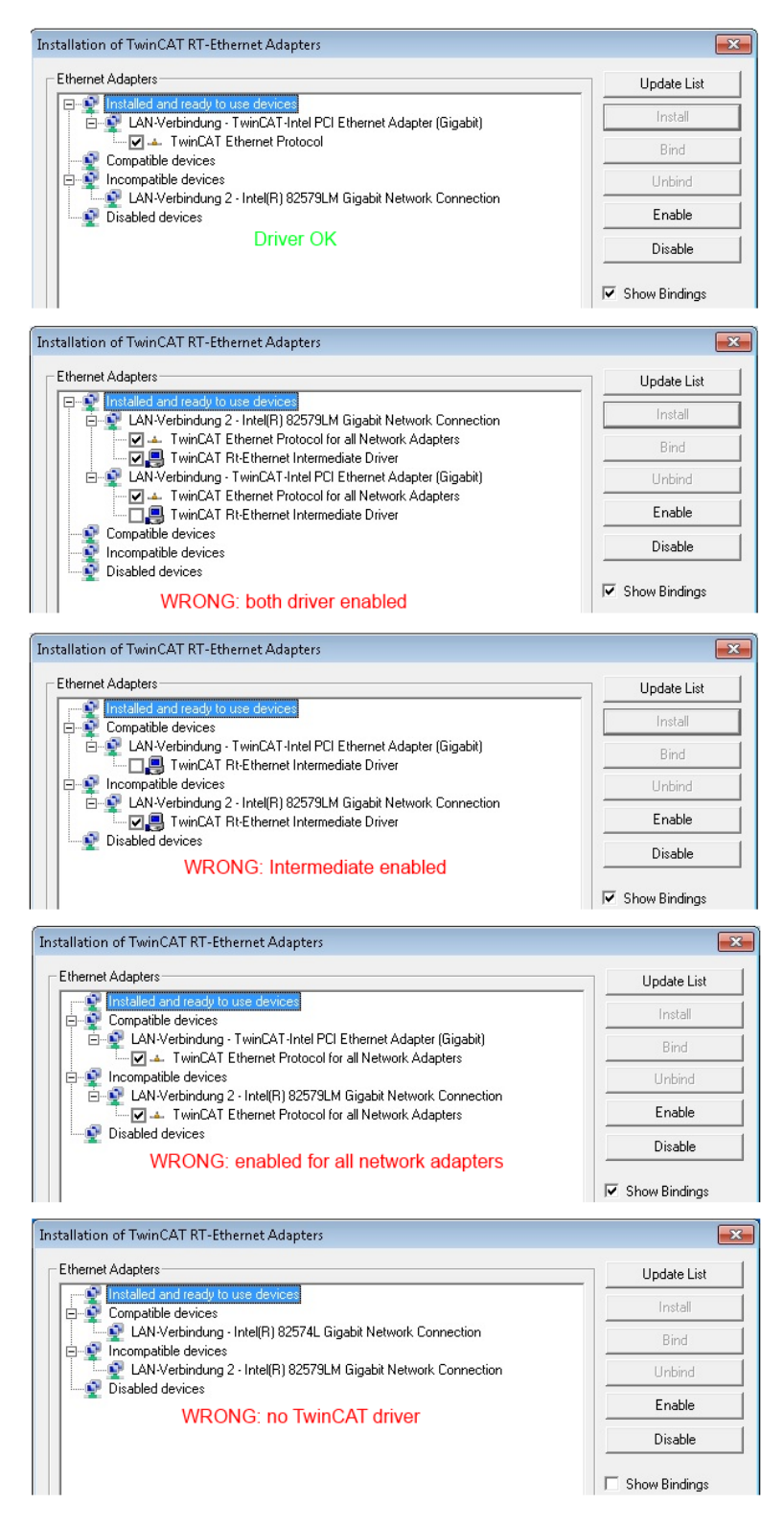

Abb. 41: Fehlerhafte Treiber-Einstellungen des Ethernet Ports

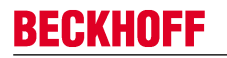

#### **IP-Adresse des verwendeten Ports**

# **i** Hinweis

#### IP Adresse/DHCP

In den meisten Fällen wird ein Ethernet-Port, der als EtherCAT-Gerät konfiguriert wird, keine allgemeinen IP-Pakete transportieren. Deshalb und für den Fall, dass eine EL6601 oder entsprechende Geräte eingesetzt werden, ist es sinnvoll, über die Treiber-Einstellung "Internet Protocol TCP/IP" eine feste IP-Adresse für diesen Port zu vergeben und DHCP zu deaktivieren. Dadurch entfällt die Wartezeit, bis sich der DHCP-Client des Ethernet Ports eine Default-IP-Adresse zuteilt, weil er keine Zuteilung eines DHCP-Servers erhält. Als Adressraum empfiehlt sich z.B. 192.168.x.x.

| 上 1 G Properties 🔹 😢 🛛                                                                                                    |
|----------------------------------------------------------------------------------------------------|
| General Authentication Advanced                                                                                                    |
| Connect using:                                                                                                    |
| TwinCAT-Intel PCI Ethernet Adapter ( Configure                                                                                                    |
| This connection uses the following items:                                                                                                    |
| QoS Packet Scheduler                                                                                                    |
|                                                                                                    |
| ×                                                                                                    |
|                                                                                                    |
| Install Uninstall Properties                                                                                                    |
| Install Uninstall Properties Internet Protocol (TCP/IP) Properties                                                                                                    |
| Install Uninstall Properties Internet Protocol (TCP/IP) Properties General                                                                                                    |
| Install Uninstall Properties Internet Protocol (TCP/IP) Properties General You can get IP settings assigned automatically if your network support this capability. Otherwise, you need to ask your network administrator the appropriate IP settings.                                                                |
| Install Uninstall Properties Internet Protocol (TCP/IP) Properties General You can get IP settings assigned automatically if your network support this capability. Otherwise, you need to ask your network administrator the appropriate IP settings. Obtain an IP address automatically                             |
| Install Uninstall Properties Internet Protocol (TCP/IP) Properties General You can get IP settings assigned automatically if your network supporthis capability. Otherwise, you need to ask your network administrator the appropriate IP settings. Obtain an IP address automatically Use the following IP address: |

Abb. 42: TCP/IP-Einstellung des Ethernet Ports

## 6.1.2 Hinweise ESI-Gerätebeschreibung

#### Installation der neuesten ESI-Device-Description

Der TwinCAT EtherCAT Master/Systemmanager benötigt zur Konfigurationserstellung im Online- und Offline-Modus die Gerätebeschreibungsdateien der zu verwendeten Geräte. Diese Gerätebeschreibungen sind die so genannten ESI (EtherCAT Slave Information) in Form von XML-Dateien. Diese Dateien können vom jew. Hersteller angefordert werden bzw. werden zum Download bereitgestellt. Eine \*.xml-Datei kann dabei mehrere Gerätebeschreibungen enthalten.

Auf der <u>Beckhoff Website</u> werden die ESI für Beckhoff EtherCAT Geräte bereitgehalten.

Die ESI-Dateien sind im Installationsverzeichnis von TwinCAT abzulegen (Standardeinstellung TwinCAT 2: C:\TwinCAT\IO\EtherCAT). Beim Öffnen eines neuen Systemmanager-Fensters werden die Dateien einmalig eingelesen wenn sie sich seit dem letzten Systemmanager-Fenster geändert haben.

TwinCAT bringt bei der Installation den Satz an Beckhoff-ESI-Dateien mit, der zum Erstellungszeitpunkt des TwinCAT builds aktuell war.

Ab TwinCAT 2.11 / TwinCAT 3 kann aus dem Systemmanager heraus das ESI-Verzeichnis aktualisiert werden, wenn der Programmier-PC mit dem Internet verbunden ist (Options -> "Update EtherCAT Device Descriptions")

| Fle | Edit | Actions | View | Options | Help                           |
|-----|------|---------|------|---------|--------------------------------|
|     | 6    |         | al 🖁 | Updat   | e EtherCAT Device Descriptions |

Abb. 43: Ab TwinCAT 2.11 kann der Systemmanager bei Onlinezugang selbst nach aktuellen Beckhoff ESI-Dateien suchen.

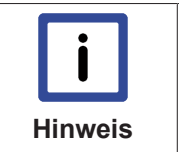

Zu den \*.xml-Dateien gehören so genannten \*.xsd-Dateien, die den Aufbau der ESI-XML-Dateien beschreiben. Bei einem Update der ESI-Gerätebeschreibungen sind deshalb beide Dateiarten ggf. zu aktualisieren.

#### Geräteunterscheidung

ESI

EtherCAT Geräte/Slaves werden durch 4 Eigenschaften unterschieden, aus denen die vollständige Gerätebezeichnung zusammengesetzt wird. Der Name "EL2521-0025-1018" setzt sich zusammen aus

- Familienschlüssel "EL"
- Typ/Name "2521-0025"
- und Revision "1018"

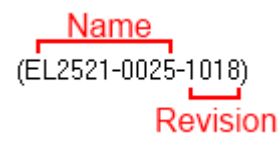

#### Abb. 44: Aufbau Bezeichnung

Die Bestellbezeichnung aus Typ + Version (hier: EL2521-0010) beschreibt die Funktion des Gerätes. Die Revision gibt den technischen Fortschritt wieder und wird von Beckhoff verwaltet. Prinzipiell kann ein Gerät mit höherer Revision ein Gerät mit niedrigerer Revision ersetzen, wenn z.B. in der Dokumentation nicht anders angegeben. Jeder Revision zugehörig ist eine eigene ESI-Beschreibung. Siehe weitere <u>Hinweise</u> [▶ 8].

#### **Online Description**

Wird die EtherCAT Konfiguration online durch Scannen real vorhandener Teilnehmer erstellt (s. Kapitel Online Erstellung) und es liegt zu einem vorgefundenen Slave (ausgezeichnet durch Name und Revision) keine ESI-Beschreibung vor, fragt der Systemmanager ob er die im Gerät vorliegende Beschreibung verwenden soll. Der Systemmanager benötigt in jedem Fall diese Information um die zyklische und azyklische Kommunikation mit dem Slave richtig einstellen zu können.

| TwinCAT System Manager                                                                                 |    |  |  |  |  |
|----------------------------------------------------------------------------------------------------|----|--|--|--|--|
| New device type found (EL2521 - 'EL2521 1K. Pulse Train Ausgang').<br>ProductRevision EL2521-0000-1019 |    |  |  |  |  |
| Use available online description instead                                                               |    |  |  |  |  |
| Apply to all Yes                                                                                       | No |  |  |  |  |

Abb. 45: Hinweisfenster OnlineDescription, TwinCAT 2

In TwinCAT 3.x erscheint ein ähnliches Fenster, das auch das Web-Update anbietet:

| TwinCAT XAE                                                                                           |                                          |                                         |  |  |
|----------------------------------------------------------------------------------------------------|------------------------------------------|-----------------------------------------|--|--|
| New device type found (EL6001 - 'EL6001 Schnittstelle (RS232)').<br>ProductRevision AM30806-0000-0017 |                                          |                                         |  |  |
| Use available online description                                                                      | instead (YES) or try to load appropriate | edescriptions from the web              |  |  |
| Apply to all                                                                                          | Yes No                                   | Online ESI Update (Web access required) |  |  |

Abb. 46: Hinweisfenster OnlineDescription, TwinCAT 3.x

Wenn möglich, ist das Yes abzulehnen und vom Geräte-Hersteller die benötigte ESI anzufordern. Nach Installation der XML/XSD-Datei ist der Konfigurationsvorgang erneut vorzunehmen.

|         | Veränderung der "üblichen" Konfiguration durch Scan                                                                                                    |  |  |  |  |
|---------|----------------------------------------------------------------------------------------------------|--|--|--|--|
| !       | Folgen                                                                                                    |  |  |  |  |
| Achtung | <ul> <li>✓ für den Fall eines durch Scan entdeckten aber TwinCAT noch unbekannten Geräts sind<br/>2 Fälle zu unterscheiden. Hier am Beispiel der EL2521-0000 in der Revision 1019</li> </ul>                                                                                                    |  |  |  |  |
|         | <ul> <li>a) f ür das Ger</li></ul>                                                                                                    |  |  |  |  |
|         | <ul> <li>b) für das Gerät EL2521-0000 liegt eine ESI nur in älterer Revision vor, z.B. 1018 oder<br/>1017.</li> <li>Dann sollte erst betriebsintern überprüft werden, ob die Ersatzteilhaltung überhaupt die<br/>Integration der erhöhten Revision in die Konfiguration zulässt. Üblicherweise bringt eine<br/>neue/größere Revision auch neue Features mit. Wenn diese nicht genutzt werden sol-<br/>len, kann ohne Bedenken mit der bisherigen Revision 1018 in der Konfiguration weiter-<br/>gearbeitet werden. Dies drückt auch die Beckhoff Kompatibilitätsregel aus</li> </ul> |  |  |  |  |

Siehe dazu insbesondere das Kapitel <u>"Allgemeine Hinweise zur Verwendung von Beckhoff EtherCAT IO-Komponenten</u>" und zur manuellen Konfigurationserstellung das Kapitel "Konfigurationsserstellung – Manuell".

Wird dennoch die Online Description verwendet, liest der Systemmanager aus dem im EtherCAT Slave befindlichen EEPROM eine Kopie der Gerätebeschreibung aus. Bei komplexen Slaves kann die EEPROM-Größe u.U. nicht ausreichend für die gesamte ESI sein, weshalb im Konfigurator dann eine unvollständige ESI vorliegt. Deshalb wird der Weg über die ESI-Datei dringend empfohlen.

Der Systemmanager legt dann in seinem ESI-Verzeichns eine neue Datei "OnlineDescription0000...xml" an, die alle online ausgelesenen ESI-Beschreibungen enthält.

#### OnlineDescriptionCache00000002.xml

Abb. 47: Vom Systemmanager angelegt OnlineDescription.xml

Wird daraufhin manuell ein Slave in die Konfiguration eingefügt, unterscheiden sich solchermaßen erstellte Slaves durch einen vorangestellten Pfeil, s. Abb. "*Pfeil kennzeichnet durch Online Description erfasste ESI*", EL2521.

| Add Ether     | CAT device at port B (E-Bus) of Term 3 (EL2521)                                                                                                    |                   |
|---------------|----------------------------------------------------------------------------------------------------|-------------------|
| Search:       | EL2 Name:                                                                                                    | <u>M</u> ultiple: |
| <u>T</u> ype: | <ul> <li>Beckhoff Automation GmbH</li> <li>Safety Terminals</li> <li>Digital Output Terminals (EL2xxx)</li> <li>EL2002 2Ch. Dig. Output 24V, 0,5A</li> <li>EL2004 4Ch. Dig. Output 24V, 0,5A</li> <li>EL2032 2Ch. Dig. Output 24V, 24 Diag</li> <li>&gt; EU2521 1K. Pulse Train Ausgang</li> </ul> |                   |

Abb. 48: Pfeil kennzeichnet durch Online Description erfasste ESI

Wurde mit solchen ESI-Daten gearbeitet und liegen später die herstellereigenen Dateien vor, ist die OnlineDescription....xml wie folgt zu löschen:

- alle Systemmanagerfenster schließen
- TwinCAT in Konfig-Mode neu starten
- "OnlineDescription0000...xml" löschen
- TwinCAT Systemmanager wieder öffnen

Danach darf diese Datei nicht mehr zu sehen sein, Ordner ggf. mit <F5> aktualisieren.

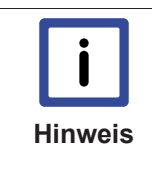

#### OnlineDescription unter TwinCAT 3.x

Zusätzlich zu der oben genannten Datei "OnlineDescription0000...xml" legt TwinCAT 3.x auch einen so genannten EtherCAT-Cache mit neuentdeckten Geräten an, z.B. unter Windows 7 unter C:\User\[USERNAME]\AppData\Roaming\Beckhoff\TwinCAT3\Components \Base\EtherCATCache.xml (Spracheinstellungen des Betriebssystems beachten!)Diese Datei ist im gleichen Zuge wie die andere Datei zu löschen.

#### Fehlerhafte ESI-Datei

Liegt eine fehlerhafte ESI-Datei vor die vom Systemmanager nicht eingelesen werden kann, meldet dies der Systemmanager durch ein Hinweisfenster.

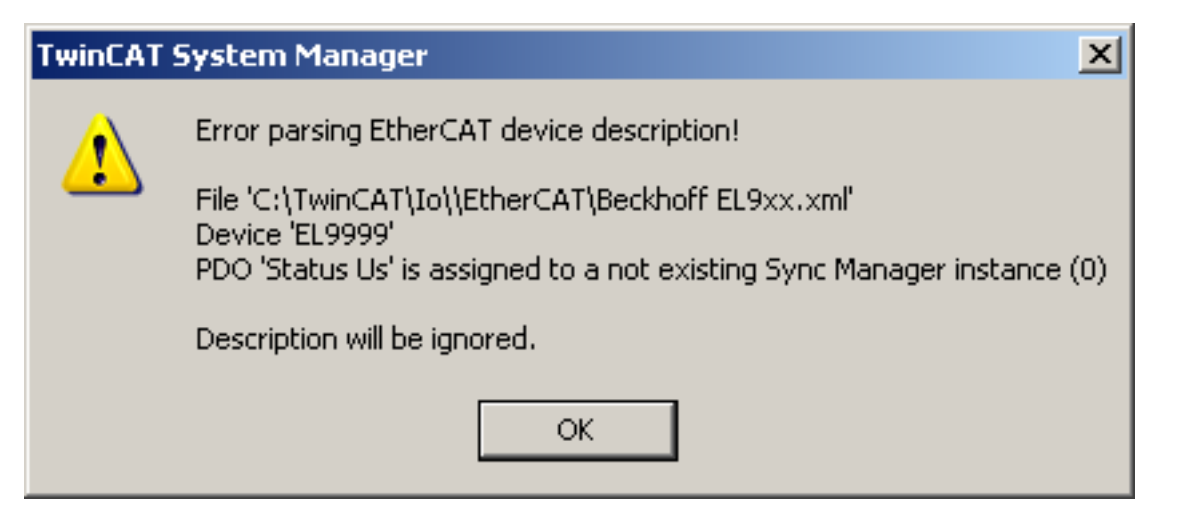

Abb. 49: Hinweisfenster fehlerhafte ESI-Datei

Ursachen dafür können sein

- Aufbau der \*.xml entspricht nicht der zugehörigen \*.xsd-Datei --> pr
  üfen Sie die Ihnen vorliegenden Schemata
- Inhalt kann nicht in eine Gerätebeschreibung übersetzt werden --> Es ist der Hersteller der Datei zu kontaktieren

## 6.1.3 Offline Konfigurationserstellung (Master: TwinCAT 2.x)

#### **Unterscheidung Online/Offline**

Die Unterscheidung Online/Offline bezieht sich auf das Vorhandensein der tatsächlichen I/O-Umgebung (Antriebe, Klemmen). Wenn die Konfiguration im Vorfeld der Anlagenerstellung z.B. auf einem Laptop als Programmiersystem erstellt werden soll, ist nur die "Offline-Konfiguration" möglich. Dann müssen alle Komponenten händisch in der Konfiguration z.B. nach Elektro-Planung eingetragen werden.

Ist die vorgesehene Steuerung bereits an das EtherCAT-System angeschlossen, alle Komponenten mit Spannung versorgt und die Infrastruktur betriebsbereit, kann die TwinCAT Konfiguration auch vereinfacht durch so genanntes "Scannen" vom Runtime-System aus erzeugt werden. Dies ist der so genannte Online-Vorgang.

In jedem Fall prüft der EtherCAT Master bei jedem realen Hochlauf, ob die vorgefundenen Slaves der Konfiguration entsprechen. Dieser Test kann in den erweiterten Slave-Einstellungen parametriert werden.

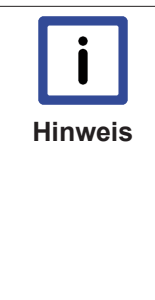

#### Installation der neuesten ESI-XML-Device-Description

Der TwinCAT EtherCAT Master/Systemmanager benötigt zur Konfigurationserstellung im Online- und Offline-Modus die Gerätebeschreibungsdateien der zu verwendeten Geräte. Diese Gerätebeschreibungen sind die so genannten ESI (EtherCAT Slave Information) in Form von XML-Dateien. Diese Dateien können vom jeweiligen Hersteller angefordert werden bzw. werden zum Download bereitgestellt. Auf der Beckhoff Website werden die ESI für Beckhoff EtherCAT Geräte bereitgehalten.

Auf der <u>Becknoff Website</u> werden die ESI für Becknoff EtnerCAT Geräte bereitgenalten. Die ESI-Dateien sind im Installationsverzeichnis von TwinCAT (Standardeinstellung: C: \TwinCAT\IO\EtherCAT) abzulegen. Beim Öffnen eines neuen Systemmanager-Fensters werden die Dateien einmalig eingelesen.TwinCAT bringt bei der Installation den Satz an Beckhoff-ESI-Dateien mit, der zum Erstellungszeitpunkt des TwinCAT Builds aktuell war.

Ab TwinCAT 2.11 kann aus dem Systemmanager heraus das ESI-Verzeichnis aktualisiert werden, wenn der Programmier-PC mit dem Internet verbunden ist (Options -> "Update EtherCAT Device Descriptions...")

| Fle | Edit | Actions | View  | Options | Help                           |
|-----|------|---------|-------|---------|--------------------------------|
|     | 6    |         | Tal X | Updat   | e EtherCAT Device Descriptions |

Abb. 50: Aktualisierung des ESI-Verzeichnisses

Zur Konfigurationserstellung muss

- das Gerät EtherCAT im Systemmanager angelegt/definiert werden [ 52]
- die EtherCAT Slaves definiert werden [> 54]

#### Anlegen des Geräts EtherCAT

In einem leeren Systemmanager Fenster muss zuerst ein EtherCAT Gerät angelegt werden.

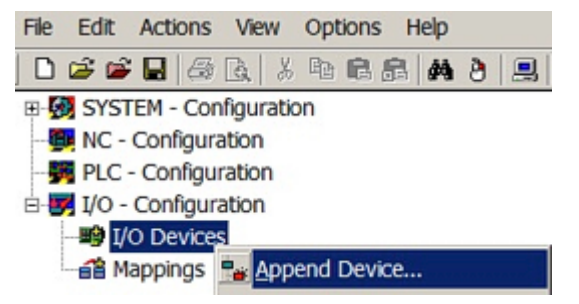

Abb. 51: Anfügen EtherCAT Device

Für eine EtherCAT I/O Anwendung mit EtherCAT Slaves ist der "EtherCAT" Typ auszuwählen. "EtherCAT Automation Protocol via EL6601" ist für den bisherigen Publisher/Subscriber-Dienst in Kombination mit einer EL6601/EL6614 Klemme auszuwählen.

| ice |
|-----|
|     |
|     |

Abb. 52: Auswahl EtherCAT Anschluss (TwinCAT 2.11)

| Insert Dev | ice                                                                                                    |
|------------|----------------------------------------------------------------------------------------------------|
| Туре:      | H/O Beckhoff Lightbus Profibus DP Profinet CANopen DeviceNet / Ethernet I/P DeviceNet / Ethernet I/P EtherCAT EtherCAT EtherCAT EtherCAT Slave EtherCAT Automation Protocol via EL6601, EtherCAT |

Abb. 53: Auswahl EtherCAT Anschluss (TwinCAT 2.11 R2)

Diesem virtuellen Gerät ist dann ein realer Ethernet Port auf dem Laufzeitsystem zuzuordnen.

| D | evice Found At                                                                                                    |                                                   |
|---|----------------------------------------------------------------------------------------------------|---------------------------------------------------|
|   | (none)<br>100M (Intel(R) PR0/100 VE Network Connection - Packet Scheduler M<br>LAN3 (Intel(R) 82541ER Based Gigabit Ethernet Controller - Packet Sch<br>1G (Intel(R) PR0/1000 PM Network Connection - Packet Scheduler Mir | OK<br>Cancel<br>O <u>U</u> nused<br>O <u>A</u> ll |

Abb. 54: Auswahl Ethernet Port

Diese Abfrage kann beim Anlegen des EtherCAT-Gerätes automatisch erscheinen, oder die Zuordnung kann später im Eigenschaftendialog (s. Abb. *"Eigenschaftendialog EtherCAT"*) gesetzt/geändert werden.

| <ul> <li>SYSTEM - Configuration</li> <li>NC - Configuration</li> <li>PLC - Configuration</li> <li>I/O - Configuration</li> <li>I/O - Configuration</li> <li>I/O Devices</li> <li>Device 1 (EtherCAT)</li> <li>Mappings</li> </ul> | General Adapter Et                                | herCAT Online CoE - Online                                                      |                                                               |
|----------------------------------------------------------------------------------------------------|---------------------------------------------------|---------------------------------------------------------------------------------|---------------------------------------------------------------|
|                                                                                                    | Description:<br>Device Name:                      | OS (NDIS)     PCI     IG (Intel(R) PR0/1000 PM Ne     \DEVICE\{2E55A7C2-AF68-48 | O DPRAM twork Connection - Packet Sched A2-A9B8-7C0DE2A44BF0} |
|                                                                                                    | PCI Bus/Slot:<br>MAC Address:<br>IP Address:      | 00 01 05 05 f9 54<br>169.254.1.1 (255.255.0.0)<br>Promiscuous Mode (use with    | Search<br>Compatible Devices                                  |
|                                                                                                    | Adapter Refere<br>Adapter:<br>Freerun Cycle (ms): | nce                                                                             | ~                                                             |

Abb. 55: Eigenschaftendialog EtherCAT

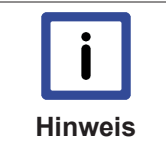

#### Auswahl Ethernet Port

Es können nur Ethernet Ports für ein EtherCAT Gerät ausgewählt werden, für die der Twin-CAT Realtime-Treiber installiert ist. Dies muss für jeden Port getrennt vorgenommen werden. Siehe dazu die entsprechende Installationsseite.

#### **Definieren von EtherCAT Slaves**

Durch Rechtsklick auf ein Gerät im Konfigurationsbaum können weitere Geräte angefügt werden.

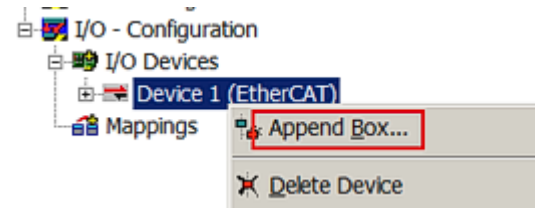

Abb. 56: Anfügen von EtherCAT Geräten

Es öffnet sich der Dialog zur Auswahl des neuen Gerätes. Es werden nur Geräte angezeigt für die ESI-Dateien hinterlegt sind.

Die Auswahl bietet auch nur Geräte an, die an dem vorher angeklickten Gerät anzufügen sind - dazu wird die an diesem Port mögliche Übertragungsphysik angezeigt (Abb. *"Auswahldialog neues EtherCAT Gerät"*, A). Es kann sich um kabelgebundene FastEthernet-Ethernet-Physik mit PHY-Übertragung handeln, dann ist wie in Abb. *"Auswahldialog neues EtherCAT Gerät"* nur ebenfalls kabelgebundenes Geräte auswählbar. Verfügt das vorangehende Gerät über mehrere freie Ports (z.B. EK1122 oder EK1100), kann auf der rechten Seite (A) der gewünschte Port angewählt werden.

Übersicht Übertragungsphysik

- "Ethernet": Kabelgebunden 100BASE-TX: EK-Koppler, EP-Boxen, Geräte mit RJ45/M8/M12-Konnector
- "E-Bus": LVDS "Klemmenbus": EL/ES-Klemmen, diverse anreihbare Module

Das Suchfeld erleichtert das Auffinden eines bestimmten Gerätes (ab TwinCAT 2.11).

BECK

| Insert Ether  | rCAT Device          |                                                                                                    |                                                                                                    |                            |      |              |
|---------------|----------------------|----------------------------------------------------------------------------------------------------|----------------------------------------------------------------------------------------------------|----------------------------|------|--------------|
| Search:       |                      | Name:                                                                                                    | Term 1                                                                                                    | <u>M</u> ultiple:          | 1 *  | ОК           |
| <u>Т</u> уре: | Beckhoff Automation  | n GmbH<br>Terminals (ELf<br>s<br>CAT Coupler (<br>EtherCAT Pow<br>CAT Coupler (<br>EtherCAT Pow<br>ers (BK1xxx, ILx<br>ic Terminals<br>ous Boxes (EP)<br>rd<br>Itiplier(CU25xx<br>faces)<br>uple Source De<br>back controlle | 5xxx)<br>(2A E-Bus)<br>(2A E-Bus, ID switch)<br>wer supply (2A E-Bus)<br>(2A E-Bus, FX-MultiMode, ID<br>upler (2A E-Bus, FX-SingleMo<br>wer supply (2A E-Bus)<br>xxxx-B110)<br>xxxx-B110)<br>xxxx)<br>)<br>ermos)<br>r boards (FB1XXX) | switch)<br>ode, ID switch) |      | Cancel       |
|               | Extended Information |                                                                                                    | Show Hidden Device                                                                                                    | s                          | Show | w Sub Groups |

Abb. 57: Auswahldialog neues EtherCAT Gerät

Standardmäßig wird nur der Name/Typ des Gerätes als Auswahlkriterium verwendet. Für eine gezielte Auswahl einer bestimmen Revision des Gerätes kann die Revision als "Extended Information" eingeblendet werden.

| Add Ether     | CAT device at port B (E | -Bus) of Tern                                                                                                    | n 1 (EK1100)                                                                                           |                                                                            |                                               |                         |
|---------------|-------------------------|----------------------------------------------------------------------------------------------------|----------------------------------------------------------------------------------------------------|----------------------------------------------------------------------------|-----------------------------------------------|-------------------------|
| Search:       | el2521                  | Name:                                                                                                    | Term 2                                                                                                 |                                                                            | <u>M</u> ultiple:                             | 1 💌                     |
| <u>T</u> ype: | EL2521-100              | ion GmbH<br>Terminals (EL2)<br>1. Pulse Train O<br>14 1Ch. Pulse Tr<br>25 1Ch. Pulse Tr<br>14 1Ch. Pulse Tr<br>14 1Ch. Pulse Tr | ∞)<br>utput (EL2521-00<br>ain 24∨ DC Outpu<br>ain 24∨ DC Outpu<br>ain 24∨ DC Outpu<br>ain Output (EL25 | 00-1019)<br>it (EL2521-0<br>it negative (<br>it Capture/Co<br>21-1001-1014 | 024-1018)<br>EL2521-0025<br>Impare (EL2<br>8) | -1018)<br>:521-0124-001 |
|               | Extended Information    |                                                                                                    | Show Hid                                                                                               | den Devices                                                                |                                               | Show                    |

Abb. 58: Anzeige Geräte-Revision

Oft sind aus historischen oder funktionalen Gründen mehrere Revisionen eines Gerätes erzeugt worden, z.B. durch technologische Weiterentwicklung. Zur vereinfachten Anzeige (s. Abb. *"Auswahldialog neues EtherCAT Gerät"*) wird bei Beckhoff Geräten nur die letzte (=höchste) Revision und damit der letzte Produktionsstand im Auswahldialog angezeigt. Sollen alle im System als ESI-Beschreibung vorliegenden Revisionen eines Gerätes angezeigt werden, ist die Checkbox "Show Hidden Devices" zu markieren, s. Abb. *"Anzeige vorhergehender Revisionen"*.

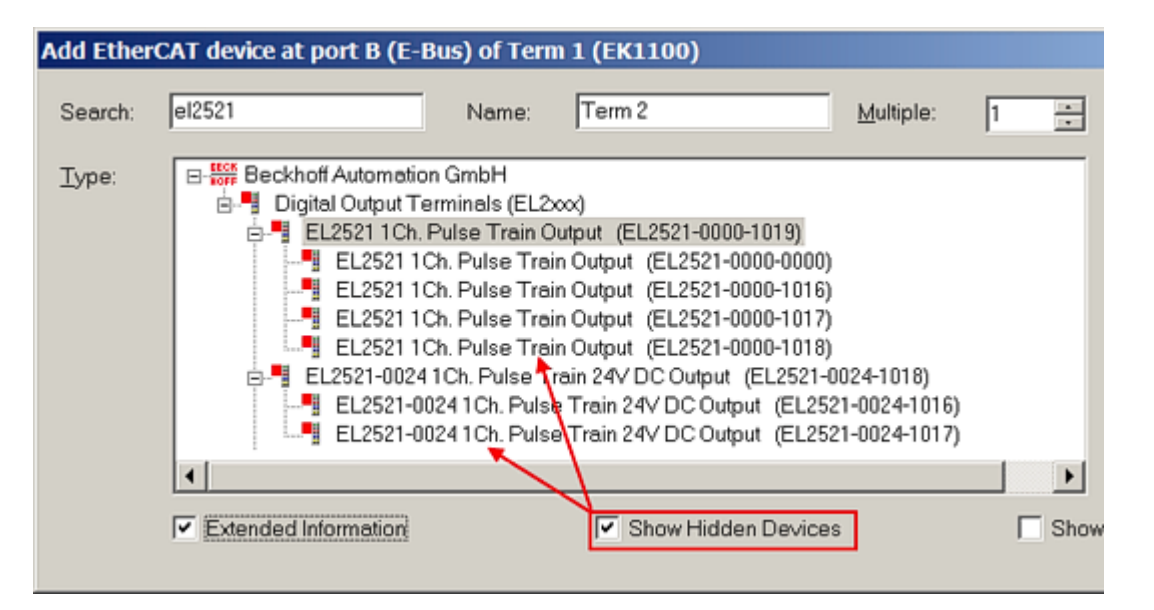

#### Abb. 59: Anzeige vorhergehender Revisionen

|         | Geräte-Auswahl nach Revision, Kompatibilität                                                                                                    |
|---------|----------------------------------------------------------------------------------------------------|
| Hinweis | Mit der ESI-Beschreibung wird auch das Prozessabbild, die Art der Kommunikation zwi-<br>schen Master und Slave/Gerät und ggf. Geräte-Funktionen definiert. Damit muss das reale<br>Gerät (Firmware wenn vorhanden) die Kommunikationsanfragen/-einstellungen des Mas-<br>ters unterstützen. Dies ist abwärtskompatibel der Fall, d.h. neuere Geräte (höhere Revisi-<br>on) sollen es auch unterstützen wenn der EtherCAT Master sie als eine ältere Revision an-<br>spricht. Als Beckhoff-Kompatibilitätsregel für EtherCAT-Klemmen/Boxen ist anzunehmen: |
|         | Geräte-Revision in der Anlage >= Geräte-Revision in der Konfiguration                                                                                                    |
|         | Dies erlaubt auch den späteren Austausch von Geräten ohne Veränderung der Konfiguration (abweichende Vorgaben bei Antrieben möglich).                                                                                                    |

#### Beispiel:

In der Konfiguration wird eine EL2521-0025-**1018** vorgesehen, dann kann real eine EL2521-0025-**1018** oder höher (-**1019**, -**1020**) eingesetzt werden.

| Name         |         |
|--------------|---------|
| (EL2521-0025 | -1018)  |
| R            | evision |

#### Abb. 60: Name/Revision Klemme

Wenn im TwinCAT System aktuelle ESI-Beschreibungen vorliegen, entspricht der im Auswahldialog als letzte Revision angebotene Stand dem Produktionsstand von Beckhoff. Es wird empfohlen, bei Erstellung einer neuen Konfiguration jeweils diesen letzten Revisionsstand eines Gerätes zu verwenden, wenn aktuell produzierte Beckhoff-Geräte in der realen Applikation verwendet werden. Nur wenn ältere Geräte aus Lagerbeständen in der Applikation verbaut werden sollen, ist es sinnvoll eine ältere Revision einzubinden.

Das Gerät stellt sich dann mit seinem Prozessabbild im Konfigurationsbaum dar und kann nur parametriert werden: Verlinkung mit der Task, CoE/DC-Einstellungen, PlugIn-Definition, StartUp-Einstellungen, ...

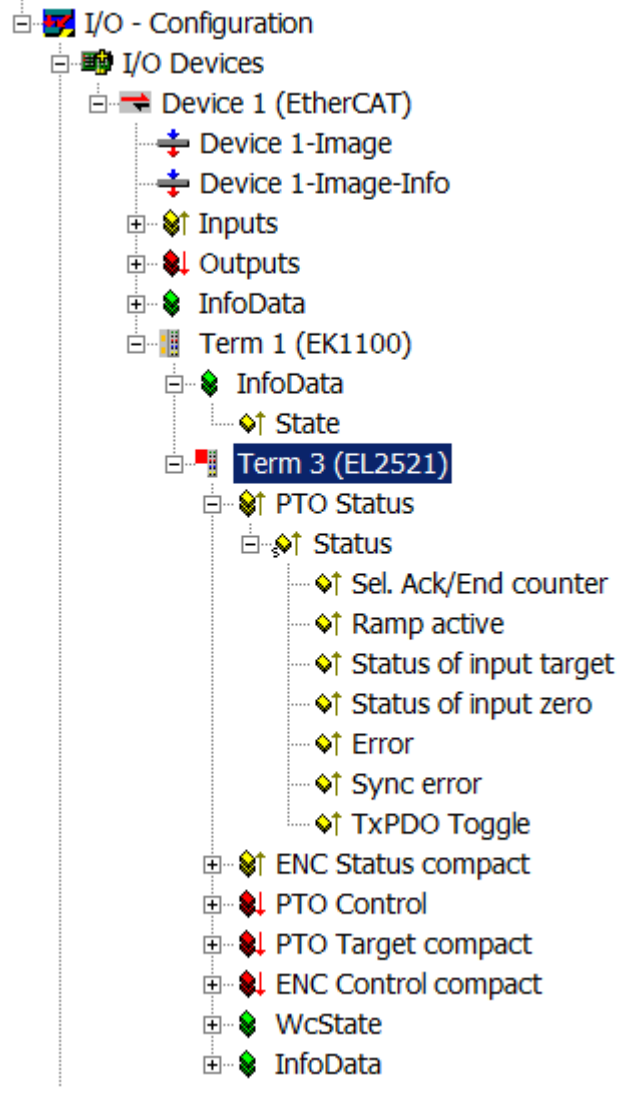

Abb. 61: EtherCAT Klemme im TwinCAT-Baum

# 6.1.4 Online Konfigurationserstellung "Scannen" (Master: TwinCAT 2.x)

#### **Unterscheidung Online/Offline**

Die Unterscheidung Online/Offline bezieht sich auf das Vorhandensein der tatsächlichen I/O-Umgebung (Antriebe, Klemmen). Wenn die Konfiguration im Vorfeld der Anlagenerstellung z.B. auf einem Laptop als Programmiersystem erstellt werden soll, ist nur die "Offline-Konfiguration" möglich. Dann müssen alle Komponenten händisch in der Konfiguration z.B. nach Elektro-Planung eingetragen werden.

Ist die vorgesehene Steuerung bereits an das EtherCAT System angeschlossen, alle Komponenten mit Spannung versorgt und die Infrastruktur betriebsbereit, kann die TwinCAT Konfiguration auch vereinfacht durch das so genannte "Scannen" vom Runtime-System aus erzeugt werden. Dies ist der so genannte Online-Vorgang.

In jedem Fall prüft der EtherCAT Master bei jedem realen Hochlauf, ob die vorgefundenen Slaves der Konfiguration entsprechen. Dieser Test kann in den erweiterten Slave-Einstellungen parametriert werden.

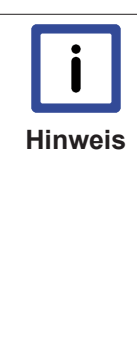

#### Installation der neuesten ESI-XML-Device-Description

Der TwinCAT EtherCAT Master/Systemmanager benötigt zur Konfigurationserstellung im Online- und Offline-Modus die Gerätebeschreibungsdateien der zu verwendeten Geräte. Diese Gerätebeschreibungen sind die so genannten ESI (EtherCAT Slave Information) in Form von XML-Dateien. Diese Dateien können vom jeweiligen Hersteller angefordert werden bzw. werden zum Download bereitgestellt. Auf der <u>Beckhoff Website</u> werden die ESI für Beckhoff EtherCAT Geräte bereitgehalten. Die ESI-Dateien sind im Installationsverzeichnis von TwinCAT (Standardeinstellung: C:\TwinCAT\IO\EtherCAT ) abzulegen. Beim Öffnen eines neuen Systemmanager-Fensters werden die Dateien einmalig eingelesen. TwinCAT bringt bei der Installation den Satz an Beckhoff-ESI-Dateien mit, der zum Erstellungszeitpunkt des TwinCAT Builds aktuell war.

Ab TwinCAT 2.11 kann aus dem Systemmanager heraus das ESI-Verzeichnis aktualisiert werden, wenn der Programmier-PC mit dem Internet verbunden ist (Options -> "Update EtherCAT Device Descriptions")

| Fle | Edit | Actions | View | Options | Help                           |
|-----|------|---------|------|---------|--------------------------------|
|     | 🖻 🖻  |         | Ta X | Updat   | e EtherCAT Device Descriptions |

Abb. 62: Aktualisierung ESI-Verzeichnis

Zur Konfigurationserstellung

- muss die reale EtherCAT-Hardware (Geräte, Koppler, Antriebe) vorliegen und installiert sein.
- müssen die Geräte/Module über EtherCAT-Kabel bzw. im Klemmenstrang so verbunden sein wie sie später eingesetzt werden sollen.
- müssen die Geräte/Module mit Energie versorgt werden und kommunikationsbereit sein.
- muss TwinCAT auf dem Zielsystem im CONFIG-Modus sein.

Der Online-Scan-Vorgang setzt sich zusammen aus

- Erkennen des EtherCAT-Gerätes [> 58] (Ethernet-Port am IPC)
- Erkennen der angeschlossenen EtherCAT-Teilnehmer [▶ 60]. Dieser Schritt kann auch unabhängig vom vorangehenden durchgeführt werden.
- Problembehandlung [▶ 63]

Auch kann der Scan bei bestehender Konfiguration [▶ 64] zum Vergleich durchgeführt werden.

#### Erkennen/Scan des Geräts EtherCAT

Befindet sich das TwinCAT-System im CONFIG-Modus (TwinCAT Icon blau bzw. blaue Anzeige im Systemmanager) kann online nach Geräten gesucht werden.

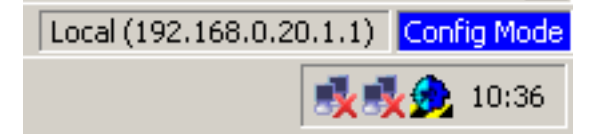

Abb. 63: TwinCAT Anzeige CONFIG-Modus

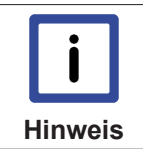

#### Online Scannen im Config Mode

Die Online-Suche im RUN-Modus (produktiver Betrieb) ist nicht möglich. Es ist die Unterscheidung zwischen TwinCAT-Programmiersystem und TwinCAT-Zielsystem zu beachten.

Das TwinCAT-Icon neben der Windows-Uhr stellt immer den TwinCAT-Modus des lokalen IPC dar. Im Systemmanager-Fenster wird dagegen der TwinCAT-Zustand des Zielsystems gezeigt.

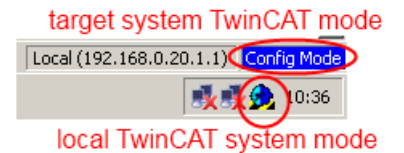

Abb. 64: Unterscheidung lokales/Zielsystem

Im Konfigurationsbaum bringt uns ein Rechtsklick auf den General-Punkt "I/O Devices" zum Such-Dialog.

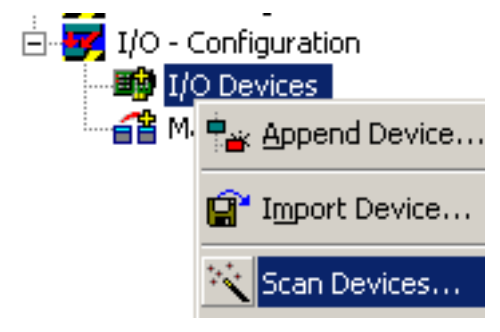

Abb. 65: Scan Devices

Dieser Scan-Modus versucht nicht nur EtherCAT-Geräte (bzw. die als solche nutzbaren Ethernet-Ports) zu finden, sondern auch NOVRAM, Feldbuskarten, SMB etc. Nicht alle Geräte können jedoch automatisch gefunden werden.

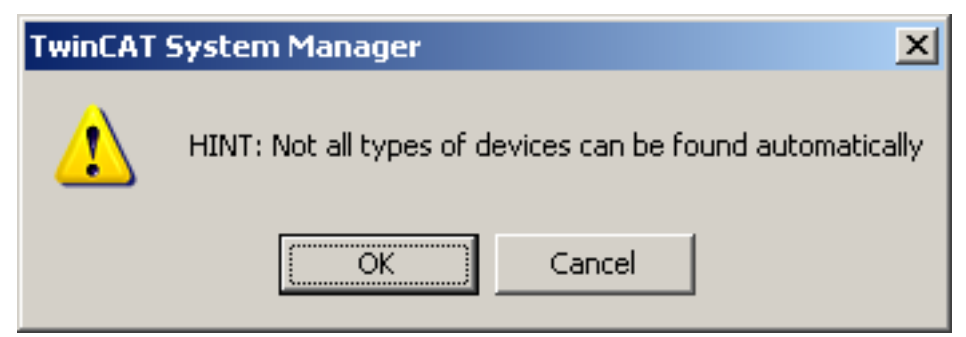

Abb. 66: Hinweis automatischer GeräteScan

Ethernet Ports mit installierten TwinCAT Realtime-Treiber werden als "RT-Ethernet" Geräte angezeigt. Testweise wird an diesen Ports ein EtherCAT-Frame verschickt. Erkennt der Scan-Agent an der Antwort, dass ein EtherCAT-Slave angeschlossen ist, wird der Port allerdings gleich als "EtherCAT Device" angezeigt.

| 3 new I/O devices found                                                                                                    | ×            |
|----------------------------------------------------------------------------------------------------|--------------|
| Device 1 (RT-Ethernet) [100M (Intel(R) PR0/100 VE Network Connection - Pack]<br>Device 2 (RT-Ethernet) [LAN3 (Intel(R) 82541ER Based Gigabit Ethernet Contr]<br>Device 4 (EtherCAT) [1G (Intel(R) PR0/1000 PM Network Connection - Packe] | OK<br>Cancel |
|                                                                                                    | Select All   |
|                                                                                                    | Unselect All |
|                                                                                                    |              |

Abb. 67: Erkannte Ethernet-Geräte

Für alle angewählten Geräte wird nach Bestätigung "OK" im nachfolgenden ein Teilnehmer-Scan vorgeschlagen, s. Abb. *"Scan-Abfrage nach dem automatischen Anlegen eines EtherCAT Gerätes".* 

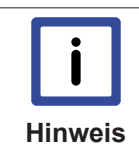

#### Auswahl Ethernet Port

Es können nur Ethernet Ports für ein EtherCAT Gerät ausgewählt werden, für die der Twin-CAT Realtime-Treiber installiert ist. Dies muss für jeden Port getrennt vorgenommen werden. Siehe dazu die entsprechende <u>Installationsseite [▶ 44]</u>.

#### Erkennen/Scan der EtherCAT Teilnehmer

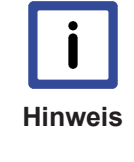

#### Funktionsweise Online Scan

Beim Scan fragt der Master die Identity Informationen der EtherCAT Slaves aus dem Slave-EEPROM ab. Es werden Name und Revision zur Typbestimmung herangezogen. Die entsprechenden Geräte werden dann in den hinterlegten ESI-Daten gesucht und in dem dort definierten Default-Zustand in den Konfigurationsbaum eingebaut.

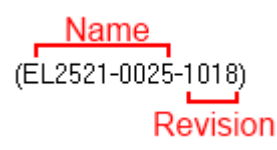

Abb. 68: Beispiel Defaultzustand

|         | Slave-Scan in der Praxis im Serienmaschinenbau                                                                                                    |
|---------|----------------------------------------------------------------------------------------------------|
| Achtung | Die Scan-Funktion sollte mit Bedacht angewendet werden. Sie ist ein praktisches und schnelles Werkzeug um für eine Inbetriebnahme eine Erst-Konfiguration als Arbeitsgrund-<br>lage zu erzeugen. Im Serienmaschinebau bzw. bei Reproduktion der Anlage sollte die Funktion aber nicht mehr zur Konfigurationserstellung verwendet werden sondern ggf. zum                                                                                                |
|         | <u>Vergleich [▶ 64]</u> mit der festgelegten Erst-Konfiguration.<br>Hintergrund: da Beckhoff aus Gründen der Produktpflege gelegentlich den Revisionsstand<br>der ausgelieferten Produkte erhöht, kann durch einen solchen Scan eine Konfiguration er-<br>zeugt werden, die (bei identischem Maschinenaufbau) zwar von der Geräteliste her iden-<br>tisch ist, die jeweilige Geräterevision unterscheiden sich aber ggf. von der Erstkonfigurati-<br>on. |

#### Beispiel:

Firma A baut den Prototyp einer späteren Serienmaschine B. Dazu wird der Prototyp aufgebaut, in TwinCAT ein Scan über die IO-Geräte durchgeführt und somit die Erstkonfiguration "B.tsm" erstellt. An einer beliebigen Stelle sitze dabei die EtherCAT-Klemme EL2521-0025 in der Revision 1018. Diese wird also so in die TwinCAT-Konfiguration eingebaut:

| General | EtherCAT   | DC Proc                                             |         | ss Data  | Startup   | CoE - Online | Online |
|---------|------------|-----------------------------------------------------|---------|----------|-----------|--------------|--------|
| Type:   |            | EL2521-0025 1Ch. Pulse Train 24V DC Output negative |         |          |           |              |        |
| Product | /Revision: | EL252                                               | 1-0025- | 1018 (09 | )d93052 / | (03fa0019)   |        |

Abb. 69: Einbau EtherCAT-Klemme mit Revision -1018

Ebenso werden in der Prototypentestphase Funktionen und Eigenschaften dieser Klemme durch die Programmierer/Inbetriebnehmer getestet und ggf. genutzt d.h. aus der PLC "B.pro" oder der NC angesprochen. (sinngemäß gilt das gleiche für die TwinCAT3-Solution-Dateien).

Nun wird die Prototypenentwicklung abgeschlossen und der Serienbau der Maschine B gestartet, Beckhoff liefert dazu weiterhin die EL2521-0025-0018. Falls die Inbetriebnehmer der Abteilung Serienmaschinenbau immer einen Scan durchführen, entsteht dabei bei jeder Maschine wieder ein eine inhaltsgleiche B-Konfiguration. Ebenso werden eventuell von A weltweit Ersatzteillager für die kommenden Serienmaschinen mit Klemmen EL2521-0025-1018 angelegt.

Nach einiger Zeit erweitert Beckhoff die EL2521-0025 um ein neues Feature C. Deshalb wird die FW geändert, nach außen hin kenntlich durch einen höheren FW-Stand **und eine neue Revision** -1**019**. Trotzdem unterstützt das neue Gerät natürlich Funktionen und Schnittstellen der Vorgängerversion(en), eine Anpassung von "B.tsm" oder gar "B.pro" ist somit nicht nötig. Die Serienmaschinen können weiterhin mit "B.tsm" und "B.pro" gebaut werden, zur Kontrolle der aufgebauten Maschine ist ein <u>vergleichernder Scan</u> [<u>▶ 64]</u> gegen die Erstkonfiguration "B.tsm" sinnvoll.

Wird nun allerdings in der Abteilung Seriennmaschinenbau nicht "B.tsm" verwendet sondern wieder ein Scan zur Erstellung der produktiven Konfiguration durchgeführt, wird automatisch die Revision **-1019** erkannt und in die Konfiguration eingebaut:

| General | EtherCAT   | DC                                           | Proce  | ss Data | Startup   | CoE - Online |  |
|---------|------------|----------------------------------------------|--------|---------|-----------|--------------|--|
| Туре:   |            | EL2521-0025 1Ch. Pulse Train 24V DC Output r |        |         |           |              |  |
| Product | /Revision: | EL252                                        | 1-0025 | 1019 (0 | 9d93052 / | 03fb0019)    |  |

Abb. 70: Erkennen EtherCAT-Klemme mit Revision -1019

Dies wird in der Regel von den Inbetriebnehmern nicht bemerkt. TwiNCAT kann ebenfalls nichts melden, da ja quasi eine neue Konfiguration erstellt wird. Es führt nach der Kompatibilitätsregel allerdings dazu, dass in diese Maschine später keine EL2521-0025-**1018** als Ersatzteil eingebaut werden sollen (auch wenn dies in den allermeisten Fällen dennoch funktioniert).

Dazu kommt, dass durch durch produktionsbegleitende Entwicklung in Firma A das neue Feature C der EL2521-0025-1019 (zum Beispiel ein verbesserter Analogfilter oder ein zusätzliches Prozessdatum zur Diagnose) gerne entdeckt und ohne betriebsinterne Rücksprache genutzt wird. Für die so entstandene neue Konfiguration "B2.tsm" ist der bisherige Bestand an Ersatzteilgeräten nicht mehr zu verwenden.

bei etabliertem Serienmaschinenbau sollte der Scan nur noch zu informativen Vergleichszwecken gegen eine definierte Erstkonfiguration durchgeführt werden. Änderungen sind mit Bedacht durchzuführen!

Wurde ein EtherCAT-Device in der Konfiguration angelegt (manuell oder durch Scan), kann das I/O-Feld nach Teilnehmern/Slaves gescannt werden.

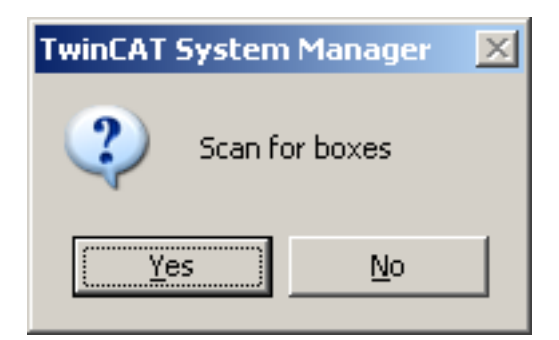

Abb. 71: Scan-Abfrage nach dem automatischen Anlegen eines EtherCAT Gerätes

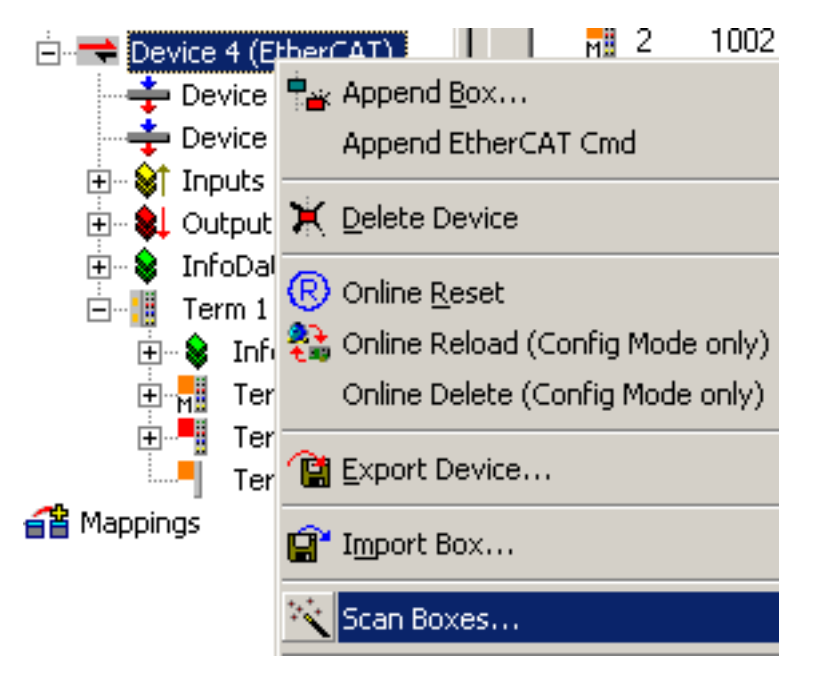

Abb. 72: Manuelles Auslösen des Teilnehmer-Scans auf festegelegtem EtherCAT Device

Im Systemmanager kann der Scan-Ablauf am Ladebalken am unteren Bildschirmrand verfolgt werden.

| Ready         |                         |
|---------------|-------------------------|
| 🏄 Start 🛛 🕒 🞯 | 📴 Untitled - TwinCAT Sy |

Abb. 73: Scanfortschritt

Die Konfiguration wird aufgebaut und kann danach gleich in den Online-Zustand (OPERATIONAL) versetzt werden.

| TwinCAT System Manager 🛛 🔀 |            |  |  |  |  |
|----------------------------|------------|--|--|--|--|
| Activat                    | e Free Run |  |  |  |  |
| Yes                        | No         |  |  |  |  |

Abb. 74: Abfrage Config/FreeRun

Im Config/FreeRun-Mode wechselt die Systemmanager Anzeige blau/rot und das EtherCAT Gerät wird auch ohne aktive Task (NC, PLC) mit der Freilauf-Zykluszeit von 4 ms (Standardeinstellung) betrieben.

62

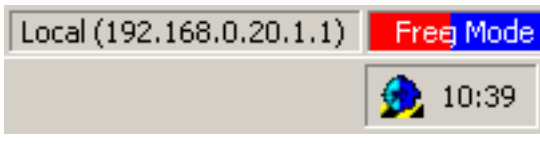

Abb. 75: Anzeige Config/FreeRun

| 🙊  👧    | <b>8</b> × | ٢   | 🍫   🗄   | )<br>Q | -0 <sup>2</sup> | 60    | <b>9</b> | <b>©</b> <sup>10</sup> |
|---------|------------|-----|---------|--------|-----------------|-------|----------|------------------------|
| General | Ether      | Ато | ggle Fr | ee Ru  | ın Sta          | ite ( | Ctrl     | -F5)                   |

Abb. 76: TwinCAT kann auch durch einen Button in diesen Zustand versetzt werden

Das EtherCAT System sollte sich danach in einem funktionsfähigen zyklischen Betrieb nach Abb. *"Beispielhafte Online-Anzeige"* befinden.

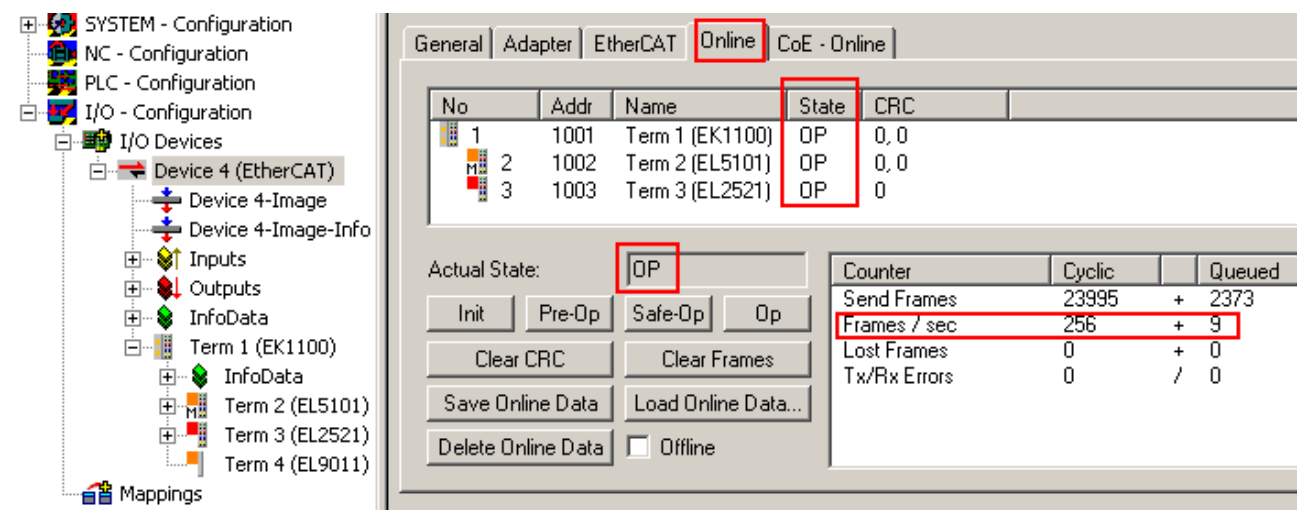

Abb. 77: Beispielhafte Online-Anzeige

Zu beachten sind

- alle Slaves sollen im OP-State sein
- der EtherCAT Master soll im "Actual State" OP sein
- "Frames/sec" soll der Zykluszeit unter Berücksichtigung der versendeten Frameanzahl sein
- es sollen weder übermäßig "LostFrames"- noch CRC-Fehler auftreten

Die Konfiguration ist nun fertig gestellt. Sie kann auch wie im <u>manuellen Vorgang [▶ 52]</u> beschrieben verändert werden.

#### Problembehandlung

Beim Scannen können verschiedene Effekte auftreten.

- es wird ein unbekanntes Gerät entdeckt, d.h. ein EtherCAT Slave für den keine ESI-XML-Beschreibung vorliegt.
   In diesem Fall bietet der Systemmanager an, die im Gerät eventuell vorliegende ESI auszulesen.
   Lesen Sie dazu das Kapitel "Hinweise zu ESI/XML".
- Teilnehmer werden nicht richtig erkannt Ursachen können sein fehlerhefte Detenverbindungen, so treten Detenverluste wäh
  - fehlerhafte Datenverbindungen, es treten Datenverluste w\u00e4hrend des Scans auf
    Slave hat ung\u00fcltige Ger\u00e4tebeschreibung

Es sind die Verbindungen und Teilnehmer gezielt zu überprüfen, z.B. durch den Emergency Scan. Der Scan ist dann erneut vorzunehmen.

| ė-醇 I/ | O Devices                     |
|--------|-------------------------------|
|        | Device 4 (EtherCAT)           |
|        |                               |
|        |                               |
|        | ]… 😂↑ Inputs                  |
|        | ] 韟 Outputs                   |
| H      | ] 象 InfoData                  |
| Ē      | 🔷 Box 1 (P30165940 R59302651) |
|        | Term 7 (EK0000)               |

Abb. 78: Fehlerhafte Erkennung

Im Systemmanager werden solche Geräte evtl. als EK0000 oder unbekannte Geräte angelegt. Ein Betrieb ist nicht möglich bzw. sinnvoll.

#### Scan über bestehender Konfiguration

Scan über bestehender Konfiguration

1

Achtung

#### Veränderung der Konfiguration nach Vergleich

Bei diesem Scan werden z.Z. (TwinCAT 2.11 bzw. 3.1) nur die Geräteeigenschaften Vendor (Hersteller), Gerätename und Revision verglichen! Ein "ChangeTo" oder "Copy" sollte nur im Hinblick auf die Beckhoff IO-Kompatibilitätsregel (s.o.) nur mit Bedacht vorgenommen werden. Das Gerät wird dann in der Konfiguration gegen die vorgefundene Revision ausgetauscht, dies kann Einfluss auf unterstützte Prozessdaten und Funktionen haben.

Wird der Scan bei bestehender Konfiguration angestoßen, kann die reale I/O-Umgebung genau der Konfiguration entsprechen oder differieren. So kann die Konfiguration verglichen werden.

| TwinCAT | System Manager 🛛 🗙         |
|---------|----------------------------|
| (į)     | Configuration is identical |
|         | ОК                         |

Abb. 79: Identische Konfiguration

Sind Unterschiede feststellbar, werden diese im Korrekturdialog angezeigt, die Konfiguration kann umgehend angepasst werden.

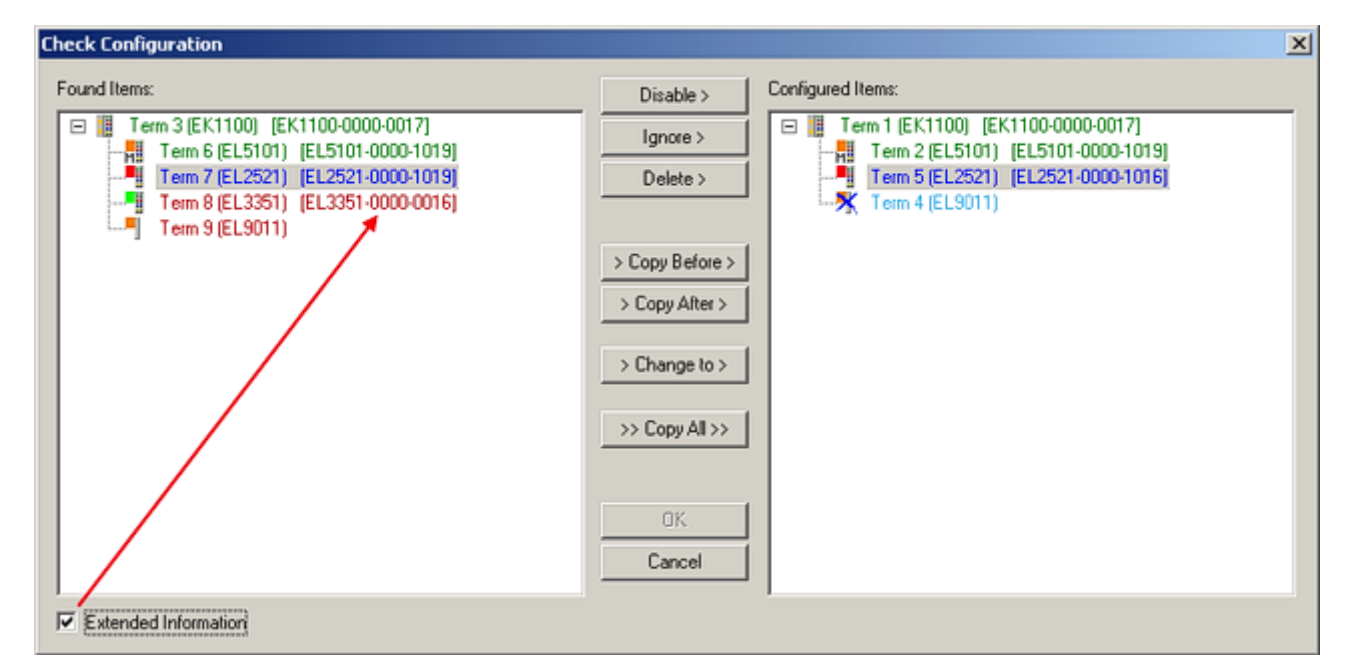

Abb. 80: Korrekturdialog

Die Anzeige der "Extended Information" wird empfohlen, weil dadurch Unterschiede in der Revision sichtbar werden.

| Farbe    | Erläuterung                                                                                                    |
|----------|----------------------------------------------------------------------------------------------------|
| grün     | Dieser EtherCAT Slave findet seine Entsprechung auf der Gegenseite. Typ und Revision stimmen überein.                                                                                                    |
| blau     | Dieser EtherCAT Slave ist auf der Gegenseite vorhanden, aber in einer anderen Revision.<br>Diese andere Revision kann andere Default-Einstellungen der Prozessdaten und andere/<br>zusätzliche Funktionen haben.<br>Ist die gefundene Revision > als die konfigurierte Revision, ist der Einsatz unter<br>Berücksichtung der Kompatibilität möglich.                                                                            |
|          | Ist die gefundene Revision < als die konfigurierte Revision, ist der Einsatz vermutlich nicht möglich. Eventuell unterstützt das vorgefundene Geräte nicht alle Funktionen, die der Master von ihm aufgrund der höheren Revision erwartet.                                                                                                    |
| hellblau | Dieser EtherCAT Slave wird ignoriert (Button "Ignore")                                                                                                    |
| rot      | Dieser EtherCAT Slave ist auf der Gegenseite nicht vorhanden                                                                                                    |
|          | <ul> <li>Er ist vorhanden, aber in einer anderen Revision, die sich auch in den Eigenschaften<br/>von der angegebenen unterscheidet.</li> <li>Auch hier gilt dann das Kompatibilitätsprinzip: Ist die gefundene Revision &gt; als die<br/>konfigurierte Revision, ist der Einsatz unter Berücksichtung der Kompatibilität möglich,<br/>da Nachfolger-Geräte die Funktionen der Vorgänger-Geräte unterstützen sollen.</li> </ul> |
|          | Ist die gefundene Revision < als die konfigurierte Revision, ist der Einsatz vermutlich nicht möglich. Eventuell unterstützt das vorgefundene Geräte nicht alle Funktionen, die der Master von ihm aufgrund der höheren Revision erwartet.                                                                                                    |

|         | Geräte-Auswahl nach Revision, Kompatibilität                                                                                                    |
|---------|----------------------------------------------------------------------------------------------------|
| Hinweis | Mit der ESI-Beschreibung wird auch das Prozessabbild, die Art der Kommunikation zwi-<br>schen Master und Slave/Gerät und ggf. Geräte-Funktionen definiert. Damit muss das reale<br>Gerät (Firmware wenn vorhanden) die Kommunikationsanfragen/-einstellungen des Mas-<br>ters unterstützen. Dies ist abwärtskompatibel der Fall, d.h. neuere Geräte (höhere Revisi-<br>on) sollen es auch unterstützen wenn der EtherCAT Master sie als eine ältere Revision an-<br>spricht. Als Beckhoff-Kompatibilitätsregel für EtherCAT-Klemmen/Boxen ist anzunehmen: |
|         | Geräte-Revision in der Anlage >= Geräte-Revision in der Konfiguration                                                                                                    |
|         | Dies erlaubt auch den späteren Austausch von Geräten ohne Veränderung der Konfigurati-<br>on (abweichende Vorgaben bei Antrieben möglich).                                                                                                    |

#### Beispiel:

In der Konfiguration wird eine EL2521-0025-**1018** vorgesehen, dann kann real eine EL2521-0025-**1018** oder höher (-**1019**, -**1020**) eingesetzt werden.

| Name               |
|--------------------|
| (EL2521-0025-1018) |
| Revision           |

Abb. 81: Name/Revision Klemme

Wenn im TwinCAT System aktuelle ESI-Beschreibungen vorliegen, entspricht der im Auswahldialog als letzte Revision angebotene Stand dem Produktionsstand von Beckhoff. Es wird empfohlen, bei Erstellung einer neuen Konfiguration jeweils diesen letzten Revisionsstand eines Gerätes zu verwenden, wenn aktuell produzierte Beckhoff-Geräte in der realen Applikation verwendet werden. Nur wenn ältere Geräte aus Lagerbeständen in der Applikation verbaut werden sollen, ist es sinnvoll eine ältere Revision einzubinden.

| heck Configuration                                                                                                    |                                                                                                   |                                                                                                    |  |  |
|----------------------------------------------------------------------------------------------------|---------------------------------------------------------------------------------------------------|----------------------------------------------------------------------------------------------------|--|--|
| Found Items:  Term 3 [EK1100] [EK1100-0000-0017] Term 6 [EL5101] [EL5101-0000-1019] Term 7 [EL2521] [EL2521-0000-1019] Term 8 [EL3351] [EL3351-0000-0016] Term 9 [EL9011] | Disable > Ignore > Delete > > Copy Before > > Copy After > > Change to > >> Copy All >> OK Cancel | Configured Items:           Term 1 [EK1100] [EK1100-0000-0017]           Term 2 [EL5101] [EL5101-0000-1019]           Term 5 [EL2521] [EL2521-0000-1016]           Term 8 (EL3351)           Term 4 (EL9011) |  |  |
| Extended Information                                                                                                    |                                                                                                   |                                                                                                    |  |  |

Abb. 82: Korrekturdialog mit Änderungen

Sind alle Änderungen übernommen oder akzeptiert, können sie durch "OK" in die reale \*.tsm-Konfiguration übernommen werden.

#### Change to compatible device

Der TwinCAT Systemmanager biete eine Funktion zum Austauschen eines Gerätes unter Beibehaltung der Links in die Task: *Change to compatible device.* 

|  | Append Box                                             |  |  |  |
|--|--------------------------------------------------------|--|--|--|
|  | Change to Compatible Type<br>Add to Hot Connect Groups |  |  |  |

Abb. 83: TwinCAT 2 Dialog ChangeToCompatibleDevice

Diese Funktion ist vorzugsweise auf AX5000-Geräten anzuwenden. Wenn aufgerufen, schlägt der Systemmanager die Geräte vor die er im zugehörigen Unterordner findet, beim AX5000 z.B. in \TwiNCAT\IO \EtherCAT\Beckhoff AX5xxx.

#### Change to Alternative Type

Der TwinCAT Systemmanager bietet eine Funktion zum Austauschen eines Gerätes: Change to Alternative Type

|                 | )                              |                                                     |
|-----------------|--------------------------------|-----------------------------------------------------|
| 🎰 象 InfoData    |                                |                                                     |
| 🗄 📲 Term 2 (EL1 | 202)                           | _                                                   |
|                 | 📲 <u>A</u> ppend Box           |                                                     |
| I               |                                |                                                     |
|                 |                                | -                                                   |
|                 |                                |                                                     |
|                 | Change to Compatible 188       |                                                     |
|                 | Addas Hat Connect Connect      | 1                                                   |
|                 | Add to Hot Connect Groups      |                                                     |
|                 | Change to Alternative Type 🔷 🕨 | EL1202-0100 2Ch. Fast Dig. Input 24V, 1µs, DC Latch |

Abb. 84: TwinCAT 2 Dialog ChangeToCompatibleDevice

Wenn aufgerufen, sucht der Systemmanager in der bezogenen Geräte-ESI (hier im Beispiel: EL1202-0000) nach dort enthaltenen Angaben zu kompatiblen Geräten. Die Konfiguration wird geändert und gleichzeitig das ESI-EEPROM überschrieben - deshalb ist dieser Vorgang nur im Online-Zustand (ConfigMode) möglich.

## 6.1.5 Allgemeine Slave PDO Konfiguration

Die von einem EtherCAT Slave zyklisch übertragenen Prozessdaten (Process Data Objects, PDO) sind die Nutzdaten, die in der Applikation zyklusaktuell erwartet werden oder die an den Slave gesendet werden. Dazu parametriert der EtherCAT Master (Beckhoff TwinCAT) jeden EtherCAT Slave während der Hochlaufphase, um festzulegen, welche Prozessdaten (Größe in Bit/Bytes, Quellort, Übertragungsart) er von oder zu diesem Slave übermitteln möchte. Eine falsche Konfiguration kann einen erfolgreichen Start des Slaves verhindern.

Für Beckhoff EtherCAT Slaves EL/ES gilt im Allgemeinen:

- Die vom Gerät unterstützten Prozessdaten Input/Output sind in der ESI/XML-Beschreibung herstellerseitig definiert. Der TwinCAT EtherCAT Master verwendet die ESI-Beschreibung zur richtigen Konfiguration des Slaves.
- Wenn vorgesehen, können die Prozessdaten im Systemmanager verändert werden. Siehe dazu die Gerätedokumentation.

Solche Veränderungen können sein: Ausblenden eines Kanals, Anzeige von zusätzlichen zyklischen Informationen, Anzeige in 16 Bit statt in 8 Bit Datenumfang usw.

 Die Prozessdateninformationen liegen bei so genannten "intelligenten" EtherCAT-Geräten ebenfalls im CoE-Verzeichnis vor. Beliebige Veränderungen in diesem CoE-Verzeichnis, die zu abweichenden PDO-Einstellungen führen, verhindern jedoch den erfolgreichen Hochlauf des Slaves. Es wird abgeraten, andere als die vorgesehene Prozessdaten zu konfigurieren, denn die Geräte-Firmware (wenn vorhanden) ist auf diese PDO-Kombinationen abgestimmt.

Ist It. Gerätedokumentation eine Veränderung der Prozessdaten zulässig, kann dies wie folgt vorgenommen werden, s. Abb. *"Konfigurieren der Prozessdaten"*.

- A: Wählen Sie das zu konfigurierende Gerät
- B: im Reiter "Process Data"in der Input- oder Output-Syncmanager zu wählen (C)
- D: die PDOs können an- bzw. abgewählt werden
- H: die neuen Prozessdaten sind als verlinkbare Variablen im Systemmanager sichtbar Nach einem Aktivieren der Konfiguration und TwinCAT-Neustart (bzw. Neustart des EtherCAT Masters) sind die neuen Prozessdaten aktiv
- E: wenn ein Slave dies unterstützt, können auch Input- und Output-PDO gleichzeitig durch Anwahl eines so genannten PDO-Satzes ("predefined PDO-settings") verändert werden.

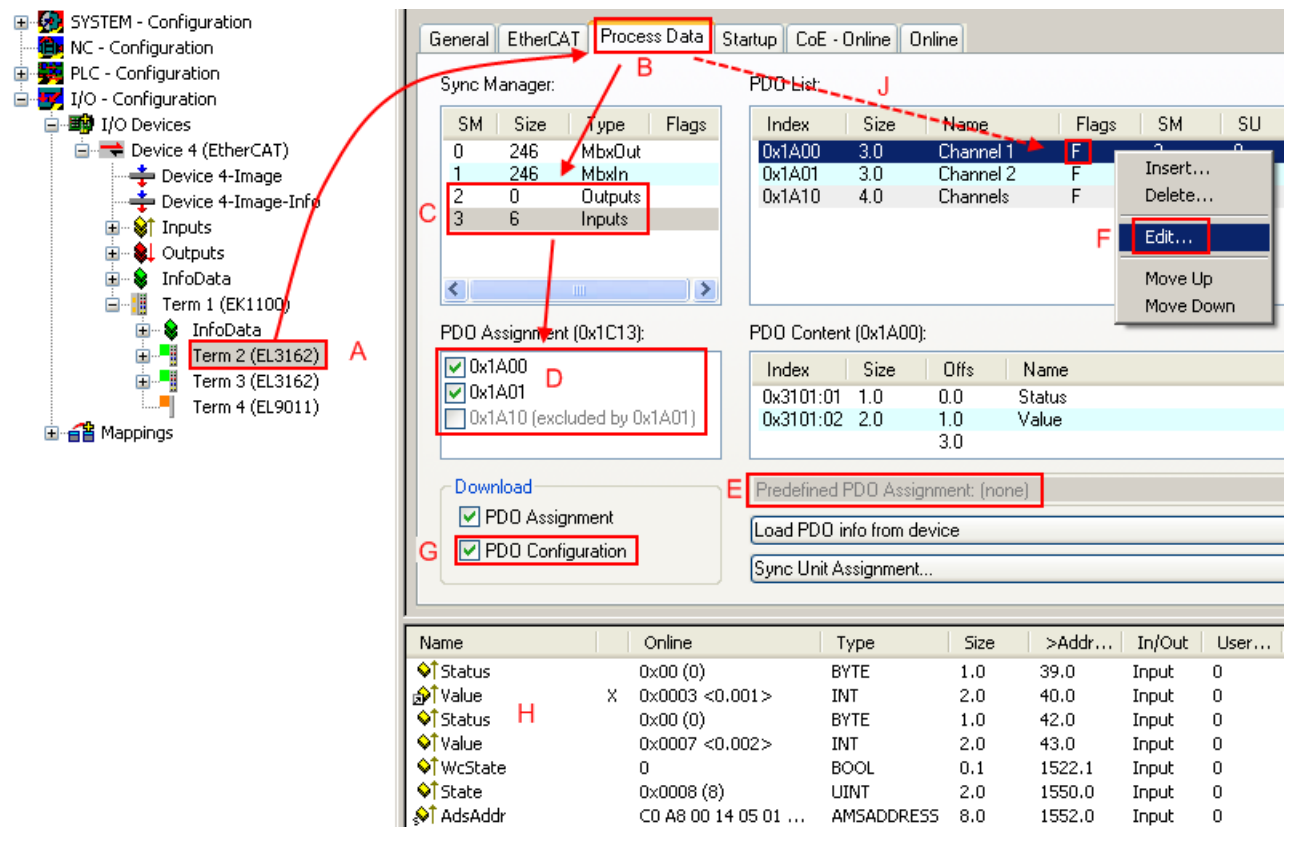

Abb. 85: Konfigurieren der Prozessdaten

#### Manuelle Veränderung der Prozessdaten

**Hinweis Hinweis In** der PDO-Übersicht kann It. ESI-Beschreibung ein PDO als "fixed" mit dem Flag "F" gekennzeichnet sein (Abb. *"Konfigurieren der Prozessdaten"*, J). Solche PDOs können prinzipiell nicht in ihrer Zusammenstellung verändert werden, auch wenn TwinCAT den entsprechenden Dialog anbietet ("Edit"). Insbesondere können keine beliebigen CoE-Inhalte als zyklische Prozessdaten eingeblendet werden.Dies gilt im Allgemeinen auch für den Fall, dass eine Gerät den Download der PDO Konfiguration "G" unterstützt.Bei falscher Konfiguration verweigert der EtherCAT Slave üblicherweise den Start und Wechsel in den OP-State. Eine Logger-Meldung wegen "invalid SM cfg" wird im Systemmanager ausgegeben:Diese Fehlermeldung "invalid SM IN cfg" oder "invalid SM OUT cfg" bietet gleich einen Hinweis auf die Ursache des fehlgeschlagenen Starts.

## 6.1.6 Allgemeine Inbetriebnahmehinweise des EtherCAT Slaves

In dieser Übersicht werden in Kurzform einige Aspekte des EtherCAT Slave Betriebs unter TwinCAT behandelt. Ausführliche Informationen dazu sind entsprechenden Fachkapiteln z.B. in der <u>EtherCAT-Systemdokumentation</u> zu entnehmen.

#### Diagnose in Echtzeit: WorkingCounter, EtherCAT State und Status

Im Allgemeinen bietet ein EtherCAT Slave mehrere Diagnoseinformationen zur Verarbeitung in der ansteuernden Task an.

Diese Diagnoseinformationen erfassen unterschiedliche Kommunikationsebenen und damit Quellorte und werden deshalb auch unterschiedlich aktualisiert.

Eine Applikation, die auf die Korrektheit und Aktualität von IO-Daten aus einem Feldbus angewiesen ist, muss die entsprechend ihr unterlagerten Ebenen diagnostisch erfassen.

EtherCAT und der TwinCAT System Manager bieten entsprechend umfassende Diagnoseelemente an. Die Diagnoseelemente, die im laufenden Betrieb (nicht zur Inbetriebnahme) für eine zyklusaktuelle Diagnose aus der steuernden Task hilfreich sind, werden im Folgenden erläutert.

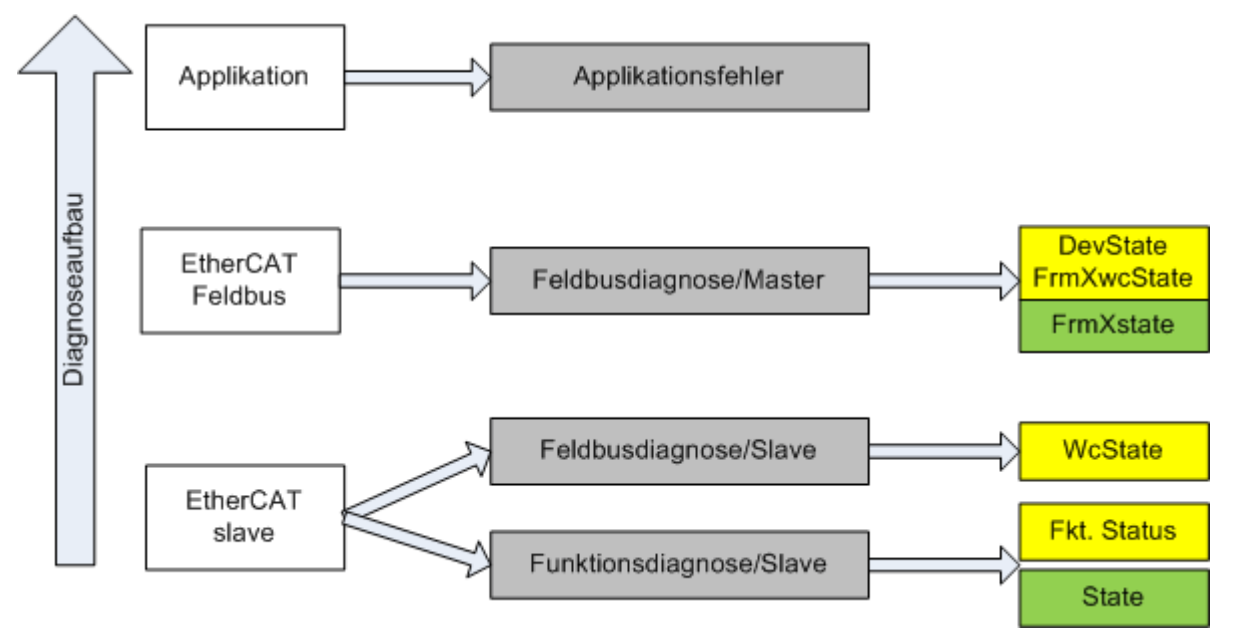

Abb. 86: Auswahl an Diagnoseinformationen eines EtherCAT Slave

Im Allgemeinen verfügt ein EtherCAT Slave über

 slave-typische Kommunikationsdiagnose (Diagnose der erfolgreichen Teilnahme am Prozessdatenaustausch und richtige Betriebsart) Diese Diagnose ist f
ür alle Slaves gleich.

als auch über

• kanal-typische Funktionsdiagnose (geräteabhängig) Siehe entsprechende Gerätedokumentation

Die Farbgebung in Abb. *"Auswahl an Diagnoseinformationen eines EtherCAT Slave"* entspricht auch den Variablenfarben im System Manager, siehe Abb. *"Grundlegende EtherCAT Slave Diagnose in der PLC"*.

| Farbe | Bedeutung                                                                                                    |
|-------|----------------------------------------------------------------------------------------------------|
| gelb  | Eingangsvariablen vom Slave zum EtherCAT Master, die in jedem Zyklus aktualisiert werden                                                                                                    |
| rot   | Ausgangsvariablen vom Slave zum EtherCAT Master, die in jedem Zyklus aktualisiert werden                                                                                                    |
| grün  | Informationsvariabeln des EtherCAT Masters, die azyklisch aktualisiert werden d.h. in einem Zyklus eventuell nicht den letztmöglichen Stand abbilden. Deshalb ist ein Auslesen solcher Variablen über ADS sinnvoll. |

In Abb. *"Grundlegende EtherCAT Slave Diagnose in der PLC"* ist eine Beispielimplementation einer grundlegenden EtherCAT Slave Diagnose zu sehen. Dabei wird eine Beckhoff EL3102 (2 kanalige analoge Eingangsklemme) verwendet, da sie sowohl über slave-typische Kommunikationsdiagnose als auch über kanal-spezifische Funktionsdiagnose verfügt. In der PLC sind Strukturen als Eingangsvariablen angelegt, die jeweils dem Prozessabbild entsprechen.

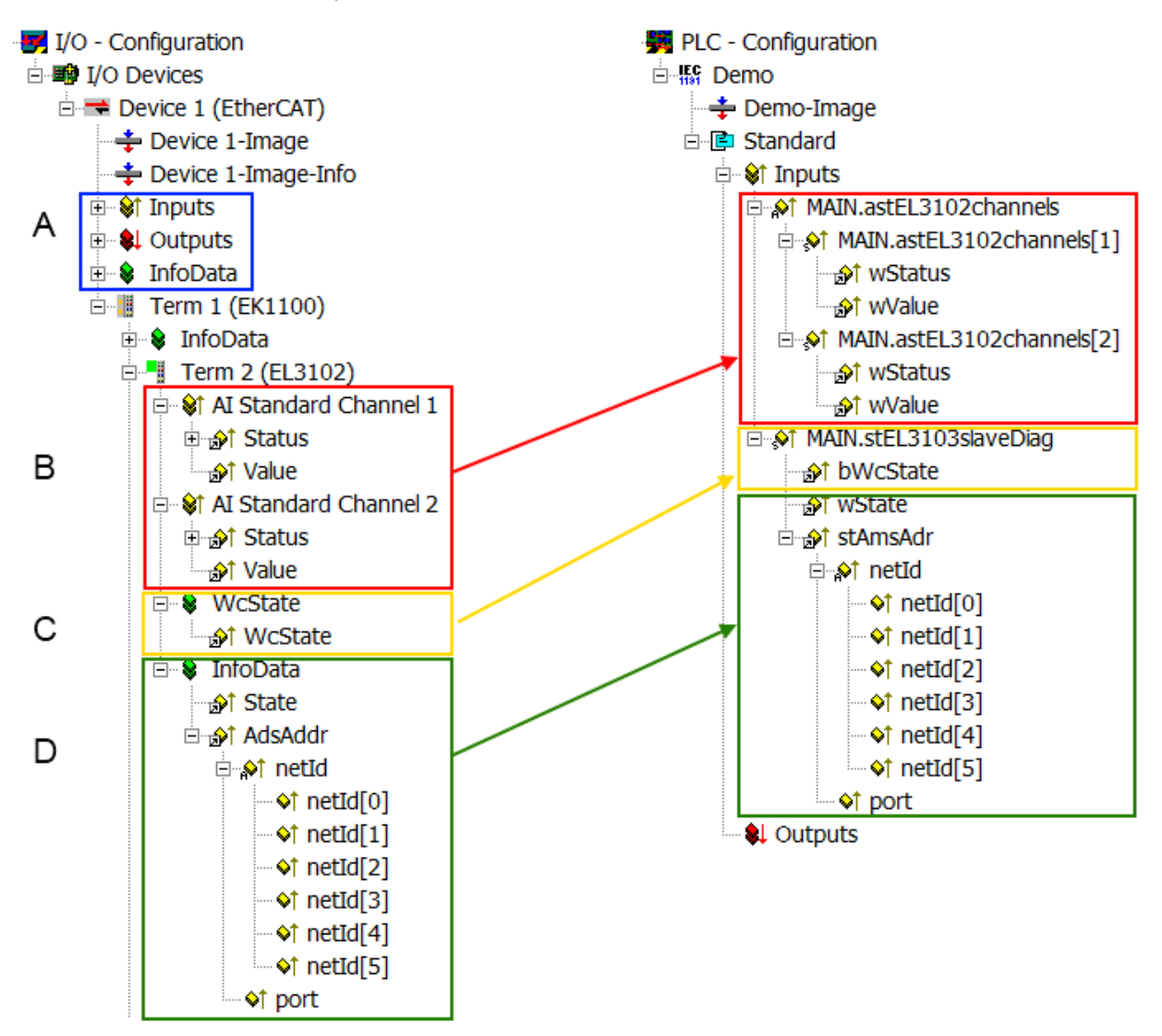

Abb. 87: Grundlegende EtherCAT Slave Diagnose in der PLC

Dabei werden folgende Aspekte abgedeckt:

| Kennzeichen | Funktion                                                                                                    | Ausprägung                                                                                                    | Anwendung/Auswertung                                                                                                    |
|-------------|----------------------------------------------------------------------------------------------------|----------------------------------------------------------------------------------------------------|----------------------------------------------------------------------------------------------------|
| A           | Diagnoseinformationen des<br>EtherCAT Master<br>zvklisch aktualisiert (gelb)                                                                                                    |                                                                                                    | Zumindest der DevState ist in<br>der PLC zyklusaktuell<br>auszuwerten.                                                                                                    |
|             | oder azyklisch bereitgestellt<br>(grün).                                                                                                    |                                                                                                    | Die Diagnoseinformationen<br>des EtherCAT Master bieten<br>noch weitaus mehr<br>Möglichkeiten, die in der<br>EtherCAT-<br>Systemdokumentation<br>behandelt werden. Einige<br>Stichworte:                                                                                                    |
|             |                                                                                                    |                                                                                                    | <ul> <li>CoE im Master zur<br/>Kommunikation mit/über<br/>die Slaves</li> </ul>                                                                                                    |
|             |                                                                                                    |                                                                                                    | <ul> <li>Funktionen aus<br/>TcEtherCAT.lib</li> </ul>                                                                                                    |
|             |                                                                                                    |                                                                                                    | <ul> <li>OnlineScan durchführen</li> </ul>                                                                                                    |
| В           | Im gewählten Beispiel<br>(EL3102) umfasst die EL3102<br>zwei analoge<br>Eingangskanäle, die einen<br>eigenen Funktionsstatus<br>zyklusaktuell übermitteln.                                                                                                    | <ul> <li>Status</li> <li>die Bitdeutungen sind<br/>der<br/>Gerätedokumentation<br/>zu entnehmen</li> <li>andere Geräte können<br/>mehr oder keine<br/>slavetypischen<br/>Angaben liefern</li> </ul>                                | Damit sich die übergeordnete<br>PLC-Task (oder<br>entsprechende<br>Steueranwendungen) auf<br>korrekte Daten verlassen<br>kann, muss dort der<br>Funktionsstatus ausgewertet<br>werden. Deshalb werden<br>solche Informationen<br>zyklusaktuell mit den<br>Prozessdaten bereitgestellt.                             |
| C           | Für jeden EtherCAT Slave mit<br>zyklischen Prozessdaten zeigt<br>der Master durch einen so<br>genannten WorkingCounter<br>an, ob der Slave erfolgreich<br>und störungsfrei am<br>zyklischen<br>Prozessdatenverkehr<br>teilnimmt. Diese elementar<br>wichtige Information wird<br>deshalb im System Manager<br>zyklusaktuell | WcState (Working Counter)<br>0: gültige<br>Echtzeitkommunikation im<br>letzten Zyklus<br>1: ungültige<br>Echtzeitkommuniktion<br>ggf. Auswirkung auf die<br>Prozessdaten anderer<br>Slaves, die in der gleichen<br>SyncUnit liegen | Damit sich die übergeordnete<br>PLC-Task (oder<br>entsprechende<br>Steueranwendungen) auf<br>korrekte Daten verlassen<br>kann, muss dort der<br>Kommunikationsstatus des<br>EtherCAT Slaves ausgewertet<br>werden. Deshalb werden<br>solche Informationen<br>zyklusaktuell mit den<br>Prozessdaten bereitgestellt. |
|             | <ol> <li>am EtherCAT Slave als<br/>auch inhaltsidentisch</li> <li>als Sammelvariable am<br/>EtherCAT Master<br/>(siebe Punkt A)</li> </ol>                                                                                                    |                                                                                                    |                                                                                                    |
|             | zur Verlinkung bereitgestellt.                                                                                                    |                                                                                                    |                                                                                                    |

| Kennzeichen | Funktion                                                                                                    | Ausprägung                                                                                                    | Anwendung/Auswertung                                                                                                    |
|-------------|----------------------------------------------------------------------------------------------------|----------------------------------------------------------------------------------------------------|----------------------------------------------------------------------------------------------------|
| D           | <ul> <li>Diagnoseinformationen des<br/>EtherCAT Masters, die zwar<br/>am Slave zur Verlinkung<br/>dargestellt werden, aber<br/>tatsächlich vom Master für<br/>den jeweiligen Slave ermittelt<br/>und dort dargestellt werden.<br/>Diese Informationen haben<br/>keinen Echtzeit-Charakter<br/>weil sie</li> <li>nur selten/nie verändert<br/>werden, außer beim<br/>Systemstart</li> <li>selbst auf azyklischem<br/>Weg ermittelt werden<br/>(z.B. EtherCAT Status)</li> </ul> | State<br>aktueller Status (INITOP)<br>des Slaves. Im normalen<br>Betriebszustand muss der<br>Slave im OP (=8) sein.<br><i>AdsAddr</i><br>Die ADS-Adresse ist<br>nützlich, um aus der PLC/<br>Task über ADS mit dem<br>EtherCAT Slave zu<br>kommunizieren, z.B. zum<br>Lesen/Schreiben auf das<br>CoE. Die AMS-NetID eines<br>Slaves entspricht der AMS-<br>NetID des EtherCAT<br>Masters, über den <i>port</i> (=<br>EtherCAT Adresse) ist der<br>einzelne Slave<br>ansprechbar. | Informationsvariabeln des<br>EtherCAT Masters, die<br>azyklisch aktualisiert werden,<br>d.h. in einem Zyklus eventuell<br>nicht den letztmöglichen<br>Stand abbilden. Deshalb ist<br>ein Auslesen solcher<br>Variablen über ADS möglich. |

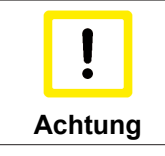

#### Diagnoseinformationen

Es wird dringend empfohlen, die angebotenen Diagnoseinformationen auszuwerten um in der Applikation entsprechend reagieren zu können.

#### **CoE-Parameterverzeichnis**

Das CoE-Parameterverzeichnis (CanOpen-over-EtherCAT) dient der Verwaltung von Einstellwerten des jeweiligen Slaves. Bei der Inbetriebnahme eines komplexeren EtherCAT Slaves sind unter Umständen hier Veränderungen vorzunehmen. Zugänglich ist es über den TwinCAT System Manager, s. Abb. *"EL3102, CoE-Verzeichnis"*:

| G | ene | eral EtherCA | T DC Proc      | ess Data Sta  | artup CoE - | Online Online   |
|---|-----|--------------|----------------|---------------|-------------|-----------------|
|   |     | Update       | List           | 🗌 Auto Upd    | late 🔽 S    | Single Update 🔽 |
|   |     | Advance      | ed             |               |             |                 |
|   |     | Add to Sta   | rtup           | Offline Data  |             | Module OD (Aol  |
|   | In  | dex          | Name           |               | Flags       | Value           |
|   | ÷   | 6010:0       | Al Inputs Ch.2 |               | RO          | > 17 <          |
|   | ÷   | 6401:0       | Channels       |               | RO          | >2<             |
|   |     | 8000:0       | Al Settings Ch | .1            | RW          | > 24 <          |
|   |     | 8000:01      | Enable user s  | cale          | RW          | FALSE           |
|   |     | 8000:02      | Presentation   |               | RW          | Signed (0)      |
|   |     | 8000:05      | Siemens bits   |               | RW          | FALSE           |
|   |     | 8000:06      | Enable filter  |               | RW          | FALSE           |
|   |     | 8000:07      | Enable limit 1 |               | RW          | FALSE           |
|   |     | 80:008       | Enable limit 2 |               | RW          | FALSE           |
|   |     | A0:008       | Enable user c  | alibration    | RW          | FALSE           |
|   |     | 8000:0B      | Enable vendo   | r calibration | RW          | TRUE            |

Abb. 88: EL3102, CoE-Verzeichnis
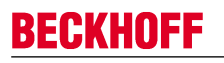

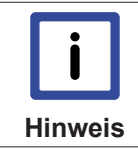

#### EtherCAT-Systemdokumentation

Es ist die ausführliche Beschreibung in der <u>EtherCAT-Systemdokumentation</u> (EtherCAT Grundlagen --> CoE Interface) zu beachten!

Einige Hinweise daraus in Kürze:

- Es ist geräteabhängig, ob Veränderungen im Online-Verzeichnis slave-lokal gespeichert werden. EL-Klemmen (außer den EL66xx) verfügen über diese Speichermöglichkeit.
- Es ist vom Anwender die StartUp-Liste mit den Änderungen zu pflegen.

#### Inbetriebnahmehilfe im TwinCAT System Manager

In einem fortschreitenden Prozess werden für EL/EP-EtherCAT Geräte Inbetriebnahmeoberflächen eingeführt. Diese sind in TwinCAT System Managern ab TwinCAT 2.11R2 verfügbar. Sie werden über entsprechend erweiterte ESI-Konfigurationsdateien in den System Manager integriert.

| General EtherC              | AT Settings Proces                    | s Data Startup CoE - C     | Inline Online              |                         |                   |                  |            |
|-----------------------------|---------------------------------------|----------------------------|----------------------------|-------------------------|-------------------|------------------|------------|
|                             |                                       |                            |                            |                         |                   |                  |            |
| Standard Butto              | ns                                    |                            |                            |                         |                   |                  |            |
| Compare Typ                 | be Show Dev.Settin                    | gs Reset View              | Export                     |                         | 07 08             |                  |            |
| Undate View                 | Create Starti In                      | Reset Device               | Import                     | Error LED1              |                   | 2                |            |
|                             | Condition                             |                            | DC Discossis               | Error LED3              | 📫 📰 📫 Run LED     | 4                |            |
| OFFLINE                     |                                       | J                          | DC Diagnosis               |                         | +R1 +R2           |                  |            |
|                             |                                       |                            |                            |                         |                   | fin 1            |            |
| Channel 1                   | ~                                     | Channel use                | 2-wire (D 🔽                | +R1                     | → <b>●●</b> +++R2 | ,0 0,            | ** •       |
| RTD element                 | PT100 (-200850°C)                     | ) (Default)                | ~                          |                         |                   |                  | 7          |
| Presentation                | Signed (Default)                      | <b>~</b>                   |                            | -R1                     |                   | 55               | -R -       |
| Enable user                 | scale                                 | User scale offset          | 0                          | Power contact —         | +83-+84           | □ 2 6 C          |            |
|                             |                                       | Licer coole gain           | 65526                      | +24 V                   |                   |                  |            |
| Trackla Darit               |                                       | user scale galli           | 00000                      | +R3                     | →●●● +R4          | رة الح           | +R +       |
|                             | 1                                     | Limit 1                    | 0                          | Power contact 0 v -     | -R3 -R4           |                  | ir b −     |
| The bits in                 | are set in the input pro              | cess data (status word) i  | f the limit values are uno | dershot or exceeded.    |                   |                  | Ľμ         |
| Com The limit ev            | valuation takes place af              | ter taking into account th | e set characteristic curv  | ve and negative values. | →●● ←-R4          | စ် ဝန            | -R 🖵       |
| ✓ 600= 0: not<br>01=1: Valu | : active<br>Je bioger than Limit valu | le                         |                            |                         | BECKHOFF          |                  | 2.wire     |
| 10=2: Value                 | ie smaller than Limit val             | ue                         |                            |                         |                   |                  |            |
| [11=3: Valu                 | je same as Limit Value                |                            |                            |                         | Top view          | Contact assembly | Connection |
|                             |                                       |                            |                            |                         |                   |                  |            |
|                             |                                       |                            |                            |                         |                   |                  |            |

Abb. 89: Beispiel Inbetriebnahmehilfe für eine EL3204

Diese Inbetriebnahme verwaltet zugleich

- CoE-Parameterverzeichnis
- DC/FreeRun-Modus
- die verfügbaren Prozessdatensätze (PDO)

Die dafür bisher nötigen Karteireiter "Process Data", "DC", "Startup" und "CoE-Online" werden zwar noch angezeigt, es wird aber empfohlen die automatisch generierten Einstellungen durch die Inbetriebnahmehilfe nicht zu verändern, wenn diese verwendet wird.

Das Inbetriebnahmetool deckt nicht alle möglichen Einsatzfälle eines EL/EP-Gerätes ab. Sind die Einstellmöglichkeiten nicht ausreichend, könne vom Anwender wie bisher DC-, PDO- und CoE-Einstellungen manuell vorgenommen werden.

# EtherCAT State: automatisches Default-Verhalten des TwinCAT System Managers und manuelle Ansteuerung

Ein EtherCAT Slave hat für den ordnungsgemäßen Betrieb nach der Versorgung mit Betriebsspannung die Stati

• INIT

- PREOP
- SAFEOP
- OP

zu durchlaufen. Der EtherCAT Master ordnet diese Zustände an in Abhängigkeit der Initialisierungsroutinen, die zur Inbetriebnahme des Gerätes durch die ES/XML und Anwendereinstellungen (Distributed Clocks (DC), PDO, CoE) definiert sind. Siehe dazu auch Kapitel "Grundlagen der <u>Kommunikation, EtherCAT State</u> <u>Machine [▶ 21]</u>. Der Hochlauf kann je nach Konfigurationsaufwand und Gesamtkonfiguration bis zu einigen Sekunden dauern.

Auch der EtherCAT Master selbst muss beim Start diese Routinen durchlaufen, bis er in jedem Fall den Zielzustand OP erreicht.

Der vom Anwender beabsichtigte, von TwinCAT beim Start automatisch herbeigeführte Ziel-State kann im System Manager eingestellt werden. Sobald TwinCAT in RUN versetzt wird, wird dann der TwinCAT EtherCAT Master die Zielzustände anfahren.

#### Standardeinstellung

Standardmäßig ist in den erweiterten Einstellungen des EtherCAT Masters gesetzt:

- EtherCAT Master: OP
- Slaves: OP
   Dioso Einstellung gilt für

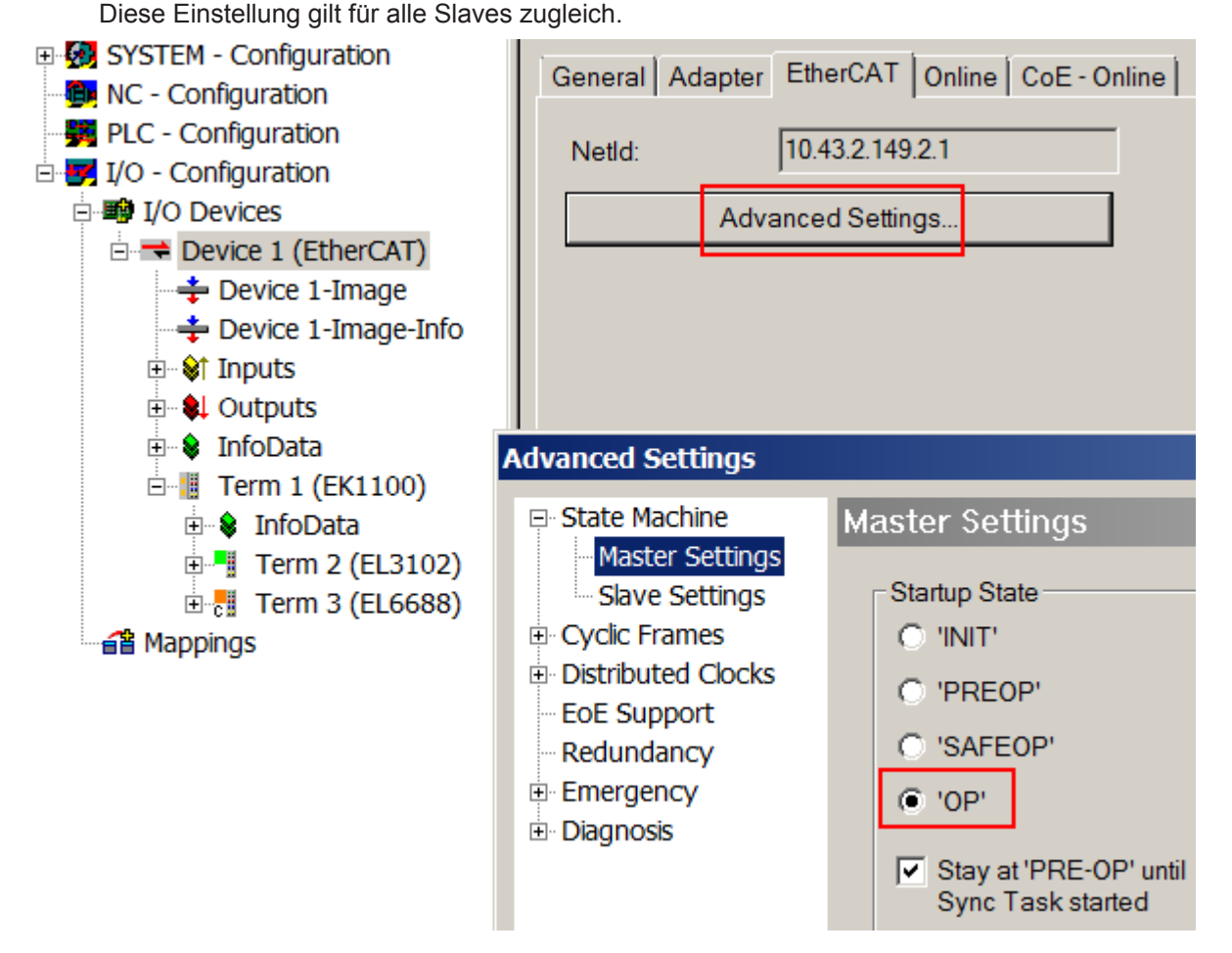

Abb. 90: Default Verhalten System Manager

Zusätzlich kann im Dialog "Erweiterte Einstellung" beim jeweiligen Slave der Zielzustand eingestellt werden, auch dieser ist standardmäßig OP.

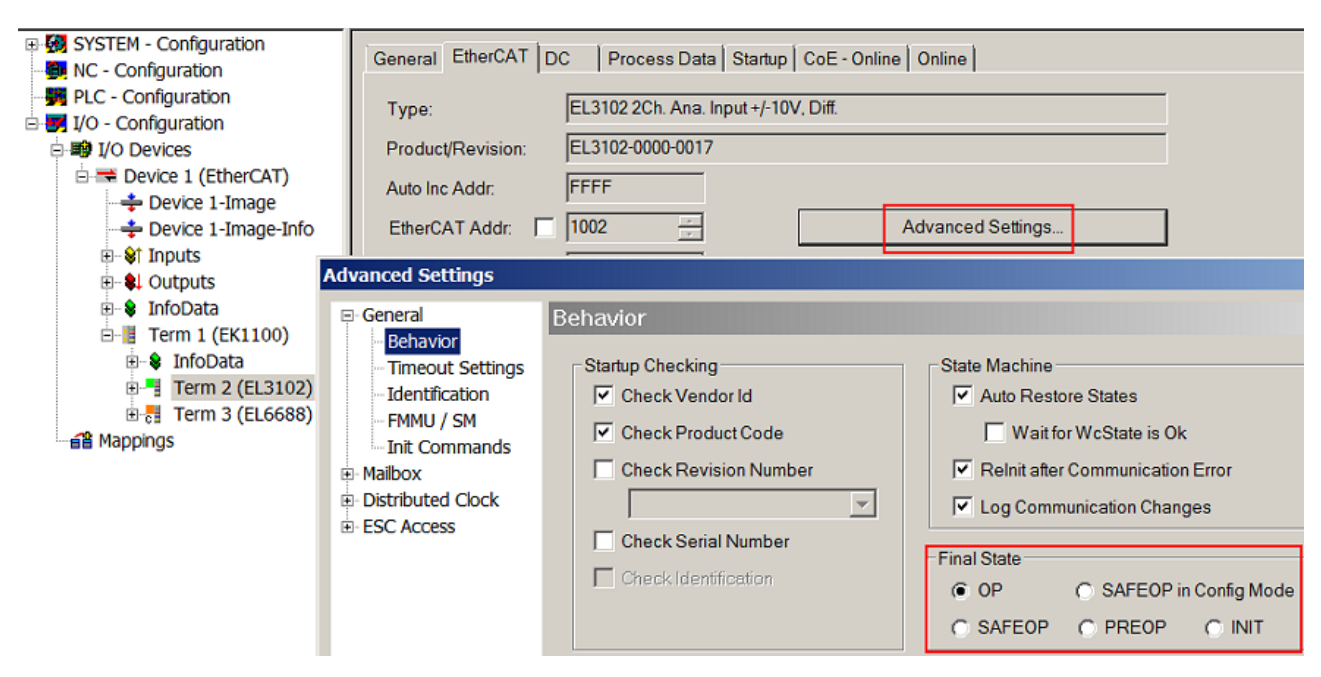

Abb. 91: Default Zielzustand im Slave

#### Manuelle Führung

Aus bestimmten Gründen kann es angebracht sein, aus der Anwendung/Task/PLc die States kontrolliert zu fahren, z.B.

- aus Diagnosegründen
- kontrolliertes Wiederanfahren von Achsen
- ein zeitlich verändertes Startverhalten ist gewünscht

Dann ist es in der PLC-Anwendung sinnvoll, die PLC-Funktionsblöcke aus der standardmäßig vorhandenen *TcEtherCAT.lib* zu nutzen und z.B. mit *FB\_EcSetMasterState* die States kontrolliert anzufahren.

Die Einstellungen im EtherCAT Master sind dann sinnvollerweise für Master und Slave auf INIT zu setzen.

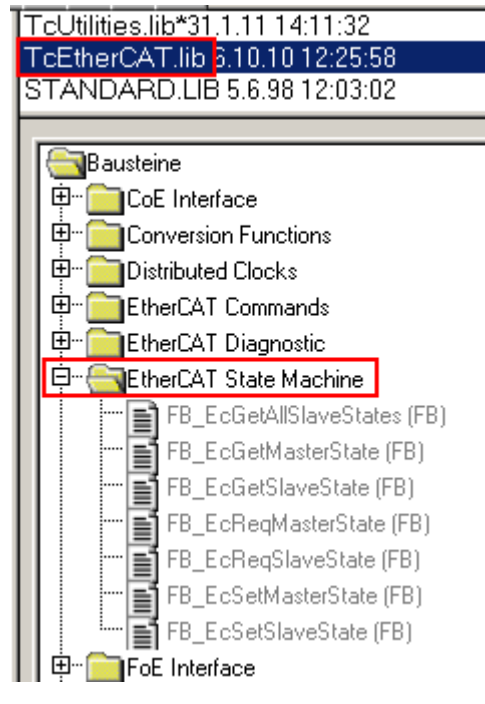

Abb. 92: PLC-Bausteine

#### **Hinweis Ebus Strom**

EL/ES-Klemmen werden im Klemmenstrang auf der Hutschiene an einen Koppler gesetzt. Ein Buskoppler kann die an ihm angefügten EL-Klemmen mit der E-Bus-Systemspannung von 5 V versorgen, i.d.R. ist ein Koppler dabei bis zu 2 A belastbar. Zu jeder EL-Klemme ist die Information, wie viel Strom sie aus der E-Bus-Versorgung benötigt, online und im Katalog verfügbar. Benötigen die angefügten Klemmen mehr Strom als der Koppler liefern kann, sind an entsprechender Position im Klemmenstrang Einspeiseklemmen (z.B. EL9410) zu setzen.

Im TwinCAT System Manager wird der vorberechnete theoretische maximale E-Bus-Strom als Spaltenwert angezeigt. Eine Unterschreitung wird durch negativen Summenbetrag und Ausrufezeichen markiert, vor einer solchen Stelle ist eine Einspeiseklemme zu setzen.

| General Ada       | apter EtherCAT Online | CoE - On | line   |            |         |         |
|-------------------|-----------------------|----------|--------|------------|---------|---------|
| NetId:            | 10.43.2.149.2.1       |          |        | Advanced S | ettings |         |
| Number            | Box Name              | Address  | Туре   | In Size    | Out S   | E-Bus ( |
| 1                 | Term 1 (EK1100)       | 1001     | EK1100 |            |         |         |
| 2                 | Term 2 (EL3102)       | 1002     | EL3102 | 8.0        |         | 1830    |
| 3                 | Term 4 (EL2004)       | 1003     | EL2004 |            | 0.4     | 1730    |
| 4                 | Term 5 (EL2004)       | 1004     | EL2004 |            | 0.4     | 1630    |
| 5                 | Term 6 (EL7031)       | 1005     | EL7031 | 8.0        | 8.0     | 1510    |
| 6                 | Term 7 (EL2808)       | 1006     | EL2808 |            | 1.0     | 1400    |
| 17                | Term 8 (EL3602)       | 1007     | EL3602 | 12.0       |         | 1210    |
| 8                 | Term 9 (EL3602)       | 1008     | EL3602 | 12.0       |         | 1020    |
| 9                 | Term 10 (EL3602)      | 1009     | EL3602 | 12.0       |         | 830     |
| 10                | Term 11 (EL3602)      | 1010     | EL3602 | 12.0       |         | 640     |
| 11                | Term 12 (EL3602)      | 1011     | EL3602 | 12.0       |         | 450     |
| 12                | Term 13 (EL3602)      | 1012     | EL3602 | 12.0       |         | 260     |
| 13                | Term 14 (EL3602)      | 1013     | EL3602 | 12.0       |         | 70      |
| <mark>c</mark> 14 | Term 3 (EL6688)       | 1014     | EL6688 | 22.0       |         | -240 !  |

Abb. 93: Unzulässige Überschreitung E-Bus Strom

Ab TwinCAT 2.11 wird bei der Aktivierung einer solchen Konfiguration eine Warnmeldung "E-Bus Power of Terminal..." im Logger-Fenster ausgegeben:

Message

E-Bus Power of Terminal 'Term 3 (EL6688)' may to low (-240 mA) - please check!

Abb. 94: Warnmeldung E-Bus-Überschreitung

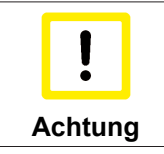

#### Achtung! Fehlfunktion möglich!

Die E-Bus-Versorgung aller EtherCAT-Klemmen eines Klemmenblocks muss aus demselben Massepotential erfolgen!

#### Konfiguration mit dem TwinCAT System Manager 6.1.7

(Mit TwinCAT ab Version 2.10.0 (Build 1241), am Beispiel der EL5001 ab Firmware-Stand 0.7)

Klicken Sie im linken Fenster des TwinCAT System Managers auf den Baumzweig der Klemme die Sie konfigurieren möchten (im Beispiel: Klemme 6 EL5001).

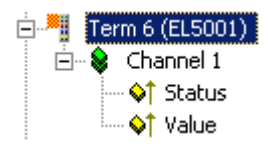

Abb. 95: Baumzweig Klemme EL5001

Im rechten Fenster des TwinCAT System Managers stehen Ihnen nun verschiedene Karteireiter zur Konfiguration der Klemme zur Verfügung.

| Allgemein        | EtherCAT   P   | rozessdaten   Startu | p 🗍 CoE - Online 🗍 Onlin | ne                 |
|------------------|----------------|----------------------|--------------------------|--------------------|
| <u>N</u> ame:    | Klemme         | e (EL5001)           |                          | ld: 6              |
| Тур:             | EL5001         | 1K. SSI Encoder      |                          |                    |
| <u>K</u> ommenta | ar:            |                      |                          | *                  |
|                  | ☐ <u>D</u> isa | bled                 |                          | Symbole erzeugen 🗖 |

Karteireiter "Allgemein"

Abb. 96: Karteireiter "Allgemein"

| Name             | Name des EtherCAT-Geräts                                                                                   |
|------------------|----------------------------------------------------------------------------------------------------|
| ld               | Laufende Nr. des EtherCAT-Geräts                                                                           |
| Тур              | Typ des EtherCAT-Geräts                                                                                    |
| Kommentar        | Hier können Sie einen Kommentar (z.B. zum Anlagenteil) hinzufügen.                                         |
| Disabled         | Hier können Sie das EtherCAT-Gerät deaktivieren.                                                           |
| Symbole erzeugen | Nur wenn dieses Kontrollkästchen aktiviert ist, können Sie per ADS auf<br>diesen EtherCAT-Slave zugreifen. |

#### Karteireiter "EtherCAT"

| Allgemein    | EtherCAT  | Prozessdaten   Sta | rtup   CoE - O | )nline Online         |
|--------------|-----------|--------------------|----------------|-----------------------|
| Тур:         |           | EL5001 1K. SSI Er  | coder          |                       |
| Produkt / Re | vision:   | EL5001-0000-0000   |                |                       |
| Auto-Inc-Ad  | resse:    | FFFB               |                |                       |
| EthorCAT As  | trasse:   | 1006               |                | Weitere Einstellungen |
| Emercan-Au   | liesse, j | 1,000 -            |                | Wolkere Einstellangen |
| Vorgänger-P  | ort:      | Klemme 5 (EL5001   | - B            |                       |
| Vorgänger-P  | Port:     | Klemme 5 (EL5001   | - B            |                       |
| Vorgänger-P  | Port:     | Klemme 5 (EL5001   | - B            |                       |
| Vorgänger-P  | Port:     | Klemme 5 (EL5001   |                |                       |

Abb. 97: Karteireiter "EtherCAT"

| Тур                   | Typ des EtherCAT-Geräts                                                                                                    |
|-----------------------|----------------------------------------------------------------------------------------------------|
| Product/Revision      | Produkt- und Revisions-Nummer des EtherCAT-Geräts                                                                                                    |
| Auto Inc Adr.         | Auto-Inkrement-Adresse des EtherCAT-Geräts. Die Auto-Inkrement-Adresse kann benutzt werden, um jedes EtherCAT-Gerät anhand seiner physikalischen Position im Kommunikationsring zu adressieren. Die Auto-Inkrement-Adressierung wird während der Start-Up-Phase benutzt, wenn der EtherCAT-master die Adressen an die EtherCAT-Geräte vergibt. Bei der Auto-Inkrement-Adressierung hat der erste EtherCAT-Slave im Ring die Adresse 0000 <sub>hex</sub> und für jeden weiteren Folgenden wird die Adresse um 1 verringert (FFFF <sub>hex</sub> , FFFE <sub>hex</sub> usw.). |
| EtherCAT Adr.         | Feste Adresse eines EtherCAT-Slaves. Diese Adresse wird vom EtherCAT-<br>Master während der Start-Up-Phase vergeben. Um den Default-Wert zu<br>ändern, müssen Sie zuvor das Kontrollkästchen links von dem Eingabefeld<br>markieren.                                                                                                    |
| Vorgänger Port        | Name und Port des EtherCAT-Geräts, an den dieses Gerät angeschlossen<br>ist. Falls es möglich ist, dieses Gerät mit einem anderen zu verbinden, ohne<br>die Reihenfolge der EtherCAT-Geräte im Kommunikationsring zu ändern,<br>dann ist dieses Kombinationsfeld aktiviert und Sie können das EtherCAT-<br>Gerät auswählen, mit dem dieses Gerät verbunden werden soll.                                                                                                    |
| Weitere Einstellungen | Diese Schaltfläche öffnet die Dialoge für die erweiterten Einstellungen.                                                                                                    |

Der Link am unteren Rand des Karteireiters führt Sie im Internet auf die Produktseite dieses EtherCAT-Geräts.

#### Karteireiter "Prozessdaten"

Zeigt die Konfiguration der Prozessdaten an. Die Eingangs- und Ausgangsdaten des EtherCAT-Slaves werden als CANopen Prozess-Daten-Objekte (PDO) dargestellt. Falls der EtherCAT-Slave es unterstützt, ermöglicht dieser Dialog dem Anwender ein PDO über PDO-Zuordnung auszuwählen und den Inhalt des individuellen PDOs zu variieren.

## BECKHOFF

| Allgemein EtherCAT Prozessdaten                                                                                                    | Startup   CoE - Online   Online                           |  |  |  |  |  |
|----------------------------------------------------------------------------------------------------|-----------------------------------------------------------|--|--|--|--|--|
| Sync-Manager:                                                                                                    | PDO-Liste:                                                |  |  |  |  |  |
| SMSizeTypeFlags0246MbxOut1246MbxIn20Outputs35Inputs                                                                                                    | Index Size Name Flags SM SU<br>0x1A00 5.0 Channel 1 F 3 0 |  |  |  |  |  |
| PDO-Zuordnung (0x1C13):                                                                                                    | PDO-Inhalt (0x1A00):                                      |  |  |  |  |  |
| Index         Size         Offs         Name         Type           0x3101:01         1.0         0.0         Status         BYTE           0x3101:02         4.0         1.0         Value         UDINT           5.0         5.0         5.0         5.0         5.0 |                                                           |  |  |  |  |  |
| Download     Lade PDO-Info aus dem Gerät       Image: PDO-Zuordnung     Sync-Unit-Zuordnung                                                                                                    |                                                           |  |  |  |  |  |

| Λhh  | 08. | Kartairaitar | Prozessdaten" |
|------|-----|--------------|---------------|
| ADD. | 90. | Naiteireitei | "Prozessualen |

#### Sync-Manager

Listet die Konfiguration der Sync-Manager (SM) auf.

Wenn das EtherCAT-Gerät eine Mailbox hat, wird der SM0 für den Mailbox-Output (MbxOut) und der SM1 für den Mailbox-Intput (MbxIn) benutzt.

Der SM2 wird für die Ausgangsprozessdaten (Outputs) und der SM3 (Inputs) für die Eingangsprozessdaten benutzt.

Wenn ein Eintrag ausgewählt ist, wird die korrespondierende PDO-Zuordnung in der darunter stehenden Liste *PDO-Zuordnung* angezeigt.

#### PDO-Zuordnung

PDO-Zuordnung des ausgewählten Sync-Managers. Hier werden alle für diesen Sync-Manager-Type definierten PDOs aufgelistet:

- Wenn in der Sync-Manager-Liste der Ausgangs-Sync-Manager (Outputs) ausgewählt ist, werden alle RxPDOs angezeigt.
- Wenn in der Sync-Manager-Liste der Eingangs-Sync-Manager (Inputs) ausgewählt ist, werden alle TxPDOs angezeigt.

Die markierten Einträge sind die PDOs, die an der Prozessdatenübertragung teilnehmen. Diese PDOs werden in der Baumdarstellung das System-Managers als Variablen des EtherCAT-Geräts angezeigt. Der Name der Variable ist identisch mit dem Parameter *Name* des PDO, wie er in der PDO-Liste angezeigt wird. Falls ein Eintrag in der PDO-Zuordnungsliste deaktiviert ist (nicht markiert und ausgegraut), zeigt dies an, das dieser Eintrag von der PDO-Zuordnung ausgenommen ist. Um ein ausgegrautes PDO auswählen zu können, müssen Sie zuerst das aktuell angewählte PDO abwählen.

|         | Aktivierung der PDO-Zuordnung                                                                                                    |  |  |
|---------|----------------------------------------------------------------------------------------------------|--|--|
| Hinweis | ✓ Wenn Sie die PDO-Zuordnung geändert haben, muss zur Aktivierung der neuen PDO-<br>Zuordnung                                                   |  |  |
|         | a) der EtherCAT-Slave einmal den Statusübergang PS (von Pre-Operational zu Safe-<br>Operational) durchlaufen (siehe Karteireiter Online [▶ 83]) |  |  |
|         | b) der System-Manager die EtherCAT-Slaves neu laden (Schaltfläche 🚨 )                                                                           |  |  |

#### PDO-Liste

Liste aller von diesem EtherCAT-Gerät unterstützten PDOs. Der Inhalt des ausgewählten PDOs wird der Liste *PDO-Content* angezeigt. Durch Doppelklick auf einen Eintrag können Sie die Konfiguration des PDO ändern.

| Spalte | Besc                | Beschreibung                                                                                                    |  |  |  |  |  |
|--------|---------------------|----------------------------------------------------------------------------------------------------|--|--|--|--|--|
| Index  | Index               | Index des PDO.                                                                                                    |  |  |  |  |  |
| Size   | Größ                | e des PDO in Byte.                                                                                                    |  |  |  |  |  |
| Name   | Nam<br>Wen<br>mit d | Name des PDO.<br>Wenn dieses PDO einem Sync-Manager zugeordnet ist, erscheint es als Variable des Slaves<br>mit diesem Parameter als Namen.                                                                            |  |  |  |  |  |
| Flags  | F                   | Fester Inhalt: Der Inhalt dieses PDO ist fest und kann nicht vom System-Manager geändert werden.                                                                                                    |  |  |  |  |  |
|        | М                   | Obligatorisches PDO (Mandatory). Dieses PDO ist zwingend Erforderlich und muss deshalb einem Sync-Manager Zugeordnet werden! Als Konsequenz können Sie dieses PDO nicht aus der Liste <i>PDO-Zuordnungen</i> streichen |  |  |  |  |  |
| SM     | Sync<br>nicht       | Sync-Manager, dem dieses PDO zugeordnet ist. Falls dieser Eintrag leer ist, nimmt dieses PDO nicht am Prozessdatenverkehr teil.                                                                                        |  |  |  |  |  |
| SU     | Sync                | -Unit, der dieses PDO zugeordnet ist.                                                                                                    |  |  |  |  |  |

#### PDO-Inhalt

Zeigt den Inhalt des PDOs an. Falls das Flag F (fester Inhalt) des PDOs nicht gesetzt ist, können Sie den Inhalt ändern.

#### Download

Falls das Gerät intelligent ist und über eine Mailbox verfügt, können die Konfiguration des PDOs und die PDO-Zuordnungen zum Gerät herunter geladen werden. Dies ist ein optionales Feature, das nicht von allen EtherCAT-Slaves unterstützt wird.

#### PDO-Zuordnung

Falls dieses Kontrollkästchen angewählt ist, wird die PDO-Zuordnung die in der PDO-Zuordnungsliste konfiguriert ist beim Startup zum Gerät herunter geladen. Die notwendigen, zum Gerät zu sendenden Kommandos können in auf dem Karteireiter <u>Startup</u> [▶ 80] betrachtet werden.

#### **PDO-Konfiguration**

Falls dieses Kontrollkästchen angewählt ist, wird die Konfiguration des jeweiligen PDOs (wie sie in der PDO-Liste und der Anzeige PDO-Inhalt angezeigt wird) zum EtherCAT-Slave herunter geladen.

#### Karteireiter "Startup"

Der Karteireiter *Startup* wird angezeigt, wenn der EtherCAT-Slave eine Mailbox hat und das Protokoll *CANopen over EtherCAT* (CoE) oder das Protokoll *Servo drive over EtherCAT* unterstützt. Mit Hilfe dieses Karteireiter können Sie betrachten, welche Download-Requests während des Startups zur Mailbox gesendet werden. Es ist auch möglich neue Mailbox-Requests zur Listenanzeige hinzuzufügen. Die Download-Requests werden in der selben Reihenfolge zum Slave gesendet, wie sie in der Liste angezeigt werden.

# BECKHOFF

| Allg | emein 🛛 I  | EtherCAT 📔 | Prozessdaten | Startup    | CoE   | - Online Online              |  |
|------|------------|------------|--------------|------------|-------|------------------------------|--|
| Б    | Fransitior | Protocol   | Index        | Data       | _     | Comment                      |  |
|      | (PS>       | CoE        | 0x1C12:00    | 0x00 (0)   |       | clear sm pdos (0x1C12)       |  |
|      | (PS>       | CoE        | 0x1C13:00    | 0x00 (0)   |       | clear sm pdos (0x1C13)       |  |
|      | <ps></ps>  | CoE        | 0x1C13:01    | 0x1A00 (66 | 656)  | download pdo 0x1C13:01 index |  |
| <    | (PS>       | CoE        | 0x1C13:00    | 0x01 (1)   |       | download pdo 0x1C13 count    |  |
|      |            |            |              |            |       |                              |  |
|      |            |            |              |            |       |                              |  |
|      |            |            |              |            |       |                              |  |
|      |            |            |              |            |       |                              |  |
|      | Move U     | p Mov      | ve Down      |            | Neu., | . Löschen Edit.              |  |
|      |            |            |              |            |       |                              |  |

#### Abb. 99: Karteireiter "Startup"

| Übergang, in den der Request gesendet wird. Dies kann entweder |  |  |  |  |
|----------------------------------------------------------------|--|--|--|--|
|                                                                |  |  |  |  |
|                                                                |  |  |  |  |
| ox Request                                                     |  |  |  |  |
|                                                                |  |  |  |  |
|                                                                |  |  |  |  |
|                                                                |  |  |  |  |
|                                                                |  |  |  |  |
|                                                                |  |  |  |  |

| Move Up   | Diese Schaltfläche bewegt den markierten Request in der Liste um eine Position nach oben.                         |
|-----------|----------------------------------------------------------------------------------------------------|
| Move Down | Diese Schaltfläche bewegt den markierten Request in der Liste um eine Position nach unten.                        |
| New       | Diese Schaltfläche fügt einen neuen Mailbox-Download-Request, der währen des Startups gesendet werden soll hinzu. |
| Delete    | Diese Schaltfläche löscht den markierten Eintrag.                                                                 |
| Edit      | Diese Schaltfläche editiert einen existierenden Request.                                                          |

#### Karteireiter "CoE – Online"

Wenn der EtherCAT-Slave das Protokoll *CANopen over EtherCAT* (CoE) unterstützt, wird der zusätzliche Karteireiter *CoE* - *Online* angezeigt. Dieser Dialog listet den Inhalt des Objektverzeichnisses des Slaves auf (SDO-Upload) und erlaubt dem Anwender den Inhalt eines Objekts dieses Verzeichnisses zu ändern. Details zu den Objekten der einzelnen EtherCAT-Geräte finden Sie in den gerätespezifischen Objektbeschreibungen.

| Allgemein EtherC     | AT Prozessdaten Startu   | ip CoE | - Online Online        |  |  |
|----------------------|--------------------------|--------|------------------------|--|--|
| Update Li            | ist 📃 🗖 Auto Upd         | ate    |                        |  |  |
| Advanced All Objects |                          |        |                        |  |  |
| Index                | Name                     | Flags  | Wert                   |  |  |
| 1000                 | Device type              | RO     | 0x00000000 (0)         |  |  |
| 1008                 | Device name              | RO     | EL5001-0000            |  |  |
| 1009                 | Hardware version         | RO     | V00.01                 |  |  |
| 100A                 | Software version         | RO     | V00.07                 |  |  |
| Ē~ 1011:0            | Restore default parame   | BW     | >1<                    |  |  |
| 1011:01              | Restore all              | BW     | 0                      |  |  |
| i⊟~ 1018:0           | Identity object          | RO     | > 4 <                  |  |  |
| 1018:01              | Vendor id                | RO     | 0x00000002 (2)         |  |  |
| 1018:02              | Product code             | RO     | 0x13893052 (327757906) |  |  |
| 1018:03              | Revision number          | RO     | 0x00000000 (0)         |  |  |
| 1018:04              | Serial number            | RO     | 0x00000001 (1)         |  |  |
| Ė~ 1A00:0            | TxPDO 001 mapping        | RO     | >2<                    |  |  |
| 1A00:01              | Subindex 001             | RO     | 0x3101:01, 8           |  |  |
| 1A00:02              | Subindex 002             | RO     | 0x3101:02, 32          |  |  |
| Ė~ 1C00:0            | SM type                  | RO     | > 4 <                  |  |  |
| 1C00:01              | Subindex 001             | RO     | 0x01 (1)               |  |  |
| 1C00:02              | Subindex 002             | RO     | 0x02 (2)               |  |  |
| 1C00:03              | Subindex 003             | RO     | 0x03 (3)               |  |  |
| 1C00:04              | Subindex 004             | RO     | 0x04 (4)               |  |  |
| Ē~ 1C13:0            | SM 3 PDO assign (inputs) | BW     | >1<                    |  |  |
| 1C13:01              | Subindex 001             | RW     | 0x1A00 (6656)          |  |  |
| i⊟ 3101:0            | Inputs                   | RO P   | >2<                    |  |  |
| 3101:01              | Status                   | RO P   | 0x41 (65)              |  |  |
| 3101:02              | Value                    | RO P   | 0x00000000 (0)         |  |  |
| Ē <sup></sup> 4061:0 | Feature bits             | RW     | > 4 <                  |  |  |
| 4061:01              | disable frame error      | BW     | FALSE                  |  |  |
| 4061:02              | enbale power failure Bit | BW     | FALSE                  |  |  |
| 4061:03              | enable inhibit time      | BW     | FALSE                  |  |  |
| 4061:04              | enable test mode         | BW     | FALSE                  |  |  |
| 4066                 | SSI-coding               | BW     | Gray code (1)          |  |  |
| 4067                 | SSI-baudrate             | RW     | 500 kBaud (3)          |  |  |
| 4068                 | SSI-frame type           | BW     | Multitum 25 bit (0)    |  |  |
| 4069                 | SSI-frame size           | BW     | 0x0019 (25)            |  |  |
| 406A                 | Data length              | RW     | 0x0018 (24)            |  |  |
| 406B                 | Min. inhibit time[µs]    | RW     | 0x0000 (0)             |  |  |

Abb. 100: Karteireiter "CoE – Online"

### Darstellung der Objekt-Liste

| Spalte | Beschreibung                                                                                 |                                                                                                    |  |  |
|--------|----------------------------------------------------------------------------------------------|----------------------------------------------------------------------------------------------------|--|--|
| Index  | Index und Su                                                                                 | ibindex des Objekts                                                                                          |  |  |
| Name   | Name des Ol                                                                                  | Name des Objekts                                                                                             |  |  |
| Flags  | RW Das Objekt kann ausgelesen und Daten können in das Objekt geschrieben werden (Read/Write) |                                                                                                    |  |  |
|        | RO                                                                                           | Das Objekt kann ausgelesen werden, es ist aber nicht möglich Daten in das<br>Objekt zu schreiben (Read only) |  |  |
|        | Ρ                                                                                            | Ein zusätzliches P kennzeichnet das Objekt als Prozessdatenobjekt.                                           |  |  |
| Wert   | Wert des Obj                                                                                 | ekts                                                                                                    |  |  |

| Update List | Die Schaltfläche Update List aktualisiert alle Objekte in der Listenanzeige                                                             |
|-------------|----------------------------------------------------------------------------------------------------|
| Auto Update | Wenn dieses Kontrollkästchen angewählt ist, wird der Inhalt der Objekte automatisch aktualisiert.                                       |
| Advanced    | Die Schaltfläche Advanced öffnet den Dialog Advanced Settings. Hier können Sie festlegen, welche Objekte in der Liste angezeigt werden. |

| Advanced Settings | 2                                                                                                    | 1 |
|-------------------|----------------------------------------------------------------------------------------------------|---|
| Backup            | Online - via SDO Information     All Objects     Mappable Objects (RxPDO)     Mappable Objects (TxPDO)     Backup Objects     Settings Objects |   |
|                   | C Offline - via EDS File Browse OK Abbrechen                                                                                                   | 1 |

Abb. 101: Dialog "Advanced settings"

**BECKHOFF** 

| Online - über SDO-<br>Information | Wenn dieses Optionsfeld angewählt ist, wird die Liste der im<br>Objektverzeichnis des Slaves enthaltenen Objekte über SDO-Information<br>aus dem Slave hochgeladen. In der untenstehenden Liste können Sie<br>festlegen welche Objekt-Typen hochgeladen werden sollen. |
|-----------------------------------|----------------------------------------------------------------------------------------------------|
| Offline - über EDS-Datei          | Wenn dieses Optionsfeld angewählt ist, wird die Liste der im<br>Objektverzeichnis enthaltenen Objekte aus einer EDS-Datei gelesen, die der<br>Anwender bereitstellt.                                                                                                   |

| Allgemein Eth                                          | nerCAT 🛛 Prozessdaten 🗍 Sta                                                  | artup CoE - Online Online |
|--------------------------------------------------------|------------------------------------------------------------------------------|---------------------------|
| ⊤ Status-Mas                                           | chine                                                                        |                           |
| Init                                                   | Bootstrap                                                                    |                           |
| Pre-Op                                                 | Safe-Op                                                                      |                           |
| Op                                                     | Fehler löschen                                                               | angerorderter Status: JUP |
| DLL-Status<br>Port A:<br>Port B:<br>Port C:<br>Port D: | Carrier / Open<br>Carrier / Open<br>No Carrier / Closed<br>No Carrier / Open |                           |
| File access                                            | over EtherCAT                                                                |                           |

Karteireiter "Online"

Abb. 102: Karteireiter "Online"

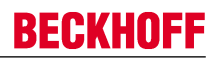

#### **Status Maschine**

| Init                 | Diese Schaltfläche versucht das EtherCAT-Gerät auf den Status Init zu setzen.                                                                                                    |  |  |
|----------------------|----------------------------------------------------------------------------------------------------|--|--|
| Pre-Op               | Diese Schaltfläche versucht das EtherCAT-Gerät auf den Status Pre-<br>Operational zu setzen.                                                                                                    |  |  |
| Ор                   | Diese Schaltfläche versucht das EtherCAT-Gerät auf den Status <i>Operational</i> zu setzen.                                                                                                    |  |  |
| Bootstrap            | Diese Schaltfläche versucht das EtherCAT-Gerät auf den Status <i>Bootstrap</i> zu setzen.                                                                                                    |  |  |
| Safe-Op              | Diese Schaltfläche versucht das EtherCAT-Gerät auf den Status Safe-<br>Operational zu setzen.                                                                                                    |  |  |
| Fehler löschen       | Diese Schaltfläche versucht die Fehleranzeige zu löschen. Wenn ein EtherCAT-Slave beim Statuswechsel versagt, setzt er eine Fehler-Flag.                                                                                                    |  |  |
|                      | Beispiel: ein EtherCAT-Slave ist im Zustand PREOP (Pre-Operational). Nun<br>fordert der Master den Zustand SAFEOP (Safe-Operational) an. Wenn der<br>Slave nun beim Zustandswechsel versagt, setzt er das Fehler-Flag. Der<br>aktuelle Zustand wird nun als ERR PREOP angezeigt. Nach Drücken der<br>Schaltfläche <i>Fehler löschen</i> ist das Fehler-Flag gelöscht und der aktuelle<br>Zustand wird wieder als PREOP angezeigt. |  |  |
| Aktueller Status     | Zeigt den aktuellen Status des EtherCAT-Geräts an.                                                                                                    |  |  |
| Angeforderter Status | Zeigt den für das EtherCAT-Gerät angeforderten Status an.                                                                                                    |  |  |

#### **DLL-Status**

Zeigt den DLL-Status (Data-Link-Layer-Status) der einzelnen Ports des EtherCAT-Slave an. Der DLL-Status kann vier verschiedene Zustände annehmen:

| Status                 | Beschreibung                                                         |
|------------------------|----------------------------------------------------------------------|
| No Carrier / Open      | Kein Carrier-Signal am Port vorhanden, der Port ist aber offen.      |
| No Carrier /<br>Closed | Kein Carrier-Signal am Port vorhanden und der Port ist geschlossen.  |
| Carrier / Open         | Carrier-Signal ist am Port vorhanden und der Port ist offen.         |
| Carrier / Closed       | Carrier-Signal ist am Port vorhanden, der Port ist aber geschlossen. |

#### File Access over EtherCAT

| Download | Mit dieser Schaltfläche können Sie eine Datei zum EtherCAT-Gerät schreiben. |
|----------|-----------------------------------------------------------------------------|
| Upload   | Mit dieser Schaltfläche können Sie eine Datei vom EtherCAT-Gerät lesen.     |

## 6.2 Start up und Parameter-Konfiguration

### 6.2.1 Einbindung in die NC-Konfiguration

(Master: TwinCAT 2.11 R3)

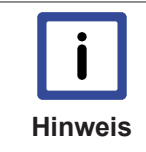

#### Installation der neuesten XML-Device-Description

Stellen Sie sicher, dass Sie die entsprechende aktuellste XML-Device-Description in Twin-CAT installiert haben. Diese kann im Download-Bereich auf der <u>Beckhoff Website</u> heruntergeladen und entsprechend der Installationsanweisungen installiert werden.

Die Einbindung an die NC kann wie folgt durchgeführt werden:

• Die Klemme muss bereits unter E/A-Geräte manuell eingefügt oder vom System eingescannt worden sein (siehe Kapitel <u>"Konfigurationserstellung in TwinCAT"</u> [▶ 44]).

#### Achse automatisch hinzufügen

• Nach dem erfolgreichen Einscannen der Klemmen erkennt TwinCAT automatisch die neuen Achsen. Es wird die Frage gestellt, ob die erkannten Achsen automatisch hinzugefügt werden sollen (siehe Abb. *Achse erkannt*). Wenn dieses bestätigt wird, werden alle Achsen automatisch mit der NC verknüpft.

| <mark>野</mark> Untitled - TwinCAT System Ma                                                                                                    | nager                                       |                                                                                                    |                                  |          |        |                       |
|----------------------------------------------------------------------------------------------------|---------------------------------------------|----------------------------------------------------------------------------------------------------|----------------------------------|----------|--------|-----------------------|
| File Edit Actions View Options                                                                                                    | Help                                        |                                                                                                    |                                  |          |        |                       |
| 🗅 🚅 📽 日   🎒 🖪   🐰 !                                                                                                    |                                             | 8 🖳 📾                                                                                               | 🗸 💣 👧                            | 🙆 🎋 👯 🖉  | 🍫 🖹 🔍  | 10 <sup>2</sup> 60′ ♦ |
| SYSTEM - Configuration NC - Configuration PLC - Configuration Cam - Configuration I/O - Configuration I/O Devices Device 2 (EtherCAT) Mappings | General Adapi<br>Name:<br>Type:<br>Comment: | ter EtherCAT 1 Device 2 (Ether EtherCAT EtherCAT Disabled Disabled Disabled EtherCA EtherCA EtherCA | Manager<br>AT drive(s) ad<br>Yes | - Online | Create | 2                     |
|                                                                                                    |                                             |                                                                                                    |                                  |          |        |                       |
| Server (Port) Timestamp                                                                                                    | Mes                                         | sage                                                                                                |                                  |          |        |                       |

Abb. 103: Achse erkannt

• Damit der Motor in Betrieb genommen werden kann, müssen noch einige Parameter eingestellt werden. Die Werte entnehmen Sie dem Kapitel "Konfiguration der wichtigsten Parameter [▶ 93]". Stellen Sie bitte diese Parameter ein, bevor Sie mit der Inbetriebnahme des Motors fortfahren.

#### Achse manuell hinzufügen

- Fügen Sie zuerst einen neuen Task an. Dazu klicken Sie mit der rechten Maustaste auf NC-Konfiguration und wählen Sie "Task Anfügen..." aus (siehe Abb. *Neuen Task einfügen*).
- Benennen Sie gegebenenfalls den Task um und bestätigen Sie mit OK.

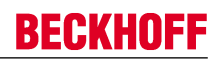

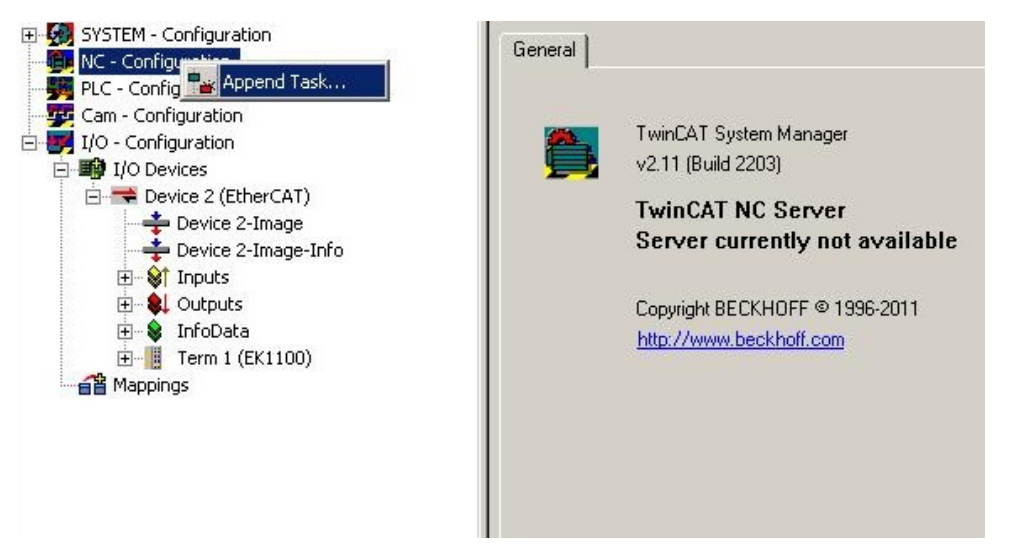

Abb. 104: Neuen Task einfügen

• Wählen Sie mit der rechten Maustaste Achsen aus und fügen anschließend eine neue Achse an (siehe Abb. Auswahl einer neuen Achse).

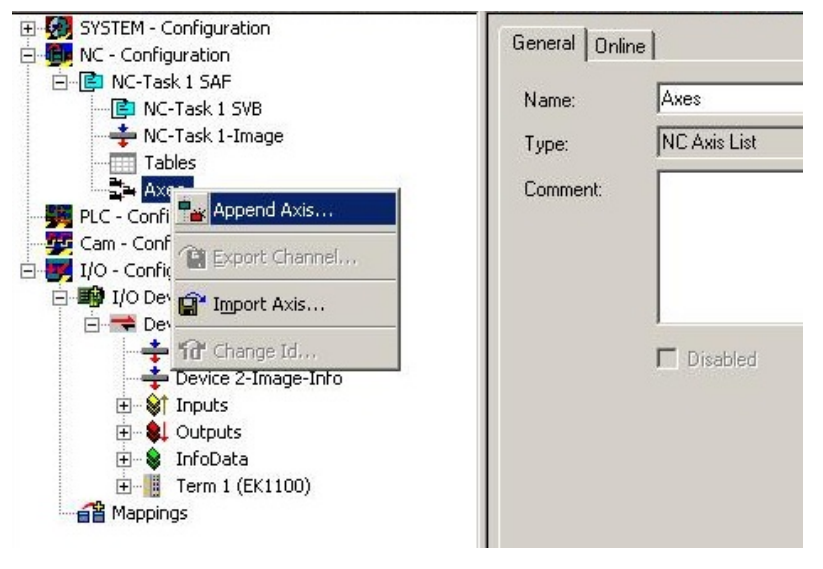

Abb. 105: Auswahl einer neuen Achse

• Wählen Sie unter Typ eine Kontinuierliche Achse aus und bestätigen Sie mit OK (siehe Abb. *Achsentyp auswählen und bestätigen*).

| Insert NC A | NXIS             |           |       | ×      |
|-------------|------------------|-----------|-------|--------|
| Name:       | Axis 1           | Multiple: | 1 🗄 [ | ОК     |
| Туре:       | Continuous Axis  |           |       | Cancel |
| Comment:    |                  |           |       |        |
|             |                  |           |       |        |
|             |                  |           |       |        |
|             | Append object(s) |           |       |        |

Abb. 106: Achsentyp auswählen und bestätigen

• Markieren Sie Ihre Achse mit der linken Maustaste. Unter der Registerkarte *Einstellungen* wählen Sie "Verknüpft mit..." aus (siehe Abb. *Verknüpfung der Achse mit der Klemme*).

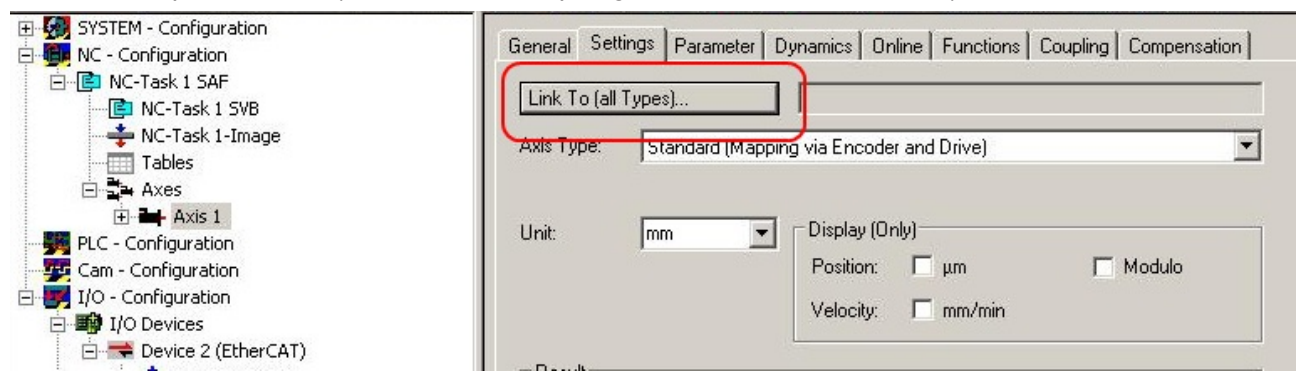

Abb. 107: Verknüpfung der Achse mit der Klemme

Wählen Sie die passende Klemme aus (CANopen DS402, EtherCAT CoE) und bestätigen Sie mit "OK
".

| Туре                        | Name                                  | Comment                       |
|-----------------------------|---------------------------------------|-------------------------------|
| (none)                      | (none)                                |                               |
| CANopen DS402, EtherCAT CoE | Term 7 (EL7201) # 'Servo interface'   | EL7201 1K. MDP742 Servo-M     |
| Stepper Drive (MDP 703)     | Term 4 (EL7031) # 'Stepper interface' | EL7031 1K. Schrittmotor-Endst |
| Stepper Drive (MDP 703)     | Term 5 (EL7041-1000) # 'Stepper inte  | EL7041-1000 1K. Schrittmotor- |
| Stepper Drive (MDP 703)     | Term 6 (EL7041) # 'Stepper interface' | EL7041 1K. Schrittmotor-Ends  |
| DC Drive (MDP 733)          | Term 2 (EL7342) # 'Ch 1 - DC motor i  | EL7342 2K. DC-Motor-Endstuf   |
| DC Drive (MDP 733)          | Term 2 (EL7342) # 'Ch 2 - DC motor i  | EL7342 2K. DC-Motor-Endstuf   |
| DC Drive (MDP 733)          | Term 3 (EL7332) # 'Ch 1 - DC motor i  | EL7332 2K. DC-Motor-Endstuf   |
| DC Drive (MDP 733)          | Term 3 (EL7332) # 'Ch 2 - DC motor i  | EL7332 2K. DC-Motor-Endstuf   |
| (                           |                                       |                               |
|                             | Unu                                   | ised OK                       |
|                             | C All                                 | Cancel                        |

Abb. 108: Auswahl der richtigen Klemme

• Alle wichtigen Verknüpfungen zwischen der NC-Konfiguration und der Klemme werden dadurch automatisch durchgeführt (siehe Abb. *Automatische Verknüpfung aller wichtiger Variablen*)

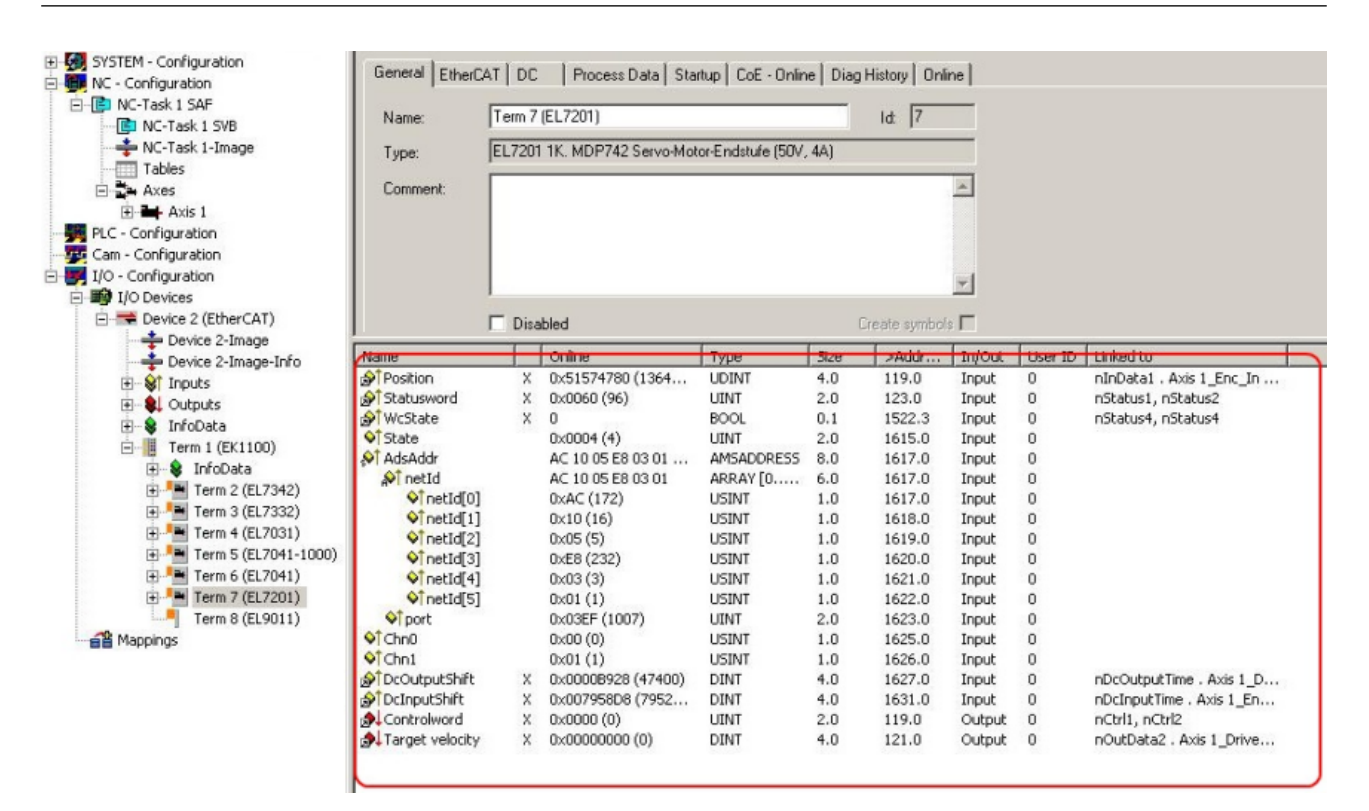

Abb. 109: Automatische Verknüpfung aller wichtigen Variablen

 Damit der Motor in Betrieb genommen werden kann, müssen noch einige Parameter eingestellt werden. Die Werte entnehmen Sie dem Kapiteln "Einstellungen im CoE [▶ 93]" und "Einstellungen in der NC [▶ 97]".

Stellen Sie bitte diese Parameter ein, bevor Sie mit der Inbetriebnahme des Motors fortfahren.

### 6.2.2 Einstellungen mit dem Drive Manager

(Master TwinCAT 2.11 R3)

Die hier angegebenen Daten sind beispielhaft für einen Servomotor AM8131-0F20-0000 der Firma Beckhoff Automation aufgeführt. Bei anderen Motoren und je nach Applikation können die Werte variieren.

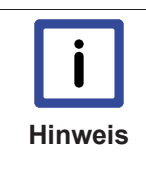

Einsatz des Drive Managers ab Revisionsstand -0019

Der Drive Manager wird erst ab der <u>Revision -0019 [▶ 193]</u> der EL72x1-0010 unterstützt. Sollten Sie eine ältere Version verwenden, müssen Sie die Einstellungen manuell durchführen. Sehen Sie dazu die Kapitel "<u>Einstellungen im CoE [▶ 93]</u>" und "<u>Einstellungen in der</u> <u>NC [▶ 97]</u>"

#### Inhaltsverzeichnis

• Start-up mit dem Drive Manager [▶ 89]

• Anpassung weiterer Parameter mit dem Drive Manager [ 92]

- Integralanteil Geschwindigkeitsregler Tn [ 92]

Proportionalanteil Geschwindigkeitsregler Kp [▶ 93]

Sie finden den TwinCAT Drive Manager zum Download im AX5000-Download-Package.

Der TwinCAT Drive Manager für die Parametrierung einer EL72x1-0010 Servoklemme ist in den System Manager integriert, so dass kein separates Konfigurationstool erforderlich ist. Nachdem eine Servoklemme erkannt oder eingetragen wurde, steht der TwinCAT Drive Manager im Karteireiter "Configuration" (Konfiguration) zur Verfügung.

BECKHOFF

Die nachfolgenden Punkte sollen als Start-up dienen, um die Servoklemme in relativ kurzer Zeit in Betrieb nehmen zu können. Detaillierte Informationen zum Drive Manager entnehmen Sie bitte der zugehörigen Dokumentation "AX5000 Einführung in den TCDrivemanager"

#### Start-up mit dem Drive Manager

- Die Klemme muss bereits unter E/A-Geräte manuell eingefügt oder vom System eingescannt worden sein (siehe Kapitel "Konfigurationserstellung in TwinCAT [▶ 52]")
- Die Klemme muss bereits in der NC eingebunden sein (siehe Kapitel "<u>Einbindung in die NC-</u> <u>Konfiguration [▶ 84]</u>")
- Wählen Sie den Karteireiter Configuration der EL72x1-0010.
- Unter *Power Management* können Sie die angeschlossene Spannung auswählen.

| General EtherCAT Configuration DC Process                                   | Data Startup CoE - Online Diag History Online |
|-----------------------------------------------------------------------------|-----------------------------------------------|
| Linked NC/CNC axes: ChannelA<=>Nc: Axis 10                                  |                                               |
| <i>\$</i> , \$, \$\$ \$\$ \$\$ \$\$ \$\$ \$\$ \$\$ \$\$ \$\$ \$\$ \$\$ \$\$ | ? Change Phase-                               |
| Tree ×                                                                      | Device>>Power Management                      |
| ⊡ Device                                                                    | Download                                      |
| - Device Info                                                               | Choose the power supply settings:             |
| Display                                                                     | 48V DC                                        |
| Scope2                                                                      |                                               |
| Watch Window                                                                | Name ActValue SetValue Unit                   |
| 🚊 Channel A                                                                 | Nominal DC link voltage 48.000 48.000 V       |
| +- Parameter                                                                | Min DC link voltage 6.800 6.800 V             |
| - Operation                                                                 | Max DC link voltage 60.000 60.000 V           |
| +- Diagnostics                                                              |                                               |
|                                                                             |                                               |
|                                                                             |                                               |
|                                                                             |                                               |
| 11                                                                          |                                               |

Abb. 110: Auswahl der angeschlossenen Spannung

 Sie können anschließend unter Motor and Feedback den angeschlossenen Motor scannen oder auswählen. Sollten Sie sich für das automatische Scannen entscheiden, klicken Sie auf Scan motor and feedback. Anschließend wird automatisch das elektronische Typenschild der AM81xx-x2xx Motoren ausgelesen. Dazu ist es erforderlich, dass das automatische Scannen des Motors in der Klemme aktiviert ist (Index 0x8001 [▶ 167], MDP oder Index 0x2018 [▶ 151], DS402)

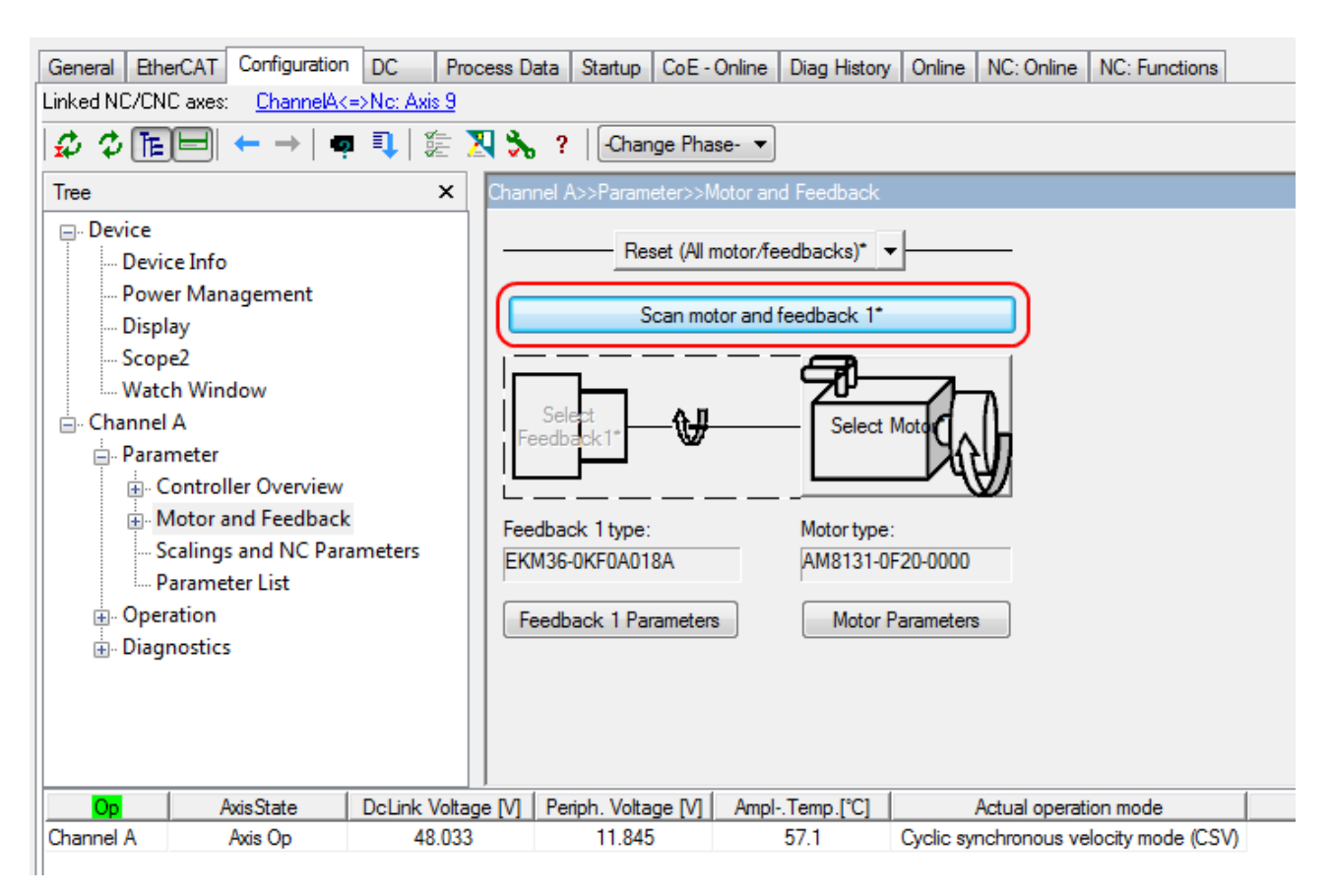

Abb. 111: Automatisch Scannen des angeschlossenen Motors

• Sollten Sie sich für die manuelle Eingabe des angeschlossenen Motors entscheiden, klicken Sie bitte auf Select Motor.

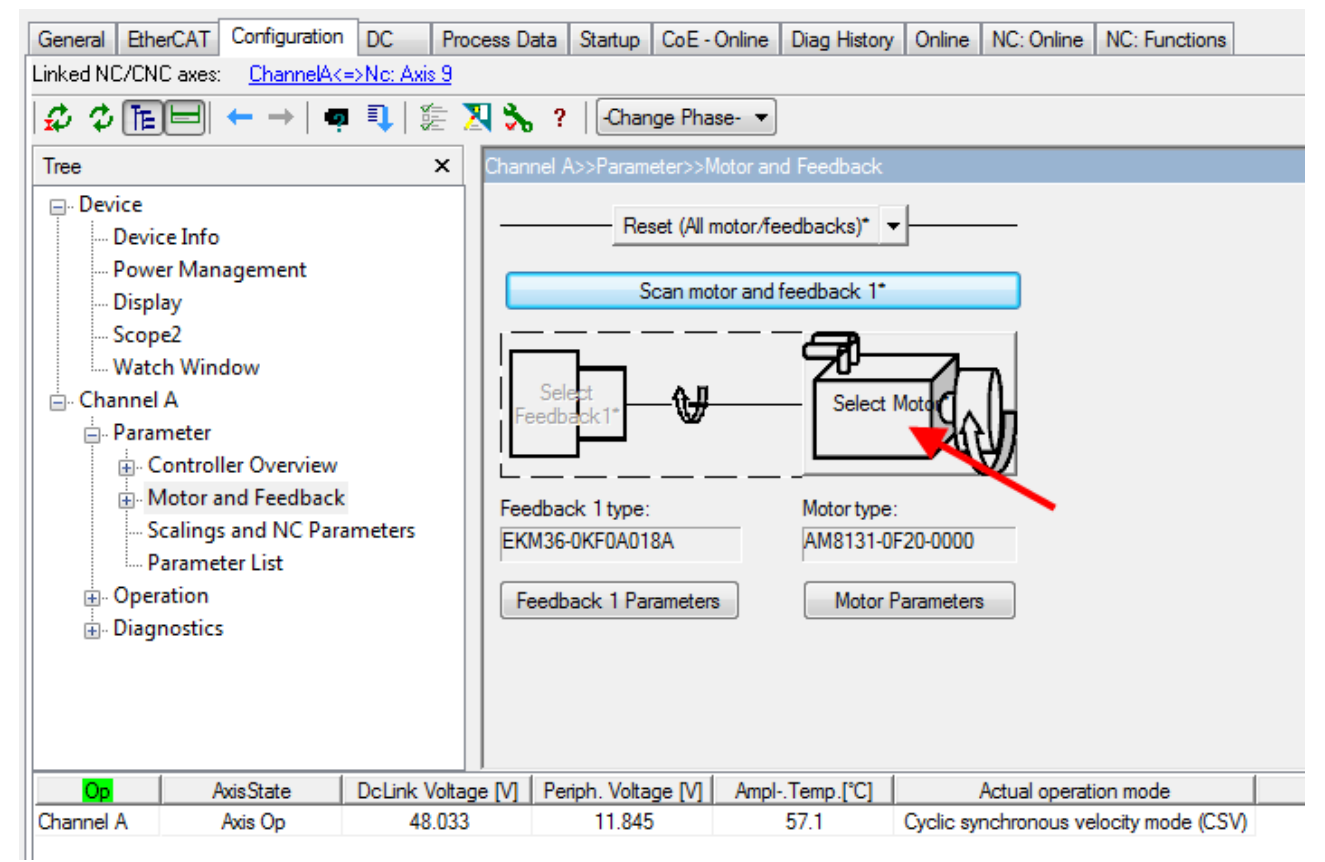

Abb. 112: Auswahl des angeschlossenen Motors

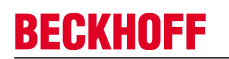

• Im Auswahlfenster können Sie den passenden Motor auswählen und mit Ok bestätigen.

| Select a motor.(SchemaVersion.2.0)                                                                                                    |        |
|----------------------------------------------------------------------------------------------------|--------|
| <ul> <li>Synchronous Motors</li> <li>Rotary</li> <li>BECKHOFF</li> <li>Oefault</li> <li>AM31xx</li> <li>AM812x</li> <li>AM813x</li> <li>AM8131-xFxx</li> <li>AM8131-xF0x</li> <li>AM8131-xF1x</li> <li>AM8131-xF1x</li> <li>AM8131-0F20-0000 (D.S. ver.1.0.0)</li> <li>AM8131-0F21-0000 (D.S. ver.1.0.0)</li> <li>AM8131-1F20-0000 (D.S. ver.1.0.0)</li> <li>AM8131-2F20-0000 (D.S. ver.1.0.0)</li> <li>AM8131-2F20-0000 (D.S. ver.1.0.0)</li> <li>AM8131-2F21-0000 (D.S. ver.1.0.0)</li> <li>AM8131-2F21-0000 (D.S. ver.1.0.0)</li> <li>AM8131-3F21-0000 (D.S. ver.1.0.0)</li> </ul> | Cancel |
| Only show the suitable motors for this drive.                                                                                                    |        |

Abb. 113: Liste der verfügbaren Motoren

• Das nächste Dialogfenster sollte mit Ok bestätigt werden. Damit werden automatisch nötige Parameter in der NC eingetragen und der Skalierungsfaktor berechnet. Wird dies nicht bestätigt, müssen Sie diese Einstellungen manuell eintragen. Sehen Sie dazu Kapitel "Einstellungen in der NC [▶ 97]".

| Motor and | Feedback                          |
|-----------|-----------------------------------|
| Set Nc-So | aling and some Nc-parameters now? |
| _         | OK Abbrechen                      |

Abb. 114: Bestätigung der automatischen Einstellung der NC-Parameter

• Unter *Scalings and NC Parameters* können Sie die Skalierung bestimmen. Hier ist beispielhaft definiert, dass eine Motorumdrehung 360° entspricht. Alle nötigen Parameter werden automatisch angepasst. Die Einstellung wird erst übernommen, wenn Sie die Konfiguration aktivieren.

| General Ethe | arCAT Configuration | DC P         | rocess Da                                                     | sta Startup CoE -     | Online Diag Histor   | y Online                                   |              |
|--------------|---------------------|--------------|---------------------------------------------------------------|-----------------------|----------------------|--------------------------------------------|--------------|
| Linked NC/CN | Caxes: ChannelA     | =>Nc: Axis 1 | )                                                             |                       |                      |                                            |              |
| 🕫 🌣 🏗        | ⊟  ← →   ●          | <b>1</b> 🎼   | 🛛 🗞                                                           | ? Change Pha          | se- 🔻                |                                            |              |
| Tree         |                     | ×            | hannel /                                                      | A>>Parameter>>Scal    | ngs and NC Parame    | ters                                       |              |
| - Device     | to lefo             |              | Feed o                                                        | onstant: 360          |                      | Save                                       |              |
| Devic        | e Management        |              | Nc Sca                                                        | ling factor: 0.00034  | 332275390625         | Vinc Nc Modulo Scale: 42949672             | 295          |
| Direl        | er ivlanagement     |              | 🗐 Inve                                                        | rt Nc-Encoder Count   | ing Direction        | Invert Nc-Drive motor pola                 | arity        |
| Dispi        | ay<br>-2            |              | Default                                                       | narameter settings fr | clinked No-axis. The | e value can be channed later in No-avis or | onfiguration |
| Scop         | ez                  |              | COUN                                                          | parameter actingan    | range and and. The   |                                            | ingeronon.   |
| - Wate       | n window<br>A       |              | Paran                                                         | ieter                 |                      | Value                                      | Unit         |
| 🗄 - Parar    | neter               |              | Reference Velocity: 110% of Max motor speed                   |                       |                      | 23014.2                                    | °/s          |
| ∏ i⊨.c       | ontroller Overview  |              | Maximum Velocity: 100% of Max motor speed                     |                       |                      | 20922                                      | */s          |
| N            | fotor and Feedback  | k            | Manual Velocity (Fast): 30% of Max motor speed                |                       |                      | 6276.6                                     | */8          |
|              | - Motor             |              | Manual Velocity (Slow): 5% of Max motor speed                 |                       |                      | 1046.1                                     | °/s          |
|              | Feedback 1          |              | Calibration Velocity (towards plc cam): 1% of Max motor speed |                       |                      | x motor speed 209.22                       | °/s          |
| G            | calings and NC Par  | ameters      | Calibration Velocity (off plc cam): 1% of Max motor speed     |                       |                      | or speed 209.22                            | °/s          |
|              | arameter List       |              | Acceleration: with an acceleration time of 1s                 |                       |                      | 31383                                      | °/s2         |
| m Oner       | ation               |              | Deceleration: with an acceleration time of 1s                 |                       |                      | 31383                                      | °/s2         |
| in Diag      | postics             |              | Jerk: with an acceleration time of 1s                         |                       |                      | 94149                                      | */s3         |
| . Diagi      | losues              |              |                                                               |                       |                      |                                            |              |
|              |                     |              | Max mo                                                        | tor speed = 20922 (*  | /s)                  |                                            |              |
| Safe-Op      | AxisState           | DcLink Volt  | age [M]                                                       | Periph. Voltage [V]   | AmplTemp.[°C]        | Actual operation mode                      |              |
| Channel A    | Not Ready           | 47.81        | 9                                                             | 9.259                 | 48.2                 | Cyclic synchronous velocity mode (CSV      | )            |
|              |                     |              |                                                               |                       |                      |                                            |              |

Abb. 115: Anpassung der Skalierung

Damit sind alle wichtigen Parameter für die Inbetriebnahme des Motors eingestellt. Sie können den Motor nun beispielsweise mit der NC in Betrieb nehmen. Eine kurze Beschreibung hierzu finden Sie im Kapitel "<u>Inbetriebnahme des Motors mit der NC [> 103]</u>". Oder Sie sprechen die NC aus der PLC heraus an. Auch dazu ist in der Dokumentation ein kleines http://infosys.beckhoff.com/content/1031/el72x1-0010/Resources/ zip/1859339787.zip hinzugefügt worden.

Sie haben weiterhin die Möglichkeit einige Parameter manuell in Ihrer Applikation anzupassen.

#### Anpassung weiterer Parameter mit dem Drive Manager

Die hier angegebenen Werte sind beispielhaft und haben in den meisten Fällen zu sehr guten Ergebnissen geführt. Je nach Applikation können andere Werte zu besseren Ergebnissen führen. Sie können diese Werte im laufenden Betrieb ändern. Sobald Sie auf *Download* klicken, werden die Werte übernommen.

#### Integralanteil Geschwindigkeitsregler Tn

 Verringern Sie den Wert, bis der Motor anfängt leicht zu schwingen. Erhöhen Sie diesen Wert anschließend um 10%.

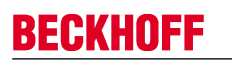

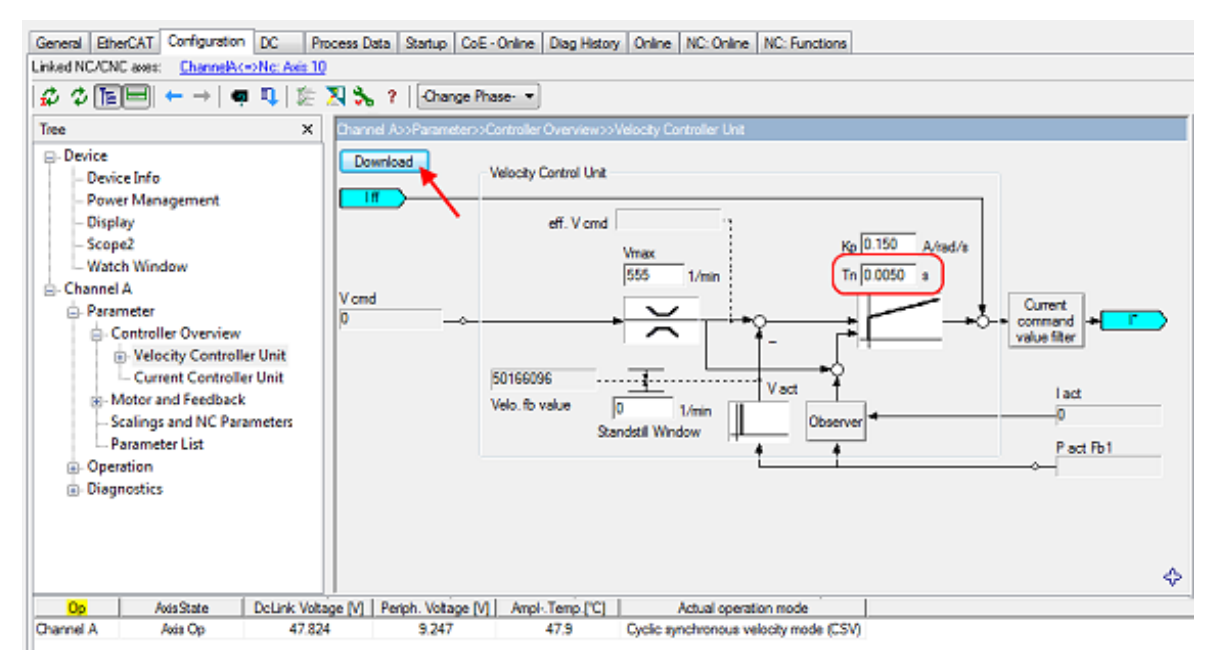

Abb. 116: Anpassung Tn

#### Proportionalanteil Geschwindigkeitsregler Kp

• Erhöhen Sie den Wert, bis der Motor anfängt leicht zu schwingen. Verringern Sie diesen Wert anschließend auf 80%.

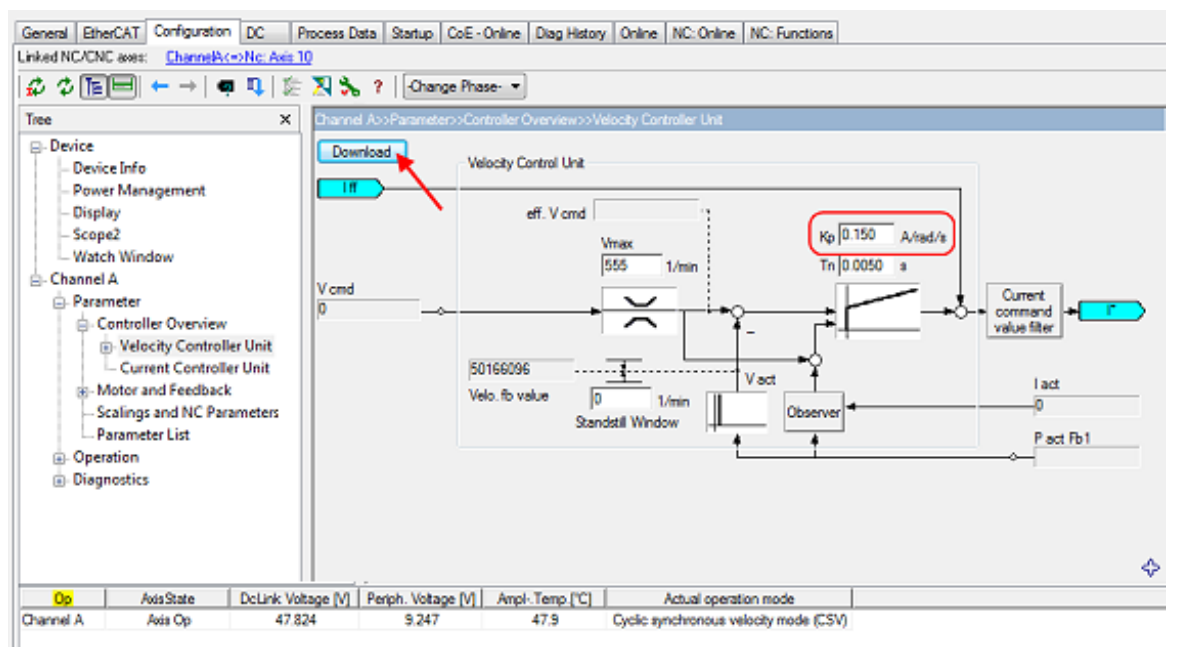

Abb. 117: Anpassung Kp

## 6.2.3 Einstellungen im CoE-Register

#### (Master TwinCAT 2.11 R3)

Die hier angegebenen Daten sind beispielhaft für einen Servomotor AM8131-0F20-0001 der Firma Beckhoff Automation aufgeführt. Bei anderen Motoren und je nach Applikation können die Werte variieren.

#### Inhaltsverzeichnis

- Einfügen der Motor XML-Datei [> 94]
- Anpassung von Strom und Spannung [> 96]
- Einstellung weiterer Parameter [> 96]
- Single turn bits / Multi turn bits [> 96]
- Torque limitation [> 96]
- Integralanteil Geschwindigkeitsregler Tn [> 96]
- Proportionalanteil Geschwindigkeitsregler Kp [> 97]

#### Einfügen der Motor XML-Datei

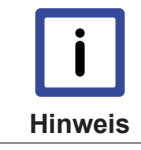

# Die Motor XML-Dateien können im Download-Bereich auf der Beckhoff Website herunter geladen werden.

Zur Erleichterung der Inbetriebnahme der Servoklemme EL72x1-0010 wurden für die Servomotoren die von der EL72x1-0010 unterstützt werden, Motor XML-Dateien erstellt. Diese XML-Dateien können im System Manager eingelesen werden.

Anschließend sind alle nötigen CoE-Parameter bzw. DS402-Parameter passend eingestellt.

Download der EL72x1-0010 Motor XML-Dateien

• Zum Einlesen der Motor XML-Datei wählen Sie die EL72x1-0010 aus und betätigen die Registerkarte *Startup*. Klicken Sie mit der rechten Maustaste in das leere Feld und wählen Sie *Import from XML*... (siehe Abb. *Importieren der Motor XML-Datei*).

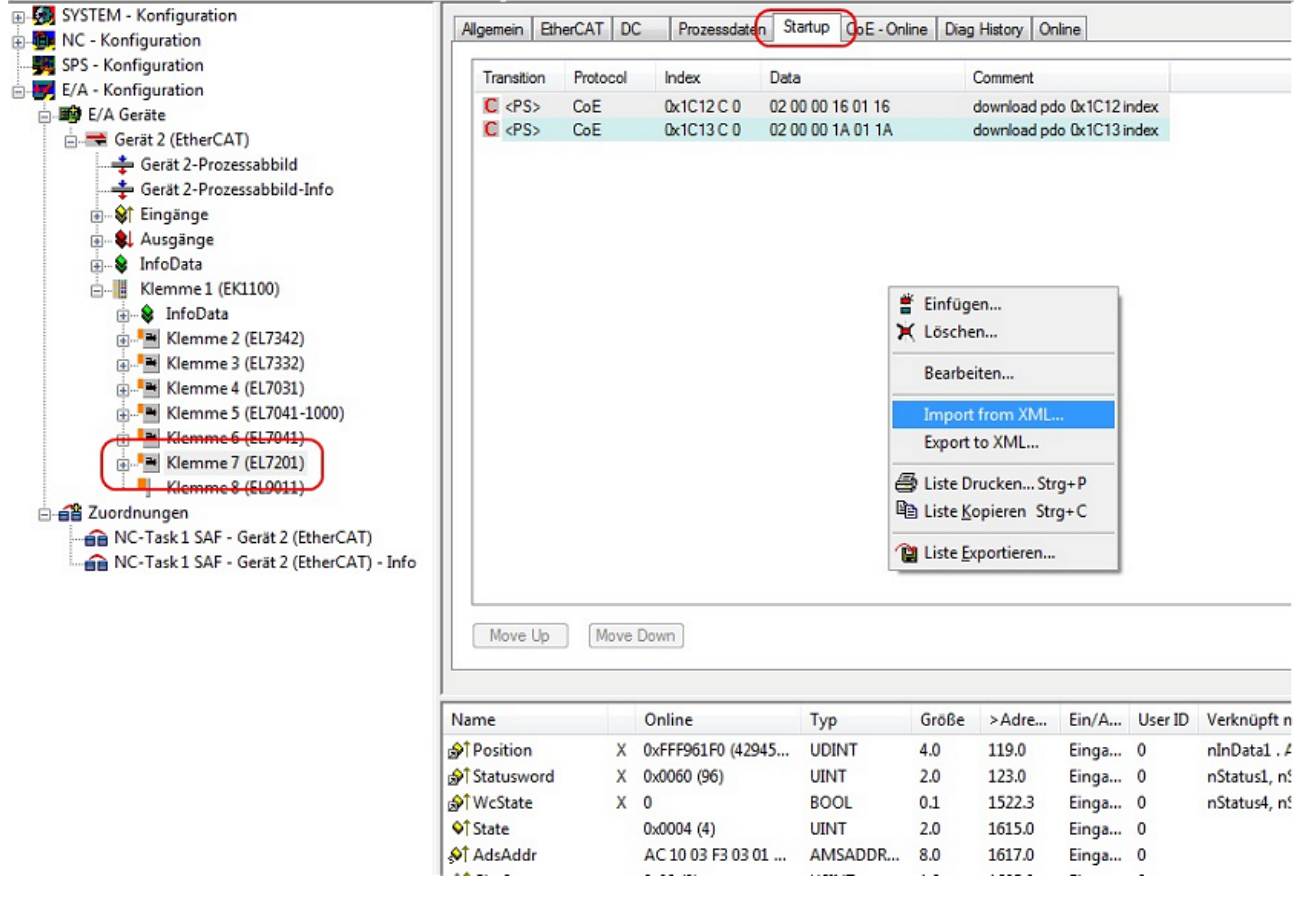

Abb. 118: Importieren der Motor XML-Datei

• Wählen Sie die passende Motor XML-Datei zum angeschlossenen Motor (siehe Abb. Auswahl der richtigen Motor XML-Datei)

# BECKHOFF

| 🚱 🕞 🗢 📕 « Motor-XM               | IL ▶ Motor-XML                                                                                                    |
|----------------------------------|----------------------------------------------------------------------------------------------------|
| Organisieren 🔻 🔡 Öff             | fnen 🔻 Freigeben für 🕶 E-Mail Brennen » 👫 💌 🗍 🔞                                                                                                    |
| ★ Favoriten ■ Desktop            | Bibliothek "Dokumente" Anordnen nach: Ordner - Motor-XML                                                                                                    |
| Uownloads<br>≣ Zuletzt besucht   | ⓐ AM3111-0300-0001_DS402.xml         ⓐ AM3112-0400-0001_MDP.xml         ⓐ AM3112-0401-0001_DS402.xml         ⓐ AM3112-0401-0001_DS402.xml         ⓑ AM3112-0401-0001_DS402.xml         ⓑ AM3112-0401-0001_DS402.xml          ⓑ AM3112-0401-0001_DS402.xml              ⓑ AM3112-0401-0001_DS402.xml                                               |
| 🥽 Bibliotheken<br>📄 Bilder       | AM3111-0300-0002_DS402.xml     AM3112-0401-0001_MDP.xml     AM3111-0300-0002_MDP.xml     AM3121-0200-0001_DS402.xml     AM3111-0301-0001_DS402.xml                                                                                                    |
| Dokumente Dokumente Musik Videos | ⓐ AM3111-0301-0001_MDP.xml         ⓐ AM3121-0201-0001_DS402.xml         ⓐ AM3121-0201-0001_MDP.xml         ⓐ AM3121-0201-0001_MDP.xml         ⓐ AM3121-0201-0001_MDP.xml         ⓑ AM3121-0201-0001_MDP.xml         ⓑ AM3121-0201-0001_MDP.xml          ⓑ AM3121-0201-0001_MDP.xml              ⓑ AM3121-0201-0001_MDP.xml               ⓑ AM3121-0201-0001_MDP.xml |
| AM3121-0200-<br>XML-Dokument     | 0001_MDP.xml Änderungsdatum: 03.01.2012 13:52<br>Größe: 4,30 KB                                                                                                    |

Abb. 119: Auswahl der richtigen Motor XML-Datei

• Anschließend sind alle nötigen Parameter eingestellt, um den Motor in Betrieb zu nehmen (siehe Abb. *CoE Parameter der Motor XML-Datei*).

| ⊕-🐼 SYSTEM - Konfiguration                | Allgemein Eth | nerCAT DC | Prozessdater | Startup CoE - Online D | ag History Online            |
|-------------------------------------------|---------------|-----------|--------------|------------------------|------------------------------|
| 🗄 👼 NC - Konfiguration                    |               |           |              |                        |                              |
|                                           | Transition    | Protocol  | Index        | Data                   | Comment                      |
| E/A - Konfiguration                       | C <ps></ps>   | CoE       | 0x1C12C0     | 02 00 00 16 01 16      | download pdo 0x1C12 index    |
| 🗄 🏟 E/A Gerāte                            | C (PS)        | CoF       | 0x1013.0.0   | 02 00 00 1A 01 1A      | download.pdo.0x1C13.index    |
| 🚊 🗮 Gerät 2 (EtherCAT)                    | C PS          | CoE       | 0x8011:11    | 0x00002710 (10000)     | Max current                  |
| 🕂 🛨 Gerät 2-Prozessabbild                 | C PS          | CoE       | 0x8011:12    | 0x000011F8 (4600)      | Rated current                |
| Gerät 2-Prozessabbild-Info                | C PS          | CoE       | 0x8011:2D    | 0x012C (300)           | Motor thermal time constant  |
|                                           | C PS          | CoE       | 0x8011:13    | 0x04 (4)               | Motor pole pairs             |
| Ausgänge                                  | C PS          | CoE       | 0x8011:15    | 0xFFE2 (65506)         | Commutation offset           |
| B. & InfoData                             | C PS          | CoE       | 0x8011:16    | 0x0000008D (141)       | Torque constant              |
| Klemme 1 (EK1100)                         | C PS          | CoE       | 0x8011:18    | 0x00000096 (150)       | Rotor moment of inertia      |
| A InfoData                                | C PS          | CoE       | 0x8011:19    | 0x0013 (19)            | Winding inductance           |
|                                           | C PS          | CoE       | 0x8011:1B    | 0x00001770 (6000)      | Motor speed limitation       |
| • Tel Kiemme 2 (EL7542)                   | C PS          | CoE       | 0x8010:13    | 0x00CA (202)           | Current loop proportional g  |
| Klemme 3 (EL/332)                         | C PS          | CoE       | 0x8010:12    | 0x0005 (5)             | Current loop integral time   |
|                                           | C PS          | CoE       | 0x8010:15    | 0x0000006B (107)       | Velocity loop proportional g |
|                                           | C PS          | CoE       | 0x8010:14    | 0x00000096 (150)       | Velocity loop integral time  |
| ⊕                                         | C PS          | CoE       | 0x8012:11    | 0x0000 (0)             | Release delay                |
| 🐑 🃲 Klemme 7 (EL7201)                     | C PS          | CoE       | 0x8012:12    | 0x0000 (0)             | Application delay            |
|                                           | C PS          | CoE       | 0x8012:13    | 0x0000 (0)             | Emergency application tim    |
| 🗄 🕋 Zuordnungen                           | C PS          | CoE       | 0x8012:14    | 0x0000 (0)             | Brake moment of inertia      |
| NC-Task 1 SAF - Gerät 2 (EtherCAT)        | C PS          | CoE       | 0x8010:33    | 0x000A (10)            | Stand still window           |
| NC-Task 1 SAF - Gerät 2 (EtherCAT) - Info | C PS          | CoE       | 0x8010:19    | 0x0000BB80 (48000)     | Nominal DC Link Voltage      |

Abb. 120: CoE Parameter der Motor XML-Datei

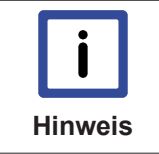

#### Startup-Liste

Sollten applikationsabhängige Feineinstellungen nötig sein, sollten diese ebenfalls im Startup geändert werden. Andernfalls werden die geänderten Einstellungen beim nächsten Hochlauf der Klemme überschrieben.

#### Anpassung von Strom und Spannung

#### Überhitzung des Motors möglich!

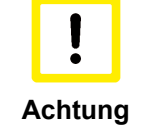

Um den angeschlossenen Motor nicht zu überhitzenist es wichtig, die Spannung die von der Servoklemme ausgegeben wird der tatsächlich angeschlossenen Spannung anzupas-

Dazu muss der Index 0x8010:19 [▶ 168] (0x2002:19 [▶ 149], DS402-Profil) "Nominal DC Link Voltage" der angeschlossenen Spannung passend eingestellt werden

#### Einstellung weiterer Parameter

sen.

#### Singleturn Bits (MDP742: Index <u>0x8000:12 [▶ 167]</u> / DS402: Index <u>0x2010:12</u> [▶ 151]) / Multiturn Bits (MDP742: Index <u>0x8000:13 [▶ 167]</u> / DS402: Index <u>0x2010:13</u> [▶ 151])

Hier kann der Anwender selber festlegen, wie viele Singleturn Bits und Multiturn Bits von der Klemme angezeigt werden sollen. Insgesamt stehen der Klemme 32 Bits zur Verfügung. Diese 32 Bits können beliebig aufgeteilt werden.

Standardmäßig sind 20 Singleturn Bits und 12 Multiturn Bits eingestellt.

Singleturn Bits: Anzahlt der Bits, mit denen eine Rotordrehung aufgelöst wird.

Multiturn Bits: Nach einer Rotordrehung werden die Multiturn Bits um eins hochgezählt.

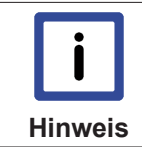

Überhitzung des Motors möglich!

Wird die Anzahl der Singleturn Bits geändert, muss der <u>Skalierungsfaktor in der NC [▶ 97]</u> angepasst werden!

#### Internal data

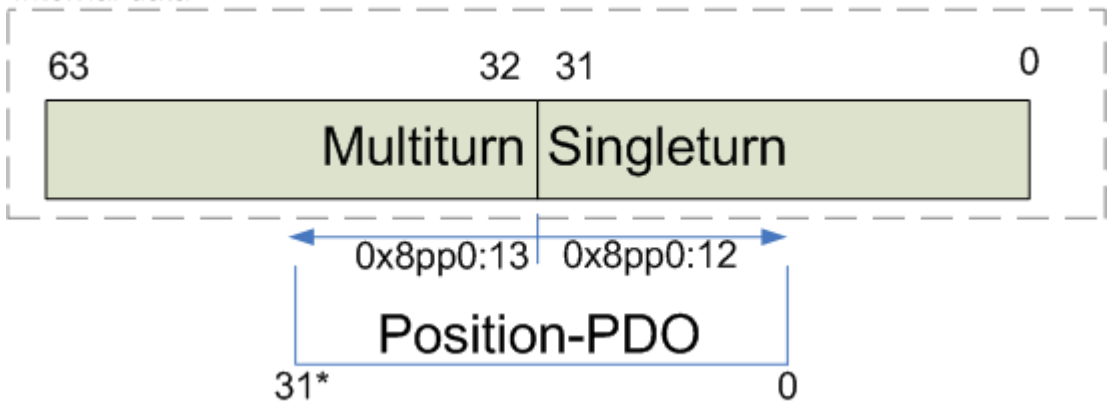

Abb. 121: Multiturn / Singleturn bits

#### Torque limitation (MDP742: Index 0x7010:0B [> 175] / DS402: Index 0x6072:0 [> 154])

Limitiert den Strom / das Drehmoment auf diesen Wert. Der Wert wird in 1000stel vom "rated current" angegeben.

# Integralanteil Geschwindigkeitsregler Tn (MDP742: Index <u>0x8010:14 [▶ 168]</u> / DS402: Index <u>0x2002:14 [▶ 149]</u>)

Die hier angegebenen Werte sind beispielhaft und haben in den meisten Fällen zu sehr guten Ergebnissen geführt. Es kann aber je nach Applikation vorkommen, dass andere Werte zu besseren Ergebnissen führen.

• Verringern Sie den Wert, bis der Motor anfängt leicht zu schwingen. Erhöhen Sie diesen Wert anschließend um 10%.

# Proportionalanteil Geschwindigkeitsregler Kp (MDP742: Index 0x8010:15 [> 168] / DS402: Index 0x2002:15 [> 149])

Die hier angegebenen Werte sind beispielhaft und haben in den meisten Fällen zu sehr guten Ergebnissen geführt. Es kann aber je nach Applikation vorkommen, dass andere Werte zu besseren Ergebnissen führen.

• Erhöhen Sie den Wert, bis der Motor anfängt leicht zu schwingen. Verringern Sie diesen Wert anschließend auf 80%.

## 6.2.4 Einstellungen in der NC

(Master TwinCAT 2.11 R3)

Die hier angegebenen Daten sind beispielhaft für einen Servomotor AM8122-0F20-0000, der Firma Beckhoff Automation aufgeführt. Bei anderen Motoren und je nach Applikation können die Werte variieren.

| Inhaltsverzeichnis                                               |
|------------------------------------------------------------------|
| • Definition der Einheit [> 97]                                  |
| • Auswahl der max. Geschwindigkeit [> 98]                        |
| Totzeitkompensation [> 99]                                       |
| • Einstellungen der Geber-Maske [▶ 101]                          |
| • Skalierungsfaktor [> 101]                                      |
| - Berechnung des Skalierungsfaktors [ 102]                       |
| - Ausgabe Skalierung [> 102]                                     |
| <ul> <li>Schleppüberwachung Position [) 102]</li> </ul>          |
| <ul> <li>Inbetriebnahme des Motors mit der NC [▶ 103]</li> </ul> |

Für die Inbetriebnahme mit der NC sind einige wichtige Parameter notwendig. Diese sollten vor der Inbetriebnahme wie folgt eingestellt werden. Grundlegend für die Einstellung der folgenden Parameter ist die eingestellte Einheit, in der die NC arbeiten soll. Bei den folgenden Parametern wurde zu Grunde gelegt, dass eine Umdrehung 360° entspricht.

#### **Definition der Einheit**

Die Einheit kann in der Registerkarte *Einstellungen* der Achse definiert werden.

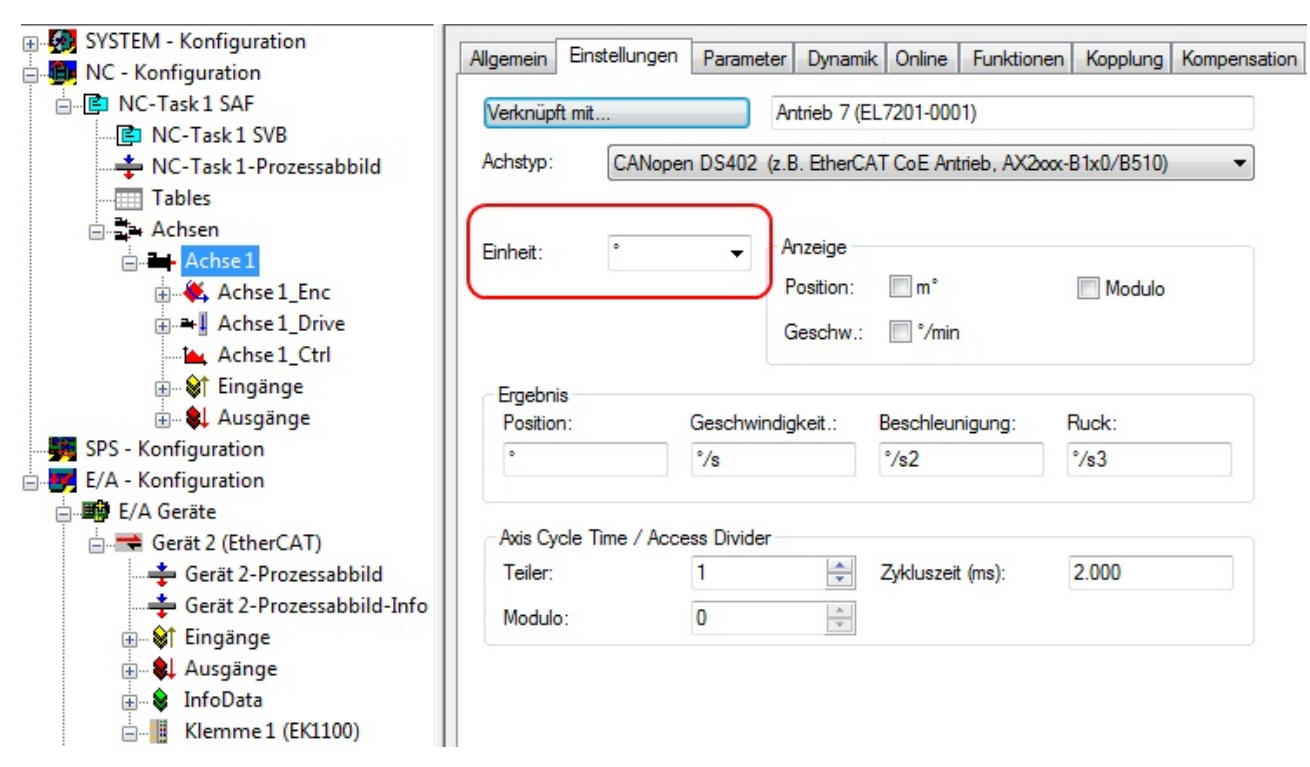

Abb. 122: Definition der Einheit

#### Auswahl der max. Geschwindigkeit

Die *maximale erlaubte Geschwindigkeit* errechnet sich anhand der maximalen Motorgeschwindigkeit (Typenschild) und der zu verfahrenden Distanz. Hier bezogen auf 360° pro Sekunde.

$$v_{Bez} = \frac{v_{maxMotor} \times 360^{\circ}}{60 s} = \frac{2000 \ \frac{1}{min} \times 360^{\circ}}{60 s} = 12000 \ \frac{\circ}{s}$$
$$v_{max} = \frac{v_{maxMotor} \times 360^{\circ}}{60 s} = \frac{2000 \ \frac{1}{min} \times 360^{\circ}}{60 s} = 12000 \ \frac{\circ}{s}$$

BECKHOFF

| SYSTEM - Konfiguration     | Allgemein Einstellungen Parameter Dynamik Online Funktionen Kopplung | Kompensation |
|----------------------------|----------------------------------------------------------------------|--------------|
|                            |                                                                      |              |
| NC-Task 1 SVB              | Parameter Wert                                                       | Typ Einheit  |
| Tables                     | - Geschwindigkeiten:                                                 |              |
| Achsen                     | Bezugsgeschwindigkeit (z.B. Maximalgesch 12000.0                     | F °/s        |
| Achse 1                    | Maximale erlaubte Geschwindigkeit 12000.0                            | F °/s        |
| Achse 1_Enc                | Geschwindigkeit Hand Max (Fast) 600.0                                | F °/s        |
|                            | Geschwindigkeit Hand Min (Slow) 100.0                                | F °/s        |
| Eingänge                   | Geschwind. Ref.fahrt in pos. Richtung 30.0                           | F °/s        |
| 🖅 🌲 Ausgänge               | Geschwind. Ref.fahrt in neg. Richtung 30.0                           | F °/s        |
|                            | Pulsweite in positiver Richtung (Jog-Betrieb) 5.0                    | F °          |
| E/A - Konfiguration        | Pulsweite in negativer Richtung (Jog-Betrieb) 5.0                    | F °          |
| Gerät 2 (EtherCAT)         | + Dynamik Parameter:                                                 |              |
| Gerät 2-Prozessabbild      | + Endschalter:                                                       |              |
| Gerät 2-Prozessabbild-Info | + Überwachung:                                                       |              |
| ⊕… 💱 Eingänge              | + Sollwert Generator:                                                |              |
|                            | + NCI Parameter:                                                     |              |
| Klemme 1 (EK1100)          | - Weitere Einstellungen:                                             |              |

Abb. 123: Anpassung der Bezugsgeschwindigkeit

Die *Bezugsgeschwindigkeit* ist der *maximalen erlaubten Geschwindigkeit* gleichgestellt. Darunter können bei Belieben noch die max. und min. Geschwindigkeit für den Handbetrieb der NC eingestellt werden.

#### Totzeitkompensation

Die Totzeitkompensation befindet sich etwas weiter unten. Öffnen dazu die *Weiteren Einstellungen*. Die Totzeitkompensation sollte theoretisch 3 Zyklen der NC-Zykluszeit betragen, besser hat sich jedoch 4 Zyklen der NC-Zykluszeit erwiesen. Bei einer Zykluszeit von 2 ms sollte diese somit 0,008 s betragen. Sie finden die Totzeitkompensation unter *Weitere Einstellungen der Encoder-Parameter*.

# **BECKHOFF**

|   | Parameter                                     | Wert            | Тур    | Einheit |  |
|---|-----------------------------------------------|-----------------|--------|---------|--|
| - | Geschwindigkeiten:                            |                 |        |         |  |
|   | Bezugsgeschwindigkeit (z.B. Maximalgesch      | 12000.0         | F      | °/s     |  |
|   | Maximale erlaubte Geschwindigkeit             | 12000.0         | F      | °/s     |  |
|   | Geschwindigkeit Hand Max (Fast)               | 600.0           | F      | °/s     |  |
|   | Geschwindigkeit Hand Min (Slow)               | 100.0           | F      | °/s     |  |
|   | Geschwind. Ref.fahrt in pos. Richtung         | 30.0            | F<br>F | °/s     |  |
|   | Geschwind. Ref.fahrt in neg. Richtung         | 30.0            |        | °/s     |  |
|   | Pulsweite in positiver Richtung (Jog-Betrieb) | 5.0             | F      | •       |  |
|   | Pulsweite in negativer Richtung (Jog-Betrieb) | 5.0             | F      |         |  |
| + | Dynamik Parameter:                            |                 |        |         |  |
| + | Endschalter:                                  |                 |        |         |  |
| + | Überwachung:                                  |                 |        |         |  |
| + | Sollwert Generator:                           |                 |        |         |  |
| + | NCI Parameter:                                |                 |        |         |  |
| - | Weitere Einstellungen:                        |                 |        |         |  |
|   | Positionskorrektur                            | FALSE           | В      |         |  |
|   | Filterzeit Positionskorrektur (P-T1)          | 0.0             | F      | s       |  |
|   | Umkehrlosekompensation                        | FALSE           | В      |         |  |
|   | Umkehrlose                                    | 0.0             | F      | •       |  |
|   | Fehlerreaktionsmodus                          | 'INSTANTANEOUS' | E      |         |  |
|   | Fehlerreaktionsverzögerung                    | 0.0             | F      | s       |  |
|   | Istwerte im deaktivierten Zustand nutzen      | FALSE           | В      |         |  |
|   | Geschwindigkeitsfenster                       | 1.0             | F      | °/s     |  |
|   | Filterzeit für Geschwindigkeitsfenster        | 0.01            | F      | s       |  |
|   | Erlaube Bewegungskommandos für Slavea         | FALSE           | В      |         |  |
|   | Allow motion commands to external setpoi      | FALSE           | В      | _       |  |
|   | Totzeitkompensation (Verzögerung Gesch        | 0.008           | F      | s       |  |
|   | Daten Persistenz                              | FALSE           | В      |         |  |

#### Abb. 124: Totzeitkompensation

Die Einstellung der Totzeitkompensation ist nur im Expert Mode möglich (Abb. *Einstellung des Expert Modes*).

| 🗾 Unbenannt - TwinCAT System Manager |                                       |  |
|--------------------------------------|---------------------------------------|--|
| File Edit Actions View Options Help  | $\frown$                              |  |
| D 🖆 📽 🖬   🖨 🖪   X 🖻 🖻 🙈   M          | 8 🗏 📾 🗸 🖋 🎕 🎕 👯 🔨 🚳 👒 🖹 🔍 🖓 🚱 🦅 🌶 🛛 🤻 |  |

Abb. 125: Einstellung des Export Modes

#### Einstellung der Geber-Maske

In der Registerkarte *Parameter* der Encodereinstellungen *Achse1\_ENC* können die maximalen Werte für die Geber-Maske eingestellt werden. Die EL72x1-0010 stellt für den Geber maximal 32 Bit zur Verfügung. Mit dem Parameter Geber-Maske (Maximalwert des Gebers) kann die Anzahl der Bits eingestellt werden, die maximal zur Verfügung stehen sollen. Im Default steht hier 0xFFFF FFFF, das entspricht 32 Bit (20 Singleturn Bits und 12 Multiturn Bits). Berechnen lässt sich das mit der folgenden Formel.

$$GM_{max} = 2^{SingleturnBits+MultiturnBits} - 1 = 2^{20+12} - 1 = 4\ 294\ 967\ 295 => 0x\ FFFF\ FFFF$$

Der Parameter Geber-Sub-Maske (Maximalwert des Absolutbereichs) gibt an, wie viele Bits vom Maximalwert des Gebers Singleturn Bits sein sollen. Im Default sind es 20 (und damit 12 Multiturn Bits). Das kann mit folgender Formel berechnet werden.

 $GM_{ST} = 2^{Singleturn Bits} - 1 = 2^{20} - 1 = 1048575 => 0x000FFFFF$ 

Ein weiteres Rechenbeispiel mit 13 Singleturn Bits und 8 Multiturn Bits.

 $GM_{max} = 2^{Singleturn Bits+Multiturn Bits} - 1 = 2^{13+8} - 1 = 2097 151 => 0x 001F FFFF$ 

 $GM_{ST} = 2^{Singleturn Bits} - 1 = 2^{13} - 1 = 8\,191 => 0x\,0000\,1FFF$ 

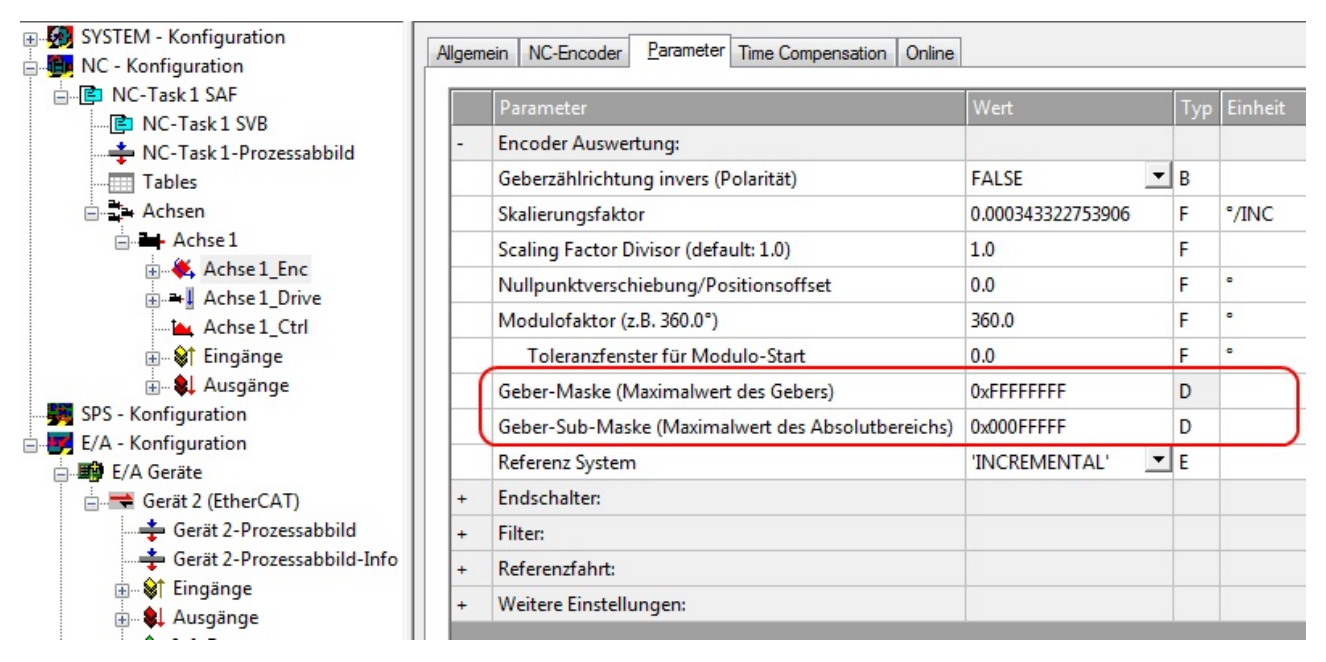

Abb. 126: Einstellung der Geber-Maske

#### Skalierungsfaktor

Den Skalierungsfaktor können Sie ändern, wenn Sie in der NC *Achse 1\_Enc* und die Registerkarte *Parameter* auswählen (siehe Abb. *Skalierungsfaktor einstellen*). Der Wert lässt sich mit den unten angegebenen Formeln berechnen. Bei der Berechnung wird zur Grunde gelegt, dass eine Umdrehung 360° entspricht.

In die Berechnung des Skalierungsfaktors fließt die Anzahl der Singleturn Bits mit ein. Wie bereits beschrieben, rechnet die EL72x1-0010 im Default mit 20 Singleturn Bits. Mit diesem Wert wird im Folgenden auch der Skalierungsfaktor berechnet. Sollte sich der Wert der Singleturn Bits ändern, muss der Skalierungsfaktor angepasst werden.

#### Berechnung des Skalierungsfaktors

| $SF = \frac{Weg \ pro \ Umdrehung}{2^{Singleturn \ Bits}} =$                                                                                                    | 360<br>2 <sup>20</sup> | $\frac{1}{2} = 0,000343322753906 \ ^{\prime}/_{INC}$ |                   |     |     |         |
|----------------------------------------------------------------------------------------------------|------------------------|------------------------------------------------------|-------------------|-----|-----|---------|
| SYSTEM - Konfiguration     NC - Konfiguration                                                                                                    | Allgem                 | ein NC-Encoder Parameter Time Compensation Online    |                   |     |     |         |
| E NC-Task 1 SAF                                                                                                    |                        | Parameter                                            | Wert              |     | Тур | Einheit |
| NC-Task 1-Prozessabbild                                                                                                    | -                      | Encoder Auswertung:                                  |                   |     |     |         |
| Tables                                                                                                    |                        | Geberzählrichtung invers (Polarität)                 | FALSE             | • E | В   |         |
|                                                                                                    | (                      | Skalierungsfaktor                                    | 0.000343322753906 | F   | F   | °/INC   |
| Achse 1                                                                                                    |                        | Scaling Factor Divisor (default: 1.0)                | 1.0               | F   | F   |         |
| 🕀 🦗 Achse 1_Enc                                                                                                    |                        | Nullpunktverschiebung/Positionsoffset                | 0.0               | F   | F   | •       |
| Achse 1 Ctrl                                                                                                    |                        | Modulofaktor (z.B. 360.0°)                           | 360.0             | F   | F   | •       |
|                                                                                                    |                        | Toleranzfenster für Modulo-Start                     | 0.0               | F   | F   | •       |
| 🗈 🐏 Ausgänge                                                                                                    |                        | Geber-Maske (Maximalwert des Gebers)                 | 0xFFFFFFF         | [   | D   |         |
| SPS - Konfiguration                                                                                                    |                        | Geber-Sub-Maske (Maximalwert des Absolutbereichs)    | 0x000FFFFF        | [   | D   |         |
| E/A - Konfiguration                                                                                                    |                        | Referenz System                                      | 'INCREMENTAL'     | • 6 | E   |         |
| Grat 2 (FtherCAT)                                                                                                    | +                      | Endschalter:                                         |                   |     |     |         |
| 🛨 Gerät 2-Prozessabbild                                                                                                    | +                      | Filter:                                              |                   |     |     |         |
|                                                                                                    | +                      | Referenzfahrt:                                       |                   |     |     |         |
| iter and the second second se | +                      | Weitere Einstellungen:                               |                   |     |     |         |

Abb. 127: Skalierungsfaktor einstellen

#### Ausgabe Skalierung

Bitte tragen Sie in der Registerkarte *Parameter* der Drive-Einstellungen, beim Parameter *Ausgabeskalierung* (*Geschw.*) den Wert 32 ein.

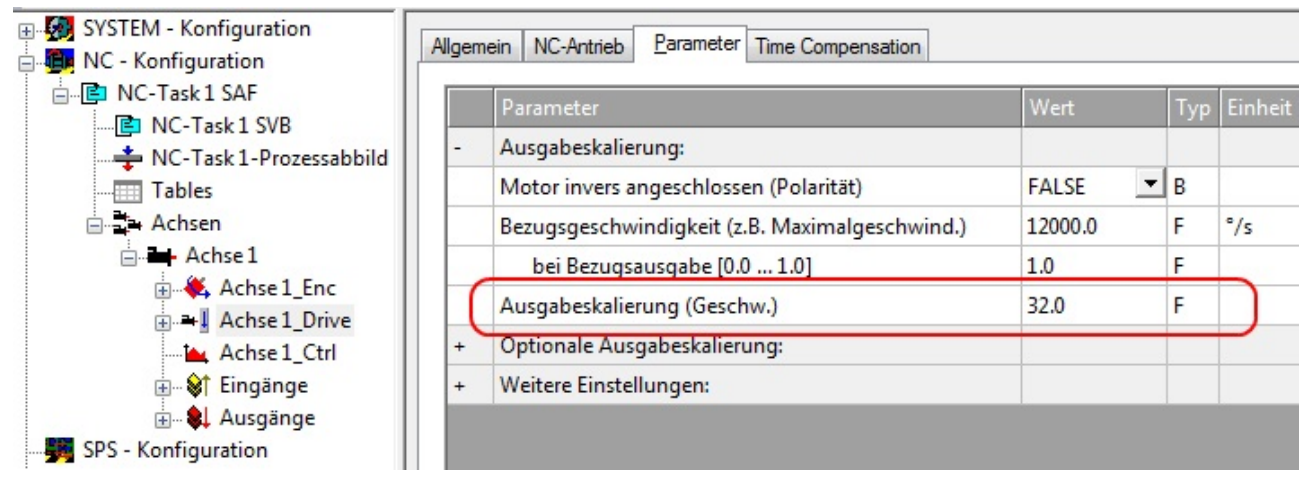

Abb. 128: Ausgabeskalierung

#### Schleppüberwachung Position

Die Schleppabstandsüberwachung kontrolliert, ob der aktuelle Schleppabstand einer Achse einen Grenzwert überschreitet. Als Schleppabstand wird die Differenz zwischen ausgegebenem Sollwert (Stellgröße) und dem rückgemeldeten Istwert bezeichnet. Sind die Parameter der Klemme noch unzureichend eingestellt, kann es dazu führen, dass beim Verfahren der Achse die Schleppabstandsüberwachung einen Fehler ausgibt. Bei der Inbetriebnahme kann es deswegen eventuell von Vorteil sein, wenn man die Grenzen der *Schleppüberwachung Position* etwas erhöht.

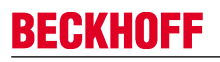

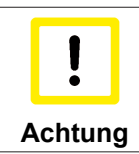

#### Beschädigung von Geräten, Maschinen und Peripherieteilen möglich!

Bei der Parametrierung der Schleppüberwachung können durch Einstellen zu hoher Grenzwerte Geräte, Maschinen und Peripherieteile beschädigt werden!

| B. SYSTEM - Konfiguration □ - 500 SYSTEM - Konfiguration | Allgem | ein NC-Controller Parameter Online                   |      |     |         |
|----------------------------------------------------------|--------|------------------------------------------------------|------|-----|---------|
| NC-Task1 SAF                                             |        | Parameter                                            | Wert | Тур | Einheit |
| NC-Task 1 SVB                                            | Ē      | Überwachung:                                         |      |     |         |
| Tables                                                   |        | Schleppüberwachung Position                          | TRUE | В   |         |
| 🖻 🚔 Achsen                                               |        | Maximaler Schleppabstand Position                    | 5.0  | F   | ۰       |
| i⊖ Achse 1                                               |        | Maximale Schleppfilterzeit Position                  | 0.02 | F   | s       |
| Achse 1 Drive                                            | -      | Positionsregelkreis:                                 |      |     |         |
| Achse 1_Ctrl                                             |        | Positionsregelung: Proportionalfaktor Kv (Kv-Faktor) | 1.0  | F   | °/s/°   |
| 🖅 🖓 Eingänge                                             |        | Geschwindigkeitsvorsteuerung: Gewichtung [0.0 1      | 1.0  | F   |         |
| 🚋 🐏 Ausgänge<br>                                         | +      | Weitere Einstellungen:                               |      |     |         |
| E/A - Konfiguration                                      |        |                                                      |      |     |         |

Abb. 129: Schleppüberwachung

#### Inbetriebnahme des Motors mit der NC

- Sind die Parameter eingestellt, dann ist der Motor prinzipiell betriebsbereit. Einzelne weitere Parameter müssen der jeweiligen Applikation angepasst werden.
- Um die Achse in Betrieb zu nehmen, aktivieren Sie die Konfiguration (Ctrl+Shift+F4), markieren die Achse, wählen die Registerkarte *Online* aus und geben unter Set die Achse frei.
- Setzen Sie alle Häkchen und stellen Sie *Override* auf 100% (siehe Abb. *Achse freigeben*). Anschließend kann die Achse bewegt werden.

| Allgemein               | Einstellungen                      | Paramet                                | er Dynamik                         | Online                                       | Eunk            | tionen                    | Kopplung                                | Kompensation       |
|-------------------------|------------------------------------|----------------------------------------|------------------------------------|----------------------------------------------|-----------------|---------------------------|-----------------------------------------|--------------------|
|                         |                                    |                                        | -                                  | 0.00                                         | 58              | Soll-Po                   | sition:                                 | -0.0086            |
| Schleppa                | bstand (min/ma<br>-0.0027 (-0.024, | x) [°]  <br>0.022)                     | st-Geschw.:                        | -0                                           | [°/s]<br>1221   | Soll-Ge                   | eschwindigk                             | .: [°/s]<br>0.0000 |
| Override:               | 100.                               | [%] (<br>0000 %                        | Gesamt-/Regle                      | erausgabe<br>-0.00 / -0                      | e: [%]<br>.00 % | Fehler:                   |                                         | 0 (0x0)            |
| Status<br>Berei<br>Refe | (log.)<br>it Fä<br>ren ziert       | hrt NICHT<br>hrt größer<br>hrt kleiner | Status (<br>Geko<br>In Zi<br>In Po | phys.)<br>oppelt<br>elposition<br>os.Bereich | 1               | Freig<br>R<br>V<br>V<br>V | aben<br>egler<br>orschub +<br>orschub - | Set                |
| Regler Kr               | v-Faktor:                          |                                        | [°/s/°]                            | Bezugs-<br>12000                             | Gesch           | windigk                   | eit:                                    | [*/s]              |
| Zielpositi<br>0         | on:                                |                                        | U<br>U                             | Ziel- <u>G</u> es<br>0                       | chwin           | digkeit:                  |                                         | [°/s]              |
| F1                      | F2                                 | +<br>F3                                | ++<br>F4                           | <b>∲</b><br>₹5                               | F6              |                           | R<br>F8                                 | →•<br>F9           |
|                         | ſ                                  | Freigabe                               | n setzen                           |                                              |                 |                           |                                         |                    |
|                         | -                                  | ✓ Reg<br>✓ Vors<br>✓ Vors              | ller<br>:chub +<br>:chub -         | Abl                                          | DK<br>bruch     |                           |                                         |                    |
|                         |                                    | Overrid                                | e [%]:                             |                                              | Alle            |                           |                                         |                    |
|                         |                                    | _                                      | _                                  | -                                            | -               | _                         | -                                       |                    |

Abb. 130: Achse freigeben

Sie können nun die Achse mit Hilfe der Funktionstasten F1, F2 (Rückwärts) und F3, F4 (Vorwärts) bewegen. Sie können hier den Kv Faktor verstellen und sich somit an einen passenden Faktor herantasten. Stellen Sie zunächst 0 ein, um die richtige Bezugsgeschwindigkeit einzustellen. Wie die Bezugsgeschwindigkeit berechnet wird, entnehmen Sie bitte dem Kapitel "<u>Auswahl der max. Geschwindigkeit [▶ 98]</u>". Die Berechnung gibt einen relativ genauen Wert an, Sie müssen diesen Wert gegebenenfalls noch etwas korrigieren. Verfahren Sie dazu den Motor mit einem Kv Faktor von 0 und achten Sie darauf, dass die Ist-Geschwindigkeit mit der Soll-Geschwindigkeit übereinstimmt.

Eine andere Möglichkeit besteht darin, unter der Registerkarte *Funktionen*, die Achse anzusteuern. Nachfolgend ein Beispiel dazu.

- Wählen Sie als Starttyp Reversing Sequence.
- Geben Sie eine gewünschte Zielposition2 an, z. B. 12000°.
- Geben Sie eine gewünschte Zielgeschwindigkeit an, z. B. 12000°/s.
- Geben Sie eine gewünschte Zielposition1 an, z. B. 0°.
- Geben Sie den gewünschte Idle Time an, z.B. 2 s.
- Wählen Sie Start.

# BECKHOFF

| Erweiterter Achsstart |                    | - 1   |                 |
|-----------------------|--------------------|-------|-----------------|
| Startt <u>y</u> p:    | Reversing Sequence | -     | Start           |
| Zielposition 1:       | 0                  | [*]   | Stop            |
| Zielgeschw.:          | 12000              | [°/s] |                 |
| Zielposition2:        | 12000              | ["]   |                 |
| dle Time:             | 2                  | s     | Last Time: [s]  |
|                       |                    |       | 0.00000         |
| Antriebs-Ausgabe      |                    | _     |                 |
| Ausgabeart:           | Prozent            | •     | St <u>a</u> rt  |
| Ausgabewert:          | 0                  | [%]   | Stop            |
| st-Position Setzen    |                    |       |                 |
| Absolut 👻             | 0                  |       | Set <u>z</u> en |
| Ziel-Position Setzen  |                    |       |                 |
| Absolut               | 0                  |       | Setzen          |

Abb. 131: Reversing Sequence

Nun dreht sich Ihr Motor auf die Position 2, verbleibt dort 2 s und fährt wieder auf die Position 1. Das wird wiederholt, bis Sie das mit "Stop" beenden.

#### 6.2.5 Anwendungsbeispiel

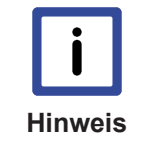

#### Installation der neuesten XML-Device-Description

Stellen Sie sicher, dass Sie die entsprechende aktuellste XML-Device-Description in Twin-CAT installiert haben. Diese kann im Download-Bereich auf der <u>Beckhoff Website</u> heruntergeladen und entsprechend der Installationsanweisungen installiert werden.

#### Motoransteuerung mit Visualisierung

Bownload (http://infosys.beckhoff.com/content/1031/el72x1-0010/Resources/zip/1859339787.zip):

Verwendeter Master: TwinCAT 2.11 (bei älteren Versionen muss der Regelkreis manuell programmiert werden, der in diesem Fall bereits in der NC implementiert ist).

Mit diesem Anwendungsbeispiel lässt sich ein Motor mit Hilfe der Visualisierung in eine beliebige Position fahren oder im Endlosmodus betreiben. Dabei kann die Geschwindigkeit, die Anfahrbeschleunigung und die Bremsbeschleunigung festgelegt werden.

Das Beispielprogramm besteht aus 2 Dateien (PLC-Datei und System Manager Datei).

Öffnen Sie zunächst die PLC-Datei und kompilieren Sie die Datei, damit Sie für den Systemmanager die \*.tpy Datei zur Verfügung haben.

Beachten Sie, dass Sie im PLC-Programm gegebenenfalls die Zielplattform anpassen müssen (default: PC oder CX 8x86). Sollten Sie das ändern müssen, können Sie unter der Registerkarte *Ressourcen -> Steuerungskonfiguration* die richtige Zielplattform auswählen.

## **BECKHOFF**

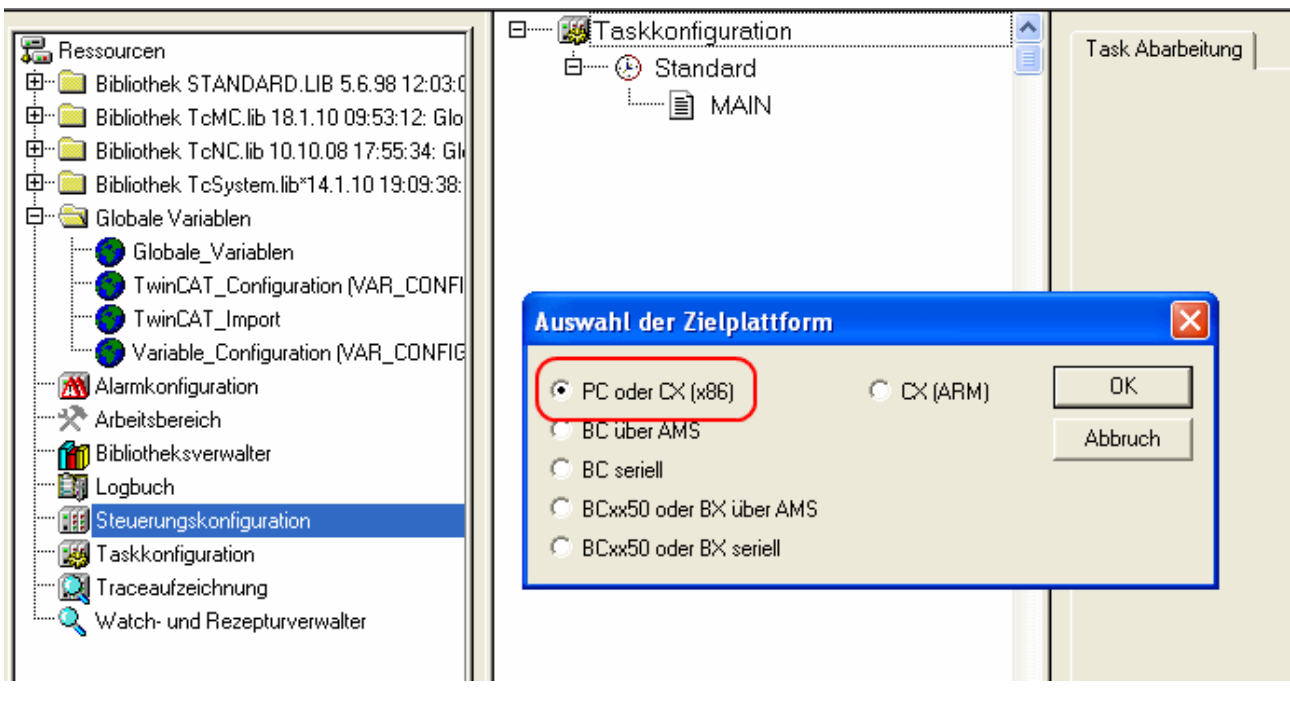

Abb. 132: Auswahl der Zielplattform

Bei der System Manager Datei muss folgendes beachtet werden:

- Starten Sie den System Manager im Konfig-Modus.
- Stellen Sie sicher, dass die E/A-Konfiguration mit Ihrer tatsächlichen Konfiguration übereinstimmt. Im Beispielprogramm ist nur eine EL7041 integriert. Wenn Sie weitere Klemmen angeschlossen haben, müssen Sie diese zusätzlich einfügen oder Ihre Konfiguration neu einscannen.
- Sie müssen die MAC-Adresse anpassen. Klicken Sie dazu auf Ihr *EtherCAT-Gerät*, anschließend wählen Sie die Registerkarte *Adapter* und klicken hinter der MAC-Adresse auf *Suchen* (siehe Abb. *Auswahl der MAC-Adresse*). Dort wählen Sie den richtigen Adapter aus.

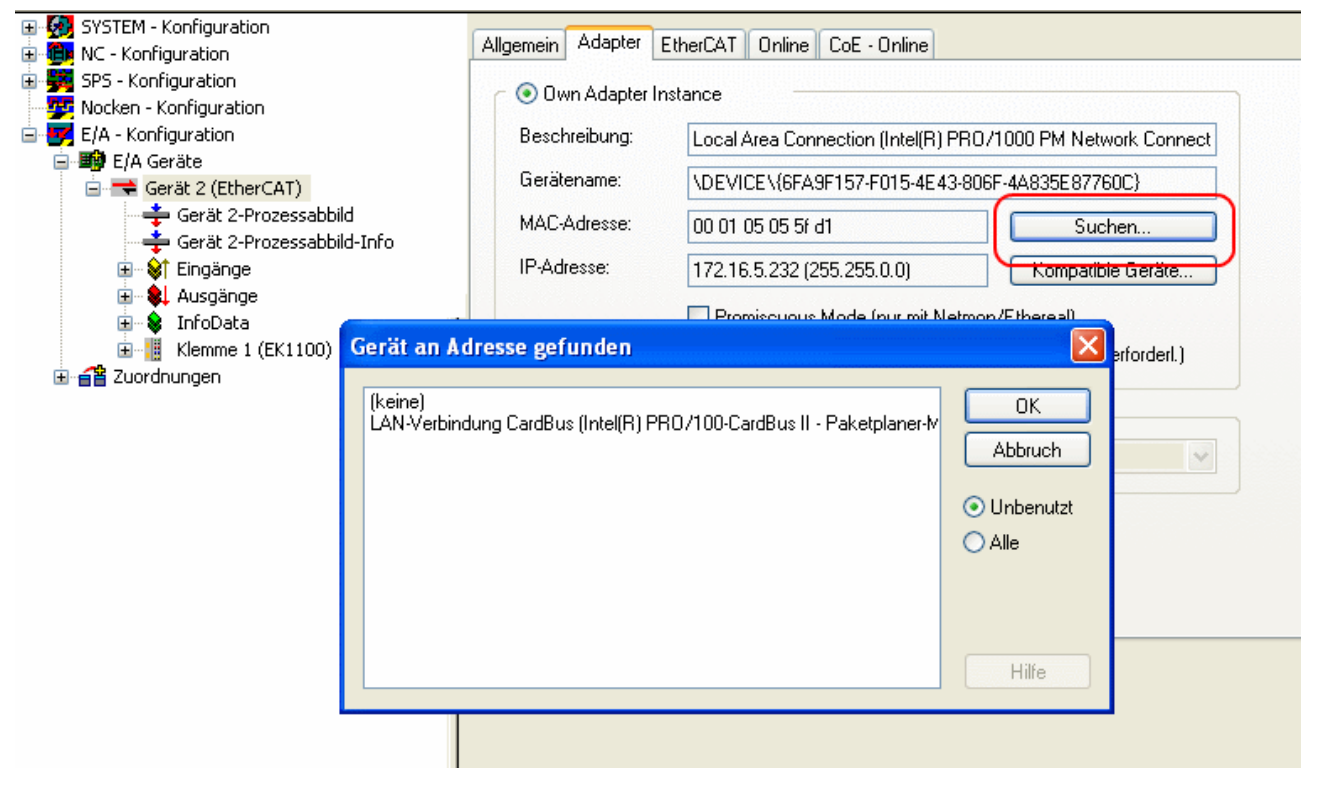

Abb. 133: Auswahl der MAC-Adresse

• Bei der SPS-Konfiguration muss der Pfad des SPS-Programms angepasst werden. Klicken Sie dazu auf das angefügte SPS-Programm und wählen Sie die Registerkarte *IEC1131* aus (siehe Abb. *Ändern des SPS-Pfades*). Dort müssen Sie *Ändern* anwählen und den richtigen Pfad bestimmen.

| SYSTEM - Konfiguration     Monfiguration                                                                                                    | IEC1131 Export                                                                                                    |
|----------------------------------------------------------------------------------------------------|----------------------------------------------------------------------------------------------------|
| <ul> <li>WC - Konfiguration</li> <li>SPS - Konfiguration</li> <li>SPS - Konfiguration</li> <li>TwinCat_NC_Example</li> <li>Standard</li> <li>Nocken - Konfiguration</li> <li>E/A Geräte</li> <li>E/A Geräte</li> <li>Gerät 2 (EtherCAT)</li> <li>Gerät 2-Prozessabbild</li> <li>Gerät 2-Prozessabbild</li> </ul> | IEC1131 Export Projekt: TwinCat_NC_Example Neu Einlesen Pfad: C:\Documents and Settings\Administrator\My Documer Andern Bezüglich TSM Pfad Run-Time Nr.: 1 Port: 801 Zielsystem: x86 I/O beim Task Anfang Task Zykluszeit als Ticks (z.B. 2ms -> 2 ticks) |
|                                                                                                    |                                                                                                    |

Abb. 134: Ändern des SPS-Pfades

 Unter NC-Konfiguration ist bereits eine EL7041 mit der NC verknüpft. Sollten Sie diese neu verknüpfen müssen oder zusätzliche hinzufügen wollen, dann gehen Sie bitte wie im Kapitel "<u>Einbindung in die</u> <u>NC-Konfiguration [> 84]</u>" vor.

Das PLC-Programm setzt sich wie folgt zusammen. Die Bibliotheken *TcMC.lib* und *TcNC.lib* müssen eingebunden werden (siehe Abb. *Erforderliche Bibliotheken*).

|                                                                      | TcMC.lib 31.7.09 11:38:40       |
|----------------------------------------------------------------------|---------------------------------|
| 🔚 Ressourcen                                                         | TcBase.lib 14.5.09 12:14:08     |
| 🕸 🖶 💼 Bibliothek STANDARD.LIB 5.6.98 12:03:02: Globale Variable      | TcSystem.lib 10.9.09 12:54:20   |
| 📴 🕮 Bibliothek TcMC.lib 31.7.09 11:38:40: Globale Variablenlister    | TcNC.lib 10.10.08 17:55:34      |
| 🗄 🕮 💼 Bibliothek TcNC.lib 10.10.08 17:55:34: Globale Variablenliste  | STANDARD.LIB 5.6.98 12:03:02    |
| 🖳 🗄 🖷 🧰 Bibliothek TcSystem.lib 10.9.09 12:54:20: Globale Variablenl | TcBaseMath.lib 27.7.04 12:07:56 |
| 🛱 🗝 🔂 Globale Variablen                                              | TcMath.lib 23.9.04 15:15:30     |
| Globale_Variablen                                                    |                                 |
| TwinCAT_Import                                                       |                                 |
| Variable_Configuration (VAR_CONFIG)                                  |                                 |
| 📶 Alarmkonfiguration                                                 |                                 |
|                                                                      | bausteine                       |
| Bibliotheksverwalter                                                 |                                 |
| 🔄 Logbuch                                                            |                                 |
| 📶 Steuerungskonfiguration                                            |                                 |

Abb. 135: Erforderliche Bibliotheken

Anschließend werden einige globale Variablen deklariert (siehe Abb. *Globale Variablen*). Die Datentypen *PLCTONC\_AXLESTRUCT* und *NCTOPLC\_AXLESTRUCT* sorgen für die Kommunikation zwischen der PLC und der NC.

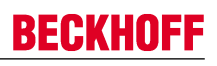

| (a) -                                           | 1 0001 // | VR_GLOBAL     |                           |                                                      |
|-------------------------------------------------|-----------|---------------|---------------------------|------------------------------------------------------|
| Ressourcen                                      | 0002      | strPLC_TO_NC  | AT %0*: PLCTONC_AXLESTRUC | CT; (* dient der Kommunikation zwischen PLC und NC*) |
| Bibliothek STANDARD.LIB 5.6.98 12:03:0          | 0003      | strNC_TO_PLC  | AT % NCTOPLC_AXLESTRUC    | CT; (* dient der Kommunikation zwischen PLC und NC*) |
| 🕀 🔯 Bibliothek TcMC.lib 18.1.10 09:53:12: Glo   | 0004      | bEnable:      | BOOL;                     | (* gibt die Achse frei *)                            |
| 🖲 🐵 🔛 Bibliothek ToNC.lib 10.10.08 17:55:34: Gl | 0005      | bMove_Absolut | BOOL;                     | (* startet eine Absolutbewegung *)                   |
| ⊕- Bibliothek TcSystem.lib*14.1.10 19:09:38:    | 0006      | bMoveRight:   | BOOL:                     | (* startet die Achse im Rechtslauf *)                |
| 🛱 🖾 Globale Variablen                           | 0007      | bMoveLeft:    | BOOL;                     | (* startet die Achse im Linkslauf *)                 |
| - Globale_Variablen                             | 0008      | bReset_Axis:  | BOOL                      | ("Reset der Achse ")                                 |
|                                                 | 0009      | ID VAD        | BOOL                      | ("stoppt die Actise ")                               |
|                                                 | 0011      | 10_174 C      |                           |                                                      |
| Variable_Configuration (VAR_CONFIG              | 0012      |               |                           |                                                      |
| 😹 Alarmkonfiguration                            | 0013      |               |                           |                                                      |
|                                                 | 0014      |               |                           |                                                      |
| Bibliotheksverwalter                            | 0015      |               |                           |                                                      |
| - Fill Loopurk                                  | 0016      |               |                           |                                                      |

Abb. 136: Globale Variablen

Nachdem die globalen Variablen deklariert worden sind, können Sie mit der Programmierung starten. Dazu deklarieren Sie vorerst die lokalen Variablen (siehe Abb. *Lokale Variablen*).

*MC\_Direction* ist ein Aufzählungstyp, der dem Baustein *MC\_MoveVelocity* die Bewegungsrichtung vorgibt, der wiederum eine Endlosfahrt des Motors durchführt.

Mit dem Funktionsbaustein *MC\_Reset* wird ein Reset der Achse durchgeführt. *MC\_MoveAbsolute* ist ein Funktionsbaustein mit dem eine absolute Positionierung durchgeführt wird. Mit dem Funktionsbaustein *MC\_ReadActualPosition* kann die aktuelle Position der Achse gelesen werden.

*MC\_Power* gibt die Achse frei und *MC\_Stop* wird für das Stoppen der Achse benötigt.

| 🔁 Bausteine    | 0002   | AR                         |                        |                                                                                        |
|----------------|--------|----------------------------|------------------------|----------------------------------------------------------------------------------------|
| - 📄 MAIN (FRG) | 0003   | Direction:                 | MC_Direction;          | (* Aufzählungstyp mit Bewegungsrichtungen für MC_MoveVelocity *)                       |
|                | 0004   | fbMoveAbsolute_Axis_1:     | MC_MoveAbsolute;       | (* Es wird eine absolute Positionierung durchgeführt *)                                |
|                | 0805   | fbMoveVelocity_Axis_1:     | MC_MoveVelocity;       | (* Es wird eine Endlosfahrt durchgeführt *)                                            |
|                | 0006   | fbPower_Axis_1:            | MC_Power;              | (* Es werden die Freigaben für die Achse gesetzt *)                                    |
|                | 0007   | fbReadActualPosition_1:    | MC_ReadActualPosition; | (* Es wird die aktuelle Position der Achse gelesen *)                                  |
|                | 0008   | fbReset_Axis:              | MC_Reset               | (* Es wird ein Reset der Achse durchgeführt *)                                         |
|                | 0009   | fbStop:                    | MC_Stop;               | (* Die Achse wird gestoppt *)                                                          |
|                | 0010   | bAxis_Ready:               | BOOL:                  | (* Überprüft, ob die Achse bereit ist *)                                               |
|                | 0011   | bMove_Absolut_Aborted:     | BOOL                   | (* Wird true, wenn die Positionierung nicht vollständig ausgeführt werden konnte *)    |
|                | 0012   | bMove_Absolut_Done:        | BOOL;                  | (* Zeigt, ob die Positionierung abgeschlossen ist *)                                   |
|                | 0013   | bReset_Done:               | BOOL;                  | (* Zeigt, ob ein Resetvorgang absgeschlossen ist *)                                    |
|                | 0014   | IrAcc_Axis_1:              | LREAL;                 | (* Beschleunigung bei absoluter Positionierung, beim Wert 0 wirkt Standard *)          |
|                | 0015   | IrActual_Position:         | LREAL;                 | (* Aktuelle Position der Achse *)                                                      |
|                | 0016   | IrDecel_Axis_1:            | LREAL;                 | (* Verzögerung bei absoluter Positionierung, beim Wert 0 wirkt Standard *)             |
|                | 0017   | IrJerk_Axis_1:             | LREAL:                 | (* Ruck bei absoluter Positionierung, beim Wert 0 wirkt Standard *)                    |
|                | 0018   | IrPosition_Drive_to:       | LREAL;                 | (* Position, die bei einer absoluten Positionierung angefahren werden soll *)          |
|                | 0019   | IrVelocity_Move_Ab_Axis_1: | LREAL;                 | (* Geschwindigkeit, mit der bei einer absoluten Positionierung gefahren werden soll *) |
|                | 0020 E | ND_VAR                     |                        |                                                                                        |
|                | 0021   |                            |                        |                                                                                        |
|                | 0022   |                            |                        |                                                                                        |

Abb. 137: Lokale Variablen

Der Programmcode lautet wie folgt (siehe Abb. Programmcode):
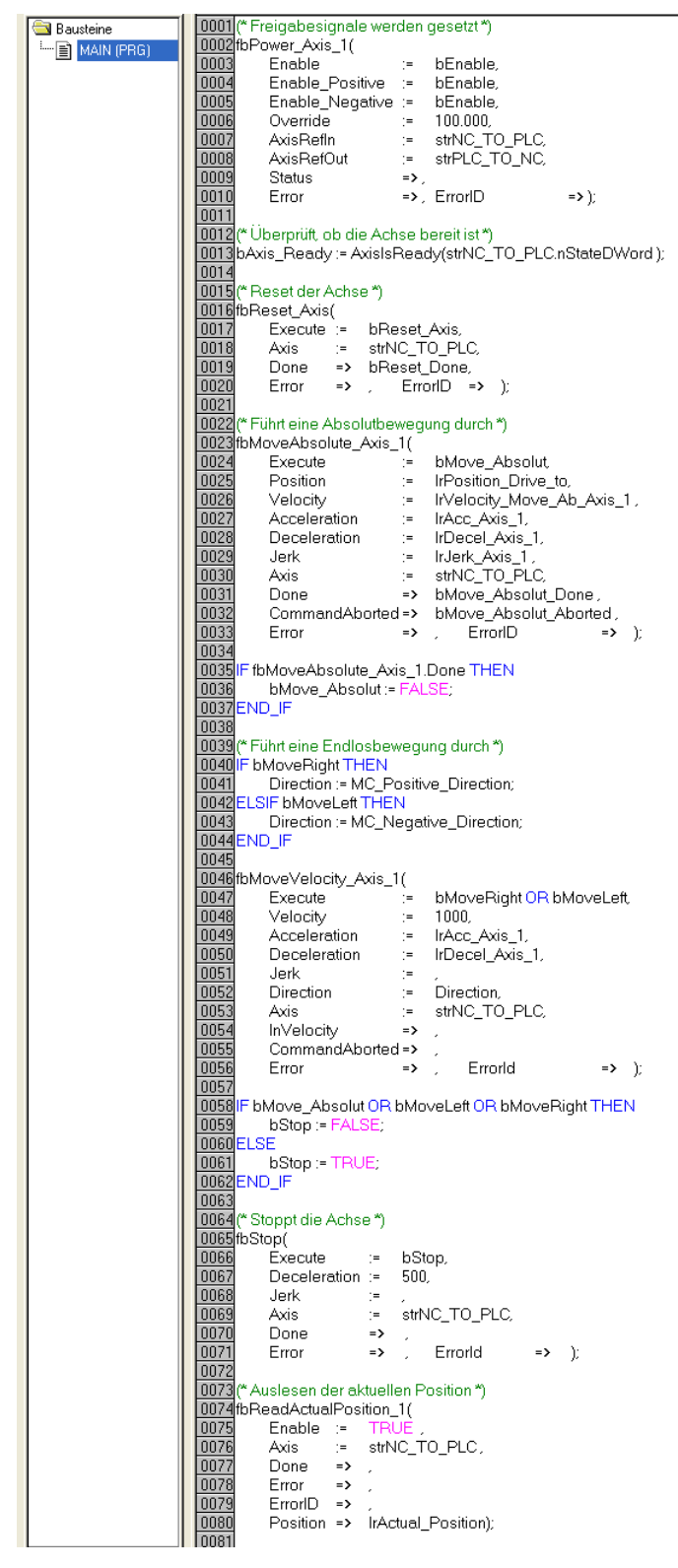

Abb. 138: Programmcode

Mit Hilfe der folgenden Visualisierung (siehe Abb. *Visualisierung*) kann der Motor anschließend betrieben werden.

Bitte betätigen Sie den Taster *Enable*, um die Freigaben für die Achse zu setzen. Sie können jetzt im "Free run mode" den Taster *Left* oder *Right* betätigen und der Motor dreht sich mit einer im *fbMoveVelocity\_Axis\_1* definierten Geschwindigkeit, in die ausgewählte Richtung, oder Sie können im "Absolute mode" *Geschwindigkeit, Beschleunigung, Bremsbeschleunigung* und die anzufahrende *Position* angeben und mit *Start Job* die Fahrt starten. Wenn Sie bei der *Beschleunigung* und der *Bremsbeschleunigung* nichts angeben, wird der Default-Wert der NC benutzt.

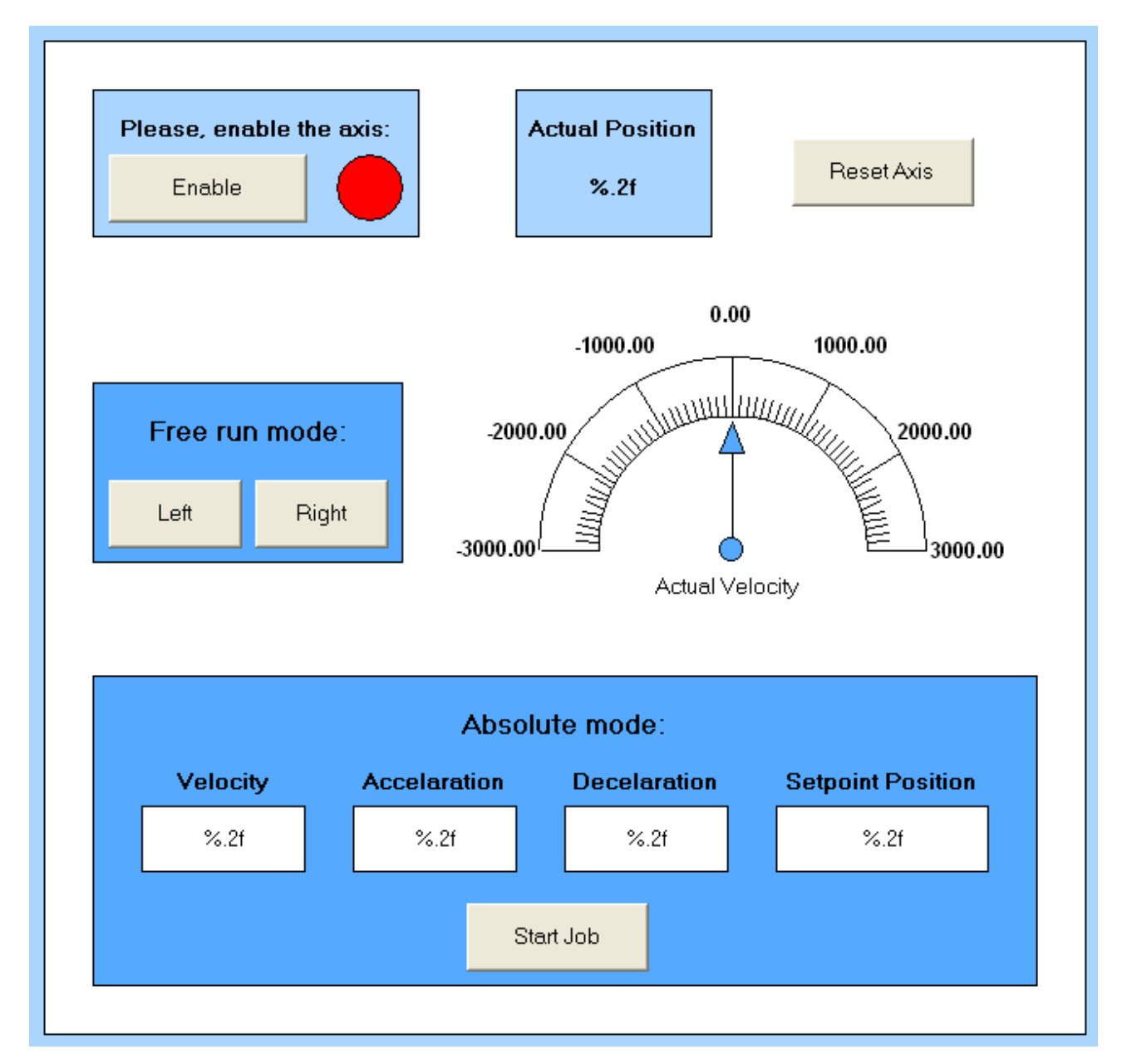

Abb. 139: Visualisierung

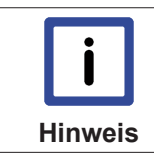

#### Informationen zu Funktionsbausteinen und Datentypen

Weitere Informationen zu den verwendeten Funktionsbausteinen und Datentypen erhalten Sie im aktuellen <u>Beckhoff Information System</u>.

### 6.2.6 Inbetriebnahme ohne die NC, Status-Wort/Control-Wort

(Master: TwinCAT 2.11 R3)

Die Betriebsarten CST, CSTCA, CSV und CSP lassen sich grundsätzlich auch ohne die TwinCAT NC betreiben.

#### Endstufe freigeben über Control-Wort

Für jede Betriebsart ist es notwendig, die Endstufe freizugeben. Dazu müssen über die PLC im Control-Wort (<u>MDP742 [▶ 175]</u> / <u>DS402 [▶ 153]</u>) die folgenden Werte in der angegeben Reihenfolge eingeben werden (siehe Abb. *DS402 State Machine* ).

Im Statusl-Wort (<u>MDP742</u> [▶ 173] / <u>DS402</u> [▶ 153]) werden die entsprechenden Statusmeldungen ausgegeben.

 $\begin{array}{l} 0_{hex} \\ 80_{hex} \left(Fault\ reset\right) \\ 6_{hex} \left(Shutdown\right) \\ 7_{hex} \left(Switch\ on\right) \\ F_{hex} \left(Enable\ operation\right) \end{array}$ 

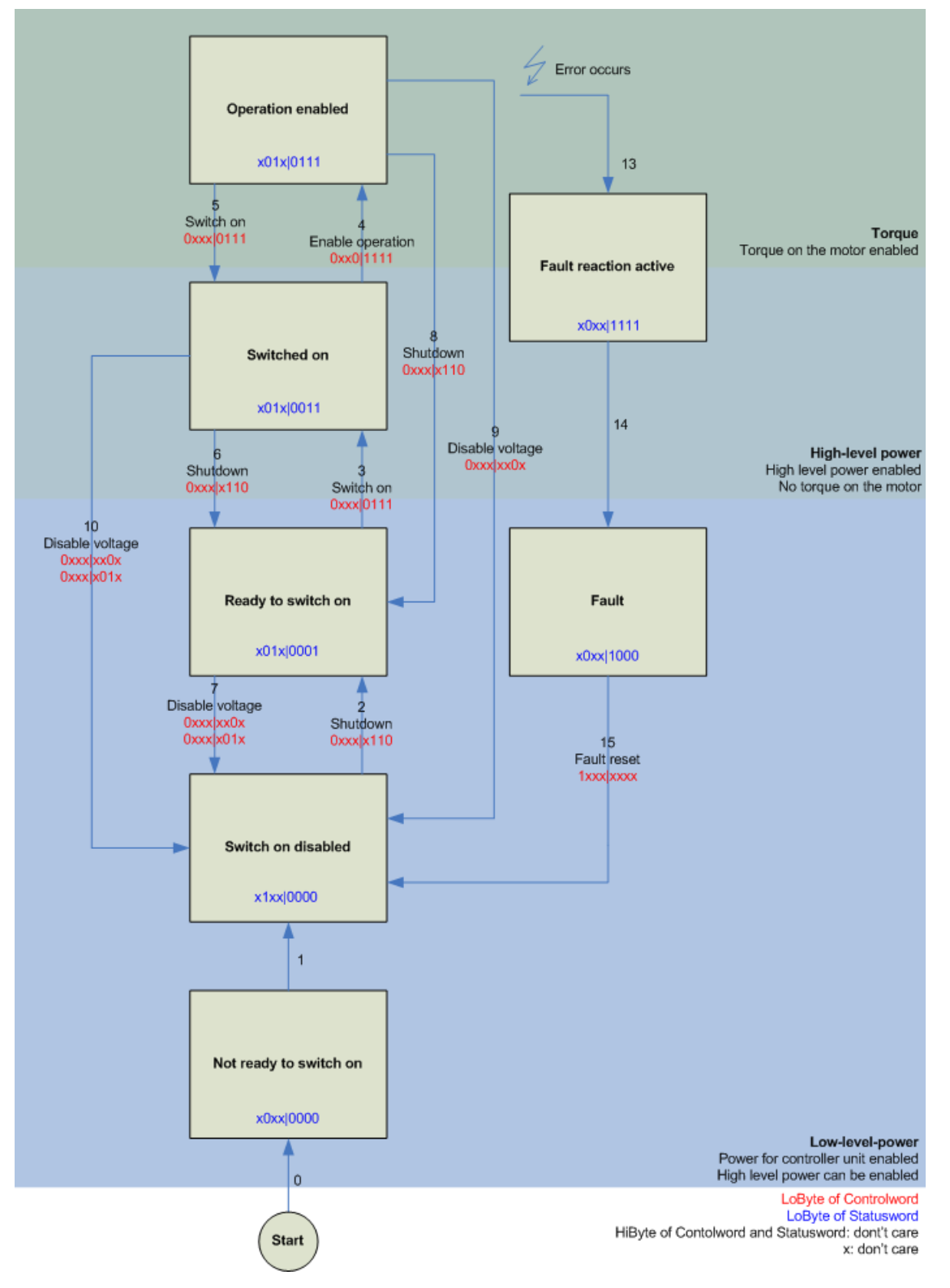

Abb. 140: DS402 State Machine

#### CST - cyclic synchronous torque

Im Index 0x7010:03 [▶ 175] Modes of operation (MDP) oder Index 0x6060:0 [▶ 153] Modes of operation (DS402) muss Cyclic synchronous torque mode gewählt werden. In den jeweiligen Prozessdaten sollte ebenfalls das Predefined PDO Assignment: 'Cyclic synchronous torque mode (CST)' gewählt werden (siehe CoE-Prozessdaten [▶ 139] oder DS402-Prozessdaten [▶ 143]). Anschließend muss die Konfiguration neu geladen werden, um die Auswahl zu übernehmen.

Unter dem Index <u>0x6010:03</u> [▶ 173] *Modes of operation display* (MDP) oder dem Index <u>0x6061:0</u> [▶ 153] *Modes of operation display* (DS402) kann überprüft werden, in welchem Modus sich die Servoklemme tatsächlich befindet.

Über die PLC kann in der Variable *Target torque* ein definiertes Moment eingestellt werden, auf dem die Servoklemme regeln soll. Das Moment wird in 1000stel des Nennstroms angegeben. Sollte dort beispielsweise 1000<sub>dec</sub> angegeben werden, entspricht das dem eingestellten Index <u>0x8011:12</u> [▶ 170] *Rated current* (MDP) bzw. Index <u>0x6075:0</u> [▶ 154] *Motor rated current* (DS402). Der Wert 1<sub>dec</sub> entspricht einem 1000stel des Nennstroms.

#### CSTCA - cyclic synchronous torque with commutation angle

Im Index <u>0x7010:03</u> [▶ 175] Modes of operation (MDP) oder Index <u>0x6060:0</u> [▶ 153] Modes of operation (DS402) muss Cyclic synchronous torque mode with commutation angle gewählt werden. In den jeweiligen Prozessdaten sollte ebenfalls das Predefined PDO Assignment: 'Cyclic synchronous torque mode with commutation angle mode (CSTCA)' gewählt werden (siehe <u>CoE-Prozessdaten</u> [▶ 139] oder <u>DS402-Prozessdaten</u> [▶ 143]). Anschließend muss die Konfiguration neu geladen werden, um die Auswahl zu übernehmen.

Unter dem Index <u>0x6010:03</u> [▶ 173] *Modes of operation display* (MDP) oder dem Index <u>0x6061:0</u> [▶ 153] *Modes of operation display* (DS402) kann überprüft werden, in welchem Modus sich die Servoklemme tatsächlich befindet.

Über die PLC kann in der Variable *Target torque* ein definiertes Moment eingestellt werden, auf dem die Servoklemme regelt und in der Variable *Commutation angle* kann der Winkel angegeben werden, der mit dem eingestellten Moment gehalten werden soll. Das Moment wird in 1000stel des Nennstroms angegeben. Sollte dort beispielsweise  $1000_{dec}$  angegeben werden, entspricht das dem eingestellten Index <u>0x8011:12</u> [<u>170]</u> *Rated current* (MDP) bzw. Index <u>0x6075:0</u> [<u>154]</u> *Motor rated current* (DS402). Der Wert 1<sub>dec</sub> entspricht einem 1000stel des Nennstroms.

Der Wert für den Winkel muss umgerechnet werden, 65536<sub>dec</sub> entsprechen 360°.

#### CSV - cyclic synchronous velocity

Im Index 0x7010:03 [▶ 175] Modes of operation (MDP) oder Index 0x6060:0 [▶ 153] Modes of operation (DS402) muss Cyclic synchronous velocity gewählt werden. In den jeweiligen Prozessdaten sollte ebenfalls das Predefined PDO Assignment: 'Cyclic synchronous velocity mode (CSV)' gewählt werden (siehe CoE-Prozessdaten [▶ 139] oder DS402-Prozessdaten [▶ 143]). Anschließend muss die Konfiguration neu geladen werden, um die Auswahl zu übernehmen.

Unter dem Index <u>0x6010:03</u> [▶ 173] *Modes of operation display* (MDP) oder dem Index <u>0x6061:0</u> [▶ 153] *Modes of operation display* (DS402) kann überprüft werden, in welchem Modus sich die Servoklemme tatsächlich befindet.

Über die PLC kann in der Variable *Target velocity* <u>0x7010:06 [▶ 175]</u> (MDP) oder <u>0x60FF:0 [▶ 156]</u> (DS402) eine definierte Drehzahl eingestellt werden, auf dem die Servoklemme regeln soll. Der konstante Wert *Velocity encoder resolution* im CoE Objekt <u>0x9010:14 [▶ 178]</u> (MDP) oder <u>0x6090:0 [▶ 155]</u> (DS402) entspricht 1 Umdrehung pro Sekunde. Wird dieser Wert in *Target velocity* eingetragen, dreht der Motor 1 Umdrehung / s, ein entsprechendes Vielfaches vom Wert *Velocity encoder resolution* bei *Target velocity* eingtragen, erhöht die Geschwindigkeit.

#### **CSP** - cyclic synchronous position

Im Index <u>0x7010:03</u> [▶ 175] *Modes of operation* (MDP) oder Index <u>0x6060:0</u> [▶ 153] *Modes of operation* (DS402) muss *Cyclic synchronous position* gewählt werden.

In den jeweiligen Prozessdaten sollte ebenfalls das *Predefined PDO Assignment: 'Cyclic synchronous position mode (CSP)'* gewählt werden (siehe <u>CoE-Prozessdaten [> 139]</u> oder <u>DS402-Prozessdaten [> 143]</u>). Anschließend muss die Konfiguration neu geladen werden, um die Auswahl zu übernehemen.

Unter dem Index <u>0x6010:03</u> [▶ 173] *Modes of operation display* (MDP) oder dem Index <u>0x6061:0</u> [▶ 153] *Modes of operation display* (DS402) kann überprüft werden, in welchem Modus sich die Servoklemme tatsächlich befindet.

Über die PLC kann in der Variable *Target position* <u>0x7010:05</u> [▶ 175] (MDP) oder <u>0x607A:0</u> [▶ 155] (DS402) eine definierte Position eingestellt werden, auf die der Motor fahren soll. Bei der Berechnung der Position wird der berechnete <u>Skalierungsfaktor</u> [▶ 101] zugrunde gelegt. Der in der Variable *Target position* eingetragene Wert muss mit dem berechneten Skalierungsfaktor multipliziert werden.

### 6.2.7 Einstellungen der automatischen Konfiguration

(Master TwinCAT 2.11 R3)

Die EL72x1-0010 bietet dem Anwender die Möglichkeit, den angeschlossenen Motor der Baureihe AM81xx automatisch zu konfigurieren. Dabei wird das im Motor integrierte elektronische Typenschild ausgelesen und die notwendigen Parameter der Klemme entsprechend angepasst.

Die automatische Konfiguration ist im Auslieferungszustand ausgeschaltet. Der Anwender hat die Möglichkeit, die automatische Konfiguration entsprechend des unten ersichtlichen Flussdiagramms (siehe Abb. *Flussdiagramm der automatischen Konfiguration*) anzupassen.

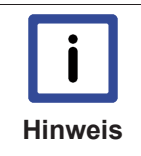

Überschreibung der Parameter bei Automatischer Konfiguration

Die vom Anwender manuell geänderten Parameter der Parameterliste der automatischen Konfiguration werden beim nächsten Starten automatisch überschrieben, wenn die automatische Konfiguration eingeschaltet ist.

- Die automatische Konfiguration kann im Index <u>0x8001:01 [▶ 167]</u> (<u>0x2018:01 [▶ 151]</u>, DS402 Profil) *Enable autoconfig* eingeschaltet werden.
- Im Index 0x8001:02 [▶ 167] (0x2018:02 [▶ 151], DS402 Profil) Reconfig identical motor kann der Anwender entscheiden, ob im Austauschfall eines identischen Motors, die Klemme den Motor automatisch neu konfigurieren soll (Einstellung = *true*) oder der Motor mit den gespeicherten Einstellungen betrieben werden soll (Einstellung = *false*). Die Deaktivierung dieser Funktion kann beispielsweise von Vorteil sein, wenn der Anwender den Motor speziell auf seine Anwendung eingestellt hat und diese Einstellungen nach einem Austausch des Motors nicht verlieren möchte.
- Im Index <u>0x8001:03</u> [▶ 167] (<u>0x2018:03</u> [▶ 151], DS402 Profil) *Reconfig non-identical motor* kann der Anwender entscheiden, ob im Austauschfall eines nicht-identischen Motors, die Klemme den Motor automatisch neu konfigurieren soll (Einstellung = *true*) oder der Motor mit den gespeicherten Einstellungen betrieben werden soll (Einstellung = *false*).

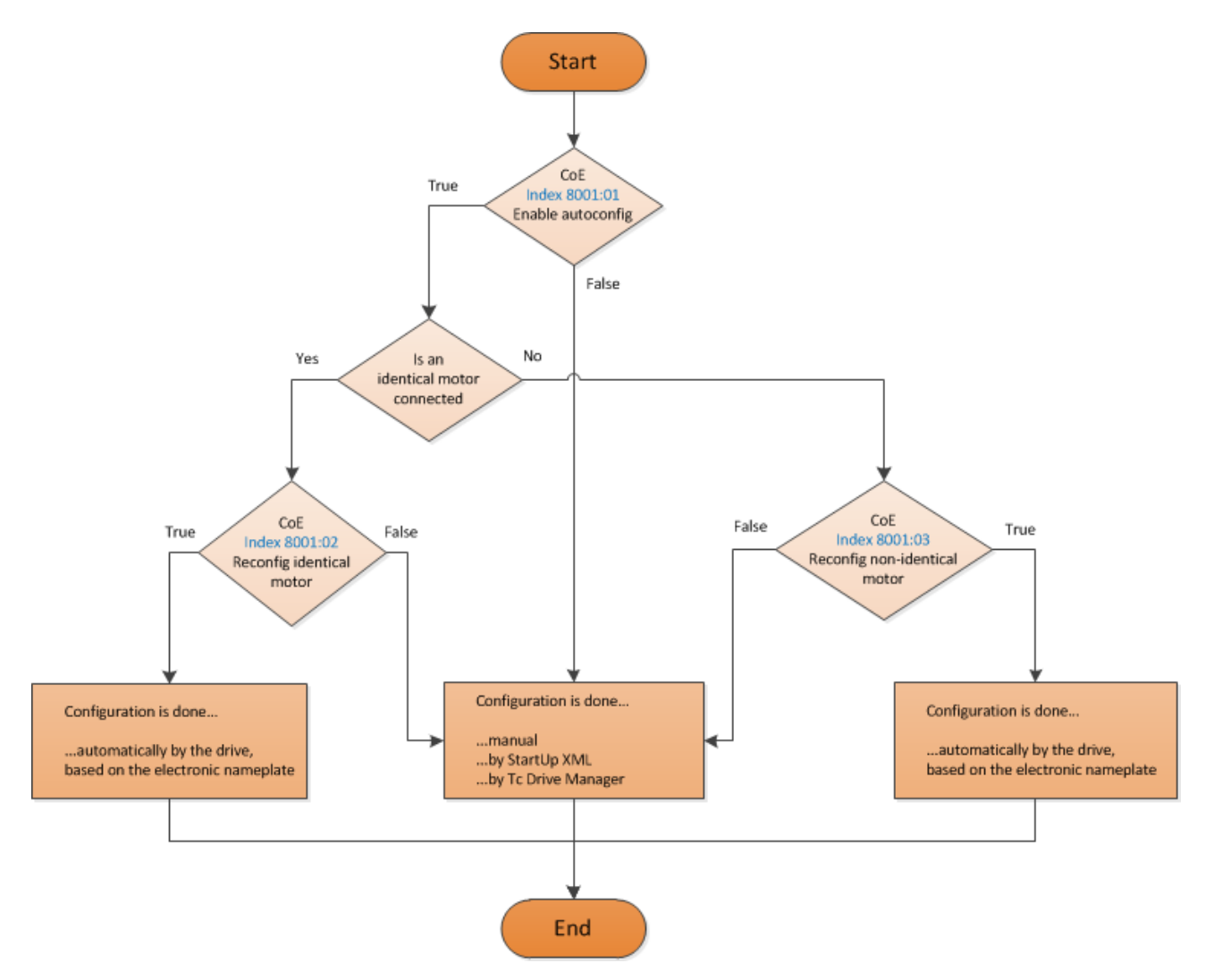

Abb. 141: Flussdiagramm der automatischen Konfiguration

#### Parameterliste der automatischen Konfiguration

Folgende Parameter sind von der automatischen Konfiguration betroffen.

| Index (hex)            |                        | Bezeichnung                    | Bedeutung                                                                                 |
|------------------------|------------------------|--------------------------------|-------------------------------------------------------------------------------------------|
| MDP 407 Profil         | DS402 Profil           |                                |                                                                                           |
| 8010:12 [▶ 168]        | 2002:12 [▶ 149]        | Current loop integral time     | wird nach dem symmetrischen Optimum berechnet                                             |
| 8010:13 [ 168]         | 2002:13 [▶ 149]        | Current loop proportional gain | wird nach dem symmetrischen Optimum berechnet                                             |
| 8011:11 [▶ 170]        | 2003:11 [▶ 150]        | Max. current                   | wird aus dem elektronischen Typenschild des ange-<br>schlossenen Motors direkt übernommen |
| 8011:12 [▶ 170]        | 2003:12 [▶ 150]        | Rated current                  | wird aus dem elektronischen Typenschild des ange-<br>schlossenen Motors direkt übernommen |
| 8011:13 [▶ 170]        | <u>2003:13 [▶ 150]</u> | Motor pole pairs               | wird aus dem elektronischen Typenschild des ange-<br>schlossenen Motors direkt übernommen |
| 8011:15 [ 170]         | 2003:15 [> 150]        | Commutation offset             | wird immer auf -90° gesetzt                                                               |
| 8011:16 [▶ 170]        | 2003:16 [▶ 150]        | Torque constant                | wird aus dem elektronischen Typenschild des ange-<br>schlossenen Motors direkt übernommen |
| 8011:18 [▶ 170]        | <u>2003:18 [▶ 150]</u> | Rotor moment of inertia        | wird aus dem elektronischen Typenschild des ange-<br>schlossenen Motors direkt übernommen |
| 8011:19 [▶ 170]        | 2003:19 [▶ 150]        | Winding inductance             | wird aus dem elektronischen Typenschild des ange-<br>schlossenen Motors direkt übernommen |
| <u>8011:1B [▶ 170]</u> | <u>2003:18 [▶ 150]</u> | Motor speed limitation         | Berechnung der max. Geschwindigkeit des ange-<br>schlossenen Motors                       |
| <u>8011:28 [▶ 170]</u> | <u>2003:28 [▶ 150]</u> | Motor temperature warn level   | wird aus dem elektronischen Typenschild des ange-<br>schlossenen Motors direkt übernommen |
| <u>8011:2C [▶ 170]</u> | 2003:2C [▶ 150]        | Motor temperature error level  | wird aus dem elektronischen Typenschild des ange-<br>schlossenen Motors direkt übernommen |
| 8011:2D [▶ 170]        | 2003:2D [> 150]        | Motor thermal time constant    | wird aus dem elektronischen Typenschild des ange-<br>schlossenen Motors direkt übernommen |
| 8012:11 [▶ 171]        | 2004:11 [▶ 151]        | Release delay                  | wird aus dem elektronischen Typenschild des ange-<br>schlossenen Motors direkt übernommen |
| 8012:12 [▶ 171]        | 2004:12 [▶ 151]        | Application delay              | wird aus dem elektronischen Typenschild des ange-<br>schlossenen Motors direkt übernommen |
| 8012:14 [▶ 171]        | 2004:14 [▶ 151]        | Brake moment of inertia        | wird aus dem elektronischen Typenschild des ange-<br>schlossenen Motors direkt übernommen |

## 6.2.8 Endschalter konfigurieren

#### Software-Endlagenüberwachung

Mittels der TwinCAT NC kann für die EL72x1-0010 eine Software-Endlagenüberwachung eingestellt werden. Diese Überwachung dient der Sicherheit der Anlage. Die eingestellte Position wird von der Achse nicht überschritten (max. Endlage) bzw. unterschritten (min. Endlage). In der Registerkarte Parameter der entsprechenden Achse kann die jeweilige Endlagenüberwachung eingeschaltet werden.

|    | Reference System                       | 'INCREMENTAL' | ▼ 'INCREMENTAL' |
|----|----------------------------------------|---------------|-----------------|
| 43 | Limit Switches:                        |               |                 |
|    | Soft Position Limit Minimum Monitoring | FALSE         | FALSE           |
|    | Minimum Position                       | 0.0           | 0.0             |
|    | Soft Position Limit Maximum Monitoring | FALSE         | FALSE           |
|    | Maximum Position                       | 0.0           | 0.0             |
|    |                                        |               |                 |

Abb. 142: Pulldown-Menü zum Einschalten der Endlagenüberwachung

#### Endschalter

Die Möglichkeit einen Endschalter direkt an die Klemme zu verdrahten der direkt ausgewertet wird, besteht nicht. Alternativ kann der Endschalter über eine digitale Eingangsklemme eingelesen oder die Software-Endlagenüberwachung genutzt werden.

### 6.2.9 Homing

(Master TwinCAT 2.11 R3)

Die hier angegebenen Daten sind beispielhaft für einen Servomotor AM8131-0F20-0000 der Firma Beckhoff Automation aufgeführt. Bei anderen Motoren und je nach Applikation können die Werte variieren.

#### Inhaltsverzeichnis

- Referenzierung [ 117]
- Funktionsbaustein "MC\_Home" [> 117]
- Referenz Modi [> 118]

#### Referenzierung

Die Referenzierung funktioniert nicht über den Online-Inbetriebnahme-Reiter der Achse (siehe Abb. *Online-Homing in der NC*).

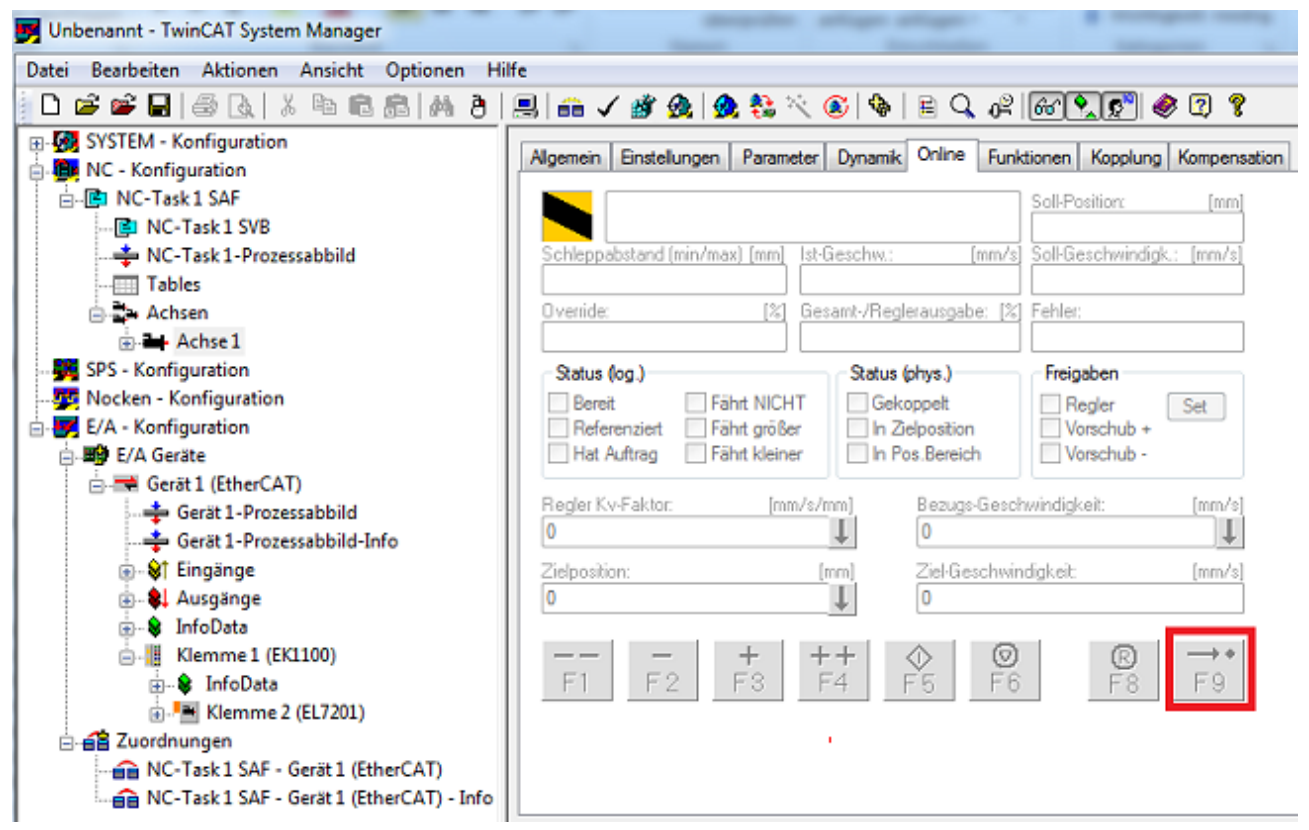

Abb. 143: Online-Homing in der NC

#### Funktionsbaustein "MC\_Home"

- Die Referenzierung muss aus der SPS heraus durchgeführt werden. Dazu wird hier der Funktionsbaustein *MC\_Home* aus der TC MC2 Lib genutzt.
- Folgende minimale Beschaltung ist in dem *MC\_Home* notwendig.
  - der HomingMode, mit dem Sie auswählen können, welchen Modus Sie für die Referenzierung nutzen möchten.
  - · der Execute, mit dem Sie die Referenzfahrt starten können.
  - der *bCalibrationCam*, der mit Ihrer Referenznocke verknüpft werden muss, um die Referenzfahrt zu stoppen.

| 0046 (* | Homing*)                                                             |
|---------|----------------------------------------------------------------------|
| 0047    |                                                                      |
| 0048fb  | MC_Home(                                                             |
| 0049    | Execute:=bStartHoming, (*Start der Referenzfahrt*)                   |
| 0050    | Position:= ,                                                         |
| 0051    | HomingMode:= MC_DefaultHoming, (* Führt standart Referenzfahrt aus*) |
| 0052    | BufferMode:=,                                                        |
| 0053    | Options:= ,                                                          |
| 0054    | bCalibrationCam:=bReferenceStop , (*Rferenznocke*)                   |
| 0055    | Axis:=axis1,                                                         |
| 0056    | Done=>,                                                              |
| 0057    | Busy=>,                                                              |
| 0058    | Active=>,                                                            |
| 0059    | CommandAborted=>,                                                    |
| 0060    | Error=>,                                                             |
| 0061    | ErrorID=>);                                                          |

Abb. 144: Beschaltung des MC\_Home Bausteins

• In der folgenden Abb. *Auszug der Funktionsbeschreibung des MC\_Home* sehen Sie einen Auszug aus der Funktionsbeschreibung des *MC\_Home*. Die gesamten Informationen entnehmen Sie bitte direkt aus der zugehörigen Funktionsbeschreibung.

| TwinCAT PLC Lib: MC (Version 2)                                                                                                    | ^ E | Execute         | Mit einer steigenden F                                                                                                    | lanke am Eingang Execute wird das Kommando ausgeführt.                                                                                                    |  |  |  |  |
|----------------------------------------------------------------------------------------------------|-----|-----------------|----------------------------------------------------------------------------------------------------|----------------------------------------------------------------------------------------------------|--|--|--|--|
| <ul> <li>Vorwort</li> <li>Übersicht</li> <li>Das Zustandsdiagramm</li> <li>Allgemeine Regeln</li> <li>Migration von der TcMC zur TcMC2</li> <li>Organisationsbausteine</li> <li>Michae Sundtragehungteine</li> </ul>                                                                                                    | 1   | Position        | Absolute Referenzpos<br>Alternativ kann hier dii<br>im TwinCAT System M<br><u>Achtung</u> : Da die Refer<br>Achse nicht exakt an o<br>Achse ab, dennoch is                                                                                                    | ition auf die die Achse nach der Referenzfahrt gesetzt wird.<br>e Konstante DEFAULT_HOME_POSITION verwendet werden. Dadurch wird die<br>anager festgelegte <i>Referenzposition für Referenzierfahrt</i> verwendet.<br>enzposition üblicherweise noch während der Fahrt gesetzt wird, bleibt die<br>lieser Position stehen. Die Stillstandsposition weicht um den Bremsweg der<br>t die Kalibrierung exakt. |  |  |  |  |
| Industry direction to discuss the formation of the second second se | E   | HomingMode      | <ul> <li>→ MC_DefaultHo<br/>Führt die Stand</li> <li>→ MC_Direct<br/>Setzt die Posit</li> <li>→ MC_ForceCali<br/>Erzwingt den Z<br/>Position bleibt</li> <li>→ MC_ResetCall<br/>Setzt den Kalit<br/>die Position bl</li> </ul>                                                                                                    | nt, auf welche Weise die Kalibrierung durchgeführt wird.<br>ming<br>dard-Referenzfahrt aus.<br>ion der Achse direkt auf <i>Position</i> ohne eine Bewegung auszuführen.<br>bration<br>ustand "Achse ist kalibriert". Es wird keine Bewegung ausgeführt und die<br>unverändert.<br>ibration<br>rierungszustand der Achse zurück. Es wird keine Bewegung ausgeführt und<br>eibt unverändert.                 |  |  |  |  |
| TwinCAT PLC Remote Synchronisation     TwinCAT PLC Hydraulics     TwinCAT PLC Temperature Controller     TwinCAT PLC Lib: Controller Toolbox                                                                                                    | E   | BufferMode      | Zur Zeit nicht implementiert - Der <i>BufferMode</i> wird ausgewertet, wenn die Achse bereits ein ander<br>Kommando ausführt. Das laufende Kommando kann abgebrochen werden oder dieses Kommar<br>wird erst nach dem laufenden Kommando aktiv. Die Übergangsbedingung vom laufenden zum<br>nächsten Kommando wird ebenfalls durch den <i>BufferMode</i> festgelegt. |                                                                                                    |  |  |  |  |
| TwinCAT PLC Lib: Building Automation E<br>TwinCAT PLC Lib: DMX                                                                                                    | (   | Options         | Die Datenstruktur Opt<br>Eingang offen bleiben                                                                                                    | ions enthält zusätzliche, selten benötigte Parameter. Im Normalfall kann der                                                                                                    |  |  |  |  |
| TwinCAT PLC Lib: EIB TwinCAT PLC Lib: LON TwinCAT PLC Lib: DALI TwinCAT PLC Lib: DALI TwinCAT PLC Lib: M-Bus                                                                                                    |     | Options.        | ClearPositionLag                                                                                                    | ClearPositionLag wirkt nur im Mode MC_Direct. ClearPositionLag kann<br>optional gesetzt werden, falls Soll- und Istposition auf den gleichen Wert<br>gesetzt werden sollen. Damit wird der Schleppfehler gelöscht.                                                                                                    |  |  |  |  |
|                                                                                                    | - I | bCalibrationCam | bCalibrationCam spielgelt das Signal einer Referenznocke wieder, das über einen digitalen<br>Eingang in die Steuerung kommen kann.                                                                                                    |                                                                                                    |  |  |  |  |

Abb. 145: Auszug der Funktionsbeschreibung des MC\_Home

#### **Referenz Modi**

- Die EL72x1-0010 kann mit den folgenden Referenz Modi der NC betrieben werden (siehe Abb. *Auswahl der Referenz Modi in der NC*).
- **Default:** Ist eine allgemeine Einstellung und für die meisten Anwendungen geeignet. Fährt der Motor an den Referenznocken, wird eine Richtungsumkehr ausgelöst. Mit dem abfallenden Signal des Nocken bleibt der Motor stehen und die Referenzposition ist gesetzt.
- Software Sync: Die C-Spur wird virtuell nachgebildet.

| 🗾 Unbenannt - TwinCAT System Manager       | -       | Angelie allage allage-                                 |                     | _             |              | • X       |
|--------------------------------------------|---------|--------------------------------------------------------|---------------------|---------------|--------------|-----------|
| Datei Bearbeiten Aktionen Ansicht Optioner | n Hilfe |                                                        |                     |               |              |           |
| <u>  D 📽 📽 🖬 🍯 🗛   X 🖻 🖻 📾   A</u>         | 9 8     | ≝  🙃 ✔ 🕸 💁 🧟 🖏 🖄 🔨 🚳   🖹 🔍 4                           | r 60 🔊 🐔 🍕          | ð 😰 😵         |              |           |
| SYSTEM - Konfiguration                     | Alloem  | ein NC-Encoder Parameter Time Compensation Online      |                     |               |              |           |
| Rev NC - Konfiguration                     |         |                                                        |                     |               |              |           |
| NC-Task I SAF                              |         |                                                        | Wert                | Тур           |              | ^         |
| NC-Task 1-Prozessabbild                    |         | Modulofaktor (z.B. 360.0°)                             | 360.0               | F             | mm           |           |
| Tables                                     |         | Toleranzfenster für Modulo-Start                       | 0.0                 | F             | mm           |           |
| 🗄 🚉 Achsen                                 |         | Geber-Maske (Maximalwert des Gebers)                   | 0xFFFFFFFF          | D             |              |           |
| 🖻 🛶 Achse 1                                |         | Geber-Sub-Maske (Maximalwert des Absolutbereichs)      | 0x000FFFFF          | D             |              |           |
| Achsel_Enc                                 |         | Referenz System                                        | 'INCREMENTAL'       | E             |              |           |
| Achse 1 Ctrl                               | -       | Endschalter:                                           |                     |               |              |           |
|                                            |         | Software Endlagenüberwachung Minimum                   | FALSE 💌             | в             |              |           |
| 🗼 🌲 Ausgänge                               |         | Software Endlage Minimum                               | 0.0                 | F             | mm           |           |
|                                            |         | Software Endlagenüberwachung Maximum                   | FALSE 💌             | в             |              |           |
| - Mocken - Konfiguration                   |         | Software Endlage Maximum                               | 0.0                 | F             | mm           | _         |
| E/A - Konfiguration                        | +       | Filter                                                 |                     |               |              | =         |
| Gerät 1 (EtherCAT)                         |         | Referenzfahrt:                                         |                     |               |              |           |
| Gerät 1-Prozessabbild                      |         | Suchrichtung für Referenzierpocken invers              | FALSE T             | B             |              |           |
| 🛁 💠 Gerät 1-Prozessabbild-Info             |         | Suchrichtung für Syncirpoule invers                    |                     | R             |              |           |
| i⊞ <b>\$</b> † Eingänge                    |         | Peferenzocrition für Peferenzierfahrt ("Eichnorition") | 0.0                 | c             |              | _         |
| Hand Ausgange                              |         | Referenz Modus                                         | Default             |               |              |           |
| Klemme 1 (EK1100)                          |         | Weitere Einstellungen:                                 | Default'            |               |              | _         |
| i - ♦ InfoData                             | +       | Weitere Einstellungen.                                 | Plc CAM'            |               |              |           |
| 💮 📲 Klemme 2 (EL7201)                      |         |                                                        | Hardware Sync'      | Variation and |              |           |
| E-22 Zuordnungen                           |         | ownload Upload Alle aufklappen Alle zukla              | Hardware Latch 1 (r | neg. edge)'   |              |           |
| NC-Task 1 SAF - Gerät 1 (EtherCAT)         |         |                                                        | Software Sync'      |               |              |           |
| Bereit                                     |         |                                                        | Application defined | Homing se     | quence (PLC) | ofia Mode |

Abb. 146: Auswahl der Referenz Modi in der NC

Weiterhin lässt sich in der NC die Geschwindigkeit einstellen die bei der Referenzfahrt genutzt werden soll (Abb. *Einstellung der Referenzgeschwindigkeit*).

| 🛃 Unbenannt - TwinCAT System Manager                                                      |            | angeline artiger at                            | -           |          |              |
|-------------------------------------------------------------------------------------------|------------|------------------------------------------------|-------------|----------|--------------|
| Datei Bearbeiten Aktionen Ansicht Optio                                                   | onen H     | lilfe                                          |             |          |              |
| 🖥 🗅 📽 📽 🖬 🍜 🗟   🕉 🛍 🛍                                                                     | <b>#</b> 8 | 🖳 🔒 🗸 💣 💁 💁 🎨 🔨 🛞 🖣                            | E 🔍 🖉       | 66 🍳     | ی 🔊          |
| SYSTEM - Konfiguration  System - Konfiguration  NC - Konfiguration  NC - Task 1 SAF       | Algeme     | in Einstellungen Parameter Dynamik Online Fun  | iktionen Ko | pplung H | Kompensation |
| NC-Task I SVB                                                                             |            | Parameter                                      | Wert        | Тур      | Einheit      |
| Tables                                                                                    | -          | Geschwindigkeiten:                             |             |          |              |
| Achsen                                                                                    |            | Bezugsgeschwindigkeit (z.B. Maximalgeschwind.) | 2200.0      | F        | mm/s         |
| 🖻 🏊 Achse 1                                                                               |            | Maximale erlaubte Geschwindigkeit              | 2000.0      | F        | mm/s         |
| 🗄 🌾 Achse 1_Enc                                                                           |            | Geschwindigkeit Hand Max (Fast)                | 600.0       | F        | mm/s         |
| Achse 1_Drive                                                                             |            | Geschwindigkeit Hand Min (Slow)                | 100.0       | F        | mm/s         |
| H-St Eingänge                                                                             |            | Geschwind. Ref.fahrt in pos. Richtung          | 30.0        | F        | mm/s         |
| 🗄 📲 🌲 Ausgänge                                                                            |            | Geschwind. Ref.fahrt in neg. Richtung          | 30.0        | F        | mm/s         |
| 🙀 SPS - Konfiguration                                                                     |            | Pulsweite in positiver Richtung (Jog-Betrieb)  | 5.0         | F        | mm           |
|                                                                                           |            | Pulsweite in negativer Richtung (Jog-Betrieb)  | 5.0         | F        | mm           |
| E/A - Konfiguration                                                                       | +          | Dynamik Parameter:                             |             |          |              |
| Gerät 1 (EtherCAT)                                                                        | +          | Endschalter:                                   |             |          |              |
| - 💠 Gerät 1-Prozessabbild                                                                 | +          | Überwachung:                                   |             |          |              |
| 🕂 🕂 Gerät 1-Prozessabbild-Info                                                            | +          | Sollwert Generator:                            |             |          |              |
| € Strange                                                                                 | +          | NCI Parameter:                                 |             |          |              |
| ⊞                                                                                         | +          | Weitere Einstellungen:                         |             |          |              |
| Hindbata<br>Klemme 1 (EK1100)<br>Hindbata<br>Hindbata<br>Hindbata<br>Hindbata<br>Hindbata |            |                                                |             |          |              |

Abb. 147: Einstellung der Referenzgeschwindigkeit

## 6.2.10 Touch Probe

(Master TwinCAT 2.11 R3)

Die hier angegebenen Daten sind beispielhaft für einen Servomotor AM8131-0F20-0000 der Firma Beckhoff Automation aufgeführt. Bei anderen Motoren und je nach Applikation können die Werte variieren.

#### Funktionsbeschreibung

Die in der EL72x1-0010 implementierte Funktion *Touch Probe* bietet dem Anwender die Möglichkeit, zu einem definierten Zeitpunkt, die aktuelle Position des angeschlossenen Motors zu speichern.

Im Reiter <u>Prozessdaten [139]</u> können die dazu nötigen Ein- und Ausgänge hinzugeführt werden (siehe Abb. *Touch Probe inputs* und Abb. *Touch Probe outputs*).

Die EL72x1-0010 verfügt über 2 digitale Eingänge, die für die Funktion Touch Probe genutzt werden können. Die Abkürzung TP1 steht für Touch Probe 1 und ist mit dem Eingang 1 (Anschlusspin 3), die Abkürzung TP2 steht für Touch Probe 2 und ist mir dem Eingang 2 (Anschlusspin 11) der Klemme verknüpft. Zur Funktionsbeschreibung wird hier beispielhaft TP1 verwendet.

| General          | EtherCA             | T Config  | uration | DC  | Process      | Data        | Startup CoE -     | Online Di    | ag History On | line NC: | Online N | C: Functions |
|------------------|---------------------|-----------|---------|-----|--------------|-------------|-------------------|--------------|---------------|----------|----------|--------------|
| Sync M           | anager:             |           |         |     | PDO List:    |             |                   |              |               |          |          |              |
| SM               | Size                | Туре      | Flags   |     | Index        | Size        | Name              |              |               | Flags    | SM       | SU           |
| 0                | 128                 | MbxOut    |         | - I | 0x1A00       | 4.0         | FB Position       |              |               | F        | 3        | 0            |
| 1                | 128                 | MbxIn     |         |     | 0x1A01       | 2.0         | DRV Status        | word         |               | F        | 3        | 0            |
| 2                | 8                   | Outputs   |         |     | 0x1A02       | 4.0         | DRV Veloci        | ty actual va | lue           | F        |          | 0            |
| 3                | 24                  | Inputs    |         |     | 0x1A03       | 2.0         | DRV Torque        | e actual val | ue            | F        |          | 0            |
|                  |                     |           |         |     | 0x1A04       | 2.0         | DRV Info da       | ata 1        |               | F        |          | 0            |
|                  |                     |           |         |     | 0x1A05       | 2.0         | DRV Info da       | ata 2        |               | F        |          | 0            |
|                  |                     |           |         |     | 0x1406       | 4.0         | DRV Follow        | ing error ad | tual value    | F        |          | 0            |
|                  |                     |           |         |     | 0x1A07       | 2.0         | FB Touch p        | robe status  |               | F<br>F   | 3        | 0            |
|                  |                     |           |         |     | 0.1408       | 4.0         | FB Touch p        | robe i pos   | position      | r<br>c   | 3        | 0            |
|                  |                     |           |         |     | 0~1404       | 4.0         | FB Touch p        | robe Trieg   | position      | г<br>с   | 3        | 0            |
|                  |                     |           |         |     | 0x1A0R       | 4.0         | FB Touch p        | mbe 2 pos    | position      | F        | 3        | 0            |
|                  |                     |           |         |     | 0.1000       | 2.0         | DBV Control       | lund         | position      | F        | 2        | 0            |
| <                |                     |           |         | •   | 0.1000       | 1.0         | 0017              |              |               | -        | -        | -            |
| PDO As           |                     | (0x1C13): |         | -   | PDO Content  | (0x1A       | .00):             |              |               |          |          |              |
|                  | A00<br>A01          |           |         |     | Index        | Size        | Offs N            | lame         |               |          | Туре     | Default      |
| 0.1              | A02                 |           |         |     | 0x6000:11    | 4.0         | 0.0 P             | osition      |               |          | UDINT    |              |
|                  | ADA<br>AOB<br>Iload | met       |         |     | Predefined F | PDO A       | ssignment: (none) | 1            |               |          |          |              |
| P                | DO Confin           | uratio    |         |     | Load PDO in  | fo fron     | n device          |              |               |          |          |              |
|                  |                     |           | _       |     | Sync Unit As | signme      | ent               |              |               |          |          |              |
| me               |                     |           | Ł       |     | Online       |             | Type              | Size         | >Addr         | In/Out   | User ID  | Linked to    |
| Touch            | probe st            | atus      |         |     | 0x0001 (1)   |             | Touch pro         | 2.0          | 77.0          | Input    | 0        |              |
| OT TP1           | Enable              |           |         |     | 1            |             | BOOL              | 0.1          | 77.0          | Input    | õ        |              |
| \$1 TD1          | Posvalu             | e stored  |         |     | 0            |             | BOOL              | 0.1          | 77 1          | Input    | ŏ        |              |
| \$1 TD1          | Neg yal             | ue stored |         |     | ő            |             | ROOL              | 0.1          | 77.2          | Input    | ŏ        |              |
| \$1 TD1          | Input               | ae stored |         |     | 0            |             | BOOL              | 0.1          | 77.2          | Incut    | ő        |              |
|                  | Enable              |           |         |     | 0            |             | ROOL              | 0.1          | 79.0          | Input    |          |              |
| ♥  1P2           | Decust              | a stored  |         |     | 0            |             | POOL              | 0.1          | 70.0          | Input    | ~        |              |
| ♥I TP2<br>of TP2 | Pos valu            | e stored  |         |     | 0            |             | BOOL              | 0.1          | 70.1          | Input    | ~        |              |
| ♥I TP2<br>ATTRC  | iveg val            | ue stored |         |     | 0            |             | BOOL              | 0.1          | 78.2          | Input    | 0        |              |
| ♥  TP2<br>TD1 P  | input               |           |         |     | 0.00000000   | (0)         | BOOL              | 0.1          | 78./          | Input    | 0        |              |
| TPLPC            | os positio          | n         |         |     | 0x00000000   | (0)         | UDINT             | 4.0          | 79.0          | Input    | 0        |              |
| TPI Ne           | eg positio          | on        |         |     | 0x00000000   | (0)         | UDINT             | 4.0          | 83.0          | Input    | 0        |              |
| TP2 Pc           | os positio          | n         |         |     | 0x00000000   | (0)         | UDINT             | 4.0          | 87.0          | Input    | 0        |              |
| TP2 Ne           | eg positio          | on        |         |     | 0x00000000   | (0)         | UDINT             | 4.0          | 91.0          | Input    |          |              |
|                  |                     |           |         | 1.1 |              | (- <i>1</i> | 86.01             | 4.0          | 4800.0        | input    | <u> </u> |              |

Abb. 148: Touch Probe inputs

. .

| Sync Ma      | anager:                                                                                                    |                                                                                      |       |                       | PDO List:                                                                                                    |                                                                                                    |                                                                                                    |                                                                                                    |                                                                                                    |                                                                                                    |                                                                        |
|--------------|----------------------------------------------------------------------------------------------------|--------------------------------------------------------------------------------------|-------|-----------------------|----------------------------------------------------------------------------------------------------|----------------------------------------------------------------------------------------------------|----------------------------------------------------------------------------------------------------|----------------------------------------------------------------------------------------------------|----------------------------------------------------------------------------------------------------|----------------------------------------------------------------------------------------------------|------------------------------------------------------------------------|
| SM           | Size                                                                                                    | Туре                                                                                 | Flags |                       | Index Size                                                                                                    | Name                                                                                                    |                                                                                                    |                                                                                                    | Flags                                                                                                    | SM                                                                                                    | SU                                                                     |
| 0            | 128                                                                                                    | MbxOut                                                                               |       | 1                     | 0x1A0B 4.0                                                                                                    | FB Touch prob                                                                                                    | e 2 neg po                                                                                                    | sition                                                                                                    | F                                                                                                    | 3                                                                                                    | 0                                                                      |
| 1            | 128                                                                                                    | MbxIn                                                                                |       |                       | 0x1600 2.0                                                                                                    | DRV Controlwo                                                                                                    | ord                                                                                                    |                                                                                                    | F                                                                                                    | 2                                                                                                    | 0                                                                      |
| 2            | 8                                                                                                    | Outputs                                                                              |       |                       | 0x1601 4.0                                                                                                    | DRV Target ve                                                                                                    | locity                                                                                                    |                                                                                                    | F                                                                                                    | 2                                                                                                    | 0                                                                      |
| 3            | 24                                                                                                    | Inputs                                                                               |       |                       | 0x1602 2.0                                                                                                    | DRV Target to                                                                                                    | que                                                                                                    |                                                                                                    | F                                                                                                    |                                                                                                    | 0                                                                      |
|              |                                                                                                    |                                                                                      |       |                       | 0x1603 2.0                                                                                                    | DRV Commuta                                                                                                    | tion angle                                                                                                    |                                                                                                    | F                                                                                                    |                                                                                                    | 0                                                                      |
|              |                                                                                                    |                                                                                      |       |                       | 0x1604 2.0                                                                                                    | DRV Torque lin                                                                                                    | nitation                                                                                                    |                                                                                                    | F                                                                                                    |                                                                                                    | 0                                                                      |
|              |                                                                                                    |                                                                                      |       |                       | 0x1605 2.0                                                                                                    | DRV Torque of                                                                                                    | fset                                                                                                    |                                                                                                    | F                                                                                                    |                                                                                                    | 0                                                                      |
|              |                                                                                                    |                                                                                      |       |                       | 0x1606 4.0                                                                                                    | DRV Target po                                                                                                    | eition                                                                                                    |                                                                                                    | F                                                                                                    |                                                                                                    | 0                                                                      |
| •            |                                                                                                    |                                                                                      |       |                       | 0x1607 2.0                                                                                                    | FB Touch prob                                                                                                    | e control                                                                                                    |                                                                                                    | F                                                                                                    | 2                                                                                                    | 0                                                                      |
| PDO As       | ssignment                                                                                                    | (0x1C12):                                                                            |       |                       | PDO Content (0x1A0                                                                                                    | 0):                                                                                                    |                                                                                                    |                                                                                                    |                                                                                                    |                                                                                                    |                                                                        |
| <b>⊘</b> 0x1 | 600                                                                                                    |                                                                                      |       |                       | Index Size                                                                                                    | Offs Nam                                                                                                    | e                                                                                                    |                                                                                                    |                                                                                                    | Туре                                                                                                   | Default (r                                                             |
| ✓ 0x10       | 601                                                                                                    |                                                                                      |       |                       | 0x6000:11 4.0                                                                                                    | 0.0 Posi                                                                                                    | tion                                                                                                    |                                                                                                    |                                                                                                    | UDINT                                                                                                  |                                                                        |
|              | 602                                                                                                    |                                                                                      |       |                       |                                                                                                    | 4.0                                                                                                    |                                                                                                    |                                                                                                    |                                                                                                    |                                                                                                    |                                                                        |
|              | 603                                                                                                    |                                                                                      |       |                       |                                                                                                    |                                                                                                    |                                                                                                    |                                                                                                    |                                                                                                    |                                                                                                    |                                                                        |
| 0.1          | 605                                                                                                    |                                                                                      |       |                       |                                                                                                    |                                                                                                    |                                                                                                    |                                                                                                    |                                                                                                    |                                                                                                    |                                                                        |
| 0-1          | 606                                                                                                    |                                                                                      |       |                       |                                                                                                    |                                                                                                    |                                                                                                    |                                                                                                    |                                                                                                    |                                                                                                    |                                                                        |
| <b>⊘</b> 0x1 | 607                                                                                                    |                                                                                      |       |                       |                                                                                                    |                                                                                                    |                                                                                                    |                                                                                                    |                                                                                                    |                                                                                                    |                                                                        |
|              |                                                                                                    |                                                                                      |       |                       |                                                                                                    |                                                                                                    |                                                                                                    |                                                                                                    |                                                                                                    |                                                                                                    |                                                                        |
| Down         | load                                                                                                    |                                                                                      |       |                       | Predefined PDO Ass                                                                                                    | ianment: (none)                                                                                                    |                                                                                                    |                                                                                                    |                                                                                                    |                                                                                                    |                                                                        |
| Down         | iload<br>DO Assigr                                                                                                    | nnent                                                                                |       |                       | Predefined PDO Ass                                                                                                    | ignment: (none)<br>device                                                                                                    |                                                                                                    |                                                                                                    |                                                                                                    |                                                                                                    |                                                                        |
| Down         | iload<br>DO Assigr<br>DO Confi <u>c</u>                                                                                                    | nment<br>guration                                                                    |       |                       | Predefined PDO Ass<br>Load PDO info from                                                                                                    | ignment: (none)<br>device                                                                                                    |                                                                                                    |                                                                                                    |                                                                                                    |                                                                                                    |                                                                        |
| Down         | lload<br>DO Assign<br>DO Confl <u>ic</u>                                                                                                    | nment<br>guration                                                                    |       |                       | Predefined PDO Ass<br>Load PDO info from<br>Sync Unit Assignment                                                                                                    | ignment: (none)<br>device<br>nt                                                                                                    |                                                                                                    |                                                                                                    |                                                                                                    |                                                                                                    |                                                                        |
| Down         | iload<br>DO Assigr<br>DO Confi <u>c</u>                                                                                                    | nment<br>guration                                                                    |       |                       | Predefined PDO Ass<br>Load PDO info from<br>Sync Unit Assignment                                                                                                    | ignment: (none)<br>device<br>nt                                                                                                    |                                                                                                    |                                                                                                    |                                                                                                    |                                                                                                    |                                                                        |
| Down         | iload<br>DO Assigr<br>DO Confi <u>c</u>                                                                                                    | nment                                                                                |       |                       | Predefined PDO Ass<br>Load PDO info from<br>Sync Unit Assignment<br>Online                                                                                                    | ignment: (none)<br>device<br>nt<br>Type                                                                                                    | Size                                                                                                    | >Addr                                                                                                    | In/Out                                                                                                    | User ID                                                                                                | Linked to                                                              |
| Down         | Iload<br>DO Assign<br>DO Confi <u>o</u>                                                                                                    | nment<br>guration                                                                    |       |                       | Predefined PDO Ass<br>Load PDO info from<br>Sync Unit Assignment<br>Online<br>0x00 (0)                                                                                                    | ignment: (none)<br>device<br>nt<br>Type<br>USINT                                                                                                    | Size                                                                                                    | >Addr                                                                                                    | In/Out<br>Input                                                                                                    | User ID<br>0                                                                                           | Linked to                                                              |
| Down         | iload<br>DO Assigr<br>DO Confi <u>c</u>                                                                                                    | nment<br>guration                                                                    |       |                       | Predefined PDO Ass<br>Load PDO info from<br>Sync Unit Assignmen<br>Online<br>0x00 (0)<br>0x01 (1)                                                                                                    | ignment: (none)<br>device<br>nt<br>Type<br>USINT<br>USINT                                                                                                    | Size<br>1.0<br>1.0                                                                                                    | >Addr<br>1560.0<br>1561.0                                                                                                    | In/Out<br>Input                                                                                                    | User ID<br>0                                                                                           | Linked to                                                              |
| Down         | Iload<br>DO Assign<br>DO Confi <u>o</u><br>putShift                                                                                                    | nment<br>guration                                                                    |       |                       | Predefined PDO Ass<br>Load PDO info from<br>Sync Unit Assignmen<br>Online<br>0x00 (0)<br>0x01 (1)<br>0x0009CE54 (64290                                                                                                    | ignment: (none)<br>device<br>nt<br>Type<br>USINT<br>USINT<br>USINT                                                                                                    | Size<br>1.0<br>1.0<br>4.0                                                                                                   | >Addr<br>1560.0<br>1561.0<br>1562.0                                                                                                    | In/Out<br>Input<br>Input                                                                                                    | User ID<br>0<br>0                                                                                      | Linked to                                                              |
| Down         | Iload<br>DO Assign<br>DO Confi <u>c</u><br>putShift                                                                                                    | nment                                                                                |       | x                     | Predefined PDO Ass<br>Load PDO info from<br>Sync Unit Assignmen<br>Online<br>0x00 (0)<br>0x01 (1)<br>0x0009CF54 (64290<br>0x003330AC (3357                                                                                                    | ignment: (none)<br>device<br>nt<br>Type<br>USINT<br>USINT<br>USINT<br>DINT                                                                                                    | Size<br>1.0<br>1.0<br>4.0                                                                                                   | >Addr<br>1560.0<br>1561.0<br>1562.0                                                                                                    | In/Out<br>Input<br>Input<br>Input                                                                                                    | User ID<br>0<br>0<br>0                                                                                 | Linked to                                                              |
| Down         | Iload<br>DO Assign<br>DO Config<br>putShift<br>utShift                                                                                                    | nment                                                                                |       | x                     | Predefined PDO Ass<br>Load PDO info from<br>Sync Unit Assignmen<br>Online<br>0x00 (0)<br>0x01 (1)<br>0x0009CF54 (64290<br>0x003339AC (3357.<br>0x0015 (21)                                                                                                    | ignment: (none)<br>device<br>nt<br>Type<br>USINT<br>USINT<br>USINT<br>D) DINT<br>UDINT                                                                                                    | Size<br>1.0<br>1.0<br>4.0<br>4.0                                                                                            | >Addr<br>1560.0<br>1561.0<br>1562.0<br>1566.0<br>71.0                                                                                                  | In/Out<br>Input<br>Input<br>Input<br>Input                                                                                                    | User ID<br>0<br>0<br>0<br>0                                                                            | Linked to<br>nDcOutput1<br>nDcInputTir                                 |
| Down         | Iload<br>DO Assign<br>DO Config<br>DO Config<br>UD Config<br>UD Config<br>DO Config<br>DO CONFIG<br>DO CONFIG<br>DO CONFIG | nment                                                                                |       | x<br>x<br>x<br>x      | Predefined PDO Ass<br>Load PDO info from<br>Sync Unit Assignment<br>Online<br>0x00 (0)<br>0x01 (1)<br>0x0009CF54 (64290<br>0x003339AC (3357.<br>0x001F (31)<br>0x0000003 (2)                                                                                                    | ignment: (none)<br>device<br>nt<br>Type<br>USINT<br>USINT<br>USINT<br>DINT<br>UINT<br>UINT                                                                                                    | Size<br>1.0<br>1.0<br>4.0<br>4.0<br>2.0                                                                                     | > Addr<br>1560.0<br>1561.0<br>1562.0<br>1566.0<br>71.0<br>72.0                                                                                         | In/Out<br>Input<br>Input<br>Input<br>Input<br>Output                                                                                                    | User ID<br>0<br>0<br>0<br>0<br>0                                                                       | Linked to<br>nDcOutputT<br>nDcInputTir<br>nCtrl1, nCtrl                |
| Down         | Iload<br>DO Assign<br>DO Config<br>DU Config<br>UUShift<br>utShift<br>olword<br>velocity                                                                                                    | nment                                                                                |       | X<br>X<br>X<br>X<br>X | Predefined PDO Ass<br>Load PDO info from<br>Sync Unit Assignmen<br>Online<br>0x00 (0)<br>0x01 (1)<br>0x0009CF54 (64290<br>0x003339AC (3357.<br>0x001F (31)<br>0x0000002 (2)                                                                                                    | ignment: (none)<br>device<br>nt<br>Type<br>USINT<br>USINT<br>USINT<br>DINT<br>UINT<br>UINT                                                                                                    | Size<br>1.0<br>1.0<br>4.0<br>4.0<br>2.0<br>4.0                                                                              | > Addr<br>1560.0<br>1561.0<br>1562.0<br>1566.0<br>71.0<br>73.0                                                                                         | In/Out<br>Input<br>Input<br>Input<br>Input<br>Output<br>Output                                                                                           | User ID<br>0<br>0<br>0<br>0<br>0<br>0                                                                  | Linked to<br>nDcOutput<br>nDcInputTir<br>nCtrl1, nCtrl<br>nOutData2.   |
| Down         | Iload<br>DO Assign<br>DO Config<br>DO Config<br>DO CONFIG<br>DO CONFIG | unction                                                                              |       | x<br>x<br>x<br>x<br>x | Predefined PDO Ass<br>Load PDO info from<br>Sync Unit Assignmen<br>Online<br>0x00 (0)<br>0x01 (1)<br>0x0009CF54 (64290<br>0x003339AC (3357.<br>0x001F (31)<br>0x0000002 (2)<br>0x0033 (51)                                                                                                    | ignment: (none)<br>device<br>nt<br>Type<br>USINT<br>USINT<br>USINT<br>DINT<br>UINT<br>DINT<br>DINT<br>Touch pro                                                                                                    | Size<br>1.0<br>1.0<br>4.0<br>4.0<br>2.0<br>4.0<br>2.0<br>4.0                                                                | >Addr<br>1560.0<br>1561.0<br>1562.0<br>1566.0<br>71.0<br>73.0<br>77.0                                                                                  | In/Out<br>Input<br>Input<br>Input<br>Output<br>Output                                                                                                    | User ID<br>0<br>0<br>0<br>0<br>0<br>0                                                                  | Linked to<br>nDcOutput1<br>nDcInputTir<br>nCtrl1, nCtrl<br>nOutData2.  |
| Down         | putShift<br>putShift<br>utShift<br>velocity<br>probe fu                                                                                                    | unction                                                                              |       | x<br>x<br>x<br>x<br>x | Predefined PDO Ass<br>Load PDO info from<br>Sync Unit Assignmen<br>Online<br>0x00 (0)<br>0x01 (1)<br>0x0009CF54 (64290<br>0x003339AC (3357.<br>0x001F (31)<br>0x0000002 (2)<br>0x0033 (51)<br>1                                                                                                    | ignment: (none)<br>device<br>nt<br>Type<br>USINT<br>USINT<br>USINT<br>USINT<br>UINT<br>UINT<br>DINT<br>Touch pro<br>BOOL                                                                                                    | Size<br>1.0<br>1.0<br>4.0<br>4.0<br>2.0<br>4.0<br>2.0<br>0.1                                                                | > Addr<br>1560.0<br>1561.0<br>1562.0<br>1566.0<br>71.0<br>73.0<br>77.0<br>77.0                                                                         | In/Out<br>Input<br>Input<br>Input<br>Output<br>Output<br>Output                                                                                          | User ID<br>0<br>0<br>0<br>0<br>0<br>0<br>0                                                             | Linked to<br>nDcOutput1<br>nDcInputTir<br>nCtrl1, nCtrl<br>nOutData2.  |
| Down         | putShift<br>putShift<br>utShift<br>velocity<br>probe fu<br>Enable<br>Contine                                                                                                    | unction                                                                              |       | X<br>X<br>X<br>X<br>X | Predefined PDO Ass<br>Load PDO info from<br>Sync Unit Assignment<br>Ox00 (0)<br>0x00 (0)<br>0x00 (1)<br>0x0009CF54 (64290<br>0x003339AC (3357.<br>0x001F (31)<br>0x00000002 (2)<br>0x0033 (51)<br>1<br>1                                                                                                    | ignment: (none)<br>device<br>it<br>Type<br>USINT<br>USINT<br>USINT<br>DINT<br>DINT<br>DINT<br>Touch pro<br>BOOL<br>BOOL                                                                                                    | Size<br>1.0<br>1.0<br>4.0<br>4.0<br>2.0<br>4.0<br>2.0<br>0.1<br>0.1                                                         | >Addr<br>1560.0<br>1561.0<br>1562.0<br>1566.0<br>71.0<br>73.0<br>77.0<br>77.0<br>77.1                                                                  | In/Out<br>Input<br>Input<br>Input<br>Output<br>Output<br>Output<br>Output                                                                                | User ID<br>0<br>0<br>0<br>0<br>0<br>0<br>0<br>0<br>0<br>0<br>0                                         | Linked to<br>nDcOutputTi<br>nDcInputTir<br>nCtrl1, nCtrl<br>nOutData2. |
| Down         | lload<br>DO Assign<br>DO Config<br>DO Config<br>UShift<br>utShift<br>stable<br>velocity<br>probe fu<br>Enable<br>Contino                                                                                                    | unction<br>ous<br>mode                                                               |       | x<br>x<br>x<br>x      | Predefined PDO Ass<br>Load PDO info from<br>Sync Unit Assignment<br>Online<br>0x00 (0)<br>0x01 (1)<br>0x0009CF54 (64290<br>0x003339AC (3357.<br>0x001F (31)<br>0x00000002 (2)<br>0x0033 (51)<br>1<br>1<br>0x0 (0)                                                                                                    | ignment: (none)<br>device<br>nt<br>Type<br>USINT<br>USINT<br>USINT<br>USINT<br>DINT<br>DINT<br>Touch pro<br>BOOL<br>BOOL<br>BIT2                                                                                                    | Size<br>1.0<br>1.0<br>4.0<br>4.0<br>2.0<br>4.0<br>2.0<br>0.1<br>0.1<br>0.2                                                  | > Addr<br>1560.0<br>1561.0<br>1562.0<br>1566.0<br>71.0<br>73.0<br>77.0<br>77.0<br>77.1<br>77.2                                                         | In/Out<br>Input<br>Input<br>Input<br>Input<br>Output<br>Output<br>Output<br>Output<br>Output                                                             | User ID<br>0<br>0<br>0<br>0<br>0<br>0<br>0<br>0<br>0<br>0<br>0<br>0<br>0<br>0                          | Linked to<br>nDcOutput1<br>nDcInputTir<br>nCtrl1, nCtrl<br>nOutData2.  |
| Down         | putShift<br>putShift<br>putShift<br>probe fu<br>Enable<br>Conting<br>Enable<br>Enable                                                                                                    | unction<br>ous<br>mode<br>pos edge                                                   |       | x<br>x<br>x<br>x<br>x | Predefined PDO Ass<br>Load PDO info from<br>Sync Unit Assignment<br>Online<br>0x00 (0)<br>0x01 (1)<br>0x0009CF54 (64290<br>0x003339AC (3357.<br>0x001F (31)<br>0x00000002 (2)<br>0x0033 (51)<br>1<br>1<br>0x0 (0)<br>1                                                                                                    | ignment: (none)<br>device<br>nt<br>Type<br>USINT<br>USINT<br>USINT<br>USINT<br>DINT<br>UINT<br>DINT<br>Touch pro<br>BOOL<br>BIT2<br>BOOL                                                                                                    | Size<br>1.0<br>1.0<br>4.0<br>4.0<br>2.0<br>4.0<br>2.0<br>0.1<br>0.1<br>0.2<br>0.1                                           | > Addr<br>1560.0<br>1561.0<br>1562.0<br>1566.0<br>71.0<br>73.0<br>77.0<br>77.0<br>77.0<br>77.1<br>77.2<br>77.4                                         | In/Out<br>Input<br>Input<br>Input<br>Input<br>Output<br>Output<br>Output<br>Output<br>Output<br>Output<br>Output                                         | User ID<br>0<br>0<br>0<br>0<br>0<br>0<br>0<br>0<br>0<br>0<br>0<br>0<br>0<br>0<br>0<br>0<br>0<br>0<br>0 | Linked to<br>nDcOutput1<br>nDcInputTir<br>nCtrl1, nCtrl<br>nOutData2.  |
| Down         | putShift<br>putShift<br>utShift<br>probe fu<br>Enable<br>Contino<br>Trigger<br>Enable p                                                                                                    | unction<br>ous<br>mode<br>pos edge<br>neg edge                                       |       | xxxx                  | Predefined PDO Ass<br>Load PDO info from<br>Sync Unit Assignment<br>Online<br>0x00 (0)<br>0x01 (1)<br>0x0009CF54 (64290<br>0x0009CF54 (64290<br>0x000339AC (3357.<br>0x001F (31)<br>0x0000002 (2)<br>0x00033 (51)<br>1<br>1<br>0x0 (0)<br>1<br>1<br>1                                                                                                  | ignment: (none)<br>device<br>nt<br>Type<br>USINT<br>USINT<br>USINT<br>DINT<br>UINT<br>DINT<br>Touch pro<br>BOOL<br>BOOL<br>BIT2<br>BOOL<br>BOOL                                                                                                    | Size<br>1.0<br>1.0<br>4.0<br>4.0<br>2.0<br>0.1<br>0.1<br>0.2<br>0.1<br>0.1                                                  | > Addr<br>1560.0<br>1561.0<br>1562.0<br>1566.0<br>71.0<br>77.0<br>77.0<br>77.0<br>77.0<br>77.1<br>77.2<br>77.4<br>77.5                                 | In/Out<br>Input<br>Input<br>Input<br>Output<br>Output<br>Output<br>Output<br>Output<br>Output<br>Output<br>Output                                        | User ID<br>0<br>0<br>0<br>0<br>0<br>0<br>0<br>0<br>0<br>0<br>0<br>0<br>0<br>0<br>0<br>0<br>0<br>0<br>0 | Linked to<br>nDcOutput<br>nDcInputTir<br>nCtrl1, nCtrl<br>nOutData2.   |
| Down         | putShift<br>DO Config<br>DO Config<br>DO Config<br>DO Config<br>UShift<br>utShift<br>showord<br>velocity<br>probe fu<br>Enable<br>Contino<br>Contino<br>Enable<br>Enable<br>Enable                                                                                                    | unction<br>ous<br>mode<br>pos edge<br>neg edge                                       |       |                       | Predefined PDO Ass<br>Load PDO info from<br>Sync Unit Assignment<br>Online<br>0x00 (0)<br>0x01 (1)<br>0x0009CF54 (64290<br>0x003339AC (3357.<br>0x001F (31)<br>0x0000002 (2)<br>0x0033 (51)<br>1<br>1<br>0x0 (0)<br>1<br>1<br>0                                                                                                    | ignment: (none)<br>device<br>nt<br>Type<br>USINT<br>USINT<br>USINT<br>DINT<br>UINT<br>DINT<br>Touch pro<br>BOOL<br>BOOL<br>BIT2<br>BOOL<br>BOOL<br>BOOL<br>BOOL<br>BOOL                                                                                                    | Size<br>1.0<br>1.0<br>4.0<br>4.0<br>2.0<br>0.1<br>0.1<br>0.1<br>0.1                                                         | > Addr<br>1560.0<br>1561.0<br>1562.0<br>1566.0<br>71.0<br>77.0<br>77.0<br>77.0<br>77.1<br>77.2<br>77.4<br>77.5<br>78.0                                 | In/Out<br>Input<br>Input<br>Input<br>Input<br>Output<br>Output<br>Output<br>Output<br>Output<br>Output<br>Output<br>Output<br>Output                     | User ID<br>0<br>0<br>0<br>0<br>0<br>0<br>0<br>0<br>0<br>0<br>0<br>0<br>0<br>0<br>0<br>0<br>0<br>0<br>0 | Linked to<br>nDcOutput<br>nDcInputTir<br>nCtrl1, nCtrl<br>nOutData2.   |
| Down         | putShift<br>DO Config<br>DO Config<br>DO Config<br>DO Config<br>UShift<br>utShift<br>showord<br>velocity<br>probe fu<br>Enable<br>Contino<br>Enable<br>Enable p<br>Enable<br>Contino                                                                                                    | unction<br>ous<br>mode<br>pos edge<br>neg edge                                       |       |                       | Predefined PDO Ass<br>Load PDO info from<br>Sync Unit Assignment<br>Online<br>0x00 (0)<br>0x01 (1)<br>0x0009CF54 (64290<br>0x003339AC (3357.<br>0x00000002 (2)<br>0x0033 (51)<br>1<br>1<br>0x0 (0)<br>1<br>1<br>0<br>0<br>0                                                                                                    | ignment: (none)<br>device<br>nt<br>Type<br>USINT<br>USINT<br>USINT<br>DINT<br>UINT<br>DINT<br>DINT<br>Touch pro<br>BOOL<br>BOOL<br>BIT2<br>BOOL<br>BOOL<br>BOOL<br>BOOL<br>BOOL<br>BOOL                                                                                                    | Size<br>1.0<br>1.0<br>4.0<br>4.0<br>2.0<br>4.0<br>2.0<br>0.1<br>0.1<br>0.1<br>0.1<br>0.1                                    | > Addr<br>1560.0<br>1561.0<br>1562.0<br>1566.0<br>71.0<br>73.0<br>77.0<br>77.0<br>77.0<br>77.1<br>77.2<br>77.4<br>77.5<br>78.0<br>78.1                 | In/Out<br>Input<br>Input<br>Input<br>Input<br>Output<br>Output<br>Output<br>Output<br>Output<br>Output<br>Output<br>Output<br>Output<br>Output           | User ID<br>0<br>0<br>0<br>0<br>0<br>0<br>0<br>0<br>0<br>0<br>0<br>0<br>0<br>0<br>0<br>0<br>0<br>0<br>0 | Linked to<br>nDcOutput1<br>nDcInputTir<br>nCtrl1, nCtrl<br>nOutData2.  |
| Down         | putShift<br>DO Config<br>DO Config<br>DO Config<br>DO Config<br>UShift<br>utShift<br>sword<br>velocity<br>probe fu<br>Enable<br>Contino<br>Enable p<br>Enable p<br>Contino<br>Configer<br>Enable p                                                                                                    | unction<br>ous<br>mode<br>pos edge<br>neg edge<br>ous<br>mode                        |       | xxxx                  | Predefined PDO Ass<br>Load PDO info from<br>Sync Unit Assignment<br>Online<br>0x00 (0)<br>0x01 (1)<br>0x0009CF54 (64290<br>0x003339AC (3357.<br>0x001F (31)<br>0x0000002 (2)<br>0x0033 (51)<br>1<br>1<br>0x00 (0)<br>1<br>1<br>0<br>0<br>0x0 (0)                                                                                                    | ignment: (none)<br>device<br>nt<br>Type<br>USINT<br>USINT<br>USINT<br>UINT<br>DINT<br>Touch pro<br>BOOL<br>BOOL<br>BIT2<br>BOOL<br>BOOL<br>BOOL<br>BOOL<br>BOOL<br>BOOL<br>BOOL<br>BOOL<br>BOOL<br>BOOL<br>BOOL<br>BOOL<br>BOOL<br>BOOL<br>BOOL<br>BOOL<br>BOOL<br>BOOL<br>BOOL<br>BOOL<br>BOOL | Size<br>1.0<br>1.0<br>4.0<br>4.0<br>2.0<br>4.0<br>2.0<br>0.1<br>0.1<br>0.1<br>0.1<br>0.1<br>0.2<br>0.1<br>0.1<br>0.1<br>0.2 | > Addr<br>1560.0<br>1561.0<br>1562.0<br>1566.0<br>71.0<br>73.0<br>77.0<br>77.0<br>77.0<br>77.1<br>77.2<br>77.4<br>77.5<br>78.0<br>78.1<br>78.2         | In/Out<br>Input<br>Input<br>Input<br>Input<br>Output<br>Output<br>Output<br>Output<br>Output<br>Output<br>Output<br>Output<br>Output<br>Output<br>Output | User ID<br>0<br>0<br>0<br>0<br>0<br>0<br>0<br>0<br>0<br>0<br>0<br>0<br>0<br>0<br>0<br>0<br>0<br>0<br>0 | Linked to<br>nDcOutput1<br>nDcInputTir<br>nCtrl1, nCtrl<br>nOutData2.  |
| Down         | putShift<br>DO Config<br>DO Config<br>DO Config<br>DO Config<br>UShift<br>utShift<br>velocity<br>probe fu<br>Enable<br>Contino<br>Enable p<br>Enable p<br>Contino<br>Configer<br>Enable p                                                                                                    | unction<br>unction<br>ous<br>mode<br>pos edge<br>neg edge<br>ous<br>mode<br>pos edge |       | xxxx                  | Predefined PDO Ass<br>Load PDO info from<br>Sync Unit Assignment<br>Online<br>0x00 (0)<br>0x01 (1)<br>0x0009CF54 (64290<br>0x003339AC (3357.<br>0x001F (31)<br>0x0000002 (2)<br>0x0033 (51)<br>1<br>1<br>0x00 (0)<br>1<br>1<br>0<br>0<br>0x0 (0)<br>0<br>0x0 (0)<br>0<br>0<br>0x0 (0)<br>0<br>0<br>0<br>0<br>0<br>0<br>0<br>0<br>0<br>0<br>0<br>0<br>0 | ignment: (none)<br>device<br>nt<br>Type<br>USINT<br>USINT<br>USINT<br>UINT<br>DINT<br>Touch pro<br>BOOL<br>BOOL<br>BIT2<br>BOOL<br>BOOL<br>BOOL<br>BOOL<br>BOOL<br>BOOL<br>BOOL<br>BOOL<br>BOOL<br>BOOL<br>BOOL<br>BOOL<br>BOOL<br>BOOL                                                         | Size<br>1.0<br>1.0<br>4.0<br>4.0<br>2.0<br>4.0<br>2.0<br>4.0<br>2.0<br>0.1<br>0.1<br>0.1<br>0.1<br>0.1<br>0.1<br>0.1<br>0   | > Addr<br>1560.0<br>1561.0<br>1562.0<br>1566.0<br>71.0<br>73.0<br>77.0<br>77.0<br>77.0<br>77.1<br>77.2<br>77.4<br>77.5<br>78.0<br>78.1<br>78.2<br>78.4 | In/Out<br>Input<br>Input<br>Input<br>Input<br>Output<br>Output<br>Output<br>Output<br>Output<br>Output<br>Output<br>Output<br>Output<br>Output<br>Output | User ID<br>0<br>0<br>0<br>0<br>0<br>0<br>0<br>0<br>0<br>0<br>0<br>0<br>0<br>0<br>0<br>0<br>0<br>0<br>0 | Linked to<br>nDcOutput1<br>nDcInputTir<br>nCtrl1, nCtrl<br>nOutData2.  |

#### Abb. 149: Touch Probe outputs

#### Step-by-step

- Um die Touch Probe Funktion generell zu aktivieren, muss TP1 Enable auf true gesetzt werden.
- Anschließend muss entschieden werden, ob bei einer positiven Flanke auf dem Eingang 1 die Position gespeichert werden soll (*TP1 Enable pos edge* = true), bei einer negativen Flanke (*TP1 Enable neg edge* = true) oder in beiden Fällen (beide auf "true" setzen).
- Mit *TP1 Continous* wird entschieden, ob nur beim ersten Event die Position gespeichert werden soll (*TP1 Continous* = false) oder ob das bei jedem Event geschehen soll (*TP1 Continous* = true).
   Sind beispielsweise *TP1 Continous* und *TP1 Enablepos edge* gesetzt, wird bei jeder steigenden

Flanke am Eingang 1 der Klemme die Position gespeichert.

Ist *TP1 Enable neg edge* gesetzt und *TP1 Continous* nicht, wird nur bei der ersten negativen Flanke am Eingang 1 der Klemme die Position gespeichert. Möchte man diesen Vorgang wiederholen, muss zunächst der *TP1 Enable* wieder deaktiviert und anschließend wieder aktiviert werden. Dann wird erneut bei der ersten negativen Flanke die Position gespeichert.

- Der *TP1 Trigger mode* hat bei der EL72x1-0010 keine Funktion.
- Die gespeicherte Position der positiven Flanke kann in den Inputs der Prozessdaten unter *TP1 Pos position*, die der negativen Flanke kann unter *TP1 Neg position* ausgelesen werden.
- Die Variablen unter *Touch probe status* dienen der Diagnose.
- Die Touch Probe Eingänge müssen mit einem 1-Leiter +24 V Signal angesprochen werden.

### 6.3 Betriebsarten

### 6.3.1 Übersicht

Es werden die Betriebsarten CST, CSTCA, CSV und CSP unterstützt. Die Betriebsart wird im CoE-Verzeichnis im Index 0x7010:03 Modes of operation (MDP) [▶ 175] oder Index 0x6060:0 Modes of opreration (DS402) [▶ 153] eingestellt. In den jeweiligen Prozessdaten hat der Anwender zusätzlich die Möglichkeit das passende *Predefined PDO Assigment* auszuwählen. Damit sind alle nötigen Variablen in den Prozessdaten.

#### **<u>CSV [) 123]</u>** - cyclic synchronous velocity (Geschwindigkeitsregelung)

In der Betriebsart CSV arbeitet die EL72x1-0010 im zyklischen Geschwindigkeitsinterface. Über die Variable *Target velocity* kann eine definierte Geschwindigkeit eingestellt werden.

#### <u>CST [▶ 127]</u> - cyclic synchronous torque (Drehmomentregelung)

In der Betriebsart CST arbeitet die EL72x1-0010 im zyklischen Drehmomentsinterface. Über die Variable *Target torque* kann ein definiertes Drehmoments eingestellt werden.

# <u>CSTCA [▶ 130]</u> - cyclic synchronous torque with commutation angle (Drehmomentregelung mit Kommutierungswinkel)

Diese Betriebsart ist ebenfalls zur Verwendung am zyklischen Drehmomentsinterface. Zusätzlich hat der Anwender die Möglichkeit den Kommutierungswinkel anzugeben. Über die Variable *Commutation angle* kann ein Winkel eingestellt werden, der mit einem definierten Drehmoment der Variablen *Target torque* gehalten werden soll.

#### <u>CSP [▶ 134]</u> - cyclic synchronous position (Positionsregelung)

In der Betriebsart CSP arbeitet die EL72x1-0010 im zyklischen Positionsinterface. Über die Variable *Target position* kann eine definierte Position eingestellt werden.

Mehr Informationen zu den drei oben angegebenen Betriebsarten finden Sie im Kapitel <u>Inbetriebnahme</u> ohne die NC [▶ 110].

#### 6.3.2 CSV

Betriebsarten

#### CSV - cyclic synchronous velocity (Geschwindigkeitsregelung)

In der Betriebsart CSV arbeitet die EL72x1-0010 im zyklischen Geschwindigkeitsinterface. Über die Variable *Target velocity* kann eine definierte Geschwindigkeit eingestellt werden.

#### Step-by-Step

- Fügen Sie die Klemme, wie im Kapitel <u>Konfigurationserstellung TwinCAT [▶ 52]</u> manuell oder <u>Online</u> <u>scan [▶ 58]</u> beschrieben, zur Konfiguration hinzu.
- Verknüpfen Sie die Klemme, wie im Kapitel Einbindung in die NC-Konfiguration [▶ 84] beschrieben, mit der NC.
- Importieren Sie die Motor XML Datei, wie im Kapitel <u>Einstellungen im CoE [▶ 93]</u> beschrieben, in das Start-up Verzeichnis.
- Stellen Sie die Betriebsart im CoE-Verzeichnis auf Cyclic synchronous velocity mode (CSV), Abb. Auswahl Betriebsart.

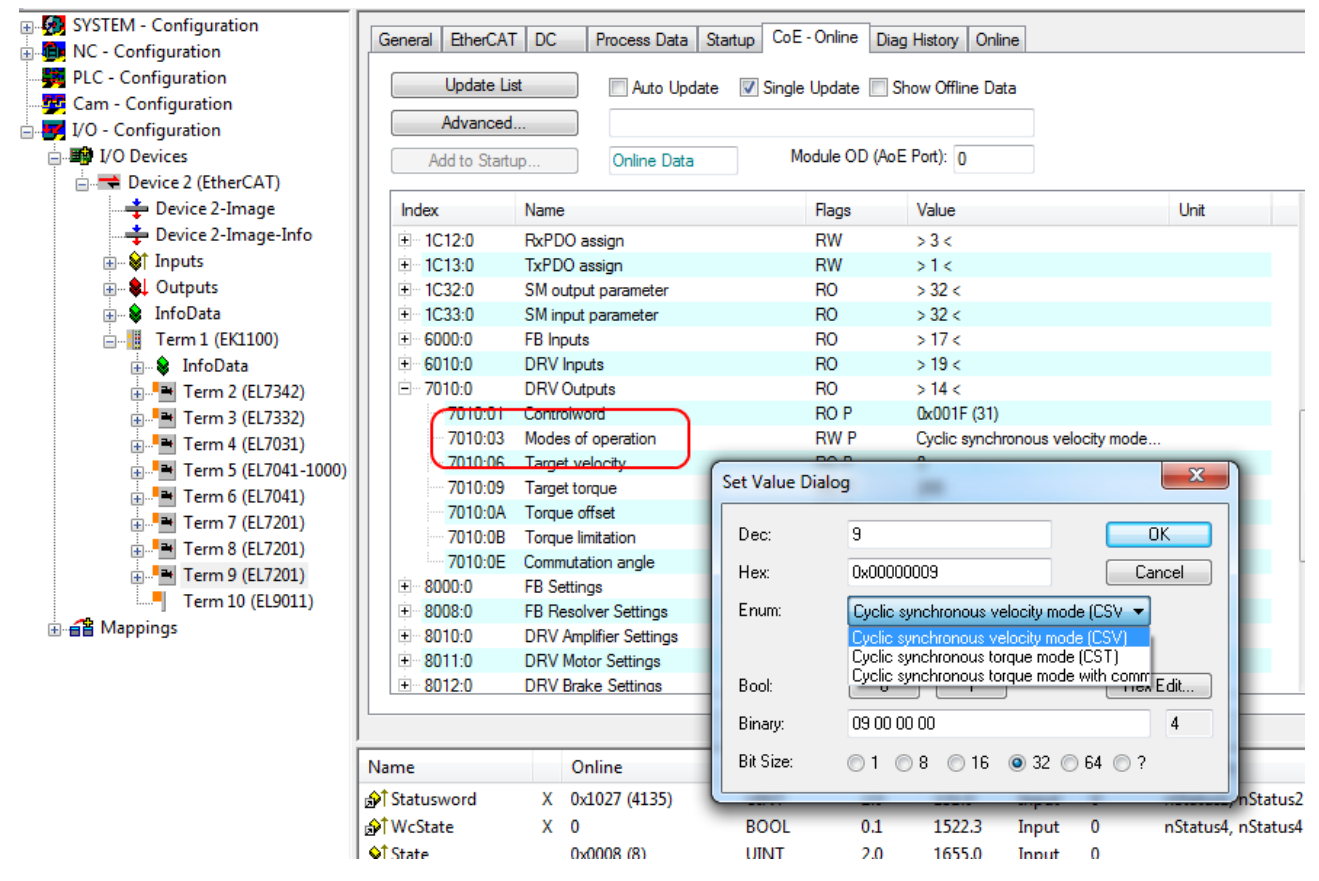

#### Abb. 150: Auswahl Betriebsart

• Wählen Sie bei den Predefined PDO Assignments ebenfalls *Cyclic synchronous velocity mode (CSV)*, Abb. *Predefined PDO Assignment wählen*.

| General      | EtherCA    | T DC      | Process | Data | Startup    | CoE - O  | nline  | Diag History    | Online    |                    |             |             |          |
|--------------|------------|-----------|---------|------|------------|----------|--------|-----------------|-----------|--------------------|-------------|-------------|----------|
| Sync M       | anager:    |           |         | PD   | O List:    |          |        |                 |           |                    |             |             |          |
| SM           | Size       | Туре      | Flags   | Ir   | ndex       | Size     | Nam    | e               |           | Flags              | SM          | SU          |          |
| 0            | 128        | MbxOut    |         | 0    | x1A00      | 4.0      | FB P   | osition         |           | F                  | 3           | 0           |          |
| 1            | 128        | MbxIn     |         | Q    | x1A01      | 2.0      | DRV    | Statusword      |           | F                  | 3           | 0           | =        |
| 2            | 6          | Outputs   |         | Q    | x1A02      | 4.0      | DRV    | / Velocity actu | al value  | F                  |             | 0           |          |
| 3            | 6          | Inputs    |         | Q    | x1A03      | 2.0      | DRV    | / Torque actua  | al value  | F                  |             | 0           |          |
|              |            |           |         | 0    | x1A04      | 2.0      | DRV    | /Info data 1    |           | F                  |             | 0           |          |
|              |            |           |         | Q    | x1A05      | 2.0      | DRV    | / Info data 2   |           | F                  |             | 0           |          |
|              |            |           |         | 0    | x1600      | 2.0      | DRV    | Controlword     |           | F                  | 2           | 0           |          |
|              |            |           |         | 0    | x1601      | 4.0      | DRV    | / Target veloci | ty        | F                  | 2           | 0           | -        |
| ٠ 📃          |            |           | •       |      |            |          |        |                 |           |                    |             |             | Þ        |
| PDO As       | ssignment  | (0x1C12): |         | PD   | O Content  | (0x1A00) | :      |                 |           |                    |             |             |          |
| <b>√</b> 0x1 | 600        |           |         | Ir   | ndex       | Size     | Offs   | Name            |           |                    | Туре        | Defau       | ilt (he: |
| <b>V</b> 0x1 | 601        |           |         | 0    | x6000:11   | 4.0      | 0.0    | Position        |           |                    | UDINT       |             |          |
|              | 602        |           |         |      |            |          | 4.0    |                 |           |                    |             |             |          |
|              | 603<br>604 |           |         |      |            |          |        |                 |           |                    |             |             |          |
| 0.1          | 605        |           |         |      |            |          |        |                 |           |                    |             |             |          |
|              | 005        |           |         |      |            |          |        |                 |           |                    |             |             |          |
|              |            |           |         |      |            |          |        |                 |           |                    |             |             | - P.     |
| Down         | load       |           |         | Pr   | edefined F | DO Assio | nment  | · 'Cyclic synch | monous ve | locity mode (CS\/) |             |             | •        |
| D P          | DO Assign  | ment      |         | Po   | edefined P |          | oment: |                 | 011003 40 | abolity mode (654) |             |             | <u> </u> |
|              |            |           |         | Pn   | edefined F | DO Assig | nment: | Cyclic synch    | onous to  | rque mode (CST)'   |             |             |          |
| P            | DO Config  | uration   |         | Pn   | edefined F | DO Assig | nment: | 'Cyclic synchi  | onous to  | que mode with com  | mutation an | gle (CSTCA) |          |
|              |            |           |         | Pr   | edefined F | DO Assig | nment: | Cyclic synchi   | onous ve  | locity mode (CSV)  |             |             |          |

Abb. 151: Predefined PDO Assignment wählen

- Aktivieren Sie die Konfiguration (Ctrl+Shift+F4)
- Durchlaufen Sie die State Machine der Klemme. Dazu gibt es zwei Möglichkeiten:
  - Sie nutzen die TwinCAT NC.
     Die State Machine wird von der NC automatisch durchlaufen. Sie können in der Registerkarte Online der Achse die Achse freigeben.
     Setzen Sie alle Häkchen und stellen Sie Override auf 100% (siehe Abb. Freigaben setzen).
     Anschließend kann die Achse bewegt werden.

| Algemein                | Einstellungen                      | Paramete                               | Dynamik                            | Online                                       | Eunk            | tionen                    | Kopplung                                | Kompensation       |
|-------------------------|------------------------------------|----------------------------------------|------------------------------------|----------------------------------------------|-----------------|---------------------------|-----------------------------------------|--------------------|
|                         |                                    |                                        | -1                                 | 0.00                                         | 58              | Soll-Po                   | sition:                                 | -0.0086            |
| Schleppa                | bstand (min/ma<br>-0.0027 (-0.024, | x) [°] Ist<br>0.022)                   | -Geschw.:                          | -0                                           | [°/s]<br>1221   | Soll-Ge                   | eschwindigk                             | .: [°/s]<br>0.0000 |
| Override                | 100.                               | [%] G                                  | esamt-/Regle                       | erausgab<br>-0.00 / -0                       | e: [%]<br>.00 % | Fehler                    |                                         | 0 (0×0)            |
| Status<br>Berei<br>Refe | (log.)<br>it                       | hrt NICHT<br>hrt größer<br>hrt kleiner | Status (<br>Geko<br>In Z)<br>In Po | phys.)<br>oppelt<br>elposition<br>os.Bereich | 1               | Freig<br>R<br>V<br>V<br>V | aben<br>egler<br>orschub +<br>orschub - | Set                |
| Regler <u>K</u>         | v-Faktor:                          | [                                      | /s/°]<br>↓                         | Bezugs-<br>12000                             | Gesch           | windigk                   | eit:                                    | [*/s]              |
| Zielpositi<br>0         | on:                                |                                        | L.                                 | Ziel- <u>G</u> es<br>0                       | chwin           | digkeit:                  |                                         | [°/s]              |
| F1                      | F2                                 | +<br>F3                                | <b>+ +</b><br>F4                   | <b>∲</b><br>5                                | <b>Ø</b><br>F6  |                           | R<br>F8                                 | →•<br>F9           |
|                         | ſ                                  | Freigaben                              | setzen                             |                                              | _2              |                           |                                         |                    |
|                         | -                                  | ✓ Regle ✓ Vorse ✓ Vorse                | er<br>:hub +<br>:hub -             | Abi                                          | DK<br>bruch     |                           |                                         |                    |
|                         |                                    | Override<br>100                        | [%]:                               |                                              | Alle            |                           |                                         |                    |
|                         |                                    | -                                      | _                                  | _                                            | -               | _                         |                                         |                    |

Abb. 152: Freigaben setzen

- Sie nutzen nicht die TwinCAT NC.
   In diesem Fall müssen Sie die State Machine manuell durchfahren. Befolgen Sie dazu die Anweisungen im Kapitel Inbetriebnahme ohne die NC [> 110].
- Über die zyklische Variable *Target velocity* (Abb. *Vorgabe Drehmoment*) können Sie eine definierte Geschwindigkeit vorgeben. Der Wert im Index 0x9010:14 *Velocity encoder resolution* entspricht 1 U/s.

| Name                   |   | Online              | Туре    | Size | >Addr  | In/Out | User ID | Linked to                |
|------------------------|---|---------------------|---------|------|--------|--------|---------|--------------------------|
| 分↑ Position            | Х | 0x00000000 (0)      | UDINT   | 4.0  | 132.0  | Input  | 0       | nInData1 . Axis 10_Enc_I |
| 🔊 Statusword           | Х | 0x0000 (0)          | UINT    | 2.0  | 136.0  | Input  | 0       | nStatus1, nStatus2       |
| 分 <sup>↑</sup> WcState | Х | 1                   | BOOL    | 0.1  | 1522.3 | Input  | 0       | nStatus4, nStatus4       |
| <b>\$</b> † State      |   | 0x0042 (66)         | UINT    | 2.0  | 1655.0 | Input  | 0       |                          |
| 🔊 AdsAddr              |   | AC 11 28 29 03 01   | AMSADDR | 8.0  | 1657.0 | Input  | 0       |                          |
| <b>\$</b> † Chn0       |   | 0x00 (0)            | USINT   | 1.0  | 1665.0 | Input  | 0       |                          |
| ♦↑ Chn1                |   | 0x01 (1)            | USINT   | 1.0  | 1666.0 | Input  | 0       |                          |
| ♪↑ DcOutputShift       | Х | 0x0009E854 (649300) | DINT    | 4.0  | 1667.0 | Input  | 0       | nDcOutputTime . Axis 1   |
| ♪ ↑ DcInputShift       | Х | 0x003320AC (3350    | DINT    | 4.0  | 1671.0 | Input  | 0       | nDcInputTime . Axis 10   |
| Controlword            | Х | 0x0006 (6)          | UINT    | 2.0  | 132.0  | Output | 0       | nCtrl1, nCtrl2           |
| Target velocity        |   | 0x00000000 (0)      | DINT    | 4.0  | 134.0  | Output | 0       | )                        |

Abb. 153: Vorgabe Drehmoment

### 6.3.3 CST

#### CST - cyclic synchronous torque (Drehmomentregelung)

In der Betriebsart CST arbeitet die EL72x1-0010 im zyklischen Drehmomentinterface. Über die Variable *Target torque* kann ein definiertes Drehmoments eingestellt werden.

#### Step-by-Step

- Fügen Sie die Klemme, wie im Kapitel <u>Konfigurationserstellung TwinCAT [▶ 52]</u> manuell oder <u>Online</u> <u>scan [▶ 58]</u> beschrieben, zur Konfiguration hinzu.
- Verknüpfen Sie die Klemme, wie im Kapitel <u>Einbindung in die NC-Konfiguration</u> [▶ 84] beschrieben, mit der NC.
- Importieren Sie die Motor XML-Datei, wie im Kapitel <u>Einstellungen im CoE [▶ 93]</u> beschrieben, in das Start-up Verzeichnis.
- Stellen Sie die Betriebsart im CoE-Verzeichnis auf Cyclic synchronous torque mode (CST), Abb. Auswahl Betriebsart

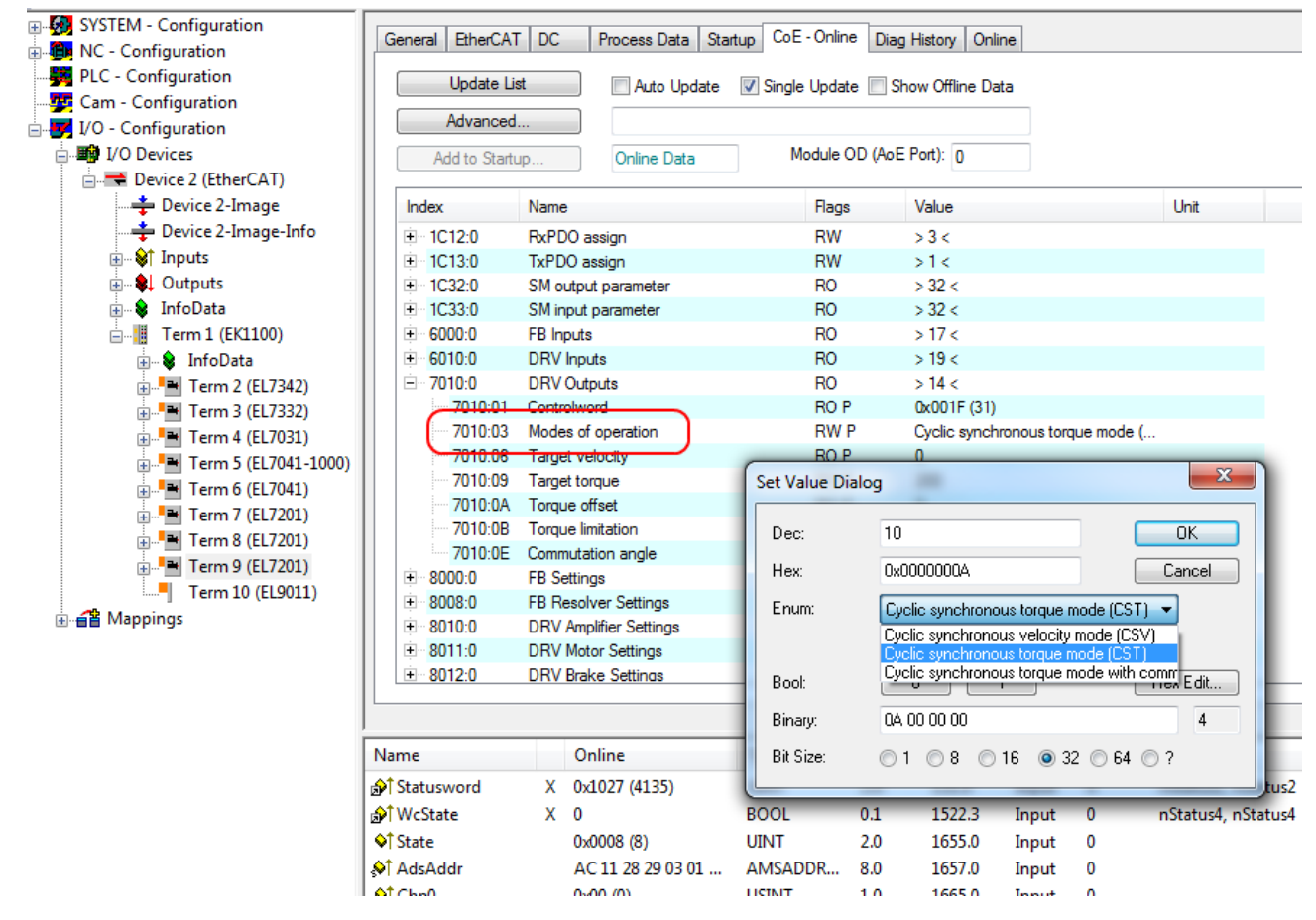

#### Abb. 154: Auswahl Betriebsart

• Wählen Sie bei den Predefined PDO Assignments ebenfalls Cyclic synchronous torque mode (CST), Abb. Predefined PDO Assignment wählen

| ieneral | EtherC            | AT DC        | Proces | s Data Star                         | tup CoE - (                               | Online Di                              | ag History Online                                                               |                                                     |               |          |         |
|---------|-------------------|--------------|--------|-------------------------------------|-------------------------------------------|----------------------------------------|---------------------------------------------------------------------------------|-----------------------------------------------------|---------------|----------|---------|
| Sync M  | lanager:          |              |        | PDO List:                           |                                           |                                        |                                                                                 |                                                     |               |          |         |
| SM      | Size              | Туре         | Flags  | Index                               | Size                                      | Name                                   |                                                                                 | Flags                                               | SM            | SU       |         |
| 0       | 128               | MbxOut       |        | 0x1A00                              | 4.0                                       | FB Pos                                 | ition                                                                           | F                                                   | 3             | 0        |         |
| 1       | 128               | MbxIn        |        | 0x1A01                              | 2.0                                       | DRV St                                 | tatusword                                                                       | F                                                   | 3             | 0        | =       |
| 2       | 4                 | Outputs      |        | 0x1A02                              | 4.0                                       | DRV V                                  | elocity actual value                                                            | F                                                   |               | 0        |         |
| 3       | 8                 | Inputs       |        | 0x1A03                              | 2.0                                       | DRV T                                  | orque actual value                                                              | F                                                   | 3             | 0        |         |
|         |                   |              |        | 0x1A04                              | 2.0                                       | DRV In                                 | fo data 1                                                                       | F                                                   |               | 0        |         |
|         |                   |              |        | 0x1A05                              | 2.0                                       | DRV In                                 | fo data 2                                                                       | F                                                   |               | 0        |         |
|         |                   |              |        | 0x1600                              | 2.0                                       | DRV C                                  | ontrolword                                                                      | F                                                   | 2             | 0        |         |
|         |                   |              |        | 0x1601                              | 4.0                                       | DRV T                                  | arget velocity                                                                  | F                                                   |               | 0        | Ŧ       |
| ۰.      |                   |              | - F    | •                                   |                                           |                                        |                                                                                 |                                                     |               |          | Þ       |
| PDO A   | ssignmer<br>600   | nt (0x1C12): |        | PDO Con<br>Index                    | tent (0x1A0)<br>Size                      | 0):<br>Offs                            | Name                                                                            | -                                                   | Туре          | Defau    | ult (he |
| 0x1     | 601               |              |        | 0x6000                              | 11 4.0                                    | 0.0                                    | Position                                                                        |                                                     | UDINT         |          |         |
|         | 602               |              |        |                                     |                                           | 4.0                                    |                                                                                 |                                                     |               |          |         |
| 0x1     | 603<br>604<br>605 |              |        | •                                   |                                           |                                        | III                                                                             |                                                     |               |          | •       |
| _       |                   |              |        |                                     |                                           |                                        |                                                                                 |                                                     |               |          | _       |
| Dowr    | nload             |              |        | Predefine                           | ed PDO Assi                               | ignment: 'C                            | yclic synchronous torqu                                                         | e mode (CST)'                                       |               |          | -       |
| V       | DO Assi           | gnment       |        | Predefine                           | ed PDO Assi                               | gnment: (n                             | one)                                                                            |                                                     |               |          |         |
| F       | DO Con            | figuration   |        | Predefine<br>Predefine<br>Predefine | ed PDO Assi<br>ed PDO Assi<br>ed PDO Assi | gnment: 'C<br>gnment: 'C<br>gnment: 'C | yclic synchronous torque<br>yclic synchronous torque<br>yclic synchronous veloc | e mode (CST)<br>e mode with comm<br>ity mode (CSV)' | utation angle | e (CSTCA | )'      |

Abb. 155: Predefined PDO Assignment wählen

- Aktivieren Sie die Konfiguration (Ctrl+Shift+F4)
- Durchlaufen Sie die State Machine der Klemme. Dazu gibt es zwei Möglichkeiten:
  - Sie nutzen die TwinCAT NC.
     Die State Machine wird von der NC automatisch durchlaufen. Sie können in der Registerkarte Online der Achse die Achse freigeben.
     Setzen Sie alle Häkchen und stellen Sie Override auf 100% (siehe Abb. Freigaben setzen).
     Anschließend kann die Achse bewegt werden.

| Allgemein              | Einstellungen                           | Parame                              | eter Dynamik                                | Online                             | Eunk            | tionen         | Kopplung                        | Kompensation |
|------------------------|-----------------------------------------|-------------------------------------|---------------------------------------------|------------------------------------|-----------------|----------------|---------------------------------|--------------|
|                        |                                         |                                     | -                                           | 0.00                               | 58              | Soll-Po        | sition:                         | -0.0086      |
| Schleppa               | bstand (min/max                         | x) [°]                              | lst-Geschw.:                                |                                    | [°/s]           | Soll-Ge        | eschwindigk                     | .: [°/s]     |
|                        | -0.0027 (-0.024,                        | 0.022)                              |                                             | -0.                                | 1221            |                |                                 | 0.0000       |
| Override:              | 100.0                                   | [%]                                 | Gesamt-/Regle                               | erausgabe                          | e: [%]          | Fehler:        |                                 | 0.00.00      |
|                        | 100.0                                   | 0000 %                              |                                             | -0.00 / -0.                        | .00 %           |                |                                 | 0 (0x0)      |
| Status                 | (og.)                                   |                                     | Status (                                    | phys.)                             |                 | Freig          | aben                            |              |
| Berei                  | t 📝 Fa<br>renziert 🛄 Fa<br>Auftrag 🛄 Fa | hrt NICH<br>hrt größe<br>hrt kleine | er En Zeko<br>er In Ze<br>er In Po          | oppelt<br>elposition<br>os.Bereich | 1               | Ve<br>Ve<br>Ve | egler<br>orschub +<br>orschub - | Set          |
| Regler <u>K</u> r<br>1 | v-Faktor:                               |                                     | [°/s/°]                                     | Bezugs-<br>12000                   | Gesch           | windigk        | eit:                            | [°/s]        |
| Zielpositie            | on:                                     |                                     | ["]                                         | Ziel-Ges                           | chwing          | digkeit:       |                                 | [°/s]        |
| 0                      |                                         |                                     | t                                           | 0                                  |                 |                |                                 |              |
| F1                     | F2                                      | +<br>F3                             | ++<br>F4                                    | <b>◆</b><br>= 5                    | <b>Ø</b><br>F 6 |                | R<br>F8                         | →•<br>F9     |
|                        |                                         | Freigab                             | en setzen                                   |                                    |                 |                |                                 |              |
|                        |                                         | Va<br>Va<br>Va<br>Overri            | egler<br>orschub +<br>orschub -<br>ide [%]: | Abb                                | DK<br>bruch     |                |                                 |              |
|                        | l                                       | 100                                 |                                             | A                                  | Alle -          | 5              |                                 |              |

Abb. 156: Freigaben setzen

- Sie nutzen nicht die TwinCAT NC.
   In diesem Fall müssen Sie die State Machine manuell durchfahren. Befolgen Sie dazu die Anweisungen im Kapitel Inbetriebnahme ohne die NC [▶ 110].
- Über die zyklische Variable *Target torque* (Abb. *Vorgabe Drehmoment*) können Sie ein definiertes Moment vorgeben. Der Wert wird in 1000stel vom *rated current* angegeben und das Moment wird nach folgender Formel berechnet, wobei der *rated current* sich auf den Wert im Index <u>0x8011:12</u> [▶ 170] (*rated current*) bezieht.

 $M = \frac{Torque\ actual\ value}{1000} \cdot \frac{rated\ current}{\sqrt{2}} \cdot torque\ constant\ (datasheet\ motor)$ 

.

| Name                           |   | Online              | Туре    | Size | >Addr  | In/Out | User ID | Linked to                |
|--------------------------------|---|---------------------|---------|------|--------|--------|---------|--------------------------|
| ♪↑ Position                    | х | 0x00000000 (0)      | UDINT   | 4.0  | 132.0  | Input  | 0       | nInData1 . Axis 10_Enc_I |
| 分↑ Statusword                  | Х | 0x0000 (0)          | UINT    | 2.0  | 136.0  | Input  | 0       | nStatus1, nStatus2       |
| ♦ <sup>↑</sup> Torque actual v |   | 0x0000 (0)          | INT     | 2.0  | 138.0  | Input  | 0       |                          |
| 分 WcState                      | Х | 1                   | BOOL    | 0.1  | 1522.3 | Input  | 0       | nStatus4, nStatus4       |
| <b>♦</b> ↑ State               |   | 0x0042 (66)         | UINT    | 2.0  | 1655.0 | Input  | 0       |                          |
| 😂 AdsAddr                      |   | AC 11 28 29 03 01   | AMSADDR | 8.0  | 1657.0 | Input  | 0       |                          |
| <mark>♦</mark> † Chn0          |   | 0x00 (0)            | USINT   | 1.0  | 1665.0 | Input  | 0       |                          |
| ♦↑ Chn1                        |   | 0x01 (1)            | USINT   | 1.0  | 1666.0 | Input  | 0       |                          |
| 分 DcOutputShift                | х | 0x0009E854 (649300) | DINT    | 4.0  | 1667.0 | Input  | 0       | nDcOutputTime . Axis 1   |
| ♪↑ DcInputShift                | х | 0x003320AC (3350    | DINT    | 4.0  | 1671.0 | Input  | 0       | nDcInputTime . Axis 10   |
| A Controlword                  | х | 0x0006 (6)          | UINT    | 2.0  | 132.0  | Output | 0       | nCtrl1, nCtrl2           |
| Target torque                  |   | 0x0000 (0)          | INT     | 2.0  | 134.0  | Output | 0       |                          |

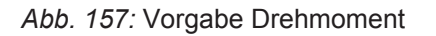

### 6.3.4 CSTCA

# CSTCA - cyclic synchronous torque with commutation angle (Drehmomentregelung mit Kommutierungswinkel)

Diese Betriebsart ist ebenfalls zur Verwendung am zyklischen Drehmomentinterface. Zusätzlich hat der Anwender die Möglichkeit den Kommutierungswinkel anzugeben. Über die Variable *Commutation angle* kann ein Winkel eingestellt werden, der mit einem definierten Drehmoment der Variablen *Target torque* gehalten werden soll.

#### Step-by-Step

- Fügen Sie die Klemme, wie im Kapitel <u>Konfigurationserstellung TwinCAT [▶ 52]</u> manuell oder <u>Online</u> <u>scan [▶ 58]</u> beschrieben, zur Konfiguration hinzu.
- Verknüpfen Sie die Klemme, wie im Kapitel <u>Einbindung in die NC-Konfiguration [▶ 84]</u> beschrieben, mit der NC.
- Importieren Sie die Motor XML-Datei, wie im Kapitel <u>Einstellungen im CoE [▶ 93]</u> beschrieben, in das Start-up Verzeichnis.
- Stellen Sie die Betriebsart im CoE-Verzeichnis auf Cyclic synchronous torque mode with commutation angle (CSTCA), Abb. Auswahl Betriebsart

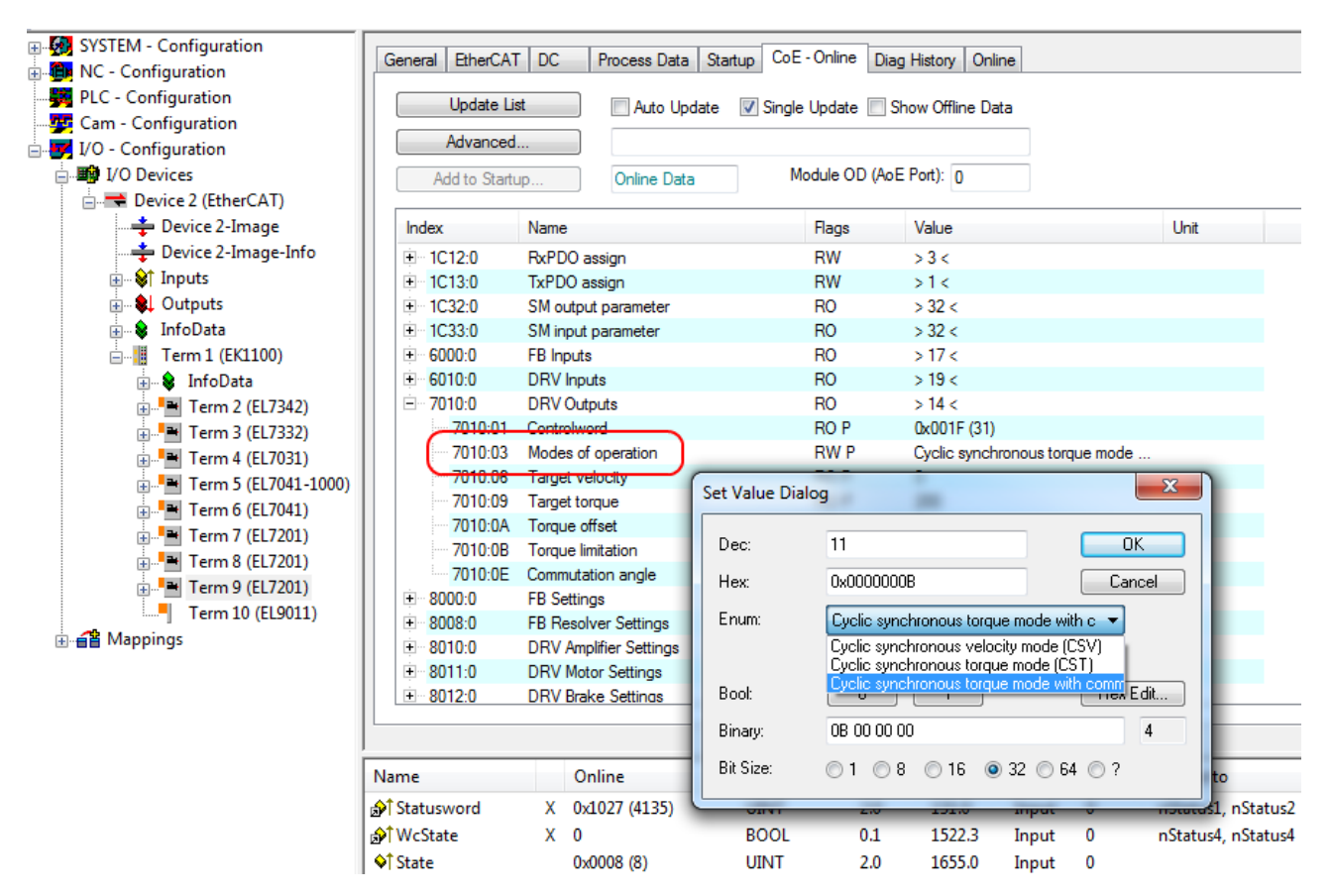

#### Abb. 158: Auswahl Betriebsart

• Wählen Sie bei den Predefined PDO Assignments ebenfalls Cyclic synchronous torque mode with commutation angle (CSTCA), Abb. Predefined PDO Assignment wählen.

| General  | EtherC/   | AT DC       | Proces | s Da                              | ata Startup  | CoE - O                | Online [    | Diag History                 | Online                       |                                      |                |        |          |
|----------|-----------|-------------|--------|-----------------------------------|--------------|------------------------|-------------|------------------------------|------------------------------|--------------------------------------|----------------|--------|----------|
| Sync M   | lanager:  |             |        | I                                 | PDO List:    |                        |             |                              |                              |                                      |                |        |          |
| SM       | Size      | Туре        | Flags  |                                   | Index        | Size                   | Name        |                              |                              | Flags                                | SM             | SU     | -        |
| 0        | 128       | MbxOut      |        |                                   | 0x1A00       | 0x1A00 4.0 FB Position |             |                              |                              | F                                    |                | 0      |          |
| 1        | 128       | MbxIn       |        |                                   | 0x1A01       | 2.0                    | DRV         | Statusword                   |                              | F                                    | 3              | 0      | =        |
| 2        | 6         | Outputs     |        |                                   | 0x1A02       | 4.0                    | DRV         | Velocity actu                | al value                     | F                                    |                | 0      |          |
| 3        | 2         | Inputs      |        |                                   | 0x1A03       | 2.0                    | DRV         | Torque actua                 | al value                     | F                                    |                | 0      |          |
|          |           |             |        |                                   | 0x1A04       | 2.0                    | DRVI        | Info data 1                  |                              | F                                    |                | 0      |          |
|          |           |             |        |                                   | 0x1A05       | 2.0                    | DRVI        | Info data 2                  |                              | F                                    |                | 0      |          |
|          |           |             |        |                                   | 0x1600       | 2.0                    | DRV         | Controlword                  |                              | F                                    | 2              | 0      |          |
|          |           |             |        |                                   | 0x1601       | 4.0                    | DRV         | Target veloc                 | ity                          | F                                    |                | 0      | Ŧ        |
| ٠ 📃      |           | 111         | - F    |                                   | •            |                        |             |                              |                              |                                      |                |        | Þ        |
| PDO A    | ssignmen  | t (0x1C12): |        | I                                 | PDO Content  | (0x1A00                | )):         |                              |                              |                                      |                |        |          |
| V Ox     | 1600      |             |        |                                   | Index        | Size                   | Offs        | Name                         |                              |                                      | Туре           | Defau  | ult (he: |
|          | 1601      |             |        |                                   | 0x6000:11    | 4.0                    | 0.0         | Position                     |                              |                                      | UDINT          |        |          |
|          | 1602      |             |        |                                   |              |                        | 4.0         |                              |                              |                                      |                |        |          |
| 0x       | 1604      |             |        |                                   |              |                        |             |                              |                              |                                      |                |        |          |
|          | 1605      |             |        |                                   |              |                        |             |                              |                              |                                      |                |        |          |
|          |           |             |        |                                   |              |                        |             |                              |                              |                                      |                |        |          |
|          |           |             |        | l                                 | •            |                        |             |                              |                              |                                      |                |        | P.,      |
| Dow      | nload     |             |        |                                   | Predefined F | DO Assi                | gnment: \   | Cyclic synch                 | ronous torqu                 | e mode with comr                     | mutation angle | (CSTCA | ). 🔶     |
| <b>V</b> | DO Assig  | nment       |        | Predefined PDO Assignment: (none) |              |                        |             |                              |                              |                                      |                |        |          |
| F        | PDO Confi | iguration   |        |                                   | Predefined P | DO Assi                | gnment:     | Cyclic synch                 | ronous torqu                 | e mode (CST)'                        |                |        |          |
|          | 20 001    | garation    |        |                                   | Predefined P | DO Assi                | gnment: )   | Cyclic synch<br>Cyclic synch | ronous torqu<br>ronous veloc | e mode with comm<br>sity mode (CSVA) | nutation angle | (CSTCA | )        |
|          |           |             |        | 1                                 | riedenned P  | DO ASSI                | grimerit. 1 | cyclic syrich                | ionous veloc                 | aty mode (CSV)                       |                |        |          |

Abb. 159: Predefined PDO Assignment wählen

- Aktivieren Sie die Konfiguration (Ctrl+Shift+F4)
- Durchlaufen Sie die State Machine der Klemme. Dazu gibt es zwei Möglichkeiten:
  - Sie nutzen die TwinCAT NC.

Die State Machine wird von der NC automatisch durchlaufen. Sie können in der Registerkarte *Online* der Achse die Achse freigeben.

Setzen Sie alle Häkchen und stellen Sie *Override* auf 100% (siehe Abb. *Freigaben setzen*). Anschließend kann die Achse bewegt werden.

|                            | Einstellungen                                 | Parameter                              | Dynamik                            | Unline                                       | Eunk           | tionen   | Kopplung                                | Kompensation      |
|----------------------------|-----------------------------------------------|----------------------------------------|------------------------------------|----------------------------------------------|----------------|----------|-----------------------------------------|-------------------|
|                            |                                               |                                        | -                                  | 0.00                                         | 58             | Soll-Po  | sition:                                 | -0.0086           |
| Schleppa                   | bstand (min/max<br>0.0027 (-0.024,            | x) [°] Ist<br>0.022)                   | Geschw.:                           | -0.                                          | [°/s]<br>1221  | Soll-Ge  | eschwindigk                             | : [°/s]<br>0.0000 |
| Override:                  | 100.0                                         | [%] Ge                                 | samt-/Regle                        | erausgabe<br>-0.00 / -0.                     | e: [%]<br>00 % | Fehler:  |                                         | 0 (0x0)           |
| Status (<br>Berei<br>Refer | log.)<br>t V∫Fä<br>ren ziert Fä<br>Auftrag Fä | hrt NICHT<br>hrt größer<br>hrt kleiner | Status (<br>Geko<br>In Zi<br>In Po | phys.)<br>oppelt<br>elposition<br>os.Bereich |                | Freig    | aben<br>egler<br>orschub +<br>orschub - | Set               |
| Regler Kv                  | -Faktor:                                      | [*                                     | /s/*]                              | Bezugs-                                      | Gesch          | windigk  | eit:                                    | [*/s]             |
| Zielpositio<br>0           | on:                                           |                                        | 1                                  | Ziel- <u>G</u> es<br>0                       | chwine         | digkeit: |                                         | [°/s]             |
| F1                         | F2                                            | + -                                    | <b>+ +</b><br>F4                   | <b>∲</b><br>5                                | <b>0</b><br>F6 |          | <b>®</b><br>F8                          | →•<br>F9          |
|                            | ſ                                             | Freigaben                              | setzen                             |                                              | 2              |          |                                         |                   |
|                            | -                                             | ✓ Regle ✓ Vorsc ✓ Vorsc                | r<br>hub +<br>hub -                | Abb                                          | )K<br>xruch    |          |                                         |                   |
|                            |                                               | Override<br>100                        | [%]:                               | A                                            | le             |          |                                         |                   |

Abb. 160: Freigaben setzen

• Sie nutzen nicht die TwinCAT NC.

In diesem Fall müssen Sie die State Machine manuell durchfahren. Befolgen Sie dazu die Anweisungen im Kapitel Inbetriebnahme ohne die NC [> 110].

• Über die zyklische Variable *Target torque* können Sie ein definiertes Moment vorgeben. Der Wert wird in 1000stel vom *rated current* angegeben und das Moment wird nach folgeneder Formel berechnet, wobei der rated current sich auf den Wert im Index 0x8011:12 [▶ 170] *rated current* bezieht.

$$M = \frac{Torque\ actual\ value}{1000} \cdot \frac{rated\ current}{\sqrt{2}} \cdot torque\ constant\ (datasheet\ motor)$$

Über die zyklische Variable *Commutation angle* können Sie einen definierten Winkel vorgeben. Der Wert wird in 360°/2<sup>16</sup> angegeben.

| Name              |   | Online              | Туре    | Size | >Addr  | In/Out | User ID | Linked to              |
|-------------------|---|---------------------|---------|------|--------|--------|---------|------------------------|
| 分↑ Statusword     | Х | 0x0000 (0)          | UINT    | 2.0  | 132.0  | Input  | 0       | nStatus1, nStatus2     |
| 分 WcState         | х | 1                   | BOOL    | 0.1  | 1522.3 | Input  | 0       | nStatus4, nStatus4     |
| <b>\$</b> ↑ State |   | 0x0042 (66)         | UINT    | 2.0  | 1655.0 | Input  | 0       |                        |
| 🔊 AdsAddr         |   | AC 11 28 29 03 01   | AMSADDR | 8.0  | 1657.0 | Input  | 0       |                        |
| <b>\$</b> ↑ Chn0  |   | 0x00 (0)            | USINT   | 1.0  | 1665.0 | Input  | 0       |                        |
| \$† Chn1          |   | 0x01 (1)            | USINT   | 1.0  | 1666.0 | Input  | 0       |                        |
| ♪ ↑ DcOutputShift | х | 0x0009E854 (649300) | DINT    | 4.0  | 1667.0 | Input  | 0       | nDcOutputTime . Axis 1 |
| ♪ ↑ DcInputShift  | х | 0x003320AC (3350    | DINT    | 4.0  | 1671.0 | Input  | 0       | nDcInputTime . Axis 10 |
| Controlword       | x | 0x0006 (6)          | UINT    | 2.0  | 132.0  | Output | 0       | nCtrl1, nCtrl2         |
| Target torque     |   | 0x0000 (0)          | INT     | 2.0  | 134.0  | Output | 0       |                        |
| Commutation angle |   | 0x0000 (0)          | UINT    | 2.0  | 136.0  | Output | 0       |                        |

| Abb | 161. | Vorgabe | Drehmoment  | und | Kommutieru | naswinkel |
|-----|------|---------|-------------|-----|------------|-----------|
|     | 101. | vorgabe | Dienmonient | unu | Rommuteru  | ngawinkei |

### 6.3.5 CSP

#### CSP - cyclic synchronous position (Positionsregelung)

In der Betriebsart CSP arbeitet die EL72x1-0010 im zyklischen Positionsinterface. Über die Variable *Target position* kann eine definierte Position eingestellt werden.

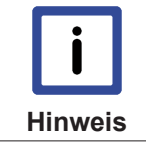

#### Minimale Zykluszeit

Die Zykluszeit im CSP Modus sollte mindestens 250 µs betragen.

#### Step-by-Step

- Fügen Sie die Klemme, wie im Kapitel <u>Konfigurationserstellung TwinCAT [▶ 52]</u> manuell oder <u>Online</u> <u>scan [▶ 58]</u> beschrieben, zur Konfiguration hinzu.
- Verknüpfen Sie die Klemme, wie im Kapitel <u>Einbindung in die NC-Konfiguration [▶ 84]</u> beschrieben, mit der NC.
- Konfigurieren Sie den Motor mit Hilfe der <u>Automatischen Konfiguration [▶ 114]</u>, anhand des <u>Drive</u> <u>Managers [▶ 88]</u> oder importieren Sie die Motor XML-Datei, wie im Kapitel <u>Einstellungen im CoE [▶ 93]</u> beschrieben, in das Start-up Verzeichnis.
- Stellen Sie die Betriebsart im CoE-Verzeichnis auf Cyclic synchronous position mode (CSP), Abb. Auswahl Betriebsart.

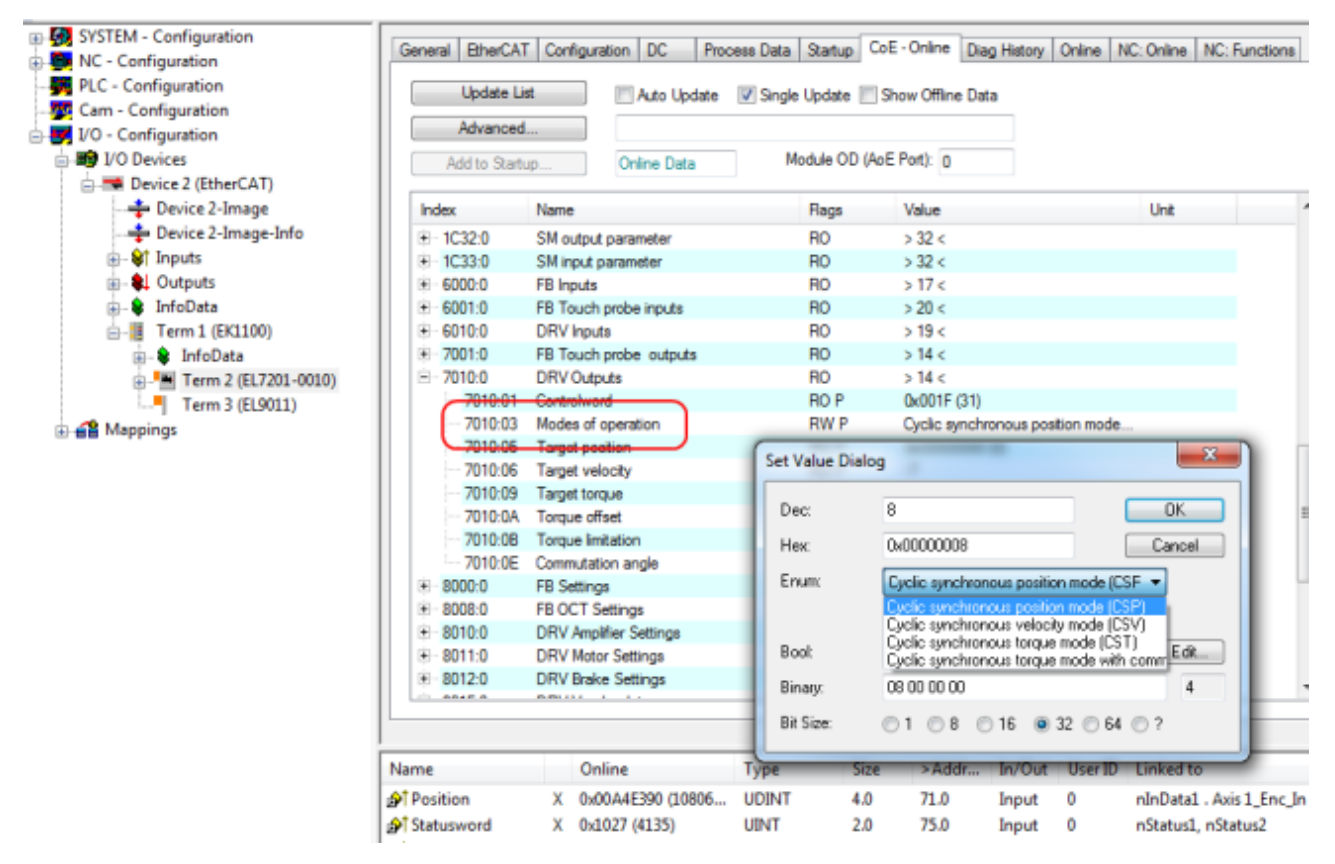

Abb. 162: Auswahl Betriebsart

• Wählen Sie bei den Predefined PDO Assignments ebenfalls *Cyclic synchronous position mode (CSP)*, Abb. *Predefined PDO Assignment wählen*.

| General     | EtherC   | AT Config    | uration [ | C Process    | Data   | Startup C                   | oE - Online Diag History                                    | Online NC   | : Online NC:    | Function | s      |
|-------------|----------|--------------|-----------|--------------|--------|-----------------------------|-------------------------------------------------------------|-------------|-----------------|----------|--------|
| Sync M      | lanager: |              |           | PDO List:    |        |                             |                                                             |             |                 |          |        |
| SM          | Size     | Туре         | Flags     | Index        | Size   | Name                        |                                                             | Flags       | SM              | SU       | *      |
| 0           | 128      | MbxOut       |           | 0x1A00       | 4.0    | FB Pos                      | ition                                                       | F           | 3               | 0        |        |
| 1           | 128      | MbxIn        |           | 0x1A01       | 2.0    | DRV St                      | atusword                                                    | F           | 3               | 0        | =      |
| 2           | 8        | Outputs      |           | 0x1A02       | 4.0    | DRV W                       | elocity actual value                                        | F           |                 | 0        |        |
| 3           | 24       | Inputs       |           | 0x1A03       | 2.0    | DRV T                       | orque actual value                                          | F           |                 | 0        |        |
|             |          |              |           | 0x1A04       | 2.0    | DRV In                      | fo data 1                                                   | F           |                 | 0        |        |
|             |          |              |           | 0x1A05       | 2.0    | DRV In                      | fo data 2                                                   | F           |                 | 0        |        |
|             |          |              |           | 0x1A06       | 4.0    | DRV Fe                      | blowing error actual value                                  | F           |                 | 0        |        |
|             |          |              |           | 0x1A07       | 2.0    | FB Tou                      | ch probe status                                             | F           | 3               | 0        |        |
|             |          |              |           | 0x1A08       | 4 0    | FB Tou                      | ch probe 1 pos position                                     | F           | 3               | 0        | -      |
| •           |          |              |           | •            |        |                             | III                                                         |             |                 |          |        |
| PDO A       | ssignmer | nt (0x1C12): |           | PDO Content  | (0x1A0 | 09):                        |                                                             |             |                 |          |        |
| <b>√</b> 0x | 1600     |              |           | Index        | Size   | Offs                        | Name                                                        |             | Туре            | Defa     | ult (h |
| V Ox        | 1601     |              |           | 0x6001:12    | 4.0    | 0.0                         | TP1 Neg position                                            |             | UDINT           |          |        |
|             | 1602     |              |           |              |        | 4.0                         |                                                             |             |                 |          |        |
|             | 1604     |              |           |              |        |                             |                                                             |             |                 |          |        |
| - Ox        | 1605     |              |           |              |        |                             |                                                             |             |                 |          |        |
| C Cx        | 1606     |              |           |              |        |                             |                                                             |             |                 |          |        |
| V Ox        | 1607     |              |           | 4            |        |                             |                                                             |             |                 |          | •      |
|             |          |              |           |              |        |                             |                                                             |             |                 |          |        |
| Dow         | nload    |              |           | Predefined F | DO As  | signment: (n                | one)                                                        |             |                 |          | -      |
| 1           | PDO Assi | gnment       |           | Predefined P | DO As  | signment: (n                | one)                                                        |             |                 |          |        |
|             | DO Conf  | figuration   |           | Predefined P | DO As  | signment: 'C                | yclic synchronous torque m                                  | ode (CST)'  | andalian acala  | (COTC)   | " I    |
|             |          | -            |           | Predefined P | DO As  | signment: U<br>signment: 'O | valic synchronous torque mi<br>valic synchronous velocity r | node (CSV)  | imutation angle | (CSTCA   | v      |
|             |          |              |           | Predefined F | DO As  | signment: 'C                | yclic synchronous position r                                | node (CSP)' |                 |          |        |

Abb. 163: Predefined PDO Assignment wählen

- Aktivieren Sie die Konfiguration (Ctrl+Shift+F4)
- Durchlaufen Sie die State Machine der Klemme. Dazu gibt es zwei Möglichkeiten:
  - Sie nutzen die TwinCAT NC.
     Die State Machine wird von der NC automatisch durchlaufen. Sie können in der Registerkarte "Online" der Achse die Achse freigeben.
     Setzen Sie alle Häkchen und stellen Sie Override auf 100% (siehe Abb. *Freigaben setzen*).
     Anschließend kann die Achse bewegt werden.

BECKHOFF

| Allgemein            | Einstellungen                            | Paramete                               | er Dynamik                | Online                  | Eunkt          | tionen      | Kopplung                        | Kompensation |
|----------------------|------------------------------------------|----------------------------------------|---------------------------|-------------------------|----------------|-------------|---------------------------------|--------------|
|                      |                                          |                                        | -(                        | 0.00                    | 58             | Soll-Po     | sition:                         | -0.0086      |
| Schleppa             | abstand (min/max                         | x) [°] ls                              | t-Geschw.:                |                         | [°/s]          | Soll-Ge     | eschwindigk                     | .: [°/s]     |
|                      | -0.0027 (-0.024,                         | 0.022)                                 |                           | -0.1                    | 1221           |             |                                 | 0.0000       |
| Override:            | 100                                      | [%] G                                  | iesamt-/Regle             | erausgabe               | : [%]          | Fehler      |                                 | 0.00.00      |
|                      | 100.                                     | 0000 %                                 | -                         | 0.007-0.0               | 00 %           |             |                                 | U (UxU)      |
| Status               | (log.)                                   |                                        | Status (;                 | phys.)                  |                | Freig       | aben                            |              |
| Berei                | it ✓ Fa<br>renziert 🗍 Fä<br>Auftrag 🗍 Fä | hrt NICHT<br>hrt größer<br>hrt kleiner | E Geko<br>In Zie<br>In Po | elposition<br>s.Bereich |                | V<br>V<br>V | egler<br>orschub +<br>orschub - | Set          |
| Regler <u>K</u><br>1 | v-Faktor:                                |                                        | [°/s/°]<br>↓              | Bezugs-0<br>12000       | Sesch          | windigk     | eit:                            | [°/s]        |
| Zielpositi<br>0      | on:                                      |                                        | ["]<br>↓                  | Ziel- <u>G</u> eso<br>0 | hwind          | tigkeit:    |                                 | [°/s]        |
| F1                   | F2                                       | +<br>F3                                | ++<br>F4 F                | <b>∲</b><br>5           | <b>0</b><br>F6 |             | R<br>F8                         | →•<br>F9     |
|                      | ſ                                        | Freigaber                              | n setzen                  |                         | 2              | -           |                                 |              |
|                      | -                                        | ✓ Regi ✓ Vors ✓ Vors                   | ler<br>chub +<br>chub -   | Abb                     | IK<br>ruch     |             |                                 |              |
|                      |                                          | Override<br>100                        | e [%]:                    | A                       | le ,           |             |                                 |              |
|                      | L                                        | _                                      | _                         | -                       | -              |             |                                 |              |

Abb. 164: Freigaben setzen

- Sie nutzen nicht die TwinCAT NC.
   In diesem Fall müssen Sie die State Machine manuell durchfahren. Befolgen Sie dazu die Anweisungen im Kapitel Inbetriebnahme ohne die NC [▶ 110].
- Über die zyklische Variable *Target position* (Abb. *Vorgabe Position*) können Sie eine definierte Position vorgeben. Der Wert muss mit dem berechneten <u>Skalierungsfaktor</u> [▶ 101] multipliziert werden, um die korrekte Position zu erhalten.

| Name             |   | Online                  | Туре    | Size | >Addr  | In/Out | User ID | Linked to         |
|------------------|---|-------------------------|---------|------|--------|--------|---------|-------------------|
| St Position      | Х | 0x00A4BB64 (10795876)   | UDINT   | 4.0  | 71.0   | Input  | 0       | nInData1 . Axis 1 |
| Statusword       | Х | 0x0021 (33)             | UINT    | 2.0  | 75.0   | Input  | 0       | nStatus1, nStatu  |
| 🔗 🕈 WcState      | Х | 0                       | BOOL    | 0.1  | 1522.3 | Input  | 0       | nStatus4, nStatu  |
| 🔊 Înput Toggle   | Х | 1                       | BOOL    | 0.1  | 1524.3 | Input  | 0       | nStatus4, nStatu  |
| <b>♦</b> † State |   | 0x0008 (8)              | UINT    | 2.0  | 1550.0 | Input  | 0       |                   |
| 🔊 AdsAddr        |   | AC 11 28 29 03 01 EA 03 | AMSADDR | 8.0  | 1552.0 | Input  | 0       |                   |
| <b>♦</b> † Chn0  |   | 0x00 (0)                | USINT   | 1.0  | 1560.0 | Input  | 0       |                   |
| <b>♦</b> † Chn1  |   | 0x01 (1)                | USINT   | 1.0  | 1561.0 | Input  | 0       |                   |
| DcOutputShift    | Х | 0x0009CB6C (641900)     | DINT    | 4.0  | 1562.0 | Input  | 0       | nDcOutputTime     |
| DcInputShift     | Х | 0x00333D94 (3358100)    | DINT    | 4.0  | 1566.0 | Input  | 0       | nDcInputTime .    |
| Controlword      | Х | 0x0006 (6)              | UINT    | 2.0  | 71.0   | Output | 0       | nCtrl1, nCtrl2    |
| Target position  |   | 0x00000000 (0)          | UDINT   | 4.0  | 73.0   | Output | 0)      |                   |
|                  |   |                         |         |      |        |        |         |                   |

Abb. 165: Vorgabe Position

#### Schleppfehlerüberwachung

Weiterhin besteht im CSP Mode die Möglichkeit, eine Schleppfehlerüberwachung einzuschalten. Im Auslieferungszustand ist die Schleppfehlerüberwachung ausgeschaltet. Bei allen anderen Modes kommt dies nicht zum Einsatz und wird ignoriert.

• Mit dem Following error window (Index 0x8010:50 [▶ 168] MDP742 / Index 0x6065 [▶ 154] DS402) lässt sich das Fenster der Schleppfehlerüberwachung einstellen. Der hier eingestellte Wert - mit dem Skalierungsfaktor multipliziert - gibt an, um welche Position die Ist-Position von der Sollposition, positiv und negativ, abweichen darf. Die gesamte akzeptierte Toleranz ist somit doppelt so groß, wie die im Following error window eingetragene Position (siehe Abb. Schleppfehlerfenster).

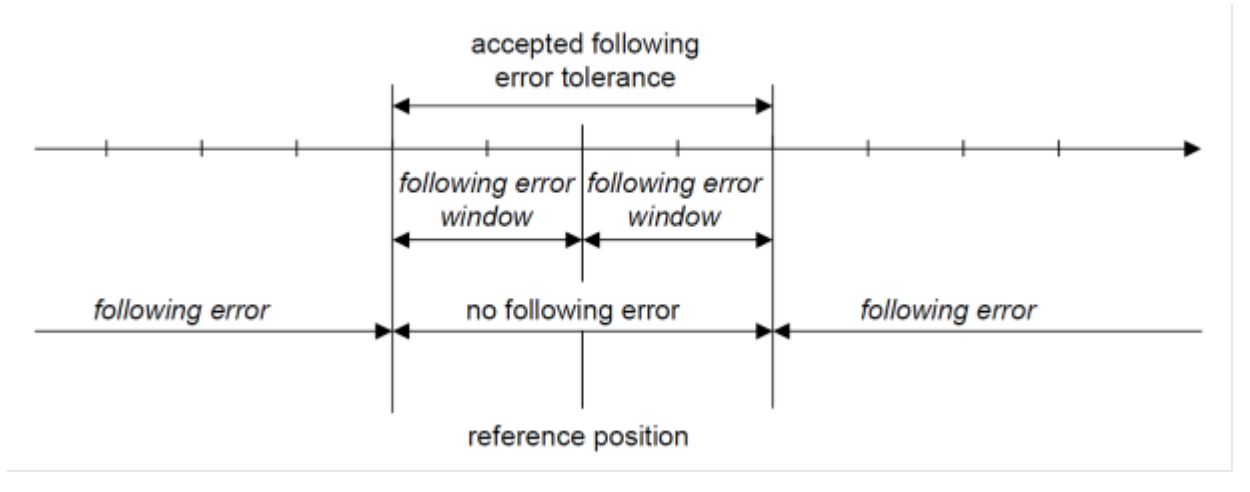

Abb. 166: Schleppfehlerfenster

- Mit dem *Following error time out* (Index 0x8010:51 [▶ 168] MDP742 / Index 0x6066 [▶ 154] DS402) lässt sich die Zeit (in ms) einstellen, die für eine Schleppfehlerüberschreitung erlaubt ist. Sobald die Sollposition für die im Following error time out eingetragene Zeit um mehr als die im Following error window eingetragene Position überschritten wird, gibt die Klemme einen Fehler aus und bleibt unverzüglich stehen.
- Der aktuelle Schleppfehler kann im Following error actual value (Index 0x6010:09 [) 173] MDP742 / Index 0x60F4 [> 156] DS402) ausgelesen werden.

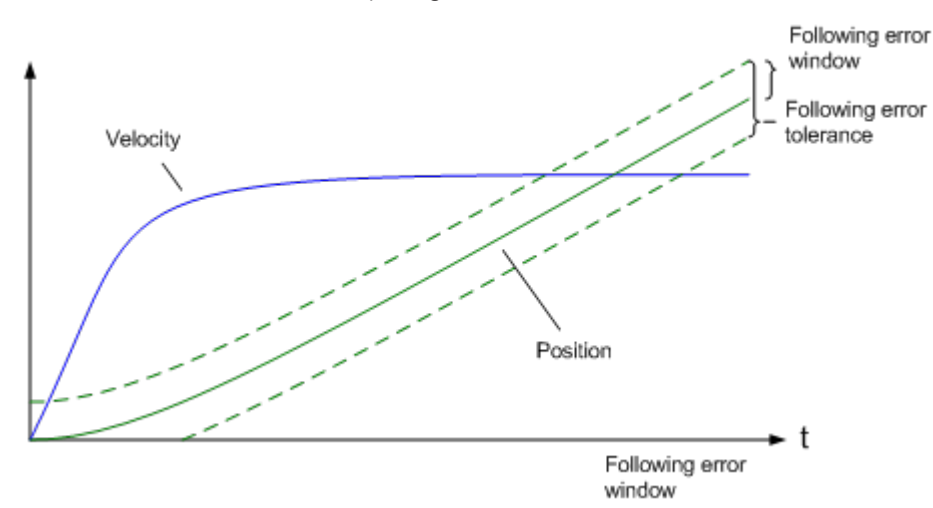

Abb. 167: Schleppfehler über die Zeit

Der Wert 0xFFFFFF (-1) im Following error window bedeutet, dass die Schleppfehlerüberwachung ausgeschaltet ist und entspricht dem Auslieferungszustand. Der Following error time out ist im Auslieferungszustand 0x0000 (0).

## 6.4 Profile MDP 742 oder DS 402

Die EL72x1-0010 unterstützt die Antriebsprofile MDP 742 und DS 402. Die Profile definieren die Darstellung der Parameter der EtherCAT-Klemme und den Index unter dem die jeweiligen Parameter im Objektverzeichnis angeordnet sind.

Beide Profile beinhalten die gleichen Parameter, sie unterscheiden sich nur in den festgeschriebenen Bezeichnungen und dem Index der Parameter. Das MDP 742 Profil (Modular Device Profile) hat die für Beckhoff EtherCAT-Klemmen übliche Aufteilung der CoE-Objekte. Das DS402 Antriebsprofil ist in der IEC61800-7-200 spezifiziert (CiA402) und nutzt eine andere Aufteilung der Objektverzeichnisstruktur

Die Drive State Machine der EL72x1-0010 basiert in beiden Profilen auf der CiA402 <u>State Machine [▶ 110]</u>, somit ist das funktionale Verhalten identisch.

Ab Werk wird die EL72x1-0010 mit dem Profil MDP 742 ausgeliefert.

#### **Profil wechseln**

In Falle des Profilwechsels muss ein <u>EEPROM Update [▶ 194]</u> durchgeführt werden und die zugehörige <u>ESI</u> <u>Beschreibung [▶ 194]</u> kann auf die Klemme geladen werden.

Es ist zu beachten, dass die CoE-Objektbeschreibung und die Prozessdaten für beide Profile unterschiedlich sind. Es müssen jeweils die zu dem eingestellten Profil passenden Motor XML Files hinzugezogen werden.

## 6.5 Prozessdaten MDP742

#### Inhaltsverzeichnis

• Sync Manger [▶ 139]

• PDO-Zuordnung [▶ 141]

Predefined PDO Assignment [) 142]

#### Sync Manager (SM)

Sync Manager (SM) Der Umfang der angebotenen Prozessdaten kann über den Reiter "Prozessdaten" verändert werden (siehe folgende Abb.).

| neral Ethe | rCAT DC        | Process Data | Startup     | CoE - Or                  | nline Onl | ine                       |       |       |         |       |  |
|------------|----------------|--------------|-------------|---------------------------|-----------|---------------------------|-------|-------|---------|-------|--|
| nc Manage  | er:            | PI           | DO List:    |                           |           |                           |       |       |         |       |  |
| SM Size    | Туре           | Flags        | Index       | Size                      | Name      |                           | Flags | SM    | SU      |       |  |
| ) 128      | MbxOut         |              | 0x1A00      | 4.0                       | FB Positi | ion                       | F     | 3     | 0       |       |  |
| 128        | MbxIn          |              | 0x1A01      | 2.0                       | DRV Sta   | atusword                  | F     | 3     | 0       |       |  |
| 2 6        | Outputs        |              | 0x1A02      | 4.0                       | DRV Vel   | locity actual value       | F     |       | 0       | =     |  |
| 3 6        | Inputs         |              | 0x1A03      | 2.0                       | DRV Tor   | rque actual value         | F     |       | 0       |       |  |
|            |                |              | 0x1A04      | 2.0                       | DRV Info  | o data 1                  | F     |       | 0       |       |  |
|            |                |              | 0x1A05      | 2.0                       | DRV Info  | o data 2                  | F     |       | 0       |       |  |
|            |                |              | 0x1A06      | 4.0                       | DRV Fol   | lowing error actual value | F     |       | 0       |       |  |
|            |                |              | 0x1A07      | 2.0                       | FB Touc   | h probe status            | F     |       | 0       |       |  |
|            |                |              | 0x1A08      | 4.0                       | FB Touc   | h probe 1 pos position    | F     |       | 0       |       |  |
|            |                |              | 0x1A09      | 4.0                       | FB Touc   | h probe 1 neg position    | F     |       | 0       |       |  |
| ·          |                |              | N=1ANA      | 10                        | ED Taura  | h proha 2 pas position    | C     |       | n       |       |  |
| O Assignm  | nent (0x1C12): | PI           | DO Content  | t (0x1A00):               |           |                           |       |       |         |       |  |
| 0x1600     |                |              | Index       | Size                      | Offs      | Name                      |       | Туре  | Default | (hex) |  |
| 0x1601     |                |              | 0x6000:11   | 4.0                       | 0.0       | Position                  |       | UDINT |         |       |  |
| 0x1602     |                |              |             |                           | 4.0       |                           |       |       |         |       |  |
| 0x1604     |                |              |             |                           |           |                           |       |       |         |       |  |
| 0x1605     |                |              |             |                           |           |                           |       |       |         |       |  |
| 0x1606     |                |              |             |                           |           |                           |       |       |         |       |  |
| 0x1607     |                |              |             |                           |           |                           |       |       |         |       |  |
|            |                |              | •           |                           |           |                           |       |       |         | •     |  |
| Download   |                |              | redefined F | PDO Assia                 | ment: (po | ine)                      |       |       |         | -     |  |
|            |                |              |             | 2 G 7 Galgi               | mone and  |                           |       |       |         |       |  |
| IVI PDU A  |                |              |             | Load PDO info from device |           |                           |       |       |         |       |  |

Abb. 168: Karteireiter Prozessdaten SM2, EL72x1-0010 (default)

| General                                                                                                    | EtherC/                                                                                               | AT DC       | Process | s Data                               | Startup                                           | CoE - Onl                                    | ine Onli                         | ne                       |       |       |         |       |
|----------------------------------------------------------------------------------------------------|----------------------------------------------------------------------------------------------------|-------------|---------|--------------------------------------|---------------------------------------------------|----------------------------------------------|----------------------------------|--------------------------|-------|-------|---------|-------|
| Sync M                                                                                                    | lanager:                                                                                              |             |         | PD                                   | D List:                                           |                                              |                                  |                          |       |       |         |       |
| SM                                                                                                    | Size                                                                                                  | Туре        | Flags   | In                                   | dex                                               | Size                                         | Name                             |                          | Flags | SM    | SU      | *     |
| 0                                                                                                    | 128                                                                                                   | MbxOut      |         | O                                    | 1A00                                              | 4.0                                          | FB Positi                        | on                       | F     | 3     | 0       |       |
| 1                                                                                                    | 128                                                                                                   | MbxIn       |         | 0                                    | :1A01                                             | 2.0                                          | DRV Sta                          | tusword                  | F     | 3     | 0       |       |
| 2                                                                                                    | 6                                                                                                    | Outputs     |         | 0                                    | :1A02                                             | 4.0                                          | DRV Vel                          | ocity actual value       | F     |       | 0       |       |
| 3                                                                                                    | 6                                                                                                    | Inputs      |         | 0                                    | :1A03                                             | 2.0                                          | DRV Tor                          | que actual value         | F     |       | 0       |       |
|                                                                                                    |                                                                                                    |             |         | 0                                    | :1A04                                             | 2.0                                          | DRV Info                         | data 1                   | F     |       | 0       | =     |
|                                                                                                    |                                                                                                    |             |         | 0x                                   | :1A05                                             | 2.0                                          | DRV Info                         | data 2                   | F     |       | 0       |       |
|                                                                                                    |                                                                                                    |             |         | Ox                                   | 1A06                                              | 4.0                                          | DRV Foll                         | owing error actual value | F     |       | 0       |       |
|                                                                                                    |                                                                                                    |             |         | 0                                    | :1A07                                             | 2.0                                          | FB Touc                          | h probe status           | F     |       | 0       |       |
|                                                                                                    |                                                                                                    |             |         | 0                                    | :1A08                                             | 4.0                                          | FB Touc                          | h probe 1 pos position   | F     |       | 0       |       |
|                                                                                                    |                                                                                                    |             |         | 0                                    | :1A09                                             | 4.0                                          | FB Touc                          | h probe 1 neg position   | F     |       | 0       |       |
|                                                                                                    |                                                                                                    |             |         | 0                                    | :1A0A                                             | 4.0                                          | FB Touc                          | h probe 2 pos position   | F     |       | 0       |       |
|                                                                                                    |                                                                                                    |             |         | 0                                    | :1A0B                                             | 4.0                                          | FB Touc                          | h probe 2 neg position   | F     |       | 0       |       |
|                                                                                                    |                                                                                                    |             |         | 0                                    | :1600                                             | 2.0                                          | DRV Cor                          | ntrolword                | F     | 2     | 0       |       |
| <                                                                                                    |                                                                                                    |             | •       | 0x                                   | :1601                                             | 4.0                                          | DRV Tar                          | get velocity             | F     | 2     | 0       | -     |
| PDO A                                                                                                    | ssignment                                                                                             | t (0x1C13): |         | PDO                                  | O Content                                         | (0x1A00):                                    |                                  |                          |       |       |         |       |
| <b>√</b> 0x1                                                                                                    | A00                                                                                                   |             |         | In                                   | dex                                               | Size                                         | Offs                             | Name                     |       | Туре  | Default | (hex) |
|                                                                                                    |                                                                                                    |             |         |                                      |                                                   |                                              |                                  |                          |       |       |         |       |
|                                                                                                    | A01<br>402                                                                                            |             |         | 0                                    | :6000:11                                          | 4.0                                          | 0.0                              | Position                 |       | UDINT |         |       |
| 0x1                                                                                                    | A01<br>A02<br>A03                                                                                     |             |         | 0                                    | 6000:11                                           | 4.0                                          | 0.0<br>4.0                       | Position                 |       | UDINT |         |       |
| Ox1     Ox1     Ox1     Ox1     Ox1     Ox1     Ox1     Ox1     Ox1                                                                                                    | A02<br>A03<br>A04                                                                                     |             |         | ۵                                    | :6000:11                                          | 4.0                                          | 0.0<br>4.0                       | Position                 |       | UDINT |         |       |
| Ox1     Ox1     Ox1     Ox1     Ox1     Ox1     Ox1     Ox1     Ox1     Ox1                                                                                                    | A02<br>A03<br>A04<br>A05                                                                              |             |         | 0                                    | :6000:11                                          | 4.0                                          | 0.0<br>4.0                       | Position                 |       | UDINT |         |       |
| Ox1     Ox1     Ox1     Ox1     Ox1     Ox1     Ox1     Ox1     Ox1     Ox1     Ox1     Ox1                                                                                                    | A02<br>A03<br>A04<br>A05<br>A06                                                                       |             |         | 0                                    | :6000:11                                          | 4.0                                          | 0.0<br>4.0                       | Position                 |       | UDINT |         |       |
| ♥ 0x1<br>0x1<br>0x1<br>0x1<br>0x1<br>0x1<br>0x1                                                                                                    | A01<br>A02<br>A03<br>A04<br>A05<br>A06<br>A07                                                         |             |         | 0                                    | 6000:11                                           | 4.0                                          | 0.0                              | Position                 |       | UDINT |         |       |
| ✓ 0x1 0x1 0x1 0x1 0x1 0x1 0x1 0x1 0x1 0x1 0x1                                                                                                    | A01<br>A02<br>A03<br>A04<br>A05<br>A06<br>A07<br>A08                                                  |             |         | 0                                    | 6000:11                                           | 4.0                                          | 0.0 4.0                          | Position                 |       | UDINT |         |       |
| ♥ 0x1<br>0x1<br>0x1<br>0x1<br>0x1<br>0x1<br>0x1<br>0x1<br>0x1                                                                                                    | A01<br>A02<br>A03<br>A04<br>A05<br>A06<br>A07<br>A08<br>A09                                           |             |         | ۵                                    | 6000:11                                           | 4.0                                          | 0.0<br>4.0                       | Position                 |       | UDINT |         |       |
| Cx1     Cx1     Cx1     Cx1     Cx1     Cx1     Cx1     Cx1     Cx1     Cx1     Cx1     Cx1     Cx1     Cx1     Cx1     Cx1     Cx1                                                                                                        | A01<br>A02<br>A03<br>A04<br>A05<br>A06<br>A07<br>A08<br>A09<br>A0A                                    |             |         | 0×                                   | :6000:11                                          | 4.0                                          | 0.0<br>4.0                       | Position                 |       | UDINT |         |       |
| Øx1           Øx1           Øx1           Øx1           Øx1           Øx1           Øx1           Øx1           Øx1           Øx1           Øx1           Øx1           Øx1           Øx1           Øx1           Øx1           Øx1           Øx1           Øx1 | A02<br>A03<br>A04<br>A05<br>A06<br>A07<br>A08<br>A09<br>A08<br>A09<br>A0A<br>A08                      |             |         | 0                                    | :6000:11                                          | 4.0                                          | 0.0<br>4.0                       | Position                 |       | UDINT |         |       |
| Øx1           Øx1           Øx1           Øx1           Øx1           Øx1           Øx1           Øx1           Øx1           Øx1           Øx1           Øx1           Øx1           Øx1           Øx1           Øx1           Øx1           Øx1           Øx1 | A01<br>A02<br>A03<br>A04<br>A05<br>A06<br>A07<br>A08<br>A07<br>A08<br>A09<br>A0A<br>A0B               |             |         | 0                                    | :6000:11                                          | 4.0                                          | 0.0                              | Position                 |       | UDINT |         | 4     |
| Øx1           Øx1           Øx1           Øx1           Øx1           Øx1           Øx1           Øx1           Øx1           Øx1           Øx1           Øx1           Øx1           Øx1           Øx1           Øx1           Øx1           Øx1           Øx1 | A01<br>A02<br>A03<br>A04<br>A05<br>A06<br>A07<br>A08<br>A07<br>A08<br>A09<br>A0A<br>A09<br>A0A<br>A0B |             |         | Co<br>Pre                            | :6000:11                                          | 4.0<br>PDO Assign                            | 0.0<br>4.0<br>ment: (no          | Position<br>III<br>ne)   |       | UDINT |         |       |
| Øx1           Øx1           Øx1           Øx1           Øx1           Øx1           Øx1           Øx1           Øx1           Øx1           Øx1           Øx1           Øx1           Øx1           Øx1                                                         | A01<br>A02<br>A03<br>A04<br>A05<br>A06<br>A05<br>A06<br>A07<br>A08<br>A09<br>A08<br>A09<br>A0A<br>A0B | Inment      |         | Pre                                  | :6000:11<br>:defined P<br>ad PDO in               | 4.0<br>2DO Assigni                           | 0.0<br>4.0<br>ment: (noi         | Position<br>III<br>ne)   |       | UDINT |         | •     |
| Øx1           Øx1           Øx1           Øx1           Øx1           Øx1           Øx1           Øx1           Øx1           Øx1           Øx1                                                                                                    | AUT<br>AU2<br>AU3<br>AU4<br>AU5<br>AU6<br>AU7<br>AU8<br>AU7<br>AU8<br>AU9<br>AUA<br>AU9<br>AUA<br>AUB | Inment      |         | <ul> <li>Pre</li> <li>Syr</li> </ul> | :6000:11<br>:defined P<br>ad PDO in<br>ne Unit As | 4.0<br>PDO Assign<br>fo from dev<br>signment | 0.0<br>4.0<br>ment: (non<br>rice | Position<br>rrr<br>ne)   |       | UDINT |         |       |

Abb. 169: Karteireiter Prozessdaten SM3, EL72x1-0010 (default)

#### PDO-Zuordnung

Zur Konfiguration der Prozessdaten markieren Sie im oberen linken Feld "Sync Manager" (siehe Abb. *Karteireiter Prozessdaten SM3, EL72x1-0010*) den gewünschten Sync Manager (editierbar sind hier SM 2 + 3). Im Feld darunter "PDO Zuordnung" können dann die diesem Sync Manager zugeordneten Prozessdaten an- oder abschaltet werden. Ein Neustart des EtherCAT-Systems oder Neuladen der Konfiguration im Config-Modus (F4) bewirkt einen Neustart der EtherCAT-Kommunikation und die Prozessdaten werden von der Klemme übertragen.

| SM2, PDO-Zuordn  | ung 0x1C12       |                        |                                                                                                    |
|------------------|------------------|------------------------|----------------------------------------------------------------------------------------------------|
| Index            | Größe (Byte.Bit) | Name                   | PDO Inhalt                                                                                                    |
| 0x1600 (default) | 2.0              | DRV Controlword        | Index 0x7010:01 [> 175]                                                                                                    |
| 0x1601 (default) | 4.0              | DRV Target velocity    | Index 0x7010:06 [> 175]                                                                                                    |
| 0x1602           | 2.0              | DRV Target torque      | Index 0x7010:09 [> 175]                                                                                                    |
| 0x1603           | 2.0              | DRV Commutation angle  | Index 0x7010:0E [ 175]                                                                                                    |
| 0x1604           | 2.0              | DRV Torque limitation  | Index 0x7010:0B [ 175]                                                                                                    |
| 0x1605           | 2.0              | DRV Torque offset      | Index 0x7010:0A [> 175]                                                                                                    |
| 0x1606           | 4.0              | DRV Target position    | Index 0x7010:05 [ 175]                                                                                                    |
| 0x1607           | 2.0              | FB Touch probe control | Index 0x7001:0                                                                                                    |
|                  |                  |                        | Index $0x7001:01   \blacktriangleright 174 $ TP1 EnableIndex $0x7001:02   \blacktriangleright 174 $ TP1 ContinousIndex $0x7001:03   \blacktriangleright 174 $ TP1 Trigger modeIndex $0x7001:05   \blacktriangleright 174 $ TP1 Enable neg. edgeIndex $0x7001:06   \blacktriangleright 174 $ TP2 EnableIndex $0x7001:06   \blacktriangleright 174 $ TP2 ContinousIndex $0x7001:06   \blacktriangleright 174 $ TP2 EnableIndex $0x7001:0A   \blacktriangleright 174 $ TP2 Enable neg. edgeIndex $0x7001:0B   \blacktriangleright 174 $ TP2 Enable neg. edgeIndex $0x7001:0B   \blacktriangleright 174 $ TP2 Enable neg. edgeIndex $0x7001:0D   \blacktriangleright 174 $ TP2 Enable neg. edgeIndex $0x7001:0E   \blacktriangleright 174 $ Index |

| SM3, PDO-Zuordnung 0x1C13 |                  |                                  |                                                                                                    |  |  |  |  |  |
|---------------------------|------------------|----------------------------------|----------------------------------------------------------------------------------------------------|--|--|--|--|--|
| Index                     | Größe (Byte.Bit) | Name                             | PDO Inhalt                                                                                                    |  |  |  |  |  |
| 0x1A00 (default)          | 4.0              | FB Position                      | Index 0x6000:11 [> 172]                                                                                                    |  |  |  |  |  |
| 0x1A01 (default)          | 2.0              | DRV Statusword                   | Index 0x6010:01 [> 173]                                                                                                    |  |  |  |  |  |
| 0x1A02                    | 4.0              | DRV Velocity actual value        | Index 0x6010:07 [▶ 173]                                                                                                    |  |  |  |  |  |
| 0x1A03                    | 2.0              | DRV Torque actual value          | Index 0x6010:08 [> 173]                                                                                                    |  |  |  |  |  |
| 0x1A04                    | 2.0              | DRV Info data 1                  | Index 0x6010:12 [> 173]                                                                                                    |  |  |  |  |  |
| 0x1A05                    | 2.0              | DRV Info data 2                  | Index 0x6010:13 [> 173]                                                                                                    |  |  |  |  |  |
| 0x1A06                    | 4.0              | DRV Following error actual value | Index 0x6010:09 [▶ 173]                                                                                                    |  |  |  |  |  |
| 0x1A07                    | 2.0              | FB Touch probe status            | Index 0x6001:0                                                                                                    |  |  |  |  |  |
|                           |                  |                                  | Index 0x6001:01 ▶ 173]       TP1 Enable         Index 0x6001:02 ▶ 173]       TP1 Pos. value stored         Index 0x6001:03 ▶ 173]       TP1 Ingut         Index 0x6001:08 ▶ 173]       TP2 Enable         Index 0x6001:09 ▶ 173]       TP2 Pos. value stored         Index 0x6001:09 ▶ 173]       TP2 Pos. value stored         Index 0x6001:04 ▶ 173]       TP2 Pos. value stored         Index 0x6001:05 ▶ 173]       TP2 Pos. value stored         Index 0x6001:06 ▶ 173]       TP2 Neg. value stored         Index 0x6001:06 ▶ 173]       TP2 Input |  |  |  |  |  |
| 0x1A08                    | 4.0              | FB Touch probe 1 pos. position   | Index 0x6001:11 [> 173]                                                                                                    |  |  |  |  |  |
| 0x1A09                    | 4.0              | FB Touch probe 1 neg. position   | Index 0x6001:12 [> 173]                                                                                                    |  |  |  |  |  |
| 0x1A0A                    | 4.0              | FB Touch probe 2 pos. position   | Index 0x6001:13 [▶ 173]                                                                                                    |  |  |  |  |  |
| 0x1A0B                    | 4.0              | FB Touch probe 2 neg. position   | Index 0x6001:14 [> 173]                                                                                                    |  |  |  |  |  |

#### **Predefined PDO Assignment**

Eine vereinfachte Auswahl der Prozessdaten ermöglicht das "Predefined PDO Assignment". Am unteren Teil des Prozessdatenreiters wählen Sie die gewünschte Funktion aus. Es werden dadurch alle benötigten PDOs automatisch aktiviert, bzw. die nicht benötigten deaktiviert.

Drei PDO-Zuordnungen stehen zur Auswahl:

| Name                                                               | SM2, PDO-Zuordnung                                                     | SM3, PDO-Zuordnung                       |
|--------------------------------------------------------------------|------------------------------------------------------------------------|------------------------------------------|
| Cyclic synchronous velocity mode (CSV)                             | 0x1600 [ 180] (DRV Controlword)                                        | 0x1A00 [▶ 181] (FB Position)             |
|                                                                    | 0x1601 [▶ 180] (DRV Target velocity)                                   | 0x1A01 [▶ 181] (DRV Statusword)          |
| Cyclic synchronous torque mode (CST)                               | 0x1600 [▶ 180] (DRV Controlword)                                       | 0x1A00 [▶ 181] (FB Position)             |
|                                                                    | <u>0x1602 [▶ 180]</u> (DRV Target torque)                              | 0x1A01 [▶ 181] (DRV Statusword)          |
|                                                                    |                                                                        | 0x1A03 [▶ 182] (DRV Torque actual value) |
| Cyclic synchronous torque mode with commu-<br>tation angel (CSTCA) | 0x1600 [▶ 180] (DRV Controlword)<br>0x1602 [▶ 180] (DRV Target torque) | 0x1A01 [▶ 181] (DRV Statusword)          |
|                                                                    | 0x1603 [▶ 180] (DRV Commutation angle)                                 |                                          |
| Cyclic synchronous position mode (CSP)                             | 0x1600 [▶ 180] (DRV Controlword)                                       | 0x1A00 [▶ 181](FB Position)              |
|                                                                    | 0x1606 [ 181] (DRV Target position)                                    | 0x1A01 [▶ 181](DRV Statusword)           |

#### PDO Assignment (0x1C13):

#### PDO Content (0x1A00):

| 🔽 0x1A00          |                                                                                                    | Index        | Size     | Offs      | Name                      | Туре           | Defa |
|-------------------|----------------------------------------------------------------------------------------------------|--------------|----------|-----------|---------------------------|----------------|------|
| ▼ 0x1A01          |                                                                                                    | 0x6000:11    | 4.0      | 0.0       | Position                  | UDINT          |      |
| 0x1A02            | =                                                                                                    |              |          | 4.0       |                           |                |      |
| 0x1A04            |                                                                                                    |              |          |           |                           |                |      |
| Cx1A05            |                                                                                                    |              |          |           |                           |                |      |
| 0x1A06            | -                                                                                                    | •            |          |           |                           |                | - F  |
| Download          |                                                                                                    | Predefined F | DO Assig | nment: 'C | yclic synchronous veloci  | ty mode (CSV)' | -    |
| PDO Assignment    |                                                                                                    | Predefined P | DO Assig | nment: (n | one)                      |                |      |
| PDO Configuration | Predefined PDO Assignment: 'Cyclic synchronous torque mode (CST)'<br>Predefined PDO Assignment: 'Cyclic synchronous torque mode with commutation angle (CSTC) |              |          |           |                           |                |      |
|                   |                                                                                                    | Predefined P | DO Assic | nment: 'C | vclic synchronous veloci  | ty mode (CSV)' |      |
|                   |                                                                                                    | Predefined P | DO Assig | nment: 'C | yclic synchronous positio | n mode (CSP)'  |      |

Abb. 170: Karteireiter Prozessdaten Predefined PDO Assignment, EL72x1-0010

## 6.6 Prozessdaten DS402

#### Inhaltsverzeichnis

• Sync Manger [• 143]

• PDO-Zuordnung [ • 145]

Predefined PDO Assignment [> 146]

#### Sync Manager (SM)

Sync Manager (SM) Der Umfang der angebotenen Prozessdaten kann über den Reiter "Prozessdaten" verändert werden (siehe Abb. Karteireiter Prozessdaten SM2, EL72x1-0010 (default)).

| Genera                                                           | EtherC    | AT DC        | Proces | s Data Startu             | p CoE - (             | Online Di                    | ag History Online            |       |      |            |  |  |
|------------------------------------------------------------------|-----------|--------------|--------|---------------------------|-----------------------|------------------------------|------------------------------|-------|------|------------|--|--|
| Sync Manager: PDO List:                                          |           |              |        |                           |                       |                              |                              |       |      |            |  |  |
| SM                                                               | Size      | Туре         | Flags  | Index                     | Size                  | Name                         |                              | Flags | SM   | : <u>*</u> |  |  |
| 0                                                                | 128       | MbxOut       |        | 0x1A00                    | 2.0                   | DS402                        | Statusword                   | F     | 3    | (          |  |  |
| 1                                                                | 128       | MbxIn        |        | 0x1A01                    | 4.0                   | DS402                        | Position actual value        | F     | 3    | (          |  |  |
| 2                                                                | 6         | Outputs      |        | 0x1A02                    | 4.0                   | DS402                        | Veloacity actual value       | F     |      | (          |  |  |
| 3                                                                | 6         | Inputs       |        | 0x1A03                    | 2.0                   | DS402                        | Torque actual value          | F     |      | (          |  |  |
|                                                                  |           |              |        | 0x1A04                    | 4.0                   | DS402                        | Following error actual value | F     |      | (          |  |  |
|                                                                  |           |              |        | 0x1A05                    | 2.0                   | DS402                        | Touch probe status           | F     |      | (          |  |  |
|                                                                  |           |              |        | 0x1A06                    | 4.0                   | DS402                        | Touch probe 1 positive e     | F     |      | (          |  |  |
|                                                                  |           |              |        | 0x1A07                    | 4.0                   | DS402                        | Touch probe 1 negative e     | F     |      | (          |  |  |
|                                                                  |           |              |        | 0x1A08                    | 4.0                   | DS402                        | Touch probe 2 positive e     | F     |      | (          |  |  |
|                                                                  |           |              |        | 0x1A09                    | 40                    | DS402                        | Touch probe 2 negative e     | F     |      | 1 -        |  |  |
| . ◄ 🔚                                                            |           | III          |        | •                         |                       |                              | III                          |       |      | •          |  |  |
| PDO /                                                            | Assignmer | nt (0x1C12): |        | PDO Conte                 | nt (0x1A00            | D):                          |                              |       |      |            |  |  |
| 🔽 ()x                                                            | 1600      |              |        | Index                     | Size                  | Offs                         | Name                         |       | Туре | Defa       |  |  |
| V 0x                                                             | 1601      |              |        | 0x6041:0                  | 0 2.0                 | 0.0                          | Statusword                   |       | UINT |            |  |  |
|                                                                  | 1602      |              |        |                           |                       | 2.0                          |                              |       |      |            |  |  |
|                                                                  | 1603      |              |        |                           |                       |                              |                              |       |      |            |  |  |
|                                                                  | 1605      |              |        |                           |                       |                              |                              |       |      |            |  |  |
|                                                                  | 1606      |              |        |                           |                       |                              |                              |       |      |            |  |  |
|                                                                  | 1607      |              |        |                           |                       |                              |                              |       |      |            |  |  |
|                                                                  |           |              |        | 1                         |                       |                              |                              |       |      |            |  |  |
|                                                                  |           |              |        |                           |                       |                              |                              |       |      |            |  |  |
| Download Predefined PDO Assignment: 'Cyclic synchronous velocity |           |              |        |                           |                       | yclic synchronous velocity m | ode (CSV)'                   |       | -    |            |  |  |
| 1                                                                | PDO Assi  | gnment       |        | Load PDO info from device |                       |                              |                              |       |      |            |  |  |
|                                                                  | PDO Conf  | figuration   |        | Sync Unit                 | Sunc Linit Assignment |                              |                              |       |      |            |  |  |
|                                                                  |           |              |        | Sync Onic.                | sagninen              | <b></b>                      |                              |       |      |            |  |  |

Abb. 171: Karteireiter Prozessdaten SM2, EL72x1-0010 (default)
| General | EtherC/   | AT DC       | Process | s Data 🔉 | Startup   | CoE - O   | nline Di  | ag History  | Online             |              |      |    |      |
|---------|-----------|-------------|---------|----------|-----------|-----------|-----------|-------------|--------------------|--------------|------|----|------|
| Sync I  | Manager:  |             |         | PDO L    | list:     |           |           |             |                    |              |      |    |      |
| SM      | Size      | Туре        | Flags   | Inde     | x         | Size      | Name      |             |                    | Flags        |      | SM | : *  |
| 0       | 128       | MbxOut      |         | 0x1/     | 100       | 2.0       | DS402     | Statuswor   | d                  | F            |      | 3  | (    |
| 1       | 128       | MbxIn       |         | 0x1/     | \01       | 4.0       | DS402     | Position ad | ctual value        | F            |      | 3  | (    |
| 2       | 6         | Outputs     |         | 0x1/     | 102       | 4.0       | DS402     | Veloacity a | actual value       | F            |      |    | (≡   |
| 3       | 6         | Inputs      |         | 0x1/     | A03       | 2.0       | DS402     | Torque ac   | tual value         | F            |      |    | (    |
|         |           |             |         | 0x1/     | \04       | 4.0       | DS402     | Following   | error actual value | e F          |      |    | (    |
|         |           |             |         | 0x1/     | \05       | 2.0       | DS402     | Touch pro   | be status          | F            |      |    | (    |
|         |           |             |         | 0x1/     | 406       | 4.0       | DS402     | Touch pro   | be 1 positive e    | . F          |      |    | (    |
|         |           |             |         | 0x1/     | 107       | 4.0       | DS402     | Touch pro   | be 1 negative e.   | F            |      |    | (    |
|         |           |             |         | 0x1/     | 408       | 4.0       | DS402     | Touch pro   | be 2 positive e    | . F          |      |    | (    |
|         |           |             |         | 0x1/     | 409       | 4.0       | DS402     | Touch pro   | be 2 negative e    | F            |      |    | (    |
| 4       |           |             |         | n. 10    | :00       | <u> </u>  | DC103     | Controluo   | ~                  | C            |      | n  |      |
| ۲ 🗆     |           |             |         | ۹ 🗆      |           |           |           |             |                    |              |      |    | P    |
| PDO A   | Assignmen | t (0x1C13): |         | PDO (    | Content ( | (0x1A00)  | :         |             |                    |              |      |    |      |
| V 0x    | 1A00      |             |         | Inde     | x         | Size      | Offs      | Name        |                    |              | Туре |    | Defa |
|         | 1A01      |             |         | 0x60     | 041:00    | 2.0       | 0.0       | Statusv     | vord               |              | UINT |    |      |
|         | 1AUZ      |             |         |          |           |           | 2.0       |             |                    |              |      |    |      |
|         | 1403      |             |         |          |           |           |           |             |                    |              |      |    |      |
|         | 1405      |             |         |          |           |           |           |             |                    |              |      |    |      |
|         | 1A06      |             |         |          |           |           |           |             |                    |              |      |    |      |
|         | 1A07      |             |         |          |           |           |           |             |                    |              |      |    |      |
| Ox Ox   | 1A08      |             |         |          |           |           |           |             |                    |              |      |    |      |
| 0x      | 1A09      |             |         | •        |           |           |           | 1           | 11                 |              |      |    | •    |
| Dow     | nload     |             |         | Prede    | fined PI  | )O Assia  | nment: Y  | velic synch | nonous velocity    | mode (CSV    | )'   |    | •    |
|         | PDO Assid | nment       |         |          |           | ro naaig  | ninone. C | yone synor  | nonous volocity    | 11000 (00 V) | /    |    |      |
|         |           |             |         | Load     | PDO info  | o from de | evice     |             |                    |              |      |    |      |
|         | FDO Conti | guration    |         | Sync     | Unit Ass  | ignment.  |           |             |                    |              |      |    |      |

Abb. 172: Karteireiter Prozessdaten SM3, EL72x1-0010 (default)

#### PDO-Zuordnung

Zur Konfiguration der Prozessdaten markieren Sie im oberen linken Feld "Sync Manager" (siehe Abb.) den gewünschten Sync Manager (editierbar sind hier SM 2 + 3). Im Feld darunter "PDO Zuordnung" können dann die diesem Sync Manager zugeordneten Prozessdaten an- oder abschaltet werden. Ein Neustart des EtherCAT-Systems oder Neuladen der Konfiguration im Config-Modus (F4) bewirkt einen Neustart der EtherCAT-Kommunikation und die Prozessdaten werden von der Klemme übertragen.

| SM2, PDO-Zuordnung 0x1C12 |                  |                               |                                                                                                    |  |  |  |  |  |
|---------------------------|------------------|-------------------------------|----------------------------------------------------------------------------------------------------|--|--|--|--|--|
| Index                     | Größe (Byte.Bit) | Name                          | PDO Inhalt                                                                                                    |  |  |  |  |  |
| 0x1600 (default)          | 2.0              | DS402 Controlword             | Index 0x6040 [▶ 153]                                                                                                    |  |  |  |  |  |
| 0x1601 (default)          | 4.0              | DS402 Target velocity         | Index 0x60FF [▶ 156]                                                                                                    |  |  |  |  |  |
| 0x1602                    | 2.0              | DS402 Target torque           | Index 0x6071 [▶ 154]                                                                                                    |  |  |  |  |  |
| 0x1603                    | 2.0              | DS402 Commutation angle       | Index 0x60EA [▶ 156]                                                                                                    |  |  |  |  |  |
| 0x1604                    | 2.0              | DS402 Torque limitation       | Index 0x6072 [> 154]                                                                                                    |  |  |  |  |  |
| 0x1605                    | 2.0              | DS402 Torque offset           | Index 0x2001:11 [> 152]                                                                                                    |  |  |  |  |  |
| 0x1606                    | 4.0              | DS402 Target position         | Index 0x607A [▶ 155]                                                                                                    |  |  |  |  |  |
| 0x1607                    | 2.0              | DS402 FB Touch probe cfuncti- | Index 0x60B8 [> 155]                                                                                                    |  |  |  |  |  |
|                           |                  | on                            | Bit 0TP1 EnableBit 1TP1 ContinousBit 2TP1 Trigger modeBit 4TP1 Enable pos. edgeBit 5TP1 Enable neg. edgeBit 8TP2 EnableBit 9TP2 ContinousBit 10TP2 Trigger modeBit 12TP2 Enable pos. edgeBit 13TP2 Enable pos. edge |  |  |  |  |  |

| SM3, PDO-Zuordnung 0x1C13 |                  |                                        |                                                                                                    |  |  |  |  |  |
|---------------------------|------------------|----------------------------------------|----------------------------------------------------------------------------------------------------|--|--|--|--|--|
| Index                     | Größe (Byte.Bit) | Name                                   | PDO Inhalt                                                                                                    |  |  |  |  |  |
| 0x1A00 (default)          | 2.0              | DS402 Statusword                       | Index 0x6041 [▶ 153]                                                                                                    |  |  |  |  |  |
| 0x1A01 (default)          | 4.0              | DS402 Position actual value            | Index 0x6064 [> 153]                                                                                                    |  |  |  |  |  |
| 0x1A02                    | 4.0              | DS402 Velocity actual value            | Index 0x606C [> 154]                                                                                                    |  |  |  |  |  |
| 0x1A03                    | 2.0              | DS402 Torque actual value              | Index 0x6077 [▶ 155]                                                                                                    |  |  |  |  |  |
| 0x1A04                    | 4.0              | DS402 Following error actual value     | Index 0x60F4 [▶ 156]                                                                                                    |  |  |  |  |  |
| 0x1A05                    | 2.0              | DS402 Touch probe status               | Index 0x60B9 [▶ 155]                                                                                                    |  |  |  |  |  |
|                           |                  |                                        | Bit 0TP1 EnableBit 1TP1 Pos. value storedBit 2TP1 Neg. value storedBit 7TP1 InputBit 8TP2 EnableBit 9TP2 Pos. value storedBit 10TP2 Neg. value storedIndex 6001:10TP2 Input |  |  |  |  |  |
| 0x1A06                    | 4.0              | DS402 Touch probe 1 pos. po-<br>sition | Index <u>0x60BA [▶ 155]</u>                                                                                                    |  |  |  |  |  |
| 0x1A07                    | 4.0              | DS402 Touch probe 1 neg. po-<br>sition | Index 0x60BB [> 155]                                                                                                    |  |  |  |  |  |
| 0x1A08                    | 4.0              | DS402 Touch probe 2 pos. po-<br>sition | Index 0x60BC [> 156]                                                                                                    |  |  |  |  |  |
| 0x1A09                    | 4.0              | DS402 Touch probe 2 neg. po-<br>sition | Index 0x60BD [> 156]                                                                                                    |  |  |  |  |  |

### **Predefined PDO Assignment**

Eine vereinfachte Auswahl der Prozessdaten ermöglicht das "Predefined PDO Assignment". Am unteren Teil des Prozessdatenreiters wählen Sie die gewünschte Funktion aus. Es werden dadurch alle benötigten PDOs automatisch aktiviert, bzw. die nicht benötigten deaktiviert.

Drei PDO-Zuordnungen stehen zur Auswahl:

| Name                                       | SM2, PDO-Zuordnung                          | SM3, PDO-Zuordnung                                |
|--------------------------------------------|---------------------------------------------|---------------------------------------------------|
| Cyclic synchronous velocity mode (CSV)     | 0x1600 [▶ 161] (DS402 Controlword)          | 0x1A00 [▶ 162] (DS402 Statusword)                 |
|                                            | 0x1601 [▶ 161] (DS402 Target velocity)      | 0x1A01 [▶ 162] (DS402 Position actual va-<br>lue) |
| Cyclic synchronous torque mode (CST)       | 0x1600 [▶ 161] (DS402 Controlword)          | 0x1A00 [▶ 162] (DS402 Statusword)                 |
|                                            | <u>0x1602 [▶ 161]</u> (DS402 Target torque) | 0x1A01 [▶ 162] (DS402 Position actual va-<br>lue) |
|                                            |                                             | 0x1A03 [▶ 162] (DS402 Torque actual value)        |
| Cyclic synchronous torque mode with commu- | 0x1600 [▶ 161] (DS402 Controlword)          | 0x1A00 [▶ 162] (DS402 Statusword)                 |
| tation angel (CSTCA)                       | 0x1602 [▶ 161] (DS402 Target torque)        |                                                   |
|                                            | 0x1603 [▶ 161] (DS402 Commutation an-       |                                                   |
|                                            | gle)                                        |                                                   |
| Cyclic synchronous position mode (CSP)     | 0x1600 [▶ 161] (DS402 Controlword)          | 0x1A00 [▶ 162] (DS402 Statusword)                 |
|                                            | 0x1606 [▶ 162] (DS402 Target position)      | 0x1A01 [▶ 162] (DS402 Position actual va-         |

| PDO Assignment (0x1C13):                                                                                                    |    | PDO Content                  | (0x1A00            | <b>D)</b> :              |                                                                    |                  |      |
|----------------------------------------------------------------------------------------------------|----|------------------------------|--------------------|--------------------------|--------------------------------------------------------------------|------------------|------|
| 🔽 0x1A00                                                                                                    |    | Index                        | Size               | Offs                     | Name                                                               | Туре             | Defa |
| ✓ 0x1A01                                                                                                    | -  | 0x6000:11                    | 4.0                | 0.0                      | Position                                                           | UDINT            |      |
| 0x1A03                                                                                                    | -  |                              |                    | 4.0                      |                                                                    |                  |      |
| 0x1A04                                                                                                    |    |                              |                    |                          |                                                                    |                  |      |
| 0x1A05                                                                                                    |    |                              |                    |                          |                                                                    |                  |      |
| □ 0.1A07                                                                                                    | Ψ. | •                            |                    |                          |                                                                    |                  |      |
| Download                                                                                                    |    | Predefined F                 | DO Assi            | ignment: 'C              | yclic synchronous velocity mode                                    | (CSV)'           | -    |
| PDO Assignment                                                                                                    |    | Predefined P                 | DO Assi            | gnment: (n               | one)                                                               | 2010             |      |
| Prodefined PDO Assignment: Cyclic synchronous torque mode (CST) Predefined PDO Assignment: Cyclic synchronous torque mode with commutation angle |    |                              |                    |                          | e (CSTC)                                                           |                  |      |
|                                                                                                    |    | Predefined P<br>Predefined P | DO Assi<br>DO Assi | anment: 'C<br>gnment: 'C | volic synchronous velocity mode<br>yclic synchronous position mode | (CSV)'<br>(CSP)' |      |

Abb. 173: Karteireiter Prozessdaten Predefined PDO Assignment, EL72x1-0010

## 7

## EL72x1-0010-DS402 - Objektbeschreibung und Parametrierung

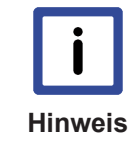

#### EtherCAT XML Device Description

Die Darstellung entspricht der Anzeige der CoE-Objekte aus der EtherCAT XML Device Description. Es wird empfohlen, die entsprechende aktuellste XML-Datei im <u>Download-Be-</u> <u>reich auf der Beckhoff Website</u> herunterzuladen und entsprechend der Installationsanweisungen zu installieren.

| <b>i</b><br>Hinweis | Parametrierung über das CoE-Verzeichnis (CAN over EtherCAT)                                                                                                    |
|---------------------|----------------------------------------------------------------------------------------------------|
|                     | Die Parametrierung der Klemme wird über den CoE - Online Reiter (mit Doppelklick auf das entsprechende Objekt) bzw. über den Prozessdatenreiter (Zuordnung der PDOs) vorgenommen. Beachten Sie bei Verwendung/Manipulation der CoE-Parameter die <u>allgemei-</u> |
|                     | nen CoE-Hinweise [▶ 22]:<br>- StartUp-Liste führen für den Austauschfall<br>- Unterscheidung zwischen Online/Offline Dictionary, Vorhandensein aktueller XML-Be-<br>schreibung<br>- "CoE-Reload" zum Zurücksetzen der Veränderungen                               |
|                     |                                                                                                    |

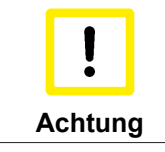

#### Beschädigung des Gerätes möglich!

Es wird dringend davon abgeraten, die Einstellungen in den CoE-Objekten zu ändern während die Achse aktiv ist, da die Reglung beeinträchtigt werden könnte.

# 7.1 Konfigurationsdaten

## Index 2002 Amplifier Settings

| Index (hex) | Name                                  | Bedeutung                                                                                                    | Datentyp | Flags | Default                                |
|-------------|---------------------------------------|----------------------------------------------------------------------------------------------------|----------|-------|----------------------------------------|
| 2002:0      | Amplifier Settings                    | Maximaler Subindex                                                                                                    | UINT8    | RO    | 0x49 (73 <sub>dez</sub> )              |
| 2002:11     | Device type                           | 1: Servo drive (nicht änderbar)                                                                                                    | UINT32   | RW    | 0x00000001<br>(1 <sub>dez</sub> )      |
| 2002:12*    | Current loop integral ti-<br>me       | Integralanteil Stromregler<br>Einheit: 0,1 ms                                                                                               | UINT16   | RW    | 0x000A (10 <sub>dez</sub> )            |
|             |                                       | Dieser Wert ist vom Automatischen Scannen betroffen.<br>(siehe <u>Automatischen Scannen der elektr. Typenschil-</u><br>der [▶ 114])         |          |       |                                        |
| 2002:13*    | Current loop proportio-<br>nal gain   | Proportionalanteil Stromregler<br>Einheit: 0,1 V/A                                                                                          | UINT16   | RW    | 0x0064<br>(100 <sub>dez</sub> )        |
|             |                                       | Dieser Wert ist vom Automatischen Scannen betroffen.<br>(siehe <u>Automatischen Scannen der elektr. Typenschil-</u><br><u>der [▶ 114]</u> ) |          |       |                                        |
| 2002:14     | Velocity loop integral time           | Integralanteil Geschwindigkeitsregler<br>Einheit: 0,1 ms                                                                                    | UINT32   | RW    | 0x0000032<br>(50 <sub>dez</sub> )      |
| 2002:15     | Velocity loop proportio-<br>nal gain  | Proportionalanteil Geschwindigkeitsregler<br>Einheit: mA / (rad/s)                                                                          | UINT32   | RW    | 0x0000096<br>(150 <sub>dez</sub> )     |
| 2002:17     | Position loop propor-<br>tional gain  | Proportionalanteil Positionsregler<br>Einheit: (rad/s) / rad                                                                                | UINT32   | RW    | 0x000000A<br>(10 <sub>dez</sub> )      |
| 2002:19     | Nominal DC link volta-<br>ge          | Nenn-Zwischenkreisspannung<br>Einheit: mV                                                                                                   | UINT32   | RW    | 0x0000BB80<br>(48000 <sub>dez</sub> )  |
| 2002:1A     | Min DC link voltage                   | Minimale Zwischenkreisspannung<br>Einheit: mV                                                                                               | UINT32   | RW    | 0x00001A90<br>(6800 <sub>dez</sub> )   |
| 2002:1B     | Max DC link voltage                   | Maximale Zwischenkreisspannung<br>Einheit: mV                                                                                               | UINT32   | RW    | 0x0000EA60<br>(60000 <sub>dez</sub> )  |
| 2002:29     | Amplifier I2T warn le-<br>vel         | I <sup>2</sup> T-Modell Warnschwelle<br>Einheit: %                                                                                          | UINT8    | RW    | 0x50 (80 <sub>dez</sub> )              |
| 2002:2A     | Amplifier I2T error le-<br>vel        | I <sup>2</sup> T-Modell Fehlerschwelle<br>Einheit: %                                                                                        | UINT8    | RW    | 0x69 (105 <sub>dez</sub> )             |
| 2002:2B     | Amplifier temperature warn level      | Übertemperatur Warnschwelle<br>Einheit : 0,1 °C                                                                                             | UINT16   | RW    | 0x0320<br>(800 <sub>dez</sub> )        |
| 2002:2C     | Amplifier temperature error level     | Übertemperatur Fehlerschwelle<br>Einheit: 0,1 °C                                                                                            | UINT16   | RW    | 0x03E8<br>(1000 <sub>dez</sub> )       |
| 2002:31     | Velocity limitation                   | Drehzahlbegrenzung<br>Einheit: 1/min                                                                                                    | UINT32   | RW    | 0x00040000<br>(262144 <sub>dez</sub> ) |
| 2002:32     | Short circuit brake du-<br>ration max | Max. Dauer der Anker-Kurzschluss-Bremse<br>Einheit: ms                                                                                      | UINT16   | RW    | 0x03E8<br>(1000 <sub>dez</sub> )       |
| 2002:33     | Stand still window                    | Stillstandsfenster<br>Einheit: 1/min                                                                                                    | UINT16   | RW    | 0x0000 (0 <sub>dez</sub> )             |
| 2002:41     | Low-pass filter fre-<br>quency        | Lastfilterfrequenz<br>Einheit: Hz                                                                                                    | UINT16   | RW    | 0x0140<br>(320 <sub>dez</sub> )        |
|             |                                       | Es können folgende Werte eingestellt werden:<br>0 Hz = Aus<br>320 Hz<br>640 Hz                                                              |          |       |                                        |
| 2002:49     | Halt ramp dezeleration                | Verzögerung der Drehzahl-Halterampe<br>Einheit: 0.1 rad/s <sup>2</sup>                                                                      | UINT32   | RW    | 0x0000F570<br>(62832daz)               |

\*) siehe Index 2059 OCT Nameplate

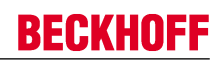

## Index 2003 Motor Settings

| Index (hex) | Name                               | Bedeutung                                                                                                    | Datentyp | Flags | Default                              |
|-------------|------------------------------------|----------------------------------------------------------------------------------------------------|----------|-------|--------------------------------------|
| 2003:0      | Motor Settings                     | Maximaler Subindex                                                                                                    | UINT8    | RO    | 0x2D (45 <sub>dez</sub> )            |
| 2003:11*    | Max current                        | Spitzenstrom<br>Einheit: mA                                                                                                    | UINT32   | RW    | 0x00001770<br>(6000 <sub>dez</sub> ) |
|             |                                    | Dieser Wert ist vom Automatischen Scannen betroffen.<br>(siehe <u>Automatischen Scannen der elektr. Typenschil-</u><br>der [▶ 114])         |          |       |                                      |
| 2003:13*    | Motor pole pairs                   | Anzahl der Polpaare                                                                                                    | UINT8    | RW    | 0x03 (3 <sub>dez</sub> )             |
|             |                                    | Dieser Wert ist vom Automatischen Scannen betroffen.<br>(siehe <u>Automatischen Scannen der elektr. Typenschil-</u><br><u>der [▶ 114]</u> ) |          |       |                                      |
| 2003:15*    | Commutation offset                 | Kommutierungs-Offset (zwischen elektrischer Nullposi-<br>tion und mechanischer Single-Turn Nullposition)<br>Einheit: °                      | INT16    | RW    | 0x0000 (0 <sub>dez</sub> )           |
|             |                                    | Dieser Wert ist vom Automatischen Scannen betrof-                                                                                           |          |       |                                      |
|             |                                    | schilder [> 114])                                                                                                    |          |       |                                      |
| 2003:16*    | Torque constant                    | Drehmoment-Konstante<br>Einheit: mNm / A                                                                                                    | UINT32   | RW    | 0x0000000<br>(0 <sub>dez</sub> )     |
|             |                                    | Dieser Wert ist vom Automatischen Scannen betroffen.<br>(siehe <u>Automatischen Scannen der elektr. Typenschil-</u><br><u>der [▶ 114]</u> ) |          |       |                                      |
| 2003:18*    | Rotor moment of iner-<br>tia       | Massenträgheitsmoment des Motors<br>Einheit: g cm <sup>2</sup>                                                                              | UINT32   | RW    | 0x0000000<br>(0 <sub>dez</sub> )     |
|             |                                    | Dieser Wert ist vom Automatischen Scannen betroffen.<br>(siehe <u>Automatischen Scannen der elektr. Typenschil-</u><br>der [▶ 114])         |          |       |                                      |
| 2003:19*    | Winding inductance                 | Induktivität<br><b>Einheit</b> : 0,1 mH                                                                                                    | UINT16   | RW    | 0x000E (14 <sub>dez</sub> )          |
|             |                                    | Dieser Wert ist vom Automatischen Scannen betroffen.<br>(siehe <u>Automatischen Scannen der elektr. Typenschil-</u><br>der [▶ 114])         |          |       |                                      |
| 2003:29     | Motor I2T warn level               | I2T-Modell Warnschwelle<br>Einheit: %                                                                                                    | UINT8    | RW    | 0x50 (80 <sub>dez</sub> )            |
| 2003:2A     | Motor I2T error level              | I2T-Modell Fehlerschwelle<br>Einheit: %                                                                                                    | UINT8    | RW    | 0x69 (105 <sub>dez</sub> )           |
| 2003:2B*    | Motor Temperature<br>warn level    | Übertemperatur Warnschwelle<br><b>Einheit</b> : 0,1 °C                                                                                      | UINT16   | RW    | 0x0000 (0 <sub>dez</sub> )           |
|             |                                    | Dieser Wert ist vom Automatischen Scannen betroffen.<br>(siehe <u>Automatischen Scannen der elektr. Typenschil-</u><br><u>der [▶ 114]</u> ) |          |       |                                      |
| 2003:2C*    | Motor Temperature er-<br>ror level | Übertemperatur Fehlerschwelle<br>Einheit: 0,1 °C                                                                                            | UINT16   | RW    | 0x0000 (0 <sub>dez</sub> )           |
|             |                                    | Dieser Wert ist vom Automatischen Scannen betroffen.<br>(siehe <u>Automatischen Scannen der elektr. Typenschil-</u><br><u>der [▶ 114]</u> ) |          |       |                                      |
| 2003:2D*    | Motor thermal time constant        | Thermische Zeitkonstante<br><b>Einheit</b> : 0,1 s                                                                                          | UINT16   | RW    | 0x0028 (40 <sub>dez</sub> )          |
|             |                                    | Dieser Wert ist vom Automatischen Scannen betroffen.<br>(siehe <u>Automatischen Scannen der elektr. Typenschil-</u><br>der [▶ 114])         |          |       |                                      |

\*) siehe Index 2059 OCT Nameplate

## Index 2004 Brake Settings

| Index (hex) | Name                           | Bedeutung                                                                                                    | Datentyp | Flags | Default                    |
|-------------|--------------------------------|----------------------------------------------------------------------------------------------------|----------|-------|----------------------------|
| 2004:0      | Brake Settings                 | Maximaler Subindex                                                                                                    | UINT8    | RO    | 0x14 (20 <sub>dez</sub> )  |
| 2004:01     | Manual override (re-<br>lease) | Manuelles Lösen der Motorhaltebremse                                                                                     | BOOLEAN  | RW    | 0x00 (0 <sub>dez</sub> )   |
| 2004:11*    | Release delay                  | Zeit, die die Haltebremse zum Öffnen (Lösen) benötigt,<br>nachdem der Strom angelegt wurde                               | UINT16   | RW    | 0x0000 (0 <sub>dez</sub> ) |
|             |                                | (siehe <u>Automatischen Scannen der elektr. Typenschil-</u><br><u>der [▶ 114]</u> )                                      |          |       |                            |
| 2004:12*    | Application delay              | Zeit, die die Haltebremse zum Schließen (Halten) be-<br>nötigt, nachdem der Strom abgeschaltet wurde                     | UINT16   | RW    | 0x0000 (0 <sub>dez</sub> ) |
|             |                                | Dieser Wert ist vom Automatischen Scannen betroffen.                                                                     |          |       |                            |
|             |                                | (siehe <u>Automatischen Scannen der elektr. Typenschil</u> <u>der [▶ 114]</u> )                                          |          |       |                            |
| 2004:13     | Emergency application timeout  | Zeit, die der Verstärker abwartet, bis die Geschwindig-<br>keit das Fenster erreicht, bei dem die Haltebremse<br>auslöst | UINT16   | RW    | 0x0000 (0 <sub>dez</sub> ) |
| 2004:14*    | Brake moment of iner-<br>tia   | Massenträgheitsmoment der Bremse<br>Einheit: g cm^2                                                                      | UINT16   | RW    | 0x0000 (0 <sub>dez</sub> ) |
|             |                                | Dieser Wert ist vom Automatischen Scannen betrof-                                                                        |          |       |                            |
|             |                                | fen. (siehe Automatischen Scannen der elektr. Typen-                                                                     |          |       |                            |
|             |                                | <u>schilder [▶ 114]</u> )                                                                                                |          |       |                            |

\*) siehe Index 2059 OCT Nameplate

## Index 2010 Feedback Settings

| Index (hex) | Name                           | Bedeutung                                    | Datentyp | Flags | Default                          |
|-------------|--------------------------------|----------------------------------------------|----------|-------|----------------------------------|
| 2010:0      | Feedback Settings              | Maximaler Subindex                           | UINT8    | RO    | 0x13 (19 <sub>dez</sub> )        |
| 2010:01     | Invert feedback directi-<br>on | Zählrichtung invertieren                     | BOOLEAN  | RW    | 0x00 (0 <sub>dez</sub> )         |
| 2010:11     | Device type                    | 3: OCT (nicht änderbar)                      | UINT32   | RW    | 0x0000003<br>(3 <sub>dez</sub> ) |
| 2010:12     | Singleturn bits                | Anzahl der Single- und Multiturn-Bits [> 96] | UINT8    | RW    | 0x14 (20 <sub>dez</sub> )        |
| 2010:13     | Multiturn bits                 |                                              | UINT8    | RW    | 0x0C (12 <sub>dez</sub> )        |

### Index 2018 OCT Settings

| Index (hex) | Name                          | Bedeutung                                                                                                    | Datentyp | Flags | Default                  |
|-------------|-------------------------------|----------------------------------------------------------------------------------------------------|----------|-------|--------------------------|
| 2018:0      | OCT Settings                  | Maximaler Subindex                                                                                                    | UINT8    | RO    | 0x03 (3 <sub>dez</sub> ) |
| 2018:01     | Enable auto config            | Nach dem Einlesen des elektronischen Typenschilds<br>wird automatisch konfiguriert<br>(siehe <u>Automatischen Scannen der elektr. Typenschil-</u><br><u>der [▶ 114]</u> )                                                                                          | BOOLEAN  | RW    | 0x00 (0 <sub>dez</sub> ) |
| 2018:02     | Reconfig identical mo-<br>tor | Bei Austausch identischer Motoren wird nach dem Ein-<br>lesen des elekronischen Typenschilds automatisch<br>neu konfiguriert. Enable autoconfig muss eingeschaltet<br>sein.<br>(siehe <u>Automatischen Scannen der elektr. Typenschil-</u><br><u>der [▶ 114]</u> ) | BOOLEAN  | RW    | 0x00 (0 <sub>dez</sub> ) |
| 2018:03     | Reconfig non-identical motor  | Bei Austausch nicht-identischer Motoren wird nach<br>dem Einlesen des elekronischen Typenschilds auto-<br>matisch neu konfiguriert. Enable autoconfig muss ein-<br>geschaltet sein.<br>(siehe <u>Automatischen Scannen der elektr. Typenschil-</u><br>der [▶ 114]) | BOOLEAN  | RW    | 0x00 (0 <sub>dez</sub> ) |

## 7.2 Konfigurationsdaten (herstellerspezifisch)

### Index 2020 Vendor data

| Index<br>(hex) | Name                                            | Bedeutung                                                   | Datentyp | Flags | Default                                   |
|----------------|-------------------------------------------------|-------------------------------------------------------------|----------|-------|-------------------------------------------|
| 2020:0         | Vendor<br>data                                  | Maximaler Subindex                                          | UINT8    | RO    | 0x14<br>(20 <sub>dez</sub> )              |
| 2020:11        | Amplifier<br>peak<br>current                    | Spitzenstrom des Verstärkers (Scheitelwert)<br>Einheit: mA  | UINT32   | RW    | 0x00001F<br>40<br>(8000 <sub>dez</sub> )  |
| 2020:12        | Amplifier<br>rated<br>current                   | Nennstrom des Verstärkers (Scheitelwert)<br>Einheit: mA     | UINT32   | RW    | 0x00000F<br>A0<br>(4000 <sub>dez</sub> )  |
| 2020:13        | Amplifier<br>thermal<br>time<br>constant        | Thermische Zeitkonstante des Verstärkers<br>Einheit: 0,1 ms | UINT16   | RW    | 0x0023<br>(35 <sub>dez</sub> )            |
| 2020:14        | Amplifier<br>overcur-<br>rent<br>thres-<br>hold | Schwellwert für Kurzschlusserkennung<br>Einheit: mA         | UINT32   | RW    | 0x00002E<br>E0<br>(12000 <sub>dez</sub> ) |

## 7.3 Kommando-Objekt

## Index FB00 Command

| Index<br>(hex) | Name          | Bedeutung          | Datentyp            | Flags | Default                  |
|----------------|---------------|--------------------|---------------------|-------|--------------------------|
| FB00:0         | Com-<br>mand  | Maximaler Subindex | UINT8               | RO    | 0x03 (3 <sub>dez</sub> ) |
| FB00:01        | Request       | reserviert         | OCTET-<br>STRING[2] | RW    | {0}                      |
| FB00:02        | Status        | reserviert         | UINT8               | RO    | 0x00 (0 <sub>dez</sub> ) |
| FB00:03        | Respon-<br>se | reserviert         | OCTET-<br>STRING[4] | RO    | {0}                      |

## 7.4 Eingangsdaten/Ausgangsdaten

## Index 2001 Outputs

| Index<br>(hex) | Name             | Bedeutung                                                                                                    | Datentyp | Flags | Default                       |
|----------------|------------------|----------------------------------------------------------------------------------------------------|----------|-------|-------------------------------|
| 2001:0         | Outputs          | Maximaler Subindex                                                                                                    | UINT8    | RO    | 0x11<br>(17 <sub>dez</sub> )  |
| 2001:11        | Torque<br>offset | Offset des Drehmoment-Wertes<br>Der Wert wird in 1000stel vom <i>rated current</i> angegeben<br>Formel:<br><i>Torque actual value rated current</i> | INT16    | RO    | 0x0000<br>(0 <sub>dez</sub> ) |
|                |                  | $M = \frac{1000}{1000} \cdot \frac{1000}{\sqrt{2}} \cdot \text{torque constant (datasheet motor)}$                                                  |          |       |                               |

#### Index 6040 Controlword

| Index<br>(hex) | Name             | Bedeutung                                                                                                    | Datentyp | Flags | Default                       |
|----------------|------------------|----------------------------------------------------------------------------------------------------|----------|-------|-------------------------------|
| 6040:0         | Control-<br>word | DS402 <u>Controlword [&gt; 110]</u><br>Bit 0: Switch on<br>Bit 1: Enable voltage<br>Bit 2: reserved<br>Bit 3: Enable operation<br>Bit 4 - 6: reserved<br>Bit 7: Fault reset<br>Bit 8 - 15: reserved | UINT16   | RO    | 0x0000<br>(0 <sub>dez</sub> ) |

## Index 6041 Statusword

| Index<br>(hex) | Name            | Bedeutung                                                                                                    | Datentyp | Flags | Default                       |
|----------------|-----------------|----------------------------------------------------------------------------------------------------|----------|-------|-------------------------------|
| 6041:0         | Status-<br>word | DS402 <u>Statusword [▶ 110]</u><br>Bit 0: Ready to switch on<br>Bit 1: Switched on<br>Bit 2: Operation enabled<br>Bit 3: Fault<br>Bit 4: reserved<br>Bit 5: reserved<br>Bit 6: Switch on disabled<br>Bit 7: Warning<br>Bit 8 + 9: reserved<br>Bit 10: TxPDOToggle (An-/Abwahl über <u>0x60DA [▶ 156]</u> )<br>Bit 11: Internal limit active<br>Bit 12: (Target value ignored)<br>Bit 13 - 15: reserved | UINT16   | RO    | 0x0000<br>(0 <sub>dez</sub> ) |

## Index 6060 Modes of operation

| Index<br>(hex) | Name                       | Bedeutung                                                                                                    | Datentyp | Flags | Default                  |
|----------------|----------------------------|----------------------------------------------------------------------------------------------------|----------|-------|--------------------------|
| 6060:0         | Modes<br>of opera-<br>tion | erlaubte Werte:<br>0x08: Cyclic synchronous position mode (CSP)<br>0x09: Cyclic synchronous velocity mode (CSV)<br>0x0A: Cyclic synchronous torque mode (CST)<br>0x0B: Cyclic synchronous torque mode with commutation angle (CSTCA) | UINT8    | RW    | 0x00 (0 <sub>dez</sub> ) |

## Index 6061 Modes of operation display

| Index<br>(hex) | Name      | Bedeutung                                                         | Datentyp | Flags | Default                  |
|----------------|-----------|-------------------------------------------------------------------|----------|-------|--------------------------|
| 6061:0         | Modes     | erlaubte Werte:                                                   | UINT8    | RO    | 0x00 (0 <sub>dez</sub> ) |
|                | of opera- | 8: Cyclic synchronous position mode (CSP)                         |          |       |                          |
|                | play      | 9: Cyclic synchronous velocity mode (CSV)                         |          |       |                          |
|                |           | 10: Cyclic synchronous torque mode (CST)                          |          |       |                          |
|                |           | 11: Cyclic synchronous torque mode with commutation angle (CSTCA) |          |       |                          |

#### Index 6064 Position actual value

| Index<br>(hex) | Name                        | Bedeutung                                                                                                    | Datentyp | Flags | Default                            |
|----------------|-----------------------------|----------------------------------------------------------------------------------------------------|----------|-------|------------------------------------|
| 6064:0         | Position<br>actual<br>value | Position<br><b>Einheit</b> : der angegebene Wert muss mit dem entsprechenden <u>Skalierungsfak-</u><br>tor [▶ 101] multipliziert werden | UINT32   | RO    | 0x000000<br>00 (0 <sub>dez</sub> ) |

### Index 6065 Following error window

| Index<br>(hex) | Name                           | Bedeutung                                                                                                    | Datentyp | Flags | Default                            |
|----------------|--------------------------------|----------------------------------------------------------------------------------------------------|----------|-------|------------------------------------|
| 6065:0         | Followi-<br>ng error<br>window | Schleppabstandsüberwachung: Schleppfehlerfenster<br><b>Einheit</b> : der angegebene Wert muss mit dem entsprechenden <u>Skalierungsfak-</u><br>tor [▶ 101] multipliziert werden<br>0xFFFFFFFF (-1 <sub>dez</sub> ) = Schleppabstandsüberwachung aus<br>Jeder andere Wert = Schleppabstandsüberwachung ein | UINT32   | RO    | 0xFFFFF<br>FF (-1 <sub>dez</sub> ) |

### Index 6066 Following error time out

| Index<br>(hex) | Name                             | Bedeutung                                                                                                    | Datentyp | Flags | Default                       |
|----------------|----------------------------------|----------------------------------------------------------------------------------------------------|----------|-------|-------------------------------|
| 6066:0         | Followi-<br>ng error<br>time out | Schleppabstandsüberwachung: Timeout<br><b>Einheit:</b> ms<br>Ist der Schleppfehler größer als das Schleppfehlerfenster, für eine Zeit, die<br>größer ist als der Timeout, führt das zu einer Fehlerreaktion | UINT1616 | RO    | 0x0000<br>(0 <sub>dez</sub> ) |

### Index 606C Velocity actual value

| Index<br>(hex) | Name                        | Bedeutung                                           | Datentyp | Flags | Default                            |
|----------------|-----------------------------|-----------------------------------------------------|----------|-------|------------------------------------|
| 606C:0         | Velocity<br>actual<br>value | This object shall provide the actual velocity value | INT3232  | RO    | 0x000000<br>00 (0 <sub>dez</sub> ) |

## Index 6071 Target torque

| Index<br>(hex) | Name             | Bedeutung                                                                                                    | Datentyp | Flags | Default                       |
|----------------|------------------|----------------------------------------------------------------------------------------------------|----------|-------|-------------------------------|
| 6071:0         | Target<br>torque | This object shall indicate the configured input value for the torque controller.<br>Der Wert wird in 1000stel vom <i>rated current</i> angegeben<br>Formel: | INT16    | RO    | 0x0000<br>(0 <sub>dez</sub> ) |
|                |                  | $M = \frac{Torque\ actual\ value}{1000} \cdot \frac{rated\ current}{\sqrt{2}} \cdot torque\ constant\ (datasheet\ motor)$                                   |          |       |                               |

#### Index 6072 Max torque

| ex)                                                                                                    | Flags | Default                           |
|----------------------------------------------------------------------------------------------------|-------|-----------------------------------|
| 72:0 Max tor-<br>que This object limits the target torque for the torque controller (bipolar limit). UINT16<br>Der Wert wird in 1000stel vom <i>rated current</i> angegeben<br>Formel:<br>$M = \frac{Torque \ actual \ value}{1000} \cdot \frac{rated \ current}{1000} \cdot torque \ constant \ (datasheet \ motor)$ | RW    | 0x7FFF<br>(32767 <sub>dez</sub> ) |

#### Index 6075 Motor rated current

| Index<br>(hex) | Name                      | Bedeutung                       | Datentyp | Flags | Default                                  |
|----------------|---------------------------|---------------------------------|----------|-------|------------------------------------------|
| 6075:0         | Motor<br>rated<br>current | Motor-Nennstrom<br>Einheit : mA | UINT32   | RW    | 0x000003<br>E8<br>(1000 <sub>dez</sub> ) |

#### Index 6077 Torque actual value

| Index<br>(hex) | Name                      | Bedeutung                                                                                                    | Datentyp | Flags | Default                       |
|----------------|---------------------------|----------------------------------------------------------------------------------------------------|----------|-------|-------------------------------|
| 6077:0         | Torque<br>actual<br>value | This object shall provide the actual value of the torque.<br>Der Wert wird in 1000stel vom <i>rated current</i> angegeben<br>Formel:I: | INT16    | RO    | 0x0000<br>(0 <sub>dez</sub> ) |
|                |                           | $M = \frac{Torque\ actual\ value}{1000} \cdot \frac{rated\ current}{\sqrt{2}} \cdot torque\ constant\ (datasheet\ motor)$              |          |       |                               |

#### Index 6079 DC link circuit voltage

| Index (hex) | Name                    | Bedeutung                                      | Datentyp | Flags | Default                          |
|-------------|-------------------------|------------------------------------------------|----------|-------|----------------------------------|
| 6079:0      | DC link circuit voltage | Zwischenkreisspannung g<br><b>Einheit</b> : mV | UINT32   | RO    | 0x0000000<br>(0 <sub>dez</sub> ) |

### Index 607A Target position

| Index (hex) | Name            | Bedeutung                                                                                                    | Datentyp | Flags | Default                          |
|-------------|-----------------|----------------------------------------------------------------------------------------------------|----------|-------|----------------------------------|
| 607A:0      | Target position | This object shall provide the actual position.<br><b>Einheitit</b> : der angegebene Wert muss mit dem ent-<br>sprechenden <u>Skalierungsfaktor [&gt; 101]</u> multipliziert<br>werden | INT32    | RO    | 0x0000000<br>(0 <sub>dez</sub> ) |

#### Index 6080 Max motor speed

| Index (hex) | Name            | Bedeutung          | Datentyp | Flags | Default                  |
|-------------|-----------------|--------------------|----------|-------|--------------------------|
| 6080:0      | Max motor speed | Drehzahlbegrenzung | UINT32   | RW    | 0x00040000               |
|             |                 | Einneit: 1 / min   |          |       | (262144 <sub>dez</sub> ) |

### Index 6090 Velocity Encoder Resolution

| Index (hex) | Name                             | Bedeutung                                                                                                    | Datentyp | Flags | Default                          |
|-------------|----------------------------------|----------------------------------------------------------------------------------------------------|----------|-------|----------------------------------|
| 6090:0      | Velocity Encoder Re-<br>solution | Anzeige der konfigurierten Encoder-Inkremente/s und<br>Motorumdrehungen/s.<br>Die "Velocity Encoder Resolution" wird nach folgender<br>Formel berechnet:<br>Velocity Encoder Resolution = (encoder_increments /<br>s ) / (motor_revolutions / s) | UINT32   | RO    | 0x0000000<br>(0 <sub>dez</sub> ) |

#### Index 60B8 Touch probe function

| Index (hex) | Name                 | Bedeutung                 | Datentyp | Flags | Default                    |
|-------------|----------------------|---------------------------|----------|-------|----------------------------|
| 60B8:0      | Touch probe function | Touch probe function byte | UINT16   | RO    | 0x0000 (0 <sub>dez</sub> ) |

#### Index 60B9 Touch probe status

| Index (hex) | Name               | Bedeutung               | Datentyp | Flags | Default                    |
|-------------|--------------------|-------------------------|----------|-------|----------------------------|
| 60B9:0      | Touch probe status | Touch probe status byte | UINT1616 | RO    | 0x0000 (0 <sub>dez</sub> ) |

### Index 60BA Touch probe 1 positive edge

| Index (hex) | Name                   | Bedeutung                                              | Datentyp | Flags | Default             |
|-------------|------------------------|--------------------------------------------------------|----------|-------|---------------------|
| 60BA:0      | Touch probe 1 positive | Positiver Positionswert von TP 1                       | INT32    | RO    | 0x0000000           |
|             | edge                   | Einheit :der angegebene Wert muss mit dem entspre-     |          |       | (O <sub>dez</sub> ) |
|             |                        | chenden Skalierungsfaktor [> 101] multipliziert werden |          |       |                     |

### Index 60BB Touch probe 1 negative edge

| Index (hex) | Name                             | Bedeutung                                                                                                    | Datentyp | Flags | Default                          |
|-------------|----------------------------------|----------------------------------------------------------------------------------------------------|----------|-------|----------------------------------|
| 60BB:0      | Touch probe 1 negati-<br>ve edge | Negativer Positionswert von TP 1<br>Einheit :der angegebene Wert muss mit dem entspre-<br>chenden <u>Skalierungsfaktor [▶ 101]</u> multipliziert werden | INT32    | RO    | 0x0000000<br>(0 <sub>dez</sub> ) |

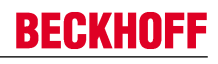

## Index 60BC Touch probe 2 positive edge

| Index (hex) | Name                   | Bedeutung                                              | Datentyp | Flags | Default             |
|-------------|------------------------|--------------------------------------------------------|----------|-------|---------------------|
| 60BC:0      | Touch probe 2 positive | Positiver Positionswert von TP 2                       | INT32    | RO    | 0x0000000           |
|             | edge                   | Einheit :der angegebene Wert muss mit dem entspre-     |          |       | (O <sub>dez</sub> ) |
|             |                        | chenden Skalierungsfaktor [> 101] multipliziert werden |          |       |                     |

### Index 60BD Touch probe 2 negative edge

| Index (hex) | Name                  | Bedeutung                                                     | Datentyp | Flags | Default             |
|-------------|-----------------------|---------------------------------------------------------------|----------|-------|---------------------|
| 60BD:0      | Touch probe 2 negati- | Negativer Positionswert von TP 2                              | INT32    | RO    | 0x00000000          |
|             | ve euge               | chenden <u>Skalierungsfaktor</u> [▶ 101] multipliziert werden |          |       | (U <sub>dez</sub> ) |

#### Index 60C2 Interpolation time period

| Index (hex) | Name                                 | Bedeutung                                                                                                    | Datentyp | Flags | Default                  |
|-------------|--------------------------------------|----------------------------------------------------------------------------------------------------|----------|-------|--------------------------|
| 60C2:0      | Interpolation time peri-<br>od       | Maximaler Subindex x                                                                                                    | UINT8    | RO    | 0x02 (2 <sub>dez</sub> ) |
| 60C2:01     | Interpolation time peri-<br>od value | This object shall indicate the configured interpolation cycle time. The interpolation time period (sub-index                                                      | UINT8T8  | RO    | 0x00 (0 <sub>dez</sub> ) |
| 60C2:02     | Interpolation time in-<br>dex        | 0x01) value shall be given in 10 <sup>(interpolation time index)</sup> (se-<br>cond).<br>The interpolation time index (sub-index 0x02) shall be<br>dimensionless. | INT8     | RO    | 0x00 (0 <sub>dez</sub> ) |

#### Index 60D9 Supported functions

| Index (hex) | Name                | Bedeutung                                              | Datentyp | Flags | Default             |
|-------------|---------------------|--------------------------------------------------------|----------|-------|---------------------|
| 60D9:0      | Supported functions | This object shall provide information on the supported | UINT3232 | RO    | 0x00000000          |
|             |                     | functions in the device.                               |          |       | (O <sub>dez</sub> ) |

### Index 60DA Function settings

| Index (hex) | Name              | Bedeutung                                                                                                    | Datentyp | Flags | Default                          |
|-------------|-------------------|----------------------------------------------------------------------------------------------------|----------|-------|----------------------------------|
| 60DA:0      | Function settings | This object shall enable/disable supported functions in the device.<br>Bit 0: Enable TxPDOToggle-Bit in Statusword: Bit 10<br>Bit 1-31: reserved | UINT32   | RW    | 0x0000000<br>(0 <sub>dez</sub> ) |

#### Index 60EA Commutation angle

| Index (hex) | Name              | Bedeutung                                                                   | Datentyp | Flags | Default                    |
|-------------|-------------------|-----------------------------------------------------------------------------|----------|-------|----------------------------|
| 60EA:0      | Commutation angle | Electrical commutation angle (for the CSTCA mode)<br>Einheit: 5,49 * 10-3 ° | UINT16   | RO    | 0x0000 (0 <sub>dez</sub> ) |

#### Index 60F4 Following error actual value

| Index (hex) | Name                   | Bedeutung                                              | Datentyp | Flags | Default             |
|-------------|------------------------|--------------------------------------------------------|----------|-------|---------------------|
| 60F4:0      | Following error actual | Schleppfehler                                          | INT32    | RO    | 0x0000000           |
|             | value                  | Einheit: der angegebene Wert muss mit dem entspre-     |          |       | (0 <sub>dez</sub> ) |
|             |                        | chenden Skalierungsfaktor [> 101] multipliziert werden |          |       |                     |

#### Index 60FF Target velocity

| Index (hex) | Name            | Bedeutung                                                                                                    | Datentyp | Flags | Default                          |
|-------------|-----------------|----------------------------------------------------------------------------------------------------|----------|-------|----------------------------------|
| 60FF:0      | Target velocity | This object shall indicate the configured target velocity<br>Die Geschwindigkeitsskalierung kann dem Objekt<br>0x6090 ("Velocity encoder resolution") entnommen<br>werden | INT32    | RO    | 0x0000000<br>(0 <sub>dez</sub> ) |

## Index 6403 Motor catalogue number

| Index (hex) | Name                        | Bedeutung                                                                                     | Datentyp | Flags | Default |
|-------------|-----------------------------|-----------------------------------------------------------------------------------------------|----------|-------|---------|
| 6403:0      | Motor catalogue num-<br>ber | Ist der Order Code aus dem elektronischen Typen-<br>schild des Motors, z. B. AM8121-0F20-0000 | STRING   | RO    |         |

#### Index 6502 Supported drive modes

| Index (hex) | Name                       | Bedeutung                                                                                                    | Datentyp | Flags | Default                          |
|-------------|----------------------------|----------------------------------------------------------------------------------------------------|----------|-------|----------------------------------|
| 6502:0      | Supported drive mo-<br>des | This object shall provide information on the supported drive modes. (DS402 Object 0x6502)<br>Es werden nur die Modi <i>CSV</i> , <i>CST</i> , <i>CSTCA und CSP</i> unterstützt                               | UINT32   | RO    | 0x0000000<br>(0 <sub>dez</sub> ) |
|             |                            | Bit 0: PP<br>Bit 1: VL<br>Bit 2: PV<br>Bit 3: TQ<br>Bit 4: R<br>Bit 5: HM<br>Bit 6: IP<br>Bit 7: CSP<br>Bit 8: CSV<br>Bit 9: CST<br>Bit 10: CSTCA<br>Bit 11-15: reserved<br>Bit 16-31: Manufacturer-specific |          |       |                                  |

## 7.5 Informations-/Diagnostikdaten

## Index 10F3 Diagnosis History

| Index (hex) | Name                           | Bedeutung                                                                                         | Datentyp             | Flags | Default                    |
|-------------|--------------------------------|---------------------------------------------------------------------------------------------------|----------------------|-------|----------------------------|
| 10F3:0      | Diagnosis History              | Maximaler Subindex                                                                                | UINT8                | RO    | 0x37 (55 <sub>dez</sub> )  |
| 10F3:01     | Maximum Messages               | Maximale Anzahl der gespeicherten Nachrichten Es können maximal 50 Nachrichten gespeichert werden | UINT8                | RO    | 0x00 (0 <sub>dez</sub> )   |
| 10F3:02     | Newest Message                 | Subindex der neusten Nachricht                                                                    | UINT8                | RO    | 0x00 (0 <sub>dez</sub> )   |
| 10F3:03     | Newest Acknowledged<br>Message | Subindex der letzten bestätigten Nachricht                                                        | UINT8                | RW    | 0x00 (0 <sub>dez</sub> )   |
| 10F3:04     | New Messages Availa-<br>ble    | Zeigt an, wenn eine neue Nachricht verfügbar ist                                                  | BOOLEAN              | RO    | 0x00 (0 <sub>dez</sub> )   |
| 10F3:05     | Flags                          | ungenutzt                                                                                         | UINT16               | RW    | 0x0000 (0 <sub>dez</sub> ) |
| 10F3:06     | Diagnosis Message<br>001       | Nachricht 1 1                                                                                     | OCTET-<br>STRING[28] | RO    | {0}                        |
|             |                                |                                                                                                   |                      |       |                            |
| 10F3:37     | Diagnosis Message<br>050       | Nachricht 50                                                                                      | OCTET-<br>STRING[28] | RO    | {0}                        |

### Index 10F8 Actual Time Stamp

| Index (hex) | Name              | Bedeutung   | Datentyp | Flags | Default |
|-------------|-------------------|-------------|----------|-------|---------|
| 10F8:0      | Actual Time Stamp | Zeitstempel | UINT64   | RO    |         |

### Index 2030 Amplifier Diag data

| Index (hex) | Name                           | Bedeutung                           | Datentyp | Flags | Default                   |
|-------------|--------------------------------|-------------------------------------|----------|-------|---------------------------|
| 2030:0      | Amplifier Diag data            | Maximaler Subindex                  | UINT8    | RO    | 0x11 (17 <sub>dez</sub> ) |
| 2030:11     | Amplifier I2T tempera-<br>ture | I2T-Modell-Auslastung<br>Einheit: % | UINT8    | RO    | 0x00 (0 <sub>dez</sub> )  |

## Index 2031 Motor Diag data

| Index (hex) | Name                  | Bedeutung                           | Datentyp | Flags | Default                    |
|-------------|-----------------------|-------------------------------------|----------|-------|----------------------------|
| 2031:0      | Motor Diag data       | Maximaler Subindex                  | UINT8    | RO    | 0x13 (19 <sub>dez</sub> )  |
| 2031:11     | Motor I2T temperature | I2T-Modell-Auslastung<br>Einheit: % | UINT8    | RO    | 0x00 (0 <sub>dez</sub> )   |
| 2031:13     | Motor temperature     | Temperatur-Auslastung<br>Einheit: ° | UINT16   | RO    | 0x0000 (0 <sub>dez</sub> ) |

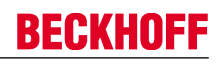

#### Index 2040 Amplifier Info data

| Index (hex) | Name                  | Bedeutung                                    | Datentyp | Flags | Default                          |
|-------------|-----------------------|----------------------------------------------|----------|-------|----------------------------------|
| 2040:0      | Amplifier Info data   | Maximaler Subindex                           | UINT8    | RO    | 0x12 (18 <sub>dez</sub> )        |
| 2040:11     | Amplifier temperature | Klemmeninnentemperatur<br>Einheit: 0,1 °C    | UINT16   | RO    | 0x0000 (0 <sub>dez</sub> )       |
| 2040:12     | DC link voltage       | Zwischenkreisspannung<br><b>Einheit</b> : mV | UINT32   | RO    | 0x0000000<br>(0 <sub>dez</sub> ) |

#### Index 2041 Info data

| Index (hex) | Name                        | Bedeutung                            | Datentyp | Flags | Default                           |
|-------------|-----------------------------|--------------------------------------|----------|-------|-----------------------------------|
| 2041:0      | Info data                   | Maximaler Subindex                   | UINT8    | RO    | 0x11 (17 <sub>dez</sub> )         |
| 2041:11     | Auxiliary voltage (10<br>V) | Hilfsspannung<br><b>Einheit</b> : mV | UINT32   | RO    | 0x00000000<br>(0 <sub>dez</sub> ) |

#### Index 2058 OCT Info data

(diese Daten werden immer automatisch aus dem elektronischen Typenschild des Motors eingelesen und dienen rein informativen Zwecken)

| Index (hex) | Name                                        | Bedeutung                                                                                                    | Datentyp | Flags | Default                           |
|-------------|---------------------------------------------|----------------------------------------------------------------------------------------------------|----------|-------|-----------------------------------|
| 2058:0      | OCT Info data                               | Maximaler Subindex                                                                                                    | UINT8    | RO    | 0x1F (31 <sub>dez</sub> )         |
| 2058:11     | Encoder Type                                | Feedbacktyp<br>2: Dreh-Encoder, unipolare Zählung                                                                                    | UINT16   | RO    | 0x0000 (0 <sub>dez</sub> )        |
| 2058:12     | Resolution                                  | Auflösung des Feedbacks<br>Einheit: Schritte pro Umdrehung                                                                           | UINT32   | RO    | 0x0000000<br>(0 <sub>dez</sub> )  |
| 2058:13     | Range                                       | Arbeitsbereich des Feedbacks. Beim Verlassen dieses<br>Bereichs gibt es einen Überlauf der Position.<br><b>Einheit</b> : Umdrehungen | UINT32   | RO    | 0x00000000<br>(0 <sub>dez</sub> ) |
| 2058:14     | Type Code Name                              | Name des Feedbacks                                                                                                    | STRING   | RO    |                                   |
| 2058:15     | Serial No                                   | Seriennummer des Feedbacks                                                                                                    | STRING   | RO    |                                   |
| 2058:16     | Firmware Revision No                        | Revision der Firmware                                                                                                    | STRING   | RO    |                                   |
| 2058:17     | Firmware Date                               | Datum der Firmware                                                                                                    | STRING   | RO    |                                   |
| 2058:18     | EEPROM Size                                 | EEPROM Größe                                                                                                    | UINT16   | RO    | 0x0000 (0 <sub>dez</sub> )        |
| 2058:19     | Temperature                                 | Temperatur<br><b>Einheit</b> : 0,1°                                                                                                  | INT16    | RO    | 0x0000 (0 <sub>dez</sub> )        |
| 2058:1A     | LED Current                                 | Strom der Feedback-LED<br><b>Einheit</b> : 0,1 mA                                                                                    | UINT16   | RO    | 0x0000 (0 <sub>dez</sub> )        |
| 2058:1B     | Supply voltage                              | Versorgungsspannung des Feedbacks<br>Einheit: mV                                                                                     | UINT32   | RO    | 0x0000000<br>(0 <sub>dez</sub> )  |
| 2058:1C     | Life- time                                  | Betriebsstundenzähler<br>Einheit: Minuten                                                                                            | UINT32   | RO    | 0x0000000<br>(0 <sub>dez</sub> )  |
| 2058:1D     | Received Signal<br>Strength Indicator       | Empfangssignalstärke an der Klemme<br>Einheit: %                                                                                     | UINT16   | RO    | 0x0000 (0 <sub>dez</sub> )        |
| 2058:1E     | Slave Received Signal<br>Strength Indicator | Empfangssignalstärke am Geber<br><b>Einheit</b> : %                                                                                  | UINT16   | RO    | 0x0000 (0 <sub>dez</sub> )        |
| 2058:1F     | Line delay                                  | Laufzeit des Signals im Kabel<br><b>Einheit</b> : ns                                                                                 | UINT16   | RO    | 0x0000 (0 <sub>dez</sub> )        |

#### Index 2059 OCT Nameplate

Die in diesem Index beschriebenen Parameter werden immer aus dem elektronischen Typenschild des angeschlossenen Motors gelesen. Aus diesen Parametern ergeben sich die in diesem Kapitel mit Sternchen (\*) markierten Parameter automatisch, wenn das Automatische Scannen des elektronischen Typenschild eingeschaltet ist (Index 2018 [▶ 151]).

| Index (hex) | Name                             | Bedeutung                                                                                                    | Datentyp | Flags | Default                          |
|-------------|----------------------------------|----------------------------------------------------------------------------------------------------|----------|-------|----------------------------------|
| 2059:0      | OCT Nameplate                    | Maximaler Subindex                                                                                            | UINT8    | RO    | 0x24 (36 <sub>dez</sub> )        |
| 2059:01     | Motor vendor                     | Motorhersteller                                                                                               | STRING   | RO    |                                  |
| 2059:02     | Electric motor type              | Motortyp                                                                                                    | STRING   | RO    |                                  |
| 2059:03     | Serial No                        | Seriennummer                                                                                                  | STRING   | RO    |                                  |
| 2059:04     | Order code                       | Bestellnummer<br>(Auf diesen Index wird beim Autoconfig geprüft, ob der<br>Motor identisch zum Vorgänger ist) | STRING   | RO    |                                  |
| 2059:05     | Motor construction               | Art des Motors                                                                                                | STRING   | RO    |                                  |
| 2059:06     | Pole pairs                       | Polpaarzahl                                                                                                   | UINT32   | RO    | 0x0000000<br>(0 <sub>dez</sub> ) |
| 2059:07     | Standstill current (rms)         | Effektiver Haltestrom<br><b>Einheit</b> : mA                                                                  | UINT32   | RO    | 0x0000000<br>(0 <sub>dez</sub> ) |
| 2059:08     | Rated current (rms)              | Effektiver Nennstrom<br><b>Einheit</b> : mA                                                                   | UINT32   | RO    | 0x0000000<br>(0 <sub>dez</sub> ) |
| 2059:09     | Peak current (rms)               | Effektiver Spitzenstrom<br><b>Einheit</b> : mA                                                                | UINT32   | RO    | 0x0000000<br>(0 <sub>dez</sub> ) |
| 2059:0A     | Nominal voltage (rms)            | Effektive Nennspannung<br><b>Einheit</b> : mV                                                                 | UINT32   | RO    | 0x0000000<br>(0 <sub>dez</sub> ) |
| 2059:0B     | Max voltage (rms)                | Maximale Spannung<br><b>Einheit</b> : mV                                                                      | UINT32   | RO    | 0x0000000<br>(0 <sub>dez</sub> ) |
| 2059:0C     | Max winding du/dt                | Maximal zulässige Spannungsanstieg an der Spule<br>Einheit: kV/s                                              | UINT32   | RO    | 0x0000000<br>(0 <sub>dez</sub> ) |
| 2059:0D     | Max torque                       | Maximales Drehmoment<br><b>Einheit</b> : mNm                                                                  | UINT16   | RO    | 0x0000 (0 <sub>dez</sub> )       |
| 2059:0E     | Torque constant                  | Drehmoment-Konstante<br><b>Einheit</b> : mNm / A                                                              | UINT16   | RO    | 0x0000 (0 <sub>dez</sub> )       |
| 2059:0F     | EMK (rms)                        | Gegenspannung<br><b>Einheit</b> : mV / (1/min)                                                                | UINT32   | RO    | 0x0000000<br>(0 <sub>dez</sub> ) |
| 2059:10     | Winding resistance<br>Ph-Ph 20°C | Spulenwiderstand<br><b>Einheit</b> : mOhm                                                                     | UINT16   | RO    | 0x0000 (0 <sub>dez</sub> )       |
| 2059:11     | Ld Ph-Ph                         | Induktivität in Flussrichtung<br>Einheit: 0,1 mH                                                              | UINT16   | RO    | 0x0000 (0 <sub>dez</sub> )       |
| 2059:12     | Lq Ph-Ph                         | Induktivität in momentbildene Richtung<br>Einheit: 0.1 mH                                                     | UINT16   | RO    | 0x0000 (0 <sub>dez</sub> )       |

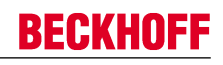

| Index (hex) | Name                                  | Bedeutung                                                           | Datentyp | Flags | Default                          |
|-------------|---------------------------------------|---------------------------------------------------------------------|----------|-------|----------------------------------|
| 2059:13     | Max speed                             | Maximale Geschwindigkeit<br>Einheit: 1/min                          | UINT32   | RO    | 0x0000000<br>(0 <sub>dez</sub> ) |
| 2059:14     | Moment of inertia                     | Massenträgheitsmoment<br>Einheit: g cm <sup>2</sup>                 | UINT16   | RO    | 0x0000 (0 <sub>dez</sub> )       |
| 2059:15     | T motor warn limit                    | Warnungsschwelle Motortemperatur<br>Einheit: 0,1 °C                 | UINT16   | RO    | 0x0000 (0 <sub>dez</sub> )       |
| 2059:16     | T motor shut down                     | Fehlerschwelle Motortemperatur<br>Einheit: 0,1°C                    | UINT16   | RO    | 0x0000 (0 <sub>dez</sub> )       |
| 2059:17     | Time constant i2t                     | Zeitkonstante I2T-Modell<br>Einheit: s                              | UINT16   | RO    | 0x0000 (0 <sub>dez</sub> )       |
| 2059:18     | Motor thermal constant                | Thermische Zeitkonstante des Motors<br>Einheit: s                   | UINT16   | RO    | 0x0000 (0 <sub>dez</sub> )       |
| 2059:1B     | Brake type                            | Typ der Bremse                                                      | STRING   | RO    |                                  |
|             |                                       | no Brake                                                            |          |       |                                  |
|             |                                       | holding Brake                                                       |          |       |                                  |
| 2059:1C     | Min brake voltage                     | Minimale Bremsspannung<br><b>Einheit</b> : mV                       | UINT32   | RO    | 0x0000000<br>(0 <sub>dez</sub> ) |
| 2059:1D     | Max brake voltage                     | Maximale Bremsspannung<br><b>Einheit</b> : mV                       | UINT32   | RO    | 0x0000000<br>(0 <sub>dez</sub> ) |
| 2059:1E     | Min brake monitor cur-<br>rent        | Minimaler Strom für die Überwachung der Bremse<br>Einheit: mA       | UINT32   | RO    | 0x0000000<br>(0 <sub>dez</sub> ) |
| 2059:1F     | Brake holding torque                  | Haltemoment der Bremse<br>Einheit: mNm                              | UINT32   | RO    | 0x0000000<br>(0 <sub>dez</sub> ) |
| 2059:20     | Brake T on                            | Zeit bis die Bremse anzieht<br><b>Einheit</b> : ms                  | UINT16   | RO    | 0x0000 (0 <sub>dez</sub> )       |
| 2059:21     | Brake T off                           | Zeit bis die Bremse löst<br><b>Einheit</b> : ms                     | UINT16   | RO    | 0x0000 (0 <sub>dez</sub> )       |
| 2059:22     | Brake reduced holding voltage         | Reduzierte Spannung der Bremse<br>Einheit: mV                       | UINT32   | RO    | 0x0000000<br>(0 <sub>dez</sub> ) |
| 2059:23     | Brake time to red. hol-<br>ding volt. | Zeit ab der die Bremse mit reduzierter Spannung hält<br>Einheit: ms | UINT16   | RO    | 0x0000 (0 <sub>dez</sub> )       |
| 2059:24     | Motor temp sensor connection          | Anschluss des Temperatursensors Feedback port<br>(nicht änderbar)   | STRING   | RO    |                                  |

## 7.6 Standardobjekte

### Index 1000 Device type

| Index (hex) | Name        | Bedeutung                                                                                                    | Datentyp | Flags | Default                             |
|-------------|-------------|----------------------------------------------------------------------------------------------------|----------|-------|-------------------------------------|
| 1000:0      | Device type | Geräte-Typ des EtherCAT-Slaves: Das Lo-Word ent-<br>hält das verwendete CoE Profil (5001). Das Hi-Word<br>enthält das Modul Profil entsprechend des Modular<br>Device Profile. | UINT32   | RO    | 0x00000192<br>(402 <sub>dez</sub> ) |

## Index 1001 Error register

| Index (hex) | Name           | Bedeutung | Datentyp | Flags | Default                  |
|-------------|----------------|-----------|----------|-------|--------------------------|
| 1001:0      | Error register |           | UINT8    | RO    | 0x00 (0 <sub>dez</sub> ) |

#### Index 1008 Device name

| Index (hex) | Name        | Bedeutung                      | Datentyp | Flags | Default     |
|-------------|-------------|--------------------------------|----------|-------|-------------|
| 1008:0      | Device name | Geräte-Name des EtherCAT-Slave | STRING   | RO    | EL72x1-0011 |

#### Index 1009 Hardware version

| Index (hex) | Name             | Bedeutung                            | Datentyp | Flags | Default |
|-------------|------------------|--------------------------------------|----------|-------|---------|
| 1009:0      | Hardware version | Hardware-Version des EtherCAT-Slaves | STRING   | RO    |         |

#### Index 100A Software version

| Index (hex) | Name             | Bedeutung                            | Datentyp | Flags | Default |
|-------------|------------------|--------------------------------------|----------|-------|---------|
| 100A:0      | Software version | Firmware-Version des EtherCAT-Slaves | STRING   | RO    | 01      |

### Index 1018 Identity

| Index (hex) | Name          | Bedeutung                                                                                                    | Datentyp | Flags | Default                                   |
|-------------|---------------|----------------------------------------------------------------------------------------------------|----------|-------|-------------------------------------------|
| 1018:0      | Identity      | Informationen, um den Slave zu identifizieren                                                                                                    | UINT8    | RO    | 0x04 (4 <sub>dez</sub> )                  |
| 1018:01     | Vendor ID     | Hersteller-ID des EtherCAT-Slaves                                                                                                    | UINT32   | RO    | 0x0000002<br>(2 <sub>dez</sub> )          |
| 1018:02     | Product code  | Produkt-Code des EtherCAT-Slaves                                                                                                    | UINT32   | RO    | 0x1C213052<br>(471937106 <sub>dez</sub> ) |
| 1018:03     | Revision      | Revisionsnummer des EtherCAT-Slaves, das Low-<br>Word (Bit 0-15) kennzeichnet die Sonderklemmennum-<br>mer, das High-Word (Bit 16-31) verweist auf die Gerä-<br>tebeschreibung                                    | UINT32   | RO    | 0x0000000<br>(0 <sub>dez</sub> )          |
| 1018:04     | Serial number | Seriennummer des EtherCAT-Slaves, das Low-Byte<br>(Bit 0-7) des Low-Words enthält das Produktionsjahr,<br>das High-Byte (Bit 8-15) des Low-Words enthält die<br>Produktionswoche, das High-Word (Bit 16-31) ist 0 | UINT32   | RO    | 0x0000000<br>(0 <sub>dez</sub> )          |

### Index 1600 DS402 RxPDO-Map Controlword

| Index (hex) | Name                           | Bedeutung            | Datentyp | Flags | Default                  |
|-------------|--------------------------------|----------------------|----------|-------|--------------------------|
| 1600:0      | DS402 RxPDO-Map<br>Controlword | PDO Mapping RxPDO 1  | UINT8    | RO    | 0x01 (1 <sub>dez</sub> ) |
| 1600:01     | SubIndex 001                   | 1. PDO Mapping entry | UINT32   | RO    | 0x6040:00, 16            |

#### Index 1601 DS402 RxPDO-Map Target velocity

| Index (hex) | Name                               | Bedeutung            | Datentyp | Flags | Default                  |
|-------------|------------------------------------|----------------------|----------|-------|--------------------------|
| 1601:0      | DS402 RxPDO-Map<br>Target velocity | PDO Mapping RxPDO 2  | UINT8    | RO    | 0x01 (1 <sub>dez</sub> ) |
| 1601:01     | SubIndex 001                       | 1. PDO Mapping entry | UINT32   | RO    | 0x60FF:00, 32            |

### Index 1602 DS402 RxPDO-Map Target torque

| Index (hex) | Name                             | Bedeutung            | Datentyp | Flags | Default                  |
|-------------|----------------------------------|----------------------|----------|-------|--------------------------|
| 1602:0      | DS402 RxPDO-Map<br>Target torque | PDO Mapping RxPDO 3  | UINT8    | RO    | 0x01 (1 <sub>dez</sub> ) |
| 1602:01     | SubIndex 001                     | 1. PDO Mapping entry | UINT32   | RO    | 0x6071:00, 16            |

#### Index 1603 DS402 RxPDO-Map Commutation angle

| Index (hex) | Name                                 | Bedeutung            | Datentyp | Flags | Default                  |
|-------------|--------------------------------------|----------------------|----------|-------|--------------------------|
| 1603:0      | DS402 RxPDO-Map<br>Commutation angle | PDO Mapping RxPDO 4  | UINT8    | RO    | 0x01 (1 <sub>dez</sub> ) |
| 1603:01     | SubIndex 001                         | 1. PDO Mapping entry | UINT32   | RO    | 0x60EA:00, 16            |

## Index 1604 DS402 RxPDO-Map Torque limitation

| Index (hex) | Name                                 | Bedeutung            | Datentyp | Flags | Default                  |
|-------------|--------------------------------------|----------------------|----------|-------|--------------------------|
| 1604:0      | DS402 RxPDO-Map<br>Torque limitation | PDO Mapping RxPDO 5  | UINT8    | RO    | 0x01 (1 <sub>dez</sub> ) |
| 1604:01     | SubIndex 001                         | 1. PDO Mapping entry | UINT32   | RO    | 0x6072:00, 16            |

## Index 1605 DS402 RxPDO-Map Torque offset

| Index (hex) | Name                             | Bedeutung            | Datentyp | Flags | Default                  |
|-------------|----------------------------------|----------------------|----------|-------|--------------------------|
| 1605:0      | DS402 RxPDO-Map<br>Torque offset | PDO Mapping RxPDO 6  | UINT8    | RO    | 0x01 (1 <sub>dez</sub> ) |
| 1605:01     | SubIndex 001                     | 1. PDO Mapping entry | UINT32   | RO    | 0x2001:11, 16            |

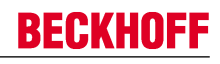

#### Index 1606 DS402 RxPDO-Map Target position

| Index (hex) | Name                               | Bedeutung            | Datentyp | Flags | Default                  |
|-------------|------------------------------------|----------------------|----------|-------|--------------------------|
| 1606:0      | DS402 RxPDO-Map<br>Target position | PDO Mapping RxPDO 7  | UINT8    | RO    | 0x01 (1 <sub>dez</sub> ) |
| 1606:01     | SubIndex 001                       | 1. PDO Mapping entry | UINT32   | RO    | 0x607A:00, 32            |

#### Index 1607 DS402 RxPDO-Map Touch probe function

| Index (hex) | Name                                    | Bedeutung            | Datentyp | Flags | Default                  |
|-------------|-----------------------------------------|----------------------|----------|-------|--------------------------|
| 1607:0      | DS402 RxPDO-Map<br>Touch probe function | PDO Mapping RxPDO 8  | UINT8    | RO    | 0x01 (1 <sub>dez</sub> ) |
| 1607:01     | SubIndex 001                            | 1. PDO Mapping entry | UINT32   | RO    | 0x60B8:00, 16            |

#### Index 1A00 DS402 TxPDO-Map Statusword

| Index (hex) | Name                          | Bedeutung            | Datentyp | Flags | Default                  |
|-------------|-------------------------------|----------------------|----------|-------|--------------------------|
| 1A00:0      | DS402 TxPDO-Map<br>Statusword | PDO Mapping TxPDO 1  | UINT8    | RO    | 0x01 (1 <sub>dez</sub> ) |
| 1A00:01     | SubIndex 001                  | 1. PDO Mapping entry | UINT32   | RO    | 0x6041:00, 16            |

#### Index 1A01 DS402 TxPDO-Map Position actual value

| Index (hex) | Name                                     | Bedeutung            | Datentyp | Flags | Default                  |
|-------------|------------------------------------------|----------------------|----------|-------|--------------------------|
| 1A01:0      | DS402 TxPDO-Map<br>Position actual value | PDO Mapping TxPDO 2  | UINT8    | RO    | 0x01 (1 <sub>dez</sub> ) |
| 1A01:01     | SubIndex 001                             | 1. PDO Mapping entry | UINT32   | RO    | 0x6064:00, 32            |

#### Index 1A02 DS402 TxPDO-Map Velocity actual value

| Index (hex) | Name                                     | Bedeutung            | Datentyp | Flags | Default                  |
|-------------|------------------------------------------|----------------------|----------|-------|--------------------------|
| 1A02:0      | DS402 TxPDO-Map<br>Velocity actual value | PDO Mapping TxPDO 3  | UINT8    | RO    | 0x01 (1 <sub>dez</sub> ) |
| 1A02:01     | SubIndex 001                             | 1. PDO Mapping entry | UINT32   | RO    | 0x606C:00, 32            |

### Index 1A03 DS402 TxPDO-Map Torque actual value

| Index (hex) | Name                                   | Bedeutung            | Datentyp | Flags | Default                  |
|-------------|----------------------------------------|----------------------|----------|-------|--------------------------|
| 1A03:0      | DS402 TxPDO-Map<br>Torque actual value | PDO Mapping TxPDO 4  | UINT8    | RO    | 0x01 (1 <sub>dez</sub> ) |
| 1A03:01     | SubIndex 001                           | 1. PDO Mapping entry | UINT32   | RO    | 0x6077:00, 16            |

#### Index 1A04 DS402 TxPDO-Map Following error actual value

| Index (hex) | Name                                               | Bedeutung            | Datentyp | Flags | Default                  |
|-------------|----------------------------------------------------|----------------------|----------|-------|--------------------------|
| 1A04:0      | DS402 TxPDO-Map<br>Following error actual<br>value | PDO Mapping TxPDO 5  | UINT8    | RO    | 0x01 (1 <sub>dez</sub> ) |
| 1A04:01     | SubIndex 001                                       | 1. PDO Mapping entry | UINT32   | RO    | 0x60F4:00, 32            |

#### Index 1A05 DS402 TxPDO-Map Touch probe status

| Index (hex) | Name                                  | Bedeutung            | Datentyp | Flags | Default                  |
|-------------|---------------------------------------|----------------------|----------|-------|--------------------------|
| 1A05:0      | DS402 TxPDO-Map<br>Touch probe status | PDO Mapping TxPDO 6  | UINT8    | RO    | 0x01 (1 <sub>dez</sub> ) |
| 1A05:01     | SubIndex 001                          | 1. PDO Mapping entry | UINT32   | RO    | 0x60B9:00, 16            |

#### Index 1A06 DS402 TxPDO-Map Touch probe 1 positive edge

| Index (hex) | Name                                              | Bedeutung            | Datentyp | Flags | Default                  |
|-------------|---------------------------------------------------|----------------------|----------|-------|--------------------------|
| 1A06:0      | DS402 TxPDO-Map<br>Touch probe 1 positive<br>edge | PDO Mapping TxPDO 7  | UINT8    | RO    | 0x01 (1 <sub>dez</sub> ) |
| 1A06:01     | SubIndex 001                                      | 1. PDO Mapping entry | UINT32   | RO    | 0x60BA:00, 32            |

## Index 1A07 DS402 TxPDO-Map Touch probe 1 negative edge

| Index (hex) | Name                                                | Bedeutung            | Datentyp | Flags | Default                  |
|-------------|-----------------------------------------------------|----------------------|----------|-------|--------------------------|
| 1A07:0      | DS402 TxPDO-Map<br>Touch probe 1 negati-<br>ve edge | PDO Mapping TxPDO 8  | UINT8    | RO    | 0x01 (1 <sub>dez</sub> ) |
| 1A07:01     | SubIndex 001                                        | 1. PDO Mapping entry | UINT32   | RO    | 0x60BB:00, 32            |

#### Index 1A08 DS402 TxPDO-Map Touch probe 2 positive edge

| Index (hex) | Name                                              | Bedeutung            | Datentyp | Flags | Default                  |
|-------------|---------------------------------------------------|----------------------|----------|-------|--------------------------|
| 1A08:0      | DS402 TxPDO-Map<br>Touch probe 2 positive<br>edge | PDO Mapping TxPDO 9  | UINT8    | RO    | 0x01 (1 <sub>dez</sub> ) |
| 1A08:01     | SubIndex 001                                      | 1. PDO Mapping entry | UINT32   | RO    | 0x60BC:00, 32            |

### Index 1A09 DS402 TxPDO-Map Touch probe 2 negative edge

| Index (hex) | Name                                                | Bedeutung            | Datentyp | Flags | Default                  |
|-------------|-----------------------------------------------------|----------------------|----------|-------|--------------------------|
| 1A09:0      | DS402 TxPDO-Map<br>Touch probe 2 negati-<br>ve edge | PDO Mapping TxPDO 10 | UINT8    | RO    | 0x01 (1 <sub>dez</sub> ) |
| 1A09:01     | SubIndex 001                                        | 1. PDO Mapping entry | UINT32   | RO    | 0x60BD:00, 32            |

#### Index 1C00 Sync manager type

| Index (hex) | Name              | Bedeutung                                                 | Datentyp | Flags | Default                  |
|-------------|-------------------|-----------------------------------------------------------|----------|-------|--------------------------|
| 1C00:0      | Sync manager type | Benutzung der Sync Manager                                | UINT8    | RO    | 0x04 (4 <sub>dez</sub> ) |
| 1C00:01     | SubIndex 001      | Sync-Manager Type Channel 1: Mailbox Write                | UINT8    | RO    | 0x01 (1 <sub>dez</sub> ) |
| 1C00:02     | SubIndex 002      | Sync-Manager Type Channel 2: Mailbox Read                 | UINT8    | RO    | 0x02 (2 <sub>dez</sub> ) |
| 1C00:03     | SubIndex 003      | Sync-Manager Type Channel 3: Process Data Write (Outputs) | UINT8    | RO    | 0x03 (3 <sub>dez</sub> ) |
| 1C00:04     | SubIndex 004      | Sync-Manager Type Channel 4: Process Data Read (Inputs)   | UINT8    | RO    | 0x04 (4 <sub>dez</sub> ) |

## Index 1C12 RxPDO assign

| Index (hex) | Name         | Bedeutung                                                                           | Datentyp | Flags | Default                          |
|-------------|--------------|-------------------------------------------------------------------------------------|----------|-------|----------------------------------|
| 1C12:0      | RxPDO assign | PDO Assign Outputs                                                                  | UINT8    | RW    | 0x02 (2 <sub>dez</sub> )         |
| 1C12:01     | Subindex 001 | 1. zugeordnete RxPDO (enthält den Index des zugehö-<br>rigen RxPDO Mapping Objekts) | UINT16   | RW    | 0x1600<br>(5632 <sub>dez</sub> ) |
| 1C12:02     | Subindex 002 | 2. zugeordnete RxPDO (enthält den Index des zugehö-<br>rigen RxPDO Mapping Objekts) | UINT16   | RW    | 0x1601<br>(5633 <sub>dez</sub> ) |
| 1C12:03     | Subindex 003 | 3. zugeordnete RxPDO (enthält den Index des zugehö-<br>rigen RxPDO Mapping Objekts) | UINT16   | RW    | 0x0000 (0 <sub>dez</sub> )       |
| 1C12:04     | Subindex 004 | 4. zugeordnete RxPDO (enthält den Index des zugehö-<br>rigen RxPDO Mapping Objekts) | UINT16   | RW    | 0x0000 (0 <sub>dez</sub> )       |
| 1C12:05     | Subindex 005 | 5. zugeordnete RxPDO (enthält den Index des zugehö-<br>rigen RxPDO Mapping Objekts) | UINT16   | RW    | 0x0000 (0 <sub>dez</sub> )       |
| 1C12:06     | Subindex 006 | 6. zugeordnete RxPDO (enthält den Index des zugehö-<br>rigen RxPDO Mapping Objekts) | UINT16   | RW    | 0x0000 (0 <sub>dez</sub> )       |
| 1C12:07     | Subindex 007 | 7. zugeordnete RxPDO (enthält den Index des zugehö-<br>rigen RxPDO Mapping Objekts) | UINT16   | RW    | 0x0000 (0 <sub>dez</sub> )       |
| 1C12:08     | Subindex 008 | 8. zugeordnete RxPDO (enthält den Index des zugehö-<br>rigen RxPDO Mapping Objekts) | UINT16   | RW    | 0x0000 (0 <sub>dez</sub> )       |

## Index 1C13 TxPDO assign

| Index   | Name         | Bedeutung                                                                                             | Datentyp | Flags | Default                          |
|---------|--------------|----------------------------------------------------------------------------------------------------|----------|-------|----------------------------------|
| 1C13:0  | TxPDO assign | PDO Assign Inputs                                                                                     | UINT8    | RW    | 0x02 (2 <sub>dez</sub> )         |
| 1C13:01 | Subindex 001 | 1. zugeordnete TxPDO (enthält den Index des zugehö-<br>rigen TxPDO Mapping Objekts)                   | UINT16   | RW    | 0x1A00<br>(6656 <sub>dez</sub> ) |
| 1C13:02 | Subindex 002 | <ol> <li>zugeordnete TxPDO (enthält den Index des zugehö-<br/>rigen TxPDO Mapping Objekts)</li> </ol> | UINT16   | RW    | 0x1A01<br>(6657 <sub>dez</sub> ) |
| 1C13:03 | Subindex 003 | <ol> <li>zugeordnete TxPDO (enthält den Index des zugehö-<br/>rigen TxPDO Mapping Objekts)</li> </ol> | UINT16   | RW    | 0x0000 (0 <sub>dez</sub> )       |
| 1C13:04 | Subindex 004 | <ol> <li>zugeordnete TxPDO (enthält den Index des zugehö-<br/>rigen TxPDO Mapping Objekts)</li> </ol> | UINT16   | RW    | 0x0000 (0 <sub>dez</sub> )       |
| 1C13:05 | Subindex 005 | 5. zugeordnete TxPDO (enthält den Index des zugehö-<br>rigen TxPDO Mapping Objekts)                   | UINT16   | RW    | 0x0000 (0 <sub>dez</sub> )       |
| 1C13:06 | Subindex 006 | 6. zugeordnete TxPDO (enthält den Index des zugehö-<br>rigen TxPDO Mapping Objekts)                   | UINT16   | RW    | 0x0000 (0 <sub>dez</sub> )       |
| 1C13:07 | Subindex 007 | 7. zugeordnete TxPDO (enthält den Index des zugehö-<br>rigen TxPDO Mapping Objekts)                   | UINT16   | RW    | 0x0000 (0 <sub>dez</sub> )       |
| 1C13:08 | Subindex 008 | 8. zugeordnete TxPDO (enthält den Index des zugehö-<br>rigen TxPDO Mapping Objekts)                   | UINT16   | RW    | 0x0000 (0 <sub>dez</sub> )       |
| 1C13:09 | Subindex 009 | 9. zugeordnete TxPDO (enthält den Index des zugehö-<br>rigen TxPDO Mapping Objekts)                   | UINT16   | RW    | 0x0000 (0 <sub>dez</sub> )       |
| 1C13:0A | Subindex 010 | 10. zugeordnete TxPDO (enthält den Index des zuge-<br>hörigen TxPDO Mapping Objekts)                  | UINT16   | RW    | 0x0000 (0 <sub>dez</sub> )       |

## Index 1C32 SM output parameter

| Index (Hex) | Name                        | Bedeutung                                                                                                    | Datentyp | Flags | Default                                |
|-------------|-----------------------------|----------------------------------------------------------------------------------------------------|----------|-------|----------------------------------------|
| 1C32:0      | SM output parameter         | Synchronisierungsparameter der Outputs                                                                                             | UINT8    | RO    | 0x20 (32 <sub>dez</sub> )              |
| 1C32:01     | Sync mode                   | Aktuelle Synchronisierungsbetriebsart:                                                                                             | UINT16   | RW    | 0x0000 (0 <sub>dez</sub> )             |
|             |                             | <ul> <li>3: DC-Mode - Synchron with SYNC1 Event</li> </ul>                                                                         |          |       |                                        |
| 1C32:02     | Cycle time                  | Zykluszeit (in ns):                                                                                                    | UINT32   | RW    | 0x0003D090                             |
|             |                             | Free Run: Zykluszeit des lokalen Timers                                                                                            |          |       | (250000 <sub>dez</sub> )               |
|             |                             | <ul> <li>Synchron with SM 2 Event: Zykluszeit des<br/>Masters</li> </ul>                                                           |          |       |                                        |
|             |                             | DC-Mode: SYNC0/SYNC1 Cycle Time                                                                                                    |          |       |                                        |
| 1C32:03     | Shift time                  | Zeit zwischen SYNC0 Event und Ausgabe der Outputs (in ns, nur DC-Mode)                                                             | UINT32   | RO    | 0x0000000<br>(0 <sub>dez</sub> )       |
| 1C32:04     | Sync modes supported        | Unterstützte Synchronisierungsbetriebsarten:                                                                                       | UINT16   | RO    | 0x4808                                 |
|             |                             | <ul> <li>Bit 0 = 1: Free Run wird unterstützt</li> </ul>                                                                           |          |       | (18440 <sub>dez</sub> )                |
|             |                             | <ul> <li>Bit 1 = 1: Synchron with SM 2 Event wird<br/>unterstützt</li> </ul>                                                       |          |       |                                        |
|             |                             | Bit 2-3 = 01: DC-Mode wird unterstützt                                                                                             |          |       |                                        |
|             |                             | <ul> <li>Bit 4-5 = 10: Output Shift mit SYNC1 Event (nur<br/>DC-Mode)</li> </ul>                                                   |          |       |                                        |
|             |                             | <ul> <li>Bit 14 = 1: dynamische Zeiten (Messen durch<br/>Beschreiben von <u>0x1C32:08 [▶ 165]</u>)</li> </ul>                      |          |       |                                        |
| 1C32:05     | Minimum cycle time          | Minimale Zykluszeit (in ns)                                                                                                    | UINT32   | RO    | 0x0001E848<br>(125000 <sub>dez</sub> ) |
| 1C32:06     | Calc and copy time          | Minimale Zeit zwischen SYNC0 und SYNC1 Event (in ns, nur DC-Mode)                                                                  | UINT32   | RO    | 0x0000000<br>(0 <sub>dez</sub> )       |
| 1C32:07     | Minimum delay time          |                                                                                                    | UINT32   | RO    | 0x0000000<br>(0 <sub>dez</sub> )       |
| 1C32:08     | Command                     | <ul> <li>0: Messung der lokalen Zykluszeit wird<br/>gestoppt</li> </ul>                                                            | UINT16   | RW    | 0x0000 (0 <sub>dez</sub> )             |
|             |                             | <ul> <li>1: Messung der lokalen Zykluszeit wird<br/>gestartet</li> </ul>                                                           |          |       |                                        |
|             |                             | Die Entries 0x1C32:03, 0x1C32:05, 0x1C32:06,                                                                                       |          |       |                                        |
|             |                             | 0x1C32:09, <u>0x1C33:03</u> [▶ 166], <u>0x1C33:06</u> [▶ 165],                                                                     |          |       |                                        |
|             |                             | 0x1C33:09 [▶ 166] werden mit den maximal gemesse-                                                                                  |          |       |                                        |
|             |                             | Wenn erneut gemessen wird, werden die Messwerte zurückgesetzt                                                                      |          |       |                                        |
| 1C32:09     | Maximum delay time          | Zeit zwischen SYNC1 Event und Ausgabe der Outputs (in ns, nur DC-Mode)                                                             | UINT32   | RO    | 0x0000000<br>(0 <sub>dez</sub> )       |
| 1C32:0B     | SM event missed<br>counter  | Anzahl der ausgefallenen SM-Events im OPERATIO-<br>NAL (nur im DC Mode)                                                            | UINT16   | RO    | 0x0000 (0 <sub>dez</sub> )             |
| 1C32:0C     | Cycle exceeded coun-<br>ter | Anzahl der Zykluszeitverletzungen im OPERATIONAL<br>(Zyklus wurde nicht rechtzeitig fertig bzw. der nächste<br>Zyklus kam zu früh) | UINT16   | RO    | 0x0000 (0 <sub>dez</sub> )             |
| 1C32:0D     | Shift too short counter     | Anzahl der zu kurzen Abstände zwischen SYNC0 und SYNC1 Event (nur im DC Mode)                                                      | UINT16   | RO    | 0x0000 (0 <sub>dez</sub> )             |
| 1C32:20     | Sync error                  | Im letzten Zyklus war die Synchronisierung nicht kor-<br>rekt (Ausgänge wurden zu spät ausgegeben, nur im<br>DC Mode)              | BOOLEAN  | RO    | 0x00 (0 <sub>dez</sub> )               |

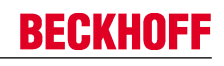

## Index 1C33 SM input parameter

| Index (hex) | Name                        | Bedeutung                                                                                                    | Datentyp | Flags | Default                                |
|-------------|-----------------------------|----------------------------------------------------------------------------------------------------|----------|-------|----------------------------------------|
| 1C33:0      | SM input parameter          | Synchronisierungsparameter der Inputs                                                                                                    | UINT8    | RO    | 0x20 (32 <sub>dez</sub> )              |
| 1C33:01     | Sync mode                   | Aktuelle Synchronisierungsbetriebsart:                                                                                                    | UINT16   | RW    | 0x0000 (0 <sub>dez</sub> )             |
|             |                             | • 3: DC - Synchron with SYNC1 Event                                                                                                    |          |       |                                        |
| 1C33:02     | Cycle time                  | wie <u>0x1C32:02</u> [▶ 165]                                                                                                    | UINT32   | RW    | 0x0003D090<br>(250000 <sub>dez</sub> ) |
| 1C33:03     | Shift time                  | Zeit zwischen SYNC0-Event und Einlesen der Inputs (in ns, nur DC-Mode)                                                                          | UINT32   | RO    | 0x00001C52<br>(7250 <sub>dez</sub> )   |
| 1C33:04     | Sync modes supported        | Unterstützte Synchronisierungsbetriebsarten:                                                                                                    | UINT16   | RO    | 0x4808                                 |
|             |                             | Bit 0: Free Run wird unterstützt                                                                                                    |          |       | (18440 <sub>dez</sub> )                |
|             |                             | <ul> <li>Bit 1: Synchron with SM 2 Event wird<br/>unterstützt (Outputs vorhanden)</li> </ul>                                                    |          |       |                                        |
|             |                             | <ul> <li>Bit 1: Synchron with SM 3 Event wird<br/>unterstützt (keine Outputs vorhanden)</li> </ul>                                              |          |       |                                        |
|             |                             | • Bit 2-3 = 01: DC-Mode wird unterstützt                                                                                                    |          |       |                                        |
|             |                             | <ul> <li>Bit 4-5 = 01: Input Shift durch lokales Ereignis<br/>(Outputs vorhanden)</li> </ul>                                                    |          |       |                                        |
|             |                             | <ul> <li>Bit 4-5 = 10: Input Shift mit SYNC1 Event<br/>(keine Outputs vorhanden)</li> </ul>                                                     |          |       |                                        |
|             |                             | <ul> <li>Bit 14 = 1: dynamische Zeiten (Messen durch<br/>Beschreiben von <u>0x1C32:08 [▶ 165]</u> oder<br/><u>0x1C33:08 [▶ 166]</u>)</li> </ul> |          |       |                                        |
| 1C33:05     | Minimum cycle time          | wie <u>0x1C32:05</u> [▶ 165]                                                                                                    | UINT32   | RO    | 0x0001E848<br>(125000 <sub>dez</sub> ) |
| 1C33:06     | Calc and copy time          | Zeit zwischen Einlesen der Eingänge und Verfügbar-<br>keit der Eingänge für den Master (in ns, nur DC-Mode)                                     | UINT32   | RO    | 0x0000000<br>(0 <sub>dez</sub> )       |
| 1C33:07     | Minimum delay time          |                                                                                                    | UINT32   | RO    | 0x00001C52<br>(7250 <sub>dez</sub> )   |
| 1C33:08     | Command                     | wie <u>0x1C32:08</u> [▶ 165]                                                                                                    | UINT16   | RW    | 0x0000 (0 <sub>dez</sub> )             |
| 1C33:09     | Maximum delay time          | Zeit zwischen SYNC1-Event und Einlesen der Eingän-<br>ge (in ns, nur DC-Mode)                                                                   | UINT32   | RO    | 0x00001C52<br>(7250 <sub>dez</sub> )   |
| 1C33:0B     | SM event missed<br>counter  | wie <u>0x1C32:11 [▶ 165]</u>                                                                                                    | UINT16   | RO    | 0x0000 (0 <sub>dez</sub> )             |
| 1C33:0C     | Cycle exceeded coun-<br>ter | wie <u>0x1C32:12</u> [▶ 165]                                                                                                    | UINT16   | RO    | 0x0000 (0 <sub>dez</sub> )             |
| 1C33:0D     | Shift too short counter     | wie <u>0x1C32:13</u> [▶ 165]                                                                                                    | UINT16   | RO    | 0x0000 (0 <sub>dez</sub> )             |
| 1C33:20     | Sync error                  | wie 0x1C32:32 [> 165]                                                                                                    | BOOLEAN  | RO    | 0x00 (0 <sub>dez</sub> )               |

## Index F008 Code word

| Index (hex) | Name      | Bedeutung      | Datentyp | Flags | Default             |
|-------------|-----------|----------------|----------|-------|---------------------|
| F008:0      | Code word | siehe Hinweis! | UINT32   | RW    | 0x00000000          |
|             |           |                |          |       | (U <sub>dez</sub> ) |

# 8 EL72x1-0010-MDP742 - Objektbeschreibung und Parametrierung

# **i** Hinweis

EtherCAT XML Device Description

Die Darstellung entspricht der Anzeige der CoE-Objekte aus der EtherCAT XML Device Description. Es wird empfohlen, die entsprechende aktuellste XML-Datei im <u>Download-Be-</u> <u>reich auf der Beckhoff Website</u> herunterzuladen und entsprechend der Installationsanweisungen zu installieren.

|         | Parametrierung über das CoE-Verzeichnis (CAN over EtherCAT)                                                                                                    |
|---------|----------------------------------------------------------------------------------------------------|
| Hinweis | Die Parametrierung der Klemme wird über den CoE - Online Reiter (mit Doppelklick auf das entsprechende Objekt) bzw. über den Prozessdatenreiter (Zuordnung der PDOs) vorgenommen. |
|         | Beachten Sie bei Verwendung/Manipulation der CoE-Parameter die <u>allgemeinen CoE-Hin-</u><br>weise [> 22]:                                                                       |
|         | - StartUp-Liste führen für den Austauschfall                                                                                                    |
|         | - Unterscheidung zwischen Online/Offline Dictionary, Vorhandensein aktueller XML-Be-<br>schreibung                                                                                |
|         | - "CoE-Reload" zum Zurücksetzen der Veränderungen                                                                                                    |

|         | Beschädigung des Gerätes möglich!                                                                                                    |
|---------|----------------------------------------------------------------------------------------------------|
| Achtung | Es wird dringend davon abgeraten, die Einstellungen in den CoE-Objekten zu ändern wäh-<br>rend die Achse aktiv ist, da die Reglung beeinträchtigt werden könnte. |

# 8.1 Restore-Objekt

### Index 1011 Restore default parameters

| Index (hex) | Name                            | Bedeutung                                                                                                    | Datentyp | Flags | Default                          |
|-------------|---------------------------------|----------------------------------------------------------------------------------------------------|----------|-------|----------------------------------|
| 1011:0      | Restore default para-<br>meters | Herstellen der Defaulteinstellungen                                                                                                    | UINT8    | RO    | 0x01 (1 <sub>dez</sub> )         |
| 1011:01     | SubIndex 001                    | Wenn Sie dieses Objekt im Set Value Dialog auf<br><b>"0x64616F6C"</b> setzen, werden alle Backup Objekte<br>wieder in den Auslieferungszustand gesetzt. | UINT32   | RW    | 0x0000000<br>(0 <sub>dez</sub> ) |

## 8.2 Konfigurationsdaten

### Index 8000 FB Settings

| Index (hex) | Name                           | Bedeutung                                    | Datentyp | Flags | Default                          |
|-------------|--------------------------------|----------------------------------------------|----------|-------|----------------------------------|
| 8000:0      | FB Settings                    | Maximaler Subindex                           | UINT8    | RO    | 0x13 (19 <sub>dez</sub> )        |
| 8000:01     | Invert feedback directi-<br>on | Zählrichtung invertieren                     | BOOLEAN  | RW    | 0x00 (0 <sub>dez</sub> )         |
| 8000:11     | Device type                    | 3: OCT (nicht änderbar)                      | UINT32   | RW    | 0x0000003<br>(3 <sub>dez</sub> ) |
| 8000:12     | Singleturn bits                | Anzahl der Single- und Multiturn-Bits [> 96] | UINT8    | RW    | 0x14 (20 <sub>dez</sub> )        |
| 8000:13     | Multiturn bits                 |                                              | UINT8    | RW    | 0x0C (12 <sub>dez</sub> )        |

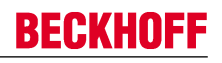

## Index 8008 FB OCT Settings

| Index (hex) | Name                                                                                                    | Bedeutung                                                                                                    | Datentyp | Flags | Default                  |
|-------------|----------------------------------------------------------------------------------------------------|----------------------------------------------------------------------------------------------------|----------|-------|--------------------------|
| 8008:0      | FB OCT Settings                                                                                          | Maximaler Subindex                                                                                                    | UINT8    | RO    | 0x00 (0 <sub>dez</sub> ) |
| 8008:01     | 08:01 Enable autoconfig Nach dem Einslesen des elektronischen Typenschilds wird automatisch konfiguriert |                                                                                                    |          | RW    | 0x00 (0 <sub>dez</sub> ) |
|             |                                                                                                    | (siehe Automatischen Scannen der elektr. Typenschil-                                                                                                    |          |       |                          |
|             |                                                                                                    | <u>der [▶ 114]</u> )                                                                                                    |          |       |                          |
| 8008:02     | Reconfig identical mo-<br>tor                                                                            | Bei Austausch identischer Motoren wird nach dem Ein-<br>lesen des elekronischen Typenschilds automatisch<br>neu konfiguriert. <i>Enable autoconfig</i> muss eingeschaltet<br>sein.<br>(siehe <u>Automatischen Scannen der elektr. Typenschil-</u><br><u>der [▶ 114]</u> ) | BOOLEAN  | RW    | 0x00 (0 <sub>dez</sub> ) |
| 8008:03     | Reconfig non-identical motor                                                                             | Bei Austausch nicht-identischer Motoren wird nach<br>dem Einlesen des elekronischen Typenschilds auto-<br>matisch neu konfiguriert. <i>Enable autoconfig</i> muss ein-<br>geschaltet sein.<br>(siehe <u>Automatischen Scannen der elektr. Typenschil-</u><br>der [▶ 114]) | BOOLEAN  | RW    | 0x00 (0 <sub>dez</sub> ) |

## Index 8010 DRV Amplifier Settings

| Index (hex) | Name                                  | Bedeutung                                                                                                    | Datentyp | Flags | Default                                |
|-------------|---------------------------------------|----------------------------------------------------------------------------------------------------|----------|-------|----------------------------------------|
| 8010:0      | DRV Amplifier Settings                | Maximaler Subindex                                                                                                    | UINT8    | RO    | 0x42 (66 <sub>dez</sub> )              |
| 8010:01     | Enable TxPDOToggle                    | TxPDO Toggle im Statuswort (Bit 10) einblenden                                                                                      | BOOLEAN  | RW    | 0x00 (0 <sub>dez</sub> )               |
| 8010:11     | Device type                           | 1: Servo drive (nicht änderbar)                                                                                                    | UINT32   | RW    | 0x0000001<br>(1 <sub>dez</sub> )       |
| 8010:12*    | Current loop integral ti-<br>me       | Integralanteil Stromregler<br><b>Einheit</b> : 0,1 ms                                                                               | UINT16   | RW    | 0x000A (10 <sub>dez</sub> )            |
|             |                                       | Dieser Wert ist vom Automatischen Scannen betroffen.<br>(siehe <u>Automatischen Scannen der elektr. Typenschil</u> der [▶ 114])     |          |       |                                        |
| 8010:13*    | Current loop proportio-<br>nal gain   | Proportionalanteil Stromregler<br>Einheit: 0,1 V/A                                                                                  | UINT16   | RW    | 0x0064<br>(100 <sub>dez</sub> )        |
|             |                                       | Dieser Wert ist vom Automatischen Scannen betroffen.<br>(siehe <u>Automatischen Scannen der elektr. Typenschil-</u><br>der [▶ 114]) |          |       |                                        |
| 8010:14     | Velocity loop integral time           | Integralanteil Geschwindigkeitsregler<br>Einheit: 0,1 ms                                                                            | UINT32   | RW    | 0x0000032<br>(50 <sub>dez</sub> )      |
| 8010:15     | Velocity loop proportio-<br>nal gain  | Proportionalanteil Geschwindigkeitsregler<br>Einheit: mA / (rad/s)                                                                  | UINT32   | RW    | 0x0000096<br>(150 <sub>dez</sub> )     |
| 8010:17     | Position loop propor-<br>tional gain  | Proportionalanteil Positionsregler<br><b>Einheit</b> : (rad/s) / rad                                                                | UINT32   | RW    | 0x000000A<br>(10 <sub>dez</sub> )      |
| 8010:19     | Nominal DC link volta-<br>ge          | Nenn-Zwischenkreisspannung<br><b>Einheit</b> : mV                                                                                   | UINT32   | RW    | 0x0000BB80<br>(48000 <sub>dez</sub> )  |
| 8010:1A     | Min DC link voltage                   | Minimale Zwischenkreisspannung<br>Einheit: mV                                                                                       | UINT32   | RW    | 0x00001A90<br>(6800 <sub>dez</sub> )   |
| 8010:1B     | Max DC link voltage                   | Maximale Zwischenkreisspannung<br>Einheit: mV                                                                                       | UINT32   | RW    | 0x0000EA60<br>(60000 <sub>dez</sub> )  |
| 8010:29     | Amplifier I2T warn le-<br>vel         | I <sup>2</sup> T-Modell Warnschwelle<br>Einheit: %                                                                                  | UINT8    | RW    | 0x50 (80 <sub>dez</sub> )              |
| 8010:2A     | Amplifier I2T error le-<br>vel        | I <sup>2</sup> T-Modell Fehlerschwelle<br>Einheit: %                                                                                | UINT8    | RW    | 0x69 (105 <sub>dez</sub> )             |
| 8010:2B     | Amplifier Temperature warn level      | Übertemperatur Warnschwelle<br>Einheit: 0,1 °C                                                                                      | UINT16   | RW    | 0x0320<br>(800 <sub>dez</sub> )        |
| 8010:2C     | Amplifier Temperature<br>error level  | Übertemperatur Fehlerschwelle<br>Einheit: 0,1 °C                                                                                    | UINT16   | RW    | 0x03E8<br>(1000 <sub>dez</sub> )       |
| 8010:31     | Velocity limitation                   | Drehzahlbegrenzung<br>Einheit: 1/min                                                                                                | UINT32   | RW    | 0x00040000<br>(262144 <sub>dez</sub> ) |
| 8010:32     | Short-Circuit Brake du-<br>ration max | Max. Dauer der Anker-Kurzschluss-Bremse Einheit: ms                                                                                 | UINT16   | RW    | 0x03E8<br>(1000 <sub>dez</sub> )       |
| 8010:33     | Stand still window                    | Stillstandsfenster<br><b>Einheit</b> : 1/min                                                                                        | UINT16   | RW    | 0x0000 (0 <sub>dez</sub> )             |

| Index (hex) | Name                           | Bedeutung                                                                                                    | Datentyp                                                                                                  | Flags  | Default |                                       |
|-------------|--------------------------------|----------------------------------------------------------------------------------------------------|----------------------------------------------------------------------------------------------------|--------|---------|---------------------------------------|
| 8010:39     | Select info data 1             | Auswahl "Info data 1"<br>Hier kann eine zusätzliche<br>schen Prozessdaten angez<br>Erlaubte Werte:                                                                                                    | Information in die zykli-<br>zeigt werden.                                                                | UINT8  | RW      | 0x01 (1 <sub>dez</sub> )              |
|             |                                | 1                                                                                                    | Torque current (filtered 1ms)                                                                             |        |         |                                       |
|             |                                | 2                                                                                                    | DC link voltage (mV)                                                                                      |        |         |                                       |
|             |                                | 4                                                                                                    | PCB temperature (0.1 °C)                                                                                  |        |         |                                       |
|             |                                | 5                                                                                                    | Errors                                                                                                    | ]      |         |                                       |
|             |                                | 6                                                                                                    | Warnings                                                                                                  |        |         |                                       |
| 8010:3A     | Select info data 2             | Auswahl "Info data 2"<br>Hier kann eine zusätzliche<br>schen Prozessdaten angez<br>Erlaubte Werte:                                                                                                    | Information in die zykli-<br>zeigt werden.                                                                | UINT8  | RW      | 0x01 (1 <sub>dez</sub> )              |
|             |                                | 1                                                                                                    | Torque current (filtered 1ms)                                                                             |        |         |                                       |
|             |                                | 2                                                                                                    | DC link voltage (mV)                                                                                      |        |         |                                       |
|             |                                | 4                                                                                                    | PCB temperature (0.1 °C)                                                                                  | ]      |         |                                       |
|             |                                | 5                                                                                                    | Errors                                                                                                    | -      |         |                                       |
|             |                                | 6                                                                                                    | Warnings                                                                                                  |        |         |                                       |
| 8010:41     | Low-pass filter fre-<br>quency | Lastfilterfrequenz<br>Einheit: Hz<br>Es können folgende Werte<br>0 Hz = Aus<br>320 Hz<br>640 Hz                                                                                                    | Lastfilterfrequenz<br>Einheit: Hz<br>Es können folgende Werte eingestellt werden:<br>0 Hz = Aus<br>320 Hz |        | RW      | 0x0140<br>(320 <sub>dez</sub> )       |
| 8010:42     | Halt ramp dezeleration         | Verzögerung der Drehzahl<br>Einheit: 0,1 rad / s <sup>2</sup>                                                                                                    | -Halterampe                                                                                               | UINT32 | RW      | 0x0000F570<br>(62832 <sub>dez</sub> ) |
| 8010:50     | Following error window         | Schleppabstandsüberwachung: Schleppfehlerfenster<br>Einheit: der angegebene Wert muss mit dem entspre-<br>chenden <u>Skalierungsfaktor [&gt; 101]</u> multipliziert werden<br>DXFFFFFFFF (-1 <sub>dez</sub> ) = Schleppabstandsüberwachung<br>aus<br>Jeder andere Wert = Schleppabstandsüberwachung<br>ein |                                                                                                    | UINT32 | RW      | 0xFFFFFFF<br>(-1)                     |
| 8010:51     | Following error time<br>out    | Schleppabstandsüberwach<br>Einheit: ms<br>Ist der Schleppfehler größe<br>fenster, für eine Zeit, die gr<br>führt das zu einer Fehlerre                                                                                                    | nung: Timeout<br>er als das Schleppfehler-<br>rößer ist als der Timeout,<br>aktion                        | UINT16 | RW      | 0x0000                                |

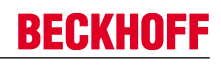

## Index 8011 DRV Motor Settings

| Index (hex) | Name                         | Bedeutung                                                                                                    | Datentyp | Flags | Default                                |
|-------------|------------------------------|----------------------------------------------------------------------------------------------------|----------|-------|----------------------------------------|
| 8011:0      | DRV Motor Settings           | Maximaler Subindex                                                                                                   | UINT8    | RO    | 0x2D (45 <sub>dez</sub> )              |
| 8011:11*    | Max current                  | Spitzenstrom<br>Einheit: mA                                                                                          | UINT32   | RW    | 0x00001770<br>(6000 <sub>dez</sub> )   |
|             |                              | Dieser Wert ist vom Automatischen Scannen betroffen.                                                                 |          |       |                                        |
|             |                              | der [▶ 114])                                                                                                    |          |       |                                        |
| 8011:12*    | Rated current                | Nennstrom<br>Einheit: mA                                                                                             | UINT32   | RW    | 0x000003E8<br>(1000 <sub>dez</sub> )   |
|             |                              | Dieser Wert ist vom Automatischen Scannen betroffen.                                                                 |          |       |                                        |
|             |                              | (siene <u>Automatischen Scannen der elektr. Typenschil-</u><br>der [▶ 114])                                          |          |       |                                        |
| 8011:13*    | Motor pole pairs             | Anzahl der Polpaare                                                                                                  | UINT8    | RW    | 0x03 (3 <sub>dez</sub> )               |
|             |                              | Dieser Wert ist vom Automatischen Scannen betroffen.                                                                 |          |       |                                        |
|             |                              | (siehe <u>Automatischen Scannen der elektr. Typenschil</u> der [▶ 114])                                              |          |       |                                        |
| 8011:15*    | Commutation offset           | Kommutierungs-Offset (zwischen elektrischer Nullposi-<br>tion und mechanischer Single-Turn Nullposition)<br>Einheit: | INT16    | RW    | 0x0000 (0 <sub>dez</sub> )             |
|             |                              | Dieser Wert ist vom Automatischen Scannen betroffen.                                                                 |          |       |                                        |
|             |                              | (siehe <u>Automatischen Scannen der elektr. Typenschil</u> -<br>der [▶ 114])                                         |          |       |                                        |
| 8011:16*    | Torque constant              | Drehmoment-Konstante<br>Einheit: mNm / A                                                                             | UINT32   | RW    | 0x0000000<br>(0 <sub>dez</sub> )       |
|             |                              | Dieser Wert ist vom Automatischen Scannen betroffen.<br>(siehe <u>Automatischen Scannen der elektr. Typenschil-</u>  |          |       |                                        |
|             |                              | der [▶ 114])                                                                                                    |          |       |                                        |
| 8011:18*    | Rotor moment of iner-<br>tia | Massenträgheitsmoment des Motors<br>Einheit: g cm <sup>2</sup>                                                       | UINT32   | RW    | 0x0000000<br>(0 <sub>dez</sub> )       |
|             |                              | Dieser Wert ist vom Automatischen Scannen betroffen.                                                                 |          |       |                                        |
|             |                              | (siehe <u>Automatischen Scannen der elektr. Typenschil</u> <u>der [▶ 114]</u> )                                      |          |       |                                        |
| 8011:19*    | Winding inductance           | Induktivität<br>Einheit: 0,1 mH                                                                                      | UINT16   | RW    | 0x000E (14 <sub>dez</sub> )            |
|             |                              | Dieser Wert ist vom Automatischen Scannen betroffen.                                                                 |          |       |                                        |
|             |                              | (siehe <u>Automatischen Scannen der elektr. Typenschil</u> der [▶ 114])                                              |          |       |                                        |
| 8011:1B*    | Motor speed limitation       | Drehzahlbegrenzung<br>Einheit: 1/min                                                                                 | UINT32   | RW    | 0x00040000<br>(262144 <sub>dez</sub> ) |
|             |                              | Dieser Wert ist vom Automatischen Scannen betroffen.                                                                 |          |       |                                        |
|             |                              | (siehe <u>Automatischen Scannen der elektr. Typenschil</u> der [▶ 114])                                              |          |       |                                        |

| Index (hex)                                                                                                    | Name                               | Bedeutung                                                | Datentyp | Flags | Default                          |
|----------------------------------------------------------------------------------------------------|------------------------------------|----------------------------------------------------------|----------|-------|----------------------------------|
| 8011:29                                                                                                    | I2T warn level                     | I2T-Modell Warnschwelle<br>Einheit: %                    | UINT8    | RW    | 0x50 (80 <sub>dez</sub> )        |
| 8011:2A                                                                                                    | I2T error level                    | I2T-Modell Fehlerschwelle<br>Einheit: %                  | UINT8    | RW    | 0x69 (105 <sub>dez</sub> )       |
| 8011:2B* Motor Temperature Übertemperatur Warnschwelle<br>warn level Übertemperatur Warnschwelle<br>Einheit: 0,1 °C |                                    | Übertemperatur Warnschwelle<br><b>Einheit</b> : 0,1 °C   | UINT16   | RW    | 0x03E8<br>(1000 <sub>dez</sub> ) |
|                                                                                                    |                                    | Dieser Wert ist vom Automatischen Scannen betroffen.     |          |       |                                  |
|                                                                                                    |                                    | (siehe Automatischen Scannen der elektr. Typenschil-     |          |       |                                  |
|                                                                                                    |                                    | <u>der [▶ 114]</u> )                                     |          |       |                                  |
| 8011:2C*                                                                                                    | Motor Temperature er-<br>ror level | Übertemperatur Fehlerschwelle<br><b>Einheit</b> : 0,1 °C | UINT16   | RW    | 0x05DC<br>(1500 <sub>dez</sub> ) |
|                                                                                                    |                                    | Dieser Wert ist vom Automatischen Scannen betroffen.     |          |       |                                  |
|                                                                                                    |                                    | (siehe Automatischen Scannen der elektr. Typenschil-     |          |       |                                  |
|                                                                                                    |                                    | <u>der [▶ 114]</u> )                                     |          |       |                                  |
| 8011:2D*                                                                                                    | Motor thermal time constant        | Thermische Zeitkonstante<br><b>Einheit</b> : 0,1 s       | UINT16   | RW    | 0x0028 (40 <sub>dez</sub> )      |
|                                                                                                    |                                    | Dieser Wert ist vom Automatischen Scannen betroffen.     |          |       |                                  |
|                                                                                                    |                                    | (siehe Automatischen Scannen der elektr. Typenschil-     |          |       |                                  |
|                                                                                                    |                                    | der [▶ 114])                                             |          |       |                                  |

#### \*) siehe Index 9009 FB OCT Nameplate

## Index 8012 DRV Brake Settings

| Index (hex) | Name                                                                                                  | Bedeutung                                                                                                    | Datentyp | Flags | Default                    |
|-------------|----------------------------------------------------------------------------------------------------|----------------------------------------------------------------------------------------------------|----------|-------|----------------------------|
| 8012:0      | DRV Brake Settings                                                                                    | Maximaler Subindex                                                                                                    | UINT8    | RO    | 0x14 (20 <sub>dez</sub> )  |
| 8012:01     | Manual override (re-<br>lease)                                                                        | Manuelles Lösen der Motorhaltebremse                                                                                                    | BOOLEAN  | RW    | 0x00 (0 <sub>dez</sub> )   |
| 8012:11*    | Release delay Zeit, die die Haltebremse zum Öffnen (Lösen) benötigt, nachdem der Strom angelegt wurde |                                                                                                    | UINT16   | RW    | 0x0000 (0 <sub>dez</sub> ) |
|             |                                                                                                    | Dieser Wert ist vom Automatischen Scannen betroffen.<br>(siehe <u>Automatischen Scannen der elektr. Typenschil-</u><br><u>der [▶ 114]</u> )                                                                                                  |          |       |                            |
| 8012:12*    | Application delay                                                                                     | Zeit, die die Haltebremse zum Schließen (Halten) be-<br>nötigt, nachdem der Strom abgeschaltet wurde<br>Dieser Wert ist vom Automatischen Scannen betroffen.<br>(siehe <u>Automatischen Scannen der elektr. Typenschil-</u><br>der (b. 1141) | UINT16   | RW    | 0x0000 (0 <sub>dez</sub> ) |
| 8012:13     | Emergency application timeout                                                                         | Zeit, die der Verstärker abwartet, bis die Geschwindig-<br>keit das Fenster erreicht, bei dem die Haltebremse<br>auslöst                                                                                                    | UINT16   | RW    | 0x0000 (0 <sub>dez</sub> ) |
| 8012:14*    | Brake moment of iner-<br>tia                                                                          | Massenträgheitsmoment der Bremse<br>Einheit: g cm^2                                                                                                    | UINT16   | RW    | 0x0000 (0 <sub>dez</sub> ) |
|             |                                                                                                    | Dieser Wert ist vom Automatischen Scannen betroffen.<br>(siehe <u>Automatischen Scannen der elektr. Typenschil-</u><br><u>der [▶ 114]</u> )                                                                                                  |          |       |                            |

## 8.3 Konfigurationsdaten (herstellerspezifisch)

### Index 801F DRV Vendor data

| Index (hex) | Name                               | Bedeutung                                                   | Datentyp | Flags | Default                               |
|-------------|------------------------------------|-------------------------------------------------------------|----------|-------|---------------------------------------|
| 801F:0      | DRV Vendor data                    | Maximaler Subindex                                          | UINT8    | RO    | 0x14 (20 <sub>dez</sub> )             |
| 801F:11     | Amplifier peak current             | Spitzenstrom des Verstärkers (Scheitelwert)<br>Einheit: mA  | UINT32   | RW    | 0x00001F40<br>(8000 <sub>dez</sub> )  |
| 801F:12     | Amplifier rated current            | Nennstrom des Verstärkers (Scheitelwert)<br>Einheit: mA     | UINT32   | RW    | 0x00000FA0<br>(4000 <sub>dez</sub> )  |
| 801F:13     | Amplifier thermal time<br>constant | Thermische Zeitkonstante des Verstärkers<br>Einheit: 0,1 ms | UINT16   | RW    | 0x0023 (35 <sub>dez</sub> )           |
| 801F:14     | Amplifier overcurrent threshold    | Schwellwert für Kurzschlusserkennung<br>Einheit: mA         | UINT32   | RW    | 0x00002EE0<br>(12000 <sub>dez</sub> ) |

## 8.4 Kommando-Objekt

#### Index FB00 Command

| Index (hex) | Name                                   | Bedeutu  | ng                                    |                                                                                                    | Datentyp            | Flags | Default                  |
|-------------|----------------------------------------|----------|---------------------------------------|----------------------------------------------------------------------------------------------------|---------------------|-------|--------------------------|
| FB00:0      | DCM Command                            | Max. Sub | oindex                                |                                                                                                    | UINT8               | RO    | 0x03 (3 <sub>dez</sub> ) |
| FB00:01     | Request                                | 0x1000   | Clear diag<br>history                 | löscht die Diag History                                                                                                    | OCTET-<br>STRING[2] | RW    | {0}                      |
|             |                                        | 0x1100   | Get build<br>number                   | Auslesen der Build-Nummer                                                                                                    |                     |       |                          |
|             |                                        | 0x1101   | Get build da-<br>te                   | Auslesen des Build-Datums                                                                                                    |                     |       |                          |
|             |                                        | 0x1102   | Get build ti-<br>me                   | Auslesen der Build-Zeit                                                                                                    |                     |       |                          |
|             |                                        | 0x8000   | Software re-<br>set                   | Software-Reset durchführen<br>(Hardware wird mit der Aktuel-<br>len CoE-Konfiguration neu In-<br>itialisiert, geschieht sonst nur<br>beim Übergang nach INIT) | -                   |       |                          |
| FB00:02     | Status         0           1         2 | 0        | Finished,<br>no error,<br>no response | Kommando ohne Fehler und ohne Antwort (Response ) be-<br>endet                                                                                                | UINT8<br>           | RO    | 0x00 (0 <sub>dez</sub> ) |
|             |                                        | 1        | Finished,<br>no error,<br>response    | Kommando ohne Fehler und<br>mit Antwort beendet                                                                                                    |                     |       |                          |
|             |                                        | 2        | Finished,<br>error,<br>no response    | Kommando mit Fehler und oh-<br>ne Antwort beendet                                                                                                    |                     |       |                          |
|             |                                        | 3        | Finished,<br>error,<br>response       | Kommando mit Fehler und mit<br>Antwort beendet                                                                                                    |                     |       |                          |
|             |                                        | 255      | Executing                             | Kommando wird ausgeführt                                                                                                    |                     |       |                          |
| FB00:03     | Response                               | abhängig | vom Request                           |                                                                                                    | OCTET-<br>STRING[4] | RO    | {0}                      |

## 8.5 Eingangsdaten

## Index 6000 FB Inputs

| Index (hex) | Name      | Bedeutung          | Datentyp | Flags | Default                          |
|-------------|-----------|--------------------|----------|-------|----------------------------------|
| 6000:0      | FB Inputs | Maximaler Subindex | UINT8    | RO    | 0x11 (17 <sub>dez</sub> )        |
| 6000:11     | Position  | Position           | UINT32   | RO    | 0x0000000<br>(0 <sub>dez</sub> ) |

| Index (hex) | Name                  | Bedeutung                                                                                                    | Datentyp | Flags | Default                           |
|-------------|-----------------------|----------------------------------------------------------------------------------------------------|----------|-------|-----------------------------------|
| 6001:0      | FB Touch probe inputs | Maximaler Subindex                                                                                                    | UINT8    | RO    | 0x14 (20 <sub>dez</sub> )         |
| 6001:01     | TP1 Enable            | Touchprobe 1 eingeschaltet                                                                                                    | BOOLEAN  | RO    | 0x00 (0 <sub>dez</sub> )          |
| 6001:02     | TP1 pos value stored  | Positiver Wert von Touchprobe 1 gespeichert                                                                                                    | BOOLEAN  | RO    | 0x00 (0 <sub>dez</sub> )          |
| 6001:03     | TP1 Neg value stored  | Negativer Wert von Touchprobe 1 gespeichert                                                                                                    | BOOLEAN  | RO    | 0x00 (0 <sub>dez</sub> )          |
| 6001:09     | TP2 Enable            | Touchprobe 2 eingeschaltet                                                                                                    | BOOLEAN  | RO    | 0x00 (0 <sub>dez</sub> )          |
| 6001:0A     | TP2 pos value stored  | Positiver Wert von Touchprobe 2 gespeichert                                                                                                    | BOOLEAN  | RO    | 0x00 (0 <sub>dez</sub> )          |
| 6001:0B     | TP2 neg value stored  | Negativer Wert von Touchprobe 2 gespeichert                                                                                                    | BOOLEAN  | RO    | 0x00 (0 <sub>dez</sub> )          |
| 6001:11     | TP1 pos position      | Positiver Wert von Touchprobe 1<br><b>Einheit</b> : der angegebene Wert muss mit dem entspre-<br>chenden <u>Skalierungsfaktor [▶ 101]</u> multipliziert werden | UINT32   | RO    | 0x0000000<br>(0 <sub>dez</sub> )  |
| 6001:12     | TP1 neg position      | Negativer Wert von Touchprobe 1<br>Einheit: der angegebene Wert muss mit dem entspre-<br>chenden <u>Skalierungsfaktor [&gt; 101]</u> multipliziert werden      | UINT32   | RO    | 0x0000000<br>(0 <sub>dez</sub> )  |
| 6001:13     | TP2 pos position      | Positiver Wert von Touchprobe 2<br><b>Einheit</b> : der angegebene Wert muss mit dem entspre-<br>chenden <u>Skalierungsfaktor [▶ 101]</u> multipliziert werden | UINT32   | RO    | 0x0000000<br>(0 <sub>dez</sub> )  |
| 6001:14     | TP2 neg position      | Negativer Wert von Touchprobe 2<br>Einheit: der angegebene Wert muss mit dem entspre-<br>chenden <u>Skalierungsfaktor [▶ 101]</u> multipliziert werden         | UINT32   | RO    | 0x00000000<br>(0 <sub>dez</sub> ) |

## Index 6001 FB Touch probe inputs

## Index 6010 DRV Inputs

| Index<br>(hex) | Name                                    | Bedeutung                                                                                                    | Datentyp | Flags | Default                            |
|----------------|-----------------------------------------|----------------------------------------------------------------------------------------------------|----------|-------|------------------------------------|
| 6010:0         | DRV In-<br>puts                         | Maximaler Subindex                                                                                                    | UINT8    | RO    | 0x13<br>(19 <sub>dez</sub> )       |
| 6010:01        | Status-<br>word                         | Statusword<br>Bit 0: Ready to switch on<br>Bit 1: Switched on<br>Bit 2: Operation enabled<br>Bit 3: Fault<br>Bit 4: reserved<br>Bit 5: Quick stop (inverse)<br>Bit 6: Switch on disabled<br>Bit 7: Warning<br>Bit 8 + 9: reserved<br>Bit 10: TxPDOToggle (An-/Abwahl über <u>0x8010:01</u> )<br>Bit 11: Internal limit active<br>Bit 12: (Target value ignored)<br>Bit 13 - 15: reserved | UINT16   | RO    | 0x0000<br>(0 <sub>dez</sub> )      |
| 6010:03        | Modes<br>of opera-<br>tion dis-<br>play | Anzeige des Betriebsmodus.<br>Erlaubte Werte:<br>9: Cyclic synchronous velocity mode (CSV)<br>10: Cyclic synchronous torque mode (CST)<br>11: Cyclic synchronous torque mode with commutation angle (CSTCA)                                                                                                    | UINT8    | RO    | 0x00 (0 <sub>dez</sub> )           |
| 6010:07        | Velocity<br>actual<br>value             | Anzeige des aktuellen Geschwindigkeitswertes<br><b>Einheit:</b> siehe Index <u>0x9010:14 [▶ 178]</u>                                                                                                    | INT32    | RO    | 0x000000<br>00 (0 <sub>dez</sub> ) |
| 6010:08        | Torque<br>actual<br>value               | Anzeige des aktuellen Drehmomentwertes<br>Der Wert wird in 1000stel vom <i>rated current</i> angegeben<br>Formel:<br>$M = \frac{Torque  actual  value}{1000} \cdot \frac{rated  current}{\sqrt{2}} \cdot torque  constant  (datasheet  motor)$                                                                                                    | INT16    | RO    | 0x0000<br>(0 <sub>dez</sub> )      |
| 6010:09        | Followi-<br>ng error<br>actual<br>value | Schleppfehler<br><b>Einheit</b> : der angegebene Wert muss mit dem entsprechenden <u>Skalierungsfak-</u><br><u>tor [&gt; 101]</u> multipliziert werden                                                                                                    | INT32    | RO    | 0x000000<br>00 (0 <sub>dez</sub> ) |
| 6010:12        | Info data<br>1                          | Synchrone Informationen (Auswahl über Subindex 0x8010:39 [▶ 168])                                                                                                    | UINT16   | RO    | 0x0000<br>(0 <sub>dez</sub> )      |
| 6010:13        | Info data<br>2                          | Synchrone Informationen (Auswahl über Subindex 0x8010:3A [▶ 168])                                                                                                    | UINT16   | RO    | 0x0000<br>(0 <sub>dez</sub> )      |

## 8.6 Ausgangsdaten

## Index 7001 FB Touch probe outputs

| Index (hex) | Name                        | Bedeutung                                                                            | Datentyp | Flags | Default                   |
|-------------|-----------------------------|--------------------------------------------------------------------------------------|----------|-------|---------------------------|
| 7001:0      | FB Touch probe out-<br>puts | Maximaler Subindex                                                                   | UINT8    | RO    | 0x0E (14 <sub>dez</sub> ) |
| 7001:01     | TP1 Enable                  | Touchprobe 1 einschalten                                                             | BOOLEAN  | RO    | 0x00 (0 <sub>dez</sub> )  |
| 7001:02     | TP1 Continous               | 0: Es wird nur beim ersten Event getriggert<br>1. Es wird bei jedem Event getriggert | BOOLEAN  | RO    | 0x00 (0 <sub>dez</sub> )  |
| 7001:03     | TP1 Trigger mode            | Es wird Input 1 getriggert (nicht änderbar)                                          | BIT2     | RO    | 0x00 (0 <sub>dez</sub> )  |
| 7001:05     | TP1 Enable pos edge         | Bei positiver Flanke triggern                                                        | BOOLEAN  | RO    | 0x00 (0 <sub>dez</sub> )  |
| 7001:06     | TP1 Enable neg edge         | Bei negativer Flanke triggern                                                        | BOOLEAN  | RO    | 0x00 (0 <sub>dez</sub> )  |
| 7001:09     | TP2 Enable                  | Touchprobe 2 einschalten                                                             | BOOLEAN  | RO    | 0x00 (0 <sub>dez</sub> )  |
| 7001:0A     | TP2 Continous               | 0: Es wird nur beim ersten Event getriggert<br>1. Es wird bei jedem Event getriggert | BOOLEAN  | RO    | 0x00 (0 <sub>dez</sub> )  |
| 7001:0B     | TP2 Trigger mode            | Es wird Input 2 getriggert (nicht änderbar)                                          | BIT2     | RO    | 0x00 (0 <sub>dez</sub> )  |
| 7001:0D     | TP2 Enable pos edge         | Bei positiver Flanke triggern                                                        | BOOLEAN  | RO    | 0x00 (0 <sub>dez</sub> )  |
| 7001:0E     | TP2 Enable neg edge         | Bei negativer Flanke triggern                                                        | BOOLEAN  | RO    | 0x00 (0 <sub>dez</sub> )  |

## Index 7010 DRV Outputs

| Index<br>(hex) | Name                       | Bedeutung                                                                                                    | Datentyp | Flags | Default                            |
|----------------|----------------------------|----------------------------------------------------------------------------------------------------|----------|-------|------------------------------------|
| 7010:0         | DRV<br>Outputs             | Maximaler Subindex                                                                                                    | UINT8    | RO    | 0x0E<br>(14 <sub>dez</sub> )       |
| 7010:01        | Control-<br>word           | Controlword<br>Bit 0: Switch on<br>Bit 1: Enable voltage<br>Bit 2: Quick stop (inverse)<br>Bit 3: Enable operation<br>Bit 4 - 6: reserved<br>Bit 7: Fault reset<br>Bit 8 - 15: reserved                                              | UINT16   | RO    | 0x0000<br>(0 <sub>dez</sub> )      |
| 7010:03        | Modes<br>of opera-<br>tion | Erlaubte Werte:<br>0x08: Cyclic synchronous position mode (CSP)<br>0x09: Cyclic synchronous velocity mode (CSV)<br>0x0A: Cyclic synchronous torque mode (CST)<br>0x0B: Cyclic synchronous torque mode with commutation angle (CSTCA) | UINT8    | RW    | 0x00 (0 <sub>dez</sub> )           |
| 7010:05        | Target position            | Konfigurierte Ziel-Position<br><b>Einheit</b> : der Wert muss mit dem entsprechenden <u>Skalierungsfaktor [&gt; 101]</u><br>multipliziert werden                                                                                     | INT32    | RW    | 0x000000<br>00 (0 <sub>dez</sub> ) |
| 7010:06        | Target<br>velocity         | Konfigurierte Ziel-Geschwindigkeit<br>Die Geschwindigkeitsskalierung kann dem Objekt <u>0x9010:14</u> [▶ 178] ("Velocity<br>encoder resolution") entnommen werden                                                                    | INT32    | RO    | 0x000000<br>00 (0 <sub>dez</sub> ) |
| 7010:09        | Target<br>torque           | Konfigurierter Eingangswert der Drehmoment-Überwachung<br>Der Wert wird in 1000stel vom r <i>ated current</i> angegeben<br>Formel:                                                                                                   | INT16    | RO    | 0x0000<br>(0 <sub>dez</sub> )      |
|                |                            | $M = \frac{Torque\ actual\ value}{1000} \cdot \frac{rated\ current}{\sqrt{2}} \cdot torque\ constant\ (datasheet\ motor)$                                                                                                    |          |       |                                    |
| 7010:0A        | Torque<br>offset           | Offset des Drehmoment-Wertes<br>Der Wert wird in 1000stel vom <i>rated current</i> angegeben<br>Formel:                                                                                                    | INT16    | RO    | 0x0000<br>(0 <sub>dez</sub> )      |
|                |                            | $M = \frac{Torque\ actual\ value}{1000} \cdot \frac{rated\ current}{\sqrt{2}} \cdot torque\ constant\ (datasheet\ motor)$                                                                                                    |          |       |                                    |
| 7010:0B        | Torque<br>limitation       | Grenzwert des Drehmomentes für die Drehmoment-Überwachung (Bipolar Li-<br>mit)<br>Der Wert wird in 1000stel vom <i>rated current</i> angegeben                                                                                       | UINT16   | RW    | 0x7FFF<br>(32767 <sub>dez</sub> )  |
|                |                            | $M = \frac{Torque \ actual \ value}{1000} \cdot \frac{rated \ current}{\sqrt{2}} \cdot torque \ constant \ (datasheet \ motor)$                                                                                                    |          |       |                                    |
| 7010:0E        | Commu-<br>tation<br>angle  | Kommutierungs-Winkel (für CSTCA Modus)<br>Einheit: 360° / 2 <sup>16</sup>                                                                                                    | UINT16   | RO    | 0x0000<br>(0 <sub>dez</sub> )      |

## 8.7 Informations-/Diagnostikdaten

## Index 10F3 Diagnosis History

| Index (hex) | Name                           | Bedeutung                                                                                         | Datentyp             | Flags | Default                    |
|-------------|--------------------------------|---------------------------------------------------------------------------------------------------|----------------------|-------|----------------------------|
| 10F3:0      | Diagnosis History              | Maximaler Subindex                                                                                | UINT8                | RO    | 0x37 (55 <sub>dez</sub> )  |
| 10F3:01     | Maximum Messages               | Maximale Anzahl der gespeicherten Nachrichten Es können maximal 50 Nachrichten gespeichert werden | UINT8                | RO    | 0x00 (0 <sub>dez</sub> )   |
| 10F3:02     | Newest Message                 | Subindex der neusten Nachricht                                                                    | UINT8                | RO    | 0x00 (0 <sub>dez</sub> )   |
| 10F3:03     | Newest Acknowledged<br>Message | Subindex der letzten bestätigten Nachricht                                                        | UINT8                | RW    | 0x00 (0 <sub>dez</sub> )   |
| 10F3:04     | New Messages Availa-<br>ble    | Zeigt an, wenn eine neue Nachricht verfügbar ist                                                  | BOOLEAN              | RO    | 0x00 (0 <sub>dez</sub> )   |
| 10F3:05     | Flags                          | ungenutzt                                                                                         | UINT16               | RW    | 0x0000 (0 <sub>dez</sub> ) |
| 10F3:06     | Diagnosis Message<br>001       | Nachricht 1                                                                                       | OCTET-<br>STRING[28] | RO    | {0}                        |
|             |                                |                                                                                                   |                      |       |                            |
| 10F3:37     | Diagnosis Message<br>050       | Nachricht 50                                                                                      | OCTET-<br>STRING[28] | RO    | {0}                        |

### Index 10F8 Actual Time Stamp

| Index (hex) | Name              | Bedeutung   | Datentyp | Flags | Default |
|-------------|-------------------|-------------|----------|-------|---------|
| 10F8:0      | Actual Time Stamp | Zeitstempel | UINT64   | RO    |         |

#### Index 9008 FB OCT Info data

(diese Daten werden immer automatisch aus dem elektronischen Typenschild des Motors eingelesen und dienen rein informativen Zwecken)

| Index (hex) | Name                                        | Bedeutung                                                                                                    | Datentyp | Flags | Default                          |
|-------------|---------------------------------------------|----------------------------------------------------------------------------------------------------|----------|-------|----------------------------------|
| 9008:0      | FB OCT Info data                            | Maximaler Subindex                                                                                                    | UINT8    | RO    | 0x1F (31 <sub>dez</sub> )        |
| 9008:11     | Encoder Type                                | Feedbacktyp<br>2: Dreh-Encoder, unipolare Zählung                                                                                    | UINT16   | RO    | 0x0000 (0 <sub>dez</sub> )       |
| 9008:12     | Resolution                                  | Auflösung des Feedbacks<br>Einheit: Schritte pro Umdrehung                                                                           | UINT32   | RO    | 0x0000000<br>(0 <sub>dez</sub> ) |
| 9008:13     | Range                                       | Arbeitsbereich des Feedbacks. Beim Verlassen dieses<br>Bereichs gibt es einen Überlauf der Position.<br><b>Einheit</b> : Umdrehungen | UINT32   | RO    | 0x0000000<br>(0 <sub>dez</sub> ) |
| 9008:14     | Type Code Name                              | Name des Feedbacks                                                                                                    | STRING   | RO    |                                  |
| 9008:15     | Serial No                                   | Seriennummer des Feedbacks                                                                                                    | STRING   | RO    |                                  |
| 9008:16     | Firmware Revision No                        | Revision der Firmware                                                                                                    | STRING   | RO    |                                  |
| 9008:17     | Firmware Date                               | Datum der Firmware                                                                                                    | STRING   | RO    |                                  |
| 9008:18     | EEPROM Size                                 | EEPROM Größe                                                                                                    | UINT16   | RO    | 0x0000 (0 <sub>dez</sub> )       |
| 9008:19     | Temperature                                 | Temperatur<br><b>Einheit</b> : 0,1°                                                                                                  | INT16    | RO    | 0x0000 (0 <sub>dez</sub> )       |
| 9008:1A     | LED Current                                 | Strom der Feedback-LED<br><b>Einheit</b> : 0,1 mA                                                                                    | UINT16   | RO    | 0x0000 (0 <sub>dez</sub> )       |
| 9008:1B     | Supply voltage                              | Versorgungsspannung des Feedbacks<br>Einheit: mV                                                                                     | UINT32   | RO    | 0x0000000<br>(0 <sub>dez</sub> ) |
| 9008:1C     | Life- time                                  | Betriebsstundenzähler<br>Einheit: Minuten                                                                                            | UINT32   | RO    | 0x0000000<br>(0 <sub>dez</sub> ) |
| 9008:1D     | Received Signal<br>Strength Indicator       | Empfangssignalstärke an der Klemme<br>Einheit: %                                                                                     | UINT16   | RO    | 0x0000 (0 <sub>dez</sub> )       |
| 9008:1E     | Slave Received Signal<br>Strength Indicator | Empfangssignalstärke am Geber<br><b>Einheit</b> : %                                                                                  | UINT16   | RO    | 0x0000 (0 <sub>dez</sub> )       |
| 9008:1F     | Line delay                                  | Laufzeit des Signals im Kabel<br>Einheit: ns                                                                                         | UINT16   | RO    | 0x0000 (0 <sub>dez</sub> )       |

## Index 9009 FB OCT Nameplate

Die in diesem Index beschriebenen Parameter werden immer aus dem elektronischen Typenschild des angeschlossenen Motors gelesen. Aus diesen Parametern ergeben sich die in diesem Kapitel mit Sternchen (\*) markierten Parameter automatisch, wenn das Automatische Scannen des elektronischen Typenschild eingeschaltet ist (Index 8001 [▶ 167]).

| Index (hex) | Name                             | Bedeutung                                                                                                    | Datentyp | Flags | Default                          |
|-------------|----------------------------------|----------------------------------------------------------------------------------------------------|----------|-------|----------------------------------|
| 9009:0      | FB OCT Nameplate                 | Maximaler Subindex                                                                                            | UINT8    | RO    | 0x24 (36 <sub>dez</sub> )        |
| 9009:01     | Motor vendor                     | Motorhersteller                                                                                               | STRING   | RO    |                                  |
| 9009:02     | Electric motor type              | Motortyp                                                                                                    | STRING   | RO    |                                  |
| 9009:03     | Serial No                        | Seriennummer                                                                                                  | STRING   | RO    |                                  |
| 9009:04     | Order code                       | Bestellnummer<br>(Auf diesen Index wird beim Autoconfig geprüft, ob der<br>Motor identisch zum Vorgänger ist) | STRING   | RO    |                                  |
| 9009:05     | Motor construction               | Art des Motors                                                                                                | STRING   | RO    |                                  |
| 9009:06     | Pole pairs                       | Polpaarzahl                                                                                                   | UINT32   | RO    | 0x0000000<br>(0 <sub>dez</sub> ) |
| 9009:07     | Standstill current (rms)         | Effektiver Haltestrom<br><b>Einheit</b> : mA                                                                  | UINT32   | RO    | 0x0000000<br>(0 <sub>dez</sub> ) |
| 9009:08     | Rated current (rms)              | Effektiver Nennstrom<br><b>Einheit</b> : mA                                                                   | UINT32   | RO    | 0x0000000<br>(0 <sub>dez</sub> ) |
| 9009:09     | Peak current (rms)               | Effektiver Spitzenstrom<br><b>Einheit</b> : mA                                                                | UINT32   | RO    | 0x0000000<br>(0 <sub>dez</sub> ) |
| 9009:0A     | Nominal voltage (rms)            | Effektive Nennspannung<br><b>Einheit</b> : mV                                                                 | UINT32   | RO    | 0x0000000<br>(0 <sub>dez</sub> ) |
| 9009:0B     | Max voltage (rms)                | Maximale Spannung<br><b>Einheit</b> : mV                                                                      | UINT32   | RO    | 0x0000000<br>(0 <sub>dez</sub> ) |
| 9009:0C     | Max winding du/dt                | Maximal zulässige Spannungsanstieg an der Spule<br>Einheit: kV/s                                              | UINT32   | RO    | 0x0000000<br>(0 <sub>dez</sub> ) |
| 9009:0D     | Max torque                       | Maximales Drehmoment<br><b>Einheit</b> : mNm                                                                  | UINT16   | RO    | 0x0000 (0 <sub>dez</sub> )       |
| 9009:0E     | Torque constant                  | Drehmoment-Konstante<br><b>Einheit</b> : mNm / A                                                              | UINT16   | RO    | 0x0000 (0 <sub>dez</sub> )       |
| 9009:0F     | EMK (rms)                        | Gegenspannung<br><b>Einheit</b> : mV / (1/min)                                                                | UINT32   | RO    | 0x0000000<br>(0 <sub>dez</sub> ) |
| 9009:10     | Winding resistance<br>Ph-Ph 20°C | Spulenwiderstand<br>Einheit: mOhm                                                                             | UINT16   | RO    | 0x0000 (0 <sub>dez</sub> )       |
| 9009:11     | Ld Ph-Ph                         | Induktivität in Flussrichtung<br>Einheit: 0,1 mH                                                              | UINT16   | RO    | 0x0000 (0 <sub>dez</sub> )       |
| 9009:12     | Lq Ph-Ph                         | Induktivität in momentbildene Richtung<br>Einheit: 0,1 mH                                                     | UINT16   | RO    | 0x0000 (0 <sub>dez</sub> )       |

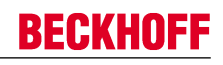

| Index (hex) | Name                                  | Bedeutung                                                           | Datentyp | Flags | Default                          |
|-------------|---------------------------------------|---------------------------------------------------------------------|----------|-------|----------------------------------|
| 9009:13     | Max speed                             | Maximale Geschwindigkeit<br>Einheit: 1/min                          | UINT32   | RO    | 0x0000000<br>(0 <sub>dez</sub> ) |
| 9009:14     | Moment of inertia                     | Massenträgheitsmoment<br>Einheit: g cm <sup>2</sup>                 | UINT16   | RO    | 0x0000 (0 <sub>dez</sub> )       |
| 9009:15     | T motor warn limit                    | Warnungsschwelle Motortemperatur<br>Einheit: 0,1°C                  | UINT16   | RO    | 0x0000 (0 <sub>dez</sub> )       |
| 9009:16     | T motor shut down                     | Fehlerschwelle Motortemperatur<br>Einheit: 0,1°C                    | UINT16   | RO    | 0x0000 (0 <sub>dez</sub> )       |
| 9009:17     | Time constant i2t                     | Zeitkonstante I2T-Modell<br>Einheit: s                              | UINT16   | RO    | 0x0000 (0 <sub>dez</sub> )       |
| 9009:18     | Motor thermal constant                | Thermische Zeitkonstante des Motors<br>Einheit: s                   | UINT16   | RO    | 0x0000 (0 <sub>dez</sub> )       |
| 9009:1B     | Brake type                            | Typ der Bremse                                                      | STRING   | RO    |                                  |
|             |                                       | no Brake                                                            |          |       |                                  |
|             |                                       | holding Brake                                                       |          |       |                                  |
| 9009:1C     | Min brake voltage                     | Minimale Bremsspannung<br><b>Einheit</b> : mV                       | UINT32   | RO    | 0x0000000<br>(0 <sub>dez</sub> ) |
| 9009:1D     | Max brake voltage                     | Maximale Bremsspannung<br><b>Einheit</b> : mV                       | UINT32   | RO    | 0x0000000<br>(0 <sub>dez</sub> ) |
| 9009:1E     | Min brake monitor cur-<br>rent        | Minimaler Strom für die Überwachung der Bremse<br>Einheit: mA       | UINT32   | RO    | 0x0000000<br>(0 <sub>dez</sub> ) |
| 9009:1F     | Brake holding torque                  | Haltemoment der Bremse<br>Einheit: mNm                              | UINT32   | RO    | 0x0000000<br>(0 <sub>dez</sub> ) |
| 9009:20     | Brake T on                            | Zeit bis die Bremse anzieht<br><b>Einheit</b> : ms                  | UINT16   | RO    | 0x0000 (0 <sub>dez</sub> )       |
| 9009:21     | Brake T off                           | Zeit bis die Bremse löst<br><b>Einheit</b> : ms                     | UINT16   | RO    | 0x0000 (0 <sub>dez</sub> )       |
| 9009:22     | Brake reduced holding voltage         | Reduzierte Spannung der Bremse<br>Einheit: mV                       | UINT32   | RO    | 0x0000000<br>(0 <sub>dez</sub> ) |
| 9009:23     | Brake time to red. hol-<br>ding volt. | Zeit ab der die Bremse mit reduzierter Spannung hält<br>Einheit: ms | UINT16   | RO    | 0x0000 (0 <sub>dez</sub> )       |
| 9009:24     | Motor temp sensor connection          | Anschluss des Temperatursensors<br>Feedback port (nicht änderbar)   | STRING   | RO    |                                  |

## Index 9010 DRV Info data

| Index (hex) | Name                             | Bedeutung                                                                                                    | Datentyp | Flags | Default                                |
|-------------|----------------------------------|----------------------------------------------------------------------------------------------------|----------|-------|----------------------------------------|
| 9010:0      | DRV Info data                    | Maximaler Subindex                                                                                                    | UINT8    | RO    | 0x14 (20 <sub>dez</sub> )              |
| 9010:11     | Amplifier temperature            | Klemmeninnentemperatur<br>Einheit: 0,1 °C                                                                                                    | UINT16   | RO    | 0x0000 (0 <sub>dez</sub> )             |
| 9010:12     | DC link voltage                  | Zwischenkreisspannung<br><b>Einheit</b> : mV                                                                                                    | UINT32   | RO    | 0x0000000<br>(0 <sub>dez</sub> )       |
| 9010:13     | Supported drive mo-<br>des       | Informationen der unterstützten Drive Modi. (DS402:<br>Object 0x6502)<br>Es werden nur die Modi <i>CSV</i> , <i>CST</i> , <i>CSTCA und CSP</i><br>unterstützt                                                                | UINT32   | RO    | 0x0000000<br>(0 <sub>dez</sub> )       |
|             |                                  | Bit 0: PP<br>Bit 1: VL<br>Bit 2: PV<br>Bit 3: TQ<br>Bit 4: R<br>Bit 5: HM<br>Bit 6: IP<br>Bit 7: CSP<br>Bit 8: CSV<br>Bit 8: CSV<br>Bit 9: CST<br>Bit 10: CSTCA<br>Bit 11 - 15: reserved<br>Bit 16-31: Manufacturer-specific |          |       |                                        |
| 9010:14     | Velocity encoder reso-<br>lution | Anzeige der konfigurierten Encoder-Inkremente/s und<br>Motorumdrehungen/s. Die "Velocity Encoder Resoluti-<br>on" wird nach folgender Formel berechnet:                                                                      | UINT32   | RO    | 0x00041893<br>(268435 <sub>dez</sub> ) |
|             |                                  | Velocity Encoder Resolution = (encoder_increments /<br>s ) / (motor_revolutions / s)                                                                                                    |          |       |                                        |

#### Index 9018 DRV Info data

| Index (hex) | Name                        | Bedeutung                            | Datentyp | Flags | Default                          |
|-------------|-----------------------------|--------------------------------------|----------|-------|----------------------------------|
| 9018:0      | DRV Info data               | Maximaler Subindex                   | UINT8    | RO    | 0x11 (17 <sub>dez</sub> )        |
| 9018:11     | Auxiliary voltage (10<br>V) | Hilfsspannung<br><b>Einheit</b> : mV | UINT32   | RO    | 0x0000000<br>(0 <sub>dez</sub> ) |

## Index A010 DRV Amplifier Diag data

| Index (hex) | Name                           | Bedeutung                           | Datentyp | Flags | Default                   |
|-------------|--------------------------------|-------------------------------------|----------|-------|---------------------------|
| A010:0      | DRV Amplifier Diag data        | Maximaler Subindex                  | UINT8    | RO    | 0x11 (17 <sub>dez</sub> ) |
| A010:11     | Amplifier I2T tempera-<br>ture | I2T-Modell-Auslastung<br>Einheit: % | UINT8    | RO    | 0x00 (0 <sub>dez</sub> )  |

## Index A011 DRV Motor Diag data

| Index (hex) | Name                  | Bedeutung                           | Datentyp | Flags | Default                    |
|-------------|-----------------------|-------------------------------------|----------|-------|----------------------------|
| A011:0      | DRV Motor Diag data   | Maximaler Subindex                  | UINT8    | RO    | 0x13 (19 <sub>dez</sub> )  |
| A011:11     | Motor I2T temperature | I2T-Modell-Auslastung<br>Einheit: % | UINT8    | RO    | 0x00 (0 <sub>dez</sub> )   |
| A011:13     | Motor temperature     | Temperatur-Auslastung<br>Einheit: ° | INT16    | RO    | 0x0000 (0 <sub>dez</sub> ) |

## 8.8 Standardobjekte

### Index 1000 Device type

| Index (hex) | Name        | Bedeutung                                                                                                    | Datentyp | Flags | Default                              |
|-------------|-------------|----------------------------------------------------------------------------------------------------|----------|-------|--------------------------------------|
| 1000:0      | Device type | Geräte-Typ des EtherCAT-Slaves: Das Lo-Word ent-<br>hält das verwendete CoE Profil (5001). Das Hi-Word<br>enthält das Modul Profil entsprechend des Modular<br>Device Profile. | UINT32   | RO    | 0x00001389<br>(5001 <sub>dez</sub> ) |

#### Index 1008 Device name

| Index (hex) | Name        | Bedeutung                      | Datentyp | Flags | Default     |
|-------------|-------------|--------------------------------|----------|-------|-------------|
| 1008:0      | Device name | Geräte-Name des EtherCAT-Slave | STRING   | RO    | EL72x1-0010 |

#### Index 1009 Hardware version

| Index (hex) | Name             | Bedeutung                            | Datentyp | Flags | Default |
|-------------|------------------|--------------------------------------|----------|-------|---------|
| 1009:0      | Hardware version | Hardware-Version des EtherCAT-Slaves | STRING   | RO    |         |

#### Index 100A Software version

| Index (hex) | Name             | Bedeutung                            | Datentyp | Flags | Default |
|-------------|------------------|--------------------------------------|----------|-------|---------|
| 100A:0      | Software version | Firmware-Version des EtherCAT-Slaves | STRING   | RO    | 01      |

## Index 1018 Identity

| Index (hex) | Name          | Bedeutung                                                                                                    | Datentyp | Flags | Default                                   |
|-------------|---------------|----------------------------------------------------------------------------------------------------|----------|-------|-------------------------------------------|
| 1018:0      | Identity      | Informationen, um den Slave zu identifizieren                                                                                                    | UINT8    | RO    | 0x04 (4 <sub>dez</sub> )                  |
| 1018:01     | Vendor ID     | Hersteller-ID des EtherCAT-Slaves                                                                                                    | UINT32   | RO    | 0x0000002<br>(2 <sub>dez</sub> )          |
| 1018:02     | Product code  | Produkt-Code des EtherCAT-Slaves                                                                                                    | UINT32   | RO    | 0x1C213052<br>(471937106 <sub>dez</sub> ) |
| 1018:03     | Revision      | Revisionsnummer des EtherCAT-Slaves, das Low-<br>Word (Bit 0-15) kennzeichnet die Sonderklemmennum-<br>mer, das High-Word (Bit 16-31) verweist auf die Gerä-<br>tebeschreibung                                    | UINT32   | RO    | 0x0000000<br>(0 <sub>dez</sub> )          |
| 1018:04     | Serial number | Seriennummer des EtherCAT-Slaves, das Low-Byte<br>(Bit 0-7) des Low-Words enthält das Produktionsjahr,<br>das High-Byte (Bit 8-15) des Low-Words enthält die<br>Produktionswoche, das High-Word (Bit 16-31) ist 0 | UINT32   | RO    | 0x0000000<br>(0 <sub>dez</sub> )          |

### Index 10F0 Backup parameter handling

| Index (hex) | Name                         | Bedeutung                                                                      | Datentyp | Flags | Default                          |
|-------------|------------------------------|--------------------------------------------------------------------------------|----------|-------|----------------------------------|
| 10F0:0      | Backup parameter<br>handling | Informationen zum standardisierten Laden und Spei-<br>chern der Backup Entries | UINT8    | RO    | 0x01 (1 <sub>dez</sub> )         |
| 10F0:01     | Checksum                     | Checksumme über alle Backup-Entries des EtherCAT-<br>Slaves                    | UINT32   | RO    | 0x0000000<br>(0 <sub>dez</sub> ) |

#### Index 1600 DRV RxPDO-Map Controlword

| Index (hex) | Name                         | Bedeutung                                                                       | Datentyp | Flags | Default                  |
|-------------|------------------------------|---------------------------------------------------------------------------------|----------|-------|--------------------------|
| 1600:0      | DRV RxPDO-Map<br>Controlword | PDO Mapping RxPDO 1                                                             | UINT8    | RO    | 0x01 (1 <sub>dez</sub> ) |
| 1600:01     | SubIndex 001                 | 1. PDO Mapping entry (object 0x7010 (DRV Outputs),<br>entry 0x01 (Controlword)) | UINT32   | RO    | 0x7010:01, 16            |

### Index 1601 DRV RxPDO-Map Target velocity

| Index (hex) | Name                               | Bedeutung                                                                           | Datentyp | Flags | Default                  |
|-------------|------------------------------------|-------------------------------------------------------------------------------------|----------|-------|--------------------------|
| 1601:0      | DRV RxPDO-Map Tar-<br>get velocity | PDO Mapping RxPDO 2                                                                 | UINT8    | RO    | 0x01 (1 <sub>dez</sub> ) |
| 1601:01     | SubIndex 001                       | 1. PDO Mapping entry (object 0x7010 (DRV Outputs),<br>entry 0x06 (Target velocity)) | UINT32   | RO    | 0x7010:06, 32            |

## Index 1602 DRV RxPDO-Map Target torque

| Index (hex) | Name                             | Bedeutung                                                                         | Datentyp | Flags | Default                  |
|-------------|----------------------------------|-----------------------------------------------------------------------------------|----------|-------|--------------------------|
| 1602:0      | DRV RxPDO-Map Tar-<br>get torque | PDO Mapping RxPDO 3                                                               | UINT8    | RO    | 0x01 (1 <sub>dez</sub> ) |
| 1602:01     | SubIndex 001                     | 1. PDO Mapping entry (object 0x7010 (DRV Outputs),<br>entry 0x09 (Target torque)) | UINT32   | RO    | 0x7010:09, 16            |

## Index 1603 DRV RxPDO-Map Commutation angle

| Index (hex) | Name                               | Bedeutung                                                                             | Datentyp | Flags | Default                  |
|-------------|------------------------------------|---------------------------------------------------------------------------------------|----------|-------|--------------------------|
| 1603:0      | DRV RxPDO-Map<br>Commutation angle | PDO Mapping RxPDO 4                                                                   | UINT8    | RO    | 0x01 (1 <sub>dez</sub> ) |
| 1603:01     | SubIndex 001                       | 1. PDO Mapping entry (object 0x7010 (DRV Outputs),<br>entry 0x0E (Commutation angle)) | UINT32   | RO    | 0x7010:0E, 16            |

## Index 1604 DRV RxPDO-Map Torque limitation

| Index (hex) | Name                                 | Bedeutung                                                                             | Datentyp | Flags | Default                  |
|-------------|--------------------------------------|---------------------------------------------------------------------------------------|----------|-------|--------------------------|
| 1604:0      | DRV RxPDO-Map Tor-<br>que limitation | PDO Mapping RxPDO 5                                                                   | UINT8    | RO    | 0x01 (1 <sub>dez</sub> ) |
| 1604:01     | SubIndex 001                         | 1. PDO Mapping entry (object 0x7010 (DRV Outputs),<br>entry 0x0B (Torque limitation)) | UINT32   | RO    | 0x7010:0B, 16            |
### Index 1605 DRV RxPDO-Map Torque offset

| Index (hex) | Name                             | Bedeutung                                                                         | Datentyp | Flags | Default                  |
|-------------|----------------------------------|-----------------------------------------------------------------------------------|----------|-------|--------------------------|
| 1605:0      | DRV RxPDO-Map Tor-<br>que offset | PDO Mapping RxPDO 6                                                               | UINT8    | RO    | 0x01 (1 <sub>dez</sub> ) |
| 1605:01     | SubIndex 001                     | 1. PDO Mapping entry (object 0x7010 (DRV Outputs),<br>entry 0x0A (Torque offset)) | UINT32   | RO    | 0x7010:0A, 16            |

### Index 1606 DRV RxPDO-Map Target position

| Index (hex) | Name                               | Bedeutung                                                                         | Datentyp | Flags | Default                  |
|-------------|------------------------------------|-----------------------------------------------------------------------------------|----------|-------|--------------------------|
| 1606:0      | DRV RxPDO-Map Tar-<br>get position | PDO Mapping RxPDO 7                                                               | UINT8    | RO    | 0x01 (1 <sub>dez</sub> ) |
| 1606:01     | SubIndex 001                       | 1. PDO Mapping entry (object 0x7010 (DRV Outputs),<br>entry 0x0A (Torque offset)) | UINT32   | RO    | 0x7010:05, 32            |

### Index 1607 FB RxPDO-Map Touch probe control

| Index (hex) | Name                                | Bedeutung                                                                                             | Datentyp | Flags | Default                   |
|-------------|-------------------------------------|----------------------------------------------------------------------------------------------------|----------|-------|---------------------------|
| 1607:0      | FB RxPDO-Map<br>Touch probe control | PDO Mapping RxPDO 8                                                                                   | UINT8    | RO    | 0x0C (12 <sub>dez</sub> ) |
| 1607:01     | SubIndex 001                        | 1. PDO Mapping entry (object 0x7001 (FB Touch pro-<br>be outputs), entry 0x01 (TP1 Enable))           | UINT32   | RO    | 0x7001:01, 1              |
| 1607:02     | SubIndex 002                        | 2. PDO Mapping entry (object 0x7001 (FB Touch pro-<br>be outputs), entry 0x02 (TP1 Continous))        | UINT32   | RO    | 0x7001:02, 1              |
| 1607:03     | SubIndex 003                        | 3. PDO Mapping entry (object 0x7001 (FB Touch pro-<br>be outputs), entry 0x03 (TP1 Trigger mode))     | UINT32   | RO    | 0x7001:03, 2              |
| 1607:04     | SubIndex 004                        | 4. PDO Mapping entry (object 0x7001 (FB Touch pro-<br>be outputs), entry 0x05 (TP1 Enable pos edge))  | UINT32   | RO    | 0x7001:05, 1              |
| 1607:05     | SubIndex 005                        | 5. PDO Mapping entry (object 0x7001 (FB Touch pro-<br>be outputs), entry 0x06 (TP1 Enable neg edge))  | UINT32   | RO    | 0x7001:06, 1              |
| 1607:06     | SubIndex 006                        | 6. PDO Mapping entry (2 bits align)                                                                   | UINT32   | RO    | 0x0000:00, 2              |
| 1607:07     | SubIndex 007                        | 7. PDO Mapping entry (object 0x7001 (FB Touch pro-<br>be outputs), entry 0x09 (TP2 Enable))           | UINT32   | RO    | 0x7001:09, 1              |
| 1607:08     | SubIndex 008                        | 8. PDO Mapping entry (object 0x7001 (FB Touch pro-<br>be outputs), entry 0x0A (TP2 Continous))        | UINT32   | RO    | 0x7001:0A, 1              |
| 1607:09     | SubIndex 009                        | 9. PDO Mapping entry (object 0x7001 (FB Touch pro-<br>be outputs), entry 0x0B (TP2 Trigger mode))     | UINT32   | RO    | 0x7001:0B, 2              |
| 1607:0A     | SubIndex 010                        | 10. PDO Mapping entry (object 0x7001 (FB Touch pro-<br>be outputs), entry 0x0D (TP2 Enable pos edge)) | UINT32   | RO    | 0x7001:0D, 1              |
| 1607:0B     | SubIndex 011                        | 11. PDO Mapping entry (object 0x7001 (FB Touch pro-<br>be outputs), entry 0x0E (TP2 Enable neg edge)) | UINT32   | RO    | 0x7001:0E, 1              |
| 1607:0C     | SubIndex 012                        | 12. PDO Mapping entry (2 bits align)                                                                  | UINT32   | RO    | 0x0000:00, 2              |

### Index 1A00 FB TxPDO-Map Position

| Index (hex) | Name                       | Bedeutung                                                                    | Datentyp | Flags | Default                  |
|-------------|----------------------------|------------------------------------------------------------------------------|----------|-------|--------------------------|
| 1A00:0      | FB TxPDO-Map Positi-<br>on | PDO Mapping TxPDO 1                                                          | UINT8    | RO    | 0x01 (1 <sub>dez</sub> ) |
| 1A00:01     | SubIndex 001               | 1. PDO Mapping entry (object 0x6000 (FB Inputs), ent-<br>ry 0x11 (Position)) | UINT32   | RO    | 0x6000:11, 32            |

### Index 1A01 DRV TxPDO-Map Statusword

| Index (hex) | Name                          | Bedeutung                                                                     | Datentyp | Flags | Default                  |
|-------------|-------------------------------|-------------------------------------------------------------------------------|----------|-------|--------------------------|
| 1A01:0      | DRV TxPDO-Map Sta-<br>tusword | PDO Mapping TxPDO 2                                                           | UINT8    | RO    | 0x01 (1 <sub>dez</sub> ) |
| 1A01:01     | SubIndex 001                  | 1. PDO Mapping entry (object 0x6010 (DRV Inputs),<br>entry 0x01 (Statusword)) | UINT32   | RO    | 0x6010:01, 16            |

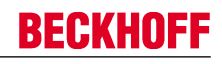

### Index 1A02 DRV TxPDO-Map Velocity actual value

| Index (hex) | Name                                     | Bedeutung                                                                                | Datentyp | Flags | Default                  |
|-------------|------------------------------------------|------------------------------------------------------------------------------------------|----------|-------|--------------------------|
| 1A02:0      | DRV TxPDO-Map Ve-<br>locity actual value | PDO Mapping TxPDO 3                                                                      | UINT8    | RO    | 0x01 (1 <sub>dez</sub> ) |
| 1A02:01     | SubIndex 001                             | 1. PDO Mapping entry (object 0x6010 (DRV Inputs),<br>entry 0x07 (Velocity actual value)) | UINT32   | RO    | 0x6010:07, 32            |

### Index 1A03 DRV TxPDO-Map Torque actual value

| Index (hex) | Name                                   | Bedeutung                                                                              | Datentyp | Flags | Default                  |
|-------------|----------------------------------------|----------------------------------------------------------------------------------------|----------|-------|--------------------------|
| 1A03:0      | DRV TxPDO-Map Tor-<br>que actual value | PDO Mapping TxPDO 4                                                                    | UINT8    | RO    | 0x01 (1 <sub>dez</sub> ) |
| 1A03:01     | SubIndex 001                           | 1. PDO Mapping entry (object 0x6010 (DRV Inputs),<br>entry 0x08 (Torque actual value)) | UINT32   | RO    | 0x6010:08, 16            |

### Index 1A04 DRV TxPDO-Map Info data 1

| Index (hex) | Name                         | Bedeutung                                                                      | Datentyp | Flags | Default                  |
|-------------|------------------------------|--------------------------------------------------------------------------------|----------|-------|--------------------------|
| 1A04:0      | DRV TxPDO-Map Info<br>data 1 | PDO Mapping TxPDO 5                                                            | UINT8    | RO    | 0x01 (1 <sub>dez</sub> ) |
| 1A04:01     | SubIndex 001                 | 1. PDO Mapping entry (object 0x6010 (DRV Inputs),<br>entry 0x12 (Info data 1)) | UINT32   | RO    | 0x6010:12, 16            |

### Index 1A05 DRV TxPDO-Map Info data 2

| Index (hex) | Name                         | Bedeutung                                                                      | Datentyp | Flags | Default                  |
|-------------|------------------------------|--------------------------------------------------------------------------------|----------|-------|--------------------------|
| 1A05:0      | DRV TxPDO-Map Info<br>data 2 | PDO Mapping TxPDO 6                                                            | UINT8    | RO    | 0x01 (1 <sub>dez</sub> ) |
| 1A05:01     | SubIndex 001                 | 1. PDO Mapping entry (object 0x6010 (DRV Inputs),<br>entry 0x13 (Info data 2)) | UINT32   | RO    | 0x6010:13, 16            |

### Index 1A06 DRV TxPDO-Map Following error actual value

| Index (hex) | Name                                                 | Bedeutung                                                                     | Datentyp | Flags | Default                  |
|-------------|------------------------------------------------------|-------------------------------------------------------------------------------|----------|-------|--------------------------|
| 1A06:0      | DRV TxPDO-Map Fol-<br>lowing error actual va-<br>lue | PDO Mapping TxPDO 7                                                           | UINT8    | RO    | 0x01 (1 <sub>dez</sub> ) |
| 1A06:01     | SubIndex 001                                         | 1. PDO Mapping entry (object 0x6010 (DRV Inputs),<br>entry 0x01 (Statusword)) | UINT32   | RO    | 0x6010:09, 32            |

### Index 1A07 FB TxPDO-Map Touch probe status

| Index (hex) | Name                               | Bedeutung                                                                                            | Datentyp | Flags | Default                  |
|-------------|------------------------------------|----------------------------------------------------------------------------------------------------|----------|-------|--------------------------|
| 1A07:0      | FB TxPDO-Map Touch<br>probe status | PDO Mapping TxPDO 8                                                                                  | UINT8    | RO    | 0x08 (8 <sub>dez</sub> ) |
| 1A07:01     | SubIndex 001                       | 1. PDO Mapping entry (object 0x6010 (DRV Inputs),<br>entry 0x07 (Velocity actual value))             | UINT32   | RO    | 0x6001:01, 1             |
| 1A07:02     | SubIndex 002                       | 2. PDO Mapping entry (object 0x6001 (FB Touch pro-<br>be inputs), entry 0x02 (TP1 pos value stored)) | UINT32   | RO    | 0x6001:02, 1             |
| 1A07:03     | SubIndex 003                       | 3. PDO Mapping entry (object 0x6001 (FB Touch pro-<br>be inputs), entry 0x03 (TP1 Neg value stored)) | UINT32   | RO    | 0x6001:03, 1             |
| 1A07:04     | SubIndex 004                       | 4. PDO Mapping entry (5 bits align)                                                                  | UINT32   | RO    | 0x0000:00, 5             |
| 1A07:05     | SubIndex 005                       | 5. PDO Mapping entry (object 0x6001 (FB Touch pro-<br>be inputs), entry 0x09 (TP2 Enable))           | UINT32   | RO    | 0x6001:09, 1             |
| 1A07:06     | SubIndex 006                       | 6. PDO Mapping entry (object 0x6001 (FB Touch pro-<br>be inputs), entry 0x0A (TP2 pos value stored)) | UINT32   | RO    | 0x6001:0A, 1             |
| 1A07:07     | SubIndex 007                       | 7. PDO Mapping entry (object 0x6001 (FB Touch pro-<br>be inputs), entry 0x0B (TP2 neg value stored)) | UINT32   | RO    | 0x6001:0B, 1             |
| 1A07:08     | SubIndex 008                       | 8. PDO Mapping entry (5 bits align)                                                                  | UINT32   | RO    | 0x0000:00, 5             |

### Index 1A08 FB TxPDO-Map Touch probe 1 pos position

| Index (hex) | Name                                       | Bedeutung                                                                              | Datentyp | Flags | Default                  |
|-------------|--------------------------------------------|----------------------------------------------------------------------------------------|----------|-------|--------------------------|
| 1A08:0      | FB TxPDO-Map Touch<br>probe 1 pos position | PDO Mapping TxPDO 9                                                                    | UINT8    | RO    | 0x01 (1 <sub>dez</sub> ) |
| 1A08:01     | SubIndex 001                               | 1. PDO Mapping entry (object 0x6010 (DRV Inputs),<br>entry 0x08 (Torque actual value)) | UINT32   | RO    | 0x6001:11, 32            |

### Index 1A09 FB TxPDO-Map Touch probe 1 neg position

| Index (hex) | Name                                    | Bedeutung                                                                      | Datentyp | Flags | Default                  |
|-------------|-----------------------------------------|--------------------------------------------------------------------------------|----------|-------|--------------------------|
| 1A09:0      | FB TxPDO-Map Touch probe 1 neg position | PDO Mapping TxPDO 10                                                           | UINT8    | RO    | 0x01 (1 <sub>dez</sub> ) |
| 1A09:01     | SubIndex 001                            | 1. PDO Mapping entry (object 0x6010 (DRV Inputs),<br>entry 0x12 (Info data 1)) | UINT32   | RO    | 0x6001:12, 32            |

### Index 1A0A FB TxPDO-Map Touch probe 2 pos position

| Index (hex) | Name                                       | Bedeutung                                                                      | Datentyp | Flags | Default                  |
|-------------|--------------------------------------------|--------------------------------------------------------------------------------|----------|-------|--------------------------|
| 1A0A:0      | FB TxPDO-Map Touch<br>probe 2 pos position | PDO Mapping TxPDO 11                                                           | UINT8    | RO    | 0x01 (1 <sub>dez</sub> ) |
| 1A0A:01     | SubIndex 001                               | 1. PDO Mapping entry (object 0x6010 (DRV Inputs),<br>entry 0x13 (Info data 2)) | UINT32   | RO    | 0x6001:13, 32            |

### Index 1A0B FB TxPDO-Map Touch probe 2 neg position

| Index (hex) | Name                                       | Bedeutung                                                                                        | Datentyp | Flags | Default                  |
|-------------|--------------------------------------------|--------------------------------------------------------------------------------------------------|----------|-------|--------------------------|
| 1A0B:0      | FB TxPDO-Map Touch<br>probe 2 neg position | PDO Mapping TxPDO 12                                                                             | UINT8    | RO    | 0x01 (1 <sub>dez</sub> ) |
| 1A0B:01     | SubIndex 001                               | 1. PDO Mapping entry (object 0x6001 (FB Touch pro-<br>be inputs), entry 0x14 (TP2 neg position)) | UINT32   | RO    | 0x6001:14, 32            |

### Index 1C00 Sync manager type

| Index (hex) | Name              | Bedeutung                                                  | Datentyp | Flags | Default                  |
|-------------|-------------------|------------------------------------------------------------|----------|-------|--------------------------|
| 1C00:0      | Sync manager type | Benutzung der Sync Manager                                 | UINT8    | RO    | 0x04 (4 <sub>dez</sub> ) |
| 1C00:01     | SubIndex 001      | Sync-Manager Type Channel 1: Mailbox Write                 | UINT8    | RO    | 0x01 (1 <sub>dez</sub> ) |
| 1C00:02     | SubIndex 002      | Sync-Manager Type Channel 2: Mailbox Read                  | UINT8    | RO    | 0x02 (2 <sub>dez</sub> ) |
| 1C00:03     | SubIndex 003      | Sync-Manager Type Channel 3: Process Data Write (Outputs)  | UINT8    | RO    | 0x03 (3 <sub>dez</sub> ) |
| 1C00:04     | SubIndex 004      | Sync-Manager Type Channel 4: Process Data Read<br>(Inputs) | UINT8    | RO    | 0x04 (4 <sub>dez</sub> ) |

### Index 1C12 RxPDO assign

| Index (hex) | Name         | Bedeutung                                                                           | Datentyp | Flags | Default                          |
|-------------|--------------|-------------------------------------------------------------------------------------|----------|-------|----------------------------------|
| 1C12:0      | RxPDO assign | PDO Assign Outputs                                                                  | UINT8    | RW    | 0x02 (2 <sub>dez</sub> )         |
| 1C12:01     | Subindex 001 | 1. zugeordnete RxPDO (enthält den Index des zugehö-<br>rigen RxPDO Mapping Objekts) | UINT16   | RW    | 0x1600<br>(5632 <sub>dez</sub> ) |
| 1C12:02     | Subindex 002 | 2. zugeordnete RxPDO (enthält den Index des zugehö-<br>rigen RxPDO Mapping Objekts) | UINT16   | RW    | 0x1601<br>(5633 <sub>dez</sub> ) |
| 1C12:03     | Subindex 003 | 3. zugeordnete RxPDO (enthält den Index des zugehö-<br>rigen RxPDO Mapping Objekts) | UINT16   | RW    | 0x0000 (0 <sub>dez</sub> )       |
| 1C12:04     | Subindex 004 | 4. zugeordnete RxPDO (enthält den Index des zugehö-<br>rigen RxPDO Mapping Objekts) | UINT16   | RW    | 0x0000 (0 <sub>dez</sub> )       |
| 1C12:05     | Subindex 005 | 5. zugeordnete RxPDO (enthält den Index des zugehö-<br>rigen RxPDO Mapping Objekts) | UINT16   | RW    | 0x0000 (0 <sub>dez</sub> )       |
| 1C12:06     | Subindex 006 | 6. zugeordnete RxPDO (enthält den Index des zugehö-<br>rigen RxPDO Mapping Objekts) | UINT16   | RW    | 0x0000 (0 <sub>dez</sub> )       |
| 1C12:07     | Subindex 007 | 7. zugeordnete RxPDO (enthält den Index des zugehö-<br>rigen RxPDO Mapping Objekts) | UINT16   | RW    | 0x0000 (0 <sub>dez</sub> )       |
| 1C12:08     | Subindex 008 | 8. zugeordnete RxPDO (enthält den Index des zugehö-<br>rigen RxPDO Mapping Objekts) | UINT16   | RW    | 0x0000 (0 <sub>dez</sub> )       |

### Index 1C13 TxPDO assign

| Index (hex) | Name         | Bedeutung                                                                            | Datentyp | Flags | Default                          |
|-------------|--------------|--------------------------------------------------------------------------------------|----------|-------|----------------------------------|
| 1C13:0      | TxPDO assign | PDO Assign Inputs                                                                    | UINT8    | RW    | 0x03 (3 <sub>dez</sub> )         |
| 1C13:01     | Subindex 001 | 1. zugeordnete TxPDO (enthält den Index des zugehö-<br>rigen TxPDO Mapping Objekts)  | UINT16   | RW    | 0x1A00<br>(6656 <sub>dez</sub> ) |
| 1C13:02     | Subindex 002 | 2. zugeordnete TxPDO (enthält den Index des zugehö-<br>rigen TxPDO Mapping Objekts)  | UINT16   | RW    | 0x1A01<br>(6657 <sub>dez</sub> ) |
| 1C13:03     | Subindex 003 | 3. zugeordnete TxPDO (enthält den Index des zugehö-<br>rigen TxPDO Mapping Objekts)  | UINT16   | RW    | 0x1A02<br>(6658 <sub>dez</sub> ) |
| 1C13:04     | Subindex 004 | 4. zugeordnete TxPDO (enthält den Index des zugehö-<br>rigen TxPDO Mapping Objekts)  | UINT16   | RW    | 0x0000 (0 <sub>dez</sub> )       |
| 1C13:05     | Subindex 005 | 5. zugeordnete TxPDO (enthält den Index des zugehö-<br>rigen TxPDO Mapping Objekts)  | UINT16   | RW    | 0x0000 (0 <sub>dez</sub> )       |
| 1C13:06     | Subindex 006 | 6. zugeordnete TxPDO (enthält den Index des zugehö-<br>rigen TxPDO Mapping Objekts)  | UINT16   | RW    | 0x0000 (0 <sub>dez</sub> )       |
| 1C13:07     | Subindex 007 | 7. zugeordnete TxPDO (enthält den Index des zugehö-<br>rigen TxPDO Mapping Objekts)  | UINT16   | RW    | 0x0000 (0 <sub>dez</sub> )       |
| 1C13:08     | Subindex 008 | 8. zugeordnete TxPDO (enthält den Index des zugehö-<br>rigen TxPDO Mapping Objekts)  | UINT16   | RW    | 0x0000 (0 <sub>dez</sub> )       |
| 1C13:09     | Subindex 009 | 9. zugeordnete TxPDO (enthält den Index des zugehö-<br>rigen TxPDO Mapping Objekts)  | UINT16   | RW    | 0x0000 (0 <sub>dez</sub> )       |
| 1C13:0A     | Subindex 010 | 10. zugeordnete TxPDO (enthält den Index des zuge-<br>hörigen TxPDO Mapping Objekts) | UINT16   | RW    | 0x0000 (0 <sub>dez</sub> )       |
| 1C13:0B     | Subindex 011 | 11. zugeordnete TxPDO (enthält den Index des zuge-<br>hörigen TxPDO Mapping Objekts) | UINT16   | RW    | 0x0000 (0 <sub>dez</sub> )       |
| 1C13:0C     | Subindex 012 | 12. zugeordnete TxPDO (enthält den Index des zuge-<br>hörigen TxPDO Mapping Objekts) | UINT16   | RW    | 0x0000 (0 <sub>dez</sub> )       |

### Index 1C32 SM output parameter

| Index (hex) | Name                        | Bedeutung                                                                                                    | Datentyp | Flags | Default                                |
|-------------|-----------------------------|----------------------------------------------------------------------------------------------------|----------|-------|----------------------------------------|
| 1C32:0      | SM output parameter         | Synchronisierungsparameter der Outputs                                                                                             | UINT8    | RO    | 0x20 (32 <sub>dez</sub> )              |
| 1C32:01     | Sync mode                   | Aktuelle Synchronisierungsbetriebsart:                                                                                             | UINT16   | RW    | 0x0000 (0 <sub>dez</sub> )             |
|             |                             | <ul> <li>3: DC-Mode - Synchron with SYNC1 Event</li> </ul>                                                                         |          |       |                                        |
| 1C32:02     | Cycle time                  | Zykluszeit (in ns):                                                                                                    | UINT32   | RW    | 0x0003D090                             |
|             |                             | Free Run: Zykluszeit des lokalen Timers                                                                                            |          |       | (250000 <sub>dez</sub> )               |
|             |                             | <ul> <li>Synchron with SM 2 Event: Zykluszeit des<br/>Masters</li> </ul>                                                           |          |       |                                        |
|             |                             | DC-Mode: SYNC0/SYNC1 Cycle Time                                                                                                    |          |       |                                        |
| 1C32:03     | Shift time                  | Zeit zwischen SYNC0 Event und Ausgabe der Outputs (in ns, nur DC-Mode)                                                             | UINT32   | RO    | 0x0000000<br>(0 <sub>dez</sub> )       |
| 1C32:04     | Sync modes supported        | Unterstützte Synchronisierungsbetriebsarten:                                                                                       | UINT16   | RO    | 0x4808                                 |
|             |                             | Bit 0 = 1: Free Run wird unterstützt                                                                                               |          |       | (18440 <sub>dez</sub> )                |
|             |                             | <ul> <li>Bit 1 = 1: Synchron with SM 2 Event wird<br/>unterstützt</li> </ul>                                                       |          |       |                                        |
|             |                             | Bit 2-3 = 01: DC-Mode wird unterstützt                                                                                             |          |       |                                        |
|             |                             | <ul> <li>Bit 4-5 = 10: Output Shift mit SYNC1 Event (nur<br/>DC-Mode)</li> </ul>                                                   |          |       |                                        |
|             |                             | <ul> <li>Bit 14 = 1: dynamische Zeiten (Messen durch<br/>Beschreiben von <u>0x1C32:08 [▶ 1851</u>)</li> </ul>                      |          |       |                                        |
| 1C32:05     | Minimum cycle time          | Minimale Zykluszeit (in ns)                                                                                                    | UINT32   | RO    | 0x0001E848<br>(125000 <sub>dez</sub> ) |
| 1C32:06     | Calc and copy time          | Minimale Zeit zwischen SYNC0 und SYNC1 Event (in ns, nur DC-Mode)                                                                  | UINT32   | RO    | 0x0000000<br>(0 <sub>dez</sub> )       |
| 1C32:07     | Minimum delay time          |                                                                                                    | UINT32   | RO    | 0x0000000<br>(0 <sub>dez</sub> )       |
| 1C32:08     | Command                     | <ul> <li>0: Messung der lokalen Zykluszeit wird<br/>gestoppt</li> </ul>                                                            | UINT16   | RW    | 0x0000 (0 <sub>dez</sub> )             |
|             |                             | <ul> <li>1: Messung der lokalen Zykluszeit wird<br/>gestartet</li> </ul>                                                           |          |       |                                        |
|             |                             | Die Entries <u>0x1C32:03</u> [▶ 185], <u>0x1C32:05</u> [▶ 185],                                                                    |          |       |                                        |
|             |                             | <u>0x1C32:06 [▶ 185], 0x1C32:09 [▶ 185], 0x1C33:03</u>                                                                             |          |       |                                        |
|             |                             | [▶ 186], 0x1C33:06 [▶ 185], 0x1C33:09 [▶ 186] werden<br>mit den maximal gemessenen Werten aktualisiert                             |          |       |                                        |
|             |                             | Wenn erneut gemessen wird, werden die Messwerte zurückgesetzt                                                                      |          |       |                                        |
| 1C32:09     | Maximum delay time          | Zeit zwischen SYNC1 Event und Ausgabe der Outputs (in ns, nur DC-Mode)                                                             | UINT32   | RO    | 0x0000000<br>(0 <sub>dez</sub> )       |
| 1C32:0B     | SM event missed<br>counter  | Anzahl der ausgefallenen SM-Events im OPERATIO-<br>NAL (nur im DC Mode)                                                            | UINT16   | RO    | 0x0000 (0 <sub>dez</sub> )             |
| 1C32:0C     | Cycle exceeded coun-<br>ter | Anzahl der Zykluszeitverletzungen im OPERATIONAL<br>(Zyklus wurde nicht rechtzeitig fertig bzw. der nächste<br>Zyklus kam zu früh) | UINT16   | RO    | 0x0000 (0 <sub>dez</sub> )             |
| 1C32:0D     | Shift too short counter     | Anzahl der zu kurzen Abstände zwischen SYNC0 und SYNC1 Event (nur im DC Mode)                                                      | UINT16   | RO    | 0x0000 (0 <sub>dez</sub> )             |
| 1C32:20     | Sync error                  | Im letzten Zyklus war die Synchronisierung nicht kor-<br>rekt (Ausgänge wurden zu spät ausgegeben, nur im<br>DC Mode)              | BOOLEAN  | RO    | 0x00 (0 <sub>dez</sub> )               |

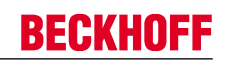

### Index 1C33 SM input parameter

| Index (hex) | Name                        | Bedeutung                                                                                                    | Datentyp | Flags | Default                                |
|-------------|-----------------------------|----------------------------------------------------------------------------------------------------|----------|-------|----------------------------------------|
| 1C33:0      | SM input parameter          | Synchronisierungsparameter der Inputs                                                                                                    | UINT8    | RO    | 0x20 (32 <sub>dez</sub> )              |
| 1C33:01     | Sync mode                   | Aktuelle Synchronisierungsbetriebsart:                                                                                                    | UINT16   | RW    | 0x0000 (0 <sub>dez</sub> )             |
|             |                             | 3: DC - Synchron with SYNC1 Event                                                                                                    |          |       |                                        |
| 1C33:02     | Cycle time                  | wie <u>0x1C32:02</u> [▶ 185]                                                                                                    | UINT32   | RW    | 0x0003D090<br>(250000 <sub>dez</sub> ) |
| 1C33:03     | Shift time                  | Zeit zwischen SYNC0-Event und Einlesen der Inputs (in ns, nur DC-Mode)                                                                          | UINT32   | RO    | 0x00001C52<br>(7250 <sub>dez</sub> )   |
| 1C33:04     | Sync modes supported        | Unterstützte Synchronisierungsbetriebsarten:                                                                                                    | UINT16   | RO    | 0x4808                                 |
|             |                             | Bit 0: Free Run wird unterstützt                                                                                                    |          |       | (18440 <sub>dez</sub> )                |
|             |                             | <ul> <li>Bit 1: Synchron with SM 2 Event wird<br/>unterstützt (Outputs vorhanden)</li> </ul>                                                    |          |       |                                        |
|             |                             | <ul> <li>Bit 1: Synchron with SM 3 Event wird<br/>unterstützt (keine Outputs vorhanden)</li> </ul>                                              |          |       |                                        |
|             |                             | • Bit 2-3 = 01: DC-Mode wird unterstützt                                                                                                    |          |       |                                        |
|             |                             | <ul> <li>Bit 4-5 = 01: Input Shift durch lokales Ereignis<br/>(Outputs vorhanden)</li> </ul>                                                    |          |       |                                        |
|             |                             | <ul> <li>Bit 4-5 = 10: Input Shift mit SYNC1 Event<br/>(keine Outputs vorhanden)</li> </ul>                                                     |          |       |                                        |
|             |                             | <ul> <li>Bit 14 = 1: dynamische Zeiten (Messen durch<br/>Beschreiben von <u>0x1C32:08 [▶ 185]</u> oder<br/><u>0x1C33:08 [▶ 186]</u>)</li> </ul> |          |       |                                        |
| 1C33:05     | Minimum cycle time          | wie <u>0x1C32:05</u> [▶ 185]                                                                                                    | UINT32   | RO    | 0x0001E848<br>(125000 <sub>dez</sub> ) |
| 1C33:06     | Calc and copy time          | Zeit zwischen Einlesen der Eingänge und Verfügbar-<br>keit der Eingänge für den Master (in ns, nur DC-Mode)                                     | UINT32   | RO    | 0x0000000<br>(0 <sub>dez</sub> )       |
| 1C33:07     | Minimum delay time          |                                                                                                    | UINT32   | RO    | 0x00001C52<br>(7250 <sub>dez</sub> )   |
| 1C33:08     | Command                     | wie <u>0x1C32:08 [▶ 185]</u>                                                                                                    | UINT16   | RW    | 0x0000 (0 <sub>dez</sub> )             |
| 1C33:09     | Maximum delay time          | Zeit zwischen SYNC1-Event und Einlesen der Eingän-<br>ge (in ns, nur DC-Mode)                                                                   | UINT32   | RO    | 0x00001C52<br>(7250 <sub>dez</sub> )   |
| 1C33:0B     | SM event missed<br>counter  | wie <u>0x1C32:11 [▶ 185]</u>                                                                                                    | UINT16   | RO    | 0x0000 (0 <sub>dez</sub> )             |
| 1C33:0C     | Cycle exceeded coun-<br>ter | wie <u>0x1C32:12 [▶ 185]</u>                                                                                                    | UINT16   | RO    | 0x0000 (0 <sub>dez</sub> )             |
| 1C33:0D     | Shift too short counter     | wie 0x1C32:13 [> 185]                                                                                                    | UINT16   | RO    | 0x0000 (0 <sub>dez</sub> )             |
| 1C33:20     | Sync error                  | wie 0x1C32:32 [▶ 185]                                                                                                    | BOOLEAN  | RO    | 0x00 (0 <sub>dez</sub> )               |

### Index F000 Modular device profile

| Index (hex) | Name                      | Bedeutung                                            | Datentyp | Flags | Default                     |
|-------------|---------------------------|------------------------------------------------------|----------|-------|-----------------------------|
| F000:0      | Modular device profile    | Allgemeine Informationen des Modular Device Profiles | UINT8    | RO    | 0x02 (2 <sub>dez</sub> )    |
| F000:01     | Module index distance     | Indexabstand der Objekte der einzelnen Kanäle        | UINT16   | RO    | 0x0010 (16 <sub>dez</sub> ) |
| F000:02     | Maximum number of modules | Anzahl der Kanäle                                    | UINT16   | RO    | 0x0002 (2 <sub>dez</sub> )  |

### Index F008 Code word

| Index (hex) | Name      | Bedeutung  | Datentyp | Flags | Default             |
|-------------|-----------|------------|----------|-------|---------------------|
| F008:0      | Code word | reserviert | UINT32   | RW    | 0x00000000          |
|             |           |            |          |       | (O <sub>dez</sub> ) |

### Index F010 Module list

| Index (hex) | Name         | Bedeutung                    | Datentyp | Flags | Default                             |
|-------------|--------------|------------------------------|----------|-------|-------------------------------------|
| F010:0      | Module list  | Maximaler Subindex           | UINT8    | RW    | 0x02 (2 <sub>dez</sub> )            |
| F010:01     | SubIndex 001 | Profilnummer Encoder Profile | UINT32   | RW    | 0x00000201<br>(513 <sub>dez</sub> ) |
| F010:02     | SubIndex 002 | Profilnummer Servo Drive     | UINT32   | RW    | 0x000002E6<br>(742 <sub>dez</sub> ) |

### Index FB40 Memory interface

| Index (hex) | Name             | Bedeutung          | Datentyp            | Flags | Default                          |
|-------------|------------------|--------------------|---------------------|-------|----------------------------------|
| FB40:0      | Memory interface | Maximaler Subindex | UINT8               | RO    | 0x03 (3 <sub>dez</sub> )         |
| FB40:01     | Address          | reserviert         | UINT32              | RW    | 0x0000000<br>(0 <sub>dez</sub> ) |
| FB40:02     | Length           | reserviert         | UINT16              | RW    | 0x0000 (0 <sub>dez</sub> )       |
| FB40:03     | Data             | reserviert         | OCTET-<br>STRING[8] | RW    | {0}                              |

## 9 Fehlerbehebung

### 9.1 Diagnose - Diag Messages

#### Inhaltsverzeichnis

#### Definition [) 188]

- Implementierung TwinCAT Systemmanager [> 189]
- Interpretation [▶ 190]
- Aufbau der Text-ID [> 190]
- Übersicht Text-IDs [> 191]

Mit *DiagMessages* wird ein System der Nachrichtenübermittlung vom EtherCAT Slave an den EtherCAT Master/TwinCAT bezeichnet. Die Nachrichten werden vom Gerät im eigenen CoE unter 0x10F3 abgelegt und können von der Applikation oder dem Systemmanager ausgelesen werden. Für jedes im Gerät hinterlegtes Ereignis (Warnung, Fehler, Statusänderung) wird eine über einen Code referenzierte Fehlermeldung ausgegeben.

### Definition

Das System *DiagMessages* ist in der ETG (<u>EtherCAT Technology Group</u>) in der Richtlinie ETG.1020, Kap. 13 "Diagnosis Handling" definiert. Es wird benutzt, damit vordefinierte oder flexible Diagnosemitteilungen vom EtherCAT-Slave an den Master übermittelt werden können. Das Verfahren kann also nach ETG herstellerübergreifend implementiert werden. Die Unterstützung ist optional. Die Firmware kann bis zu 250 DiagMessages im eigenen CoE ablegen.

Jede DiagMessage besteht aus

- Diag Code (4 Byte)
- Flags (2 Byte; Info, Warnung oder Fehler)
- Text-ID (2 Byte; Referenz zum erklärenden Text aus der ESI/XML)
- Zeitstempel (8 Byte, lokale Slave-Zeit oder 64-Bit Distributed-Clock-Zeit, wenn vorhanden)
- dynamische Parameter, die von der Firmware mitgegeben werden

In der zum EtherCAT-Gerät gehörigen ESI/XML-Datei werden die DiagMessages in Textform erklärt: Anhand der in der DiagMessage enthaltenen Text-ID kann die entsprechende Klartextmeldung in den Sprachen gefunden werden, die in der ESI/XML enthalten sind. Üblicherweise sind dies bei Beckhoff-Produkten deutsch und englisch.

Der Anwender erhält durch den Eintrag *NewMessagesAvailable* Information, dass neue Meldungen vorliegen.

DiagMessages können im Gerät bestätigt werden: die letzte/neueste unbestätigte Meldung kann vom Anwender bestätigt werden.

Im CoE finden sich sowohl die Steuereinträge wie die History selbst im CoE-Objekt 0x10F3:

| Ge | neral   EtherCA1              | DC Process Data Startup     | CoE - Online  | Diag History Online                                                                 |
|----|-------------------------------|-----------------------------|---------------|-------------------------------------------------------------------------------------|
| ļ  | Update List 🗖 Auto Update 🔽 S |                             | Single Update | Show Offline Data                                                                   |
|    | Advanced                      |                             | M-14-00       |                                                                                     |
|    | Add to Start                  | up                          | Module UD     | (40E Port): JU                                                                      |
| Γ  | Index                         | Name                        | Flags         | Value                                                                               |
|    | ± 1018:0                      | Identity                    | RO            | > 4 <                                                                               |
|    | ± 10F0:0                      | Backup parameter handling   | RO            | >1<                                                                                 |
|    | ∃ 10F3:0                      | Diagnosis History           | RO            | > 55 <                                                                              |
|    | 10F3:01                       | Maximum Messages            | RO            | 0x32 (50)                                                                           |
|    | 10F3:02                       | Newest Message              | RO            | 0x15 (21)                                                                           |
|    | 10F3:03                       | Newest Acknowledged Message | BW            | 0x14 (20)                                                                           |
|    | 10F3:04                       | New Messages Available      | RO            | FALSE                                                                               |
|    | 10F3:05                       | Flags                       | RW            | 0x0000 (0)                                                                          |
|    | 10F3:06                       | Diagnosis Message 001       | RO            | 00 E0 A4 08 10 00 03 00 60 1F 0D 00 00 00 00 00 06 00 00 00 06 00 00 00             |
|    | 10F3:07                       | Diagnosis Message 002       | RO            | 00 E0 A4 08 10 00 02 00 00 6A 18 00 00 00 00 00 06 00 00 00 06 00 00 00             |
|    | 10F3:08                       | Diagnosis Message 003       | RO            | 00 E0 A4 08 10 00 03 00 40 D8 67 02 00 00 00 00 06 00 00 00 06 00 03 00 06 00 00 00 |
|    | 10F3:09                       | Diagnosis Message 004       | RO            | 00 E0 A4 08 12 00 00 81 E0 89 47 03 00 00 00 00 06 00 04 44 06 00 00 00 06 00 00 00 |

Abb. 174: DiagMessages im CoE

Unter x10F3:02 ist der Subindex der neuesten DiagMessage auslesbar.

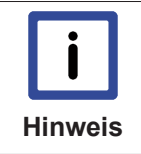

#### Unterstützung zur Inbetriebnahme

Das System der DiagMesssages ist vor allem während der Anlageninbetriebnahme einzusetzen. Zur Online-Diagnose während des späteren Dauerbetriebs sind die Diagnosewerte z.B. im StatusWord des Gerätes (wenn verfügbar) hilfreich.

٨

### Implementierung TwinCAT Systemmanager

Ab TwinCAT 2.11 werden DiagMessages, wenn vorhanden, beim Gerät in einer eigenen Oberfläche angezeigt. Auch die Bedienung (Abholung, Bestätigung) erfolgt darüber.

|   |                                     |          |                                                            | ~                                          |
|---|-------------------------------------|----------|------------------------------------------------------------|--------------------------------------------|
|   | General Ether                       | CAT   DI | C Process Data Start                                       | up CoE - Online Diag History Online        |
| В | Update His                          | tory     | <ul> <li>Auto Update</li> <li>only new Messages</li> </ul> | Ack. Messages Export Diag History Advanced |
|   | Туре                                | Flags    | Timestamp                                                  | Message                                    |
|   | U Warning                           | N        | 2.1.2012 13:09:23 370                                      | (0x4413) I2T Amplifier overload            |
| C | (1) Warning N 2.1.2012 13:09:23 370 |          | 2.1.2012 13:09:23 370                                      | (0x4101) Terminal-Overtemperature          |
| C | 😔 Error Q 2.1.2012 13:09:23 356     |          | 2.1.2012 13:09:23 356                                      | (0x8406) Undervoltage DC-Link              |
|   | 🚯 Info                              | Q        | 2.1.2012 13:09:23 317                                      | (0x0002) Communication established         |
|   | 🕤 Info                              | Q        | 2.1.2012 13:09:23 316                                      | (0x0003) Initialization: 0x0, 0x0, 0xFF    |

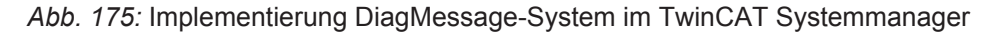

Im Reiter Diag History (A) sind die Betätigungsfelder (B) wie auch die ausgelesene History (C) zu sehen. Die Bestandteile der Message:

- Info/Warning/Error
- Acknowledeg-Flag (N = unbestätigt, Q = bestätigt)
- Zeitstempel
- Text-ID
- Klartext-Meldung nach ESI/XML Angabe

Die Bedeutung der Buttons sind selbsterklärend.

### Interpretation

### Aufbau der Text-ID

Der Aufbau der MessagelD unterliegt keiner Standardisierung und kann herstellerspezifisch definiert werden. Bei Beckhoff EtherCAT-Geräten (EL, EP) lautet er nach **xyzz** üblichwerweise:

| x             | У                | ZZ           |
|---------------|------------------|--------------|
| 0: Systeminfo | 1: General       | Fehlernummer |
| 1: Info       | 2: Communication |              |
| 4: Warning    | 3: Encoder       |              |
| 8: Error      | 4: Drive         |              |
|               | 5: Inputs        |              |

Beispiel: Meldung 0x4413 --> Drive Warning Nummer 0x13

### Übersicht Text-IDs

| Text-ID | Тур         | Ort           | Text (nur englisch)                                   | Ursache                                                                                                    |
|---------|-------------|---------------|-------------------------------------------------------|----------------------------------------------------------------------------------------------------|
| 0x0001  | Information | System        | No error                                              | No error                                                                                                    |
| 0x0002  | Information | System        | Communication establis-<br>hed                        | Kommunikation aufgebaut                                                                                                    |
| 0x0003  | Information | System        | Initialization: 0x%X, 0x<br>%X, 0x%X                  | allgemeine Information, Parameter je nach Ereignis. Inter-<br>pretation siehe Gerätedokumentation.                                                                                                    |
| 0x1000  | Information | System        | Information: 0x%X, 0x<br>%X, 0x%X                     | allgemeine Information, Parameter je nach Ereignis. Inter-<br>pretation siehe Gerätedokumentation.                                                                                                    |
| 0x1100  | Information | Allgemein     |                                                       | Erkennung der Betriebsart beendet                                                                                                    |
| 0x1135  | Information | Allgemein     |                                                       | Zykluszeit o.k.                                                                                                    |
| 0x1201  | Information | Kommunikation | Communication re-esta-<br>blished                     | Kommunikation zur Feldseite wiederhergestellt<br>Die Meldung tritt auf, wenn z. B. im Betrieb die Spannung<br>der Powerkontakte entfernt und wieder angelegt wurde                                                                                           |
| 0x1300  | Information | Encoder       |                                                       | Position gesetzt - StartInputhandler                                                                                                    |
| 0x1303  | Information | Encoder       |                                                       | Encoder Netzteil OK                                                                                                    |
| 0x1304  | Information | Encoder       | Encoder initialization suc-<br>cessfully, channel: %X | Encoder-Initialisierung erfolgreich abgeschlossen, Kanal: %X                                                                                                    |
| 0x1305  | Information | Encoder       | Sent command encoder reset, channel: %X               | Sende Kommando Encoder Reset, Kanal: %X                                                                                                    |
| 0x1400  | Information | Drive         |                                                       | Antrieb ist kalibriert                                                                                                    |
| 0x4000  | Warnung     |               | Warning: 0x%X, 0x%X,<br>0x%X                          | allgemeine Warnung, Parameter je nach Ereignis. Inter-<br>pretation siehe Gerätedokumentation.                                                                                                    |
| 0x4101  | Warnung     | Allgemein     | Terminal-Overtempera-<br>ture                         | Übertemperatur. Die Innentemperatur der Klemme über-<br>schreitet die parametrierte Warnschwelle                                                                                                    |
| 0x4300  | Warnung     | Encoder       |                                                       | Subinkremente deaktiviert (trotz aktivierter Konfiguration)                                                                                                    |
| 0x4301  | Warnung     | Encoder       | Encoder-Warning                                       | Allgemeiner Encoderfehler                                                                                                    |
| 0x4400  | Warnung     | Drive         |                                                       | Antrieb ist nicht kalibriert                                                                                                    |
| 0x4401  | Warnung     | Drive         |                                                       | Starttyp wird nicht unterstützt                                                                                                    |
| 0x4402  | Warnung     | Drive         |                                                       | Kommando abgewiesen                                                                                                    |
| 0x4405  | Warnung     | Drive         |                                                       | Modulo-Subtyp ungültig                                                                                                    |
| 0x4410  | Warnung     | Drive         |                                                       | Zielposition wird überfahren                                                                                                    |
| 0x4411  | Warnung     | Drive         | DC-Link undervoltage<br>(Warning)                     | Die Zwischenkreisspannung der Klemme unterschreitet<br>die parametrierte Mindestspannung. Das Aktivieren der<br>Endstufe wird unterbunden                                                                                                    |
| 0x4412  | Warnung     | Drive         | DC-Link overvoltage<br>(Warning)                      | Die Zwischenkreisspannung der Klemme überschreitet die<br>parametrierte Maximalspannung. Das Aktivieren der End-<br>stufe wird unterbunden                                                                                                    |
| 0x4413  | Warnung     | Drive         | I2T-Model Amplifier over-<br>load (Warning)           | <ul> <li>Der Verstärker wir au ßerhalb der Spezifikation betrieben</li> <li>Das I2T-Modell des Verstärkers ist falsch parametriert</li> </ul>                                                                                                    |
| 0x4414  | Warnung     | Drive         | I2T-Model Motor overload<br>(Warning)                 | <ul> <li>Der Motor wird außerhalb der parametrierten Nennwerte<br/>betrieben</li> <li>Das I2T-Modell des Motors ist falsch parametriert</li> </ul>                                                                                                    |
| 0x4415  | Warnung     | Drive         | Speed limitation active                               | Die maximale Drehzahl wird durch die parametrierten Ob-<br>jekte (z.B. velocity limitation, motor speed limitation) be-<br>grenzt. Die Warnung wird ausgegeben, wenn die Sollge-<br>schwindigkeit größer ist, als eines der parametrierten Be-<br>grenzungen |
| 0x4417  | Warnung     | Drive         | Motor-Overtemperature                                 | Die Innentemperatur des Motors übersteigt die parame-<br>trierte Warnschwelle                                                                                                    |
| 0x8001  | Fehler      | System        | Error: 0x%X, 0x%X, 0x<br>%X                           | allgemeiner Fehler, Parameter je nach Ereignis. Interpre-<br>tation siehe Gerätedokumentation.                                                                                                    |
| 0x8002  | Fehler      | System        | Communication aborded                                 |                                                                                                    |
| 0x8003  | Fehler      | System        | Configuration error: 0x<br>%X, 0x%X, 0x%X             | allgemeine, Parameter je nach Ereignis.<br>Interpretation siehe Gerätedokumentation.                                                                                                    |
| 0x8100  | Fehler      | Allgemein     |                                                       | Fehlerbit im Statuswort gesetzt                                                                                                    |
| 0x8101  | Fehler      | Allgemein     |                                                       | Betriebsart inkompatibel zum PDO-Interface                                                                                                    |
| 0x8102  | Fehler      | Allgemein     | Invalid combination of In-<br>puts and Outputs PDOs   | Ungueltige Kombination von In- und Output PDOs                                                                                                    |

| Text-ID | Тур    | Ort           | Text (nur englisch)                                                                            | Ursache                                                                                                    |
|---------|--------|---------------|------------------------------------------------------------------------------------------------|----------------------------------------------------------------------------------------------------|
| 0x8103  | Fehler | Allgemein     | No variable linkage                                                                            | Keine Variablen verknüpft                                                                                                    |
| 0x8104  | Fehler | Allgemein     | Terminal-Overtempera-<br>ture                                                                  | Die Innentemperatur der Klemme überschreitet die para-<br>metrierte Fehlerschwelle. Das Aktivieren der Klemme wird<br>unterbunden                                                                                                    |
| 0x8105  | Fehler | Allgemein     | PD-Watchdog                                                                                    | Die Kommunikation zwischen Feldbus und Endstufe wird<br>durch einen Watchdog abgesichert. Sollte die Feldbus-<br>kommunikation abbrechen, wird die Achse automatisch<br>gestoppt.<br>- Die EtherCAT-Verbindung wurde im Betrieb unterbro-<br>chen<br>- Der Master wurde im Betrieb in den Config-Mode ge-<br>schaltet |
| 0x8135  | Fehler | Allgemein     | Cycletime has to be a multiple of 125 µs                                                       | Die IO- oder NC-Zykluszeit ist nicht ganzzahlig durch 125 µs teilbar                                                                                                    |
| 0x8140  | Fehler | Allgemein     | Sync Error                                                                                     | Echtzeitveretztung                                                                                                    |
| 0x8143  | Fehler | Allgemein     | Jitter too big                                                                                 | Jitter Grenzwertüberschreitung                                                                                                    |
| 0x8200  | Fehler | Kommunikation |                                                                                                | Fehler beim Schreiben                                                                                                    |
| 0x8201  | Fehler | Kommunikation | No communication to<br>field-side (Auxiliary volta-<br>ge missing)                             | <ul> <li>Es ist keine Spannung an den Powerkontakten angelegt</li> <li>Ein Firmware Update ist fehlgeschlagen</li> </ul>                                                                                                    |
| 0x82FF  | Fehler | Kommunikation |                                                                                                | Bootmode nicht aktiviert                                                                                                    |
| 0x8300  | Fehler | Encoder       |                                                                                                | Fehler beim Setzen der Position                                                                                                    |
| 0x8301  | Fehler | Encoder       |                                                                                                | Enkoderinkremente nicht konfiguriert                                                                                                    |
| 0x8302  | Fehler | Encoder       | Feedback-Error                                                                                 | Die Amplitude des Resolvers ist zu klein                                                                                                    |
| 0x8303  | Fehler | Encoder       | Encoder supply error                                                                           | Encoder Netzteil Fehler                                                                                                    |
| 0x8304  | Fehler | Encoder       | Encoder communication error, channel: %X                                                       | Encoder Kommunikationsfehler, Kanal: %X                                                                                                    |
| 0x8305  | Fehler | Encoder       | EnDat2.2 is not suppor-<br>ted, channel: %X                                                    | EnDat2.2 wird nicht unterstützt, Kanal: %X                                                                                                    |
| 0x8306  | Fehler | Encoder       | Delay time, tolerance limit<br>exceeded, 0x%X, chan-<br>nel: %X                                | Laufzeitmessung, Toleranz überschritten, 0x%X, Kanal:<br>%X                                                                                                    |
| 0x8307  | Fehler | Encoder       | Delay time, maximum va-<br>lue exceeded, 0x%X,<br>channel: %X                                  | Laufzeitmessung, Maximalwert überschritten, 0x%X, Ka-<br>nal: %X                                                                                                    |
| 0x8308  | Fehler | Encoder       | Unsupported ordering de-<br>signation, 0x%X, chan-<br>nel: %X (only 02 and 22<br>is supported) | Falsche EnDat Bestellbezeichnung, 0x%X, Kanal: %X<br>(nur 02 und 22 wird unterstützt)                                                                                                    |
| 0x8309  | Fehler | Encoder       | Encoder CRC error,<br>channel: %X                                                              | Encoder CRC fehler, Kanal: %X                                                                                                    |
| 0x830A  | Fehler | Encoder       | Temperature %X could not be read, channel: %X                                                  | Temperatur %X kann nicht gelesen werden, Kanal: %X                                                                                                    |
| 0x8400  | Fehler | Drive         |                                                                                                | Antrieb fehlerhaft konfiguriert                                                                                                    |
| 0x8401  | Fehler | Drive         |                                                                                                | Begrenzung der Kalibrier-Geschwindigkeit                                                                                                    |
| 0x8402  | Fehler | Drive         |                                                                                                | Emergency-Stop aktiviert                                                                                                    |
| 0x8403  | Fehler | Drive         | ADC Error                                                                                      | Fehler bei Strommessung im ADC                                                                                                    |
| 0x8404  | Fehler | Drive         | Overcurrent                                                                                    | Überstrom Phase U, V, oder W                                                                                                    |
| 0x8405  | Fehler | Drive         |                                                                                                | Modulo-Position ungültig                                                                                                    |
| 0x8406  | Fehler | Drive         | DC-Link undervoltage<br>(Error)                                                                | Die Zwischenkreisspannung der Klemme unterschreitet<br>die parametrierte Mindestspannung. Das Aktivieren der<br>Endstufe wird unterbunden                                                                                                    |
| 0x8407  | Fehler | Drive         | DC-Link overvoltage (Er-<br>ror)                                                               | Die Zwischenkreisspannung der Klemme überschreitet die<br>parametrierte Maximalspannung. Das Aktivieren der End-<br>stufe wird unterbunden                                                                                                    |
| 0x8408  | Fehler | Drive         | I2T-Model Amplifier over-<br>load (Error)                                                      | <ul> <li>Der Verstärker wir außerhalb der Spezifikation betrieben</li> <li>Das I2T-Modell des Verstärkers ist falsch parametriert</li> </ul>                                                                                                    |
| 0x8409  | Fehler | Drive         | I2T-Model motor overload<br>(Error)                                                            | <ul> <li>Der Motor wird außerhalb der parametrierten Nennwerte<br/>betrieben</li> <li>Das I2T-Modell des Motors ist falsch parametriert</li> </ul>                                                                                                    |
| 0x8415  | Fehler | Drive         |                                                                                                | Modulo-Faktor ungültig                                                                                                    |
| 0x8416  | Fehler | Drive         | Motor-Overtemperature                                                                          | Die Innentemperatur des Motors übersteigt die parame-<br>trierte Fehlerschwelle. Der Motor bleibt sofort stehen. Das<br>Aktivieren der Endstufe wird unterbunden                                                                                                    |

## 10 Anhang

### 10.1 Firmware-Kompatibilität

Beckhoff EtherCAT Geräte werden mit dem aktuell verfügbaren letzten Firmware-Stand ausgeliefert. Dabei bestehen zwingende Abhängigkeiten zwischen Firmware und Hardware; eine Kompatibilität ist nicht in jeder Kombination gegeben. Die unten angegebene Übersicht zeigt auf welchem Hardware-Stand eine Firmware betrieben werden kann.

### Anmerkung

- Es wird empfohlen, die für die jeweilige Hardware letztmögliche Firmware einzusetzen
- Ein Anspruch auf ein kostenfreies Firmware-Udpate bei ausgelieferten Produkten durch Beckhoff gegenüber dem Kunden besteht nicht.

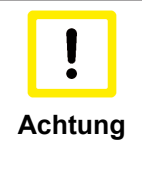

Beschädigung des Gerätes möglich!

Beachten Sie die Hinweise zum Firmware Update auf der gesonderten Seite. Wird ein Gerät in den BOOTSTRAP-Mode zum Firmware-Update versetzt, prüft es u.U. beim Download nicht, ob die neue Firmware geeignet ist. Dadurch kann es zur Beschädigung des Gerätes kommen! Vergewissern Sie sich daher immer, ob die Firmware für den Hardware-Stand des Gerätes geeignet ist!

| EL7201-0010   |               |                  |              |  |
|---------------|---------------|------------------|--------------|--|
| Hardware (HW) | Firmware (FW) | Revision-Nr.     | Releasedatum |  |
| 00 - 02       | 01            | EL7201-0010-0019 | 2013/10      |  |
|               | 02            |                  | 2013/10      |  |
| 02 - 05       | 03            | EL7201-0010-0020 | 2014/02      |  |
|               | 04            | EL7201-0010-0021 | 2014/02      |  |
|               | 05            | EL7201-0010-0022 | 2014/04      |  |
|               | 06            | EL7201-0010-0023 | 2014/05      |  |
|               | 07            |                  | 2014/07      |  |
|               | 08            | EL7201-0010-0024 | 2015/03      |  |
|               | 09            |                  | 2015/06      |  |
| 06*           | 10*           |                  | 2015/06      |  |

| EL7211-0010   |               |                  |              |  |
|---------------|---------------|------------------|--------------|--|
| Hardware (HW) | Firmware (FW) | Revision-Nr.     | Releasedatum |  |
| 00 - 02       | 01            | EL7211-0010-0019 | 2013/10      |  |
|               | 02            |                  | 2013/10      |  |
| 02 - 05       | 03            | EL7211-0010-0020 | 2014/02      |  |
|               | 04            | EL7211-0010-0021 | 2014/02      |  |
|               | 05            | EL7211-0010-0022 | 2014/04      |  |
|               | 06            | EL7211-0010-0023 | 2014/05      |  |
|               | 07            |                  | 2014/07      |  |
|               | 08            | EL7211-0010-0024 | 2015/03      |  |
|               | 09            |                  | 2015/06      |  |
| 06*           | 10*           |                  | 2015/06      |  |

\*) Zum Zeitpunkt der Erstellung dieser Dokumentation ist dies der aktuelle kompatible Firmware/Hardware-Stand. Überprüfen Sie auf der Beckhoff Webseite, ob eine aktuellere <u>Dokumentation</u> vorliegt.

## 10.2 EtherCAT AL Status Codes

Detaillierte Informationen hierzu entnehmen Sie bitte der vollständigen EtherCAT-Systembeschreibung.

### **10.3 Firmware Update EL/ES/EM/EPxxxx**

In diesem Kapitel wird das Geräteupdate für Beckhoff EtherCAT Slaves der Serien EL/ES, EM, EK und EP beschrieben. Ein FW-Update sollte nur nach Rücksprache mit dem Beckhoff Support durchgeführt werden.

### Speicherorte

In einem EtherCAT-Slave werden an bis zu 3 Orten Daten für den Betrieb vorgehalten:

- Je nach Funktionsumfang und Performance besitzen EtherCAT Slaves einen oder mehrere lokale Controller zur Verarbeitung von IO-Daten. Das darauf laufende Programm ist die sog. **Firmware** im Format \*.efw.
- In bestimmten EtherCAT Slaves kann auch die EtherCAT Kommunikation in diesen Controller integriert sein. Dann ist der Controller meist ein so genannter **FPGA**-Chip mit der \*.rbf-Firmware.
- Darüber hinaus besitzt jeder EtherCAT Slave einen Speicherchip, um seine eigene Gerätebeschreibung zu speichern, in einem sog. **EEPROM**. Beim Einschalten wird diese Beschreibung geladen und u.a. die EtherCAT Kommunikation entsprechend eingerichtet. Die Gerätebeschreibung kann von der Beckhoff Website (<u>http://www.beckhoff.de</u>) im Downloadbereich heruntergeladen werden. Dort sind alle ESI-Dateien (**E**therCAT **S**lave Information) als Zip-Datei zugänglich.

Kundenseitig zugänglich sind diese Daten nur über den Feldbus EtherCAT und seine Kommunikationsmechanismen. Beim Update oder Auslesen dieser Daten ist insbesondere die azyklische Mailbox-Kommunikation oder der Registerzugriff auf den ESC in Benutzung.

Der TwinCAT Systemmanager bietet Mechanismen, um alle 3 Teile mit neuen Daten programmieren zu können, wenn der Slave dafür vorgesehen ist. Es findet üblicherweise keine Kontrolle durch den Slave statt, ob die neuen Daten für ihn geeignet sind, ggf. ist ein Weiterbetrieb nicht mehr möglich.

|         | ACHTUNG: Beschädigung des Gerätes möglich!                                                                                                    |  |  |
|---------|----------------------------------------------------------------------------------------------------|--|--|
| Achtung | <ul> <li>Beim Herunterladen von neuen Gerätedateien ist zu beachten</li> <li>Das Herunterladen der Firmware auf ein EtherCAT-Gerät darf nicht unterbrochen werden</li> <li>Eine einwandfreie EtherCAT-Kommunikation muss sichergestellt sein, CRC-Fehler oder<br/>LostFrames dürfen nicht auftreten.</li> </ul> |  |  |
|         | Die Spannungsversorgung muss ausreichend dimensioniert, die Pegel entsprechend der<br>Vorgabe sein                                                                                                    |  |  |
|         | Bei Störungen während des Updatevorgangs kann das EtherCAT-Gerät ggf. nur vom Her-<br>steller wieder in Betrieb genommen werden!                                                                                                    |  |  |

### Gerätebeschreibung ESI-File/XML

### ACHTUNG bei Update der ESI-Beschreibung/EEPROM

Achtung

Manche Slaves haben Abgleich- und Konfigurationsdaten aus der Produktion im EEPROM abgelegt. Diese werden bei einem Update unwiederbringlich überschrieben.

Die Gerätebeschreibung ESI wird auf dem Slave lokal gespeichert und beim Start geladen. Jede Gerätebeschreibung hat eine eindeutige Kennung aus Slave name (9-stellig) und Revision-Nummer (4-stellig). Jeder im Systemmanager konfigurierte Slave zeigt seine Kennung im EtherCAT-Reiter:

| SYSTEM - Configuration<br>NC - Configuration<br>PLC - Configuration<br>System - Configuration<br>System - Configuration | General EtherCAT<br>Type: | Process Data Startup | CoE - Online Online |
|----------------------------------------------------------------------------------------------------|---------------------------|----------------------|---------------------|
| I/O Devices                                                                                                    | Product/Revision:         | EL3204-0000-0016     |                     |
| Device 2 (EtherCAT)                                                                                                    | Auto Inc Addr:            | FFFF                 |                     |
| 🕂 Device 2-Image-Info                                                                                                   | EtherCAT Addr:            | 1002 🗘               | Advanced Settings   |
| 🖬 🐳 Outputs                                                                                                    | Previous Port:            | Term 1 (EK1101) - B  | ~                   |
| 🖅 😣 InfoData                                                                                                    |                           |                      |                     |
| 🗐 📲 Term 1 (EK1101)                                                                                                    |                           |                      |                     |
|                                                                                                    |                           |                      |                     |
| WcState                                                                                                    |                           |                      |                     |
| InfoData     Term 2 (EL3204)     Term 3 (EL3201)                                                                        |                           |                      |                     |

Abb. 176: Gerätekennung aus Name EL3204-0000 und Revision -0016

Die konfigurierte Kennung muss kompatibel sein mit der tatsächlich als Hardware eingesetzten Gerätebeschreibung, d.h. der Beschreibung die der Slave (hier: EL3204) beim Start geladen hat. Üblicherweise muss dazu die konfigurierte Revision gleich oder niedriger der tatsächlich im Klemmenverbund befindlichen sein.

Weitere Hinweise hierzu entnehmen Sie bitte der EtherCAT System-Dokumentation.

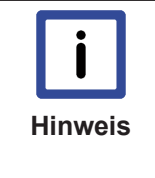

#### Update von XML/ESI-Beschreibung

Die Geräterevision steht in engem Zusammenhang mit der verwendeten Firmware bzw. Hardware. Nicht kompatible Kombinationen führen mindestens zu Fehlfunktionen oder sogar zur endgültigen Außerbetriebsetzung des Gerätes. Ein entsprechendes Update sollte nur in Rücksprache mit dem Beckhoff Support ausgeführt werden.

### Anzeige der Slave-Kennung ESI

Der einfachste Weg, die Übereinstimmung von konfigurierter und tatsächlicher Gerätebeschreibung festzustellen, ist im TwinCAT Modus Config/Freerun das Scannen der EtherCAT-Boxen auszuführen:

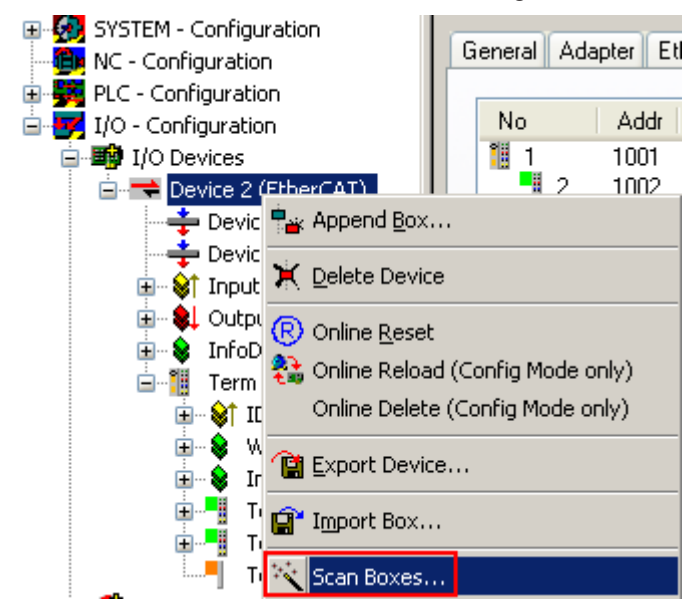

Abb. 177: Rechtsklick auf das EtherCAT Gerät bewirkt im Config/FreeRun-Mode das Scannen des unterlagerten Feldes

Wenn das gefundene Feld mit dem konfigurierten übereinstimmt, erscheint

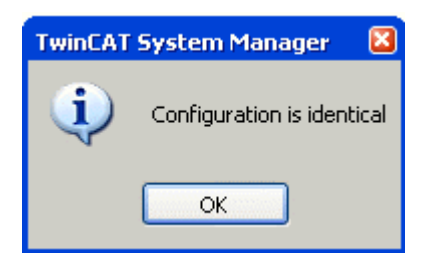

Abb. 178: Konfiguration identisch

ansonsten ein Änderungsdialog, um die realen Angaben in die Konfiguration zu übernehmen.

| Check Configuration                                                                                                    |                                                                                                    |                   |
|----------------------------------------------------------------------------------------------------|----------------------------------------------------------------------------------------------------|-------------------|
| Found Items:  Term 5 (EK1101) [EK1101-0000-0017] Term 6 (EL3204) [EL3204-0000-0016] Term 7 (EL3201) [EL3201-0000-0017] Term 8 (EL9011) | Disable > Ignore > Delete > Copy Before > Copy After > Copy After > Co | Configured Items: |
| <ul> <li>Extended Information</li> </ul>                                                                                               |                                                                                                    |                   |

Abb. 179: Änderungsdialog

In diesem Beispiel in Abb. *"Änderungsdialog"*. wurde eine EL3201-0000-**0017** vorgefunden, während eine EL3201-0000-**0016** konfiguriert wurde. In diesem Fall bietet es sich an, mit dem *Copy Before*-Button die Konfiguration anzupassen. Die Checkbox *Extended Information* muss gesetzt werden, um die Revision angezeigt zu bekommen.

### Änderung der Slave-Kennung ESI

Die ESI/EEPROM-Kennung kann unter TwinCAT wie folgt aktualisiert werden:

- Einwandfreie EtherCAT-Kommunikation muss zum Slave hergestellt werden
- Der State des Slave ist unerheblich
- Rechtsklick auf den Slave in der Online-Anzeige führt zum Dialog *EEPROM Update*, Abb. *"EEPROM Update"*

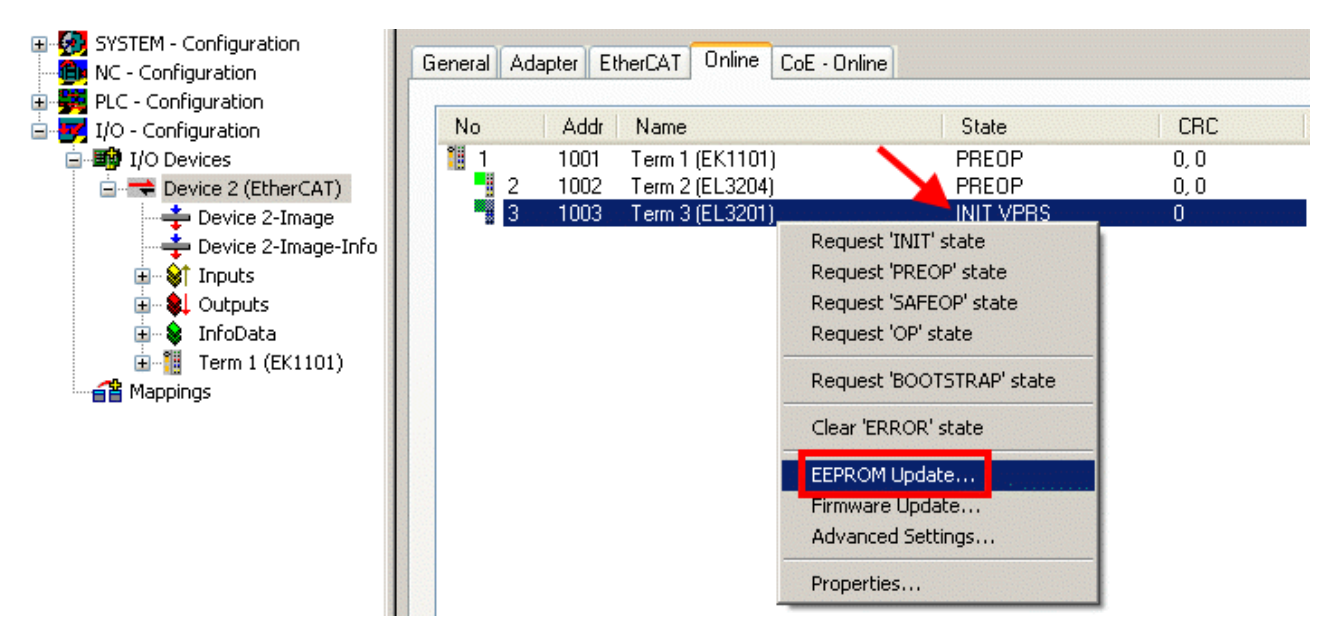

Abb. 180: EEPROM Update

Im folgenden Dialog wird die neue ESI-Beschreibung ausgewählt, s. Abb. "Auswahl des neuen ESI". Die CheckBox Show Hidden Devices zeigt auch ältere, normalerweise ausgeblendete Ausgaben eines Slave'.

| Write EEPROM                                                                |             |
|-----------------------------------------------------------------------------|-------------|
| Available EEPROM Descriptions:                                              | es OK       |
| EL3162 2Ch. Ana. Input 0-10V (EL3162-0000-0000)                             |             |
| EL3201 1Ch. Ana. Input PT100 (RTD) (EL3201-0000-0016)                       |             |
| EL3201-0010 1Ch. Ana. Input PT100 (RTD), High Precision (EL3201-0010-0016   | 6)          |
| EL3201-0020 1Ch. Ana. Input PT100 (RTD), High Precision, calibrated (EL3201 | -0020-0016) |
| EL3202 2Ch. Ana. Input PT100 (RTD) (EL3202-0000-0016)                       |             |
| EL3202-0010 2Ch. Ana. Input PT100 (RTD), High Precision (EL3202-0010-0016   | 6)          |
| EL3204 4Ch. Ana. Input PT100 (RTD) (EL3204-0000-0016)                       |             |
| EL3311 1Ch. Ana. Input Thermocouple (TC) (EL3311-0000-0017)                 |             |
| EL3311 1Ch. Ana. Input Thermocouple (TC) (EL3311-0000-0016)                 |             |
| 🕀 📲 EL3312 2Ch. Ana. Input Thermocouple (TC) (EL3312-0000-0017)             |             |

Abb. 181: Auswahl des neuen ESI

Ein Laufbalken im Systemmanager zeigt den Fortschritt - erst erfolgt das Schreiben, dann das Veryfiing.

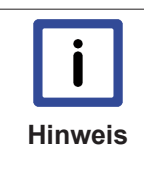

#### Änderung erst nach Neustart wirksam

Die meisten EtherCAT-Geräte lesen eine geänderte ESI-Beschreibung umgehend bzw. nach dem Aufstarten aus dem INIT ein. Einige Kommunikationseinstellungen wie z.B. Distributed Clocks werden jedoch erst bei PowerOn gelesen. Deshalb ist ein kurzes Abschalten des EtherCAT Slave nötig, damit die Änderung wirksam wird.

### Versionsbestimmung der Firmware

#### Versionsbestimmung nach Laseraufdruck

Auf einem Beckhoff EtherCAT Slave ist eine Seriennummer aufgelasert. Der Aufbau der Seriennummer lautet: **KK YY FF HH** 

KK - Produktionswoche (Kalenderwoche) YY - Produktionsjahr FF - Firmware-Stand HH - Hardware-Stand

Beispiel mit Ser. Nr.: 12 10 03 02:

- 12 Produktionswoche 12
- 10 Produktionsjahr 2010
- 03 Firmware-Stand 03
- 02 Hardware-Stand 02

### Versionsbestimmung mit dem System-Manager

Der TwinCAT System-Manager zeigt die Version der Controller-Firmware an, wenn der Slave online für den Master zugänglich ist. Klicken Sie hierzu auf die E-Bus-Klemme deren Controller-Firmware Sie überprüfen möchten (im Beispiel Klemme 2 (EL3204) und wählen Sie den Karteireiter *CoE-Online* (CAN over EtherCAT).

|         | CoE-Online und Offline-CoE                                                                                                    |
|---------|----------------------------------------------------------------------------------------------------|
| Hinweis | Es existieren 2 CoE-Verzeichnisse:<br>• online: es wird im EtherCAT Slave vom Controller angeboten, wenn der EtherCAT Slave<br>dies unterstützt. Dieses CoE-Verzeichnis kann nur bei angeschlossenem und betriebsbe-<br>reitem Slave angezeigt werden.<br>• offline: in der EtherCAT Slave Information ESI/XML kann der Default-Inhalt des CoE ent-<br>halten sein. Dieses CoE-Verzeichnis kann nur angezeigt werden, wenn es in der ESI (z.B.<br>"Beckhoff EL5xxx.xml") enthalten ist.<br>Die Umschaltung zwischen beiden Ansichten kann über den Button Advanced vorgenom-<br>men werden. |
|         | L                                                                                                    |

In Abb. *"Anzeige FW-Stand EL3204"* wird der FW-Stand der markierten EL3204 in CoE-Eintrag 0x100A mit 03 angezeigt.

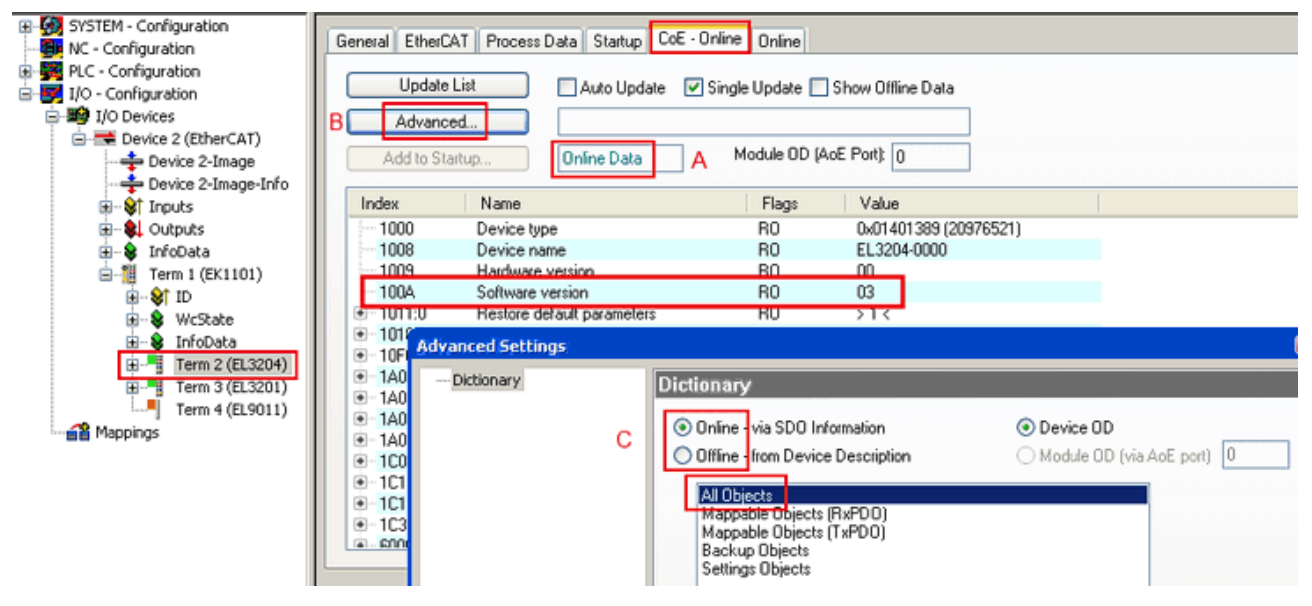

Abb. 182: Anzeige FW-Stand EL3204

TwinCAT 2.11 zeigt in (A) an, dass aktuell das Online-CoE-Verzeichnis angezeigt wird. Ist dies nicht der Fall, kann durch die erweiterten Einstellungen (B) durch *Online* und Doppelklick auf *All Objects* das Online-Verzeichnis geladen werden.

#### Update Controller-Firmware \*.efw

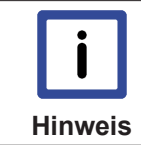

### CoE-Verzeichnis

Das Online-CoE-Verzeichnis wird vom Controller verwaltet und in einem eigenen EEPROM gespeichert. Es wird durch ein FW-Update i.allg. nicht verändert.

Um die Controller-Firmware eines Slave zu aktualisieren, wechseln Sie zum Karteireiter *Online*, s. Abb. *"Firmware Update"*.

| SYSTEM - Configuration  NC - Configuration  FLO - Configuration  J/O - Configuration  J/O Devices  Device 2 (EtherCAT)  Device 2-Image  Device 2-Image  Configuration  Device 2-Image  Device 2-Image  Device | General EtherCAT Process Data Startup<br>State Machine<br>Init A Bootstrap<br>Pre-Op Safe-Op<br>Op Clear Error                                                                                                    | CoE - Online Online Current State: B Requested State: B Open | 100T<br>200T                                                   |
|----------------------------------------------------------------------------------------------------|----------------------------------------------------------------------------------------------------|--------------------------------------------------------------|----------------------------------------------------------------|
| Cutputs     InfoData     InfoData     InfoData     If ID     Votputs     Votputs     If ID     Votputs     If ID     IfoData     IfoData     IfoData     IfoData     IfoData     Iform 3 (EL3201)     Iform 4 (EL9011)     Term 4 (EL9011)                                                                                                    | DLL Status         Port A:       Carrier / Open         Port B:       No Carrier / Closed         Port C:       No Carrier / Closed         Port D:       No Carrier / Closed         File Access over EtherCAT       Upload                                                                            | Look in: C                                                   | NewFW ♥ (3) (3) (2) (2) (3) (3) (3) (3) (3) (3) (3) (3) (3) (3 |
| с                                                                                                    | Name         Online           ♥ Underrange         0           ♥ Overrange         1           ♥ Limit 1         0x0 (0)           ♥ Limit 2         0x0 (0)           ♥ Error         1           ♥ TxPDO State         0           ♥ TxPDO Toggle         0           ♥ Yalue         0x2134 <850.000 | EigDat<br>My Computer<br>My Network File                     | e name: EL3204_06.efw                                          |

Abb. 183: Firmware Update

Es ist folgender Ablauf einzuhalten, wenn keine anderen Angaben z.B. durch den Beckhoff Support vorliegen.

- Slave in INIT schalten (A)
- Slave in BOOTSTRAP schalten
- Kontrolle des aktuellen Status (B, C)
- Download der neuen \*efw-Datei
- Nach Beendigung des Download in INIT schalten, dann in OP
- Slave kurz stromlos schalten

### **FPGA-Firmware \*.rbf**

Falls ein FPGA-Chip die EtherCAT Kommunikation übernimmt, kann ggf. mit einer \*.rbf-Datei ein Update durchgeführt werden.

- Controller-Firmware für die Aufbereitung der E/A-Signale
- FPGA-Firmware für die EtherCAT-Kommunikation (nur für Klemmen mit FPGA)

Die in der Seriennummer der Klemme enthaltene Firmware-Versionsnummer beinhaltet beide Firmware-Teile. Wenn auch nur eine dieser Firmwarekomponenten verändert wird, dann wird diese Versionsnummer fortgeschrieben.

### Versionsbestimmung mit dem System-Manager

Der TwinCAT System-Manager zeigt die Version der FPGA-Firmware an. Klicken Sie hierzu auf die Ethernet-Karte Ihres EtherCAT-Stranges (im Beispiel Gerät 2) und wählen Sie den Karteireiter *Online*.

Die Spalte *Reg:0002* zeigt die Firmware-Version der einzelnen EtherCAT-Geräte in hexadezimaler und dezimaler Darstellung an.

| 📴 TwinCAT System Manager                                                                                 | -                                                                                                    |     |
|----------------------------------------------------------------------------------------------------|----------------------------------------------------------------------------------------------------|-----|
| Datei Bearbeiten Aktionen Ansicht Opti                                                                   | tionen <u>?</u>                                                                                                    |     |
| ] 🗅 😅 📽 🔚 🎒 强 👗 🛍 🛍                                                                                      | y 🗈 🛤 ð 🖳 🖴 🗸 💣 👧 👧 🎨 🔨 🎯                                                                                                    |     |
| SYSTEM - Konfiguration                                                                                   | Allgemein Adapter EtherCAT Online                                                                                                    |     |
| NC - Konfiguration                                                                                       | No Addr Name State CRC Reg:0002                                                                                                    |     |
|                                                                                                    | 1 1001 Klemme 1 (EK1100) OP 0 0x0002 (1                                                                                                    | 1)  |
| 🖃 🌄 E/A - Konfiguration                                                                                  | 2 1002 Klemme 2 (EL2004) OP 0 0x0002 (1                                                                                                    | 0)  |
| 🚊 🏘 E/A Geräte                                                                                           | 3 1003 Klemme 3 (EL2004) OP 0 0x0002 (1                                                                                                    | 1)  |
| 🖻 🗒 Gerät 2 (EtherCAT)                                                                                   | 4 1004 Klemme 4 (EL5001) OP 0 0x0002 (1                                                                                                    | 0)  |
| 🚽 🕂 Gerät 2-Prozeßabbild                                                                                 |                                                                                                    | 1)  |
| 🕂 🕂 Gerät 2-Prozeßabbild-Info                                                                            | 7 1007 Klemme 7 (ELS101) OP 0 0x0002 (1                                                                                                    | 21  |
| Eingänge<br>Eingänge<br>Eine & Ausgänge<br>Eine & InfoData<br>Eine Klemme 1 (EK1100)<br>Eine Zuordnungen | Aktueller Status:     OP     gesendete Frames:     742       Init     Pre-Op     Safe-Op     Op     Frames / sec:     323       CRC löschen     Frames löschen     Verlorene Frames:     0 | 237 |
| 1                                                                                                    | Nummer Boxbezeichnung Adresse Tyn Fing. Größe                                                                                                    |     |
|                                                                                                    | 1 Klemme 1 (EK1100) 1001 EK1100 0.0                                                                                                    | 0   |
|                                                                                                    | 2 Klemme 2 (EL2004) 1002 EL2004 0.0                                                                                                    | 0   |
|                                                                                                    | 📕 3 Klemme 3 (EL2004) 1003 EL2004 0.0                                                                                                    | 0   |
|                                                                                                    | 4 Klemme 4 (EL5001) 1004 EL5001 5.0                                                                                                    | 0 💌 |
| Bereit                                                                                                   | Lokal () Free Run                                                                                                    |     |

Abb. 184: Versionsbestimmung FPGA-Firmware

Falls die Spalte *Reg:0002* nicht angezeigt wird, klicken sie mit der rechten Maustaste auf den Tabellenkopf und wählen im erscheinenden Kontextmenü, den Menüpunkt *Properties*.

| Broperties                                                                                    |
|-----------------------------------------------------------------------------------------------|
| EEPROM Update<br>Firmware Update<br>Advanced Settings                                         |
| <br>Clear 'ERROR' state                                                                       |
| Request 'BOOTSTRAP' state                                                                     |
| Request 'INIT' state<br>Request 'PREOP' state<br>Request 'SAFEOP' state<br>Request 'OP' state |

Abb. 185: Kontextmenu "Eigenschaften" (Properties)

In dem folgenden Dialog *Advanced Settings* können Sie festlegen, welche Spalten angezeigt werden sollen. Markieren Sie dort unter *Diagnose/***Online Anzeige** das Kontrollkästchen vor '0002 ETxxxx Build' um die Anzeige der FPGA-Firmware-Version zu aktivieren.

| Advanced Settings                              |                | ×            |
|------------------------------------------------|----------------|--------------|
| - Diagnose - Online Anzeige - Emergency - Scan | Online Anzeige | 0000 Add     |
|                                                |                | OK Abbrechen |

Abb. 186: Dialog "Advanced settings"

### Update

Für das Update der FPGA-Firmware

- eines EtherCAT-Kopplers, muss auf auf diesem Koppler mindestens die FPGA-Firmware-Version 11 vorhanden sein.
- einer E-Bus-Klemme, muss auf auf dieser Klemme mindestens die FPGA-Firmware-Version 10 vorhanden sein.

Ältere Firmwarestände können nur vom Hersteller aktualisiert werden!

### **Update eines EtherCAT-Geräts**

Wählen Sie im TwinCAT System-Manager die Klemme an, deren FPGA-Firmware Sie aktualisieren möchten (im Beispiel: Klemme 5: EL5001) und kieken Sie auf dem Karteizeiter EtherCAT auf die Schaltfläche Weitere Einstellungen

kicken Sie auf dem Karteireiter EtherCAT auf die Schaltfläche Weitere Einstellungen.

| 📴 TwinCAT System Manager 📃 🔍                                                                                                    |                                                                                     |                                                                                                    |                                                      |             |  |  |
|----------------------------------------------------------------------------------------------------|-------------------------------------------------------------------------------------|----------------------------------------------------------------------------------------------------|------------------------------------------------------|-------------|--|--|
| Datei Bearbeiten Aktionen Ansicht Optionen ?                                                                                                    |                                                                                     |                                                                                                    |                                                      |             |  |  |
| ] 🗅 😂 📽 🔚   🎒 🗟   👗 🗈 🖻                                                                                                    | a 🗛 ð                                                                               | 🔜 🙃 🗸 🎯 👧 🔮                                                                                                    | <b>). 🕄 🛠 </b>                                       | 🍫   🖹       |  |  |
| SYSTEM - Konfiguration     CNC - Konfiguration     NC - Konfiguration     SPS - Konfiguration     SPS - Konfiguration     E/A - Konfiguration     E/A - Konfiguration     E/A - Konfiguration     Gerät 2 (EtherCAT)     Gerät 2 (EtherCAT)     Gerät 2-Prozeßabbild     Gerät 2-Prozeßabbild     Gerät 2-Prozeßabbild     Ausgänge     E/A Ausgänge     E/Ausgänge     E/Ausgänge     E/Ausgänge     E/     | Allgemein E<br>Typ:<br>Produkt / Rev<br>Auto-Inc-Adr<br>EtherCAT-Ad<br>Vorgänger-Po | EtherCAT       Prozessdaten       State         EL5001 1K. SSI Envision:       EL5001-0000-0000         esse:       FFFC         resse:       I005         ort:       Klemme 4 (EL5001) | artup CoE - Onli<br>ncoder<br>D<br>Weitere Einstellu | ne Online   |  |  |
| E<br>Klemme 1 (EK1100)<br>F<br>Klemme 2 (EL2004)<br>F<br>Klemme 3 (EL2004)<br>F<br>Klemme 4 (EL5001)                                                                                                    | http://www.                                                                         | beckhoff.de/german/default.htr                                                                                                    | m?EtherCAT/EL5                                       | 5001.htm    |  |  |
| Klemme 5 (EL5001)                                                                                                    | Nerre                                                                               |                                                                                                    | T                                                    | C-20-       |  |  |
|                                                                                                    |                                                                                     |                                                                                                    |                                                      | Grobe       |  |  |
| terret terret t | Value                                                                               | 0×41(65)<br>0×00000000(0)                                                                                                    |                                                      | 1.0<br>4.0  |  |  |
|                                                                                                    | ♦ WcState                                                                           | 0                                                                                                    | BOOL                                                 | 0.1         |  |  |
| Klemme 7 (EL5101)                                                                                                    | <b>\$</b> †State                                                                    | 0×0008 (8)                                                                                                    | UINT                                                 | 2.0         |  |  |
| Klemme 8 (EL9010)                                                                                                    | 🔊 AdsAddr                                                                           | AC 10 03 F3 03 01 ED 03                                                                                                    | AMSADDRESS                                           | 8.0         |  |  |
| 2uordnungen                                                                                                    | •                                                                                   |                                                                                                    |                                                      | Þ           |  |  |
| Bereit                                                                                                    |                                                                                     |                                                                                                    | Lokal () Con                                         | fig Mode // |  |  |

Abb. 187: Dialog "Weitere Eimstellungen" wählen

Im folgenden Dialog Advanced Settings klicken Sie im Menüpunkt ESC-Zugriff/E<sup>2</sup>PROM/**FPGA** auf die Schaltfläche Schreibe FPGA,

| Advanced Settings                                                                                                    | ×                     |
|----------------------------------------------------------------------------------------------------|-----------------------|
| Allgemein     Mailbox     Distributed Clock     ESC-Zugriff     E*PROM     Smart View     Hex Editor     FPGA     Memory | FPGA<br>Schreibe FPGA |
|                                                                                                    | OK Abbrechen          |

Abb. 188: Dialog "Schreibe FPGA" wählen

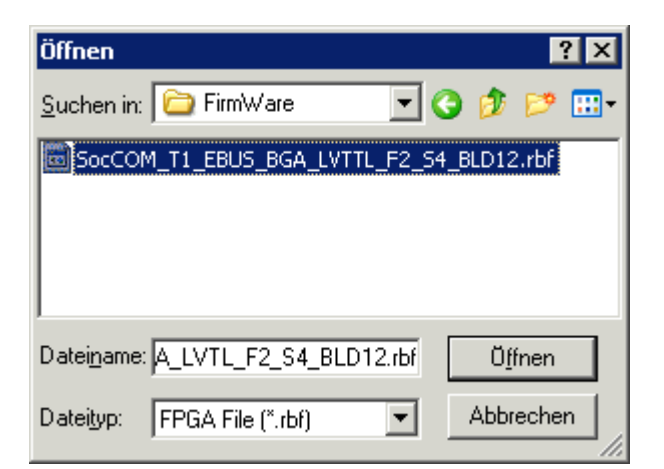

Abb. 189: Datei auswählen

Wählen Sie die Datei (\*.rbf) mit der neuen FPGA-Firmware aus und übertragen Sie diese zum EtherCAT-Gerät.

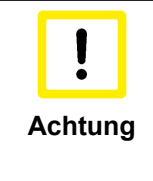

### ACHTUNG: Beschädigung des Gerätes möglich!

Das Herunterladen der Firmware auf ein EtherCAT-Gerät dürfen Sie auf keinen Fall unterbrechen! Wenn Sie diesen Vorgang abbrechen, dabei die Versorgungsspannung ausschalten oder die Ethernet-Verbindung unterbrechen, kann das EtherCAT-Gerät nur vom Hersteller wieder in Betrieb genommen werden!

Um die neue FPGA-Firmware zu aktivieren ist ein Neustart (Aus- und Wiedereinschalten der Spannungsversorgung) des EtherCAT-Geräts erforderlich.

### **Gleichzeitiges Update mehrerer EtherCAT-Geräte**

Die Firmware von mehreren Geräten kann gleichzeitig aktualisiert werden, ebenso wie die ESI-Beschreibung. Vorraussetzung hierfür ist, das für diese Geräte die gleiche Firmware-Datei/ESI gilt.

| General Ada | pter Ether | CAT Online    | CoE - Online              |
|-------------|------------|---------------|---------------------------|
| N           | A JUL   N  |               | Charles                   |
| INO         | Addr   N   | lame          | State                     |
| 1           | 1001 Te    | erm 5 (EK1101 | ) INIT                    |
| 2           | 1002 Te    | erm 6 (EL3102 | l) INIT                   |
| 3           | 1003 Te    | erm 7 (EL3102 |                           |
| 4           | 1004 Te    | erm 8 (EL3102 | Request 'INIT' state      |
| 5           | 1005 Te    | erm 9 (EL3102 | Request 'PREOP' state     |
|             |            |               | Request 'SAFEOP' state    |
|             |            |               | Request 'OP' state        |
|             |            |               | Request 'BOOTSTRAP' state |
|             |            |               | Clear 'ERROR' state       |
|             |            |               | EEPROM Update             |
|             |            |               | Firmware Update           |

Abb. 190: Mehrfache Selektion und FW-Update

Wählen Sie dazu die betreffenden Slaves aus und führen Sie den FW-Update im BOOTSTRAP Modus wie o.a. aus.

### **10.4** Wiederherstellen des Auslieferungszustandes

Wiederherstellen des Auslieferungszustandes Um den Auslieferungszustand der Backup-Objekte bei den ELxxxx-Klemmen wiederherzustellen, kann im TwinCAT System Manger (Config-Modus) das CoE-Objekt "Restore default parameters", Subindex 001angewählt werden (s. Abb. *"Auswahl des PDO ,Restore default parameters"*)

| A        | llgemein EtherC/                       | AT DC            | Prozessda    | aten   Sta | rtup CoE - C | )nline   On | line        |               |  |
|----------|----------------------------------------|------------------|--------------|------------|--------------|-------------|-------------|---------------|--|
|          | Update Li<br>Erweitert<br>Add to Start | st<br>           | C Auto l     | Jpdate     | Single Up    | date 🔽 S    | how Offline | e Data        |  |
|          | Index                                  | Name             |              |            | Fla          | igs         | Wert        |               |  |
|          | 1000                                   | Device typ       | )e           |            | R            | )           | 0x00001     | 389 (5001)    |  |
|          | 1008                                   | Device na        | me           |            | RC           | )           | EL5101      |               |  |
|          | 1009                                   | Hardware         | version      |            | RC           | )           | 09          |               |  |
|          | 100A                                   | Software version |              | RO         |              | 10          |             |               |  |
|          | Ē 1011:0                               | Restore d        | efault param | ieters     | RC           | )           | >1<         |               |  |
|          | 1011:01                                | SubIndex 001     |              | R\         | V            | 0x00000     | 000 (0)     |               |  |
|          | · 1018:0                               | Identity         | ~            |            | RC           | )           | > 4 <       |               |  |
| Na       | me                                     | Тур              |              | Größe      | >Adre        | Ein/Aus     | User ID     | Verknüpft mit |  |
| <b>\</b> | Status                                 | USI              | NT           | 1.0        | 26.0         | Eingang     | 0           |               |  |
| ♦↑       | Value                                  | UIN              | IT           | 2.0        | 27.0         | Eingang     | 0           |               |  |
| \$ 1     | Latch                                  | UIN              | IT           | 2.0        | 29.0         | Eingang     | 0           |               |  |
| <b>\</b> | WcState                                | BOG              | DL           | 0.1        | 1522.0       | Eingang     | 0           |               |  |
| <b>\</b> | State                                  | UIN              | IT           | 2.0        | 1550.0       | Eingang     | 0           |               |  |
| <u></u>  | AdsAddr                                | AM:              | 5ADDRESS     | 8.0        | 1552.0       | Eingang     | 0           |               |  |
|          | 🔎 netId                                | ARE              | AY [0        | 6.0        | 1552.0       | Findand     | Π           |               |  |

Abb. 191: Auswahl des PDO "Restore default parameters"

Durch Doppelklick auf "SubIndex 001"gelangen Sie in den Set Value -Dialog. Tragen Sie im Feld "Dec" den Wert **"1684107116"** oder alternativ im Feld "Hex" den Wert **"0x64616F6C"** ein und bestätigen Sie mit "OK" (Abb. *"Eingabe des Restore-Wertes im Set Value Dialog"*).

Alle Backup-Objekte werden so in den Auslieferungszustand zurückgesetzt.

| Set Value Di | alog             | ×        |
|--------------|------------------|----------|
| Dec:         | 1684107116       | ОК       |
| Hex:         | 0x64616F6C       | Abbruch  |
| Float:       | 1684107116       |          |
|              |                  |          |
| Bool:        | 0 1              | Hex Edit |
| Binär:       | 6C 6F 61 64      | 4        |
| Bitgröße     | ○1 ○8 ○16 ● 32 0 | 64 🔿 ?   |

Abb. 192: Eingabe des Restore-Wertes im Set Value Dialog

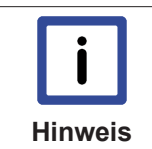

#### Alternativer Restore-Wert

Bei einigen Klemmen älterer Bauart lassen sich die Backup-Objekte mit einem alternativen Restore-Wert umstellen:Dezimalwert: "1819238756", Hexadezimalwert: "0x6C6F6164"Eine falsche Eingabe des Restore-Wertes zeigt keine Wirkung!

### 10.5 Support und Service

Beckhoff und seine weltweiten Partnerfirmen bieten einen umfassenden Support und Service, der eine schnelle und kompetente Unterstützung bei allen Fragen zu Beckhoff Produkten und Systemlösungen zur Verfügung stellt.

### **Beckhoff Support**

Der Support bietet Ihnen einen umfangreichen technischen Support, der Sie nicht nur bei dem Einsatz einzelner Beckhoff Produkte, sondern auch bei weiteren umfassenden Dienstleistungen unterstützt:

- Support
- Planung, Programmierung und Inbetriebnahme komplexer Automatisierungssysteme
- umfangreiches Schulungsprogramm für Beckhoff Systemkomponenten

| Hotline: | +49(0)5246/963-157   |
|----------|----------------------|
| Fax:     | +49(0)5246/963-9157  |
| E-Mail:  | support@beckhoff.com |

### **Beckhoff Service**

Das Beckhoff Service-Center unterstützt Sie rund um den After-Sales-Service:

- Vor-Ort-Service
- Reparaturservice
- Ersatzteilservice
- Hotline-Service

| Hotline: | +49(0)5246/963-460   |
|----------|----------------------|
| Fax:     | +49(0)5246/963-479   |
| E-Mail:  | service@beckhoff.com |

Weitere Support- und Serviceadressen finden Sie auf unseren Internetseiten unter http://www.beckhoff.de.

#### **Beckhoff Firmenzentrale**

Beckhoff Automation GmbH & Co. KG

Hülshorstweg 20 33415 Verl Deutschland

| Telefon: | +49(0)5246/963-0   |
|----------|--------------------|
| Fax:     | +49(0)5246/963-198 |
| E-Mail:  | info@beckhoff.com  |

Die Adressen der weltweiten Beckhoff Niederlassungen und Vertretungen entnehmen Sie bitte unseren Internetseiten:

http://www.beckhoff.de

Dort finden Sie auch weitere <u>Dokumentationen</u> zu Beckhoff Komponenten.

# Abbildungsverzeichnis

| Abb. 1  | EL5021 EL-Klemme, Standard IP20-IO-Gerät mit Chargennummer und Revisionskennzeich-<br>nung (seit 2014/01)  |
|---------|----------------------------------------------------------------------------------------------------|
| Abb. 2  | EK1100 EtherCAT Koppler, Standard IP20-IO-Gerät mit Chargennummer                                          |
| Abb. 3  | CU2016 Switch mit Chargennummer                                                                            |
| Abb. 4  | EL3202-0020 mit Chargennummern 26131006 und eindeutiger D-Nummer 204418 11                                 |
| Abb. 5  | EP1258-00001 IP67 EtherCAT Box mit Chargennummer 22090101 und Seriennummer 158102                          |
| Abb. 6  | EP1908-0002 IP76 EtherCAT Safety Box mit Chargennummer 071201FF und Seriennummer 00346070       11         |
| Abb. 7  | EL2904 IP20 Safety Klemme mit Chargennummer/DateCode 50110302 und Seriennummer         00331701         11 |
| Abb. 8  | EL7201                                                                                                    |
| Abb. 9  | EL7211                                                                                                    |
| Abb. 10 | Drei um 120° verschobenen Spulen eines Synchronmotors                                                      |
| Abb. 11 | Limitierung auf den Nennstroms des Motors                                                                  |
| Abb. 12 | Systemmanager Stromberechnung 19                                                                           |
| Abb. 13 | Karteireiter EtherCAT -> Erweiterte Einstellungen -> Verhalten> Watchdog 20                                |
| Abb. 14 | Zustände der EtherCAT State Machine                                                                        |
| Abb. 15 | Karteireiter "CoE-Online" 24                                                                               |
| Abb. 16 | StartUp-Liste im TwinCAT System Manager                                                                    |
| Abb. 17 | Offline-Verzeichnis                                                                                        |
| Abb. 18 | Online-Verzeichnis                                                                                         |
| Abb. 19 | Montage auf Tragschiene                                                                                    |
| Abb. 20 | Demontage von Tragschiene                                                                                  |
| Abb. 21 | Linksseitiger Powerkontakt                                                                                 |
| Abb. 22 | Standardverdrahtung                                                                                        |
| Abb. 23 | Steckbare Verdrahtung                                                                                      |
| Abb. 24 | High-Density-Klemmen                                                                                       |
| Abb. 25 | Befestigung einer Leitung an einem Klemmenanschluss                                                        |
| Abb. 26 | Korrekte Konfiguration                                                                                     |
| Abb. 27 | Inkorrekte Konfiguration                                                                                   |
| Abb. 28 | Empfohlene Abstände bei Standard Einbaulage                                                                |
| Abb. 29 | Weitere Einbaulagen                                                                                        |
| Abb. 30 | Schirmschiene                                                                                              |
| Abb. 31 | Schirmanbindung                                                                                            |
| Abb. 32 | Hinweis                                                                                                    |
| Abb. 33 | EL7201-0010 - LEDs                                                                                         |
| Abb. 34 | EL7201-0010 - Anschlussbelegung                                                                            |
| Abb. 35 | EL7211-0010 - LEDs                                                                                         |
| Abb. 36 | EL7211-0010 - Anschlussbelegung                                                                            |
| Abb. 37 | Aufruf im Systemmanager 44                                                                                 |
| Abb. 38 | Übersicht Netzwerkschnittstellen 44                                                                        |
| Abb. 39 | Eigenschaften EtherCAT Gerät 45                                                                            |
| Abb. 40 | Windows-Eigenschaften der Netzwerkschnittstelle    45                                                      |
| Abb. 41 | Fehlerhafte Treiber-Einstellungen des Ethernet Ports         46                                            |

| Abb. 42 | TCP/IP-Einstellung des Ethernet Ports                                                                           | . 47       |
|---------|----------------------------------------------------------------------------------------------------|------------|
| Abb. 43 | Ab TwinCAT 2.11 kann der Systemmanager bei Onlinezugang selbst nach aktuellen Beck-<br>hoff ESI-Dateien suchen. | . 48       |
| Abb. 44 | Aufbau Bezeichnung                                                                                              | . 48       |
| Abb. 45 | Hinweisfenster OnlineDescription, TwinCAT 2                                                                     | . 49       |
| Abb. 46 | Hinweisfenster OnlineDescription, TwinCAT 3.x                                                                   | . 49       |
| Abb. 47 | Vom Systemmanager angelegt OnlineDescription.xml                                                                | . 50       |
| Abb. 48 | Pfeil kennzeichnet durch Online Description erfasste ESI                                                        | . 50       |
| Abb. 49 | Hinweisfenster fehlerhafte ESI-Datei                                                                            | . 51       |
| Abb. 50 | Aktualisierung des ESI-Verzeichnisses                                                                           | . 52       |
| Abb. 51 | Anfügen EtherCAT Device                                                                                         | . 52       |
| Abb. 52 | Auswahl EtherCAT Anschluss (TwinCAT 2.11)                                                                       | . 53       |
| Abb. 53 | Auswahl EtherCAT Anschluss (TwinCAT 2.11 R2)                                                                    | . 53       |
| Abb. 54 | Auswahl Ethernet Port                                                                                           | . 53       |
| Abb. 55 | Eigenschaftendialog EtherCAT                                                                                    | . 54       |
| Abb. 56 | Anfügen von EtherCAT Geräten                                                                                    | . 54       |
| Abb. 57 | Auswahldialog neues EtherCAT Gerät                                                                              | . 55       |
| Abb. 58 | Anzeige Geräte-Revision                                                                                         | . 55       |
| Abb. 59 | Anzeige vorhergehender Revisionen                                                                               | . 56       |
| Abb. 60 | Name/Revision Klemme                                                                                            | . 56       |
| Abb. 61 | EtherCAT Klemme im TwinCAT-Baum                                                                                 | . 57       |
| Abb. 62 | Aktualisierung ESI-Verzeichnis                                                                                  | . 58       |
| Abb. 63 | TwinCAT Anzeige CONFIG-Modus                                                                                    | . 59       |
| Abb. 64 | Unterscheidung lokales/Zielsystem                                                                               | . 59       |
| Abb. 65 | Scan Devices                                                                                                    | . 59       |
| Abb. 66 | Hinweis automatischer GeräteScan                                                                                | . 59       |
| Abb. 67 | Erkannte Ethernet-Geräte                                                                                        | . 60       |
| Abb. 68 | Beispiel Defaultzustand                                                                                         | . 60       |
| Abb. 69 | Einbau EtherCAT-Klemme mit Revision -1018                                                                       | . 61       |
| Abb. 70 | Erkennen EtherCAT-Klemme mit Revision -1019                                                                     | . 61       |
| Abb. 71 | Scan-Abfrage nach dem automatischen Anlegen eines EtherCAT Gerätes                                              | . 62       |
| Abb. 72 | Manuelles Auslösen des Teilnehmer-Scans auf festegelegtem EtherCAT Device                                       | . 62       |
| Abb. 73 | Scanfortschritt                                                                                                 | . 62       |
| Abb. 74 | Abfrage Config/FreeRun                                                                                          | . 62       |
| Abb. 75 | Anzeige Config/FreeRun                                                                                          | . 63       |
| Abb. 76 | TwinCAT kann auch durch einen Button in diesen Zustand versetzt werden                                          | . 63       |
| Abb. 77 | Beispielhafte Online-Anzeige                                                                                    | . 63       |
| Abb. 78 | Eehlerhafte Erkennung                                                                                           | . 64       |
| Abb. 79 | Identische Konfiguration                                                                                        | . 64       |
| Abb 80  | Korrekturdialog                                                                                                 | 65         |
| Abb 81  | Name/Revision Klemme                                                                                            | 66         |
| Abb 82  | Korrekturdialog mit Änderungen                                                                                  | . 00<br>66 |
| Abb 83  | TwinCAT 2 Dialog ChangeToCompatibleDevice                                                                       | . 67       |
| Abb 84  | TwinCAT 2 Dialog ChangeToCompatibleDevice                                                                       | . 67       |
| Abb 85  | Konfigurieren der Prozessdaten                                                                                  | . 07<br>68 |
| Ahh 26  | Auswahl an Diagnoseinformationen eines EtherCAT Slave                                                           |            |
| 700.00  | Auswahl an Diagnoseiniomationen eines Lineron Folave                                                            | . 09       |

| Abb. 87  | Grundlegende EtherCAT Slave Diagnose in der PLC            | 70  |
|----------|------------------------------------------------------------|-----|
| Abb. 88  | EL3102, CoE-Verzeichnis                                    | 72  |
| Abb. 89  | Beispiel Inbetriebnahmehilfe für eine EL3204               | 73  |
| Abb. 90  | Default Verhalten System Manager                           | 74  |
| Abb. 91  | Default Zielzustand im Slave                               | 75  |
| Abb. 92  | PLC-Bausteine                                              | 75  |
| Abb. 93  | Unzulässige Überschreitung E-Bus Strom                     | 76  |
| Abb. 94  | Warnmeldung E-Bus-Überschreitung                           | 76  |
| Abb. 95  | Baumzweig Klemme EL5001                                    | 77  |
| Abb. 96  | Karteireiter "Allgemein"                                   | 77  |
| Abb. 97  | Karteireiter "EtherCAT"                                    | 78  |
| Abb. 98  | Karteireiter "Prozessdaten"                                | 79  |
| Abb. 99  | Karteireiter "Startup"                                     | 81  |
| Abb. 100 | Karteireiter "CoE – Online"                                | 82  |
| Abb. 101 | Dialog "Advanced settings"                                 | 83  |
| Abb. 102 | Karteireiter "Online"                                      | 83  |
| Abb. 103 | Achse erkannt                                              | 85  |
| Abb. 104 | Neuen Task einfügen                                        | 86  |
| Abb. 105 | Auswahl einer neuen Achse                                  | 86  |
| Abb. 106 | Achsentvp auswählen und bestätigen                         | 86  |
| Abb. 107 | Verknüpfung der Achse mit der Klemme                       | 87  |
| Abb. 108 | Auswahl der richtigen Klemme                               | 87  |
| Abb. 109 | Automatische Verknüpfung aller wichtigen Variablen         | 88  |
| Abb. 110 | Auswahl der angeschlossenen Spannung                       | 89  |
| Abb 111  | Automatisch Scannen des angeschlossenen Motors             | 90  |
| Abb. 112 | Auswahl des angeschlossenen Motors                         | 90  |
| Abb 113  | l iste der verfügbaren Motoren                             | 91  |
| Abb 114  | Bestätigung der automatischen Finstellung der NC-Parameter | 91  |
| Abb 115  | Annassung der Skalierung                                   | 92  |
| Abb 116  | Annassung Tn                                               | 93  |
| Abb 117  | Annassung Kn                                               | 93  |
| Abb 118  | Importieren der Motor XMI -Datei                           | 94  |
| Abb 119  | Auswahl der richtigen Motor XMI -Datei                     | 95  |
| Abb 120  | CoE Parameter der Motor XMI -Datei                         | 95  |
| Abb 121  | Multiturn / Singleturn hits                                | 96  |
| Abb 122  | Definition der Finheit                                     | 98  |
| Abb 123  | Annassung der Bezugsgeschwindigkeit                        | 99  |
| Abb 124  |                                                            | 100 |
| Abb 125  | Finstellung des Export Modes                               | 100 |
| Abb 126  | Einstellung der Geber-Maske                                | 101 |
| Abb 127  | Skalierungsfaktor einstellen                               | 102 |
| Abb. 128 | Ausgabeskalierung                                          | 102 |
| Abh 120  | Schleppüberwachung                                         | 103 |
| Abb 130  | Achse freigeben                                            | 104 |
| Abh 131  | Reversing Sequence                                         | 105 |
| Δhh 132  | Auswahl der Zielnlattform                                  | 106 |
| ADD. 102 |                                                            | 100 |

| Abb. 133 | Auswahl der MAC-Adresse                                                                                     | 106 |
|----------|----------------------------------------------------------------------------------------------------|-----|
| Abb. 134 | Ändern des SPS-Pfades                                                                                       | 107 |
| Abb. 135 | Erforderliche Bibliotheken                                                                                  | 107 |
| Abb. 136 | Globale Variablen                                                                                           | 108 |
| Abb. 137 | Lokale Variablen                                                                                            | 108 |
| Abb. 138 | Programmcode                                                                                                | 109 |
| Abb. 139 | Visualisierung                                                                                              | 110 |
| Abb. 140 | DS402 State Machine                                                                                         | 112 |
| Abb. 141 | Flussdiagramm der automatischen Konfiguration                                                               | 115 |
| Abb. 142 | Pulldown-Menü zum Einschalten der Endlagenüberwachung                                                       | 116 |
| Abb. 143 | Online-Homing in der NC                                                                                     | 117 |
| Abb. 144 | Beschaltung des MC_Home Bausteins                                                                           | 118 |
| Abb. 145 | Auszug der Funktionsbeschreibung des MC_Home                                                                | 118 |
| Abb. 146 | Auswahl der Referenz Modi in der NC                                                                         | 119 |
| Abb. 147 | Einstellung der Referenzgeschwindigkeit                                                                     | 119 |
| Abb. 148 | Touch Probe inputs                                                                                          | 121 |
| Abb. 149 | Touch Probe outputs                                                                                         | 122 |
| Abb. 150 | Auswahl Betriebsart                                                                                         | 124 |
| Abb. 151 | Predefined PDO Assignment wählen                                                                            | 125 |
| Abb. 152 | Freigaben setzen                                                                                            | 126 |
| Abb. 153 | Vorgabe Drehmoment                                                                                          | 126 |
| Abb. 154 | Auswahl Betriebsart                                                                                         | 127 |
| Abb. 155 | Predefined PDO Assignment wählen                                                                            | 128 |
| Abb. 156 | Freigaben setzen                                                                                            | 129 |
| Abb. 157 | Vorgabe Drehmoment                                                                                          | 130 |
| Abb. 158 | Auswahl Betriebsart                                                                                         | 131 |
| Abb. 159 | Predefined PDO Assignment wählen                                                                            | 132 |
| Abb. 160 | Freigaben setzen                                                                                            | 133 |
| Abb. 161 | Vorgabe Drehmoment und Kommutierungswinkel                                                                  | 134 |
| Abb. 162 | Auswahl Betriebsart                                                                                         | 135 |
| Abb. 163 | Predefined PDO Assignment wählen                                                                            | 136 |
| Abb. 164 | Freigaben setzen                                                                                            | 137 |
| Abb. 165 | Vorgabe Position                                                                                            | 137 |
| Abb. 166 | Schleppfehlerfenster                                                                                        | 138 |
| Abb. 167 | Schleppfehler über die Zeit                                                                                 | 138 |
| Abb. 168 | Karteireiter Prozessdaten SM2, EL72x1-0010 (default)                                                        | 140 |
| Abb. 169 | Karteireiter Prozessdaten SM3, EL72x1-0010 (default)                                                        | 141 |
| Abb. 170 | Karteireiter Prozessdaten Predefined PDO Assignment, EL72x1-0010                                            | 143 |
| Abb. 171 | Karteireiter Prozessdaten SM2, EL72x1-0010 (default)                                                        | 144 |
| Abb. 172 | Karteireiter Prozessdaten SM3, EL72x1-0010 (default)                                                        | 145 |
| Abb. 173 | Karteireiter Prozessdaten Predefined PDO Assignment, EL72x1-0010                                            | 147 |
| Abb. 174 | DiagMessages im CoE                                                                                         | 189 |
| Abb. 175 | Implementierung DiagMessage-System im TwinCAT Systemmanager                                                 | 189 |
| Abb. 176 | Gerätekennung aus Name EL3204-0000 und Revision -0016                                                       | 195 |
| Abb. 177 | Rechtsklick auf das EtherCAT Gerät bewirkt im Config/FreeRun-Mode das Scannen des un-<br>terlagerten Feldes | 195 |

| Abb. 178 | Konfiguration identisch                        | 196 |
|----------|------------------------------------------------|-----|
| Abb. 179 | Änderungsdialog                                | 196 |
| Abb. 180 | EEPROM Update                                  | 197 |
| Abb. 181 | Auswahl des neuen ESI                          | 197 |
| Abb. 182 | Anzeige FW-Stand EL3204                        | 198 |
| Abb. 183 | Firmware Update                                | 199 |
| Abb. 184 | Versionsbestimmung FPGA-Firmware               | 200 |
| Abb. 185 | Kontextmenu "Eigenschaften" (Properties)       | 200 |
| Abb. 186 | Dialog "Advanced settings"                     | 201 |
| Abb. 187 | Dialog "Weitere Eimstellungen" wählen          | 202 |
| Abb. 188 | Dialog "Schreibe FPGA" wählen                  | 202 |
| Abb. 189 | Datei auswählen                                | 203 |
| Abb. 190 | Mehrfache Selektion und FW-Update              | 203 |
| Abb. 191 | Auswahl des PDO "Restore default parameters"   | 204 |
| Abb. 192 | Eingabe des Restore-Wertes im Set Value Dialog | 204 |
|          |                                                |     |